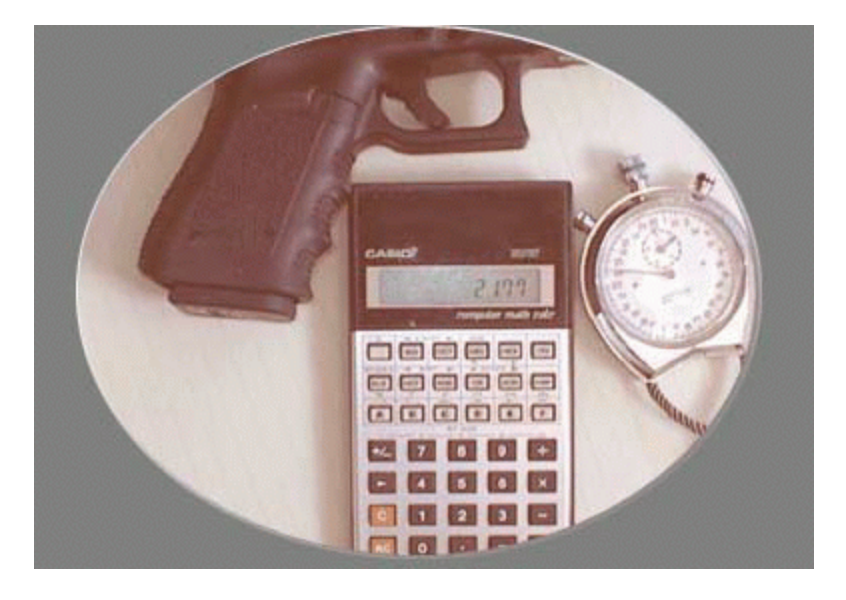

### ForScore Match Software

© 2005-2015 by Jane Fleming

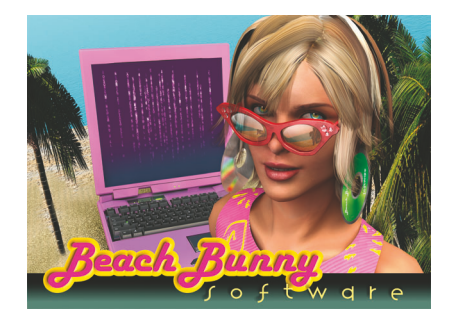

### **ForScore Match Scoring Software**

Version 3.50

by Jane Fleming

This software is designed for scoring IDPA matches.

But it is not produced by, endorsed by, or supported by the International Defensive Pistol Association®.

L

L

## **Table of Contents**

|          | Foreword                                                                                                | 0              |
|----------|----------------------------------------------------------------------------------------------------|----------------|
| Part I   | About This Version                                                                                      | 1              |
| Part II  | Two Icons !!                                                                                            | 2              |
| Part III | A Note on the PDF                                                                                       | 3              |
| Part IV  | Getting Started                                                                                         | 5              |
|          | Introduction                                                                                            | 6              |
|          | Welcome!                                                                                                | 7              |
|          | System Requirements                                                                                     | 8              |
|          | license Agreement                                                                                       | ۍ<br>۹         |
|          | Installation                                                                                            | 10             |
|          | Dunning ForScore the First Time                                                                         | 10             |
|          | Manual Installation Configuration (Advanced)                                                            |                |
|          | Manual Installation Configuration (Advanced)                                                            |                |
|          | Getting Help Within the Software                                                                        | 18             |
|          | Getting Help Online                                                                                     | 20             |
|          | Setting help Online                                                                                     | 20<br>21       |
|          | Quick Start - Overview of Using ForScore                                                                | 21             |
| Part V   | Tutorial << Start Here                                                                                  | 25             |
|          | Step 1 - Entering Shooter Information                                                                   | 27             |
|          | Beginning Shooter Entry                                                                                 |                |
|          | Creating a New Shooter                                                                                  | 29             |
|          | Continuing the Tutorial                                                                                 |                |
|          | The List of Shooters                                                                                    |                |
|          | Why Even Have an All Shooter's List ?                                                                   |                |
|          | Step 2 - Creating a Match                                                                               |                |
|          | The New Match Wizard                                                                                    |                |
|          | The New Match Wizard - Other Parameters                                                                 | 40             |
|          | The New Match Wizard - Variable Stages and Stage Names                                                  | 41             |
|          | Stage Names                                                                                             |                |
|          | The New Match Wizard - Automatic Registration                                                           |                |
|          | The New Match Wizard - Options                                                                          |                |
|          | Modifying a Match - Limited Stage                                                                       |                |
|          |                                                                                                    |                |
|          | Step 3 - Registering Shooters                                                                           | 50             |
|          | Step 3 - Registering Shooters                                                                           | 50<br>51       |
|          | Step 3 - Registering Shooters<br>Registering Shooters<br>'VCR' Buttons                                  | 50<br>51<br>52 |
|          | Step 3 - Registering Shooters<br>Registering Shooters<br>'VCR' Buttons<br>Manually Registering Shooters |                |

|          | Configuring Shooter Registration Info               |     |
|----------|-----------------------------------------------------|-----|
|          | Specifying a pistol                                 |     |
|          | Finishing Betty                                     | 60  |
|          | Changing the Screen's Sort Order                    | 61  |
|          | Registering 'Sam' in Another Division               |     |
|          | Changing and 'Refreshing' a Registration            |     |
|          | Yes, there is an easier way                         | 75  |
|          | Finishing Step 3 of the Tutorial                    |     |
|          | Step 4 - Entering Scores                            | 77  |
|          | Data Entry - Selecting a Match                      |     |
|          | Data Entry - "Shooter" Mode                         |     |
|          | Data Entry - Selecting a Stage                      |     |
|          | Data Entry for a Stage - Overview                   |     |
|          | Data Entry for a Stage - Tutorial                   |     |
|          | Data Entry - Summary Screen for a Shooter           |     |
|          | Data Entry - "Stage" Mode                           |     |
|          | Data Entry - The Warning Beep                       |     |
|          | Data Entry Cheat Sheet                              |     |
|          | Data Entry - Did Not Finish                         |     |
|          | Data Entry - Missing Scoresheets                    |     |
|          | Data Entry - Backing up Data (Snapshot)             |     |
|          | Data Entry - 'Pruning' a Match                      |     |
|          | Data Entry - Completing the Tutorial                |     |
|          | Step 5 - Printing Results and Making Web Pages      | 107 |
|          | Printed Results                                     |     |
|          | Printing Match Results - Setting Appearance Options | 109 |
|          | Printing Match Results                              | 110 |
|          | Print Match Results with Other Formatting Options   | 113 |
|          | Printing Match Results by Category                  | 115 |
|          | Printing Match Results - Most Accurate              | 117 |
|          | Printing Match Results - PDF Output                 |     |
|          | Printing Match Results - Other Format Options       |     |
|          | Printing Match Results - Finishing the Tutorial     |     |
|          | Web Reports                                         |     |
|          | Web Reports                                         |     |
|          | Web Reports - What to Create                        |     |
|          | Web Reports - Appearance Options                    | 125 |
|          | Web Reports - Generating                            |     |
|          | Web Reports - View ing Generated Pages              | 128 |
|          | Web Reports - Secondary Pages                       | 133 |
|          | Web Reports - Second Match                          |     |
|          | Web Reports - Conclusion                            | 136 |
|          | Web Reports - Additional Options                    | 137 |
|          | Export Reports                                      |     |
|          | Classifiers                                         | 141 |
|          | Classifier Extraction Wizard                        | 151 |
|          | Linked Classifier Results                           | 155 |
| Dert \// |                                                     | 150 |
| Part VI  | IDPA WEDSITE                                        | 109 |

| Uplo | oading Non-Classifiers         | 161   |
|------|--------------------------------|-------|
|      | Creating the "Event"           | . 161 |
|      | Creating the File              | . 164 |
|      | Uploading the File             | . 166 |
|      | Uploading Optional PDF Results | . 169 |

| Contents              | III |
|-----------------------|-----|
|                       | J   |
| Uploading Classifiers | 172 |

| Creating the File                      | 172 |
|----------------------------------------|-----|
| Uploading                              | 174 |
| Downloading Classifications and Status | 177 |
| Starting the Wizard                    | 178 |
| Creating the File                      | 180 |
| Downloading                            | 183 |
| Viewing and Verifying the File         | 187 |
| Updating the Shooter Database          | 189 |
| Sanctioned Match Bumps                 | 192 |

### Part VII 2015 Rulebook

| Old Matches Read-Only                     | 199 |
|-------------------------------------------|-----|
| CCP Division                              | 200 |
| Revolver Changes                          | 201 |
| One Classifier - 2, 3, 4, or 5 Divisions  | 205 |
| BUG Changes                               | 208 |
| SIDE Match Division                       | 209 |
| Most Accurate                             | 211 |
| Equity Classifications - 2015             | 212 |
| Manual Equity                             | 213 |
| Equity Wizard                             | 215 |
| Equity By Committing a Classifier         | 218 |
| Equity After Website Download             | 218 |
| Classification History                    | 218 |
| Individual Shooter Classification History | 219 |
| Database Classification History           | 221 |
| No Military Veteran                       | 222 |

#### Part VIII Windows 10, 8/8.1, 7, and Vista Compatibility 223

| Data Storage                        |     |
|-------------------------------------|-----|
| Vista/Later Data Storage            | 226 |
| Vista/Later Setup Wizard            |     |
| Files Location Help Screen          | 229 |
| Details - Going Beyond the Tutorial | 231 |

### Part IX Details - Going Beyond the Tutorial

| Configuration Settings Overview |     |
|---------------------------------|-----|
| Shooter-Select Lists            |     |
| Stretchy Scroll Screens         | 235 |
| Creating/Modifying a Match      | 236 |
| Modifying a Match - General     |     |
| Modifying a Match - Strings     |     |
| Mark Stage as Limited or No-FTN |     |
| Naming Stages                   |     |
| Score Sheet Names               |     |
| Round Count for Match           |     |
| Stage Details Links             |     |
| Dropping A Stage                |     |
| Resetting A Match               |     |
|                                 |     |

| Not For Competition Division                                 | 254 |
|--------------------------------------------------------------|-----|
| SIDE - Side Match Stages                                     | 255 |
| Designating SIDE Stages                                      |     |
| SIDE Results                                                 |     |
| SIDE Match Title                                             |     |
| List of Shooters                                             | 260 |
| Shooter Update Form - Contact                                |     |
| Shooter Update Form - Membership                             | 262 |
| l ocal Club Membership                                       | 263 |
| Shooter Update Form - Classif                                |     |
| Shooter Update Form - Notes                                  |     |
| Emergency Contact Info                                       | 266 |
| Waiver Expiration                                            |     |
| Second Waiver                                                | 269 |
| Inactive Shooters                                            | 271 |
| Shooter Maintenance Wizards                                  | 272 |
| Inactive/Regular and Age Status                              | 273 |
| Other Shooter Maintenance                                    | 275 |
| Merge   #ility                                               | 276 |
| Import Litility (FSImport)                                   |     |
| Imported Shooters                                            | 278 |
| Exporting the Shooters Database                              |     |
| Importing Shooters into Outlook                              | 273 |
| Importing Shooters into Windows Live Mail or Outlook Express |     |
| Pagistoring Shootors                                         | 200 |
| Registering Shoolers                                         |     |
| Registering Shooters                                         | 292 |
| Shooter Numbers                                              |     |
| Registration - Club Membership                               | 295 |
| Registration List - Membership Indicators                    | 297 |
| Registration List Waivers                                    | 297 |
| Unclassified Shooters                                        | 298 |
| Overriding Highest Classification                            |     |
| Registering By IDPA Number                                   |     |
| Registering Shooters in SIDE Match Division                  |     |
| SIDE Shooter Numbers                                         |     |
| Printing Registration List                                   |     |
| Exporting Registrations to Excel                             |     |
| Reentry (Same Division)                                      |     |
| Second Gun (Different Divisions)                             |     |
| Squadding Wizard                                             |     |
| Locked Squad Assignments                                     |     |
| Renumber Wizard                                              |     |
| Entering Scores                                              | 318 |
| Shooter Selection Screen                                     |     |
| Stage Selection Screen                                       |     |
| Stage Entry Screen                                           |     |
| Finger Tracking                                              |     |
| Clear Button                                                 |     |
| Who/When Button                                              |     |
| Screen Background Color                                      |     |
| Stage Entry Screen - More than 4 Strings/Stage               |     |
| Direct Data Entry                                            |     |
| 'Committing' a Classifier Match                              |     |
| Entering SIDE Results                                        |     |
| U                                                            |     |

| FTN Warning                                        | 336 |
|----------------------------------------------------|-----|
| FTDR Tracking                                      | 338 |
| Recalculating A Match                              | 339 |
| Ties / Tilt                                        | 339 |
| Tilt                                               | 340 |
| Print Previewer                                    | 342 |
| Print Previewer - More Options                     | 343 |
| Print Previewer - Simple Reports                   | 345 |
| Generating Results                                 | 346 |
| IDRA IDs in Results                                | 346 |
| Ties Warning                                       | 346 |
| Print Results                                      | 346 |
| Print Results - Format/Appearance Options          |     |
| Print Results - Report Selections                  | 348 |
| Dense Print/PDF Results                            | 349 |
| Tiled Print/PDF Results                            | 351 |
| Web Results                                        | 352 |
| Web Results - Report Selections                    | 353 |
| Web Results - Appearance Options                   | 354 |
| Web Appearance Configure Screen                    | 355 |
| Custom Header                                      | 356 |
| Customizing Results - Style Sheets                 | 359 |
| Stage Details - Web/PDF                            | 362 |
| Centered Stage Results                             | 363 |
| Classifier Print/PDF Results                       | 364 |
| Classifier Web Results                             | 366 |
| CMS Results (No Web Links)                         | 368 |
| Exporting Match Results                            | 373 |
| Custom Web <head> Text (Advanced)</head>           | 373 |
| "Stealth" Match Results                            | 374 |
| Program Setup                                      | 376 |
| Program Preferences - General                      | 377 |
| Program Preferences - Score Entry                  | 378 |
| Program Preferences - Warnings                     | 380 |
| Data Warning Beep                                  | 382 |
| Program Preferences - Reports                      | 384 |
| Program Preferences - Reports (Common)             | 384 |
| Custom Graphic                                     | 385 |
| Program Preferences - Reports (HTML)               | 386 |
| Program Preferences - Reports (Print/PDF)          | 388 |
| Program Preferences - Reports (2015 Most Accurate) | 390 |
| Program Preferences - Reports (Misc)               | 391 |
| Program Preferences - Sign-In and Default Fees     | 392 |
| Program Preferences - IDPA                         | 393 |
| Program Preferences- Extras                        | 394 |
| Passw ord Protection                               | 395 |
| Help Question Mark                                 | 396 |
| Program Preferences - License                      | 398 |
| Program Preferences - Barcode                      | 400 |
| Program Preferences - Data                         | 401 |
| Program Preferences - Read-Only Date               | 402 |
| Pistols Configuration                              | 403 |
| Toobox / Toolbar                                   | 405 |
| Screen Size                                        | 406 |

|        | Screen Text Size                                     | 406            |
|--------|------------------------------------------------------|----------------|
|        | 'Scratch' Pad                                        | 408            |
|        | Print / Internet Menu                                |                |
|        | Sian-In Sheets                                       |                |
|        | Simple Pre-Reaistered Sian-In Sheets                 |                |
|        | Detailed (Club Match) Pre-Registered Sign-In Sheets  |                |
|        | New Shooters Sian-In Sheet                           |                |
|        | Addresses and Labels                                 |                |
|        | Email Addresses                                      |                |
|        | No Carriage Return Option                            |                |
|        | EMail List Groups                                    |                |
|        | Match Utility Labels                                 |                |
|        | Label "Padding"                                      |                |
|        | Barcode Labels                                       |                |
|        | Single SIDE Labels                                   |                |
|        | Mail Labels                                          |                |
|        | Score Sheets                                         | 431            |
|        | Narrow Scoresheet Format                             |                |
|        | Generic Narrow Sheets                                |                |
|        | "Secret" Custom Logo                                 | 436            |
|        | Per-Stage Score Sheets                               |                |
|        | Generic Score Sheets                                 | 439            |
|        | Half Page Generic Score Sheets                       |                |
|        | Narrow Generic Score Sheets                          |                |
|        | File Folder Labels                                   |                |
|        | Data Files Location                                  | 444            |
|        | Safeguarding Your Data                               | 448            |
|        | Network Data Entry                                   | 449            |
|        | Data Backup and Restore                              |                |
|        | Data Archive                                         |                |
|        | Monthly Automatic Background Data Zipfile            |                |
|        | Background Data Backup                               |                |
|        | What ForScore's Background Backup Does               |                |
|        | Configuring The Type and Location                    |                |
|        | Specifying Type and Timing                           |                |
|        | Turning Backup On During Score Entry                 |                |
|        | Turning Backup On Automatically                      |                |
|        | Troubleshooting Backup                               |                |
|        | Utility Programs                                     | 461            |
|        | Resetow - Password Reset Litility                    | 461            |
|        | FSAdmin - Administrative Utility Program             |                |
|        | Freg - "Analyze This"                                |                |
|        | Product Activation                                   |                |
|        | FAO - Frequently Asked Questions                     | 469            |
|        | Frequently Asked Questions shout Product Activistion | 409            |
|        | Technical Stuff                                      |                |
|        |                                                      |                |
|        | rii ewalis<br>Data Eilo Miematch                     |                |
|        | Data File Wisiliatuli                                |                |
|        | Digital Signature                                    |                |
|        |                                                      | 4 <b>-</b> - A |
| Part X | Optional Modules                                     | 473            |

| Contents | VII |
|----------|-----|
|          |     |

| Barcode Module                                     | 475 |
|----------------------------------------------------|-----|
| IMPORTANT Note on Carriage Returns                 |     |
| "Split" Barcode Option                             |     |
| Squad Number on Label                              |     |
| Barcode Hardware                                   |     |
| Scanner Selection                                  |     |
| Scanner Testing                                    |     |
| Scanner Configuration                              |     |
| Scanner Adjustments                                |     |
| Dedicated Printer                                  |     |
| Barcode Printing                                   |     |
| Barcodes for Pre-Registered Shooters               |     |
| "Split" Barcodes                                   |     |
| Old Style Barcodes                                 |     |
| Stageless Barcode Labels                           |     |
| Registration Screen Barcodes                       |     |
| IDPA Number Barcodes                               |     |
| Single Label (Classifier)                          | 501 |
| Barcode Labels for Club Matches                    |     |
| Club Match "Split" Barcode Labels                  |     |
| The ScoreSheets                                    |     |
| Generic Labels                                     |     |
| Dymo Labels At Registration                        |     |
| Printing Barcodes on Score Sheets for Club Matches |     |
| Club Match Barcoded Score Sheets                   |     |
| Barcode Shooter Registration                       |     |
| Barcode Score Entry                                |     |
| Barcode Configuration                              |     |
| Compare Module                                     | 515 |
| Compare Cheat Sheet                                |     |
| Permissions - CRITICAL!                            |     |
| Compare Module - Setting Up the Match              |     |
| Compare Module - Selecting the Target Data         |     |
| With a Mapped Drive                                |     |
| UNC Shortcut                                       |     |
| Compare Module - Comparison Screen                 |     |
| Compare Module - Editing Scores                    |     |
| Compare Module - Importing Walk-Ons                |     |
| Alternate Entry Background                         |     |
| Local/Remote Button Color                          |     |
| Chrono and/or Equipment                            |     |
| Event Module                                       |     |
| Concerci Footuree                                  |     |
| Matches Up To 22 Stores                            |     |
| Matches op 10 52 Stages                            |     |
| Division Ghanpions                                 |     |
| Should From                                        |     |
| Sanctioned Match realures                          |     |
| NUT-STUULITY Statt                                 |     |
| Chrono / Equipment Score Shoete                    |     |
| Maa Cap Warning                                    |     |
| iviay Cap vianning                                 |     |
| Containing of Suppressing                          |     |
| Equipment micesiolus<br>Bave                       | 100 |
| uayo                                               |     |

| Index                                                    | 645 |
|----------------------------------------------------------|-----|
| Using the Dongle                                         | 644 |
| Inserting Dongle the First Time                          |     |
| Dongle Drivers                                           |     |
| Hardware Dongle                                          | 639 |
| Inank You Keminders                                      |     |
| Print by Session                                         |     |
| Badge Wizard - Options                                   |     |
| Lunch Into on Name Badges                                |     |
| Badge Wizard - Edit Individuals                          |     |
| Badge Wizard                                             |     |
| Miscellaneous Options                                    | 626 |
| Aw ards PDF                                              |     |
| Aw ards Mailing Labels                                   |     |
| Division Champions                                       |     |
| Aw ards Estimate (Pre-Match)                             |     |
| Aw ards Wizard - Quantity                                | 621 |
| DNF, DQ, and No-Show s                                   | 621 |
| Awards Wizard                                            |     |
| Ordered Items CSV Export                                 | 618 |
| Who Has What?                                            | 616 |
| Refreshing Event Item Prices                             |     |
| Printouts - Summary                                      | 613 |
| Printouts                                                | 611 |
| Shooter Materials Printouts - Individual                 |     |
| Specify Info for a Shooter                               | 603 |
| Define Defaults                                          | 601 |
| Define Event Items                                       | 599 |
| Event Module Overview                                    | 597 |
| Event Materials Features                                 | 596 |
| Team Results                                             |     |
| Staff versus Safety Officers                             | 593 |
| Total "With Scores"                                      |     |
| Extended (Wide) Registration Screen and Classifier Dates | 588 |
| Custom Date                                              | 586 |
| Custom Categories                                        |     |
| Squad and Session Totals                                 |     |
| Sessions (Shooting Days or Time Periods)                 |     |
| Link To Page (i.e., Waitlist)                            |     |
| Who's Registered - Number Staff Separately               | 575 |
| Who's Registered - Header Text                           | 573 |
| Who's Registered - Individual Notes                      |     |
| Who's Registered - Missing Classifiers                   |     |
| Who's Registered - Basic Options                         |     |
| Registration Status Web Page                             |     |
| Entering Scores by Bay                                   |     |
| Printing Score Sheets for Bays                           |     |
| Bay Barcode Labels                                       | 563 |
| Assigning Stages to Bays                                 |     |

### **About This Version**

The "2015 Rulebook" section hits on the most important changes for the new rulebook - and particularly how I'm handling the REV and BUG sub-divisions.

Windows 10 is now available. I've been using earlier versions of Windows 10 to score our club matches since last winter.

The screen shots for the first 4 sections of the Tutorial have been redone on Windows 10 Pro Technical Preview Build 10049.

The remainder of the tutorial was done on Windows 10 Build 10074 and 10122 (with a different look to the windows in those versions.)

Please remember to check for possible updates to this software once in a while. You can either check my website or use the Help menu in ForScore.

Jane Fleming

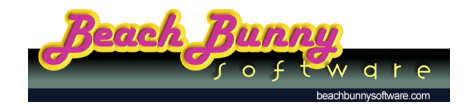

rev 8/21/2015

### Two Icons !!

If you are installing ForScore on a new computer, things are straightforward. (But read through the 2015 Rulebook

If you are updating an existing computer, things are a bit more complicated.

The data files needed to alter for this new version so as to support CCP, the sub-divisions of REV and BUG, etc.

I decided to leave the old copy of ForScore on your computer in case you want to look back at your old matches, recreate results, etc.

So you will have two shortcuts.

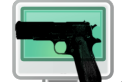

The new, green icon *is the new version* 

- · It will have all your shooters
- REV shooters will receive an initial classification and classification date per 9.6.1.1
- BUG shooters will receive an initial classification and classification date per 9.6.2.1
- CCP shooters will receive an equity calculation. Like other equity, that is a MINIMUM classification, but is not in itself eligible for a sanctioned match.
- It will have all your old matches
- Your old matches will have their registration set to read-only. (You can change that in Program Preferences 402) if you need to.)
- Your old matches will NOT generate results correctly (SSR may appear as REV)
- The new version's data by default is in C:\ForScoreFiles\DATA
- The new version's program files by default are in C:\Program Files (x86)\ForScore2015

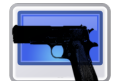

The old, blue icon *will be your previous software.* (If you're upgrading to the 2015 version from an older version, then your "old version" icon will be the older icon.)

- It will have all your shooters and all your old matches.
- Its data by default is in C:\ForScoreFilesPre2015\DATA
- Its program files by default are in C:\Program Files (x86)\ForScore

If you have done custom things with your existing data, you'll need to decide which files to use with the old and new versions and to situate them appropriately.

If you're using a dongle, remember to adjust your shortcut(s).

### A Note on the PDF

### Those Little Page Icons in the PDF

This PDF version is the same documentation that is available from the Help menu in ForScore.

That documentation has links from one topic to another that you can click. Because you can't click links in a printout, in this file the page icons ("referrers") point you to the page number of a related topic.

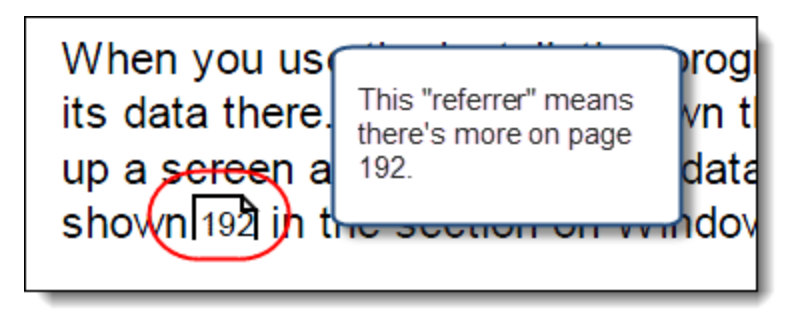

# Chapter

**Getting Started** 

### **Getting Started**

### Introduction

*ForScore* has been designed to simplify the scoring of matches conducted under IDPA rules.

This software, however, is not supplied by, approved by, or supported by the International Defensive Pistol Association<sup>®</sup>. In this documentation are screen shots of reports and web pages containing the IDPA logo. These are intended to be illustrative of reports which authorized IDPA affiliates can produce. No other rights to that logo or its usage are implied.

Please note that any match results shown in screen shots may well be fictitious and/or altered to illustrate features in the software.

I wrote this software. And since I'm a person and not a conglomerate, the tone of this documentation will be somewhat casual and in the first person.

I wrote ForScore after being asked to be the statistician for the 2003 California State Championship match. I used it during that match.

We had 30 staff shoot on Friday.

On Saturday, 113 of the 120 non-staff who had registered shot. The match consisted of 9 stages. I did all the data entry, although the program now supports data entry from multiple computers networked together. The shooting stopped shortly after 5PM, and full results were posted on our web site by 10:30 that evening.

Since that match, I've increased the efficiency of entering scores enormously. The first year ForScore was used for IDPA Nationals (2006), scores were coming off the printer within two minutes of the final shot.

I'd like to thank the many fearless dudes who served as Beta testers over the years and made numerous suggestions for improvement.

I'd particularly like to thank Dru Nichols. Working with her preparing for eight Nationals matches has been an invaluable education. As I've told her, "I steal from the best!"

Jane Fleming

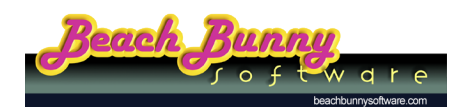

rev 8/21/2015

### Welcome!

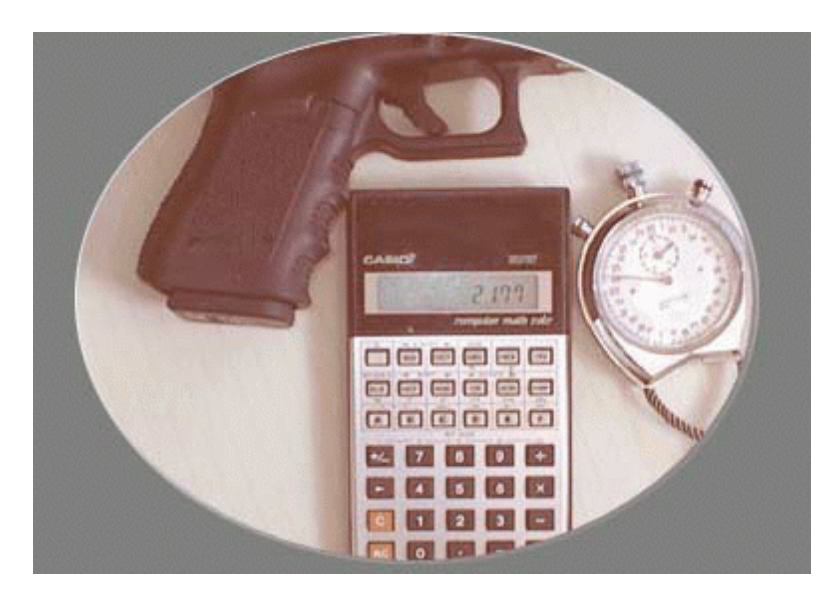

Copyright © 2005-2014 by Jane Fleming Distributed by <u>Beach Bunny Software</u>

ForScore is designed to support matches of up to 16 stages (32 stages with the optional Event Module).

- Several features exist to simplify the automatic creation of matches.
- Many functions take a familiar "Wizard"-like approach to walk the user through procedures.
- Match results can be produced in printed form, as .PDF files, or as HTML (web pages).
- Match stages can be defined with varying numbers of strings per stage.
- Certain stages can be designated as BUG stages... in which case participants registered in the Backup Gun division need only complete those stages to avoid a Did Not Finish (DNF). (You can also use the BUG match for other purposes such as a shotgun side-match).
- A match designated as a Classifier can automatically calculate a shooter's new classification, if any, and update the shooters database in ForScore and also on the IDPA website.
- Optionally, printed reports and web pages can be configured to show which shooters improved their classifications.
- Match results can be exported in a form that can be imported into Microsoft Excel® and other spreadsheet programs.
- The shooters database can be exported in a form that can be imported into Microsoft Outlook® or Outlook Express®.
- Results are available for an entire match, as a list of the most accurate shooters, and broken down by various categories such as Seniors, Ladies, Law Enforcement, etc.
- Lists of email addresses can be generated for all shooters, or just those who participated in a particular match. Ditto mailing labels.
- The program can generate several types of sign-in sheets.
- Wizard to divide shooters into squads automatically.
- Customizable toolbox 405 .

ForScore is fully network aware, and can be used on simple peer-to-peer networks or in an Active Directory domain configuration. This way, you can have multiple people entering data during a large match.

### **System Requirements**

ForScore is supported on the following operating systems:

- Windows Vista
- Windows 7
- Windows 8
- Windows 8.1
- Windows 10

and is partially supported on Windows XP.

This software WILL NOT FUNCTION on versions of Windows earlier than those specified.

ForScore is optimized to run on systems with monitor resolution of 1024 by 768 or higher.

### **License Agreement**

If John Wayne were still alive I'd ask him to write this... hearkening back to an era where all one needed was a handshake, not a team of lawyers.

You (the purchaser/user of this software) purchase a license to use this software (ForScore), and do not own the software itself. Ownership remains with me (Jane Fleming).

Unless other arrangements have been made and other licenses purchased, you are licensed to use this software only on the computer for which the software has been activated by Beach Bunny Software.

I've tried to make the software efficient and accurate. You assume all responsibility for evaluating it and determining whether it meets your needs.

This software is designed to run as a demo for up to forty-five (45) days. You are responsible for evaluating it during that period. After the software has been activated, no refunds will be given.

This software is supplied as-is. If technical problems (so-called "bugs") surface, they may or may not be fixed. If the International Defensive Pistol Association® ("IDPA") changes any of its scoring rules, this software may or may not be updated to reflect those changes. This software is in no way endorsed by or supported by the IDPA. You agree not to sue me, Beach Bunny Software, or any distributor of this software.

If you decide to sue me, Beach Bunny Software, or any distributor of this software, you agree that any and all suits will be brought within the State of California, according to applicable California law. I (Jane Fleming), Beach Bunny Software, and/or any distributor of this software will not be liable for any consequential damages arising from use, misuse, or inability to use this software. You will not seek any remedy beyond the original purchase price of this software license.

Trademarks mentioned in this documentation, including International Defensive Pistol Association®, Microsoft®, Adobe®, etc, are the property of their respective owners.

Separate provisions governing loss and replacement of an optional hardware 'dongle' are covered in the section on dongles 33.

By your installation and use of this software you attest that you agree to honor and be bound by the terms of this agreement.

### Installation

Installation of ForScore is straightforward. Double-click the installation program to begin the installation. Unless you have a good reason not to, just accept the wizard's defaults.

More specifics on what's stored where are in the Configuration Settings 232 topic.

A few things to keep in mind:

- You must be a member of the local Administrators group on your computer when you install the software and when you run it the first time.
- If you ever use Add/Remove Programs in control panel to remove ForScore, the system will attempt to remove everything that ForScore added to your computer. This includes data files used by ForScore! So if you have any data you need to keep, be sure to remember to back it up before uninstalling ForScore.

Default directories for Windows Vista or Windows 7 or Windows 8 or Windows 8.1 or Windows 10

- On 32-bit computers, program files go into C:\Program Files\ForScore2015
- On 64-bit computers, program files go into C:\Program Files (x86)\ForScore2015
- Data files go into C:\ForScoreFiles\DATA.
- When you use the Data File Backup option from the File menu to create a snapshot of your data, it copies the data files into a folder called or C:\ForScoreFiles\Backup.
- When you use the Data File Archive option from the File menu, it creates a zipfile in a folder called C: \ForScoreFiles\ArchiveDATA
- License files go into C:\ForScoreFiles\LICENSE.
- CSV (comma separated value) export files for match results or the shooters database will be created in C: \ForScoreFiles\export.

Default directories for Windows XP are now THE SAME as for the newer Windows versions.

Copying data to another computer or backing it up:

- Data files can be freely copied from one computer to another, as long as they are all running the same version of ForScore. ALL data files should be copied as a group, with the possible exception of config.tps, which you may or may not choose to copy. Click here 470 for more explanation. You can optionally specify a different location 1 444) for your data files.
- License files are keyed to a specific computer and will not work on another machine. They should be backed up as part of your regular backup routine. (You do have a regular backup routine, don't you?)

Other file information:

- An initialization file is created called<Your Computer Name>-ForScore.ini. This contains settings such as the last choices you made when printing results or making web pages. The file is in the folder that contains your ForScore data files.
- HTML (web pages) and PDF files will be created by default in C:\IDPAHTML. You can change this in Program Setup | Preferences.
- Your Windows software must be configured to have a default printer. This can be the simple Generic Text printer if you don't have a printer actually installed.

If you choose to install the IDPA rulebook and/or the printable version of this manual (ForScore.pdf), your computer will need a copy of the free Adobe Reader, available from Adobe.

### Adobe Get Reader

The IDPA rulebook is provided as a convenience, and does not imply any endorsement of this software by the International Defensive Pistol Association®. It's always a good idea to check their website for a newer version of the rulebook. If you want ForScore's menu to be able to load it, the file must be named IDPARulebook.pdf.

| Getting Started <sup>11</sup> |
|-------------------------------|
|-------------------------------|

### **Running ForScore the First Time**

The *ForScore* installation program sets up a few folders and pieces of information before you run *ForScore* for the first time.

If you're an advanced user and have copied the program files yourself, you'll need to do some additional configuration 15. Otherwise, read on...

When you run ForScore for the first time, you will be greeted by this registration screen to create a demo license. (Even if you've already purchased a license, the software will run as a demo the first time it's installed.)

Enter your name, or the name of your club, and then click **Next**. (You can modify the license name later when you purchase a real license.)

| Demo Mode Registration                                                                                                    |
|----------------------------------------------------------------------------------------------------|
| Demo Registration                                                                                                    |
| This software will run in Demo mode for up to 45 days.<br>If you decide to purchase it, you will receive an unlock/registration code from<br>Beach Bunny Software.                                                                                       |
| Demo Version Limitations                                                                                                    |
| Most features in the demo version are fully functional, however:<br>- it is limited to a maximum of 120 shooters in a match<br>- the Compare module will not function for matches with more than 50 shooters<br>- it can not be run from a network drive |
| Registration Name<br>To begin using this software, enter your name or the name of the club which<br>will be using it, then click Next.                                                                                                    |
| SLOSA-IDPA                                                                                                    |
|                                                                                                    |
| Cancel Next >                                                                                                    |

You next need to enter a few configuration items.

| Program Configuration                                                                                                    |
|----------------------------------------------------------------------------------------------------|
| ForScore is being run for the first time, and does not have configuration information.<br>When you close this window, a form will open to let you enter your preferences.<br>Please be sure to read the information on the AFFILIATION tab on that form if you<br>want to use the IDPA® logo on results and other printouts. |
| You can modify these parameters later by clicking Program Setup on the menu, then selecting Program Preferences.                                                                                                    |
| To proceed, click OK.                                                                                                    |

For now, just fill in the information circled, and leave the other settings at their defaults. More information on program configuration. 377

If you are using ForScore on behalf of a club that is appropriately affiliated with the International Defensive Pistol Association®, then be sure to click on the **IDPA** tab to enable your use of the IDPA logo. When you're finished, click **OK**.

| Program Preferences                                      | s ? 🗙                                                   |   |
|----------------------------------------------------------|---------------------------------------------------------|---|
| Program Setup/Preferences                                |                                                         |   |
| General Score Entry Warnings Reports Sign-In Sheets IDPA | Extras License Data                                     |   |
| Default Info For New Shooter Records                     | Phone Number Style                                      |   |
| Area code: (805) City: San Luis Obispo                   | ◉USA - (###) ###-####                                   |   |
| State: CA ZIP/postal code 93401                          | Free format - +33 467 555 111                           |   |
| Country: USA                                             |                                                         | 1 |
| Local Range / Club Info Registration (                   | Options                                                 |   |
| Local range name: SLOSA Allow re                         | entry Reentries don't place                             |   |
| □ Show local club membership info                        | stol flag Show staff names in blue                      |   |
| Local glub name: SLOSA-IDPA Enable v                     | vaiver display on registration                          |   |
| Enable b                                                 | into - show 2nd waiver date<br>birthdate for age groups |   |
| For pasting e-mail addresses, use                        | and a set of a set groups                               |   |
| O Notepad                                                |                                                         |   |
|                                                          |                                                         |   |
|                                                          |                                                         |   |

### Manual Installation Configuration (Advanced)

If you are an advanced user who's used to copying files and folders and have not used the installation program to install *ForScore*, you'll run into some additional configuration requirements.

Under Windows XP and earlier, *ForScore* normally stored its data files in C:\Program Files\ForScore\DATA. As of the 2015 version, ForScore now uses the same file folders for Windows XP as it does for the newer versions of Windows.

Under Vista and later operating systems, data is normally in C:\ForScoreFiles\DATA.

When you use the installation program, that folder is created and *E:\fshelp\* is told to look for its data there. If you do your own thing rather than using the installer, on first run the program will pop up a screen asking to create a data folder and specify its location in the Registry. That setup wizard is shown 227 in the section on Windows 7 and Vista.

It's also possible that you may get a message asking you to run the software "As Administrator" the first time.

| Ha | alt                                                                                   |  |
|----|---------------------------------------------------------------------------------------|--|
|    | The first time you run ForScore as a demo, you must be logged on as an Administrator! |  |
|    | ОК                                                                                    |  |

"But wait," you say. "I am an administrator!"

Under Vista and later, you're only *really* an administrator when you're "run as Administrator". **You'll only need to do this once.** 

Right-click the shortcut and specify "Run as administrator."

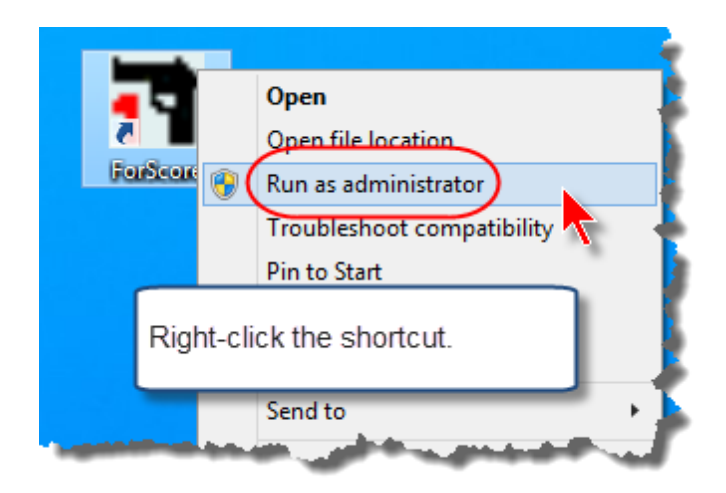

### Make It Stop!

I realize that Men Don't Read!

That doesn't mean I can't hope.... sigh.....

When you run *ForScore*, the documentation file will automatically open. If you don't want that to happen each time, click on the **Help** menu and clear the check mark.

| <u>۱</u> -۱ | OPA |                                                 |
|-------------|-----|-------------------------------------------------|
| •           | Hel | P                                               |
|             |     | Documentation                                   |
|             |     | Tutorial - Start Here !!                        |
|             |     | Classifier Levels                               |
|             |     | Display IDPA Rulebook                           |
|             |     | Upgrade Software License                        |
|             |     | Che<br>Che<br>Che<br>item to turn it on or off. |
|             |     | Online FAQ Web Page                             |
| $\langle$   | ~   | Show Manual at Startup                          |
|             | ~   | Show What's New Button 🥎                        |
|             |     | Program and Data Location                       |
|             |     | About ForScore                                  |

The first time you run *ForScore,* it will offer to check online for updated versions. If you don't want to see that wizard, clear the check box and click **Next**.

| 84                                                                             | ForScore Web Update Check                                                                                                    | - |       | × |
|--------------------------------------------------------------------------------|----------------------------------------------------------------------------------------------------|---|-------|---|
| Web Update<br>You la                                                           | e Wizard<br>st checked for an update on July 14, 2013                                                                                                    |   |       |   |
| This wizard of<br>whether a ne<br>If you wish to<br>and that you<br>then clice | can check the Beach Bunny Software website to determine<br>ewer version of ForScore is available.<br>o check now, be sure that you are connected to the Internet<br>r firewall is configured to permit FSCheckUpdate.exe to operate,<br>ck Next.<br>he to check for updates every 90 days |   |       |   |
| 2.79                                                                           | Next >                                                                                                    | - | Cance |   |

### **Getting Help Within the Software**

While I strongly recommend that you work through the tutorial, I realize that many folks won't.

Throughout the program, there are two ways to get help. If you can't find an answer in the online help, you might also check for help online 20.

1. Many windows have a **Help** button, which will call up a page from this help file.

2. Many windows have a **Question Mark** in the upper right corner. Click the question mark. The cursor will now have a question mark tied to it. Then click the specific item on a window about which you wish help. A brief tip will appear.

| j, Jane)   |                    |
|------------|--------------------|
|            | / -                |
| P: Fleming | Default City/State |

**NOTE**: On some of the main windows, it's possible to switch the question mark button to a minimize button [396]. If you choose to do so, you can still get tips by right-clicking an item on the screen and then selecting **What's This?** 

| 1                                                                                     | 5                | Select Shoo | ter Sco     | res to E | Enter / I | Modify      |           |             |               | - | • 🗙 |
|---------------------------------------------------------------------------------------|------------------|-------------|-------------|----------|-----------|-------------|-----------|-------------|---------------|---|-----|
| By Name F2 By Numb                                                                    | er F3 By Divisio | n By Squad  |             |          | Ag        | vil 6, 2013 | SLO:      | SA-IDPA Apr | il 2013 Match |   |     |
| Name                                                                                  |                  | Number      | Squad       | Div      | Class     | Stages      | Target    | Penalty     | Total Score   |   | ^   |
| Chandler, Tim                                                                         |                  | 2           | 0           | CDP      | SS        | 6           | 26        | 3           | 167.55 (26)   |   |     |
| Cox, Corey                                                                            |                  | 21          | 0           | SSP      | UN        | 6           | 25        | 3           | 125.88 (25)   |   |     |
| Craig, Bill                                                                           |                  | 12          | 0           | ESR      | UN        | 6           | 66        | 11          | 347.47 (66)   |   |     |
| Dougherty, Greg                                                                       |                  | 29          | 0           | SSP      | MM        | 6           | 52        | 10          | 228.66 (52)   |   |     |
| Ellison, Randy                                                                        |                  | 18          | 0           | CDP      | MM        | 6           | 29        | 5           | 169.55 (29)   |   |     |
| Feramisco, Jim                                                                        |                  |             |             |          |           | 6           | 113       | 38          | 380.65(113)   |   |     |
| Finley, Chet                                                                          | Right-cli        | CK MISSI    | ing         |          |           | 6           | 59        | 8           | 140.66 (59)   |   |     |
| Fleming, Jane                                                                         | Scoresh          | eets and    | d sele      | ct       | 2         | 0           | 43        | 5           | 185.60 (43)   |   |     |
| Folk, Scott                                                                           | What's           | This.       |             |          |           | 0           | 22        | 10          | 119.89 (22)   |   |     |
| Comez, Cynthia                                                                        | whats            |             |             |          |           | 6           | 39        | 10          | 190.07 (39)   |   |     |
| Hall, Jon                                                                             |                  | 40          |             | 335      |           | 6           | 21        | 10          | 157.48 (21)   |   |     |
|                                                                                       |                  |             |             |          |           |             | ~         |             |               |   |     |
| By Shooter Name:   By Shooter Name: Missing Scoresheets Dose this Window Enter Scores |                  |             |             |          |           |             |           |             |               |   |     |
| Highlight Incomplete                                                                  | HighlightExp     | ired 'P     | V A Variant | What's   | This?     | ent Mat     | dh t      | jelp        |               |   |     |
| Entry Mode:                                                                           | ✓ Update Last    | Shoot Date  | ✓ Data En   | try Warn | ing Beep  | Barco       | de enable | d           |               |   |     |
| Shooter                                                                               |                  |             |             |          |           |             |           | -           |               |   |     |
| Stage Direct Hide BUGs                                                                |                  |             |             |          |           |             |           |             |               |   |     |
| Get Classifications From IDPA Upload to IDPA JVW8                                     |                  |             |             |          |           |             | }         |             |               |   |     |

### **Getting Help Online**

There are presently two online sources for help about *ForScore*.

The online FAQ (Frequently Asked Questions) on the Beach Bunny Software website.

The online forum where users post questions, suggestions, bug reports, etc. You can access the forum at http:// forum.beachbunnysoftware.com or from the Help menu in ForScore (assuming your scoring computer is connected to the Internet.)

|     | $\sim$ | _                                   |
|-----|--------|-------------------------------------|
| -(  | Help   |                                     |
| esi |        | Documentation                       |
|     |        | Tutorial - Start Here !!            |
|     |        | Classifier Levels                   |
|     |        | IDPA Rule Book                      |
|     |        | Upgrade Software License            |
|     |        | Check Web for Updates               |
|     |        | Check Web for DOCUMENTATION Updates |
|     |        | Online Support Forum Web Page       |
|     |        | Online FAQ Web Page                 |
|     |        | Show Manual at Startup              |
|     |        | Show What's New Button              |
|     |        | Program and Data Location           |
|     |        | About ForScore                      |

### **Software Updates**

ForScore can check the Beach Bunny Software website for any available updates. To check your software, click **Help** on the main menu, then select **Check Web for Updates**.

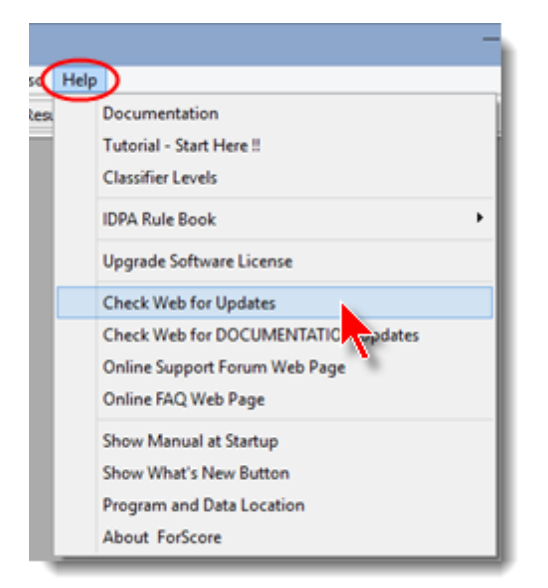

Be sure your computer is currently connected to the Internet, then click Next.

If you click the **Remind me to check for updates** box, the software will remind you every 90 days.

| 98 ForScore Web Update Check                                                                                                    |     |      | ×    |  |  |
|----------------------------------------------------------------------------------------------------|-----|------|------|--|--|
| Web Update Wizard<br>You last checked for an update on March 15, 2015                                                                                                    |     |      |      |  |  |
| This wizard can check the Beach Bunny Software website to determine<br>whether a newer version of ForScore is available.<br>If you wish to check now, be sure that you are connected to the Internet<br>and that your firewall is configured to permit FSCheckUpdate.exe to operate,<br>then click Next. | ₫ > | Canc | isi. |  |  |

A duplicate of the **remind me** check box is on the About screen:

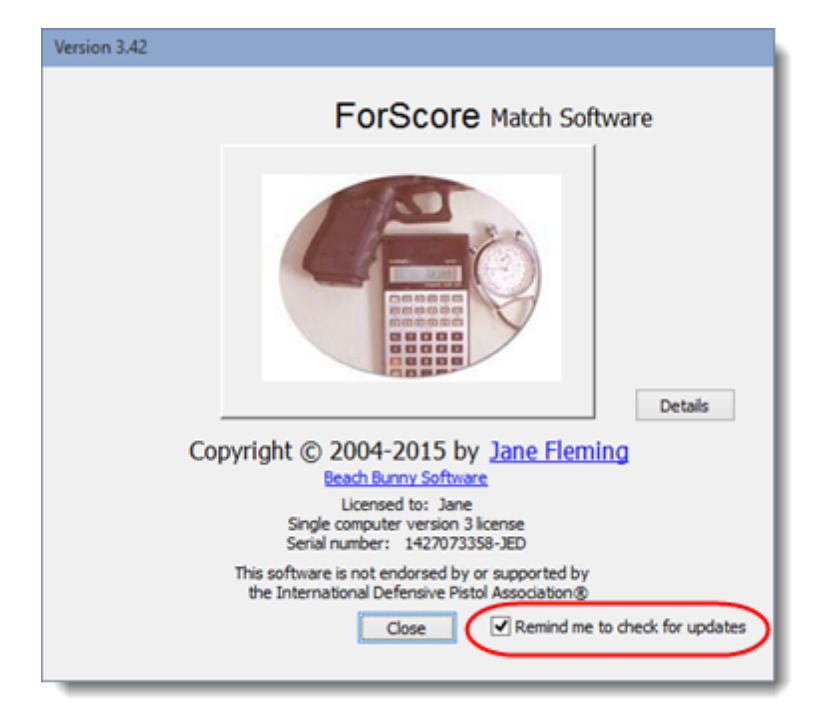

### **Quick Start - Overview of Using ForScore**

In order to use ForScore to score a match, five steps must be performed.

They'll be explained in more detail later in this help file. I'd **strongly** suggest you start by working through the simple tutorial 26.

First, a word about your data.

In most software, you're accustomed to doing some kind of "File Open", "Save File" routine.

In normal Use, *ForScore* takes care of that **automatically** for you.

If you're copying your data to or from another computer, you need to know where it's stored 225. Otherwise, just start the tutorial.

The five steps to scoring a match:

### 1. Shooter information needs to be entered.

At a minimum, you must enter the shooter's first name and last name. Additionally, you should input his classification - at least for the division in which he will be shooting.

#### 2. A match needs to be defined.

This consists of setting the date, giving it a title, deciding whether it's a Classifier or not, setting the number of stages, etc.

### 3. Shooters need to be registered for the match.

When you register a shooter, forms to enter each of his stage information are automatically created. Shooters can be registered in multiple divisions if they so desire.

My Guarantee: If you don't at least read the paragraph on the concept of a 'snapshot 50' you will get burned... sooner or later!

#### 4. Data (results) need to be entered.

There are several approaches to entering data:

- If you do the scoring after a match and have score sheets for each shooter collated together, the program lets you use your mouse or keyboard shortcut keys to move from stage to stage for that shooter.
- If you are scoring during a match, you can set the program to expect data for a specific stage. Then, when you select a shooter's name or shooter number, you go directly to the form for his results for that particular stage.
- The optional barcode module 475 can speed data entry.

A warning beep can be activated in case you start to enter data for a stage where you or someone else has already entered scores.

You can add target points in your head if you prefer, but the program can also act as an adding machine. And there's a menu item to invoke the Windows® calculator or Notepad if you need some electronic 'scratch paper'. Check out the data entry cheat-sheet 92.

### 5. Results need to be produced.

ForScore can produce printed output or web pages, PDF files, or export data in a Comma Separated Variable (CSV) file that can be read and manipulated by programs such as Microsoft Excel®.

Web pages give you several formatting options. I personally find the grid with 'greybar' effect the easiest to read. You can optionally choose to add wallpaper or a solid color background to your web results.

If your club is affiliated with the International Defensive Pistol Association®, and thus eligible to use their logo, that can automatically be included on web pages.

PDF files can be generated by both the **Print** and **Web** wizards.

If you post your results as web pages (which I prefer to do, as they load much faster than PDF files on viewers' computers), your web results can automatically link to the .PDF results in case the viewer wants a printable version.
# Chapter

Tutorial << Start Here

# Tutorial << Start Here

The steps in this tutorial will follow those listed in the Overview 23:

- 1. Entering Shooter Information 27
- 2. Creating a Match 38 (also describes automatic shooter registration)
- 3. Registering Shooters 50
- 4. Entering Scores 77
- 5. Printing Results and Making Web Pages 107

The buttons on the program toolbar are organized from left to right in order of these steps.

There is one additional section to the tutorial:

6. Classifiers

# **Step 1 - Entering Shooter Information**

For purposes of this tutorial, it's enough to enter minimal information for a few shooters. The shooter information screen will be covered in more detail in a later topic.

There are two ways to access the shooters database:

By clicking **Shooters Info**, then selecting one of the shooters lists:

By using the button on the taskbar:

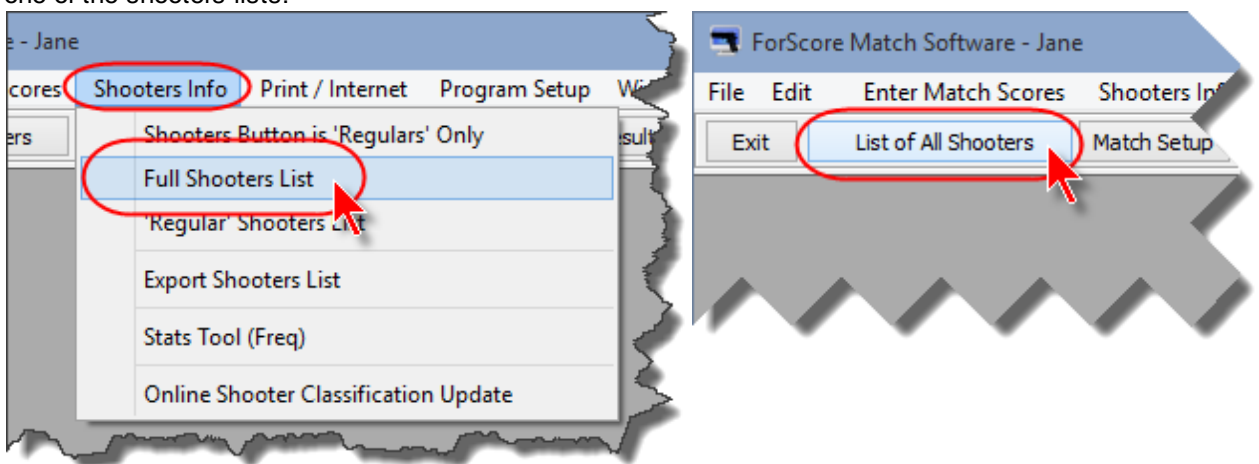

On the Shooters Info menu, click Shooters Button is 'Regulars' Only menu choice.

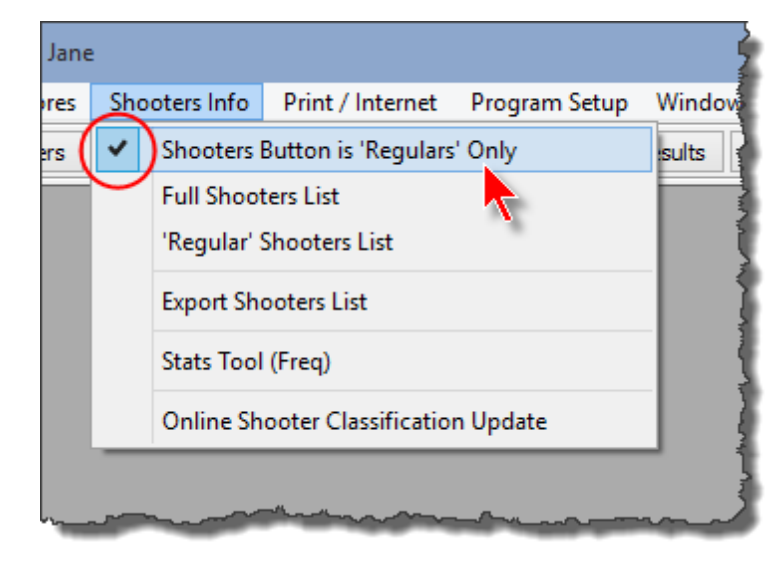

The label on the taskbar button changes to List of Regular Shooters. Click that button.

| 📑 ForSo   | ore Match Software - Jane              | ۽ ک <sup>ي</sup> |
|-----------|----------------------------------------|------------------|
| File Edit | Enter Match Scores                     | Shooters Info    |
| Exit      | List of Regular Shooters               | Match Setup      |
|           | <b>^</b>                               |                  |
|           | ~~~~~~~~~~~~~~~~~~~~~~~~~~~~~~~~~~~~~~ |                  |

#### **Beginning Shooter Entry**

As you're just starting out, there are no shooters in your list.

This screen is where you'll keep track of everybody who shoots your matches - not just a particular match.

That way, you don't have to enter a guy's information again for each match he shoots.

Click the **New Shooter** button, or hit the **Insert** key on the keyboard.

|                                                                                 | * |
|---------------------------------------------------------------------------------|---|
| All Shooters Database Update                                                    |   |
| Last Name First Name Last Shot Last Classif S.O. IDPA Email Sorted by last name |   |
| R Name Last Match Email SO Range                                                |   |
| IDPA:<br>Member?<br>Last Match:<br>High Class:<br>Last Gasefier                 |   |
| Insert key on your keyboard.                                                    |   |
|                                                                                 |   |
| Highlight Expired ID A Show Normal Grey Hide Shooters in the database: 0        |   |
| ? Help     Help     Help     Print     Close Window                             |   |

#### **Creating a New Shooter**

Because we began this tutorial with the **Show 'Regular' Shooters Only** check box selected, this new shooter's entry already has the **'Regular' shooter** box checked.

As in other Windows programs, underlines denote "hot keys". You can press and hold down the **Alt** key on your keyboard and then hit the **T** key, for example, to jump to the entry for State.

| Record Will Be Adde                                | d (New)<br>To add a<br>button. C<br>click <b>Ins</b> e                                                                | phone number, click the <b>Insert</b><br>or right-click in the white area and<br><b>ert</b> on the pop-up menu which is                        | × |
|----------------------------------------------------|----------------------------------------------------------------------------------------------------|----------------------------------------------------------------------------------------------------|---|
| Contact F2                                         | Name and Address       Eirst Name:       Address:       Address (additional):       City:       Zip/Postal Code:      | Last Name: Default City/State Last City/State State Cov ry: USA O Y O N                                                                        |   |
| V 'Regular'<br>Inactive<br>Staff<br>Safety Officer | EMail:<br>Phone Info<br>Area Number Description<br>Insert<br>Change<br>Delete<br>What's This?<br>Insert Change Delete | Wants E-mail?<br>OYON<br>Emergency Contact Info<br>Contact name:<br>Relation:<br>Phone:<br>Remarks:<br>Print<br>Update<br>Yelp<br>QK<br>Cancel |   |

As a minimum, you need to enter the shooter's first and last names. The system will capitalize them for you. A couple of shortcuts.....

Clicking the **Default City/State** button will enter the city, state, and ZIP Code you entered in the Program Preferences when you first ran *ForScore*.

Clicking the **Last City/State** button will, not surprisingly, copy the city, state, and ZIP Code you most recently entered. This can be useful when you're registering several family members, for example.

**NOTE:** If you're entering much of the same data for a second person (perhaps a wife or a child), you can hold **Alt** and press the **Insert** key on your keyboard to copy the information into the next shooter, one entry at a time.

The Safety Officer check box lets you track which shooters are qualified as Safety Officers.

To enter one or more phone numbers, either click the **Insert** button, or right-click your mouse in the phone number window.

You can enter phone numbers either by using the **Insert Change** and **Delete** buttons, or by right-clicking in the phones window and then selecting whether to insert a new phone record or change or delete an existing one.

- Enter the area code in the left column (it will default to the area code you set in Program Preferences.)
- Hit the **Tab** key to move to the Number field. Enter the 7 digit phone number do not enter any dashes.
- Hit the **Tab** key to move to the Description field. Type a description, then hit **Enter**.
- Repeat this for any additional phone numbers you want to enter.
- •

| <u>A</u> ddress:   |                                 |                         |  |  |
|--------------------|---------------------------------|-------------------------|--|--|
| Address (add       | ditional):                      | Use drop-down to select |  |  |
| City: Phone Number |                                 |                         |  |  |
| Zip/P              | day ( tarab ) Normbar           |                         |  |  |
| EMa                | a code: (805) Number            | 555-2121                |  |  |
| Тур                | e: Home 🗸                       |                         |  |  |
| Numbe              | er will be Home                 | OK 🔀 Cancel             |  |  |
| Area Nur           | Work<br>Mber Other              | Contact name:           |  |  |
|                    |                                 |                         |  |  |
|                    |                                 | Relation:               |  |  |
|                    |                                 | Phone:                  |  |  |
|                    |                                 | Remarks:                |  |  |
|                    |                                 | Print                   |  |  |
| Insert             | C <u>n</u> ange De <u>l</u> ete | Update                  |  |  |
|                    |                                 |                         |  |  |

Click the **Membership** button to enter IDPA, range, and optionally local club membership information. You can also specify default categories that will be used when registering this shooter for a specific match.

| Record Will Be Chang | ed (Fleming, Jane)<br>Ig, Jane A16849                                                                                                    |                                                                                                    |
|----------------------|----------------------------------------------------------------------------------------------------|----------------------------------------------------------------------------------------------------|
| Contact F2           | IDPA Info IDPA Number: A16849 Expires: Dec 7, 2015 Range Info Member? Number: YON Number: Expires: Dec 1, 2015 Liability form expiration date: | Default Categories<br>(can be modified<br>for a specific match)<br>] Junior (12 thru 17)<br>Senior (50 - 64)<br>Ø Distinguished Senior (65+)<br>Law Enforcement<br>Military<br>Military Veteran<br>Ø Lgdy<br>Industry<br>Jnternational<br>Press § |
| Staff                |                                                                                                    | 7 Help QK Cancel                                                                                                    |

Now click the **Classif** button to enter at least one classification for each shooter.

Classifier dates are normally updated automatically by the software, and will be discussed later 330. But you can click the **Unlock** button if you want to alter them manually.

| Semin                                               | g, Jane A16849                                     |                                                    |                                                    |  |
|-----------------------------------------------------|----------------------------------------------------|----------------------------------------------------|----------------------------------------------------|--|
| Contact F2                                          | CDP Classification<br>O DM Classifier:<br>O Master | SSP Classification<br>O DM Classifier:<br>O Master | REV Classification<br>O DM Classifier:<br>O Master |  |
| Classif F4                                          | Expert Equity     Sharpshooter                     | Expert Equity     Sharpshooter                     | <ul> <li>Expert</li> <li>Sharpshooter</li> </ul>   |  |
| Notes FS                                            | Marksman     Novice     Unclassified               | Marksman     Novice     Unclassified               | Marksman     Novice     Unclassified               |  |
|                                                     | ESP Classification<br>O DM Classifier:             | CCP Classification                                 | BUG Classification<br>O DM Classifier:             |  |
| 'Regular'     Inactive     Staff     Safety Officer | Master     Expert     Equity     Sharpshooter      | O Master<br>Expert Equity<br>Sharpshooter          | Master     Expert     Sharpshooter                 |  |
|                                                     | Marksman     Novice     Unclassified               | Marksman     Novice     Unclassified               | Marksman     Novice     Unclassified               |  |
|                                                     | Unlock Dates                                       | and Equity History                                 |                                                    |  |

When you're finished entering this shooter's information, click OK.

## Continuing the Tutorial

Enter about a half dozen shooter names. Below the white area on the right is a line showing how many 'regular' shooters are in the database (presently 6).

As you can see, I entered only minimal information for Sam Spade... (is that a 1911 in your pocket, Bogey?)

| Regular' Shooters                                                                                                    | Database Update                                                                                                    |
|----------------------------------------------------------------------------------------------------|----------------------------------------------------------------------------------------------------|
| Last Name First Name Last Shot Last Cat<br>R Name Last Match<br>Boop, Betty N/A<br>Fields, W.C. N/A<br>Fleming, Jane N/A<br>Jones, Tex N/A<br>Spade, Sam N/A<br>West, Mae N/A | Sorted by last name         Email       SO         Betty@toons.net       Sam         fields@philadelphia.com       Sam         info@beachbunnysoftware       Sam         falcon@malta.com       Sam         diamonds@classics.com       IDPA:         DPA:       PENDING         Member?       N         Last Match:       N/A         High Class:       CDP / SS         Last Classifier N/A |
| Highlight Expired IDPA                                                                                                    | 'Inactive' Shooters     Shooters in the database:     6 <ul> <li>Show Normal</li> <li>Grey</li> <li>Hide</li> <li>'Regular' shooters:</li> <li>6</li> </ul>                                                                                                    |
| ? Help                                                                                                    | inge Shooter Delete Shooter Maintenance Wizards Print Close Window                                                                                                    |

#### The List of Shooters

You'll see that scrolling through the names changes the detailed information shown in the white boxes to the right.

My name is in blue, because I've designated myself as staff. The green flag to the right of the email address indicates that I've marked this shooter as a qualified safety officer.

The tabs at the top of the screen let you sort shooters by first or last name, last shoot day, last Classifier, and whether they are safety officers. You can also sort them by IDPA number or alphabetically by email (useful when an email you send to wizbangcdp@bogus.com bounces and you want to find out who that is.)

If you exit the program with **First Name** selected, the next time you run it the software will remember your choice. There's a more detailed explanation of this screen later in the documentation 260.

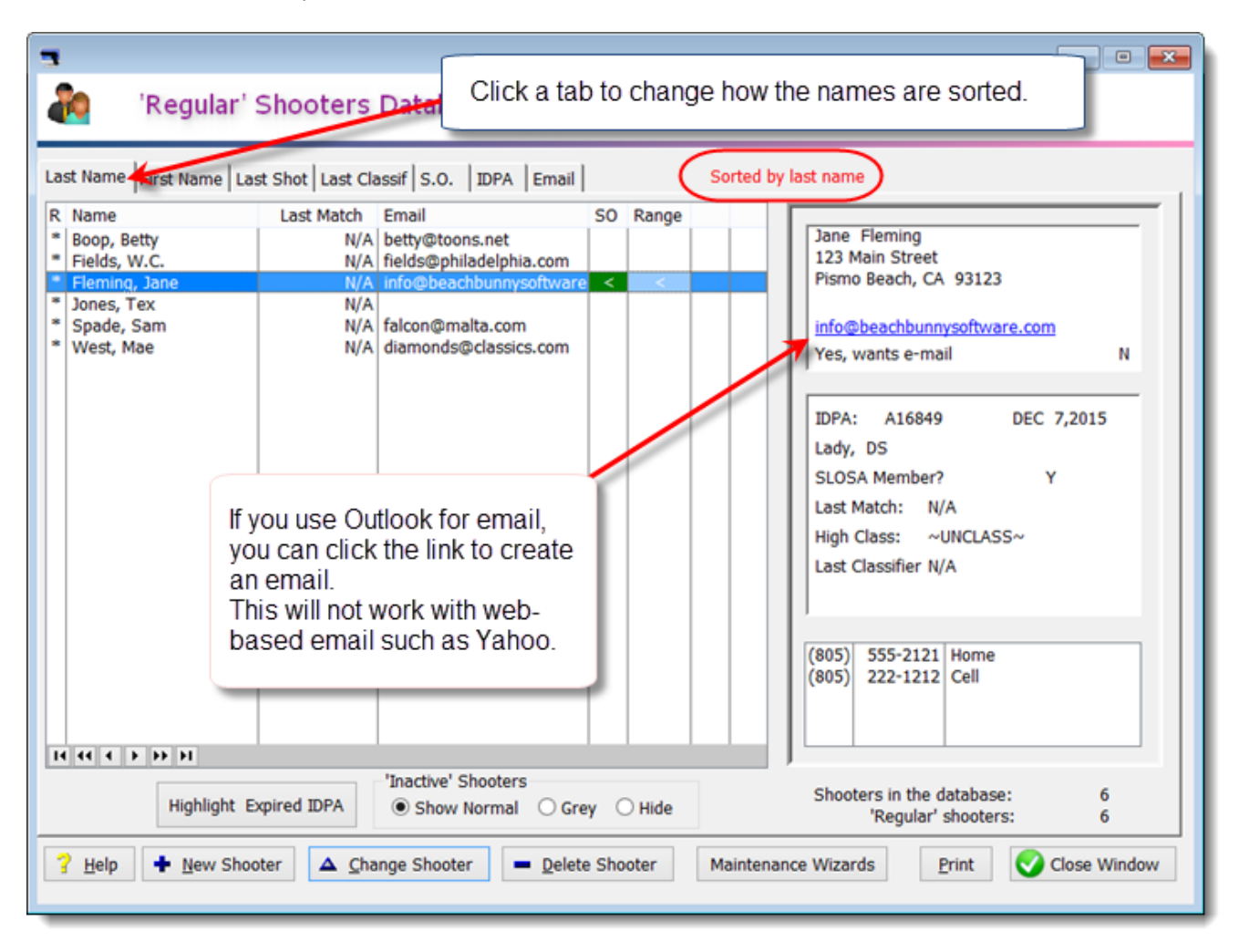

#### The All Shooters List

Clear the Show 'Regular' Shooters Only check mark on the Shooters Info menu.

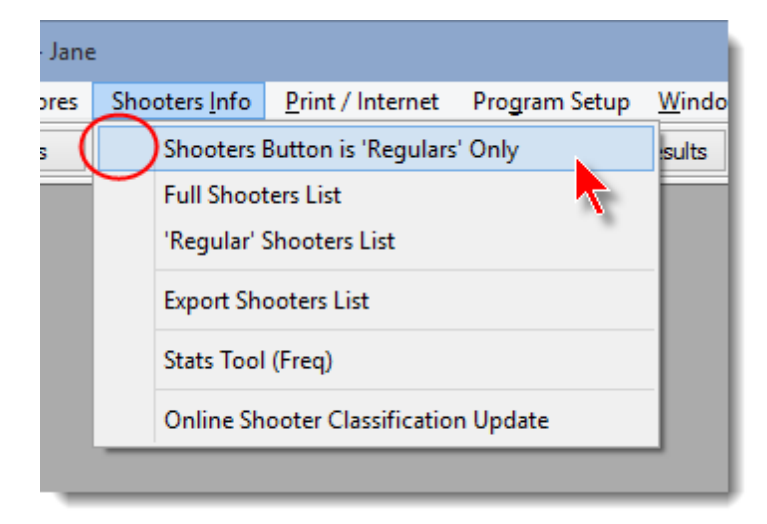

The button on the toolbar changes to read List of All Shooters.

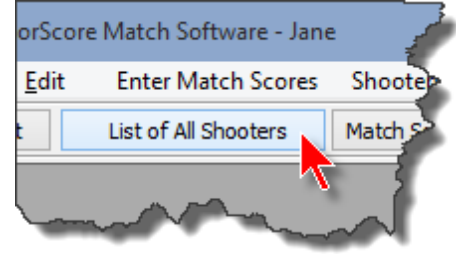

Click that button. Then enter another four shooter names.

This time, notice that the **'Regular' shooter** box is not checked when you enter new shooters. Leave it unchecked for the 4 additional names you enter.

| Contact F2            | Name and Address        |                        |                    |
|-----------------------|-------------------------|------------------------|--------------------|
| Memberchin E3         | Eirst Name: Tommy L     | ast Name: Thompson     | Default City/State |
| Hendership FS         | Address:                |                        | Last City/State    |
| Classif F4            | Address (additional):   |                        |                    |
| Notes F5              | <u>C</u> ity:           | State: CA              | Print Label?       |
|                       | Zip/Postal Code:        | Country: USA           | OY ●N              |
| Regular               | Phone Info              | Emergency Contact Info | OY ON              |
| nactive               | Area Number Description | Contact name:          |                    |
| taff<br>afety Officer |                         | Relation:<br>Phone:    |                    |
| -                     |                         | Remarks:               | ^                  |
|                       | Tagart Change Delete    | Print                  | ~                  |

Notice that the 'regular' shooters (those for whom the **'Regular' shooter'** box was checked) have asterisks in the left hand column. The total number of shooters in the database is now 10.

Sam's and my names are in blue because I marked us as **Staff** and have set Program Preferences to highlight staff in blue.

You can click the **Last Shot** tab to sort shooters by how recently they've participated in your events.

The Last Classif tab sorts by the date shooters last completed a Classifier match.

The **S.O.** tab shows only the shooters rated as safety officers. And you can also sort by IDPA number and by email address.

Click Close Window to continue the tutorial. (Or you could leave the window open if you prefer.)

| 3                                                                                                    |                                                    | - • •                                                                                                    |  |  |
|----------------------------------------------------------------------------------------------------|----------------------------------------------------|----------------------------------------------------------------------------------------------------|--|--|
| All Shooters Dat                                                                                                    | abase Update                                       |                                                                                                    |  |  |
| Last Name First Name Last Shot Last<br>R Name Last Mat<br>Boop, Betty<br>Fields, W.C.<br>Fleming, Jane<br>Jones, Tex<br>Smith, Betty<br>Smith, Tom<br>Spade, Sam<br>Thompson, Tommy<br>West, Mae<br>Zeta-Jones, Michael | t Classif S.O. DPA Email Sort                      | Betty Boop         92 Hollywood Blvd         Hollywood, CA 91111         betty@toons.net         Yes, wants e-mail         IDPA:       PENDING         Lady         SLOSA Member?       N         Last Match:       N/A         High Class:       ~UNCLASS~         Last Classifier N/A       VA |  |  |
| Highlight Expired IDPA                                                                                                    | 'Inactive' Shooters<br>● Show Normal ○ Grey ○ Hide | Shooters in the database: 10                                                                                                    |  |  |
| ? Help     + New Shooter     _ Delete Shooter     Maintenance Wizards     Print     Close Window                                                                                                    |                                                    |                                                                                                    |  |  |

#### Why Even Have an All Shooters List?

It's an option, that's all.

I keep information for anyone who's shot with our club. If someone shoots the state championship but doesn't participate in our local matches, for example, I can reduce clutter by not having his name on my regular list, but don't have to erase the data altogether.

Of course, if you prefer you could install another instance of ForScore in a different folder or on a different computer, and just use that for a special match. In that case, you can use Program Preferences with to set a custom screen background banner to remind yourself instantly what installation you're working with (as shown below). (Banner not available with the demo version.)

You can also maintain a separate data folder 444 for a specific match or for a different club. The banner can be different for each data folder. Or for each server if you're using Compare for a sanctioned match. This shot also shows the custom toolbar 405 that you can configure (not covered in the tutorial.)

| Data File Archive | E-Mail Lists | Score Sheets      | Utility Labels |                |                             |        |
|-------------------|--------------|-------------------|----------------|----------------|-----------------------------|--------|
|                   |              |                   |                |                |                             |        |
|                   |              |                   |                |                |                             |        |
|                   |              |                   |                |                |                             |        |
|                   |              |                   |                |                |                             |        |
|                   |              |                   |                |                |                             |        |
|                   |              |                   |                |                |                             |        |
|                   |              |                   |                |                |                             |        |
|                   |              |                   |                |                |                             |        |
|                   |              |                   |                |                |                             |        |
|                   |              |                   |                |                |                             |        |
|                   |              |                   |                | ad Conver      |                             |        |
|                   |              |                   | L L            | ked Server     |                             |        |
|                   |              |                   |                |                |                             |        |
|                   |              |                   |                |                |                             |        |
|                   |              |                   | F              | or use by Jane |                             |        |
|                   |              |                   |                |                |                             |        |
|                   |              |                   |                |                |                             |        |
|                   |              |                   |                |                |                             |        |
|                   |              |                   |                |                |                             |        |
|                   |              |                   |                |                |                             |        |
|                   |              |                   |                |                |                             |        |
|                   |              |                   |                |                |                             |        |
|                   |              |                   |                |                |                             |        |
|                   |              |                   |                |                |                             |        |
|                   |              | Licensed to: Jane |                | 2015 Rules     | Saturday, February 28, 2015 | 6:30PM |

# Step 2 - Creating a Match

All right, we have some shooters to work with. Time to create a match.

On the main menu bar, click Match Setup and then Create/Modify a Match

| ftware - Jane |               |  |  |  |  |  |  |
|---------------|---------------|--|--|--|--|--|--|
| Shooters Info | Print / Inte  |  |  |  |  |  |  |
| Match Setup   | Registration  |  |  |  |  |  |  |
| ~             | \$            |  |  |  |  |  |  |
|               |               |  |  |  |  |  |  |
|               | Shooters Info |  |  |  |  |  |  |

No matches have been defined, so the only option is **Create a New Match**. Click that button now to invoke the **New Match Wizard**.

**NOTE**: You can also press the **Insert** button the keyboard to start the wizard, or right-click the white area and select **New Match**.

| 3   |                    |                                         |                     |        |               |          | - • • |
|-----|--------------------|-----------------------------------------|---------------------|--------|---------------|----------|-------|
| 23  | Add / M            | Iodify Matches                          |                     |        |               | ?        |       |
|     | Date               | Description                             | Classifier          | Stages | Strings/Stage | Misc     |       |
|     | L                  |                                         |                     |        |               |          |       |
|     |                    |                                         |                     |        |               |          |       |
|     |                    |                                         |                     |        |               |          |       |
|     |                    |                                         |                     |        |               |          |       |
|     |                    |                                         |                     |        |               |          |       |
|     |                    |                                         |                     |        |               |          |       |
|     |                    |                                         |                     |        |               |          |       |
|     |                    |                                         |                     |        |               |          |       |
|     |                    |                                         |                     |        |               |          |       |
|     | 14 44 4 <b>}</b> } | H                                       | 1                   |        |               |          |       |
| ? н | elp 🛆 Cha          | nge Match – <u>D</u> elete Match + Crea | te A <u>N</u> ew Ma | atch   | Z Extract Cl  | assifier | Close |

#### The New Match Wizard

After the **New Match Wizard** opens, enter the date and the name you want to use for this match.

You can enter a date manually using the format 3/12/15 (or or 3/12/2015 or march 12 15...) for March 12, 2015, or click the **Calendar** button. Find the date you want in the calendar and click it.

| New Mat                               | tch Wiza             | rd                        |                  |               |                        |        |       |       |      |           |          |
|---------------------------------------|----------------------|---------------------------|------------------|---------------|------------------------|--------|-------|-------|------|-----------|----------|
|                                       | C                    | reate New Mate            | ch<br>Parameters |               | -                      | Select | t Mat | tch D | ate  |           | ×        |
|                                       |                      |                           |                  |               | 14 44                  |        | Ma    | iy 20 | )15  | ►         | +++1     |
| Date:                                 |                      | May 3, 201                | 5 Calen          | dar .         | Sun                    | Mon    | Tue   | Wed   | Thu  | Fri<br>01 | Sat      |
| Title for match areath and web append |                      |                           |                  | <u>03</u>     | 04                     | 05     | 06    | 07    | 08   | 09        |          |
| The it                                | or mate              | in reports and web page   |                  | -             | 10                     | 11     | 12    | 13    | 14   | 15        | 16       |
|                                       | Sund                 | ay in Paradise            |                  |               | 17                     | 18     | 19    | 20    | 21   | 22        | 23       |
| <u>C</u> las<br>○ Y<br>● N            | ssifier<br>'es<br>Io | <u>N</u> umber of stages: | 0                | Has SIDE Mato | 24<br>31<br><u>I</u> ∘ | day    | 26    | 27    | 28   | 29<br>Qo  | 30<br>se |
| Hel                                   | lp                   |                           |                  | [             | < Ba                   | ock    |       | Nex   | dt > |           | Cancel   |

#### The New Match Wizard - Other Parameters

Enter the rest of the parameters for the match.

- If you designate this match as a Classifier, appropriate stage and string settings will be preset.
- The option to designate **Has SIDE Match Stages** is explained in the detailed documentation later in this manual.

Set your parameters for a 6 stage match with no side match, then click Next to continue

| New Match Wizard                                                                     |
|--------------------------------------------------------------------------------------|
| Create New Match<br>Enter Parameters                                                 |
| Date: May 3, 2015 Calendar                                                           |
| Sunday in Paradise                                                                   |
| Glassifier       Has SIDE Match Stages         ○ Yes       No         O No       Yes |
| Help < Back Next > Cancel                                                            |

## The New Match Wizard - Variable Stages and Stage Names

Notice that I've decided we'll shoot 3 strings on Stage 1 only. All other stages will only have one string. To continue, click **Next**.

| New Match Wizard                                                     |                                                                      |  |  |  |  |  |
|----------------------------------------------------------------------|----------------------------------------------------------------------|--|--|--|--|--|
| •                                                                    | Create New Match<br>Set Number of Strings per Stage                  |  |  |  |  |  |
| Stage 1:<br>Stage 2:<br>Stage 3:<br>Stage 4:<br>Stage 5:<br>Stage 6: | After the match has been created, you can specify stages as limited. |  |  |  |  |  |
| Help                                                                 | < Back Next > Cancel                                                 |  |  |  |  |  |

#### **Stage Names**

You can optionally enter names that will show on your match results, so your shooters can better remember your match when they look at their scores.

You can enter "short" names, which will appear above each stage column in the results.

And/or you can enter "long" names, which will appear at the bottom of the results. Because the long names are not limited by the width of the score columns, they can be more descriptive.

For this tutorial, we'll just do short names.

Click the Use short (column) names check box. Then click the Edit Short (Column) Names button.

| New Match Wizard                                                                                                    |                                                                                                    |  |  |  |  |  |  |  |  |
|----------------------------------------------------------------------------------------------------|----------------------------------------------------------------------------------------------------|--|--|--|--|--|--|--|--|
| Create New Match<br>Specify Stage Descriptions/Titles                                                                                                    |                                                                                                    |  |  |  |  |  |  |  |  |
| Specify Optional Stage Info for Print and Web Results If you want to set stage descriptions for this match's results printouts and web pages, check one or both boxes and then specify the information. Use short (column) names Use long (at bottom) stage descriptions Edit Long (Bottom) Descriptions |                                                                                                    |  |  |  |  |  |  |  |  |
| Score Sheet Stage                                                                                                    | 📑 'Short' (Column) Stage Titles 🛛 🕄 🕰                                                                                                    |  |  |  |  |  |  |  |  |
| (You can also edi<br>Score Sheet Wiz                                                                                                    | Stages 1-6         'Short' stage descriptions for column headings on match results         Stage 1:       Retention         Stage 2:       Long Shot         Stage 3:       Prone         Stage 4:       Card Game         Stage 5:       Bill Drill         Stage 6:       7-11 |  |  |  |  |  |  |  |  |
|                                                                                                    |                                                                                                    |  |  |  |  |  |  |  |  |

Fill in some brief descriptions for the stages. After you click **OK** on the stage titles screen, click **Next**.

| New Match Wizard<br>Create New Match<br>Specify Stage Descr                                                                                                    | riptions/Titles                        |
|----------------------------------------------------------------------------------------------------|----------------------------------------|
| Specify Optional Stage Info for Print and Web Ret<br>If you want to set stage descriptions for this ma<br>printouts and web pages, check one or both box<br>specify the information. | sults<br>tch's results<br>ses and then |
| Use short (column) names                                                                                                    | Edit Short (Column) Names              |
| Use long (at bottom) stage descriptions                                                                                                    | Edit Long (Bottom) Descriptions        |
| Score Sheet Stage Titles                                                                                                    |                                        |
| (You can also edit these within the<br>Score Sheet Wizard.)                                                                                                    | Edit Score Sheet Titles                |
|                                                                                                    |                                        |
|                                                                                                    |                                        |
| Help                                                                                                    | < Back Next > Cancel                   |

#### The New Match Wizard - Automatic Registration

While we have created a database of people who shoot with our club (or for this event), we haven't specified who is going to participate in this particular match. That's the purpose of 'registration'.

When you first create a match, you can select either of two automatic registration modes (or none, if you prefer.)

- All shooters listed as 'Regular' will, perhaps not surprisingly, register all shooters we've designated as 'regular' in our database
- Copy shooter registration from another match would do just what it sounds. Not much use here, though, as this is the first match we've defined.

**NOTE:** I personally stopped using this feature a number of years ago.

When I first wrote ForScore, my preference for local matches was to begin with the **All shooters listed as 'Regular'** option, adjust the registrations when someone decided to shoot in a division other than what the program had assumed, then use the automatic prune  $10^{2}$  function after match data entry was completed to remove those shooters who didn't actually participate. As our list of 'regular' shooters has now grown to over 300, and we usually have 35 to 50 shoot a monthly match, I now prefer to register shooters individually.

For purposes of this tutorial, though, select the All shooters listed as 'Regular' button and click Next.

| New Match Wizard                                                                                                    |               |  |  |  |  |  |  |
|----------------------------------------------------------------------------------------------------|---------------|--|--|--|--|--|--|
| Create New Match<br>Pre-Register Shooters Automatically ?                                                                                                    |               |  |  |  |  |  |  |
| Automatic Registration Options<br>None - I'll do it manually later<br>All shooters listed as 'Regular'<br>Copy shooter registration from another match<br>Note - This is the only time at which the automatic registration<br>options will be available for this match. |               |  |  |  |  |  |  |
| Help < Back                                                                                                    | Next > Cancel |  |  |  |  |  |  |

### **The New Match Wizard - Options**

Click Next

| New Match Wizard                            |                                                                                                    |                      |  |  |  |  |
|---------------------------------------------|----------------------------------------------------------------------------------------------------|----------------------|--|--|--|--|
|                                             | Create New Match<br>Register 'Regular' Shooters For                                                                                                    | r This Match         |  |  |  |  |
| This wiz<br>'Regular<br>They wil<br>shooter | ard will automatically register those shooters designate<br>' in the shooters database list.<br>Il be registered using their highest classification and cor<br>numbers. (You may want to modify these afterwards.) | ed as<br>nsecutive   |  |  |  |  |
|                                             |                                                                                                    |                      |  |  |  |  |
|                                             |                                                                                                    |                      |  |  |  |  |
| Help                                        |                                                                                                    | < Back Next > Cancel |  |  |  |  |

Other options you might see at this point -

If you've specified default match fees for regular shooters, staff, etc., the option to register shooters using those presets will be available. (That is not covered in this tutorial.)

If you've defined a separate match-within-a-match for SIDE Match stages, the option to register shooters in the SIDE match as well as in the regular stages will be available. (That is not covered in this tutorial.)

| New Match Wizard                                                                                                    |                                                                                                    |  |  |  |  |  |  |  |
|----------------------------------------------------------------------------------------------------|----------------------------------------------------------------------------------------------------|--|--|--|--|--|--|--|
| Create New Match<br>Register 'Regular' Shooters For This Match                                                                                                    |                                                                                                    |  |  |  |  |  |  |  |
| This wizard will automatically register those shooters des<br>'Regular' in the shooters database list.<br>They will be registered using their highest classification ar<br>shooter numbers. (You may want to modify these afterwar<br>Use default match fees<br>Register shooters in SIDE match also | Other options you may<br>see if you have preset<br>match fees (in<br>Program Preferences)<br>or if you have defined<br>SIDE Match stages for<br>this match. |  |  |  |  |  |  |  |
| Help                                                                                                    | < Back Next > Cancel                                                                                                    |  |  |  |  |  |  |  |

### The New Match Wizard - Viewing Automatically Registered Shooters

Be sure the View registrations for this match box is checked, then click Finish.

| New Match Wizard                                |                      |  |  |  |  |
|-------------------------------------------------|----------------------|--|--|--|--|
| Create New Match<br>Auto Registration Wizard Co | mplete               |  |  |  |  |
| Shooters Registered: 6                          |                      |  |  |  |  |
| Help                                            | < Back Finish Cancel |  |  |  |  |

Because I checked the **View registrations for this match** before finishing the wizard, the registration screen opens showing my match. At this point I could adjust the registrations as needed.

Numbers at the bottom of the screen display how many participants are registered.

We will change one of these registrants when we continue the tutorial with Step 3 - Registering shooters 51. The 'Money' column is used (optionally) for match fees.

Colors in the Range column show range membership status. For now, click **Close**.

| Match Registration<br>MAY 3,2015 Sunday In Paradise                                          |                 |       |          |           |                                   |                  |       |  |  |
|----------------------------------------------------------------------------------------------|-----------------|-------|----------|-----------|-----------------------------------|------------------|-------|--|--|
| Alphabetical Listing By Shooter Number By Sguad By Division By Classification Staff SO       |                 |       |          |           |                                   |                  |       |  |  |
| Name Shooter # Division Class IDPA ID SO Squad Range Loc Money                               |                 |       |          |           |                                   |                  |       |  |  |
| Boop, Betty                                                                                  | 1               | ESP   | MM       | A9984433  | 0                                 |                  | 0.00  |  |  |
| Fields, W.C.                                                                                 | 2               | REV-S | NV       | SS1909    | 0                                 |                  | 0.00  |  |  |
| Fleming, Jane                                                                                | 3 1             | ESP   | SS       | A16849    | < 0                               |                  | 0.00  |  |  |
| Jones, Tex                                                                                   | 4 1             | REV-S | SS       | TX999999  | 0                                 | r .              | 0.00  |  |  |
| Spade, Sam                                                                                   | 5               | CDP   | SS       | A9874432  | 0                                 |                  | 0.00  |  |  |
| West, Mae                                                                                    | 6               | ESP   | MM       | M0002     | 0                                 | <                | 0.00  |  |  |
| Expired range member.<br>Current range<br>member.                                            |                 |       |          |           |                                   |                  |       |  |  |
| H 44 4 F FF FI                                                                               |                 |       |          |           | Tabal                             |                  | 0.00  |  |  |
| <ul> <li>Consecutive</li> </ul>                                                              | shooter numbers |       |          |           | Iotal                             | money:           | 0.00  |  |  |
| Registered: 6                                                                                |                 | +     | Register | a Shooter | <ul> <li><u>D</u>elete</li> </ul> | ▲ <u>C</u> hange | Print |  |  |
| Statt: 1 * IDPA # Lookup DF                                                                  |                 |       |          |           |                                   |                  |       |  |  |
| ? Help         A Refresh         Export         Online Classification Wizard         ✓ Close |                 |       |          |           |                                   |                  |       |  |  |
|                                                                                              |                 |       |          |           |                                   |                  | ~     |  |  |

#### Modifying a Match - Limited Stage

At this point, the New Match Wizard is finished.

There are many other match options that can be configured after the wizard has done its thing.

In this example, we're going to specify one stage in our match as Limited scoring.

This will help you avoid accidentally entering Failures to Neutralize for that stage when you're entering scores. If you were printing score sheets for this match, you could also show the Limited stages on the score sheets.

Click the Match Setup button on the main toolbar, then select the match you just created.

|                 |                           |              |        |               |           |      | E |
|-----------------|---------------------------|--------------|--------|---------------|-----------|------|---|
| Add / Modi      | fy Matches                |              |        |               | ?         |      |   |
| Date            | Description               | Classifier   | Stages | Strings/Stage | Misc      |      |   |
| MAY 3,2015 Sund | ay In Paradise            | N            | 6      | Max = 3       |           |      |   |
|                 |                           |              |        |               |           |      |   |
|                 |                           |              |        |               |           |      |   |
|                 |                           |              |        |               |           |      |   |
|                 |                           |              |        |               |           |      |   |
|                 |                           |              |        |               |           |      |   |
|                 |                           |              |        |               |           |      |   |
|                 |                           |              |        |               |           |      |   |
|                 |                           |              |        |               |           |      |   |
|                 |                           |              |        |               |           |      |   |
|                 |                           |              |        |               |           |      |   |
|                 |                           |              |        |               |           |      |   |
| 14 44 4 5 55 51 |                           |              |        |               |           |      |   |
| Help            | atch – Delete Match + Cre | ate A New Ma | itch   | Difference C  | lassifier | Clos | e |
|                 |                           |              |        |               |           |      |   |
|                 | - <b>N</b>                |              |        |               |           |      |   |

Click the Strings button.

On the stage configuration page, mark the L checkbox for stage 5.

Then click **OK** to close the match configuration screen. And click **Close** to close the Add/Modify Matches screen.

| 📑 Modify a Match          |                                                                                                    | ? 💌                               |
|---------------------------|----------------------------------------------------------------------------------------------------|-----------------------------------|
| Modify Match              | Settings<br>Stage Configuration - Strings, FTN                                                                        | Sunday In Paradise<br>May 3, 2015 |
| General<br>Strings        | Mark checkbox to specify a stage as Limited (also blocks FTN)<br>or just as no-FTN (stage w/all targets disappearing) |                                   |
| Configure stage names     | L NF<br>Stage 1: 3 +                                                                                                  |                                   |
| Round Count<br>Side Match | Stage 3:       1         Stage 4:       1         Stage 5:       1         Stage 6:       1                           |                                   |
| Drop Stages               | <mark>?</mark> <u>H</u> elp                                                                                           | QK € Cancel                       |

# **Step 3 - Registering Shooters**

# Important Concept - the 'Snapshot'

When you register a shooter for a match, certain information about that shooter is looked up from your master database.

I decided to make that lookup a onetime matter for ForScore.

So when you register Suzie Jones as an SSP Novice for a match, that information is frozen unless you explicitly change it.

The reason for this is that if, for some reason, you needed to print out last April's match, you'd want Suzie's information as it existed at that time. If she's since married Bob Smith and upgraded her SSP classification to Sharpshooter, you wouldn't want the old match to reflect the new information.

So if you find any information is incorrect in a shooter's registration as far as name or classification, you need to modify the shooter database 27 first, then 'refresh' the information in that shooter's registration for the match in question.

If you modify the shooter database information from within the registration screen by clicking the **Update This Shooter** button), it will automatically 'refresh' the registration.

Some items, such as **staff** or **senior**, can be individually specified on a shooter's registration without updating the shooters database.

That's because those may change from one match to another. (You may be staff at one match but not at another. Some sanctioned matches will only allow you to specify one sub-category, so I might choose Distinguished Senior rather than Lady.)

#### **Registering Shooters**

In this section of the tutorial, you will modify one existing registration and add two new ones.

On the main toolbar, be sure the second button says List of All Shooters. If it does not, make it so as we did earlier in this tutorial 35. Then click **Registration**.

File Edit Enter Match Scores Shooters Info Print / Internet Pr Exit List of All Shooters Match Setup Registration Enter S

As I've only defined one match so far, that's the only one on the list. Notice that the screen specifies that it has 6 stages and 3 strings. Even though only one stage has three strings, this screen shows the maximum of any stage in the match.

If your list of matches gets too long and cumbersome, you can consider backing up your data to an archive directory, or hiding some matches 236. If matches are 'hidden' they will not appear in this selection list.

Highlight the match you created (it should be automatically highlighted, since it's the only one) and click **Select Date**.

**NOTE:** In **Program Preferences** you can choose to go directly to the match if there's only one match visible.

| i s                | elect Mat | ch                 |            |        |         |  |  |
|--------------------|-----------|--------------------|------------|--------|---------|--|--|
| Di                 | ate       | Description        | Classifier | Stages | Strings |  |  |
| May 3, 2015        | •         | Sunday In Paradise | N          | 6      | 3       |  |  |
|                    |           |                    |            |        |         |  |  |
|                    |           |                    |            |        |         |  |  |
|                    |           |                    |            |        |         |  |  |
|                    |           |                    |            |        |         |  |  |
|                    |           |                    |            |        |         |  |  |
|                    |           |                    |            |        |         |  |  |
|                    |           |                    |            |        |         |  |  |
|                    |           |                    |            |        |         |  |  |
|                    |           |                    |            |        |         |  |  |
| Select Date Cancel |           |                    |            |        |         |  |  |

#### 'VCR' Buttons

To digress briefly for a general observation:

Note that most all list screens in *ForScore* have "VCR buttons" at the bottom.

While on many lists you can get the record you want by typing a few letters (the beginning of someone's last name or of his email address, for example), there are times you may want to scroll to the top or bottom of a list... or up or down one page.

The buttons at the bottom of lists work like those on a VCR.

The left button jumps to the top of the list. The rightmost button jumps to the bottom.

The double left arrow jumps up one page. The double right button jumps down one page.

The single left and right buttons scroll up or down one record.

Of course, you can also use the up and down arrow keys and the **PageUp** and **PageDown** or **Home** and **End** keys on your keyboard. And on most lists, the wheel on a wheel mouse will also move you up and down.

| 💼 Select Mat       | :ch                                   |            |        |         |   |  |  |
|--------------------|---------------------------------------|------------|--------|---------|---|--|--|
| Date               | Description                           | Classifier | Stages | Strings | ~ |  |  |
| March 7, 2015      | SLOSA IDPA March, 2015                | N          | 6      | 3       |   |  |  |
| January 3, 2015    | SLOSA IDPA January 2015 Classifier    | Y          | 3      | 7       |   |  |  |
| December 6, 2014   | SLOSA IDPA December 2014 Match        | N          | 6      | 3       |   |  |  |
| October 4, 2014    | SLOSA IDPA October 2014 Monthly Match | N          | 6      | 1       |   |  |  |
| September 6, 2014  | SLOSA IDPA September 2014 Match       | N          | 6      | 3       |   |  |  |
| August 2, 2014     | SLOSA IDPA August 2014 Monthly Match  | N          | 5      | 1       |   |  |  |
| July 5, 2014       | SLOSA IDPA July 2014 Classifier       | Y          | 3      | 7       |   |  |  |
| June 21, 2014      | SLOSA IDPA June 2014 Match            | N          | 5      | 1       |   |  |  |
| May 3, 2014        | SLOSA IDPA May 2014 Match             | N          | 6      | 3       |   |  |  |
| April 5, 2014      | SLOSA IDPA April 2014                 | N          | 6      | 2       |   |  |  |
| February 1, 2014   | SLOSA IDPA February 2014 Match        | N          | 6      | 2       |   |  |  |
| January 4, 2014    | SLOSA IDPA January 2014 Classifier    | Y          | 3      | 7       |   |  |  |
| November 2, 2013   | SLOSA IDPA November 2013 Match        | N          | 5      | 3       |   |  |  |
| October 5, 2013    | SLOSA IDPA October 2013 Match         | N          | 6      | 2       |   |  |  |
| September 7, 2013  | SLOSA-IDPA Sept 2013 Match            | N          | 6      | 3       |   |  |  |
| August 3, 2013     | SLOSA-IDPA August 2013 Match          | N          | 6      | 3       |   |  |  |
| July 6, 2013       | SLOSA July 2013 Classifier            | Y          | 3      | 7       |   |  |  |
|                    |                                       |            |        |         |   |  |  |
| Select Date Cancel |                                       |            |        |         |   |  |  |

#### Manually Registering Shooters

The same screen opens that you saw at the end of the tutorial on creating a match 461

The six entrants were automatically registered by the wizard when I created the match and elected to register all 'regular' shooters.

Now I want to register two shooters who are not designated as 'regular'. That's why I made sure the check box was cleared before opening the shooter registration procedure.

#### Click Register a Shooter.

(You can also press the **Insert** button on your keyboard, or right-click the white area and select **Register a Shooter**.)

| •                                 |                   |              |            |                   |             |           | - •     |
|-----------------------------------|-------------------|--------------|------------|-------------------|-------------|-----------|---------|
| Match Registrat                   | tion<br>3 2015 St | inday In I   | Daradise   |                   |             |           |         |
| MAT                               | 3,2013 30         | поау пт      | ange       |                   |             |           |         |
| Iphabetical Listing By Shooter Nu | mber By Sgua      | d By Divis   | ion By C   | assification St   | aff SO      |           |         |
| -                                 |                   |              |            |                   |             |           |         |
| Name                              | Shooter #         | Division     | Class      | IDPA ID S         | O Squad     | Range Loc | Money   |
| Boop, Betty                       | 1                 | ESP          | MM         | A9984433          | 0           |           | 0.00    |
| Fields, W.C.                      | 2                 | KEV-S        | NV         | 551909            |             |           | 0.00    |
| Heming, Jane                      | 3                 | ESP<br>DEV-C | 55         | A10849            |             |           | 0.00    |
| Sondo Sam                         | 4                 | CDP          | 35         | 1 × 999999        |             |           | 0.00    |
| West Mag                          | 5                 | ECP          | MM         | M0002             | 0           |           | 0.00    |
|                                   |                   |              |            |                   |             |           |         |
|                                   |                   |              |            |                   |             |           |         |
|                                   |                   |              |            |                   |             |           |         |
| 14 44 4 5 55 51                   |                   |              |            |                   |             |           | _       |
|                                   |                   |              |            |                   | Total       | Money:    | 0.00    |
| existende 6                       |                   | -            | Register   | a Shooter         | Delete      | A Chance  | Print   |
| Staff: 1                          |                   | •1           | DPA # Look | up                | - Velete    | - Suonge  | PDF     |
| <sup></sup> <sup>7</sup> Help     | A Refre           | sh Ex        | port       | Online Classifica | tion Wizard |           | 🗸 Close |

## Selecting a Shooter

Notice that you are now selecting from the list of all shooters.

| 3                                                       |                                                                              |                                                                                                    |     |
|---------------------------------------------------------|------------------------------------------------------------------------------|----------------------------------------------------------------------------------------------------|-----|
| 2                                                       | Match Reg                                                                    | gistration<br>MAY 3,2015 Sunday In Paradise                                                                                                    |     |
| Alphabet<br>Name<br>Boop, B                             | Adding a Shot                                                                | oter to this Match<br>atch date: MAY 3,2015                                                                                                    | 8   |
| Fields, v<br>Fleming<br>Jones, 1<br>Spade, J<br>West, M | Select Shoote<br>Shooter numbe<br>Don't derive d<br>CDP<br>ESP<br>SSP<br>SSP | Select a Shooter         Shooter Names       All Shooters       Show Regulars Only         Name       Last Match       IDPA Expires       High Class Range         * Boop, Betty       11/09/13       SSP       ESP / MM         * Fields, W.C.       11/09/13       SSR       JAN 1,2015         * Fleming, Jane       7/14/13       ESP DEC 7,2015       ESP / SS         * Smith, Betty       7/14/13       SSP       REV / SS         Smith, Betty       7/14/13       CDP       CDP / SS         * Spade, Sam       7/14/13       CDP       CDP / SS         * Thompson, Tommy       / /       UNCLASS~ |     |
| 14 44 4                                                 | CCP O<br>REV-S O<br>BUG-S O<br>NFC UN O<br>SIDE UN O                         | * West, Mae       11/09/13       SSP       ESP / MM         Zeta-Jones, Michael       / /       DEC 12,2013       ~UNCLASS~         Id       Image       Delete       Select Shoo                                                                                                    | ter |
| Register<br>Staff:                                      | Match <u>F</u> ee:                                                           | Enable shooter database update     Close     Highlight expired     Show inactive as grey     Hide inactive                                                                                                    | se  |

| s s                          | elect a Shooter                                            |                                           |                          |                            |                                              |        | 7     | × |
|------------------------------|------------------------------------------------------------|-------------------------------------------|--------------------------|----------------------------|----------------------------------------------|--------|-------|---|
| Sh                           | ooter Names 'R                                             | egular' Shoo                              | oters                    | Only 🔽 s                   | how Regular                                  | s Only |       |   |
|                              | Name                                                       | Last Matc                                 | h                        | IDPA Expires               | High Class                                   | Range  | Loc   |   |
| *                            | Boop, Betty                                                | 11/09/13                                  | SSP                      |                            | ESP / MM                                     |        |       | _ |
| * * *                        | Fleming, Jane<br>Jones, Tex<br>Spade, Sam<br>West, Mae     | 7/14/13<br>7/14/13<br>7/14/13<br>11/09/13 | ESP<br>CDP<br>CDP<br>SSP | DEC 7,2015                 | ESP / SS<br>REV / SS<br>CDP / SS<br>ESP / MM | !!     |       |   |
| H                            | H I F FF FI                                                |                                           |                          |                            |                                              |        |       |   |
| Insert Change Delete Shooter |                                                            |                                           |                          |                            |                                              |        |       |   |
|                              | ] Enable shooter database<br>] Highlight <u>e</u> xpired [ | update<br>Show inacti                     | ve as                    | <u>a</u> rey 🗌 <u>H</u> id | e inactive                                   |        | Close |   |

If the Show Regulars Only check box on this screen were marked, you would be selecting from them only.

#### **Configuring Shooter Registration Info**

Highlight the name of someone who isn't yet registered in the match, and click **Select Shooter**. In my case, I've selected Betty Smith.

Note that some information has been automatically entered. When I added Betty to the shooters database, I specified that she is a lady and a senior. I also said that she was an SSP Novice and Unclassified in all other divisions, so the program defaulted to registering her in her highest classification. See the important note below shout Unclassified shooters. I also specified a date on which her IDPA membership expires. Because that date is prior to this match's date, the membership number is displayed in red.

To register her in a different division for this match, I'd click the appropriate button to select another division (or use a hot key, such as **Ctrl+E** for ESP). Her shooter classification would automatically adjust to her classification for that other division. Changes in classification must be made in the main shooter database, not typed in here directly.

| Adding a Shooter to this Match                                                                                                    |                                                                                                | 8 💌                                                                                                    |
|----------------------------------------------------------------------------------------------------|------------------------------------------------------------------------------------------------|----------------------------------------------------------------------------------------------------|
| 7 - Smith, Betty     SSP/NV       Match date:     MAY 3,2015       Select Shooter     SLOSA                                                                                                    | Red "light" means<br>a current membe<br>local range ("SLC                                      | s she's not<br>r of my<br>DSA").<br>Update This Shooter                                                                             |
| Smith, Betty         A99999         Shooter number:       7         Don't derive dassification         CDP       UN         (Ctrl+C)         ESP       UN         (Ctrl+E)         SSP       NV         (Ctrl+S)                                   | Specify for this match                                                                         | If you enter the shooter's<br>IDPA membership<br>expiration date in the list of<br>shooters, it will show red<br>here when expired. |
| CCP         NV         (Ctrl+P)           REV-S         UN         (Ctrl+R)         REV-E         (Ctrl+shift+R)           BUG-S         NV         (Ctrl+B)         BUG-R         (Ctrl+shift+B)           NFC         UN         SIDE         UN | <ul> <li>✓ Senior (50-64)</li> <li>Distinguished Senio</li> <li>Law</li> <li>✓ Lady</li> </ul> | □ <u>P</u> ress<br>r (65+) □ International<br>□ Industry                                                                            |
| SSP Novice Match Eee: 0.00 Pistol (optional):                                                                                                    | Sglect Clea                                                                                    | Optional<br>Squad (Alt+Q): 0<br>Lock Squad                                                                                          |
| <mark>?</mark> <u>H</u> elp                                                                                                    |                                                                                                | Refresh OK Cancel                                                                                                    |

If you have defined SIDE match stages for this match, the check box to register this shooter in the SIDE match simultaneously will be available. You can update Betty's shooter information by clicking the **Update This Shooter** button.

If you are pre-squadding a match, you can enter Betty's squad number here. (Or you can use the Auto Squadding Wizard 1312) later.) You can also optionally enter the shooter's match fee and pistol information.

Those topics are not part of this tutorial. There is more detail on this screen elsewhere in this documentation [292].

| Adding a Shooter to this Match                                                                                                    | ? 💌                                       |
|----------------------------------------------------------------------------------------------------|-------------------------------------------|
| 7 - Smith, Betty SSP/NV Squad: 3                                                                                                    |                                           |
| Match date: MAY 3,2015                                                                                                    |                                           |
| Select Shooter       SLOSA         Smith, Betty       A99999         Shooter number:       7         Don't derive dassification       Also register in SIDE match ?         CDP       UN       (Ctrl+C)         SSecify for this match       Staff                                                                                                    | Update This Shooter                       |
| ESP       UN       (Ctrl+E)       UN       (Ctrl+E)         SSP       NV       (Ctrl+S)       Image: Display the second second | Military Press International Industry     |
| SSP     Novice       Match Fee:     10.00       Pistol (optional)     Glock 34 9mm       Sglect     Clear                                                                                                    | Optional<br>Squad (Alt+Q) 3<br>Lock Squad |
| <u>Refresh</u>                                                                                                    | OK Cancel                                 |

**NOTE:** *ForScore* follows IDPA rules for unclassified shooters at club matches. If a shooter is classified in *any* division and shoots in a division in which he's not classified, **he'll be registered for that match using his highest classification from any other division**. For more information, see the Unclassified Shooters and Registering 'Sam' in Another Division **63**.

## Specifying a pistol

If you care to keep track of which pistols were used in a match, you can do so here.

#### Click the **Select** button.

| Adding a Shooter to this Match                                                                                                    |                                                                                                    | ? 💌                                        |
|----------------------------------------------------------------------------------------------------|----------------------------------------------------------------------------------------------------|--------------------------------------------|
| 7 - Smith, Betty SSP/NV<br>Match date: MAY 3 2015                                                                                                    |                                                                                                    |                                            |
| Select Shooter       SLOSA         Smith, Betty       A99999         Shooter number:       7         Don't derive classification       7         CDP UN (Ctrl+C)       ESP UN (Ctrl+C)         ESP UN (Ctrl+E)       SSP NV (Ctrl+F)         SCP NV (Ctrl+P)       (Ctrl+P)         REV-S UN (Ctrl+R) REV-E (Ctrl+Shift+R)       BUG-S NV (Ctrl+B) BUG-R (Ctrl+Shift+B)         NFC UN (Ctrl+B)       SUG-R (Ctrl+Shift+B) | Specify for this match<br>Staff<br>Junior (12 thru 17)<br>Senior (50-64)<br>Distinguished Senior (65+)<br>Law<br>Lady | Update This Shooter                        |
| SIDE UN SSP Novice Match Eee: 0.00 Pistol (optional):                                                                                                    | Sglect Clear                                                                                                    | Optional<br>Squad (Alt+Q): 0<br>Look Squad |
| ? Help                                                                                                    | <u>R</u> efresh                                                                                                    | OK 🕄 Cancel                                |

Then select one from the list. The **Clear** button lets you erase the pistol from this shooter.

| Select Pistol      |                  |         |                |           | ?     | × |  |
|--------------------|------------------|---------|----------------|-----------|-------|---|--|
| By Manufacturer By | Model By Caliber |         |                |           |       |   |  |
| Manufacturer       | Model            | Caliber | S              | uitabilit | y     | ~ |  |
| Glock              | 23               | .40 S&W | SSP            | ESP       | N/A   |   |  |
| Glock              | 26               | 9mm     | SSP            | ESP       | N/A   |   |  |
| Glock              | 27               | .40 S&W | SSP            | ESP       | N/A   |   |  |
| Glock              | 29               | 10mm    | SSP            | N/A       | N/A   |   |  |
| Glock              | 30               | .45 ACP | SSP            | CDP       | N/A   |   |  |
| Glock              | 31               | .357SIG | SSP            | ESP       | N/A   |   |  |
| Glock              | 33               | .357SIG | SSP            | ESP       | N/A   |   |  |
| Glock              | 34               | 9mm     | SSP            | ESP       | N/A   |   |  |
| Glock              | 35               | .40 S&W | SSP            | ESP       | N/A   |   |  |
| Glock              | 36               | .45 ACP | CDP            | N/A       | N/A   |   |  |
| Glock              | 37               | .45 GAP | SSP            | ESP       | N/A   |   |  |
|                    |                  |         |                |           |       |   |  |
|                    |                  | [       | <u>S</u> elect |           | Close | 9 |  |

Configuration of the pistols list is discussed in this section  $\boxed{100}$ .

## **Finishing Betty**

If you select a pistol that the system hasn't been told is suitable for a particular division, the program will nag you but still let you proceed. You can modify the pistol's definition with the Pistol Definitions Utility 403. Click **OK** to finish this shooter's registration.

| Adding a Shooter to this Match                | 8 23                                                 |
|-----------------------------------------------|------------------------------------------------------|
| 7 - Smith, Betty SSP/NV                       |                                                      |
| Match date: MAY 3,2015                        |                                                      |
| Select Shooter SLOSA                          | Update This Shooter                                  |
| Smith, Betty                                  |                                                      |
| A99999                                        |                                                      |
| Shooter number: 7                             |                                                      |
| Don't derive classification                   | Specify for this match                               |
|                                               | Staff                                                |
| SSP NV (Ctrl+s)                               | Junior (12 thru 17)Military                          |
|                                               | Senior (50-64) Prece                                 |
| Pistol Suitability                            | pnal                                                 |
| RIC-S ?                                       |                                                      |
| You have not defined the Smith                | & Wesson 586 as being suited for SSP.                |
| You may want to check this selection and      | /or modify the pistol's definition in Program Setup. |
| 5100                                          |                                                      |
| SSP                                           | ОК                                                   |
| Match                                         |                                                      |
|                                               | Squad (Alt+Q): 0                                     |
| Pictol (antional): Smith & Wassen 596 29 See  | Look Squad                                           |
| ristor (optional): Smith & Wesson 380 .38 Spe | Ciai Seject Clear                                    |
|                                               |                                                      |
| 7 Help                                        | <u>R</u> efresh <u>V</u> <u>Q</u> K <u>Cancel</u>    |
# Changing the Screen's Sort Order

You should be back at the registration screen for the match. Notice that there's a green **P** indication by Betty showing a pistol has been specified for her. (If you don't want that shown, you can turn it off in Program Preferences 377).)

| Match Kegi                 | MAY 3,2015 Su               | nday In I  | Paradise         |              |       |           |                  |               |
|----------------------------|-----------------------------|------------|------------------|--------------|-------|-----------|------------------|---------------|
| lphabetical Listing By Sho | oter <u>N</u> umber By Sgua | d By Divis | sion By <u>C</u> | assification | Staff | <b>SO</b> |                  |               |
| lame                       | Shooter #                   | Division   | Class            | IDPA ID      | so    | Squad     | Range            | Money         |
| loop, Betty                | 1                           | ESP        | MM               | A9984433     |       | 0         |                  | 0.00          |
| ields, W.C.                | 2                           | REV-S      | NV               | SS1909       |       | 0         |                  | 0.00          |
| leming, Jane               | 3                           | ESP        | SS               | A16849       | <     | 0         | 11               | 0.00          |
| ones, Tex                  | 4                           | REV-S      | SS               | TX999999     |       | 0         |                  | 0.00          |
| mith, Betty                | 7                           | SSP        | NV               | A99999       |       | 0         | P                | 0.00          |
| Spade, Sam                 | 5                           | CDP        | SS               | A9874432     |       | 0         |                  | 0.00          |
|                            |                             |            |                  |              |       |           |                  |               |
|                            |                             |            |                  |              |       |           |                  |               |
|                            |                             | _          |                  |              |       | Total     | Money:           | 0.00          |
| egistered: 7               |                             | +          | Register         | a Shooter    | -     | Delete    | ▲ <u>C</u> hange | <u>P</u> rint |
| tan: 1                     |                             | *1         | DPA #Look        | m            |       |           |                  | PDF           |

Click the **By Shooter Number** tab. Notice that shooters are now sorted by number, rather than alphabetically. Notice also that if you 'hover' your mouse over the **By Shooter Number** tab, a help popup will inform you that you can press the **F3** key to select it. Likewise, instead of using the mouse you can press the **F2** key for alphabetical listing, **F4** for listing by squad, etc.

Most of the lists in ForScore have similar hot keys for selecting their sort orders.

|                                                                                                    |                          |              |                   |                 |                                   |            | - • •         |
|----------------------------------------------------------------------------------------------------|--------------------------|--------------|-------------------|-----------------|-----------------------------------|------------|---------------|
| Match Regist                                                                                                    | tration<br>MAY 3,2015 Su | nday In F    | aradise           |                 |                                   |            |               |
| Alphabetical Listing By Shoote                                                                                                    | er Number By Sgua        | d   By Divis | ion By <u>C</u> l | assification    | Staff   SO                        |            |               |
| Name                                                                                                    | Hot key is F3            | Division     | Class             | IDPA ID         | SO Squad                          | Range      | Money         |
| Boop, Betty                                                                                                    |                          | ESP          | MM                | A9984433        | 0                                 |            | 0.00          |
| Fields, W.C.                                                                                                    | 2                        | REV-S        | NV                | SS1909          | 0                                 |            | 0.00          |
| Fleming, Jane                                                                                                    | 3                        | ESP          | SS                | A16849          | < 0                               | - 11       | 0.00          |
| Jones, Tex                                                                                                    | 4                        | REV-S        | SS                | TX999999        | 0                                 |            | 0.00          |
| Spade, Sam                                                                                                    | 5                        | CDP          | SS                | A9874432        | 0                                 |            | 0.00          |
| West, Mae                                                                                                    | 6                        | ESP          | MM                | M0002           | 0                                 | <          | 0.00          |
|                                                                                                    |                          |              |                   |                 |                                   |            |               |
| H 44 4 F FF FI                                                                                                    |                          |              |                   |                 | _                                 |            |               |
|                                                                                                    |                          |              |                   |                 | То                                | tal Money: | 0.00          |
| Registered: 7                                                                                                    |                          | +            | <u>R</u> egister  | a Shooter       | <ul> <li><u>D</u>elete</li> </ul> | A Change   | <u>P</u> rint |
| 5tdii. 1                                                                                                    |                          | . II         | OPA # Look        | up              |                                   |            | PDF           |
| <sup></sup> <sup></sup> <sup></sup> <sup></sup> <sup></sup> <sup></sup> <sup>−</sup> <sup>−</sup> <sup>−</sup> <sup>−</sup> <sup>−</sup> <sup></sup> | A Refre                  | sh Exg       | port              | Online Classifi | cation Wizard                     | Renumber   | Close         |

# **Registering 'Sam' in Another Division**

Click **Register a Shooter** to register another shooter.

You're going to let Sam shoot REV as well as his 1911. Select him (or one of the users you've already registered).

| 😗 Select a Shooter                                                                                         |                                                                                         |                                                        |                                                                            | ? 🗙   |  |
|----------------------------------------------------------------------------------------------------|-----------------------------------------------------------------------------------------|--------------------------------------------------------|----------------------------------------------------------------------------|-------|--|
| Shooter Names All Shooters Show Regulars Only                                                              |                                                                                         |                                                        |                                                                            |       |  |
| Name<br>* Boop, Betty<br>* Fields, W.C.<br>* Fleming, Jane<br>* Jones, Tex<br>Smith, Betty<br>Smith, Betty | Last Match<br>11/09/13 SSI<br>11/09/13 SSI<br>7/14/13 ESI<br>7/14/13 CDI<br>7/14/13 SSI | IDPA Expires<br>JAN 1,2015<br>DEC 7,2015<br>MAY 1,2015 | High Class Ran<br>ESP / MM<br>REV / NV<br>ESP / SS<br>REV / SS<br>SSP / NV | nge   |  |
| * Spade, Sam<br>Thompson, Tommy<br>* West, Mae<br>Zeta-Jones, Michael                                      | 7/14/13 CDI<br>//<br>11/09/13 SSI<br>//                                                 | DEC 12,2014                                            | ~UNCLASS~<br>ESP / MM<br>~UNCLASS~                                         |       |  |
| I     I     I       Insert     Change     Delete                                                           |                                                                                         |                                                        |                                                                            |       |  |
| <ul> <li>Enable shooter database</li> <li>Highlight <u>e</u>xpired</li> </ul>                              | e <u>u</u> pdate<br>Show inactive as                                                    | arey 🗌 <u>H</u> id                                     | de inactive                                                                | Close |  |

In my case, I've already registered Sam in CDP. But since his highest classification is CDP, the system tries to register him there by default. Default behavior for ForScore is not to permit a shooter to be registered in one match twice in the same division. You can change that behavior by checking **Allow Reentry** in Program Preferences

So I'll change Sam's registration to shoot REV as well as the CDP he's already registered for.

| Adding a Shooter to this Match                                                | 8 23                |
|-------------------------------------------------------------------------------|---------------------|
| 👷 8 - Spade, Sam CDP/SS                                                       |                     |
| Match date: MAY 3.2015                                                        |                     |
|                                                                               |                     |
| Select Shooter 🧶 SLOSA                                                        | Update This Shooter |
| Spade, Sam                                                                    |                     |
| A9874432                                                                      |                     |
| Shooter number:                                                               |                     |
| Don't derive dassification                                                    |                     |
| CDP SS () (Ctrl+C)<br>This shooter is already registered in the CDP division. |                     |
| ESP UN (Ctrl+E) Please register him in a different division                   |                     |
| SSP UN (Ctrl+S)                                                               |                     |
| CCP MM (Ctrl+P)                                                               | onal                |
| REV-S UN (Ctrl+R) R                                                           |                     |
| BUG-S MM (ctrl+8) BUG-R (ctrl+Shift+8)                                        |                     |
| NFC UN O                                                                      |                     |
| SIDE UN 🔘                                                                     |                     |
| CDP Sharpshooter                                                              |                     |
|                                                                               | Optional            |
| Match Eee: 0.00                                                               | Squad (Alt+Q): 0    |
|                                                                               | Lock Squad          |
| Pistol (optional): Select Clear                                               |                     |
| <u>Refresh</u>                                                                | <u>OK</u> Cancel    |

Sam is going to shoot in the Enhanced sub-category of the REV division.

I held the Ctrl key and the Shift key and then tapped the R key to select REV-E for this registration. (I could also have clicked the REV-E button with the mouse.)

Note that Sam's REV registration has been assigned a different shooter number. You can change that as you like, as long as no two registrations in a given match have the same shooter number. Even though Sam isn't classified in REV, he'll be shooting as a Sharpshooter because that's his highest classification. (That's per the IDPA rulebook provisions for local matches. You can turn off that feature in Program Preferences 333.) He doesn't have an autoloader classification that would trigger an "equity" classification.

Click **OK** to close Sam's registration.

| Adding a Shooter to this Match                                                                                                    |                                                                                                    | ? 💌                                            |
|----------------------------------------------------------------------------------------------------|----------------------------------------------------------------------------------------------------|------------------------------------------------|
| 🧝 🛛 8 - Spade, Sam REV                                                                                                    | -E/SS                                                                                                    |                                                |
| Match date: MAY 3,2015<br>Select Shooter SLOSA<br>Spade, Sam<br>A9874432 Regular                                                                                                    | His actual REV<br>classification is UN, so he<br>shoots using his highest<br>other classification.                     | Update This Shooter                            |
| Shooter number:         8           Don't derive dassification         CDP           CDP         SS         (Ctrl+C)           ESP         UN         (Ctrl+E)           SSP         UN         (Ctrl+S)           CCP         MM         (Ctrl+P)           REV-S         UN         (Ctrl+R)           BUG-S         MM         (Ctrl+B)           BUG-S         MM         (Ctrl+B)           NFC         UN         Ctrl+B) | Specify for this match<br>Staff<br>Junior (12 thru 17)<br>Senior (50-64)<br>Distinguished Senior (65+)<br>Law<br>ft+B) | Military<br>Press<br>International<br>Industry |
| SIDE UN C<br>REV-E Sharpshooter<br>Match Eee: 0.00<br>Pistol (optional):                                                                                                    | (derived from highest classification) Sglect Clear                                                                     | Optional<br>Squad (Alt+Q): 0<br>Lock Squad     |
| ? Help                                                                                                    | Refresh                                                                                                    | QK Cancel                                      |

# Changing and 'Refreshing' a Registration

By now we've manually added two registrations - one for a shooter who wasn't on our 'regulars' list, and a second registration for a shooter who's going to participate in two divisions. (The orange flag on Sam means that that classification is derived.) I've clicked the **Alphabetical Listing** tab.

| -                          | MAY 3,2015 Su                        | inday In I | Paradise           |               |       |       |          |                 | _ |
|----------------------------|--------------------------------------|------------|--------------------|---------------|-------|-------|----------|-----------------|---|
| lphabetical Listing By Sho | oter <u>N</u> umber By S <u>q</u> ua | d By Divis | sion By <u>C</u> l | lassification | Staff | so    |          |                 |   |
| Name                       | Shooter #                            | Division   | Class              | IDPA ID       | so s  | quad  | Range    | Money           | _ |
| Boop, Betty                | 1                                    | ESP        | MM                 | A9984433      |       | 0     |          | 0.00            |   |
| Fields, W.C.               | 2                                    | REV-S      | NV                 | SS1909        |       | 0     |          | 0.00            |   |
| Fleming, Jane              | 3                                    | ESP        | SS                 | A16849        | <     | 0     | 11       | 0.00            |   |
| lones, Tex                 | 4                                    | REV-S      | SS                 | TX999999      |       | 0     |          | 0.00            |   |
| Smith, Betty               | 7                                    | SSP        | NV                 | A99999        |       | 0     | P        | 0.00            |   |
| Spade, Sam                 | 5                                    | CDP        | SS                 | A9874432      |       | 0     |          | 0.00            |   |
| Spade, Sam                 | 8                                    | REV-E      | SS                 | A9874432      |       | 0     |          | 0.00            |   |
| 4 44 4 5 55 51             |                                      |            |                    |               |       |       |          |                 |   |
|                            |                                      |            |                    |               | _     | Total | Money:   | 0.00            |   |
| egistered: 8               |                                      | +          | <u>R</u> egister   | a Shooter     | - (   | elete | A Change | e <u>P</u> rint |   |
| taff: 1                    |                                      |            |                    |               |       |       |          |                 | _ |

But Betty Smith has told us that she's renewed her membership, has changed her name, and has upgraded her SSP classification to Sharpshooter. (Somebody's been practicing!)

In addition, we've decided that Betty will be serving as one of the staff for this match, as she recently received her Safety Officer card.

Betty's name and classification will need to be changed in the shooters database before we can update this registration 'snapshot'.

You can leave the registration window open, if you wish.

Click on the List of All Shooters button.

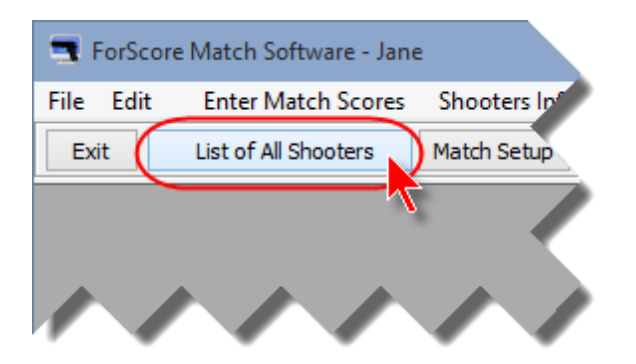

From the list of all shooters, select Betty's name and click **Change Shooter**.

| 3                                                                                                    |                                                                                                    |                                                                                                    |  |  |  |  |
|----------------------------------------------------------------------------------------------------|----------------------------------------------------------------------------------------------------|----------------------------------------------------------------------------------------------------|--|--|--|--|
| All Shooters Database Update                                                                                                    |                                                                                                    |                                                                                                    |  |  |  |  |
| Last Name First Name Last Shot                                                                                                    | Last Name First Name Last Shot Last Classif S.O. IDPA Email Sorted by last name                                                                                                    |                                                                                                    |  |  |  |  |
| R     Name     Last       *     Boop, Betty     NOV       *     Fields, W.C.     NOV       *     Jones, Tex     JUL 3       *     Jones, Tex     JUL 3       Smith, Betty     JUL 3       Smith, Tom     *       *     Spade, Sam     JUL 3       Thompson, Tommy     *       *     West, Mae     NOV       Zeta-Jones, Michael     NOV | Match       Email       St         9,2013       betty@toons.net       9,2013         16/2013       info@beachbunnysoftware       4         14,2013       info@beachbunnysoftware       4         14,2013       sam@bogus.com       N/A         14,2013       sam@bogus.com       45acp@oldguys.net         9,2013       diamonds@classics.com       N/A | D       Range         Betty Smith       213 Gizmo         San Luis Obispo, CA 93444-1222         No, doesn't want e-mail         IDPA:       A99999         MAY 1,2015         Senior, Lady         SLOSA Member?       N         Last Match:       July 14, 2013         High Class:       SSP / NV         Last Classifier N/A |  |  |  |  |
| 14 44 4 3 33 31                                                                                                    | Itaactius! Chapters                                                                                                    |                                                                                                    |  |  |  |  |
| Highlight Expired I                                                                                                    | IDPA Show Normal O Grey                                                                                                    | O Hide Shooters in the database: 10                                                                                                    |  |  |  |  |
| ? Help                                                                                                    | ▲ Change Shooter ■ Delete Sh                                                                                                    | hooter Maintenance Wizards Print Close Window                                                                                                    |  |  |  |  |

I've changed Betty's last name to Johnson. I'll click on the **Membership** button (or press F3) and update her IDPA membership expiration (she's renewed her membership for 3 years).

| Record Will Be Changed                              | (Smith, Betty)                                                               |                                                                                               | ? 💌                                           |
|-----------------------------------------------------|------------------------------------------------------------------------------|-----------------------------------------------------------------------------------------------|-----------------------------------------------|
| 🧕 Johnsor                                           | n, Betty A99999<br>Alt+Insert co                                             | Last Match: JUI                                                                               | L 14,2013                                     |
| Contact F2                                          | Name and Address Eirst Name: Betty Address: 213 Gizmo Address (additional):  | st Name: Johnson                                                                              | Qefault City/State                            |
| Notes F5                                            | City:     San Luis Obispo       Zip/Postal Code:     93444-1222       EMail: | State: CA<br>Country: USA<br>Wants                                                            | Print Label?<br>OY IN<br>s SLOSA-IDPA E-mail? |
| 'Regular'     Inactive     Staff     Safety Officer | Phone Info Area Number Description Insert Change Delete                      | Emergency Contact Info<br>Contact name:<br>Relation:<br>Phone:<br>Remarks:<br>Print<br>Update |                                               |

| Record Will Be Changed                                             | f (Smith, Betty)                                                                                               |                                                                                                    |
|--------------------------------------------------------------------|----------------------------------------------------------------------------------------------------|----------------------------------------------------------------------------------------------------|
| Sohnsor                                                            | n, Betty A99999                                                                                                | Last Match: JUL 14,2013                                                                                                    |
| Contact F2<br>Membership F3<br>Classif F4<br>Notes F5<br>'Regular' | IDPA Info<br>IDPA Number: A99999 Expires: May 1, 2018<br>Range Info<br>SLOSA Member? OY IN<br>Number: Expires: | Default Categories<br>(can be modified<br>for a specific match)<br>] Junior (12 thru 17)<br>Senior (50 - 64)<br>Distinguished Senior (65+)<br>Jaw Enforcement<br>Military<br>Military Veteran<br>Lady<br>Industry<br>Jaternational<br>Press § |
| Inactive Staff Safety Officer                                      |                                                                                                    | ? Нер ⊙К Cancel                                                                                                    |

But I'm not ready to click  $\mathbf{OK}$  until I've changed her classification as well.

I'll click on the Classif button (or press F4), and change Betty to SSP Sharpshooter.

Notice that I am **not** specifying Betty as Staff here. If I did, Betty would be considered staff by default for *all* matches.

I'll also mark the **Safety Officer** box.

Satisfied with the changes, click OK.

I can close the List of All Shooters, or leave it open.

| Johns            | on, Betty A99999                       | Last I                                 | Match: JUL 14,2013                               |
|------------------|----------------------------------------|----------------------------------------|--------------------------------------------------|
| Contact F2       | CDP Classification<br>O DM Classifier: | SSP Classification<br>O DM Classifier: | <u>B</u> EV Classification<br>O DM Classifier:   |
| Membership F3    | OMaster                                | ○ Master                               | ○ Master                                         |
| Classif F4       | Expert Equity     Sharpshooter         | Expert Equity     Sharpshooter         | <ul> <li>Expert</li> <li>Sharpshooter</li> </ul> |
| Notes F5         | O Marksman                             | O Marksman                             | O Marksman                                       |
| -                | O Novice                               | O Novice                               | O Novice                                         |
|                  | <ul> <li>Unclassified</li> </ul>       |                                        | <ul> <li>Unclassified</li> </ul>                 |
|                  | ESP Classification                     | CCP Classification                     | BUG Classification                               |
|                  | O DM Classifier:                       | O DM Classifier:                       | O DM Classifier:                                 |
| Regular'         | OMaster                                | ○ Master                               | ○ Master                                         |
| nacti <u>v</u> e | Expert Equity                          | ○ Expert                               | ○ Expert                                         |
| Staff            | <ul> <li>Sharpshooter</li> </ul>       | ○ Sharpshooter                         | ○ Sharpshooter                                   |
| afety Officer    | O Marksman                             | O Marksman                             | O Marksman                                       |
| _                | O Novice                               | Novice                                 | Novice                                           |
|                  | Unclassified                           | ○ Unclassified                         | ○ Unclassified                                   |
|                  | Unlock Dates a                         | nd Equity History                      |                                                  |

I chose to leave the List of All Shooters open, but have now clicked on the Shooters Registered for Match window.

If you closed the **Shooters Registered for Match** window before modifying Betty's information, click the **Match Registration** button on the toolbar to reopen it.

**Notice that my 'snapshot' has not changed**. Although the shooters database shows the 'new' Betty, for this match she still has the name and classification with which I first registered her.

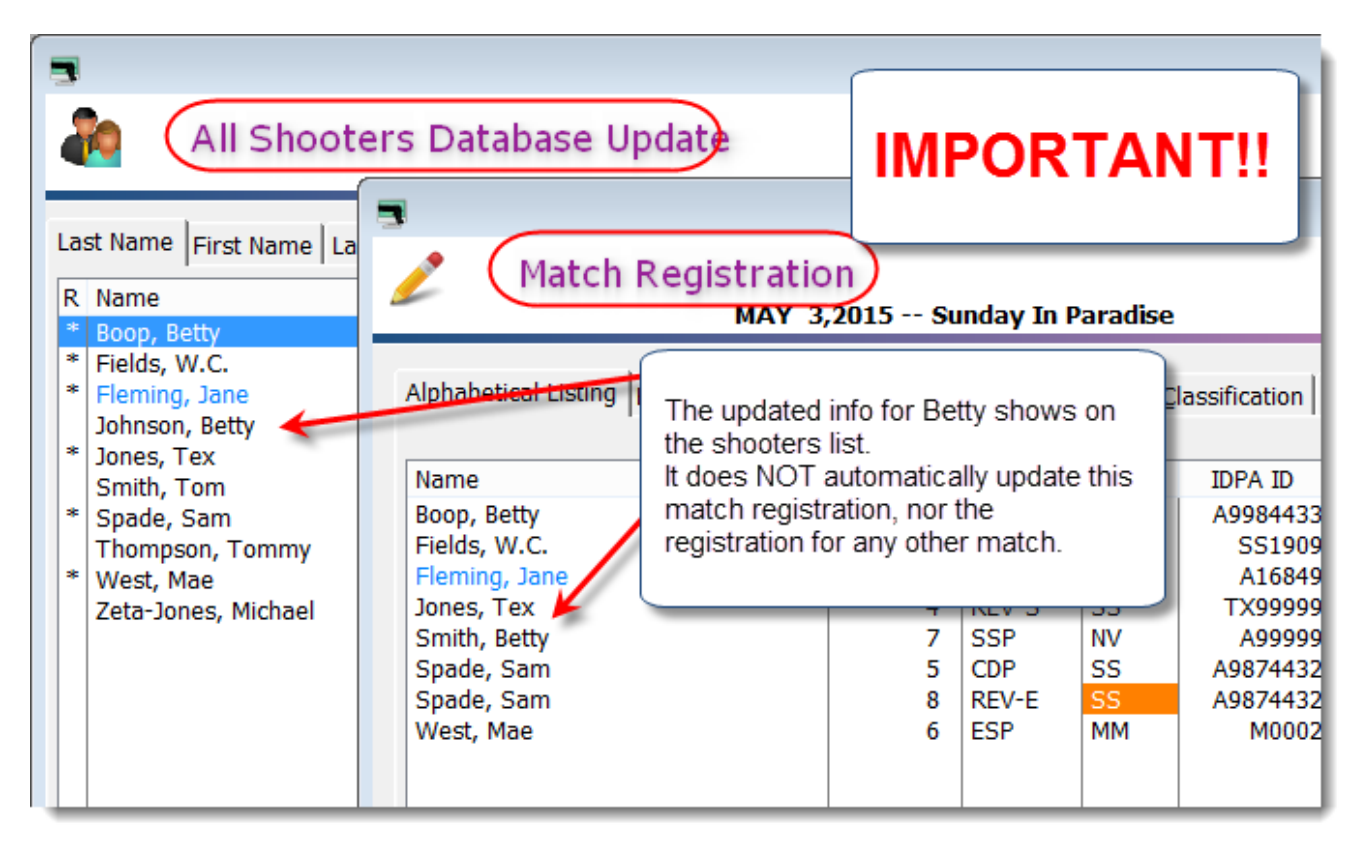

Highlight Betty's name on the Shooters Registered for Match screen and click Change.

The record displays the old snapshot information, but it no longer shows her IDPA number in red because it's valid as of the match date.

The screen points out that Betty has a new SSP classification, and prompts me to click Refresh to update the 'snapshot'.

**SSP Novice** (which I've highlighted in this picture) is the classification with which she's currently registered for this match.

| Changing a Shooter's Registration Info                                                                                                    | ? <b></b>                                                                                                    |
|----------------------------------------------------------------------------------------------------|----------------------------------------------------------------------------------------------------|
| Changing a Shooter's Registration Info         7 - Smith, Betty         Match date: MAY 3,2015         Select Shooter         Select Shooter         Select Shooter         Select Shooter         Select Shooter         Select Shooter         On't derive dassification         CDP         Don't derive dassification         CDP         CP         On't derive dassification         CDP         CP         V         (Ctrl+C)         ESP         SSP         SS         CCP         NV         (Ctrl+R)         REV-S UN         (Ctrl+B)         BUG-S         NFC         SIDE         SIDE         Match Fee:         0.00 | I double-clicked Betty's item in the registration list (or I could have clicked Change on that list.)         Specify for this match         Staff         Junior (12 thru 17)         ✓ Senior (50-64)         Distinguished Senior (65+)         Industry         ✓ Lady |
| Pistol (optional): Glock 34 9mm<br><u>Pistol (optional): Glock 34 9mm</u><br>Safety Officer                                                                                                    | Lock Squad       Select       Clear <u>Refresh</u><br><u>OK</u><br><u>OK</u><br>Cancel                                                                                                    |
|                                                                                                    |                                                                                                    |

After I click **Refresh**, her name and classification are updated.

I'm also going to designate her as Staff for this match only by clicking Staff.

Note that she is shown as a Safety Officer. That's because we marked her as qualified in the shooters database. For club matches, this gives you an idea of how many SOs you have participating. For large matches, you can specify Safety Officers explicitly with the Event Module [593].

Click **OK** to save Betty's updated (refreshed) registration.

| Changing a Shooter's Registration Info                                              |                                                                                                    | ? 💌                                        |
|-------------------------------------------------------------------------------------|----------------------------------------------------------------------------------------------------|--------------------------------------------|
| A Johnson, Betty SSP/S<br>Match date: MAY 3,2015                                    | is                                                                                                    |                                            |
| Select Shooter          •         •         •                                       | Specify for this match<br>Staff<br>Junior (12 thru 17)<br>Senior (50-64)<br>Distinguished Senior (65+)<br>Law<br>Lady | Update This Shooter                        |
| SIDE UN O<br>SSP Sharpshooter<br>Match Eee: 0.00<br>Pistol (optional): Glock 34 9mm | Sglect Clear                                                                                                    | Optional<br>Squad (Alt+Q): 0<br>Lock Squad |
| Help         Safety Officer                                                         | <u>R</u> efresh                                                                                                    | QK Cancel                                  |

The registration screen shows Betty's updated information, and that there are now two people registered as staff for this match.

| Match Registral                            | ion<br>3,2015 Sur | nday In F | Paradise          |                    |                                   |          |                 |
|--------------------------------------------|-------------------|-----------|-------------------|--------------------|-----------------------------------|----------|-----------------|
| Alphabetical Listing By Shooter <u>N</u> u | mber By Sguad     | By Divis  | ion By <u>C</u> l | assification   Sta | aff   SO                          |          |                 |
| Name                                       | Shooter #         | Division  | Class             | IDPA ID S          | O Squad                           | Range    | Money           |
| Boop, Betty                                | 1                 | ESP       | MM                | A9984433           | 0                                 |          | 0.00            |
| Fields, W.C.                               | 2                 | REV-S     | NV                | SS1909             | 0                                 |          | 0.00            |
| Eleming, Jane                              | 3                 | ESP       | SS                | A16849             | < 0                               | 11       | 0.00            |
| Johnson, Betty                             | 7                 | SSP 🕻     | SS                | A99999             | < 0                               | P        | 0.00            |
| Jones, Tex                                 | 4                 | REV-S     | 55                | TX999999           | 0                                 |          | 0.00            |
| Spade, Sam                                 | 5                 | CDP       | SS                | A9874432           | 0                                 |          | 0.00            |
| Spade, Sam                                 | 8                 | REV-E     | SS                | A9874432           | 0                                 |          | 0.00            |
| West, Mae                                  | 6                 | ESP       | MM                | M0002              | 0                                 | <        | 0.00            |
| 14 44 4 5 55 51                            |                   |           |                   |                    |                                   |          |                 |
|                                            |                   |           |                   |                    | Total                             | Money:   | 0.00            |
| Registered: 8                              |                   | +         | <u>R</u> egister  | a Shooter          | <ul> <li><u>D</u>elete</li> </ul> | ▲ Change | e <u>P</u> rint |
| Stall: 2                                   |                   | • II      | OPA # Look        | qu                 |                                   |          | PDF             |
| 7 Help                                     | A Refres          | h Eg      | port              | Online Classifica  | tion Wizard                       |          | Close           |

# Yes, there is an easier way....

For purposes of this tutorial I want to emphasize the five distinct steps spelled out in the Quick Start 23.

But once you get sufficiently comfortable with the basics of the program, you can update the shooter's information from within the registration you're presently working on. You'll be able to update a shooters name, classification, etc, by clicking **Update This Shooter**.

| Changing a Shooter's Registration Info                                                                                                    |                                                                                                    | 2 💌                                        |
|----------------------------------------------------------------------------------------------------|----------------------------------------------------------------------------------------------------|--------------------------------------------|
| 3 - Fleming, Jane ESP/SS                                                                                                    |                                                                                                    |                                            |
| Match date: MAY 3,2015                                                                                                    |                                                                                                    |                                            |
| Select Shooter         SLOSA           Fleming, Jane         A16849         Regular           A16849         Regular           Shooter number:         3           Don't derive classification           CDP         UN           (Cti+c)           ESP         SS           CCP         MN           (Cti+c)           ESP         SS           CCP         MM           CCP         MM           CCP         MM           CCP         MM           CCP         MM           Cti+P)         REV-S           REV-S         UN           UG-S         MM           MC         (Cti+B)           BUG-S         MM           NFC         UN | Specify for this match<br>Staff<br>Junior (12 thru 17)<br>Senior (50-64)<br>Distinguished Senior (65+)<br>Law<br>Ugdy | Update This Shooter                        |
| SIDE UN O                                                                                                    |                                                                                                    |                                            |
| Match Eee: 0.00                                                                                                    |                                                                                                    | Optional<br>Squad (Alt+Q): 0<br>Lock Squad |
| Piscoi (optional):                                                                                                    | Sglect Clear                                                                                                    |                                            |
| ? <u>H</u> elp Safety Officer                                                                                                    | Befresh                                                                                                    | OK Cancel                                  |

Also, when you go to register a shooter you'll be able to enter a new shooter directly without having to go to the shooters database lists.

| 3                                                                                                    |                                                              |                                                                                                    |                    |                                                                                                    |                                                                       |                                             |                                                                                                    | (     |
|----------------------------------------------------------------------------------------------------|--------------------------------------------------------------|----------------------------------------------------------------------------------------------------|--------------------|----------------------------------------------------------------------------------------------------|-----------------------------------------------------------------------|---------------------------------------------|----------------------------------------------------------------------------------------------------|-------|
| Match Registration<br>MAY 3,2015 Sunday In Paradise                                                                                   |                                                              |                                                                                                    |                    |                                                                                                    |                                                                       |                                             |                                                                                                    |       |
| Alabaha Addin                                                                                                    | g a Shooter to                                               | this Match                                                                                                    |                    |                                                                                                    |                                                                       |                                             |                                                                                                    |       |
| Alphabe                                                                                                    |                                                              |                                                                                                    |                    |                                                                                                    |                                                                       |                                             |                                                                                                    |       |
| Name                                                                                                    | Match d                                                      | 📑 Select a Shooter                                                                                                    |                    |                                                                                                    |                                                                       |                                             |                                                                                                    |       |
|                                                                                                    |                                                              | Shooter Names                                                                                                    | All S              | hooters                                                                                             |                                                                       | 🗌 Sł                                        | now Regulars                                                                                                | Only  |
| When you're                                                                                                    | th what                                                      | Name                                                                                                    |                    | Last Match                                                                                          | IDPA                                                                  | Expires                                     | High Class                                                                                                  | Range |
| you're doing, yo<br>also add a new<br>to the list while<br>registering him<br>match without h<br>go to the List of<br>Shooters first. | ou can<br>shooter<br>you're<br>for the<br>having to<br>f All | <ul> <li>Fields, W.C.</li> <li>Fleming, Jane<br/>Johnson, Betti</li> <li>Jones, Tex<br/>Smith, Tom</li> <li>Spade, Sam<br/>Thompson, To</li> <li>West, Mae<br/>Zeta-Jones, Mi</li> </ul> | y<br>ommy<br>chael | 11/09/13<br>7/14/13<br>7/14/13<br>7/14/13<br>//<br>7/14/13<br>//<br>7/14/13<br>//<br>11/09/13<br>// | SSP JAN 1<br>ESP DEC 7<br>SSP MAY 3<br>CDP DEC 1<br>CDP<br>SSP DEC 12 | ,2015<br>,2015<br>1,2018<br>,2014<br>2,2013 | REV / NV<br>ESP / SS<br>SSP / SS<br>REV / SS<br>~UNCLASS~<br>CDP / SS<br>~UNCLASS~<br>ESP / MM<br>~UNCLASS~ | <     |
| BUG-S                                                                                                    | (Ctrl+<br>UN                                                 | (Ctrl+                                                                                                    |                    |                                                                                                    |                                                                       |                                             | Select S                                                                                                    |       |
| II II SIDE                                                                                                    | UN O                                                         | Enable shooter database <u>update</u>                                                                                                    |                    |                                                                                                    |                                                                       |                                             |                                                                                                    |       |
| Register<br>Staff: Match                                                                                                    | 500 <sup>1</sup>                                             |                                                                                                    |                    |                                                                                                    | <u>e as grey</u>                                                      |                                             | Optio                                                                                                    | nal   |

### Finishing Step 3 of the Tutorial

By now we've explored two ways to register shooters - automatically when a match is created and individually from the shooter registration screen.

I hope you'll remember the concept of registration being like a 'snapshot'. If you need to change a shooter's name or classification, you *must* do it in the shooters database. Then you can refresh any match registration records. This concludes this part of the tutorial. Feel free to play with any of the registration elements, to create and/or register additional shooters, etc.

When you're ready, close any windows you may have open in ForScore and continue to the next portion of the tutorial - entering match scores 77.

# **Step 4 - Entering Scores**

# Important Concept - Three Modes of Data Entry

If you are entering data after a match, you may have each shooter's score sheets stapled together. In this case, it's simplest to enter all of Bob Smith's scores and then to enter all of Steve Jones' scores. ForScore refers to this entry mode as **Shooter**.

If you are entering data during a match, you may get a wad of score sheets brought in from stage 5. In this case, you'll be entering all of the stage 5 score sheets you have, and then move on to the pile you've received from another stage. ForScore refers to this entry mode as **Stage** 

If you have a pile of score sheets not sorted by shooter or stage, then you're best with Direct entry. In Direct entry, you type a shooter number and stage number and jump to the input screen for that score sheet. Direct entry is not covered in the tutorial, but is explained here [329].

If you have purchased the optional barcode module 475, that provides yet a fourth means of score entry.

These three entry modes are also illustrated in a video on the Beach Bunny Software website. The video shows an older version of the software, but the techniques are still valid.

### **Data Entry - Selecting a Match**

You'll first enter some scores in Shooter mode.

Click Enter Scores on the toolbar. Notice that if you 'hover' your mouse over the button, it informs you that you can also hold the Alt key and press F10 to begin entering scores.

| - ForScore Match Software - Jane                                |                                                                                                    |  |  |  |  |  |  |  |
|-----------------------------------------------------------------|----------------------------------------------------------------------------------------------------|--|--|--|--|--|--|--|
| File Edit                                                       | Enter Match Scores Shooters Info Print / Internet Program Setup Window Misc Help                                                                                                    |  |  |  |  |  |  |  |
| Exit                                                            | List of All Shooters Match Setup Registration Enter Scores Print Results Web Results Event Materials                                                                                                    |  |  |  |  |  |  |  |
| Hot key is Alt+F10<br>Enter scores for participants in a match. |                                                                                                    |  |  |  |  |  |  |  |
| and the second second                                           | and and a set of the set of the s |  |  |  |  |  |  |  |

Then select the match you created.

**NOTE:** In situations like this, where the software is only showing one match, it seems a little silly to have to select it. If you prefer, you can tick the check box in Program Preferences when there's only one match on the list.

| 😟 Select I     | 1atch              |                           |  |  |  |
|----------------|--------------------|---------------------------|--|--|--|
| Date           | Description        | Classifier Stages Strings |  |  |  |
| May 3,2015     | Sunday In Paradise | N 6 3                     |  |  |  |
|                |                    |                           |  |  |  |
|                |                    |                           |  |  |  |
|                |                    |                           |  |  |  |
|                |                    |                           |  |  |  |
|                |                    |                           |  |  |  |
|                |                    |                           |  |  |  |
|                |                    |                           |  |  |  |
|                |                    |                           |  |  |  |
|                |                    |                           |  |  |  |
|                |                    |                           |  |  |  |
|                |                    |                           |  |  |  |
| H 44 4 3 33 34 |                    |                           |  |  |  |
| Select Date    |                    |                           |  |  |  |

# Data Entry - "Shooter" Mode

This is the main data entry screen for my match.

**NOTE:** the **Select Match Date** screen will only appear the *first* time you begin entering data. After that, any time you press the **Enter Scores** button on the toolbar you will go back to entering data for the same match. If you need to enter scores for a different match, click **Select a Different Match**.

Notice that I'm set to use a shooter's last name to select by, and am in the Shooter data entry mode (lower left).

| 5 | Select Shooter Scores to Enter / Modify |                |            |            |                   |            |            |              |             |        | × |
|---|-----------------------------------------|----------------|------------|------------|-------------------|------------|------------|--------------|-------------|--------|---|
| ( | By Name F2 By Number F3 By Division     | n By Squad     |            |            | м                 | ay 3,201   | 5 Sur      | nday In Para | dise        |        | _ |
|   | Name                                    | Number         | Squad      | Div        | Class             | Stages     | Target     | Penalty      | Total Score | т      |   |
|   | Boop, Betty                             |                |            | ESP        | MM                |            |            |              |             |        |   |
|   | Fields, W.C.                            | 2              | 0          | REV-S      | NV                | 0          | 0          | 0            |             |        |   |
|   | Fleming, Jane                           | 3              | 0          | ESP        | SS                | 0          | 0          | 0            |             |        |   |
|   | Johnson, Betty                          | 7              | 0          | SSP        | SS                | 0          | 0          | 0            |             |        |   |
|   | Jones, Tex                              | 4              | 0          | REV-S      | SS                | 0          | 0          | 0            |             |        |   |
|   | Spade, Sam                              | 5              | 0          | CDP        | SS                | 0          | 0          | 0            |             |        |   |
|   | Spade, Sam                              | 8              | 0          | REV-E      | SS                | 0          | 0          | 0            |             |        |   |
|   | West, Mae                               | 6              | 0          | ESP        | MM                | 0          | 0          | 0            |             |        |   |
|   |                                         |                |            |            |                   |            |            |              |             |        |   |
|   |                                         |                |            |            |                   |            |            |              |             |        |   |
|   |                                         |                |            |            |                   |            |            |              |             |        |   |
|   |                                         |                |            |            |                   |            |            |              |             |        |   |
|   | 14 44 4 <b>F FF FI</b>                  |                |            |            |                   |            |            |              |             |        |   |
|   | By Shooter Name:                        | Miccing Scored | heate      |            |                   | Close      | thic Windo |              | Entor       | Scorec | i |
|   | Zenean                                  | missing scores | iceus      |            |                   | Giose      |            | n            | Enter       | Scores |   |
| Ĩ | Highlight Incomplete Highlight Exp      | ired Y         | Prune' Mat | ch (Se     | ect A Di <u>f</u> | ferent Mat | th I       | lelp         |             |        |   |
| 1 | Entry Mode:                             | Sheet Date     | d Data E   | about Mare | ing Reep          |            |            |              |             |        |   |
| ( | Shooter                                 | Shoot Date     | Vala D     | nu y warn  | ing beep          |            |            |              |             |        |   |
|   | Stage Direct                            |                |            |            |                   |            |            |              |             |        |   |
|   |                                         |                |            |            |                   |            |            |              |             |        |   |
| [ | Cot Classifications From IDDA           |                | Lipload to |            |                   |            |            |              |             | 1E10   |   |
| l | Get Gassifications From LDPA            |                | opioad ti  | DIDPA      |                   |            |            |              |             |        |   |
|   |                                         |                |            |            |                   |            |            |              |             |        |   |
|   |                                         |                |            |            |                   |            |            |              |             |        |   |

I'm going to begin by entering scores for Jane Fleming. As I'm set to select by last name, I'll type the letter **F** (upper or lower case is fine). The cursor now jumps to the first last name beginning with F. The name I'm starting to type starts to appear in the lower left corner of the screen.

| - | Select Shooter Scores to Enter                                                                                                |  |  |  |  |  |
|---|----------------------------------------------------------------------------------------------------|--|--|--|--|--|
| E | 3y Name F2 By Number F3 B                                                                                                    |  |  |  |  |  |
|   | Name<br>Boop, Betty<br>Fields, W.C.<br>Fleming, Jane<br>Johnson, Betty<br>Jones, Tex<br>Spade, Sam<br>Spade, Sam<br>West, Mae |  |  |  |  |  |
| ( | II II II I PP PI<br>By Shooter Name:<br>f                                                                                     |  |  |  |  |  |
|   | Highlight Incomplete High                                                                                                    |  |  |  |  |  |
|   | Entry Mode:<br>Shooter<br>Stage                                                                                               |  |  |  |  |  |
|   | Get Classifications From IDPA                                                                                                 |  |  |  |  |  |

Now I'll type the letter **L**. When I've typed enough letters so the shooter I want is highlighted, I'll hit the **Enter** key. (You can, of course, scroll with your mouse and double-click the name, if you prefer. Or use the mouse or arrow keys to highlight a name, and then click **Enter Results**.)

| 🔳 Select Shooter Scores to Enter                                   |
|--------------------------------------------------------------------|
| By Name F2 By Number F3                                            |
| Name<br>Boop, Betty                                                |
| Fleming, Jane<br>Johnson, Betty                                    |
| Jones, Tex<br>Spade, Sam<br>Spade, Sam<br>West, Mae                |
| II II I I I I I I I I I I I I I I I I                              |
| Highlight Incomplete Hig                                           |
| Entry Mode:<br>● <u>Shooter</u><br>○ S <u>t</u> age <u>D</u> irect |
| Get Classifications From IDPA                                      |

# Data Entry - Selecting a Stage

Because I'm using **Shooter** data entry mode, I go to a screen listing all of the match data for this shooter. When I illustrate **Stage** entry mode later in this tutorial, this screen will be bypassed.

You can use your mouse to select the stage you want to enter, or just type the stage number followed by **Enter**. Click here 340 for an explanation of the **Tilt** check box.

As I have all of Jane's score sheets in hand, I'm going to begin entering stage 1. Stage 1 is already highlighted, so just press **Enter** on the keyboard.

| 📑 Update S                          | Stage Results                                            |                                       |                                          |                                          |                              |                                                      |                                                             | ? 🗙           |
|-------------------------------------|----------------------------------------------------------|---------------------------------------|------------------------------------------|------------------------------------------|------------------------------|------------------------------------------------------|-------------------------------------------------------------|---------------|
| Fleming,<br>Shooter                 | , Jane<br>Number:                                        | 3 (                                   | Divis                                    | ion: ESP<br>s: Sharpsh                   | ooter                        |                                                      | Sunda<br>A16849                                             | y In Paradise |
| Stage<br>1<br>2<br>3<br>4<br>5<br>6 | Net Time<br>0.00<br>0.00<br>0.00<br>0.00<br>0.00<br>0.00 | Target Points 0 0 0 0 0 0 0 0 0 0 0 0 | Procedural<br>0<br>0<br>0<br>0<br>0<br>0 | Non-Threat<br>0<br>0<br>0<br>0<br>0<br>0 | FTN<br>0<br>0<br>0<br>0<br>0 | Penalty Secs<br>0.00<br>0.00<br>0.00<br>0.00<br>0.00 | Stage Score<br>0.00<br>0.00<br>0.00<br>0.00<br>0.00<br>0.00 |               |
| 14 44 4                             | <b>H</b>                                                 |                                       |                                          |                                          |                              |                                                      |                                                             | -             |
| Save                                | 0.00<br>• Totals and C                                   | 0<br>Close this Window                | 0                                        | 0<br>Window 🗐 📻 <u>F</u>                 | 0<br>Print                   | 0.00                                                 | 0.00<br><u>E</u> nter/Change                                | Stage Results |
|                                     | Shift+En                                                 | ter                                   |                                          |                                          |                              |                                                      |                                                             |               |

#### Data Entry for a Stage - Overview

Let's take the time to look carefully at this data entry form. A lot of information is displayed to help avoid mistakes.

Stage number, shooter number, and shooter name are all displayed in red on white.

Fields automatically calculated by the system are displayed in blue.

The form has entry space for three strings, because that's what we defined for stage 1.

| 🖪 Enter / Modify Data for this Stage 🔹 🔹                                        |                                                                 |                                                                                                    |  |  |  |  |  |
|---------------------------------------------------------------------------------|-----------------------------------------------------------------|----------------------------------------------------------------------------------------------------|--|--|--|--|--|
| Stage 1 Shooter                                                                 | Number: 3                                                       | May 3, 2015                                                                                                    |  |  |  |  |  |
| Name: Fleming, Jane                                                             |                                                                 | ESP/SS A16849                                                                                                    |  |  |  |  |  |
| String <u>1</u> Time:         0.00           String <u>2</u> Time:         0.00 | Dlear                                                           | KEYPAD Hotkeys         + tabs down       / = Non Threats         - tabs up       Ctrl +Del = FTN         * = Breacturate       Ctrl +Number = Target sumber |  |  |  |  |  |
| String <u>3</u> Time: 0.00                                                      |                                                                 | Finger violation Procedurals: * 0                                                                                                    |  |  |  |  |  |
| Target 1: 0 Target 7: 0 Tar                                                     | get 13: 0                                                       | Non Threats: / 0                                                                                                    |  |  |  |  |  |
| Target 2:   O   Target 8:   O   Tar     Target 3:   O   Target 9:   O   Tar     | rget 14: 0                                                      | Eailures To Neutralize: 0                                                                                                    |  |  |  |  |  |
| Target 4: 0 Target 10: 0 Tar                                                    | get 16: 0                                                       | Failures To Do <u>R</u> ight: 0                                                                                                    |  |  |  |  |  |
| Target 5: 0 Target 11: 0 Tar                                                    | rget 17: 0                                                      | Total Time: 0.00                                                                                                    |  |  |  |  |  |
| Target 6: 0 Target 12: 0 Tar                                                    | get 18: 0                                                       | Penalty Seconds: 0.00                                                                                                    |  |  |  |  |  |
| Total Target Points Down:                                                       | Total Target Points Down:     0     Total Stage Score:     0.00 |                                                                                                    |  |  |  |  |  |
| < Previous Next >                                                               | Did Not Finish<br>Disqualified                                  | ? Help                                                                                                    |  |  |  |  |  |

**Shortcut keys** are displayed as underlines. For example, holding the **Alt** key and tapping the **F** key will jump you right to the entry field for failures to neutralize. And so on...

Some other shortcut keys are indicated with **bold blue** reminders.

PageDown will move to the entry for stage 2.

If you're using a laptop, I **strongly** recommend that you use a separate full keyboard. A separate numeric keypad is OK, but less efficient because you usually won't have the PageUp and PageDown keys in the right place.

Be sure that Num Lock is switched on on your keyboard. Then various other hotkeys will be available to you.

- The plus and minus keys on the numeric keypad will tab down and up through the entry fields.
- The star key on the keypad will jump to procedurals.
- The **slash** key on the keypad jumps to non threats.
- Holding the Ctrl key and hitting Del on the keypad jumps to FTN.
- Holding the Ctrl key and hitting one of the numbers on the keypad jumps to that target. Ctrl plus one of the numbers on the keyboard jumps to that string.

**HINT**: You can hold the right **Ctrl** key **with your right thumb** and use your other fingers to hit a number key or the **Del** key.

You can regard the target entries as a mini adding machine. The individual entries will not show up in any reports. If it's a simple score sheet and you prefer to add the target points in your head, just enter them all for target 1. I often do a mixture - adding a few ones together and entering them for target 1 for the good shooters who don't have many misses, and using the individual targets for shooters who are down a lot of points.

If you check **Did Not Finish** on any one stage, that competitor's entire match record will be marked DNF. Similarly, if you check **Disqualified** on any one stage, that match record will be marked DQ.

There's a certain amount of error checking - If, for example, you enter a failure to neutralize when a shooter doesn't have at least 5 target points down (which would be the minimum on a steel target) you'll get a warning message. You can also be warned if you don't enter times for all strings, enter string times of less than one second or more than 100 seconds, etc. You can enable or disable those in Program Preferences 300.

Notice that for Classifiers, or any other matches **having one or more stages with more than four strings**, a more condensed entry screen will be used. Its functions work the same as do those of the larger screen.

| 3       | 📑 Enter / Modify Data for this Stage 📃 🔜            |            |                                          |                                              |                                 |                  |  |
|---------|-----------------------------------------------------|------------|------------------------------------------|----------------------------------------------|---------------------------------|------------------|--|
| Stage 1 |                                                     | Shooter Nu | mber: 1                                  | September 26, 2015                           |                                 |                  |  |
| N       | lame: Flem                                          | ning, Jane | )                                        | SSP/SS                                       | A16849                          |                  |  |
|         | String Time:                                        | s:         | Targets: (You may enter<br>in the Target | r all target points<br>1 box if you prefer.) | Clear KEYPAD                    | Hotkeys          |  |
|         | String 1:                                           | 0.00       | Target 1: 0                              | Target 10: 0                                 | + on keypa                      | ad tabs down     |  |
|         | String 2:                                           | 0.00       | Target 2: 0                              | Target 11: 0                                 | * = Proce<br>/ = Non 1          | durals<br>Threat |  |
|         | String 3:                                           | 0.00       | Target 3: 0                              | Target 12: 0                                 | Ctrl+Del = FTN<br>Ctrl+Number = | Target number    |  |
|         | String 4:                                           | 0.00       | Target 4: 0                              | Target 13: 0                                 | Finger violation                |                  |  |
|         | String 5:                                           | 0.00       | Target 5: 0                              | Target 14: 0                                 | Procedurals:                    | •                |  |
|         | String 6:                                           | 0.00       | Target 6: 0                              | Target 15: 0                                 | Non Threats:                    | / 0              |  |
|         | String Z:                                           | 0.00       | Target 7: 0                              | Target 16: 0                                 | Limited                         | 0                |  |
|         |                                                     |            | Target 8: 0                              | Target 17: 0                                 | Failures To Do <u>Rig</u> h     | t: 0             |  |
|         |                                                     |            | Target s: 0                              | larget 10: 0                                 | Total Time:                     | 0.00             |  |
|         |                                                     |            | Total target points do                   | wn: 0                                        | Penalty Seconds:                | 0.00             |  |
|         | Did Not Finish Disqualified Total Stage Score: 0.00 |            |                                          |                                              |                                 |                  |  |
| ?       | < <tr>         &lt; Previous</tr>                   |            |                                          |                                              |                                 |                  |  |
|         |                                                     |            |                                          |                                              |                                 |                  |  |

### Data Entry for a Stage - Tutorial

Enter some data for this shooter. When you are finished, click **Next**, or hit **PageDown**. (After you get through entering some data, I'll show you the keyboard shortcuts I find most efficient.) If you ever discover you've completely trashed this stage (maybe somebody entered scores on the wrong score sheet), you can click the **Clear** button to start over.

| 📑 Enter / Modify Data for this Stage                                                                                              |                                | ? <mark>-</mark> ×                                                                                                    |
|----------------------------------------------------------------------------------------------------|--------------------------------|----------------------------------------------------------------------------------------------------|
| Stage 1 Shoote                                                                                                    | r Number: 3                    | May 3, 2015                                                                                                    |
| Name: Fleming, Jane                                                                                                    |                                | ESP/SS A16849                                                                                                    |
| String 1         Time:         12.17           String 2         Time:         14.98           String 3         Time:         8.99 | Clear                          | KEYPAD Hotkeys         + tabs down       / = Non Threats         - tabs up       Ctrl+Del = FTN         ★ = Procedurals       Ctrl+Number = Target number         □ Finger violation |
|                                                                                                    |                                | Procedurals: * 0                                                                                                    |
| Target 1: 5 Target 7: 0 Ta                                                                                                    | rget 13: 0                     | Non Threats: / 0                                                                                                    |
| Target 2:   6   Target 8:   0   Ta     Target 3:   0   Target 9:   0   Ta                                                         | rget 14: 0<br>rget 15: 0       | Eailures To Neutralize: 0                                                                                                    |
| Target 4: 0 Target 10: 0 Ta                                                                                                    | rget 16: 0                     | Failures To Do <u>R</u> ight: 0                                                                                                    |
| Target 5:   0   Target 11:   0   Ta     Target 6:   0   Target 12:   0   Ta                                                       | rget 17: 0<br>rget 18: 0       | Total Time: 36.14                                                                                                    |
| Total Target Points Down                                                                                                    | : 11                           | Total Stage Score: 41.64                                                                                                    |
| < Previous Next >                                                                                                    | Did Not Finish<br>Disqualified | ? Help 🕜 OK 😵 Cancel                                                                                                    |

Because I defined the subsequent stages as having only one string each, that's all that appears on their data entry forms.

Continue entering data for the remaining stages for this shooter.

Because I defined stage 5 as Limited, the FTN option is disabled for that stage.

| 📑 Enter / Modify Data fo                                | or this Stage                                                                  |                                                       |           |                                                                                                    | ? 💌                                    |
|---------------------------------------------------------|--------------------------------------------------------------------------------|-------------------------------------------------------|-----------|----------------------------------------------------------------------------------------------------|----------------------------------------|
| Stage                                                   | <b>5</b> s                                                                     | hooter Number:                                        | 3         | May                                                                                                    | 3, 2015                                |
| Name: Fleming                                           | , Jane                                                                         |                                                       | ES        | P/SS A16                                                                                                    | 849                                    |
| String <u>1</u> Time<br>Beca<br>Limit<br>accid<br>on th | 24.87<br>ause I defined s<br>ted in match se<br>dentally give so<br>his stage. | Clear<br>tate 5 as<br>tup, I can't<br>mebody an FTN   |           | KEYPAD Hotkeys         + tabs down       / = Non Thr         - tabs up       Ctrl+Del =         * = Procedurals       Ctrl+Number         Finger violation       Procedurals:         Procedurals:       * | i<br>eats<br>FTN<br>er = Target number |
| Target 1: 1                                             | Target 7: 0                                                                    | Target 13: 0                                          |           | Non Threats:                                                                                                    | 0                                      |
| Target 2: 4                                             | Target 8: 0                                                                    | Target 14: 0                                          | 2         | Limited                                                                                                    | > 0                                    |
| Target 3: 0<br>Target 4: 0                              | Target 9: 0<br>Target 10: 0                                                    | Target 15:0Target 16:0                                |           | Failures To Do <u>R</u> ight:                                                                                                    | 0                                      |
| Target 5: 0                                             | Target 11: 0                                                                   | Target 17: 0                                          |           | Total Time:                                                                                                    | 24.87                                  |
| Target 6: 0                                             | Target 12: 0                                                                   | Target 18: 0                                          |           | Penalty Seconds:                                                                                                    | 2.50                                   |
| ? Total 1                                               | Farget Points D                                                                | own: 5                                                |           | –<br>Total Stage Score:                                                                                                    | 27.37                                  |
| < Previous<br>or PageUp                                 | Next >                                                                         | <ul> <li>Did Not Fin</li> <li>Disqualified</li> </ul> | nish<br>J | <sup></sup>                                                                                                    | 😢 Cancel                               |

On the final stage, the **Next** button will be disabled. Click **OK** on the final stage (or hit **Enter**) to return to the screen summarizing the shooter's results.

| 📑 Enter / Modify Data for this Stage |                                                                                                    | ? 💌                           |  |  |  |  |  |  |  |  |  |  |
|--------------------------------------|----------------------------------------------------------------------------------------------------|-------------------------------|--|--|--|--|--|--|--|--|--|--|
| Stage 6 s                            | hooter Number: 3                                                                                                    | May 3, 2015                   |  |  |  |  |  |  |  |  |  |  |
| Name: Fleming, Jane                  | E                                                                                                    | SP/SS A16849                  |  |  |  |  |  |  |  |  |  |  |
| String <u>1</u> Time: 10.15          | String 1 Time:       10.15       Clear       KEYPAD Hotkeys         + tabs down       / = Non Threats       -       tabs up       Ctrl+Del = FTN         * = Procedurals       Ctrl+Number = Target number       Finger violation |                               |  |  |  |  |  |  |  |  |  |  |
|                                      |                                                                                                    | Procedurals: * 1              |  |  |  |  |  |  |  |  |  |  |
| Target 1: 0 Target 7: 0              | Target 13: 0                                                                                                    | Non Threats: / 0              |  |  |  |  |  |  |  |  |  |  |
| Target 2: 0 Target 8: 0              | Target 14: 0                                                                                                    | Eailures To Neutralize: 0     |  |  |  |  |  |  |  |  |  |  |
| Target 3: 0 Target 9: 0              | Target 15: 0                                                                                                    | Ctrl+Del                      |  |  |  |  |  |  |  |  |  |  |
| Target 4: 0 Target 10: 0             |                                                                                                    | allures To Do <u>Rignt:</u> 0 |  |  |  |  |  |  |  |  |  |  |
| Target 5: 0 Target 11: 0             | On the last stage,<br>click <b>OK</b> or hit <b>Enter</b> .                                                                                                    | otal Time: 10.15              |  |  |  |  |  |  |  |  |  |  |
| Target 6: 0 Target 12: 0             |                                                                                                    | enalty Seconds: 3.00          |  |  |  |  |  |  |  |  |  |  |
| Total Target Points D                | own: 0                                                                                                    | Total Stage Score: 13.15      |  |  |  |  |  |  |  |  |  |  |
| < Previous Next > or PageUp          | <ul><li>Did Not Finish</li><li>Disqualified</li></ul>                                                                                                    | 7 Help OK Cancel              |  |  |  |  |  |  |  |  |  |  |

# Data Entry - Summary Screen for a Shooter

This is a good point at which to check your data entry against the shooter's score sheets.

| 😗 Update S                          | tage Results                                                   |                                               |                                     |                                                                                            |                                        |                                                                           |                                                                   | ? 💌           |
|-------------------------------------|----------------------------------------------------------------|-----------------------------------------------|-------------------------------------|--------------------------------------------------------------------------------------------|----------------------------------------|---------------------------------------------------------------------------|-------------------------------------------------------------------|---------------|
| Fleming,<br>Shooter                 | Jane<br>Number:                                                | 3                                             | Divis                               | ion: ESP<br>s: Sharpsh                                                                     | ooter                                  |                                                                           | Sunda<br>A16849                                                   | y In Paradise |
| Stage<br>1<br>2<br>3<br>4<br>5<br>6 | Net Time<br>36.14<br>21.75<br>12.01<br>32.10<br>24.87<br>10.15 | Target Points<br>11<br>9<br>10<br>0<br>5<br>0 | Procedural<br>0<br>0<br>0<br>0<br>1 | Non-Threat<br>0<br>0<br>1<br>0<br>0<br>0<br>0<br>0<br>0<br>0<br>0<br>0<br>0<br>0<br>0<br>0 | FTN<br>0<br>0<br>1<br>0<br>0<br>0<br>0 | Penalty Secs<br>5.50<br>4.50<br>15.00<br>0.00<br>2.50<br>3.00<br>shortcut | Stage Score<br>41.64<br>26.25<br>27.01<br>32.10<br>27.37<br>13.15 |               |
|                                     | Totals and C                                                   | Close this Window                             |                                     | 1<br>Nindow                                                                                | 1<br>Print                             | 30.50<br>? <u>H</u> elp                                                   | 167.52<br>Enter/Change                                            | Stage Results |

Click the **Save Totals and Close this Window** button to continue with the tutorial. (The **Close Window** button is disabled because you have not saved the revised totals.) Instead of using the mouse, you can hold the keyboard **Shift** key and hit **Enter** to save and close.

You can also print the results for this shooter, and give them to him (or to another statistician) to verify against the original score sheets and then to initial.

| Fleming, Jane<br>ESP SS                                                                                                    | Shooter Number: 3 Data checked by:                                                                                                    | May 3, 2015                            |
|----------------------------------------------------------------------------------------------------|----------------------------------------------------------------------------------------------------|----------------------------------------|
| Stage:         1         String 1<br>12.17           Target Points Down:         11           Total string time for stage: | String 2         String 3           14.98         8.99           Procedurals:         0         Non Threats:         0         Failure To Neutralize:         0         Failure To Do Right:           36.14         Total additional seconds (target points and penalties):         5.50         5.50 | 0<br>Total score for this stage: 41.64 |
| Stage:         2         String 1<br>21.75           Target Points Down:         9           Total string time for stage:  | String 2         String 3           0         0           Procedurals:         0           Non Threats:         0           Failure To Neutralize:         0           Failure To Neutralize:         0           Failure To Neutralize:         0                                                     | 0<br>Total score for this stage: 26.25 |
| Stage: 3 <u>String 1</u><br>12.01<br>Target Points Down: 10<br>Total string time for stage:                                | String 2         String 3           0         0           Procedurals:         0           Non Threats:         1           Failure To Neutralize:         1           Failure To Neutralize:         1           Failure To Neutralize:         1                                                     | 0<br>Total score for this stage: 27.01 |
| Stage:         4         String 1<br>32.10           Target Points Down:         0           Total string time for stage:  | String 2         String 3           0         0           Procedurals:         0           Non Threats:         0           Failure To Neutralize:         0           Failure To Neutralize:         0           Failure To Neutralize:         0                                                     | 0<br>Total score for this stage: 32.10 |
| Stage: 5 String 1<br>24.87<br>Target Points Down: 5<br>Total string time for stage:                                        | String 2         String 3           0         0           Procedurals:         0           Non Threats:         0           Failure To Neutralize:         0           Failure To Neutralize:         0           Failure To Neutralize:         0                                                     | 0<br>Total score for this stage: 27.37 |
| Stage:         6         String 1<br>10.15           Target Points Down:         0           Total string time for stage:  | String 2         String 3           0         0           Procedurals:         1           10.15         Total additional seconds (target points and penalties):           3.00         String 3                                                                                                    | 0<br>Total score for this stage: 13.15 |
|                                                                                                    |                                                                                                    |                                        |
|                                                                                                    |                                                                                                    |                                        |
|                                                                                                    |                                                                                                    |                                        |
| Total Raw Time: 137.02                                                                                                    | Target Points Missed: 35 Total Penalty (targets plus penalties): 30.50                                                                                                    | Match Score: 167.52 (35                |

### Data Entry - "Stage" Mode

We're now back at the results screen. Jane's information has been entered, and her final score appears.

I'm going to work with entering data by stage, now, so I've switched the Entry Mode to **Stage** and selected to enter data for **stage 5**.

I've also decided I'm going to select shooters by number, rather than by name, so I've clicked on the **By Number** tab. (If I'm in a hurry, how much more likely do you think I am to make a mistake and enter Sam Spade's CDP scores in his revolver registration, for example? Also, I can use the same hand position on the numeric keypad to select shooter numbers and then to enter their scores.)

**NOTE**: Rather than using the mouse to select the **By Number** tab, you can type the hot key (**F3**). Make sure the **Data Entry Warning Beep** box is checked.

I've started entering Sam Spade's REV shooter number. See where the first digit (8) is circled at the lower left of the screen. If I make a mistake in typing the number, I can use the **Backspace** key on the keyboard to make the correction. (Backspacing, of course, also works if I'm on the **By Name** screen and locating a shooter's record by typing his last name.)

You can also use the **Refresh** button to erase what you've typed, although that's not its primary purpose. In this case, typing **8** is enough to get me to Sam's REV record, so I'll hit **Enter**. (Again, use the mouse if you prefer.)

| Select Shooter Scores to Enter / Modify |                         |                                       |              |                   |                 |             |              |                 | - • ×  |
|-----------------------------------------|-------------------------|---------------------------------------|--------------|-------------------|-----------------|-------------|--------------|-----------------|--------|
| By Name Fe By Number F3 By Division     | n By Squad              |                                       |              | м                 | ay 3,201        | 5 Sur       | nday In Para | dise            |        |
| Name                                    | Number                  | Squad                                 | Div          | Class             | Stages          | Target      | Penalty      | Total Score     | Т      |
| Boop, Betty<br>Fields W.C               | 1                       | 0                                     | ESP<br>REV-S | MM                | 0               | 0           | 0            |                 |        |
| Fleming, Jane                           | 3                       | Ő                                     | ESP          | SS                | 6               | 35          | 13           | 167.52 (35)     |        |
| Jones, Tex<br>Spade, Sam                | 4                       | 0                                     | REV-S        | SS                | 0               | 0           | 0            |                 |        |
| West, Mae                               | 6                       | o o                                   | ESP          | MM                | 0               | 0           | 0            |                 |        |
| Johnson, Betty<br>Spade, Sam            | 7                       | 0                                     | SSP<br>REV-E | SS                | 0               | 0           | 0            |                 |        |
| Space, Sam                              |                         | , , , , , , , , , , , , , , , , , , , |              | 33                |                 |             | , v          |                 |        |
|                                         |                         |                                       |              |                   |                 |             |              |                 |        |
|                                         |                         |                                       |              |                   |                 |             |              |                 |        |
|                                         |                         |                                       |              |                   |                 |             |              |                 |        |
| 8 Refresh                               | <u>M</u> issing Scoresl | neets                                 |              |                   | <u>C</u> lose t | this Windov | N            | <u>E</u> nter : | Scores |
| Highlight Incomplete Highlight Exp      | ired 'F                 | Prune' Mat                            | ch Sel       | ect A Di <u>f</u> | ferent Mat      | ch <u>t</u> | <u>H</u> elp |                 |        |
| Entry Mode: Update Last                 | Shoot Date              | ✔ Data E                              | ntry Warn    | ing Beep          |                 |             |              |                 |        |
| Stage     Direct     O 1 O 2 O 3        | 3 O 4 <b>O</b> 5 (      | 0                                     |              |                   |                 | Stag        | e 5          |                 |        |
| Get Classifications From IDPA           |                         | Upload t                              | o IDPA       |                   |                 |             |              |                 | JF10   |
|                                         |                         |                                       |              |                   |                 |             |              |                 |        |
|                                         |                         |                                       |              |                   |                 |             |              |                 |        |

This screen is like the last one I used, except the **Next** and **Previous** buttons no longer appear because I'm just entering data for stage 5 and my score sheets may be in any order. After you've entered his data, hit **Enter** on the keyboard or click **OK**.

| 📑 Enter / Modify Data for this Stage                                                                              |                                                                        |                           |                                                                                                    | ? <b>×</b>            |
|----------------------------------------------------------------------------------------------------|------------------------------------------------------------------------|---------------------------|----------------------------------------------------------------------------------------------------|-----------------------|
| Stage 5                                                                                                    | Shooter Number:                                                        | 8                         | May 3, 20                                                                                                    | )15                   |
| Name: Spade, Sam                                                                                                  |                                                                        | R                         | REV-E/SS A9874432                                                                                                    |                       |
| String 1       Time:       22         Target 1:       5       Target 7:         Target 2:       0       Target 8: | 0 Target 13: 0                                                         |                           | KEYPAD Hotkeys         + tabs down       / = Non Threats         - tabs up       Ctrl+Del = FTN         * = Procedurals       Ctrl+Number = Ta         Finger violation       Procedurals:         Procedurals:       *         Non Threats:       /         Limited       / | rget number<br>0<br>0 |
| Target 3:   0   Target 9:     Target 4:   0   Target 10:                                                          | In by-stage entry mod<br>the Next and Previo<br>buttons are not availa | ie,<br><b>us</b><br>ible. | Failures To Do <u>R</u> ight:                                                                                                    | 0                     |
| Target 5: 0 Target 11:                                                                                            | 0 Target 17: 0                                                         |                           | Total Time:                                                                                                    | 22.17                 |
| Target 6: 0 Target 12:                                                                                            | 0 Target 18: 0                                                         |                           | Penalty Seconds:                                                                                                    | 2.50                  |
| Total Target P                                                                                                    | ints Down: 5                                                           | i                         | Total Stage Score:                                                                                                    | 24.67                 |
|                                                                                                    | Did Not F                                                              | inish<br>d                | <u>? Н</u> еlp 🕑 ОК <table-cell></table-cell>                                                                                                    | Cancel                |

### Data Entry - The Warning Beep

I'm back at the main screen.

You'll notice that it shows one stage has been entered for Sam. His results are indicated as **INC**. Be sure your computer's speakers are turned on. Now select a shooter whose data you entered previously (Jane in my example) and hit **Enter**.

The beep is to wake you up. Woops! Maybe I've picked the wrong shooter. (Maybe it's just because I'm blonde... but this *ding* has saved me from a few blunders when my eyes began to blur.) Of course, maybe you or someone has noticed an error in what's been entered and you're just going into Jane's stage 5 to correct it.

If the beep annoys you, clear the check box to turn it off. The default beep is called **chirp.wav** in the ForScoreprogram folder; you can replace it with something else with the same filename if you prefer a different sound.

The **Update Last Shoot Date** box tells the system to update the shooter's master database record. Unless you are just practicing with the software, and not actually entering data for a match, I'd suggest leaving this box checked.

| 📑 Select Shooter Scores to Enter / Modify                                                                                                    |                                                      |                                              |                                     |                               |                 |                  |                     |               |        | • • |
|----------------------------------------------------------------------------------------------------|------------------------------------------------------|----------------------------------------------|-------------------------------------|-------------------------------|-----------------|------------------|---------------------|---------------|--------|-----|
| By Name F2 By Number F3 By Divisio                                                                                                    | n By Squad                                           |                                              |                                     | м                             | ay 3,2019       | 5 Sur            | nday In Para        | dise          |        |     |
| Name                                                                                                    | Number                                               | Squad                                        | Div                                 | Class                         | Stages          | Target           | Penalty             | Total Score   | Т      |     |
| Boop, Betty<br>Fields. W.C.                                                                                                    | 1                                                    | 0                                            | ESP<br>REV-S                        | MM<br>NV                      | 0               | 0                | 0                   |               |        |     |
| Fleming, Jane                                                                                                    | 3                                                    | 0                                            | ESP                                 | SS                            | 6               | 35               | 13                  | 167.52 (35)   |        |     |
| Jones, Tex<br>Spade, Sam<br>West, Mae<br>Johnson, Betty<br>Spade, Sam                                                                                                    | 4<br>5<br>7<br>8                                     | 0<br>0<br>0                                  | REV-S<br>CDP<br>ESP<br>SSP<br>REV-E | SS<br>SS<br>MM<br>SS<br>SS    |                 | 0<br>0<br>0<br>5 | 0<br>0<br>0<br>0    |               |        |     |
| <u>R</u> efresh                                                                                                    | Missing Scores                                       | neets                                        |                                     |                               | <u>C</u> lose t | this Window      | N                   | <u>E</u> nter | Scores |     |
| Highlight Incomplete       Highlight Exp         Entry Mode:       Image: Image: | ired 'F<br>Shoot Date (<br>3 O <u>4</u> O <u>5</u> ( | Prune' Mat<br>ata E<br><u>6</u><br>Upload ta | ch Sel<br>ntry Warn<br>o IDPA       | ect A Di <u>f</u><br>ing Beep | ferent Mat      | dh I             | <u>H</u> elp<br>e 5 |               | JF10   |     |

### **Data Entry Cheat Sheet**

OK, here's how I do it... keystroke by keystroke. The principle involved is to minimize switching back and forth from mouse to keyboard, which is very inefficient. You might want to print this page and keep a copy by the keyboard.

Start at the **Select Shooter Scores to Enter / Modify** screen. (Note that barcode entry will only be available if you've checked Enable Barcode at on the **Extras** tab in **Program Preferences**.)

#### Entering scores by shooter number.

Be sure **Num Lock** is set on your keypad. If you're using a laptop, invest ten bucks in a full size keyboard, or get one of the USB numeric keypads.

- 1. Click the **By Number** tab at the top of the screen.
- 2. Type the beginning of a shooter's number until the correct shooter is highlighted.
- 3. Hit **Enter** on the keypad.
- 4. Stage 1 is highlighted.
- 5. Hit **Enter** on the keypad.
- 6. Use keypad to enter String 1 time.
- Hit the Plus key (or use your left index finger to hit Tab) to move to next string or to target points. The Minus key or Shift+Tab will move back up the screen. Ctrl plus a *keypad* number will select that target. Ctrl plus a *keyboard* number will select that string.
- 8. Use keypad to enter numbers.
- 9. Repeat until all numbers are entered for this stage.
- 10. To enter a procedural, hit the star (\*) key on the keypad and type the number. (Or hold the left **Alt** button and hit the underlined letter, which is **P**). For a non-threat, hit the slash (*I*) key or hold **Alt** and type **N**. For failure to neutralize, use **Ctrl+Del** on the keypad.
- 11. Use the right index finger to hit **PgDn** (or **PageDown**) to move to stage 2. (Or you can hold the **Alt** key and press the **Right Arrow**.)
- 12. After entering the last stage, hit Enter on the keypad to get back to the summary for the shooter.
- 13. If the summary screen looks OK, hold **Alt** or **Shift** and hit **Enter** on the keypad to get back to the **Select Shooter Scores to Enter / Modify** screen.

#### Entering scores by shooter name.

This is the same as by shooter number, but select the **By Name** tab at the top of the screen.

- 1. Type first letters of a shooter's name until the correct shooter is highlighted.
- 2. Hit Enter on the keypad. Then proceed as in steps 3 through 12, above.

#### Entering scores by stage.

This works the same as above... just skip steps 4, 5, 11, and 13. Click the **Stage** radio button. Click the radio button for the appropriate stage number.

- 1. Select the **By Name** or the **By Number** tab. Type first letters of a shooter's name or the beginning of a shooter's number.
- 2. Hit Enter on the keypad
- 3. Use keypad to enter String 1 time.
- 4. Use keypad **Plus** key or the left **Tab** button to move to next string or to target points.
- 5. Use hot keys as described above in steps 7 and 10.
- 6. Hit Enter on the keypad to get back to the Select Shooter Scores to Enter / Modify screen.

#### Entering scores by Direct mode

- 1. Select Direct. A small window will open.
- 2. Use the keypad to enter the shooter number. Hit the **Plus** key (or use the **Tab** key) to move to the stage number.
- 3. Use the keypad to enter the stage number. Hit Enter to get to the data entry screen.
- 4. Enter stage data as described above. Hit **Enter** when finished with the stage.
- 5. Continue entering scores. When finished, click Close or hit Esc.

Entering scores with optional **Barcode** module (be sure Barcode is enabled 394).

- 1. If you're using a hand-held scanner or wand, hold it in your left hand.
- 2. Scan the barcode on the score sheet.
- 3. Enter scores as described above. You can use the keypad and hot keys to do data entry with your right hand, leaving the left hand free to shuffle papers and manipulate the barcode reader.

# Data Entry - Did Not Finish

I've decided to use Betty Boop as our Did Not Finish example. To DNF (or DQ) a shooter, you can mark the check box on any of his stages. I'm just using stage 5.

| 📑 Enter / Modify Data      | for this Stage                                                                                                    |                                                       |        |                                                                          | 8                                                                    | ×    |  |  |  |  |  |  |  |
|----------------------------|----------------------------------------------------------------------------------------------------|-------------------------------------------------------|--------|--------------------------------------------------------------------------|----------------------------------------------------------------------|------|--|--|--|--|--|--|--|
| Stage                      | 5 s                                                                                                    | hooter Number:                                        | 1      | Μ                                                                        | lay 3, 2015                                                          |      |  |  |  |  |  |  |  |
| Name: Boop, B              | Name: Boop, Betty     ESP/MM     A9984433       String 1 Time:     0.00     Clear     KEYPAD Hotkeys<br>+ tabs down     / = Non Threats<br>- tabs up       Ctrl + Del = FTN     * = Procedurals     Ctrl + Number = Target number |                                                       |        |                                                                          |                                                                      |      |  |  |  |  |  |  |  |
| String <u>1</u> Tim        | e: 0.00                                                                                                    | Clear                                                 | +:     | <u>KEYPAD H</u><br>abs down / = N<br>abs up Ctrl +<br>Procedurals Ctrl + | <u>lotkevs</u><br>Ion Threats<br>-Del = FTN<br>-Number = Target numb | e    |  |  |  |  |  |  |  |
|                            |                                                                                                    |                                                       | E Fi   | nger violation                                                           |                                                                      |      |  |  |  |  |  |  |  |
|                            |                                                                                                    |                                                       | Pr     | ocedurals:                                                               | *                                                                    | 0    |  |  |  |  |  |  |  |
| Target 1: 0                | Target 7: 0                                                                                                    | Target 13: 0                                          | No     | on Threats:                                                              | 1                                                                    | 0    |  |  |  |  |  |  |  |
| Target 2: 0                | Target 8: 0                                                                                                    | Target 14: 0                                          | Lir    | mited                                                                    |                                                                      | 0    |  |  |  |  |  |  |  |
| Target 3: 0<br>Target 4: 0 | Target 9: 0<br>Target 10: 0                                                                                                    | Target 15: 0<br>Target 16: 0                          | Fa     | ilures To Do <u>R</u> ig                                                 | jht:                                                                 | 0    |  |  |  |  |  |  |  |
| Target 5: 0                | Target 11: 0                                                                                                    | Target 17: 0                                          | То     | otal Time:                                                               | 0.00                                                                 |      |  |  |  |  |  |  |  |
| Target 6: 0                | Target 12: 0                                                                                                    | Target 18: 0                                          | Pe     | enalty Seconds:                                                          | 0.00                                                                 |      |  |  |  |  |  |  |  |
| ? Total                    | Target Points D                                                                                                    | own: 0                                                | Тс     | otal Stage Score:                                                        | 0.00                                                                 |      |  |  |  |  |  |  |  |
| < Previous<br>or PageUp    | Next > (                                                                                                    | <ul> <li>Did Not Fir</li> <li>Disqualified</li> </ul> | nish ? | Help 🕜 OK                                                                | Cance                                                                | èl - |  |  |  |  |  |  |  |

If you're in **Shooter** data entry mode, the stage at which he was flagged as DNF will appear in red on the summary for that shooter:

|                                                                                                    | Update S              | tage Results                           |                        |                                         |                                         |             |                                      |                                        | ? 💌           |  |
|----------------------------------------------------------------------------------------------------|-----------------------|----------------------------------------|------------------------|-----------------------------------------|-----------------------------------------|-------------|--------------------------------------|----------------------------------------|---------------|--|
| Boop, Betty     Division: ESP     Sunday In Paradise       Shooter Number:     1     Tilt     Class:     Marksman |                       |                                        |                        |                                         |                                         |             |                                      |                                        |               |  |
|                                                                                                    | Stage                 | Net Time<br>54.78                      | Target Points          | Procedural<br>0                         | Non-Threat                              | FTN<br>0    | Penalty Secs                         | Stage Score<br>60.28                   |               |  |
| •                                                                                                    | 2<br>3<br>4<br>5<br>6 | 31.18<br>0.00<br>0.00<br>0.00<br>21.47 | 13<br>0<br>0<br>0<br>8 | 000000000000000000000000000000000000000 | 000000000000000000000000000000000000000 | 0<br>0<br>0 | 6.50<br>0.00<br>0.00<br>0.00<br>4.00 | 37.68<br>0.00<br>0.00<br>0.00<br>25.47 | $\supset$     |  |
|                                                                                                    | 14 44 4               | 107.43                                 | 32                     | 0                                       | 0                                       | 0           | 16.00                                | DNF                                    |               |  |
|                                                                                                    | Save                  | Totals and C<br>Shift+En               | Close this Window      | Close V                                 | Window 🚍 🖪                              | Print       | <mark>?</mark> <u>H</u> elp          | Enter/Change S                         | Stage Results |  |

With either data entry mode, DNF shooters will be highlighted in red on the **Select Shooter Scores to Enter / Modify** screen.

| Select Shooter Scores to Enter / Modify                    |                |            |              |                    |            |             |              |               | • 💌 |
|------------------------------------------------------------|----------------|------------|--------------|--------------------|------------|-------------|--------------|---------------|-----|
| By Name F2 By Number F3 By Division                        | n By Squad     |            |              | м                  | lay 3, 201 | 5 Sur       | nday In Para | dise          |     |
| Name                                                       | Number         | Squad      | Div          | Class              | Stages     | Target      | Penalty      | Total Score T |     |
| Boop, Betty<br>Fields, W.C.                                | 1              | 0          | ESP<br>REV-S | MM<br>NV           | 3          | 32<br>0     | 0            |               |     |
| Fleming, Jane<br>Johnson, Betty                            | 3<br>7         | 0          | ESP<br>SSP   | SS<br>SS           | 6<br>0     | 35<br>0     | 13<br>0      | 167.52 (35)   |     |
| Jones, Tex                                                 | 4              | 0          | REV-S        | SS                 | 0          | 0           | 0            |               |     |
| Spade, Sam<br>Spade, Sam<br>West, Mae                      | 5              | 0          | CDP<br>REV-E | SS<br>SS<br>MM     | 0 1 0      | 0<br>5      | 0            | INC           |     |
| 14 44 4 1 10 10 11                                         |                |            |              |                    |            |             |              |               |     |
| By Shooter Name: Refresh                                   | Missing Scores | heets      |              |                    | Qlose      | this Window | w            | Enter Scores  |     |
| Highlight Incomplete Highlight Exp                         | ired T         | Prune' Mat | ch Se        | lect A Di <u>f</u> | ferent Mat | tch 🛛       | telp         |               |     |
| Entry Mode: Update Last Shoot Date Data Entry Warning Beep |                |            |              |                    |            |             |              |               |     |
| Get Classifications From IDPA Upload to IDPA JF10          |                |            |              |                    |            |             |              |               |     |
## **Data Entry - Missing Scoresheets**

Continue entering data for the tutorial until you have something like this

- One DNF shooter.
- Two Incomplete shooters.
- Two blank shooters (no stages).
- Several shooters completed.

Then click **Highlight Incomplete**. Note that incomplete scores are highlighted in blue. This is one way to get an idea of what's left to do.

The caption on the **Highlight Incomplete** button has changed to **Un-Highlight Incomplete**. Click it to restore the normal colors.

| - | Select Shooter Scores to Enter / Modify |                |            |           |                  |                 |             |               |                 |        | • 🗙 |
|---|-----------------------------------------|----------------|------------|-----------|------------------|-----------------|-------------|---------------|-----------------|--------|-----|
|   | By Name F2 By Number F3 By Division     | n By Squad     |            |           | м                | ay 3,2019       | 5 Sur       | nday In Para  | dise            |        |     |
|   | Name                                    | Number         | Squad      | Div       | Class            | Stages          | Target      | Penalty       | Total Score     | Т      |     |
|   | Boop, Betty                             | 1              | 0          | ESP       | MM               | 3               | 32          | 0             | DNF             |        |     |
|   | Fields, W.C.                            | 2              | 0          | REV-S     | NV               | 0               | 0           | 0             |                 |        |     |
|   | Fleming, Jane                           | 3              | 0          | ESP       | SS               | 6               | 35          | 13            | 167.52 (35)     |        |     |
|   | Johnson, Betty                          |                | 0          | SSP       | SS               | 6               | 44          | 0             | 157.40 (44)     |        |     |
|   | Jones, Lex                              | 4              | 0          | REV-S     | 55               | 6               | 32          | 8             | 167.27 (32)     |        |     |
| ( | Spade Sam                               | 2              | 0          | REV-E     | 22               | 5               | 22          | 0             | INC             |        |     |
|   | West, Mae                               | 6              | 0          | ESP       | MM               | 5               | 64          | 3             | INC             |        |     |
|   | Tready made                             | Ŭ              | Ŭ          | 201       |                  |                 |             | J             | 110             |        |     |
|   |                                         |                |            |           |                  |                 |             |               |                 |        |     |
|   |                                         |                |            |           |                  |                 |             |               |                 |        |     |
|   |                                         |                |            |           |                  |                 |             |               |                 |        |     |
|   | I4 44 4 F FF FI                         |                |            |           |                  | 1               |             |               |                 |        |     |
|   | By Shooter Name:                        |                | -          |           |                  |                 |             |               |                 |        |     |
|   | <u>R</u> efresh                         | Missing Scores | neets      |           |                  | <u>C</u> lose t | this Windov | N             | <u>E</u> nter : | Scores |     |
| 2 |                                         | ired 'F        | Prune' Mat | rh Se     | ect A Dif        | ferent Mat      | ch H        | telp          |                 |        |     |
|   | Satur Madar                             |                |            |           | cccrroi <u>r</u> |                 | -           | <u>1</u> 0110 |                 |        |     |
|   | Update Last                             | Shoot Date     | Data Er    | ntry Warn | ing Beep         |                 |             |               |                 |        |     |
|   | Direct                                  | [              |            |           |                  |                 |             |               |                 |        |     |
|   | Stage                                   | When y         | ou click   | Highli    | ght Ind          | complet         | e, the      |               |                 |        |     |
|   |                                         | button o       | changes    | s to "Un  | -Highlig         | ht" and         |             |               |                 | _      |     |
|   | Get Classifications From IDPA           | incomp         | lete sco   | res are   | snow             | n in blue.      |             |               |                 | JF10   |     |
|   |                                         |                |            |           |                  |                 |             |               |                 |        |     |
|   |                                         |                |            |           |                  |                 |             |               |                 |        |     |

Click the **Check Missing Scoresheets** button (for this it does not matter whether or not incomplete results have the highlighting color turned on.)

You'll get a screen like the following.

Note that I've elected to sort by which stages are missing results, rather than by shooters.

The sort order you choose will also be used if you print this report.

Notice that stage 1 scores are missing for Sam's CDP and for W.C. In fact, from the previous screen shot we can see that they didn't shoot any stages.

| Missing Score Sheets Summary                                                                                                    |                                                |                                                                                       |                                                |                       | ? | <b>_</b>    |
|----------------------------------------------------------------------------------------------------|------------------------------------------------|---------------------------------------------------------------------------------------|------------------------------------------------|-----------------------|---|-------------|
| Missing Scoresheets                                                                                                    | Percent of r                                   | natch score                                                                           | e sheets e                                     | entered ·             | 7 | 0.8%        |
| Details Stage Summary Squad Summa                                                                                                    | ary                                            |                                                                                       |                                                |                       |   |             |
| Omit No-Shows                                                                                                    |                                                |                                                                                       |                                                |                       |   |             |
| Name                                                                                                    | Number                                         | Division                                                                              | Stage                                          | Squad                 | ^ |             |
| Fields, W.C.<br>Spade, Sam<br>Fields, W.C.<br>Spade, Sam<br>Spade, Sam<br>Spade, Sam<br>Fields, W.C.<br>Fields, W.C.<br>Spade, Sam<br>Spade, Sam<br>Fields W.C. | 2<br>5<br>8<br>5<br>2<br>2<br>2<br>5<br>5<br>2 | REV-S<br>CDP<br>REV-S<br>CDP<br>REV-E<br>CDP<br>REV-S<br>REV-S<br>CDP<br>CDP<br>REV-S | 1<br>1<br>2<br>2<br>3<br>3<br>4<br>4<br>5<br>5 |                       | ~ |             |
| Summary generated April 18, 2015 at 14 stage records missing for 4 entrants                                                                                     | 6:01PM.                                        |                                                                                       |                                                |                       |   |             |
| Sort By<br><u>Name</u> <u>Shooter Number</u>                                                                                                    | ● <u>Stage</u>                                 | ⊖ Sguad                                                                               | ♣ Scale Print                                  | n <u>Ag</u> ain<br>nt | Ē | <u>x</u> it |

I've checked the **Omit No-Shows** box. And have clicked the **Stage Summary** tab at the top of the window. Where we had been missing 14 score sheets, with the no-shows omitted we're now missing 2 sheets. And we can see that only stages 2 and 6 are incomplete.

Click **Exit** to close the missing score sheets screen.

Then finish entering scores for the rest of the shooters who have at least one score already entered.

| Scor                        | e Sheets Summary                  |                    |                                 | ? 💌                     |
|-----------------------------|-----------------------------------|--------------------|---------------------------------|-------------------------|
| 🕜 м                         | issing Score                      | sheets<br>Perce    | ent of match sco                | re sheets entered 94.4% |
| Details Sta                 | age Summary Sq                    | uad Summary        |                                 |                         |
| <u> O</u> mit               | No-Shows                          |                    |                                 |                         |
| Stage                       | Sheets Done                       | Sheets Missing     | Percent Done                    |                         |
| 1                           | 6                                 | 0                  | 100%                            |                         |
| 2                           | 5                                 | 1                  | 83%                             | Double-click a stage    |
| 3                           | 6                                 | 0                  | 100%                            | to drill down           |
| 4                           | 6                                 | 0                  | 100%                            | to arm down.            |
| 5                           | 6                                 | 0                  | 100%                            |                         |
| 6                           | 5                                 | 1                  | 83%                             |                         |
|                             |                                   |                    |                                 |                         |
|                             |                                   |                    |                                 | · /                     |
| Summary                     | generated April 18                | 8, 2015 at 6:09P   | м.                              |                         |
| 2 stage re                  | ecords missing for                | 2 entrants.        |                                 |                         |
| <mark>?</mark> <u>H</u> elp | Sort By<br><u>Name</u> <u>Sho</u> | ooter Number 🏾 💿 S | S <u>t</u> age 🔿 S <u>q</u> uad | Scan <u>Again</u>       |

### Data Entry - Backing up Data (Snapshot)

If all your data entry is finished, you're ready to move on to doing something with it - printing or making web pages. But I want to show you another feature first.

For our local matches, I sometimes use the **All shooters listed as 'Regular'** auto-registration option. That typically registers about 90 shooters, but perhaps only 30 to 40 participate.

So after data entry is finished for those who did shoot, I want to get rid of all of the blank records.

The 'pruning' feature will delete those empty registration records.

But first, it's a good idea to make a backup copy of your match data.

**NOTE**: This 'snapshot' is intended to let you undo something. For a major match, please also use the option to back up your data to a thumb drive 454 automatically as you're scoring.

Click on the **File** menu, then select **Data File Backup**. By the way, the **Data File Backup** is one option I generally put on the custom toolbar 405.

The Data File Restore menu option will only be visible if you've already backed up data at least once.

Data File Archive is another data saving option explained later in the documentation [452].

The Exit option is not available when you're entering scores.

| 3    | ForScore Match Software - Ja | ine                                                                                                    |
|------|------------------------------|----------------------------------------------------------------------------------------------------|
| File | Edit Enter Match Score       | s Shooter                                                                                                    |
|      | Data File Backup             | Match Set                                                                                                    |
|      | Data File Restore            |                                                                                                    |
|      | Data File Archive            | 1                                                                                                    |
|      | Printer Setup                |                                                                                                    |
|      | Exit                         |                                                                                                    |
|      |                              | mar and the second second seco |

Click **Next** on the Wizard opening screen.

If a previous backup exists, you'll be asked whether to overwrite it:

| Data Backup Wizard                                                                                                    |                         |
|----------------------------------------------------------------------------------------------------|-------------------------|
| nata Backup (Snapshot)                                                                                                    |                         |
| Warning - Backup Folder Exists<br>Do You Want To Overwrite It?<br>To backup current data and write over the data snapsho<br>5:50PM on APR 17,2015, click 'Yes' and then click 'I<br>No<br>() Yes | ot created at<br>Next'. |
| Help                                                                                                    | < Back Next > Cancel    |

Backups of the data files will be put in a folder called **backup** below the folder where ForScore is installed. Remember - **this is just a single snapshot**. It does **not** take the place of regular data backup! It's of most use before you do something to your data, such as "pruning", dropping a stage, etc.

| Data backup Wizaru                                                 |                      |
|--------------------------------------------------------------------|----------------------|
| nata Backup (Snapshot)                                             |                      |
| Your data files have been backed up to:<br>C:\ForScoreFiles\Backup |                      |
| To close this wizard, click Finish                                 |                      |
| Help                                                               | < Back Finish Cancel |

### Data Entry - 'Pruning' a Match

Again, you'll only need to prune a match if you've registered a lot of shooters who didn't actually shoot. My preference for local matches where there is a fairly regular group who shoots **used to be** (until our local group grew too large - I no longer do this for our club matches):

- 1. Bulk register all the 'regular' shooters in your database
- 2. Adjust parameters for those who wind up shooting (perhaps changing CDP to ESP, for example)
- 3. Then automatically delete those people I've auto registered who didn't actually shoot the match.

For some matches, though, you may want incomplete shooters visible. One year, we cut off the California state match at 150 shooters and wound up turning a number of people away. Then we had 8 no-shows. The match director decided to leave those people in the match results so that people who were turned away wouldn't see less than 150 shooters listed. YMMV.

"Pruning" will not delete shooters who shot some stages and are thus designated as DNF (Did Not Finish) or incomplete.

In this match I have two shooters who have not shot any stages, and thus have dashes in the **Total Score** column. Click the '**Prune' Match** button.

| Select Shooter Scores to Enter / Modify                                                                                      |                       |                                   |                                     |                               |                  |                           |                  |                                                          |        | • • |
|----------------------------------------------------------------------------------------------------|-----------------------|-----------------------------------|-------------------------------------|-------------------------------|------------------|---------------------------|------------------|----------------------------------------------------------|--------|-----|
| By Name F2 By Number F3 By Division                                                                                          | n By Squad            |                                   |                                     | М                             | lay 3, 2019      | 5 Sur                     | nday In Para     | dise                                                     |        |     |
| Name                                                                                                    | Number                | Squad                             | Div                                 | Class                         | Stages           | Target                    | Penalty          | Total Score                                              | Т      |     |
| Boop, Betty<br>Fields, W.C.                                                                                                  | 1                     | 0                                 | ESP<br>REV-S                        | MM<br>NV                      | 3                | 32                        | 0                | DNF                                                      | 6      |     |
| Fleming, Jane                                                                                                    | 3                     | 0                                 | ESP                                 | SS                            | 6                | 35                        | 13               | 167.52 (35)                                              |        |     |
| Johnson, Betty<br>Jones, Tex<br>Spade, Sam<br>Spade, Sam<br>West, Mae                                                        | 7<br>4<br>5<br>8<br>6 | 0<br>0<br>0<br>0                  | SSP<br>REV-S<br>CDP<br>REV-E<br>ESP | SS<br>SS<br>SS<br>MM          | 6<br>6<br>6<br>6 | 44<br>32<br>0<br>42<br>73 | 0<br>8<br>3<br>3 | 157.40 (44)<br>167.27 (32)<br>186.28 (42)<br>237.82 (73) |        |     |
| By Shooter Name: Refresh                                                                                                    | Missing Scores        | neets                             |                                     |                               | <u>C</u> lose t  | this Windo                | N                | <u>E</u> nter                                            | Scores |     |
| Un-Highlight Incomplete Highlight Exp<br>Entry Mode:<br>Shooter<br>Stage Direct Update Last<br>Get Classifications From IDPA | Shoot Date            | Prune' Mat<br>Data E<br>Upload to | ch Sel<br>ntry Narn<br>o IDPA       | ect A Di <u>f</u><br>ing Beep | ferent Mat       | dh i                      | <u>t</u> elp     |                                                          | JF10   |     |

Confirm that you want to do this. Notice that you're reminded to back up your data files. The **Backup** button will open the same data backup wizard I just used. As I've already backed up my data, I'll type YES in the box and click OK.

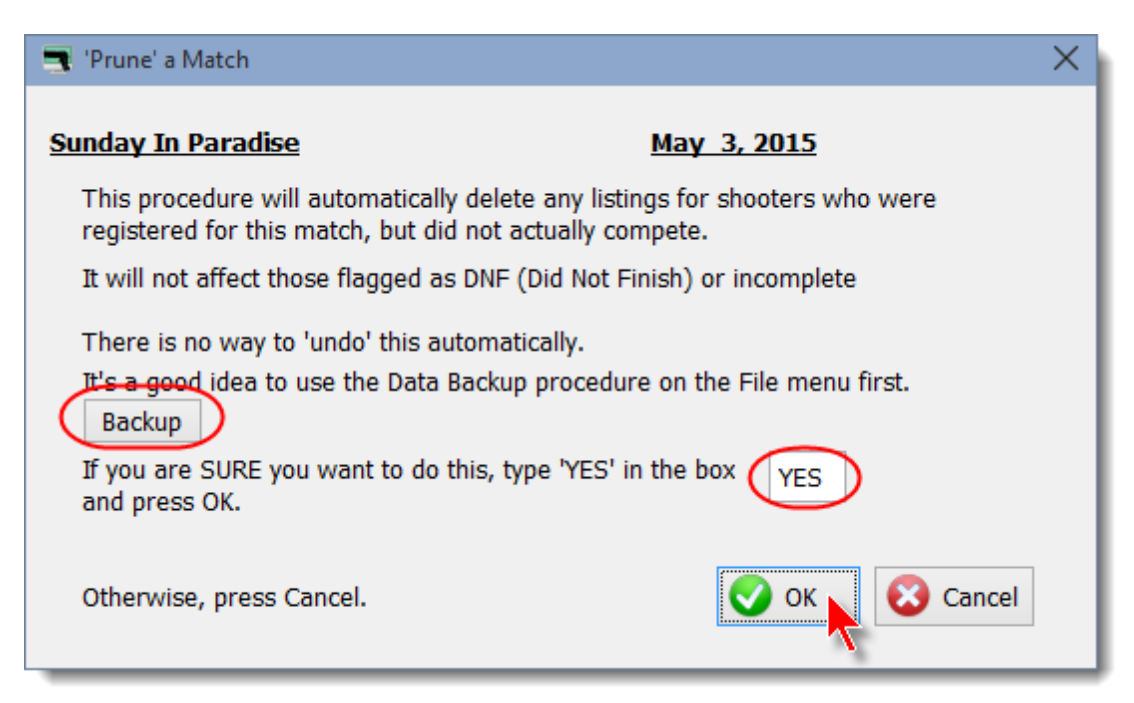

And close the screen.

| Finished |                                  |
|----------|----------------------------------|
|          | Pruned - 2 shooter registrations |
|          | 💽 ок                             |

## Data Entry - Completing the Tutorial

I entered data for the two incomplete shooters, and now my match is finished. Click **Close this Window**.

| Select Shooter Scores to Enter / Modify |                |            |           |                    |               |            |              |                 |        | • ×      |
|-----------------------------------------|----------------|------------|-----------|--------------------|---------------|------------|--------------|-----------------|--------|----------|
| By Name F2 By Number F3 By Division     | By Squad       |            |           | Μ                  | lay 3, 201    | 5 Sur      | nday In Para | adise           |        | 1        |
| Name                                    | Number         | Squad      | Div       | Class              | Stages        | Target     | Penalty      | Total Score     | Т      |          |
| Boop, Betty                             | 1              | 0          | ESP       | MM                 | 3             | 32         | 0            | DNF             |        |          |
| Fleming, Jane                           | 3              | 0          | ESP       | SS                 | 6             | 35         | 13           | 167.52 (35)     |        |          |
| Johnson, Betty                          | 7              | 0          | SSP       | SS                 | 6             | 44         | 0            | 157.40 (44)     |        |          |
| Jones, Tex                              | 4              | 0          | REV-S     | SS                 | 6             | 32         | 8            | 167.27 (32)     |        |          |
| Spade, Sam                              | 8              | 0          | REV-E     | SS                 | 6             | 42         | 3            | 186.28 (42)     |        |          |
| West, Mae                               | 6              | 0          | ESP       | MM                 | 6             | 73         | 3            | 237.82 (73)     |        |          |
|                                         |                |            |           |                    |               |            |              |                 |        |          |
|                                         |                |            |           |                    |               |            |              |                 |        |          |
| All sc                                  | ores are ei    | ntered.    |           |                    |               |            |              |                 |        |          |
|                                         |                |            |           | 1                  | 1             | 1          |              |                 |        | de la la |
| By Shooter Name: <u>R</u> efresh !      | Missing Scores | neets      |           |                    | <u>C</u> lose | this Windo | N            | <u>E</u> nter : | Scores |          |
| Un-Highlight Incomplete Highlight Exp   | ired 'F        | Prune' Mat | ch Se     | lect A Di <u>f</u> | ferent Mat    | tch I      | Help         |                 |        |          |
| Entry Mode: Update Last                 | Shoot Date     | ✔ Data E   | ntry Warn | ing Beep           |               |            |              |                 |        |          |
| Get Classifications From IDPA           |                | Upload to  | D IDPA    |                    |               |            |              |                 | JF10   |          |

After finishing a match, I like to make a zipfile copy of the data files and copy it onto a floppy disk or CD. **ForScore's** archive function will create such a file, but you'll need to copy it yourself to wherever you keep your computer backup stuff.

Click **File**, then **Data File Archive**. Click Next, then Finish. Your zipfile has been created in a folder called **ArchiveDATA**. It can be opened by standard programs such as WinZip or directly by the Windows Explorer in Windows XP or later.

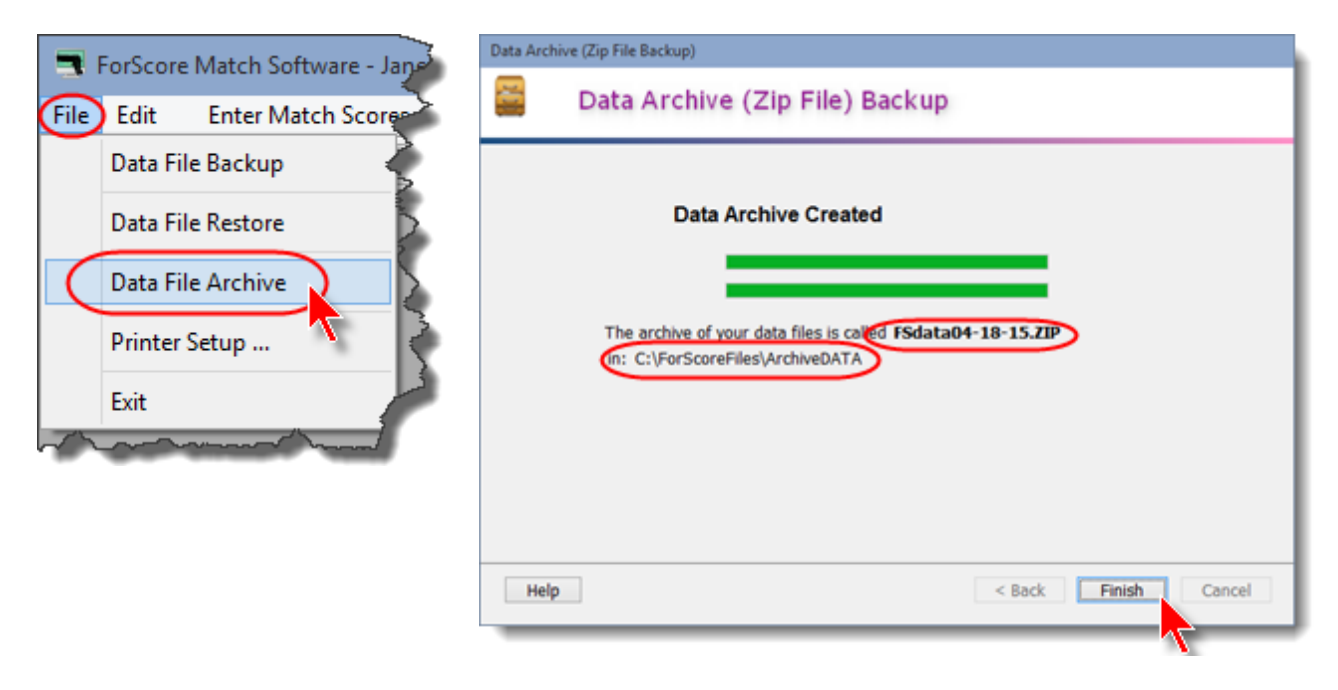

One more thing to point out -Open the list of all shooters... Notice that the **Last Shoot** has been updated. Click **Close Window** to finish this portion of the tutorial.

| All Shoot           | ers Database U     |
|---------------------|--------------------|
| R Name              | Last Match Amail   |
| * Boop, Betty       | MAY 3,2015 betty@t |
| * Fields, W.C.      | NOV 9,2013 fields@ |
| * Fleming, Jane     | MAY 3,2015 info@b  |
| Johnson, Betty      | MAY 3,2015         |
| * Jones, Tex        | MAY 3,2015         |
| Smith, Tom          | N/A                |
| * Spade, Sam        | MAY 3,2015 sam@b   |
| Thompson, Tommy     | N/A 45acp@         |
| * West, Mae         | MAY 3,2015 diamon  |
| Zeta-Jones, Michael | N/A                |
|                     |                    |
|                     |                    |
|                     | han a shared       |

# **Step 5 - Printing Results and Making Web Pages**

Several options are available for presenting the results of your match:

Printed reports 107, including Adobe® PDF format.

Web (HTML) reports 122

Export (CSV) reports 138 that can be read by spreadsheet software such as Microsoft Excel®

For an explanation of the buttons and options on the Print Preview screen, click here 342.

To give a better indication of the options available, the screens I'll show in this section reflect some real matches rather than the one created for the tutorial. You can follow along with the tutorial match you created in the previous steps.

## **Printed Results**

Begin by clicking Print Results. (or hold Alt and press F11).

| Program Setup Window Misc<br>er Scores Print Results Web Resu | Help |
|---------------------------------------------------------------|------|
| er Scores Print Results Web Resu                              |      |
|                                                               | ults |
|                                                               | l    |

Select the match to print and click **Next**. (I'm going to use a semi-real match, as it will be more illustrative. For the tutorial, select the match you've been working with.)

|    | Sel                                                                               | ect the Match                                                                                                    |   |
|----|-----------------------------------------------------------------------------------|----------------------------------------------------------------------------------------------------|---|
| -> | Date<br>AUG 7,2015<br>APR 4,2015<br>MAR 7,2015<br>JAN 3,2015                      | Description<br>Some Big Imaginary Match<br>SLOSA IDPA April, 2015<br>SLOSA IDPA March, 2015<br>SLOSA IDPA January 2015 Classifier                                                                                   |   |
|    | DEC 6,2014<br>OCT 4,2014<br>SEP 6,2014<br>AUG 2,2014<br>JUL 5,2014<br>JUN 21,2014 | SLOSA IDPA December 2014 Match<br>SLOSA IDPA October 2014 Monthly Match<br>SLOSA IDPA September 2014 Match<br>SLOSA IDPA August 2014 Monthly Match<br>SLOSA IDPA July 2014 Classifier<br>SLOSA IDPA June 2014 Match |   |
|    | MAY 3,2014<br>APR 5,2014<br>FEB 1,2014<br>JAN 4,2014<br>NOV 2,2013<br>OCT 5,2013  | SLOSA IDPA May 2014 Match<br>SLOSA IDPA April 2014<br>SLOSA IDPA February 2014 Match<br>SLOSA IDPA January 2014 Classifier<br>SLOSA IDPA November 2013 Match<br>SLOSA IDPA October 2013 Match                       |   |
|    | CED 7 3012                                                                        | CLOCA INDA Cont 3012 Match                                                                                                    | ~ |

### **Printing Match Results - Setting Appearance Options**

The next wizard screen lets you specify how your printed match results will look. More options are available if you've purchased the Event Module.

A description of other appearance options is elsewhere 346 in the documentation.

| Print/PDF Results                            | ? <mark>×</mark>                                                                                                    |
|----------------------------------------------|----------------------------------------------------------------------------------------------------|
| Print Match Results<br>Select Format Op      | August 7, 2015                                                                                                    |
| General Options                              | Classifier Options  Show classification times  Skip expired IDPA Blank expired IDPA Whether or not to show which sub-division for each shooter. |
| (Other format options can be<br><u>H</u> elp | configured in Program Preferences.)          < Back       Next >       Cancel                                                                   |

I've selected to **Bold stage winners**. So for each stage in my match, the best shooter's score will be emphasized in **bold**.

I've opted to **Show High Senior, etc.**. This will put top shooters in each category in a box at the top of the match results. Obviously, I will have had to specify the appropriate categories when I registered the shooters.

**Explain divisions (CDP, etc.)** will print a description of divisions at the bottom of the results. I realize that's pretty useless for people who are already familiar with IDPA. I like to include it, though, in case somebody shows the results to a buddy or relative... to help make the abbreviations we take for granted a bit less obscure.

**Show all penalties on full match printout** will do exactly that. When I show a match printout later in this tutorial, I'll print it both ways - with the box checked and not checked. If you're showing all penalties you can also put match totals at the bottom (total number of procedurals for the match, etc.)

**Mark as preliminary** is useful when you're printing results for a large match (or multi-day match), and people have a one hour period in which to dispute any scores.

Show IDPA logo graphic will be disabled unless you've used **Program Setup** to affirm that your club is affiliated with the International Defensive Pistol Association® and entitled to use their logo.

**Use custom logo graphic** will not appear unless you've specified a graphic in Program Preferences . I'm using the logo of the range where our IDPA club shoots.

Remember that you can right-click the various buttons, or use the ? button 18 in the upper right of the window, to get help on the various options.

After selecting the options you want, click Next.

#### **Printing Match Results**

This is the main match report selection screen.

Notice that there is no **Next** button - you select the report you want to print, then click the **Print** button.

Full Match Results is selected. That's the report I'll print first. Click Print.

| Print/PDF Results                                   |                                                                                                    |                                                                                               | ?                                                                                    |
|-----------------------------------------------------|----------------------------------------------------------------------------------------------------|-----------------------------------------------------------------------------------------------|--------------------------------------------------------------------------------------|
| 🚔 Print                                             | Match Results<br>Select Report to Print                                                                        |                                                                                               | August 7, 2015                                                                       |
| Match Results                                       | <ul> <li>○ Seniors</li> <li>○ Distinguished Srs.</li> <li>○ Juniors</li> <li>nt</li> <li>○ Military</li> </ul> | <ul> <li>International International Industria</li> <li>Press</li> <li>Unofficient</li> </ul> | ational<br>ry<br>cial overall results                                                |
| Partial Results<br>O By div/class<br>O Alphabetical | Misc Printouts<br>O Expired IDPA<br>O Match fees<br>PDF<br>To print one report, click Pr                       | Full Results For<br>Normal<br>Dense<br>Portrait                                               | rmat<br>ortrait/landscape<br>aper size varies<br>w/number of stages<br>Jolumn titles |
| Help                                                |                                                                                                    | < Back                                                                                        | Finish Cancel                                                                        |

The first match I actually scored with ForScore had two shooters tied to the hundredth of a second. In such a case, you'll get a warning pop-up window:

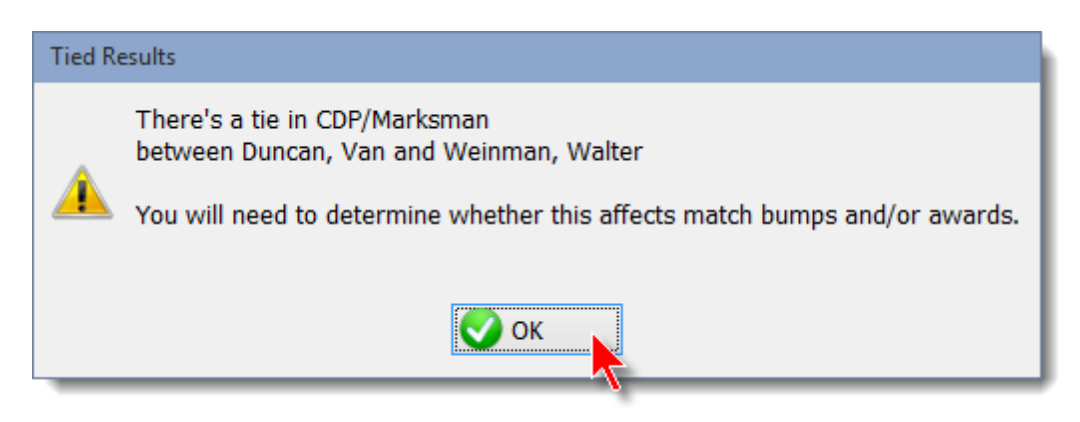

A way of dealing with ties is described in the tilt 340 section of this manual.

Your Report Preview screen will look something like this one.

The Key to abbreviations at the bottom of the report is printed because you clicked Explain divisions.

You can now click the printer icon to print the report, or the **X** icon to cancel printing. Other elements of the print preview screen are explained here.  $\boxed{342}$ 

| Match Results Print Preview -               |                |                                                                             |                                                                   |                                                           |                                                             |                                                              |                                                |                       |                   |                  |                      |        |  |
|---------------------------------------------|----------------|-----------------------------------------------------------------------------|-------------------------------------------------------------------|-----------------------------------------------------------|-------------------------------------------------------------|--------------------------------------------------------------|------------------------------------------------|-----------------------|-------------------|------------------|----------------------|--------|--|
| Page Printer Printer currently set          | 1 A            | #ess#:0                                                                     | Left-Click=Zo                                                     | om In                                                     | •                                                           |                                                              | 1                                              | Zoom Ste              | sp: 20            |                  |                      |        |  |
| Pages To Print                              |                | iearch                                                                      | Right-Click=2                                                     | Coom Out                                                  |                                                             |                                                              |                                                | Current Z             | 0000 100          | 112:             |                      |        |  |
| 2 Solver 1                                  | • 4            | coren                                                                       |                                                                   | ~                                                         |                                                             |                                                              |                                                | Content L             |                   | v.+              |                      |        |  |
|                                             |                |                                                                             | Sor                                                               | ne Big<br>Aug                                             | j Imag<br>gust 7,                                           | inary<br>2015                                                | Match                                          |                       |                   |                  | All Sh               | ooters |  |
|                                             |                | Most Accurat<br>High Senior:<br>High Disting<br>High Lady: S<br>High Law En | te: Dennis<br>Rich Brito<br>uished Ser<br>Souzan Nel<br>forcement | Powell C<br>CDP - M<br>nior: Wayr<br>son ESP<br>Justin No | DP - Mari<br>aster 16<br>e K. John<br>- Sharpst<br>elson ES | (sman 24<br>9.07 (38)<br>Ison CDF<br>hooter 22<br>P - Master | 45.92 (7)<br>- Expert<br>3.23 (43)<br>140.77 ( | 180.01 (2<br>16)      | 0)                |                  |                      |        |  |
| The left printer icon<br>sends all selected | Match<br>Score | Penalties<br>EQ NT EE EN                                                    | Stage 1<br>Home Invas                                             | Stage 2<br>ATM                                            | Stage 3<br>Dr. Ofo                                          | Stage 4<br>Truck                                             | Stage 5<br>Bus Stop                            | Stage 6<br>JungleRide | Stage 7<br>Market | Stage 8<br>Salon | Stage 9<br>NewsStand |        |  |
| pages (pages with                           | 169.07         | 38 0 0 0                                                                    | 25.43 (5)                                                         | 22.67 (3)                                                 | 18.25(2)                                                    | 18.55(2)                                                     | 17.54(7)                                       | 23.22 (8)             | 18.55 (4)         | 16.21 (5)        | 10.65(2)             |        |  |
| green check marks)                          | 199.22         | 42 1 2 1                                                                    | 27.63 (9)                                                         | 34.68 (12)                                                | 24.63(9)                                                    | 20.68(7)                                                     | 18.28(0)                                       | 29.08(1)              | 15.82 (2)         | 14.91 (2)        | 13.53(0)             |        |  |
| to the printer                              |                |                                                                             |                                                                   |                                                           |                                                             |                                                              |                                                |                       |                   |                  |                      |        |  |
| The icon with "1"                           | 161.46         | 20 0 0 0                                                                    | 24.47(1)                                                          | 22.23 (3)                                                 | 18.34(1)                                                    | 17.02(2)                                                     | 18.66 (11)                                     | 20.25(0)              | 14.66(1)          | 14.62(1)         | 11.21(0)             |        |  |
| conde the current                           | 1/3.40         | 40 0 0 1                                                                    | 23.59(3)                                                          | 27.94 (7)                                                 | 18.44(3)                                                    | 18.57(1)                                                     | 15.14(3)                                       | 27.39(12)             | 14.45(3)          | 17.81 (8)        | 10.07(0)             |        |  |
| page                                        | 179.72         | 23 0 1 0                                                                    | 25.03(5)                                                          | 22.73 (4)                                                 | 28.03(1)                                                    | 21.49(7)                                                     | 16.71 (1)                                      | 20.50(0)              | 15.94 (3)         | 10.00(2)         | 14.68(1)             |        |  |
| The is an with an V                         | 180.01         | 20 0 1 0                                                                    | 23.54(1)                                                          | 24.65 (3)                                                 | 22.43(1)                                                    | 20.51(1)                                                     | 18.20 (5)                                      | 24.12(6)              | 15.17(0)          | 16.48(2)         | 14.91(1)             |        |  |
| The icon with an X                          | 194.17         | 21 1 1 0                                                                    | 28.75(0)                                                          | 27.98 (3)                                                 | 28.94(6)                                                    | 29.27(4)                                                     | 14.00(1)                                       | 20.28(0)              | 18.83 (7)         | 15.64(0)         | 10.52(0)             |        |  |
| through it closes the                       | 199.65         | 20 1 1 0                                                                    | 24.62(2)                                                          | 28.82 (4)                                                 | 24.31(2)                                                    | 23.08(0)                                                     | 18.65 (4)                                      | 23.48(1)              | 22.25(6)          | 24.50(0)         | 11.93(1)             |        |  |
| preview without                             | 294.64         | 48 2 3 0                                                                    | 34.77 (8)                                                         | 39.07 (12)                                                | 38.80(0)                                                    | 38.25(2)                                                     | 20.77 (0)                                      | 29.48(4)              | 38.74(7)          | 35.05(7)         | 21.73(6)             |        |  |
| printing.                                   | DNF            |                                                                             | (0)                                                               | 31.44 (9)                                                 | (0)                                                         | (0)                                                          | 16.15(3)                                       | 24.58 (5)             | 20.04 (6)         | 26.89 (8)        | 14.37(4)             |        |  |
|                                             |                |                                                                             |                                                                   |                                                           |                                                             |                                                              |                                                |                       |                   |                  |                      |        |  |
|                                             | 172.33         | 20 0 0 0                                                                    | 27.65 (9)                                                         | 25.13 (3)                                                 | 18.77(1)                                                    | 21.98(5)                                                     | 14.48(0)                                       | 20.18(1)              | 14.07 (0)         | 17.82(0)         | 12.31(1)             |        |  |
| 2 Dennis Hull A00549                        | 182.40         | 25 0 0 0                                                                    | 25.18(2)                                                          | 27.94 (8)                                                 | 24.05(2)                                                    | 21.03(4)                                                     | 14.24(2)                                       | 24.18(0)              | 17.87(1)          | 16.79(1)         | 11.14(0)             |        |  |
|                                             |                |                                                                             | the same                                                          | 25.40 (8).                                                |                                                             | 07/01                                                        | -                                              |                       |                   | w                | 10,00,00             |        |  |

| 10.04 |    |   | • | - | 01.00()   | 00.10 (14) | 01.00(10)  |          | 00.20(0)   | 02.00(10) | 00.10(10) | 10.01(10) | 20.00(0) |
|-------|----|---|---|---|-----------|------------|------------|----------|------------|-----------|-----------|-----------|----------|
|       |    |   |   |   |           |            |            |          |            |           |           |           |          |
| 47.49 | 35 | 0 | 2 | 0 | 61.04 (8) | 40.99 (5)  | 40.15(1)   | 37.27(3) | 34.05 (4)  | 35.33 (4) | 43.66 (7) | 29.50 (3) | 25.50(0) |
|       |    |   |   |   |           |            |            |          |            |           |           |           |          |
| 25.84 | 11 | 0 | 0 | 0 | 17.40 (2) | 18.19(1)   | 16.02(3)   | 14.82(1) | 10.72(0)   | 14.08(2)  | 12.37(1)  | 13.24 (1) | 9.00(0)  |
| 40.77 | 16 | 0 | 0 | 0 | 20.74 (5) | 19.66 (0)  | 17.16(1)   | 15.13(2) | 14.63 (1)  | 17.40 (5) | 13.75 (1) | 12.85(0)  | 9.45(1)  |
| 51.75 | 10 | 0 | 0 | 0 | 20.73 (1) | 21.01 (1)  | 18.97(2)   | 17.64(0) | 14.97 (3)  | 15.17 (1) | 16.28 (2) | 15.58 (0) | 11.42(0) |
| 96.09 | 14 | 0 | 0 | 0 | 28.37 (1) | 30.03 (1)  | 25.84(1)   | 20.55(1) | 15.92 (1)  | 24.59 (2) | 21.90 (7) | 17.87 (0) | 13.02(0) |
|       |    |   |   |   |           |            |            |          |            |           |           |           |          |
| 58.40 | 16 | 0 | 0 | 0 |           | e winners  | s are nigi | niighted |            | ).        | 7.87 (6)  | 15.69 (0) | 10.33(0) |
| 66.62 | 28 | 1 | 0 | 0 | 21.01(1)  | 12.00 (-)  | 10.10(1)   | 10.10(2) | 10.10(0)   | 10.00(0)  | 0.68 (3)  | 24.42 (8) | 11.95(1) |
| 77.94 | 22 | 0 | 1 | 0 | 22.11 (2) | 24.28 (2)  | 22.46(4)   | 22.90(2) | 18.33 (2)  | 17.98 (3) | 17.84 (5) | 17.68 (1) | 14.36(1) |
| 82.54 | 29 | 0 | 1 | 0 | 22.94 (4) | 26.15 (3)  | 22.32(3)   | 22.63(6) | 17.06 (2)  | 19.40 (3) | 16.26 (1) | 17.69 (5) | 18.09(2) |
| 88.27 | 34 | 0 | 1 | 0 | 28.21 (7) | 28.94 (4)  | 22.47(5)   | 21.17(2) | 17.53 (10) | 20.27 (4) | 17.22 (0) | 22.18 (0) | 12.28(2) |
|       |    |   |   |   |           |            |            |          |            |           |           |           |          |
| 90.28 | 34 | 0 | 0 | 0 | 28.45 (8) | 29.22 (3)  | 21.60(2)   | 21.92(1) | 16.83 (1)  | 20.58 (2) | 19.14 (9) | 18.83 (2) | 15.71(6) |

I specified to show the best scores for each stage in **bold**.

## Print Match Results with Other Formatting Options

For these pictures, I have configured column header names and bottom descriptions at in match setup. I'm also using the Event Module option to display division champions.

Here's the first page, showing the 'High' shooters and the division champions (which is part of the Event Module option.)

I've selected the "non-gun" IDPA logo in Program Preferences.

| 📑 Match R                                                    | Results Print Preview                                       |                   |                   |                                                                      |                                                                          |                                                             |                                                                 | —                                                           |                                                  |
|--------------------------------------------------------------|-------------------------------------------------------------|-------------------|-------------------|----------------------------------------------------------------------|--------------------------------------------------------------------------|-------------------------------------------------------------|-----------------------------------------------------------------|-------------------------------------------------------------|--------------------------------------------------|
| File ?H                                                      | elp 🖷 Change Printer Printer currently set to HPwireless#:6 |                   |                   |                                                                      |                                                                          |                                                             |                                                                 |                                                             |                                                  |
| I 🕹 😼                                                        | × v v                                                       | ▶ ▶ <u>P</u> age: | 1 🖨 o             | if 8 🔢                                                               | Left-Click=Zo<br>Right-Click=Z                                           | om In<br>Zoom Out                                           | •                                                               |                                                             | 1                                                |
| Pages To P <u>r</u> i                                        | int:                                                        | <u>C</u> opies: 1 | <b>€</b> <u>S</u> | earch:                                                               |                                                                          | 2                                                           |                                                                 |                                                             |                                                  |
| Page<br>✓ 1<br>✓ 2<br>✓ 3<br>✓ 4<br>✓ 5<br>✓ 6<br>✓ 7<br>✓ 8 | IDPA                                                        | 7                 |                   |                                                                      | Sor                                                                      | ne Big<br>Aug                                               | J Imag<br>gust 7,                                               | inary  <br>2015                                             | Match                                            |
|                                                              |                                                             |                   |                   | CDP Cham<br>ESP Cham<br>SSP Cham<br>CCP Cham<br>REV Cham             | pion: Darre<br>pion: Taran<br>pion: Matt O<br>pion: Thom<br>pion: Randy  | II Godwin<br>Butler Ma<br>utman M<br>as Curran<br>/ Lee Mas | Expert<br>aster 12<br>aster 14<br>Marksm<br>ster 224.           | 161.46 (20<br>5.84 (11)<br>0.41 (16)<br>an 193.2<br>71 (17) | ))<br>21 (26)                                    |
|                                                              |                                                             |                   |                   | Most Accura<br>High Senio<br>High Distin<br>High Lady:<br>High Law E | ate: Dennis<br>r: Rich Brito<br>guished Ser<br>Souzan Nel<br>inforcement | Powell C<br>CDP - M<br>nior: Wayr<br>son ESP<br>Justin No   | CDP - Mark<br>laster 169<br>ne K. John<br>- Sharpsh<br>elson ES | sman 24<br>9.07 (38)<br>son CDF<br>tooter 22<br>P - Master  | 5.92 (7)<br>- Expert 1<br>3.23 (43)<br>140.77 (1 |
|                                                              | CDD Master                                                  |                   | Match<br>Score    | Penalties<br>PD NT PE FN FT                                          | Stage 1<br><u>DR Home Invas</u>                                          | Stage 2<br><u>ATM</u>                                       | Stage 3<br>Dr. Ofc                                              | Stage 4<br><u>Truck</u>                                     | Stage 5<br>Bus Stop                              |
|                                                              | 1 Rich Brito                                                | A01250            | 169.07            | 38 0 0 0 (                                                           | 25,43 (5)                                                                | 22.67 (3)                                                   | 18,25(2)                                                        | 16,55(2)                                                    | 17.54(7)                                         |
|                                                              | 2 Paul Klosterman                                           | A19751            | 199.22            | 42 1 2 1 (                                                           | 27.63 (9)                                                                | 34.68 (12)                                                  | 24.63(9)                                                        | 20.68(7)                                                    | 18.26 (0)                                        |
|                                                              | CDP - Expert                                                |                   |                   |                                                                      |                                                                          |                                                             |                                                                 |                                                             | 4                                                |
|                                                              | DC Darrell Godwin                                           | A11493            | 161.46            | 20 0 0 0 0                                                           | 24.47 (1)                                                                | 22.23 (3)                                                   | 18.34(1)                                                        | 17.02(2)                                                    | 18.66 (11)                                       |
|                                                              | 2 Peter Quan                                                | A16976            | 173.40            | 40 0 0 1 (                                                           | ) 23.59 (3)                                                              | 27.94 (7)                                                   | 18.44(3)                                                        | 18.57(1)                                                    | 15.14(3)                                         |

Here's the last page, showing the stage descriptions and penalty totals for the match.

|                        | Some Big Imaginary Match<br>August 7, 2015                                               |  |  |  |  |  |  |  |
|------------------------|------------------------------------------------------------------------------------------|--|--|--|--|--|--|--|
|                        |                                                                                          |  |  |  |  |  |  |  |
|                        | Stage Descriptions                                                                       |  |  |  |  |  |  |  |
|                        | Stage 1 - Bad Weather, Bad Company - Vickers, 18 rounds                                  |  |  |  |  |  |  |  |
|                        | Stage 2 - Peek-a-Boo Street - Vickers, 15 rounds                                         |  |  |  |  |  |  |  |
|                        | Stage 3 - What's up Doc? - Vickers, 16 rounds                                            |  |  |  |  |  |  |  |
|                        | Stage 4 - Road Warrior - Vickers, 14 rounds                                              |  |  |  |  |  |  |  |
|                        | Stage 5 - Last Stop - Vickers, 16 rounds                                                 |  |  |  |  |  |  |  |
|                        | Stage 6 - Jungle Ride - Vickers, 14 rounds                                               |  |  |  |  |  |  |  |
|                        | Stage 7 - Bad Dog's Market - Vickers, 14 rounds                                          |  |  |  |  |  |  |  |
|                        | Stage 8 - Beauty and the Beasts - Vickers, 14 rounds                                     |  |  |  |  |  |  |  |
|                        | Stage 9 - Bad News for You! - Vickers, 12 rounds                                         |  |  |  |  |  |  |  |
|                        | Total Match Penalties:                                                                   |  |  |  |  |  |  |  |
|                        | Target Points Down (PD) - 7,043                                                          |  |  |  |  |  |  |  |
|                        | Hits on Non-Threats (NT) - 85                                                            |  |  |  |  |  |  |  |
|                        | Procedural Errors (PE) - 242                                                             |  |  |  |  |  |  |  |
|                        | Failures to Neutralize (FN) - 89                                                         |  |  |  |  |  |  |  |
|                        | Failures to Do Right (FTDR) - 1                                                          |  |  |  |  |  |  |  |
| Key to Penalties:      | :                                                                                        |  |  |  |  |  |  |  |
| PD = Target Points D   | own. Each point down adds 0.5 seconds to your score.                                     |  |  |  |  |  |  |  |
| NT = Hit on Non Thre   | at target. Each HNT adds 5 seconds to your score.                                        |  |  |  |  |  |  |  |
| PE = Procedural Erro   | r. Each adds 3 seconds to your score.                                                    |  |  |  |  |  |  |  |
| FN = Failure to Neutra | alize (no hits in the 0 or -1 zone). Each adds 5 seconds to your score.                  |  |  |  |  |  |  |  |
| FTDR = Failure To Do   | ) Right - adds 20 seconds to your score.                                                 |  |  |  |  |  |  |  |
| DNF = Did Not Finis    | h                                                                                        |  |  |  |  |  |  |  |
| Key to Divisions:      |                                                                                          |  |  |  |  |  |  |  |
| CDP = Custom Defe      | nsive Pistol, such as 1911. Must be .45 ACP with maximum magazine load of 8 rounds       |  |  |  |  |  |  |  |
| ESP = Enhanced Se      | ervice Pistol, single action or SA/DA such as 9mm 1911 or C7-75                          |  |  |  |  |  |  |  |
| SSP = Stock Service    | e Pistol, double action or striker-fired such as SIG. Glock, XD, M&P                     |  |  |  |  |  |  |  |
| CCP = Compact Car      | CCP = Compact Carry Pictol 4.1 inch barrol ar charter, maximum magazine load of 8 rounde |  |  |  |  |  |  |  |
|                        | DEV = Compact Carry Fistor, 4.1 men barrer or shorter, maximum magazine load of 6 founds |  |  |  |  |  |  |  |

REV = Revolver, Stock (REV-S) speedloader/105PF, Enhanced (REV-E) moonclip/155PF

## Printing Match Results by Category

Notice that the **Select Report to Print** window did not close after you printed your first report. Select **Ladies**, and click **Print**.

| Print/PDF Results                                                                                             |                                                                                                    | ? 💌                                                                                                    |
|----------------------------------------------------------------------------------------------------|----------------------------------------------------------------------------------------------------|----------------------------------------------------------------------------------------------------|
| 🚔 Print                                                                                                    | Match Results<br>Select Report to Print                                                                                                    | August 7, 2015                                                                                                |
| Match Results<br><u>Full Match</u><br>Stages<br>Most <u>Accurate</u><br>Law <u>Enforceme</u><br><u>Ladies</u> | <ul> <li>○ Se<u>n</u>iors</li> <li>○ <u>D</u>istinguished Srs.</li> <li>○ <u>J</u>uniors</li> <li>nt</li> <li>○ <u>M</u>ilitary</li> </ul> | <ul> <li>International</li> <li>Industry</li> <li>Press</li> <li>Unofficial overall results</li> </ul>        |
| Partial Results<br>O By div/class<br>O Alphabetical                                                           | Misc Printouts<br>© Expired IDPA<br>© Match fees<br>PDF<br>PDF<br>To print one report, cli                                                 | Full Results Format  Normal Dense Portrait/andscape Paper size varies w/number of stages Column titles  Print |
| Help                                                                                                    |                                                                                                    | < Back Finish Cancel                                                                                          |

If you designated any of your competitors as ladies, you'll get a report similar to this one. (Let's not revisit the old "That was no lady, that was my wife" joke!)

|       |                  | Some Big Imaginar<br>August 7, 2015<br>Lady Competitors | y Match    |                           |        |
|-------|------------------|---------------------------------------------------------|------------|---------------------------|--------|
| Place | Name             | Score                                                   | Target Pts | Division / Classification | - 1    |
| 1     | Souzan Nelson    | 223.23                                                  | 43         | ESP/Sharpshooter          | 1      |
| 2     | Deanna Sykes     | 235.84                                                  | 57         | CDP/Marksman              | - F    |
| 3     | Lisa Farrell     | 241.57                                                  | 28         | REV/Sharpshooter          |        |
| 4     | Joni Mahoney     | 258.50                                                  | 38         | CCP/Marksman              |        |
| 5     | Stephanie Spates | 260.80                                                  | 49         | SSP/Sharpshooter          |        |
| 6     | Deenie Woolery   | 264.49                                                  | 61         | CDP/Marksman              |        |
| 7     | Susan Moran      | 288.23                                                  | 53         | SSP/Marksman              |        |
| 8     | Yuki Ichikawa    | 298.05                                                  | 31         | REV/Marksman              | 3      |
| 9     | Jennifer Bell    | 318.28                                                  | 76         | ESP/Novice                |        |
| 10    | Susan Soesbe     | 321.62                                                  | 35         | SSP/Novice                |        |
| 11    | Susan Allen      | 323.92                                                  | 74         | SSP/Marksman              | - 1    |
| 12    | Jane Fleming     | 327.86                                                  | 41         | SSP/Marksman              |        |
| 13    | Kathy Gray       | 341.74                                                  | 98         | SSP/Novice                | 2      |
| 14    | Linda Howard     | 378.54                                                  | 85         | CDP/Marksman              | $\sum$ |
| 15    | Ana Dague        | 382.90                                                  | 58         | SSP/Novice                | - 5    |
|       | Nancy Pohlod     | DNF                                                     | - Part     | ESP/Novice                | _      |

## **Printing Match Results - Most Accurate**

The number of shooters to show for the **Most Accurate** report and the method of calculation are configured in **Program Preferences** 

Select Most Accurate and click Print.

| Print/PDF Results                                                                                  |                                                                                                    | - 2                                                                                                    | <b>X</b> |
|----------------------------------------------------------------------------------------------------|----------------------------------------------------------------------------------------------------|----------------------------------------------------------------------------------------------------|----------|
| 🚔 Print                                                                                            | Match Results<br>Select Report to Print                                                                                                    | August 7,                                                                                                    | 2015     |
| Match Results<br>Eull Match<br>Stages<br>Most <u>A</u> ccurate<br>Law <u>Enforcement</u><br>Ladies | <ul> <li>○ Se<u>n</u>iors</li> <li>○ <u>D</u>istinguished Srs.</li> <li>○ <u>J</u>uniors</li> <li>nt</li> <li>○ <u>M</u>ilitary</li> </ul> | <ul> <li>International</li> <li>Industry</li> <li>Press</li> <li>Unofficial overall results</li> </ul>                                                                                                    |          |
| Partial Results<br>O By div/class<br>O Alphabetical                                                | Misc Printouts <ul> <li>Expired IDPA</li> <li>Match fees</li> </ul> PDF <u>Print</u> To print one report, click                            | Full Results Format                • Normal             • Dense             • Portrait         Portrait/landscape             Paper size varies             w/number of stages             Column titles                 Portrait          Print |          |
| Help                                                                                               |                                                                                                    | < Back Finish Cano                                                                                                    | el       |

|   |       |                   | Some Big Imag<br>August 7,<br>Most Accurate | <b>jinary</b><br>2015<br>Shoote | / Match<br>ers |         |
|---|-------|-------------------|---------------------------------------------|---------------------------------|----------------|---------|
|   | Place | Name              |                                             | Score                           | Target Pts     | Divisio |
|   | 1     | Dennis Powell     | 2                                           | 245.92                          | 7              | CDR     |
|   | 2     | Tim Tucker        | 1                                           | 151.75                          | 10             | ESP     |
|   | 2     | Chris Sallee      |                                             | 188.03                          | 10             | SSF     |
|   | 2     | Ken Dexter        | 2                                           | 213.25                          | 10             | SSR *** |
|   | 5     | Taran Butler      | 1                                           | 125.84                          | 11             | ESP     |
|   | 5     | Bruce Gray        | 1                                           | 148.30                          | 11             | SSP     |
|   | 7     | lan McKnight      | 2                                           | 235.72                          | 12             | CD      |
|   | 8     | Ronald Durham     | 1                                           | 196.09                          | 14             | ESP/    |
|   | 9     | Chris Perez       | 1                                           | 149.03                          | 15             | SSP     |
| _ | 9     | Jack Breckenridge | 2                                           | 231.88                          | 15             | CDF     |

## **Printing Match Results - PDF Output**

You can generate an Adobe® compatible PDF output file from the Print Wizard or the Web Page Wizard. Either way, the file will be generated in the folder that you've specified for web pages in **Program Preferences** The same file naming scheme that is used for HTML (web) results is used for PDF results. This match will be saved as **2004-08-07.pdf**. If you had a second match on the same date, its results would be saved as **2004-08-07A.pdf**, and so on.

When you check the **PDF** box, the Print button changes to **Make PDF**. Select the report you want and then click **Make PDF**.

| Print/PDF Results                                                                 |                                                                                                    |                                                | ? 💌                                                                                      |
|-----------------------------------------------------------------------------------|----------------------------------------------------------------------------------------------------|------------------------------------------------|------------------------------------------------------------------------------------------|
| 🚔 Print                                                                           | Match Results<br>Select Report to Print                                                                   |                                                | August 7, 2015                                                                           |
| Match Results<br>Eull Match<br>Stages<br>Most Accurate<br>Law Enforceme<br>Ladies | <ul> <li>○ Se<u>n</u>iors</li> <li>○ Distinguished Srs.</li> <li>○ Juniors</li> <li>○ Military</li> </ul> | ○ Inte<br>○ Ind<br>○ P <u>r</u> e<br>○ Und     | ernational<br>ustry<br>ss<br>official overall results                                    |
| Partial Results<br>By div/class<br>Alphabetical                                   | Misc Printouts Expired IDPA Match fees                                                                    | Full Results     Normal     Dense     Portrait | Format<br>Portrait/landscape<br>Paper size varies<br>w/number of stages<br>Column titles |
| Help                                                                              |                                                                                                    | < Back                                         | Finish Cancel                                                                            |

If you have a PDF viewer installed on this computer, there will be the option to have it open the PDF file after it has been created.

Click **Next** to create the PDF results.

| T Print/PDF Results                               | ? <b>*</b>                                              |
|---------------------------------------------------|---------------------------------------------------------|
| Print Match Results<br>PDF Results Creation       | August 7, 2015                                          |
| 2015-08-07.pdf will be created in<br>C:\IDPAHTML\ | File location can be changed<br>in Program Preferences. |
| ✓ Open PDF file after generating                  |                                                         |
| To create the PDF file, click Next.               |                                                         |
| Help                                              | < Back Next >                                           |

## **Printing Match Results - Other Format Options**

Various other format options are available if the match is a Classifier. Others require the Event Module. Division Champions are explained here 539

| TPrint/PDF Results                                                                                                    | ? 💌                                                                                                    |
|----------------------------------------------------------------------------------------------------|----------------------------------------------------------------------------------------------------|
| 🚍 Print Match Results                                                                                                    | January 3, 2015                                                                                                    |
| General Options<br>Bold stage winner<br>Show High Senior, etc.<br>Explain divisions (CDP, etc.)<br>Total penalties at bottom<br>Mark as preliminary<br>Show IDPA logo graphic<br>Use custom logo graphic<br>Use custom logo graphic<br>Show initial instead<br>Show nitial instead<br>Show REV type (S)<br>Show BUG type (S)<br>(Other format options can be configured | Classifier Options<br>Show classification times<br>Skip expired IDPA<br>Blank expired IDPA<br>Event Module Options<br>Show division champions<br>in Program Preferences.) |
| Help                                                                                                    | < Back Next > Cancel                                                                                                    |

Partial Results and Misc Printouts are described here

I've been using 'normal' print results formatting in this tutorial. Dense 343 and Portrait 351 formats are also available.

| Print/PDF Results                                   |                                              | 7                                                                                                    |
|-----------------------------------------------------|----------------------------------------------|----------------------------------------------------------------------------------------------------|
| 🚔 Print                                             | Match Results<br>Select Report to Print      | August 7, 2015                                                                                                    |
| Match Results                                       |                                              |                                                                                                    |
| Eull Match                                          | ○ Se <u>n</u> iors                           | <ul> <li>International</li> </ul>                                                                                   |
| Stages                                              | <ul> <li>Distinguished Srs.</li> </ul>       | ◯ Industry                                                                                                    |
| O Most Accurate                                     | Juniors                                      | ○ P <u>r</u> ess                                                                                                    |
| Law Enforceme     Ladies                            | ent O Military                               | O Unofficial overall results                                                                                        |
| Partial Results<br>O By div/class<br>O Alphabetical | Misc Printouts<br>Expired IDPA<br>Match fees | Full Results Format  Normal Dense Portrait/landscape Paper size varies w/number of stages Column titles Print Print |
| Help                                                |                                              | < Back Finish Cancel                                                                                                |

## Printing Match Results - Finishing the Tutorial

Click Finish to close the Print Results Wizard and complete this portion of the tutorial.

| Print/PDF Results                |                      |                             |                                             | ? 💌                                     |
|----------------------------------|----------------------|-----------------------------|---------------------------------------------|-----------------------------------------|
| 📄 Print                          | Match Res<br>Selec   | ults<br>at Report to Print  |                                             | August 7, 2015                          |
| Match Results                    |                      |                             |                                             |                                         |
| Eull Match                       |                      | ○ Seniors                   | 🔾 Inte                                      | ernational                              |
| O Stages                         |                      | Distinguished Srs.          | 🔾 Ind                                       | ustry                                   |
| O Most Accurate                  |                      | <ul> <li>Juniors</li> </ul> | O Pre                                       | SS                                      |
| O Law Enforceme                  | nt                   | Military                    | O Uno                                       | official overall results                |
| ◯ <u>L</u> adies                 |                      |                             |                                             |                                         |
| Partial Results                  | Misc Printouts       |                             | Full Results                                | Format                                  |
| O By div/class                   | C Expired IDF        | PA                          | Normal                                      | Portrait/landscape<br>Paper size varies |
| <ul> <li>Alphabetical</li> </ul> | O <u>M</u> atch fees |                             | <ul> <li>Dense</li> <li>Portrait</li> </ul> | w/number of stages<br>Column titles     |
|                                  | [                    | PDF Print                   | k Print                                     |                                         |
| <u>H</u> elp                     |                      |                             | < Back                                      | Finish Cancel                           |

### Web Reports

Many of the options for web (HTML) match result reports are similar to those available with the printed versions.

But there are some additional considerations.

Whereas print reports are produced individually, web pages are made in a batch so that they link to each other. The full results match page will have links to any sub categories – seniors, law enforcement, etc. The full results page can also have a link to your club's home page, or results page, or whatever. That link is configured on the **Reports tab** <sup>[386]</sup> in **Program Preferences.** In the example shown, my home link is **../ index.htm** This is because my results are kept in a separate folder on the website. The two dots and a forward slash indicate that the home page is one directory above this one. Yours may just be **index.htm**, which is the default. Or you may want to use a full address, such as http://www.slosa.org For a CMS website, it may need to be longer still. My local club requires using http://www.slosa.org/index.php? option=com\_content&view=category&layout=blog&id=6&Itemid=10

If you create a **.PDF** file of your results, the web page can automatically link to that. The PDF file must be named in a manner similar to the name scheme used for web pages, i.e., for a match held on July 20, 2004, the PDF filename must be 2004-07-20.pdf. (Another file name format can be selected in Program Preferences 384). If you use ForScore to generate PDF results, they will automatically be named appropriately.

Just a reminder - bear in mind that filenames on many web servers are case sensitive!

You have several formatting options for the web pages of your results.

You can print a plain white page with results, use a grid to give a spreadsheet-like appearance, use a 'greybar' effect similar to the striped paper often used for accounting reports, or combine the grid with the greybar. The combined look is the one I prefer.

With any of those formats, you can optionally specify a background wallpaper graphic to use with the web pages. **sandstone.gif** is supplied as a sample you can play with. Or you can use the Windows color palette and select a solid background color.

You can also optionally include the IDPA logo, if you attest that your club is affiliated with the IDPA and entitled to use the logo.

You can specify your own club logo in Program Preferences.

Grid / greybar and background color / wallpaper are specified on the **Reports tab** [386] in **Program Preferences**.

To begin creating web results, click the button on the taskbar (or hold **Alt** and press **F12**).

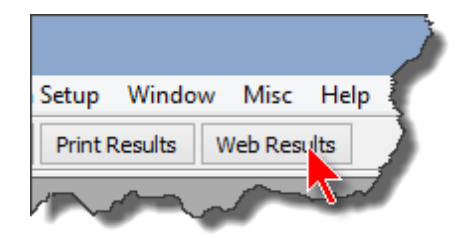

## Web Reports

As with the print reports, select the match, and click Next.

| 🔁 Web Results |                                                                                                    |                                                                                                    | ? 🗙           |
|---------------|----------------------------------------------------------------------------------------------------|----------------------------------------------------------------------------------------------------|---------------|
| 🌍 We          | b Match Re<br>Sel                                                                                                    | esults<br>ect the Match                                                                                                    |               |
|               | Date<br>AUG 7,2015<br>APR 7,2015<br>MAR 7,2015<br>JAN 3,2015<br>DEC 6,2014<br>OCT 4,2014<br>SEP 6,2014<br>JUL 5,2014<br>JUL 5,2014<br>JUL 5,2014<br>JUN 21,2014<br>MAY 3,2014<br>APR 5,2014<br>FEB 1,2014<br>JAN 4,2014<br>JAN 4,2014<br>IAN 4,2014<br>IAN 4,2014 | Description<br>Some Big Imaginary Match<br>SLOSA IDPA April, 2015<br>SLOSA IDPA March, 2015<br>SLOSA IDPA January 2015 Classifier<br>SLOSA IDPA December 2014 Match<br>SLOSA IDPA October 2014 Match<br>SLOSA IDPA August 2014 Monthly Match<br>SLOSA IDPA August 2014 Monthly Match<br>SLOSA IDPA August 2014 Monthly Match<br>SLOSA IDPA July 2014 Classifier<br>SLOSA IDPA July 2014 Match<br>SLOSA IDPA April 2014<br>SLOSA IDPA April 2014<br>SLOSA IDPA April 2014<br>SLOSA IDPA January 2014 Match<br>SLOSA IDPA January 2014 Match<br>SLOSA IDPA October 2013 Match<br>SLOSA IDPA Scott 2012 Match |               |
| Help          |                                                                                                    | < Back                                                                                                    | Next > Cancel |

## Web Reports - What to Create

For now, select all the reports, even though you probably don't have shooters in all the categories. The not-approved-by-IDPA "overall" results options (standalone web page or a web page linked to the rest of your results) are disabled when *ForScore* is initially installed. If you want to use those reports, you'll first need to enable them in Program Preferences [394].

Click Next.

| T Web Results                                       | ? 💌                                                                                                    |  |
|-----------------------------------------------------|----------------------------------------------------------------------------------------------------|--|
| Web Match Results<br>Select Web Reports to Generate | August 7, 2015                                                                                                    |  |
| Linked Web Pages                                    | PDF<br>PDF match results<br>Normal<br>Dense<br>Portrait<br>PDF stage details<br>PDF awards list<br>Standalone Pages<br>Make E-mail Page<br>(No Graphics or Links)<br>Make Standalone<br>'Overall' Results<br>Sack<br>Next > Cancel |  |

## Web Reports - Appearance Options

The appearance options for web results are similar to those for print reports. Select all of the appearance options except preliminary results.

If the **Use IDPA logo graphic** is disabled, you need to affirm your club's IDPA affiliation in Program Preferences

More explanation of this screen is in the details section 353. Click **Next**.

| Web Results                                                                                                    | ? 💌                                                                                                    |
|----------------------------------------------------------------------------------------------------|----------------------------------------------------------------------------------------------------|
| Web Match Results<br>Web Page A                                                                                                    | August 7, 2015 ppearance Options                                                                                                    |
| <ul> <li>✓ Bol<u>d</u> stage winners</li> <li>✓ Show 'high' shooters</li> <li>✓ Use IDPA logo graphic</li> <li>✓ Logo links to IDPA web page</li> <li>✓ Link to my home page:<br/>http://slosa.org/content.aspx?pa</li> <li>✓ Use custom logo graphic:<br/>slosa140tr.gif</li> </ul> | <ul> <li>Mark as Preliminary</li> <li>✓ Explain divisions</li> <li>✓ Show division champions</li> <li>✓ Custom Header</li> <li>ge_id=22&amp;club_id=976845&amp;module_id=160359</li> <li>Show initial instead of last name</li> <li>✓ Show IDPA number</li> </ul> |
| Penalty totals at bottom                                                                                                    | CMS (single page w/ no links)                                                                                                    |
| Grid lines: Thin Greybar: Yes<br>Style Sheet: Yes Wallpaper: None                                                                                                    | Background Color: White<br>Configure                                                                                                    |
| Show REV type (S / E)                                                                                                    | Show BUG type (S / R)                                                                                                    |
| Help New options for 2015 rulebook.                                                                                                    | < Back Next > Cancel                                                                                                    |

#### Web Reports - Generating

As with printed results, if a tie exists a warning screen will pop up to alert you. If this happens, just click OK.

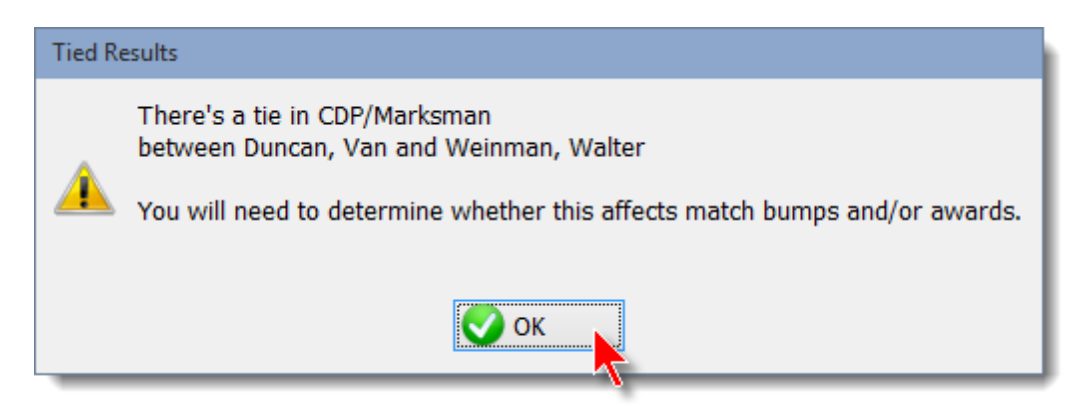

The wizard will churn for a few moments, and then you're done.

The summary screen shows the file names of the web pages that were generated (this match's date was August 7, 2015).

2015-08-07.htm is the full results page. Senior, Lady, and Law are self-explanatory.

2015-08-07vet.htm is Distinguished Seniors (formerly called 'veterans').

**2015-08-07acc.htm** is the list of most accurate shooters. It defaults to the top ten shooters. (You can configure that in Program Preferences 384).)

The limited data we've entered in this tutorial will not be enough to populate the **misc** page fully, but this is an illustration 133 from the 2004 California State Championship.

By default, web pages are created in C:\IDPAHTML. (The software will automatically create the folder if it doesn't already exist.)

You can change that folder (if you really need to and really know what you're doing) and the number of most accurate shooters to display by using the **Reports tab** in **Program Preferences**. At this point, you can click **View Web Page(s)** to view the results.

Click Next. Then click Finish to close the wizard.

| T Web Results                                                                                                    |                                                                | ? 💌                                                                        |
|----------------------------------------------------------------------------------------------------|----------------------------------------------------------------|----------------------------------------------------------------------------|
| 🌍 🛛 Web Match                                                                                                    | Results<br>Completing the HTML Wizard                          | August 7, 2015                                                             |
| 2015-08-07.htm<br>2015-08-07acc.htm<br>2015-08-07senior.htm<br>2015-08-07ds.htm<br>2015-08-07lady.htm<br>2015-08-07law.htm<br>2015-08-07overall.htm | 2015-08-07stages.htm<br>2015-08-07.pdf<br>2015-08-07stages.pdf |                                                                            |
| No Junior, Military, Press,                                                                                                    | International, or Industry shot.                               | Pages made in C:\IDPAHTML\<br>View Web Page(s)<br>To continue, press Next. |
| Help                                                                                                    |                                                                | < Back Next > Cancel                                                       |

This screen shows the graphics needed on the web server. **slosa140tr.gif** is my custom club logo. The other two are the IDPA logo and the line used at the bottom of the web pages.

| T Web Results                                                                                                    | · ? •                                                                                                    |
|----------------------------------------------------------------------------------------------------|----------------------------------------------------------------------------------------------------|
| Web Match Results<br>Other Files Needed On V                                                                                                    | August 7, 2015<br>Veb Server                                                                                                    |
| These files need to be on your web server in the same f<br>your HTML match results webpages.<br>idpatr3.gif<br>line.gif<br>slosa140tr.gif<br>If you are using a style sheet, it must also be in the sam<br>and must be named forscore.css (all lower case). | Any graphics your web<br>page uses (IDPA logo, your<br>club's logo, wallpaper, etc.)<br>NEED TO BE COPIED TO<br>YOUR WEB SERVER! |
| Help                                                                                                    | < Back Finish Cancel                                                                                                    |

#### Web Reports - Viewing Generated Pages

When the wizard generates web results, you can click the **View Web Page(s)** button to view them. After the wizard has been closed, you can use the regular Windows Explorer interface to view them.

#### Navigate to C:\IDPAHTML

Notice the web and PDF pages, and the three **.gif** files - my club logo, a 'transparent' IDPA logo, and the line used at the bottom of the web page. If you have specified a wallpaper graphic, you will need to copy that file yourself unless it is found in the ForScore program directory (in which case ForScore will copy it).

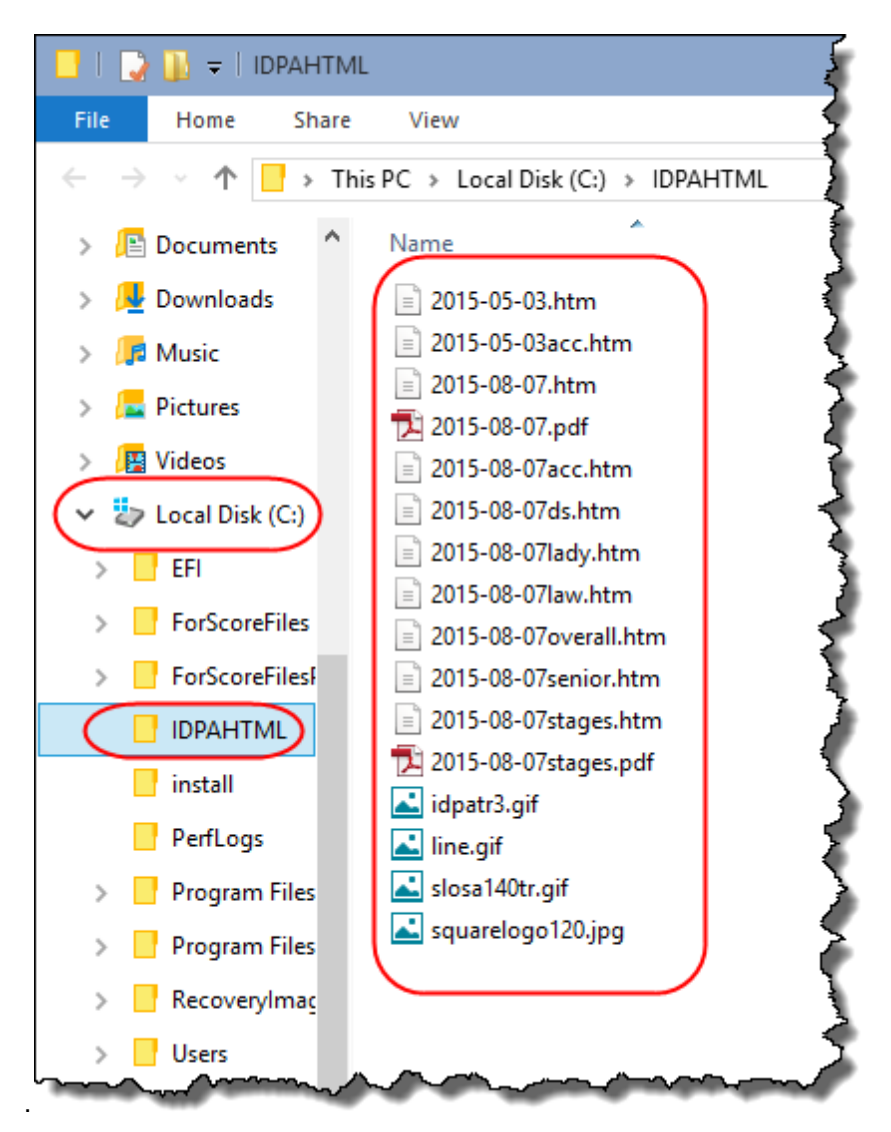

| CVUPAHTMLV2015-08-07.htm<br>IDPA AUG 7,2015 Match ×<br>Home<br>Home<br>Home<br>Link to my<br>club's website.<br>IDPA logo links to<br>IDPA logo links to<br>IDPA website.<br>IDPA logo links to<br>IDPA logo links to<br>IDPA website.<br>IDPA logo links to<br>IDPA logo links to<br>IDPA logo links to<br>IDPA website.<br>IDPA logo links to<br>IDPA logo links to<br>IDP |
|----------------------------------------------------------------------------------------------------|
| <b>EXAMON 7,2015 Match</b> × <b>Some Big Imaginary Match</b><br>August 7, 2015<br>Full Results - All Participants Specific Results: Most Accurate Senior Distinguished Senior<br>Lady Law Enforcement Miscellaneous Overall<br>Stage Details Printable Results (PDF) Printable Stage Details (PDF) CDP Champion: Darrell Godwin Expert 161.46 (20)<br>ESP Champion: Matt Outman Master 140.41 (16)<br>CCP Champion: Taran Butler Master 125.84 (11)<br>SP Champion: Matt Outman Master 140.41 (16)<br>CCP Champion: Thomas Curran Marksman 193.21 (26)<br>REV Champion: Randy Lee Master 224.71 (17) Most Accurate: Dennis Powell CDP - Marksman 245.92 (7)<br>High Senior: Rich Britor CDP - Marksman 245.92 (7)<br>High Senior: Rich Britor CDP - Marksman 245.92 (7)<br>High Senior: Rich Britor CDP - Marksman 245.92 (7)                                                                                                    |
| Home       Nome Big Imaginary Match<br>August 7, 2015<br>Full Results - All Participants         Home       Specific Results: Most Accurate Senior Distinguished Senior<br>Lady Law Enforcement Miscellaneous Overall<br>Stage Details         Dirk to my<br>club's website.       CIP Champion: Darrell Godwin Expert 161.46 (20)<br>ESP Champion: Taran Butler Master 125.84 (11)<br>SSP Champion: Taran Butler Master 125.84 (11)<br>SSP Champion: Thomas Curran Marksman 193.21 (26)<br>REV Champion: Randy Lee Master 224.71 (17)         Most Accurate: Dennis Powell CDP - Marksman 193.21 (26)<br>REV Champion: Randy Lee Master 224.71 (17)         Most Accurate: Dennis Powell CDP - Marksman 245.92 (7)<br>High Senior: Rich Britor CDP - Marksman 245.92 (7)<br>High Senior: Rich Britor CDP - Marker 160.90 (7)<br>High Senior Rich Britor CDP - Marksman 245.92 (7)<br>H                                                                                                    |
| Home       Specific Results: Most Accurate       Senior       Distinguished Senior         Lady Law Enforcement       Miscellaneous       Overall         Stage Details       Printable Results (PDF)       Printable Stage Details (PDF)         Link to my<br>club's website.       CDP Champion: Darrell Godwin Expert 161.46 (20)         ESP Champion: Taran Butler       Master 125.84 (11)         SSP Champion: Matt Outman       Master 140.41 (16)         CCP Champion: Randy Lee       Master 224.71 (17)         Most Accurate: Dennis Powell       CDP - Marksman 245.92 (7)         High Senior: Rich Brito       CDP - Master 169.07 (38)         Hich Distinguished Senior:       Wayne K Johnson                                                                                                    |
| Link to my<br>club's website.<br>CDP Champion: Darrell Godwin Expert 161.46 (20)<br>ESP Champion: Taran Butler Master 125.84 (11)<br>SSP Champion: Matt Outman Master 140.41 (16)<br>CCP Champion: Thomas Curran Marksman 193.21 (26)<br>REV Champion: Randy Lee Master 224.71 (17)<br>Most Accurate: Dennis Powell CDP - Marksman 245.92 (7)<br>High Senior: Rich Brito CDP - Master 169.07 (38)<br>High Distribution CDP - Master 169.07 (38)                                                                                                    |
| IDPA logo links to<br>IDPA website.     Most Accurate: Dennis Powell CDP - Marksman 245.92 (7)       High Senior: Rich Brito CDP - Master 169.07 (38)       High Distinguished Senior: Wayne K Johnson CDP - Experimental CDP - Master 169.07 (20)                                                                                                    |
| High Lady: Souzan Nelson ESP - Sharpshooter 223.23 (43)                                                                                                    |
| High Law Enforcement: Justin Nelson ESP - Master 140.77(10) Show "high" shooters.                                                                                                    |
| Numbers in (parenthesis) are target points down<br>Bold scores are stage winners<br>DC is Division Champion                                                                                                    |
| Place Name IDPA ID Match Score PD NT PE FN FTDR Stage 1 Stage 2 Stage 3 Stage 5 Stage 6 St                                                                                                    |
| CDP Master                                                                                                    |
| 1 Rich Brito A01250 169.07 38 0 0 0 0 25.43(5) 22.07(3) 18.25(2) 16.55(2) 17.54(7) 23.22(8) 18                                                                                                    |
| 2 Paul Klosterman A19751 199.22 42 1 2 20.68(7) 18.26(0) 29.08(1) 15                                                                                                    |
| CDP Expert Stage titles configured in match setup.                                                                                                    |
|                                                                                                    |
| DC Darrell Godwin A11493 161.46 20 0 0                                                                                                    |

I'll double-click the main web page (2015-08-07.htm) so you can see what it looks like:

Scrolling down to the bottom of the web page, you see the results of the **Explain divisions** check box. I also configured stage descriptions in Match Setup 241. And because I chose to show full penalties, they are explained at the bottom as well as included in the results.

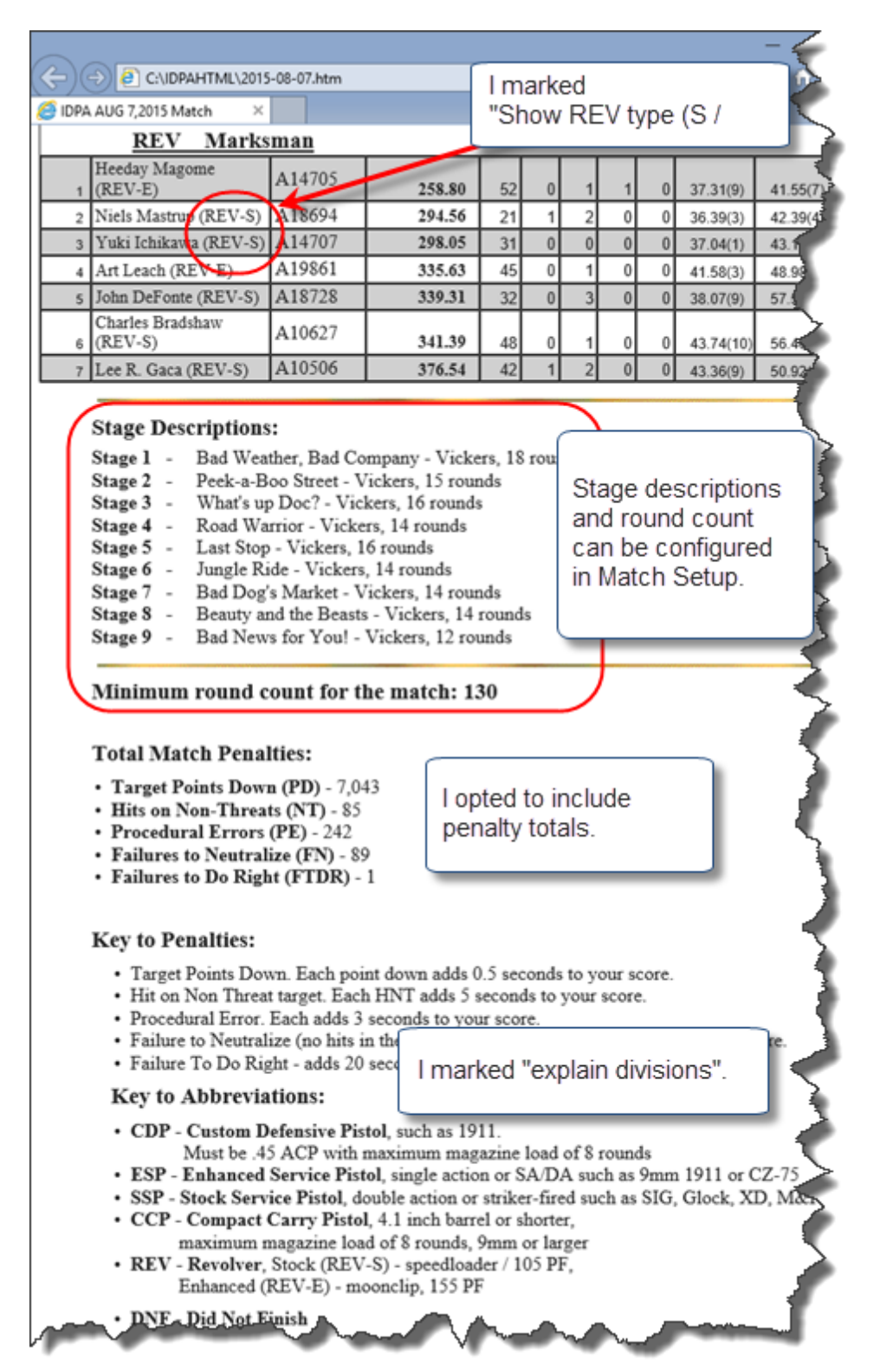

## Web Reports - Secondary Pages

These are similar to the printed secondary pages.

Here are the ladies' results:

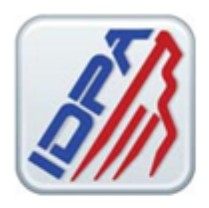

# Some Big Imaginary Match August 7, 2015 Lady Competitors

Home

Full Match Results

|     | High Lady: Souzan Nel                                                                                                    | son ESP - Sharp | shooter 223.23 (43) |                     |
|-----|----------------------------------------------------------------------------------------------------|-----------------|---------------------|---------------------|
|     | Name                                                                                                    | Match Score     | Target Points Down  | Division/Class      |
| 1   | Souzan Nelson                                                                                                    | 223.23          | 43                  | ESP/Sharpshooter    |
| 2   | Deanna Sykes                                                                                                    | 235.84          | 57                  | CDP/Marksman        |
| 3   | Lisa Farrell                                                                                                    | 241.57          | 28                  | REV/Sharpshooter    |
| 4   | Joni Mahoney                                                                                                    | 258.50          | 38                  | CCP/Marksman        |
| 5   | Stephanie Spates                                                                                                    | 260.80          | 49                  | SSP/Sharpshooter    |
| 6   | Deenie Woolery                                                                                                    | 264.49          | 61                  | CDP/Marksman        |
| 7   | Susan Moran                                                                                                    | 288.23          | 53                  | SSP/Marksman        |
| 8   | Yuki Ichikawa                                                                                                    | 298.05          | 31                  | REV/Marksman        |
| 9   | Jennifer Bell                                                                                                    | 318.28          | 76                  | ESP/Novice          |
| 10  | Susan Soesbe                                                                                                    | 321.62          | 35                  | SSP/Novice          |
| 11  | Susan Allen                                                                                                    | 323.92          | 74                  | SSP/Marksman        |
| 12  | Jane Fleming                                                                                                    | 327.86          | 41                  | SSP/Marksman        |
| 1.0 | the first sector and the first sector and the sector sector secto |                 |                     | COMPANY AND AND AND |

#### Most accurate:

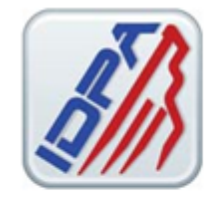

# Some Big Imaginary Match August 7, 2015 Most Accurate Shooters

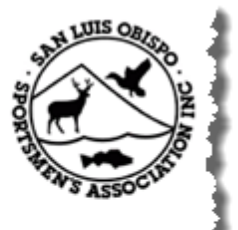

Home

### Full Match Results

| Name           |      | Match Score | Target Points Down | Division/Class   |  |
|----------------|------|-------------|--------------------|------------------|--|
| 1 Dennis Powel | 1    | 245.92      | 7                  | CDP/Marksman     |  |
| 2 Tim Tucker   |      | 151.75      | 10                 | ESP/Master       |  |
| 2 Chris Sallee |      | 188.03      | 10                 |                  |  |
| 2 Ken Dexter   |      | 213.25      | 10                 | Per 2015 rules.  |  |
| 5 Taran Butler |      | 125.84      | 11                 |                  |  |
| 5 Bruce Gray   |      | 148.30      | 11                 | SSI /IVIOILEI    |  |
| 7 Ian McKnight |      | 235.72      | 12                 | CDP Sharpshooter |  |
| 8 Ronald Durha | m    | 196.09      | 14                 | ESP/Master       |  |
| 9 Chris Perez  |      | 149.03      | 15                 | SSP/Master       |  |
| 9 Jack Brecken | idge | 231.88      | 1                  | CDP/Sharpshooter |  |

NOTE: Shooters with any non-threat hits are not included in the Most Accurate ranking.
#### And miscellaneous:

| <b>/</b> } | Home                                                                                                    | Son          | ne l<br>Mis | Big In<br>Augu<br>cellanee<br>tch Results | 1aginary<br>1st 7, 2015<br>Dus Inform | Match             |                                                                                                    |         | Curles of |
|------------|----------------------------------------------------------------------------------------------------|--------------|-------------|-------------------------------------------|---------------------------------------|-------------------|----------------------------------------------------------------------------------------------------|---------|-----------|
|            | <i>a</i>                                                                                                    |              |             |                                           |                                       |                   |                                                                                                    |         | a         |
| <u> </u>   | Shooter                                                                                                    | rs By Divis  | 108         |                                           | SI SI                                 | nooters By Classi | fication                                                                                                    |         |           |
| 000        | Division                                                                                                    |              | <u> </u>    | booters                                   | Cia                                   | sincation         | <u>+</u>                                                                                                    | acoters |           |
| CDP        |                                                                                                    |              | <u> </u>    | 53                                        | Master                                |                   |                                                                                                    | 16      |           |
| ESP        |                                                                                                    |              | <u> </u>    | 32                                        | Expert                                |                   |                                                                                                    | 30      |           |
| 55P        |                                                                                                    |              | <u> </u>    | 72                                        | Snarpsnooter                          | 1                 |                                                                                                    | >>      |           |
| KEV<br>CCD |                                                                                                    |              | <u> </u>    | 14                                        | Narksman                              |                   | ╧                                                                                                    | 08      |           |
|            |                                                                                                    |              |             | -                                         | INDVACE                               |                   |                                                                                                    | 7       | 9         |
|            |                                                                                                    |              |             |                                           |                                       |                   |                                                                                                    |         |           |
|            | Shooter                                                                                                    | r Home Sta   | ites        |                                           |                                       | Shooters By Cat   | egorv                                                                                                    |         | 1         |
|            | State                                                                                                    |              | 5           | booters                                   |                                       | ategory           | S                                                                                                    | hooters |           |
| AR         |                                                                                                    |              | Ĩ           | 1                                         | Senior                                |                   | ╧                                                                                                    | 54      | il i      |
| AZ         |                                                                                                    |              |             | 1                                         | Distinguishe                          | d Senior          |                                                                                                    | 8       |           |
| CA         |                                                                                                    |              | i—          | 168                                       | Lady:                                 |                   | 1-                                                                                                    | 16      |           |
|            |                                                                                                    |              | <u> </u>    | 1                                         |                                       |                   |                                                                                                    |         | 4         |
| NV         |                                                                                                    |              | <u> </u>    | 5                                         | 1                                     |                   |                                                                                                    |         |           |
| PA         |                                                                                                    |              | ì           | 1                                         | 1                                     |                   |                                                                                                    |         |           |
| TX         |                                                                                                    |              | ì           | 1                                         | 1                                     |                   |                                                                                                    |         |           |
| <u> </u>   |                                                                                                    |              |             |                                           | 1                                     |                   |                                                                                                    |         |           |
|            |                                                                                                    |              |             |                                           |                                       |                   |                                                                                                    |         |           |
|            |                                                                                                    |              |             | Total                                     | Penalties                             |                   |                                                                                                    |         |           |
|            |                                                                                                    | Target Po    | oints D     | own                                       |                                       | 7,043             |                                                                                                    |         |           |
|            |                                                                                                    | Hits on N    | lon-Th      | reats                                     |                                       | 85                |                                                                                                    |         |           |
|            |                                                                                                    | Procedure    | al Erro     | 63                                        |                                       | 242               |                                                                                                    |         |           |
|            |                                                                                                    | Failures t   | to Neut     | ralize                                    |                                       | 89                |                                                                                                    |         |           |
|            |                                                                                                    | Failures t   | to Do F     | light                                     |                                       | 1                 |                                                                                                    |         |           |
|            |                                                                                                    |              |             |                                           |                                       |                   |                                                                                                    |         |           |
|            |                                                                                                    |              | c           | alibers Use                               | d in this Match                       |                   |                                                                                                    |         |           |
|            |                                                                                                    |              | Calib       | er                                        | Qua                                   | atity             |                                                                                                    |         |           |
|            |                                                                                                    | .357 Ma      | gnum        |                                           |                                       | 1                 |                                                                                                    |         |           |
|            |                                                                                                    | .357SIG      | )           |                                           | [                                     | 1                 |                                                                                                    |         |           |
|            |                                                                                                    | .38 Spec     | cial        |                                           | ļ                                     | 4                 |                                                                                                    |         |           |
|            |                                                                                                    | .38 Sup      | er          |                                           | ļ                                     | 2                 |                                                                                                    |         |           |
|            |                                                                                                    | 40 S&N       | N           |                                           | ļ                                     | 26                |                                                                                                    |         |           |
|            |                                                                                                    | .45 AC       | 2           |                                           |                                       | 57                |                                                                                                    |         |           |
|            |                                                                                                    | 10mm         |             |                                           |                                       | 3                 |                                                                                                    |         |           |
|            |                                                                                                    |              |             |                                           | L                                     | 79                |                                                                                                    |         |           |
|            |                                                                                                    |              |             | Cans Lead                                 | in this Match                         |                   |                                                                                                    | 1       |           |
|            |                                                                                                    | an facture - |             | ouns used                                 | alibar                                | 1 Onestin         | ,                                                                                                    | •       |           |
|            | Baratta                                                                                                    | alas turer   | _           | 0                                         | -mail/PCI                             |                   | 6                                                                                                    |         |           |
|            | Browning                                                                                                    | ,            | _           | - Parata                                  |                                       |                   | 2                                                                                                    |         |           |
|            | Casnian                                                                                                    |              | _           | 45 400                                    |                                       |                   | 1                                                                                                    |         |           |
|            | Colt                                                                                                    |              | _           | 30 5000                                   |                                       |                   | 1                                                                                                    | •       |           |
|            | Colt                                                                                                    |              | _           |                                           |                                       | 1                 | 3                                                                                                    |         |           |
|            | Glock                                                                                                    |              |             | 40 5.6-11                                 | 7                                     | 1                 | 14                                                                                                    |         |           |
|            | Glock                                                                                                    |              | _           | 45 ACD                                    |                                       | 1                 | 6                                                                                                    |         |           |
|            | Glock                                                                                                    | _            |             | 9mm                                       |                                       | î                 | 46                                                                                                    |         |           |
|            | H&K                                                                                                    |              | _           | .40 5.4-11                                | 1                                     | i                 | 2                                                                                                    | 4       |           |
|            | HAK                                                                                                    |              | _           | 45 400                                    |                                       |                   | 1                                                                                                    | 1       |           |
|            | H&K                                                                                                    |              | _           | 900m                                      |                                       | 1                 | 3                                                                                                    | 1       |           |
|            | IM                                                                                                    |              | _           | 9mm                                       |                                       | 1                 | 1                                                                                                    |         |           |
|            | Ithaca                                                                                                    |              | -           | .45 ACP                                   |                                       | 1                 | 1                                                                                                    |         |           |
|            | Kimber                                                                                                    |              |             | .45 ACP                                   |                                       | i                 | 17                                                                                                    | 1       |           |
| 5          | Les Baer                                                                                                    |              | ~           | .45 ACP                                   |                                       |                   |                                                                                                    | _       | -         |
|            | And in case of the local division of the local division of the loc |              |             | and a state                               |                                       | <pre>v</pre>      | and the second second s |         |           |

## Web Reports - Second Match

As you've seen from these illustrations, web page results and PDF results use file names derived from the date of the match. A match held on August 2, 2004 would yield results names **2004-08-02.htm** 

What happens if you hold two (or more) separate matches on one day?

In that case, the software will put a letter after the date., i.e. 2004-08-02A.htm

When you are creating the second (or third, or whatever) match, the New Match Wizard will inform you of the letter it will be using:

| New Match Wizard                                                              |                                                   |
|-------------------------------------------------------------------------------|---------------------------------------------------|
| Create New Match<br>Enter Parameters                                          |                                                   |
| Date: April 4, 2015 Calendar                                                  | If you have more than one match on the same date. |
| Litie for match reports and web pages:                                        |                                                   |
| Second Match This Day                                                         |                                                   |
| Additional Match for this Date                                                |                                                   |
| Webpage and PDF results for this match will have the date in their filenames. | e the letter A inserted after                     |
| Help                                                                          | < Back Next > Cancel                              |

That letter will appear on the list of matches. It cannot be modified. This shot shows a real example where I used the Classifier Extraction Wizard [151] to copy the Classifier stages from a large match into a separate Classifier match so they could be scored and uploaded to the IDPA website.

For more explanation of the meaning of items on this screen, click here. 2361

| 23                  | Add / N           | Iodify Matches                        |                  |        |               | ?                  |
|---------------------|-------------------|---------------------------------------|------------------|--------|---------------|--------------------|
|                     | Date              | Description                           | Classifier       | Stages | Strings/Stage | Misc               |
|                     | AUG 7,2015        | Some Big Imaginary Match              | N                | 9      | Max = 1       |                    |
|                     | APR 4,2015        | Second Match This Day                 | N                | 4      | Max = 1       |                    |
|                     | APR 4,2015        | SLOSA IDPA April, 2015                | N                | 6      | Max = 1       |                    |
|                     | MAR 7,2015        | SLOSA IDPA March, 2015                | N                | 6      | Max = 3 S     |                    |
|                     | JAN 3,2015        | SLOSA IDPA January 2015 Classifier    | Y                | 3      | 7             | C                  |
|                     | DEC 6,2014        | SLOSA IDPA December 2014 Match        | N                | 6      | Max = 3       |                    |
|                     | OCT 4,2014        | SLOSA IDPA October 2014 Monthly Match | N                | 6      | Max = 1       |                    |
|                     | SEP 6,2014        | SLOSA IDPA September 2014 Match       | N                | 6      | Max = 3       |                    |
|                     | AUG 2,2014        | SLOSA IDPA August 2014 Monthly Match  | N                | 5      | Max = 1       |                    |
|                     | JUL 5,2014        | SLOSA IDPA July 2014 Classifier       | Y                | 3      | 7             | C                  |
|                     | JUN 21,2014       | SLOSA IDPA June 2014 Match            | N                | 5      | Max = 1       |                    |
|                     | MAY 3,2014        | SLOSA IDPA May 2014 Match             | N                | 6      | Max = 3 S     |                    |
|                     | APR 5,2014        | SLOSA IDPA April 2014                 | N                | 6      | Max = 2       |                    |
|                     | FEB 1,2014        | SLOSA IDPA February 2014 Match        | N                | 6      | Max = 2       |                    |
|                     | JAN 4,2014        | SLOSA IDPA January 2014 Classifier    | Y                | 3      | 7             | C                  |
|                     | NOV 2,2013        | SLOSA IDPA November 2013 Match        | N                | 5      | Max = 3       |                    |
|                     | OCT 5 2013        | SLOSA TDPA October 2013 Match         | M                | 6      | May - 2       |                    |
| l                   |                   | 1                                     |                  |        |               |                    |
| <u>?</u> <u>H</u> e | elp 🔺 <u>C</u> ha | ange Match — Delete Match + Create    | A <u>N</u> ew Ma | itch   | Z Extract Cla | assifier 🛛 🕜 Close |

#### Web Reports - Conclusion

If you email results to competitors, you can click the **Make email Page** button to generate an full match result page without any graphics or links, and avoid having to include the **.gif** files with your mailing. The graphic files – **idpatr.gif**, **line.gif**, and any optional wallpaper graphic you may have specified (**sandstone.gif**, in this example) – should **go on your web server in the same directory** with the results HTML files. **idpatr.gif** and **line.gif** should be found on your local hard drive in the same folder with your generated web results. By default, that is **C:\IDPAHTML**.

| T Web Results                                                                                                    |                                                                                                    |
|----------------------------------------------------------------------------------------------------|----------------------------------------------------------------------------------------------------|
| Web Match Results<br>Other Files Needed On V                                                                                                    | August 7, 2015<br>Veb Server                                                                                                    |
| These files need to be on your web server in the same f<br>your HTML match results webpages.<br>idpatr3.gif<br>line.gif<br>slosa140tr.gif<br>If you are using a style sheet, it must also be in the sam<br>and must be named forscore.css (all lower case). | Any graphics your web<br>page uses (IDPA logo, your<br>club's logo, wallpaper, etc.)<br>NEED TO BE COPIED TO<br>YOUR WEB SERVER! |
| Help                                                                                                    | < Back Finish Cancel                                                                                                    |

Again, remember - most web servers are case sensitive for file names! (What me? Ever get bitten by that ??)

Other than the options mentioned, there is not user-defined formatting in ForScore. You can, of course, read the generated HTML files into a general-purpose web page editor like Microsoft Front Page® and tweak the appearance.

This finishes the Web Reports portion of the tutorial.

#### Web Reports - Additional Options

There's more in depth explanation of these wizards in the main documentation 3461.

A few other options are shown here.

The division champion check box will only appear in demo mode or if you have purchased the event module [538].

Show 'From' [540] is also an Event Module item. You turn that on in match setup.

The CMS check box is for dealing with website "content management systems" such as Joomla!, which automatically rename any pages or graphics that you upload (which, obviously, breaks the links in the web results that *ForScore* creates. There's more explanation in the CMS topic [368].

The Custom Header button Ise lets you type notes or announcements that will be included at the top of your main web results.

| 11                                                                                                    | Web Results                                                                                                    |
|----------------------------------------------------------------------------------------------------|----------------------------------------------------------------------------------------------------|
| ٢                                                                                                    | Web Match Results<br>Web Page Appearance Options                                                                                                    |
| <ul> <li>✓ Bold sta</li> <li>✓ Show</li> <li>✓ Use IDF</li> <li>✓ Logo lin</li> <li>✓ Link to</li> <li>✓ Use cu:</li> <li>✓ Penalty</li> </ul> | age winners 'high' shooters PA logo graphic nks to IDPA web page my home page:     Show shooter 'Erom' http://www.slosa.org/index.php?option=com_content&view=category&layout=blog&id=6&JI stom logo graphic:     Show initial instead of last name slosa140tr.gif     Show IDPA number y totals at bottom     CMS (single page w/ no links) |
| Grid lines:<br>Style She                                                                                                    | : Thin Greybar: Yes Background Color: White<br>et: Yes Wallpaper: None Configure                                                                                                    |
| <u>H</u> elp                                                                                                    | Additional options, explained in the detailed documentation.                                                                                                    |

#### **Export Reports**

A Comma Separated Value (CSV) file is a type of file that can exchange information between different software systems.

ForScore can generate CSV files from your match results. The results are not formatted in any way. You can read them into Microsoft Excel® or similar software and format them as you choose.

To make a CSV file of your match, click on the **Print / Internet** menu, then select **Export Match Results**. **HINT**: If you find yourself using this frequently, the Export function could be a useful item to add to your custom toolbar [405].

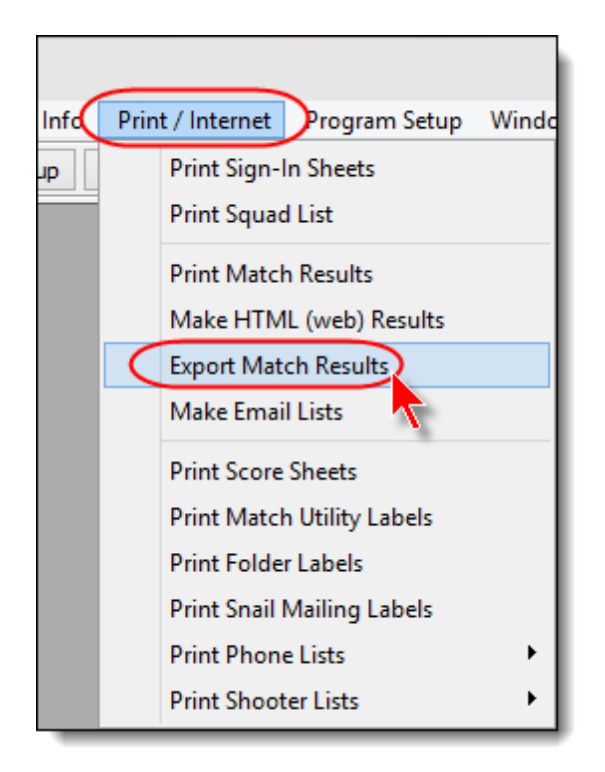

Select options you want. Then click **Next** to select the match.

| Seport Match Results                                               |                                                                                                    |               | -?- <b>X</b> |
|--------------------------------------------------------------------|----------------------------------------------------------------------------------------------------|---------------|--------------|
| Match Re                                                           | sults Export                                                                                                    |               |              |
| This wizard will crea<br>(CSV) file which can<br>Microsoft Excel ® | te a match report as a "Comma Sepa<br>be read by other programs such as<br>Include string times<br>Include IDPA ID<br>Postal (skip UN and no IDPA ID)<br>Include extended shooter info<br>Include SIDE registrations<br>Include NFC | rated Value"  |              |
| Help                                                               |                                                                                                    | < Back Next > | Cancel       |

The CSV file has been given the name **2015-05-02.csv**, because the match date was May 2, 2015. It has been generated in a folder called **C:\ForScoreFiles\Export.** 

The file name and export locations cannot be changed. You can, of course, use Windows to rename or move the file at this point.

| T Export Match Results                                                                              | -? <del>×</del>      |
|----------------------------------------------------------------------------------------------------|----------------------|
| Match Results Export<br>Finished                                                                    |                      |
| Exported to:<br>C:\ForScoreFiles\EXPORT\2015-05-02.csv<br>View File<br>View File in <u>N</u> OTEPAD | View File in EXCEL   |
| Help                                                                                                | < Back Finish Cancel |

| ſ | <b>X</b> | ا • C ∎   | 2×[∓        |          |           |                     |          |                                        |
|---|----------|-----------|-------------|----------|-----------|---------------------|----------|----------------------------------------|
|   | F        | ile Ho    | me Inse     | rt Pagel | Layout F  | Formulas            | Data F   | Review                                 |
|   |          | Cut       | y -         | Calibri  | * 11      | · A .               | . = =    |                                        |
|   | Pas      | Forr      | mat Painter | BIU      |           | <u>∞</u> - <u>A</u> | * = =    | - :::::::::::::::::::::::::::::::::::: |
|   |          | Clipboard | d 6         |          | Font      |                     | G.       |                                        |
|   |          | A1        | •           | · (=     | fx Place  | 2                   |          | 3                                      |
|   | 1        | А         | В           | С        | D         | E                   | F        | G                                      |
|   | 1        | Place     | Division    | Class    | Last Name | First Nam           | Location | Shooter N                              |
|   | 2        | 1         | CDP         | SS       | Yetter    | Steve               | CA       | 24                                     |
|   | 3        | 2         | CDP         | SS       | Briggs    | Ed                  | CA       | 32                                     |
|   | 4        | 1         | CDP         | MM       | Mauk      | Phillip             | CA       | 8                                      |
|   | 5        | 2         | CDP         | MM       | Trunkey   | Leo                 | CA       | 18                                     |
|   | 6        | 3         | CDP         | MM       | Crawford  | Grady               | CA       | 31                                     |
|   | 7        | 4         | CDP         | MM       | St Claire | Michael             | CA       | 20                                     |
|   | 8        | 5         | CDP         | MM       | Motherwe  | Larry               | CA       |                                        |
| Γ | 9        | 6         | CDP         | MM       | Rogers    | John                | CA       | 1                                      |
|   | 10       | 7         | CDP         | MM       | Lander    | Bill                | CA       |                                        |
|   | 11       | 8         | CDP         | MM       | Ber       | Bob                 | Sh m     |                                        |
|   | P        | ~~~~~     |             |          |           | Fred J.             |          | $\sim$                                 |

If you have Microsoft Excel® installed on your computer, you can now use it to open the data file you exported:

# Classifiers

To a large extent, Classifiers are handled the same as regular matches. This section will deal with the differences. More detail is available in the Classifier 300 section of the documentation.

*ForScore* provides the means to upload Classifier results to the IDPA website, and to update your shooters database from that website with current classification and membership status information. More detail is available in the IDPA Website section of the documentation.

Before creating our match, we need to give all of our pretend shooters IDPA numbers, as IDPA rules don't let nonmembers shoot the Classifier.

. . . 20 All Shooters Database Update Last Name | First Name | Last Shot | Last Classif | S.O **IDPA** Sorted by IDPA number Email SO Range R Name **IDPA** Email Jane Fleming æ 123 Main St Spade, Sam A9874432 sam@bogus.com Pismo Beach, CA 93123 Boop, Betty A9984433 betty@toons.net Johnson, Betty 66666V 45acp@oldguys.net Thompson, Tommy F987654 info@beachbunnysoftware.com Zeta-Jones, Michael FR123456 Yes, wants e-mail Ν West, Mae M0002 diamonds@classics.com Fields, W.C. SS1909 fields@philadelphia.com TT878787 Smith, Tom IDPA: A16849 DEC 7,2015 Jones, Tex TX99999 Lady, DS SLOSA Member? Last Match: May 3, 2015 High Class: ESP / SS Last Classifier N/A (805) 555-1212 Cell (805) 555-2121 Home 14 44 4 **F FF** FI 'Inactive' Shooters Shooters in the database: 10 Highlight Expired IDPA ⊖ Grey ⊖ Hide Show Normal Close Window ? Help + New Shooter Change Shooter Delete Shooter Maintenance Wizards Print

I've done that to my shooters, and have clicked the IDPA tab to show their numbers:

Before continuing, I'm going to show you Mae's current classifications. Notice that she's Novice in ESP and Unclassified in all the other divisions.

|                                    | O DM Classifier:                       | O DM Classifier:               | O DM Classifier:                       |
|------------------------------------|----------------------------------------|--------------------------------|----------------------------------------|
| Membership F3                      | ○ Master                               | () Master                      | ○ Master                               |
| Classif F4                         | O Expert Equity O Sharpshooter         | Expert Equity     Sharpshooter | O Expert<br>O Sharpshooter             |
| Notes F5                           | O Marksman                             | O Marksman<br>Novice           | Marksman     Novice                    |
|                                    | Unclassified                           | Unclassified                   | Unclassified                           |
|                                    | ESP Classification<br>O DM Classifier: | CP Classification              | BUG Classification<br>O DM Classifier: |
| ] 'Regular'<br>] Inacti <u>v</u> e | O Master                               | O Master                       | O Master<br>O Expert                   |
| ] Staff<br>] Safety Officer        | Sharpshooter     Marksman              | Sharpshooter     Markeman      | Sharpshooter     Marksman              |
| -                                  | Novice                                 | O Novice                       | O Novice                               |

Close the shooter database window. Click **Match Setup** on the main toolbar. Click **Create A New Match**.

| Date           | Description     | Classifier | Stages | Strings/Stage | Misc | _ |  |
|----------------|-----------------|------------|--------|---------------|------|---|--|
| MAT 3,2015 SUN | lay in Paradise | N          | 0      | Max = 3       |      |   |  |
|                |                 |            |        |               |      |   |  |
|                |                 |            |        |               |      |   |  |
|                |                 |            |        |               |      |   |  |
|                |                 |            |        |               |      |   |  |
|                |                 |            |        |               |      |   |  |
|                |                 |            |        |               |      |   |  |
|                |                 |            |        |               |      |   |  |
|                |                 |            |        |               |      |   |  |
|                |                 |            |        |               |      |   |  |
|                |                 |            |        |               |      |   |  |
|                |                 |            |        |               |      |   |  |
| 444            |                 |            |        | I             |      |   |  |
|                |                 |            |        |               |      |   |  |

Click the **Yes** button in the **Classifier** box. Notice that stages and strings are automatically set and are greyedout. Then click **Next**.

| New Mat          | ch Wizard                            |
|------------------|--------------------------------------|
| Ð                | Create New Match<br>Enter Parameters |
| <u>D</u> ate:    | May 16, 2015 Calendar                |
| <u>T</u> itle fo | r match reports and web pages:       |
|                  | May Classifier                       |
|                  | Has SIDE Match Stages                |
| Help             | p <a>Sack Next &gt; Cancel</a>       |

I've registered three shooters for this Classifier. I've registered Mae as SSP UN in this match.

| Iphabetical Listing By Shoote | r Number By Sgua | d By Divis   | ion By <u>C</u> li | assification | Staff | so    |       |       |
|-------------------------------|------------------|--------------|--------------------|--------------|-------|-------|-------|-------|
| Name                          | Shooter #        | Division     | Class              | IDPA ID      | so    | Squad | Range | Money |
| Boop, Betty<br>Fields, W.C.   | 1                | SSP<br>REV-S | NV                 | A9984433     |       | 0     |       | 0.00  |
| West, Mae                     | 3                | SSP          | UN                 | M0002        |       | 0     | _     | 0.00  |
|                               |                  |              |                    |              |       |       |       |       |
|                               |                  |              |                    |              |       |       |       |       |
| 4 44 4 3 33 33                |                  |              |                    |              |       | Tala  |       |       |

Now it's time to enter scores. I'm going to enter scores for the ladies enabling them to move up, but we'll let W.C. shoot with a hangover.

As this match has more than 4 strings in one or more stages, it uses the more condensed score entry screen.

| 1                 | 1                 |        | Enter / Modify                               | y Data for this Sta                     | age                                              | -? 💌               |
|-------------------|-------------------|--------|----------------------------------------------|-----------------------------------------|--------------------------------------------------|--------------------|
|                   | S                 | tage 1 | Shooter Num                                  | ıber: 1                                 | November 9,                                      | 2013               |
| Name: Boop, Betty |                   |        |                                              |                                         | SSP /NV A9984433                                 |                    |
|                   | String Time       | 5:     | Targets: (You may enter a<br>in the Target 1 | il target points<br>box if you prefer.) | Clear KEYPAD Hot                                 | <u>keys</u>        |
|                   | String <u>1</u> : | 4.00   | Target 1: 10                                 | Target 10: 0                            | + on keypad t                                    | tabs down          |
|                   | String 2:         | 4.01   | Target 2: 8                                  | Target 11: 0                            | * = Procedur<br>/ = Non Thr                      | als<br>eat         |
|                   | String 3:         | 3.98   | Target 3: 9                                  | Target 12: 0                            | Ctrl+Del = FTN<br>Ctrl+Number = Targ             | get number         |
|                   | String <u>4</u> : | 9.71   | Target 4: 0                                  | Target 13: 0                            | Finger violation                                 |                    |
|                   | String 5:         | 6.20   | Target 5: 0                                  | Target 14: 0                            | Procedurals:                                     | *                  |
|                   | String <u>6</u> : | 10.15  | Target 6: 0                                  | Target 15: 0                            | <u>N</u> on Threats (maximu<br>of 1 per target): | " <mark>/ 0</mark> |
|                   | String Z:         | 8.35   | Target 7: 0                                  | Target 16: 0                            | Limited                                          | 0                  |
|                   |                   |        | Target 8: 0                                  | Target 17: 0                            | Failures To Do <u>Rig</u> ht:                    | 0                  |
|                   |                   |        | Target 9: 0                                  | Target 18: 0                            | Total Time:                                      | 46.40              |
|                   |                   |        | Total target points down                     | : 27                                    | Penalty Seconds:                                 | 13.50              |
|                   |                   |        | Did Not Finish                               | Disqualified                            | Total Stage Score:                               | 59.90              |
|                   |                   |        |                                              |                                         |                                                  |                    |
|                   | < Previou         | us Nex | d >                                          |                                         | ? Help 🐼 Cancel (                                | 🕑 ок               |
|                   | ?                 | or Pag | eDown No IDPA me                             | mbership expirati                       | ion date on file!                                |                    |

| J Update Stage Results                                                                     |                                 |                                                |                                |                                         |                                        | ?            |
|--------------------------------------------------------------------------------------------|---------------------------------|------------------------------------------------|--------------------------------|-----------------------------------------|----------------------------------------|--------------|
| Boop, Betty<br>Shooter Number:                                                             | 1 🗆                             | Division: SS<br>Tilt Class: No<br>This score c | P<br>wice<br>omputes to S      | SSP Marksman                            | May<br>A9984433<br>Check Classi        | y Classifier |
| Stage       Net Time Tai         1       46.40         2       36.95         3       61.69 | rget Points P<br>27<br>22<br>42 | rocedural Non-Ti<br>0<br>0                     | hreat FTN<br>0 0<br>0 0<br>0 0 | Penalty Secs<br>13.50<br>11.00<br>21.00 | Stage Score<br>59.90<br>47.95<br>82.69 |              |
| 145.04                                                                                     | 91                              | 0                                              |                                | 45.50                                   | 190.54                                 |              |
| Save Totals and Close                                                                      | e this Window                   | Close Window                                   | 🚍 <u>P</u> rint                | <mark>?</mark> <u>H</u> elp             | Enter/Change Sta                       | ge Results   |

After entering Betty's scores for the three stages, I can click **Check Classification** to see how she did.

I've entered scores for all shooters. Notice that this screen has a **Commit Classifier** button. Basically, that adjusts peoples' classifications, updates the record of when they last classified, and reclassifies them within this match. You can **only commit a Classifier once**, so it's a good idea to back up your data first. More explanation is in the detailed documentation so.

Go ahead and click the button.

| Select Shooter Scores to Enter / Modif | у              |            |              |            |             |             |              |                            | - • •  |
|----------------------------------------|----------------|------------|--------------|------------|-------------|-------------|--------------|----------------------------|--------|
| By Name F2 By Number F3 By Divisi      | on By Squad    |            |              | м          | lay 16, 201 | 5 Ma        | y Classifier |                            | 1      |
| Name                                   | Number         | Squad      | Div          | Class      | Stages      | Target      | Penalty      | Total Score                |        |
| Boop, Betty<br>Fields, W.C.            | 1 2            | 0          | SSP<br>REV-S | NV<br>NV   | 3           | 91<br>110   | 0            | 190.54 (91)<br>224.34(110) |        |
| West, Mae                              | 3              | 0          | SSP          | UN         | 3           | 63          | 0            | 183.38 (63)                |        |
|                                        |                |            |              |            |             |             |              |                            |        |
|                                        |                |            |              |            |             |             |              |                            |        |
|                                        |                |            |              |            |             |             |              |                            |        |
|                                        |                |            |              |            |             |             |              |                            |        |
|                                        |                |            |              |            |             |             |              |                            |        |
|                                        |                |            |              |            |             |             |              |                            |        |
| By Shooter Name:<br>Refresh            | Missing Scores | heets      | Commit       | Classifier | Close       | this Window | N            | Enter                      | Scores |
|                                        |                |            | _            |            | K-          |             |              |                            |        |
| Highlight Incomplete Highlight Ex      | pired 1        | Prune' Mat | ch Se        | lect A Dif | fer nt Mat  | ch (        | telp         |                            |        |
| Entry Mode: Update La                  | t Shoot Date   | 🖌 Data E   | ntry Warn    | ing Beep   |             |             |              |                            |        |
| Stage Direct                           |                |            |              |            |             |             |              |                            |        |
| Get Classifications From IDPA          |                | Upload to  | o IDPA       |            |             |             |              |                            | JF10   |
|                                        |                |            |              |            |             |             |              |                            |        |

And say YES.

IDPA rules do not permit non-members to shoot the classifier and/or to obtain a classification, so they will not be calculated.

BE SURE YOU MAKE A BACKUP and are sure everything is scored correctly. YOU CAN ONLY "COMMIT" A CLASSIFIER ONCE!

| Commit Classifier Results                                                                                                    | ×                                                                                     |  |  |  |  |  |
|----------------------------------------------------------------------------------------------------|---------------------------------------------------------------------------------------|--|--|--|--|--|
| May Classifier                                                                                                    | <u>May 16, 2015</u>                                                                   |  |  |  |  |  |
| This procedure will check the scores of shooters who participated in this match.<br>Any who achieved a higher classification will have their records automatically updated<br>for this match as well as in the shooters' database. |                                                                                       |  |  |  |  |  |
| There is no way to 'undo' this automati<br>This procedure can only be invoked ON<br>Please double-check that all shooters v                                                                                                    | ically.<br>ICE per classifier.<br>vere registered in the correct division (CDP, etc.) |  |  |  |  |  |
| It would be a good idea to make a sna<br>already done so.                                                                                                    | pshot backup of your data, if you haven't<br>Backup                                   |  |  |  |  |  |
| If you are SURE you want to do commi<br>and press OK.                                                                                                    | t now, type 'YES' in the box YES                                                      |  |  |  |  |  |
| Otherwise, press Cancel.                                                                                                    |                                                                                       |  |  |  |  |  |
|                                                                                                    | OK Cancel                                                                             |  |  |  |  |  |

#### Click OK

| S Finished                                | × |
|-------------------------------------------|---|
|                                           |   |
| 2 shooters achieved higher classification |   |
|                                           |   |
| Сок                                       |   |
|                                           |   |

The score entry screen shows their new classifications, as will match results [364] for this match. (Go ahead and generate some print and web reports.)

The shooter database now shows the date each shooter last classified. If you need to enter or change dates manually, click the **Unlock Dates** button.

Notice that she now shows as classified in CDP and CCP as well, and that the "equity" checkbox is marked for those two divisions.

| Record Will Be Chan                                                                            | iged (West, Mae)                                                                                                    | Last Mate                                                                                                    | b: MAY 16 2015                                                                                                 |
|------------------------------------------------------------------------------------------------|----------------------------------------------------------------------------------------------------|----------------------------------------------------------------------------------------------------|----------------------------------------------------------------------------------------------------|
| • west,                                                                                        | Mac Mood2                                                                                                    | Lust Hate                                                                                                    | .n. HAT 10,2015                                                                                                |
| Contact F2                                                                                     | CDP Classification<br>O DM Classifier:                                                                                | SSP Classification<br>O DM Classifier:                                                                                | BEV Classification<br>O DM Classifier:                                                                         |
| Classif F4                                                                                     | Master     Expert     Sharpshooter                                                                                    | Master May 16, 2015     Expert Equity     Sharpshooter                                                                | Master     Expert     Sharpshooter                                                                             |
| Notes F5                                                                                       | Marksman     Novice     Unclassified                                                                                  | Marksman     Novice     Unclassified                                                                                  | Marksman     Novice     Unclassified                                                                           |
| <ul> <li>✓ 'Regular'</li> <li>☐ Inactive</li> <li>☐ Staff</li> <li>☐ Safety Officer</li> </ul> | ESP Classification<br>DM Classifier:<br>Master<br>Expert Equity<br>Sharpshooter<br>Marksman<br>Novice<br>Unclassified | CCP Classification<br>DM Classifier:<br>Master<br>Expert Equity<br>Sharpshooter<br>Marksman<br>Novice<br>Unclassified | BUG Classification<br>DM Classifier:<br>Master<br>Expert<br>Sharpshooter<br>Marksman<br>Novice<br>Unclassified |
|                                                                                                | Unlock Date:                                                                                                    | s and Equity History 7 Hel                                                                                            | p 🔮 OK 😵 Cancel                                                                                                |

The **History** button will show Mae's classification history (as of when you upgraded to version 3 of ForScore; prior versions did not keep track.)

If you click the button, you'll notice that when I committed this match, her CDP classification was given an equity promotion to Novice.

| Date                       | Div        | Old                  | New                              | Type     | Match                            |  |
|----------------------------|------------|----------------------|----------------------------------|----------|----------------------------------|--|
| MAY 16,2015                | CDP        | UN                   | NV C                             | Equity   | May Classifier                   |  |
| MAY 16,2015<br>MAY 16,2015 | SSP<br>CCP | UN<br>UN             |                                  | Equity   | May Classifier<br>May Classifier |  |
|                            |            | an<br>co<br>re<br>in | nd CC<br>ommit<br>ceive<br>those | n I<br>e |                                  |  |
|                            |            |                      |                                  |          |                                  |  |

This concludes the ForScore tutorial.

## **Classifier Extraction Wizard**

If your shooters find just shooting the Classifier match boring, you might want to add some scenario stages to your match.

This wizard will let you take such a match, and then after you've entered all the score sheets you can create a separate Classifier match for determining classifications and uploading classifications to the IDPA website.

Set up your match with the appropriate number of strings for the Classifier stages and whatever strings you want for your scenario stages.

Then score the match. You need to score it before you extract the Classifier, unless you just like the practice of keying in scores!

From the Match Setup screen, click Extract Classifier.

| 3   |             |                                        |                  |        |               |            | - • • |
|-----|-------------|----------------------------------------|------------------|--------|---------------|------------|-------|
| 23  | Add / N     | 10dify Matches                         |                  |        |               | ?          |       |
|     | Date        | Description                            | Classifier       | Stages | Strings/Stage | Misc       |       |
|     | JAN 7,2012  | SLOSA IDPA January 2012 Classifier     | Y                | 3      | 7             |            |       |
|     | DEC 3,2011  | SLOSA IDPA - Dec. 2011 Monthly Match   | N                | 6      | Max = 3       |            |       |
|     | NOV 5,2011  | SLOSA IDPA-November 2011 Monthly Match | N                | 6      | 1             |            |       |
|     | OCT 1,2011  | SLOSA-IDPA October 2011 Postal Match   | N                | 6      | Max = 3       |            |       |
|     | SEP 3,2011  | SLOSA-IDPA Sept 2011 Monthly Match     | N                | 6      | Max = 3       |            |       |
|     | AUG 6,2011  | SLOSA-IDPA August 2011 Match           | N                | 6      | 1             |            |       |
|     | JUL 2,2011  | SLOSA-IDPA July 2011 Classifier        | Y                | 3      | 7             |            |       |
|     | MAY 7,2011  | SLOSA- IDPA May 2011                   | N                | 6      | Max = 3       | S          |       |
|     | APR 2,2011  | SLOSA-IDPA April 2011 Match            | N                | 6      | 1             |            |       |
|     | MAR 5,2011  | SLOSA-IDPA March 2011                  | N                | 6      | 1             |            |       |
|     | FEB 5,2011  | SLOSA February 2011 IDPA Match         | N                | - 4    | Max = 7       |            |       |
|     | JAN 1,2011  | SLOSA-IDPA January 2011 Match          | N                | 6      | 1             |            |       |
|     | DEC 4,2010  | SLOSA-IDPA December 2010 Match         | N                | 6      | Max = 2       |            |       |
|     | OCT 2,2010  | SLOSA IDPA October 2010 Match          | N                | 6      | 1             |            |       |
|     | SEP 4,2010  | SLOSA-IDPA Sept 2010 Monthly Match     | N                | 6      | Max = 3       | S          |       |
|     | AUG 7,2010  | SLOSA-IDPA August 2010 Match           | N                | 6      | Max = 3       | S          |       |
|     | 1111 3 2010 | SLOSA-TOPA July 2010 Classifian        | ×                | 3      | 7             | C          | Δ     |
|     | 14 4 5 55   | 1                                      |                  |        |               |            |       |
| ? н | elp 🔺 Cha   | nge Match Delete Match + Create        | A <u>N</u> ew Ma | itch   | Extract 0     | Classifier | Close |

#### Click Run the Wizard.

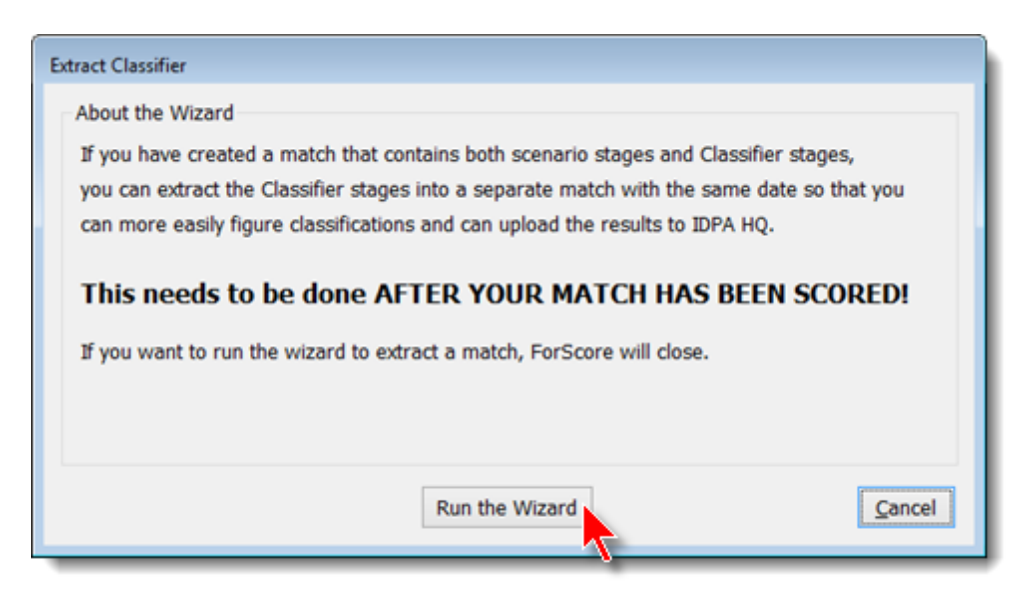

Select the match containing your Classifier stages.

| Classifier Extract W | fizard                             |              | -    | ×     |
|----------------------|------------------------------------|--------------|------|-------|
| Select the Match     | 1                                  |              |      |       |
|                      |                                    |              |      |       |
| Date                 | Description                        | ^            |      |       |
| AUG 6,2011           | SLOSA-IDPA August 2011 Match       |              |      |       |
| MAY 7,2011           | SLOSA- IDPA May 2011               |              |      |       |
| APR 2,2011           | SLOSA-IDPA April 2011 Match        |              |      |       |
| MAR 5,2011           | SLOSA-IDPA March 2011              |              |      |       |
| FEB 5,2011           | SLOSA February 2011 IDPA Match     |              |      |       |
| DEC 4 2010           | SLOSA-IDPA January 2011 Match      |              |      |       |
| OCT 2,2010           | SLOSA IDPA October 2010 Match      |              |      |       |
| SEP 4,2010           | SLOSA-IDPA Sept 2010 Monthly Match |              |      |       |
| AUG 7,2010           | SLOSA-IDPA August 2010 Match       |              |      |       |
| 14 44 4 3 3          | ÷ FI                               | $\mathbf{v}$ |      |       |
|                      |                                    |              |      |       |
|                      |                                    |              | _    |       |
|                      | < Back Next >                      | Car          | ncel |       |
|                      |                                    | -            |      | <br>_ |
|                      |                                    |              |      |       |

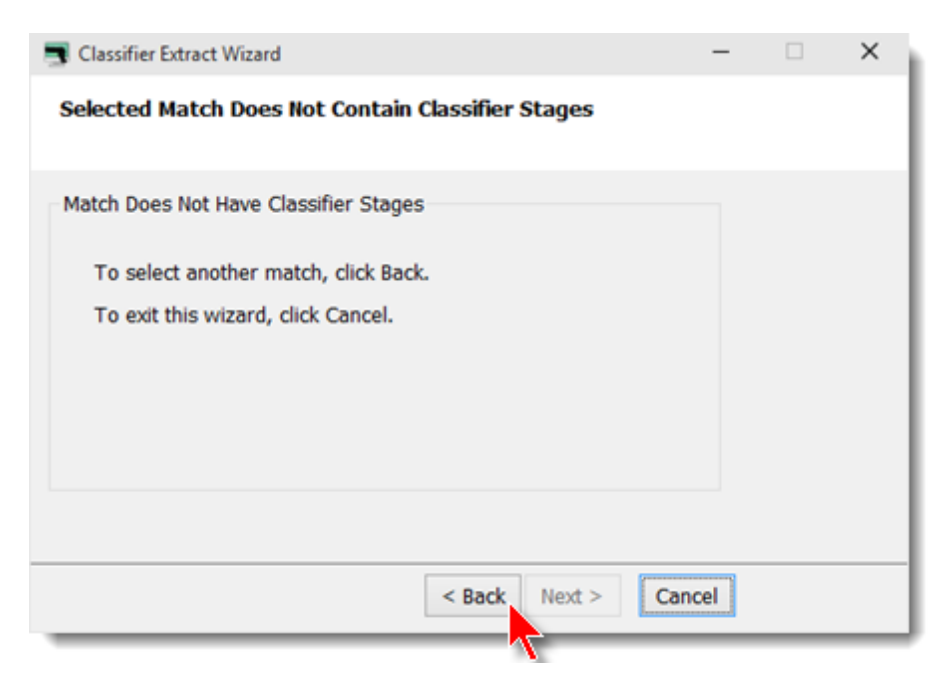

Obviously, it needs to have at least one stage with 7 strings, one with 4 strings, and one with 3 strings.

Tell the wizard which match stage is Classifier stage 1, etc.

| Classifier Extract Wizard                        | You can only select                                                    |
|--------------------------------------------------|------------------------------------------------------------------------|
| Select Classifier Stages                         | appropriate stages -<br>a 7-round stage as Classifier<br>stage 1, etc. |
| Stages                                           |                                                                        |
| Classifier stage 1 is this match stage:          | 1 🖶                                                                    |
| Classifier stage 2 is this match stage:          | 2                                                                      |
| Classifier stage 3 is this match stage:          | 3                                                                      |
| Membership<br>Dmit shooters without valid IDPA n | umbers                                                                 |
| To continue, click Next                          | i.                                                                     |
|                                                  | < Back Next > Cancel                                                   |

Give the match a title, verify your selections, and click Next.

| Classifier Ext | tract Wizard                                | -     | × |
|----------------|---------------------------------------------|-------|---|
| Confirm Cre    | ating Classifier                            |       |   |
| Classifier Pro | perties                                     |       |   |
| Match title:   | February Classifier Stages                  |       |   |
| Classifier st  | age 1 comes from this match stage 1         |       |   |
| Classifier st  | tage 2 comes from this match stage 2        |       |   |
| Classifier st  | age 3 comes from this match stage 3         |       |   |
| Shooters w     | ithout valid IDPA IDs will be omitted.      |       |   |
|                | To create the Classifier match, click Next. |       |   |
|                | < Back Next > C                             | ancel |   |

ForScore will open again. You'll see your match in the list of matches. It's already been scored, so you just need to create your match results.

| 3              |                                                                                                    |            |         |                   | - • • |  |  |  |  |  |
|----------------|----------------------------------------------------------------------------------------------------|------------|---------|-------------------|-------|--|--|--|--|--|
| Add /          | Modify Matches                                                                                             |            |         | ?                 |       |  |  |  |  |  |
| Date           | Description                                                                                                | Classifier | Stages  | Strings/Stage Mis | c     |  |  |  |  |  |
| JUL 2,20       | 11 SLOSA-IDPA July 2011 Classifier                                                                         | Y          | 3       | 7                 |       |  |  |  |  |  |
| MAY 7,20       | 11 SLOSA- IDPA May 2011                                                                                    | N          | 6       | Max = 3 S         |       |  |  |  |  |  |
| APR 2,20       | 11 SLOSA-IDPA April 2011 Match                                                                             | N          | 6       | 1                 |       |  |  |  |  |  |
| MAR 5,20       | 11 SLOSA-IDPA March 2011                                                                                   | N          | 6       | 1                 |       |  |  |  |  |  |
| FEB 5,20       | 11 February Classifier Stages                                                                              | Y          | 3       | 7                 |       |  |  |  |  |  |
| FEB 5,20       | 11 SLOSA February 2011 IDPA Match                                                                          | N          | 4       | Max = 7           |       |  |  |  |  |  |
| JAN 1,20       | 11 SLOSA-IDPA January 2011 Match                                                                           | N          | 6       | 1                 |       |  |  |  |  |  |
| DEC 4,20       | 10 SLOSA-IDPA December 2010 Match                                                                          | N          | 6       | Max = 2           |       |  |  |  |  |  |
| SE<br>AU<br>JU | xtracted Classifier has been adde                                                                          | d to the   | list of | matches.          |       |  |  |  |  |  |
| JUN 12,20      | 10 SLOSA-IDPA June 2010 Match                                                                              | N          | 0       | 1                 |       |  |  |  |  |  |
| MAY 22,20      | 10 SLOSA IDPA May 2010 Match                                                                               | N          | 6       | 1 S               |       |  |  |  |  |  |
| APR 3,20       | 10 SLOSA-IDPA April 2010 Match                                                                             | N          | 6       | 1 S               |       |  |  |  |  |  |
| MAR 6 70       | 10 March 2010 Classifier Stane Breakout                                                                    | × *        | 3       | 7 6               | 4     |  |  |  |  |  |
| <u>?</u> Help  | ? Help     ▲ Change Match     ■ Delete Match     ◆ Create A New Match     > Extract Classifier     ✓ Close |            |         |                   |       |  |  |  |  |  |

## Linked Classifier Results

In that both the regular match results and the extracted Classifier results will probably be posted on your website at the same time, I like to link the Classifier match to the regular match. Of course, you can just add separate links to your clubs home page if you prefer.

I use the Custom Header feature of the Web Page Wizard to create the link. Of course, since I'm linking from my main match, this has to be done on the results page for the main match!

| T Web Results                                                                                                    | ?       |
|----------------------------------------------------------------------------------------------------|---------|
| Web Match Results February<br>Web Page Appearance Options                                                                                                    | 5, 2011 |
| <ul> <li>✓ Bold stage winners</li> <li>✓ Show 'high' shooters</li> <li>✓ Explain divisions</li> <li>✓ Use IDPA logo graphic</li> <li>○ Show division champions</li> <li>✓ Custom Header</li> <li>✓ Logo links to IDPA web page</li> <li>✓ Link to n</li> <li>M adding a header to the main match results, which will link to the extracted Classifier match.</li> <li>✓ Penalty t</li> </ul> | 60359   |
| Grid lines: Thin         Greybar: Yes         Background Color: White           Style Sheet: Yes         Wallpaper: None         Control                                                                                                    | figure  |
| ✓ Show REV type (S / E) ✓ Show BUG type (S / R)                                                                                                    |         |
| Help < Back Next > 0                                                                                                    | ancel   |

You'll need to know how to write the appropriate HTML code.

This HTML code creates the header box shown in the following screen shot.

| T Web Results                                                                                                    | ? 💌              |
|----------------------------------------------------------------------------------------------------|------------------|
| Web Match Results<br>Optional Information Header                                                                                                    | February 5, 2011 |
| If you want to create a custom header, enter text here. HTML tags OK.<br>(Note that [Enter] will NOT create a line break. Use HTML tags.)<br>This match was part Classifier and part scenario stages.<br>pr/>People scores show here as Did Not Finish only shot the Classifier stages. | whose ^<br>v<br> |
| This header is on the MAIN match results.<br>The HTML shown will create a link to the extracted<br>Classifier results web page.                                                                                                    |                  |
| ☑ Use header ☑ Box header ☑ White background Position g                                                                                                    | Çlear Text       |
| Help < Back Nex                                                                                                    | t > Cancel       |

If you want to paste just the part that links to the Classifier, you can copy this into your header area (change the file name of the Classifier match to match your own Classifier's file name, instead of the **2011-02-05A.htm** that was my match.)

This match was part Classifier and part scenario stages.<br/>
>People whose scores show here as Did Not Finish only shot the<br/>
Classifier stages.<div align="center"><a href="2011-02-<br/>
05A.htm">Classifier Match Results</a></div>

Here's what the page header looks like.

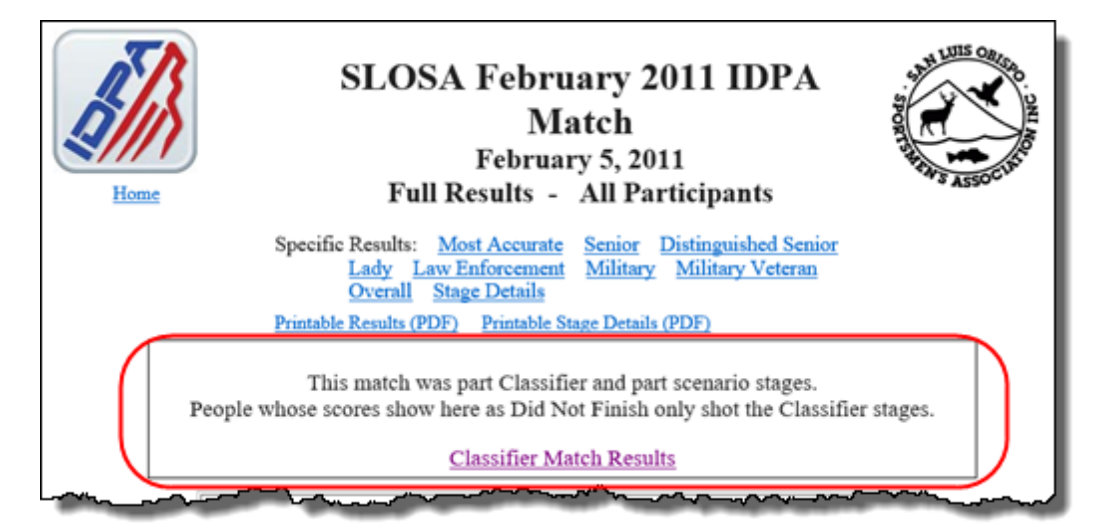

# Chapter

**IDPA** Website

# **IDPA Website**

The IDPA website has changed substantially since their partnership with RangeLog. For the most current information on how to use the functions of the website, visit their online help resources.

IDPA maintains online database of shooter classification and membership status information.

People designated as Club Contacts can access and update this information online.

*ForScore* provides the ability to upload to IDPA HQ the results of your club, sanctioned, and Classifier matches. It also lets you request classification and membership status information about your shooters, with which you can automatically update your shooters database (and future or recent matches).

# **Uploading Non-Classifiers**

You will need to create your match as an "event" on the IDPA website.

Then after scoring your match, create a file to upload to the website.

Please review the help and tutorials on the IDPA website. The information here is only a basic guide.

# Creating the "Event"

There are several routes you can follow on the IDPA website to start to create an "event".

Depending on where you are, you can "hover" your mouse over the "What do you want to do?" button. Then click the "Add an Upcoming Match" link.

|                            | <u> </u> | What do you want to do?                                                     |
|----------------------------|----------|-----------------------------------------------------------------------------|
| I AM LOOKING FOR           |          | CLUB MANAGEMENT                                                             |
| An Event                   |          | View Club Dashboard                                                         |
| Enter your search criteria | FIND!    | Renew Club Membership                                                       |
| I WANT TO JUMP TO          |          |                                                                             |
| Upcoming Events            | FIND!    | Add an Upcoming Match                                                       |
| I WANT TO ADD              |          | View My Scores     Renew Membership                                         |
| An Upcoming Match          | GO!      | <ul> <li>Official Rule Book</li> <li>Find Member Classifications</li> </ul> |

Or on the page where you manage your club, click "Edit This Info" in the Events section.

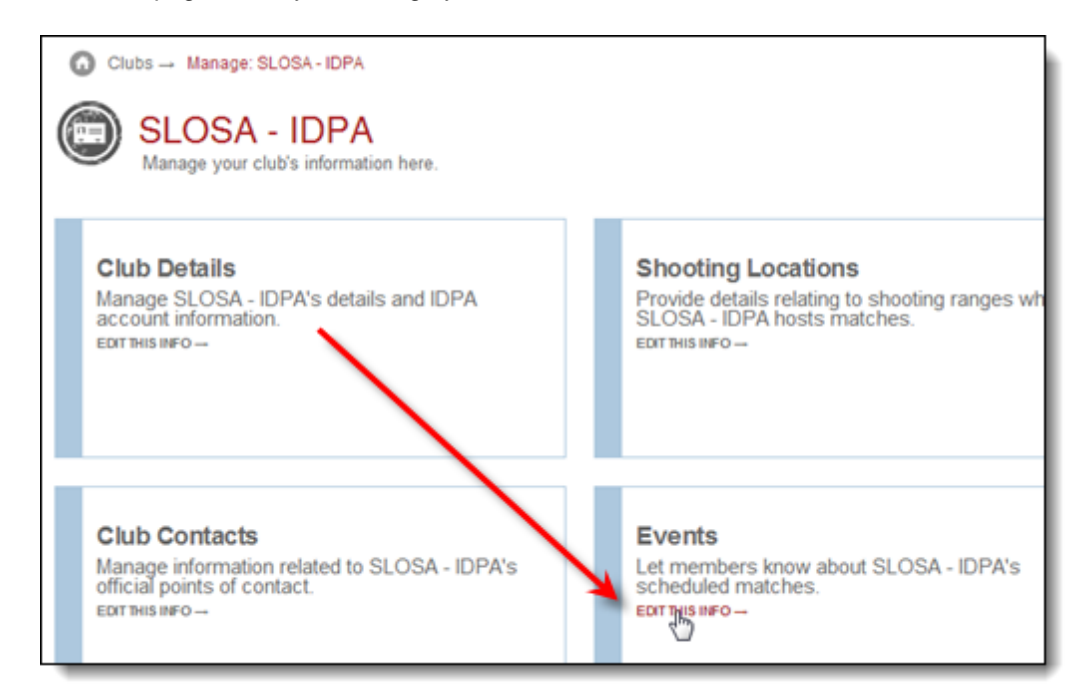

If the add event screen doesn't open directly, click "Add Event".

| $\bigcirc$ Clubs $\rightarrow$ Manage: SLOSA - IDPA - | → Events                          |
|-------------------------------------------------------|-----------------------------------|
| Events: SLOSA                                         | A - IDPA                          |
| By Date:<br>All Upcoming                              | By Text:<br>Name of event or comp |
| Add Even!                                             |                                   |
| Event Name                                            |                                   |
|                                                       |                                   |

Then fill in the match details and click CREATE NEW EVENT.

| 🕑 Add                                                      | Eve                             | nt                         |                       |               |          |         |
|------------------------------------------------------------|---------------------------------|----------------------------|-----------------------|---------------|----------|---------|
| General Info                                               | )                               | Sta                        | ages                  |               |          | Additio |
| General Info:<br>Is this a CLASSIFIE<br>Yes, this event i  | Fill ir<br>then<br>CRE          | the m<br>click<br>ATE N    | natch<br>IEW          | n inf<br>' EV | o,<br>EN | т.      |
| Match Level                                                | _                               |                            |                       |               |          | _       |
| Local                                                      |                                 | ٣                          |                       |               |          |         |
| SLOSA-IDPA Nov<br>Match Date(s)<br>11/2/2013               | ember 20<br>8:30 A<br>8-Day Eve | 013 Monthy<br>M O<br>ent R | y Matc<br>to<br>epeat | h<br>12:0     | 0 PM     | 0       |
| San Luis Obispo S<br>3270 Gilardi Rd<br>San Luis Obispo, C | portmen's<br>alifornia          | s Associati<br>93405       | on                    | Cha           | nge      | Clear   |
| Status<br>Draft Mode (i.e. f<br>Publish to Event           | Vot displa<br>Directory         | ayed in the I              | Evento                | virecto       | ry)      |         |
| CREATE NEW EV                                              | /ENT                            | Canc                       | el                    |               |          |         |

# **Creating the File**

You will create the export file for your match from the score entry screen, rather than from the main menu. You may also optionally want to create a PDF of your match scores.

Begin by clicking the **Upload to IDPA** button.

| Bernier, Bob         16         0         COP         MM         5         33         8         185,19 (33)           Bettale, Derrick         11         0         SSP         UN         5         63         10         221.48 (63)           Bowersox, Robert         14         0         COP         UN         5         63         10         221.48 (63)           Bowersox, Robert         14         0         COP         UN         5         38         8         143.16 (38)           Canter, Steve         4         0         SSP         UN         5         38         0         163.34 (38)           Colley, Maddy         19         0         SSP         UN         5         51         154.31 (51)           Doyle, Patrick         1         0         SSP         MM         5         83         8         147.15 (83)           Ellison, Randy         13         0         COP         MM         5         19         0         129.61 (19)           Fleming, Jane         29         0         SSP         SS         5         32         5         150.26 (32)           Folk, Scott         18         0         SSP                                                                                                    | Name                           | Number          | Squad      | Div       | Class      | Stages     | Target     | Penalty | Total Score |          |        |
|----------------------------------------------------------------------------------------------------|--------------------------------|-----------------|------------|-----------|------------|------------|------------|---------|-------------|----------|--------|
| Bettale, Derrick         11         0         SSP         UN         5         63         10         221.48 (63)           Bowersox, Robert         14         0         CDP         UN         5         38         8         143.16 (38)           Campbell, Rob         10         0         SSP         UN         5         38         8         163.34 (38)           Canter, Steve         4         0         SSP         UN         5         38         0         163.34 (38)           Colley, Maddy         19         0         SSP         UN         5         51         154.31 (51)           Doyle, Patrick         1         0         SSP         MM         5         83         8         147.15 (83)           Ellison, Randy         13         0         CDP         MM         5         19         0         129.61 (19)           Fleming, Jane         29         0         SSP         SS         5         32         5         150.26 (32)           Folk, Scott         18         0         SSP         UN         5         48         3         144.46 (48)           Guess, Scott         22         0         ESP                                                                                                    | Bernier, Bob                   | 16              | 0          | CDP       | MM         | 5          | 33         | 8       | 185.19 (33) |          |        |
| Bowersox, Robert         14         0         CDP         UN         5         38         8         143.16 (38)           Campbell, Rob         10         0         SSP         UN         5         38         0         163.34 (38)           Canter, Steve         4         0         SSP         UN         5         38         0         163.34 (38)           Conter, Steve         4         0         SSP         SS         5         31         0         104.73 (31)           Cooley, Maddy         19         0         SSP         UN         5         51         5         154.31 (51)           Doyle, Patrick         1         0         SSP         MM         5         83         8         147.15 (83)           Ellison, Randy         13         0         CDP         MM         5         19         0         129.61 (19)           Fleming, Jane         29         0         SSP         SS         5         32         5         150.26 (32)           Folk, Scott         18         0         SSP         NA         5         33         0         104.44 (33)           Grabeel, Mathew         9         0 <td< td=""><td>Bettale, Derrick</td><td>11</td><td>0</td><td>SSP</td><td>UN</td><td>5</td><td>63</td><td>10</td><td>221.48 (63)</td><td></td><td></td></td<>                                                                                                    | Bettale, Derrick               | 11              | 0          | SSP       | UN         | 5          | 63         | 10      | 221.48 (63) |          |        |
| Campbell, Rob         10         0         SSP         UN         5         38         0         163.34 (38)           Canter, Steve         4         0         SSP         SS         5         31         0         104.73 (31)           Cooley, Maddy         19         0         SSP         SS         5         31         0         104.73 (31)           Doyle, Patrick         1         0         SSP         UN         5         51         5         154.31 (51)           Doyle, Patrick         1         0         SSP         MM         5         83         8         147.15 (83)           Ellison, Randy         13         0         CDP         MM         5         19         0         129.61 (19)           Fleming, Jane         29         0         SSP         SS         5         32         5         150.26 (32)           Folk, Scott         18         0         SSP         UN         5         48         3         144.56 (48)           Grabeel, Mathew         9         0         SSP         UN         5         48         3         144.56 (48)           Guess, Scott         22         0         ES                                                                                                    | Bowersox, Robert               | 14              | 0          | CDP       | UN         | 5          | 38         | 8       | 143.16 (38) |          |        |
| Canter, Steve       4       0       SSP       SS       5       31       0       104.73 (31)         Cooley, Maddy       19       0       SSP       UN       5       51       5       154.31 (51)         Doyle, Patrick       1       0       SSP       MM       5       83       8       147.15 (83)         Ellison, Randy       13       0       CDP       MM       5       19       0       129.61 (19)         Fleming, Jane       29       0       SSP       SS       5       32       5       150.26 (32)         Folk, Scott       18       0       SSP       MA       5       33       0       104.44 (33)         Grabeel, Mathew       9       0       SSP       UN       5       48       3       144.56 (48)         Guess, Scott       22       0       ESP       MM       5       40       13       200.82 (40)         It<                                                                                                    | Campbell, Rob                  | 10              | 0          | SSP       | UN         | 5          | 38         | 0       | 163.34 (38) |          |        |
| Cooley, Maddy         19         0         SSP         UN         5         51         5         154.31 (51)           Doyle, Patrick         1         0         SSP         MM         5         83         8         147.15 (83)           Ellison, Randy         13         0         CDP         MM         5         19         0         129.61 (19)           Fleming, Jane         29         0         SSP         SS         32         5         150.26 (32)           Folk, Scott         18         0         SSP         MA         5         33         0         104.44 (33)           Grabeel, Mathew         9         0         SSP         UN         5         48         3         144.56 (48)           Guess, Scott         22         0         ESP         MM         5         40         13         200.82 (40)           V Shooter Name:         Refresh         Missing Scoresheets         Qlose this Window         Enter Scores           Y Update Last Shoot Date         Prune' Match         Select A Different Match         Help         Turn On Auto           Shooter         Qirect         V         Update Last Shoot Date         Data Entry Warning Beep         Barcode en                                                                                                    | Canter, Steve                  | 4               | 0          | SSP       | SS         | 5          | 31         | 0       | 104.73 (31) |          |        |
| Doyle, Patrick         1         0         SSP         MM         5         83         8         147.15 (83)           Ellison, Randy         13         0         CDP         MM         5         19         0         129.61 (19)           Fleming, Jane         29         0         SSP         SS         5         32         5         150.26 (32)           Folk, Scott         18         0         SSP         MA         5         33         0         104.44 (33)           Grabeel, Mathew         9         0         SSP         UN         5         48         3         144.56 (48)           Guess, Scott         22         0         ESP         MM         5         40         13         200.82 (40)           It 41 (*)         It 41 (*)         It 41.56 (48)         144.456 (48)         144.456 (48)         144.456 (48)         144.456 (48)         144.56 (48)         144.456 (48)         144.456 (48)         144.456 (48)         144.456 (48)         144.456 (48)         144.456 (48)         144.456 (48)         144.456 (48)         144.456 (48)         144.456 (48)         144.456 (48)         144.456 (48)         144.456 (48)         144.456 (48)         144.456 (48)         144.456 (48)         144.456                                                                                                    | Cooley, Maddy                  | 19              | 0          | SSP       | UN         | 5          | 51         | 5       | 154.31 (51) |          |        |
| Ellison, Randy       13       0       CDP       MM       5       19       0       129.61 (19)         Fleming, Jane       29       0       SSP       SS       5       32       5       150.26 (32)         Folk, Scott       18       0       SSP       SS       5       33       0       104.44 (33)         Grabeel, Mathew       9       0       SSP       UN       5       48       3       144.56 (48)         Guess, Scott       22       0       ESP       MM       5       40       13       200.82 (40)         Glest Name:       Refresh       Missing Scoresheets       Glose this Window       Enter Scores         Highlight Incomplete       Highlight Expired       Prune' Match       Select A Different Match       Help       Turn On Auto         Shooter       Ørect       V       Update Last Shoot Date       Data Entry Warning Beep       Barcode enabled       Auto Backup is 0                                                                                                    | Doyle, Patrick                 | 1               | 0          | SSP       | MM         | 5          | 83         | 8       | 147.15 (83) |          |        |
| Fleming, Jane       29       0       SSP       SS       5       32       5       150.26 (32)         Folk, Scott       18       0       SSP       MA       5       33       0       104.44 (33)         Guess, Scott       9       0       SSP       UN       5       48       3       144.56 (48)         Guess, Scott       22       0       ESP       MM       5       40       13       200.82 (40)         Is (4, 4, b) (4)       1       1       1       1       200.82 (40)       1       1         Shooter Name:       Refresh       Missing Scoresheets       Qlose this Window       Enter Scores         Highlight Incomplete       Highlight Expired       Prune' Match       Select A Different Match       Help       Turn On Auto         Shooter       V       Update Last Shoot Date       Data Entry Warning Beep       Barcode enabled       Auto Backup is of Auto Backup is of Au                                                                                                    | Ellison, Randy                 | 13              | 0          | CDP       | MM         | 5          | 19         | 0       | 129.61 (19) |          |        |
| Folk, Scott       18       0       SSP       MA       5       33       0       104.44 (33)         Grabeel, Mathew       9       0       SSP       UN       5       48       3       144.56 (48)         Guess, Scott       22       0       ESP       MM       5       40       13       200.82 (40)         Id (1)       Id (1)       Id (1)       Id (1)       Id (1)       Id (1)       Id (1)       Id (1)       Id (1)         y Shooter Name:       Befresh       Missing Scoresheets       Close this Window       Enter Scores         Highlight Incomplete       Highlight Expired       Prune' Match       Select A Different Match       Help       Turn On Auto         Intry Mode:       V       Update Last Shoot Date       Data Entry Warning Beep       Barcode enabled       Id (1)         Stage       Direct       Auto Backup is (1)       Id (1)       Id (1)       Id (1)       Id (1)                                                                                                    | Fleming, Jane                  | 29              | 0          | SSP       | SS         | 5          | 32         | 5       | 150.26 (32) |          |        |
| Grabeel, Mathew       9       0       SSP       UN       5       48       3       144.56 (48)         Guess, Scott       22       0       ESP       MM       5       40       13       200.82 (40)         It (I ( ) ( ) ( ) ( ) ( ) ( ) ( ) ( ) ( )                                                                                                    | Folk, Scott                    | 18              | 0          | SSP       | MA         | 5          | 33         | 0       | 104.44 (33) |          |        |
| Guess, Scott     22     0     ESP     MM     5     40     13     200.82 (40)       Image: Shooter Name:     Refresh     Missing Scoresheets     Glose this Window     Enter Scores       Highlight Incomplete     Highlight Expired     Prune' Match     Select A Different Match     Help       http://dot     Image: Window     Image: Window     Image: Window     Image: Window       Shooter     Window     Image: Window     Image: Window     Image: Window       Shooter     Window     Image: Window     Image: Window     Image: Window       Shooter     Window     Image: Window     Image: Window     Image: Window       Shooter     Window     Image: Window     Image: Window     Image: Window       Shooter     Window     Image: Window     Image: Window     Image: Window       Shooter     Window     Image: Window     Image: Window     Image: Window       Shooter     Window     Image: Window     Image: Window     Image: Window       Shooter     Window     Image: Window     Image: Window     Image: Window       Shooter     Window     Image: Window     Image: Window     Image: Window       Mindow     Window     Image: Window     Image: Window     Image: Window       Shooter                                                                                                    | Grabeel, Mathew                | 9               | 0          | SSP       | UN         | 5          | 48         | 3       | 144.56 (48) |          |        |
| Id (d) (d) (d) (d) (d) (d) (d) (d) (d) (d                                                                                                    | Guess, Scott                   | 22              | 0          | ESP       | MM         | 5          | 40         | 13      | 200.82 (40) |          |        |
| y Shooter Name:       Refresh       Missing Scoresheets       Glose this Window       Enter Scores         Highlight Incomplete       Highlight Expired       Prune' Match       Select A Different Match       Help       Turn On Auto<br>Data Backup         ntry Mode:       V Update Last Shoot Date       Data Entry Warning Beep       Barcode enabled       Data Backup         Shooter       Direct       Auto Backup is 0       Auto Backup is 0                                                                                                    | 14 4 4 5 55 51                 |                 |            |           |            | _          |            |         |             |          |        |
| Highlight Expired       'Prune' Match       Select A Different Match       Hep       Turn On Auto Data Backup         ntry Mode:       Image: Image: Ima | y Shooter Name: Befresh        | Missing Scoresh | neets      |           |            | Glose      | this Windo | N       | Enter       | Scores   |        |
| ntry Mode: Vupdate Last Shoot Date V Data Entry Warning Beep Barcode enabled                                                                                                    | Highlight Incomplete Highlight | Expired T       | rune' Mate | th Se     | lect A Dif | ferent Mat | ch I       | jelp    |             | Turn Or  | Auto   |
| Shooter<br>Stage Direct Auto Badup is (                                                                                                    | ntry Mode: I lodate I          | act Shoot Date  | Data Er    | they Warr | ning Reen  | Barco      | ode enable | 4       |             | Data Ba  | omb    |
| Auto Badoup is 0                                                                                                    | Shooter Direct                 | Last Short Date |            | iu y wan  | ing beep   | Udi C      |            |         |             |          |        |
| How workpits                                                                                                    | - John                         |                 |            |           |            |            |            |         |             | Auto Rad | hn k C |
|                                                                                                    |                                | -               |            |           |            |            |            |         |             | 1010 000 |        |

When you create the file from the score entry screen (rather than from the main menu), you have fewer options and the file is automatically optimized for the IDPA website.

| T Export Match Results                      |                                                                                        | 7      |
|---------------------------------------------|----------------------------------------------------------------------------------------|--------|
| Match R                                     | esults Export                                                                          |        |
| This wizard will cre<br>(CSV) file which ca | eate a match report as a "Comma Separated Value"<br>n be uploaded to the IDPA website. |        |
|                                             | Website may reject these divisions                                                     |        |
| Help                                        | < Back Next >                                                                          | Cancel |

Make a note of the name of the export file that was created, and the name of its folder. For this match, the wizard created 2013-11-02Web.csv in the c:\ForScoreFiles\Uploads folder.

| T Export Match Results                                                          | 7                    |
|---------------------------------------------------------------------------------|----------------------|
| Match Results Export<br>Finished                                                |                      |
| C:\ForScoreFiles\UPLOADS\2013-11-02Web.csv<br>View File<br>View File In NOTEPAD | View File in EXCEL   |
| Help                                                                            | < Back Finish Cancel |

### Uploading the File

Once your event is created on the website, your match is scored, and your export file is created, go to the IDPA.com website and to the "event" that you created for your match.

Click on the "Scores" tab, then click the "Import Scores" link.

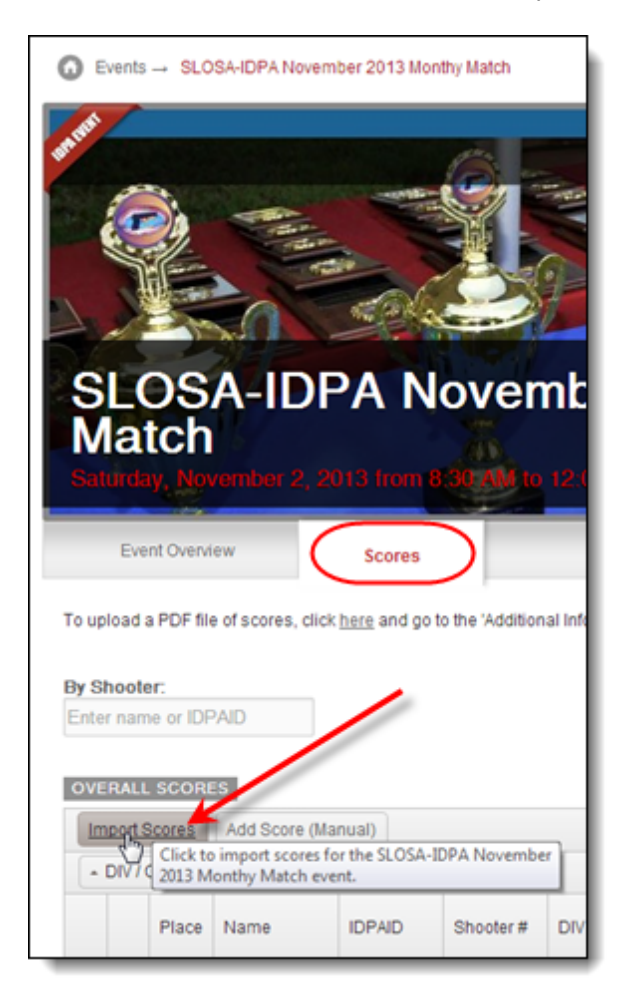

Skip over to Step 3, and click the "Select..." button.

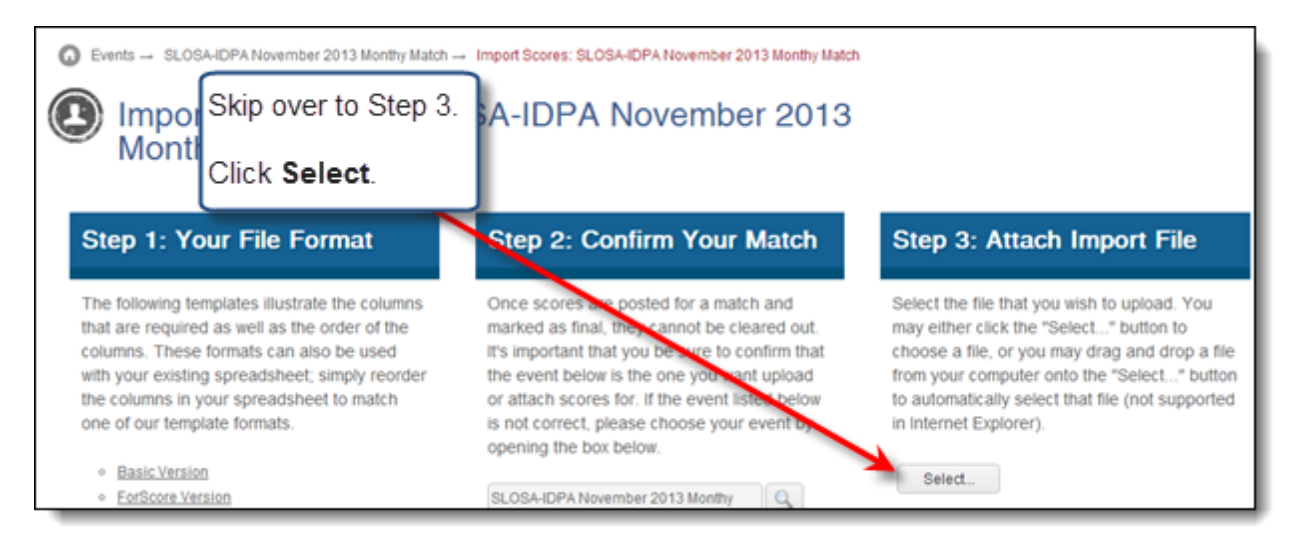

Browse to your upload file and click "Open".

| C Open                         |                            | ×             |
|--------------------------------|----------------------------|---------------|
| G v forscorefiles + UPLOADS    | Search UPLOADS             | ٩             |
| Organize 🔻 New folder          | )H                         | • 🔳 📵         |
| ^                              | Name                       | Date modifie  |
| Calibraries                    | (A) 2013-11-02Web.csv      | 12/21/2013 1  |
| Documents                      | 20130706.csv               | 12/20/2013 9  |
| al Music                       | 20130706C0325.csv          | 8/31/2013 9:5 |
|                                | 20130831.csv               | 8/31/2013 9:4 |
| Select the upload file you     | 20130105C0325.csv          | 5/21/2013 7:1 |
| created for this match.        | anctioned20040807C0325.csv | 1/19/2013 10  |
|                                | 20120707C0325.csv          | 1/3/2013 6:42 |
| Computer                       | 20120107C0325.csv          | 6/20/2012 8:3 |
| A Local Disk (C:)              | 20110702C0325.csv          | 7/9/2011 1:28 |
| Seagate Backup Plus Drive (D:) | 20110205C0325.csv          | 3/7/2011 6:31 |
| - F (E-)                       | m                          | •             |
| File name:                     | ✓ All Files                | •             |
|                                | Open                       | Cancel        |
|                                |                            |               |

#### Then click "IMPORT SCORES".

| Step 3: Attach Import File                                                                                                    |
|----------------------------------------------------------------------------------------------------|
| Select the file that you wish to upload. You<br>may either click<br>choose a file, o<br>from your come<br>to automatically<br>in Internet Explo                                                                                                |
| Select<br>v 2013-11-02Web.csv © Remove                                                                                                    |
| File format is valid; number of records to import is 24      IMPORT SCORES      After clicking the IMPORT SCORES button, the system will                                                                                                    |
| attempt to import the records into the database. You will see a 'check mark' for each row that was successfully imported, and an 'X' for rows that could not be saved due to error. To view the error message for a row, simply click the 'X'. |

After the file has imported, the website gives you additional options.

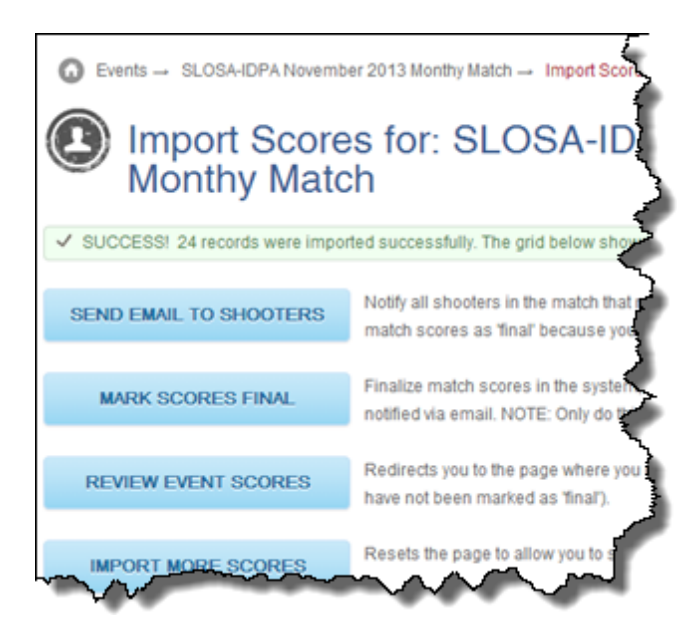
#### **Uploading Optional PDF Results**

In addition to the searchable results file, you can also upload a regular PDF file of results with your club's logo and your preferred formatting.

Begin by clicking the "here" link on the Scores tab.

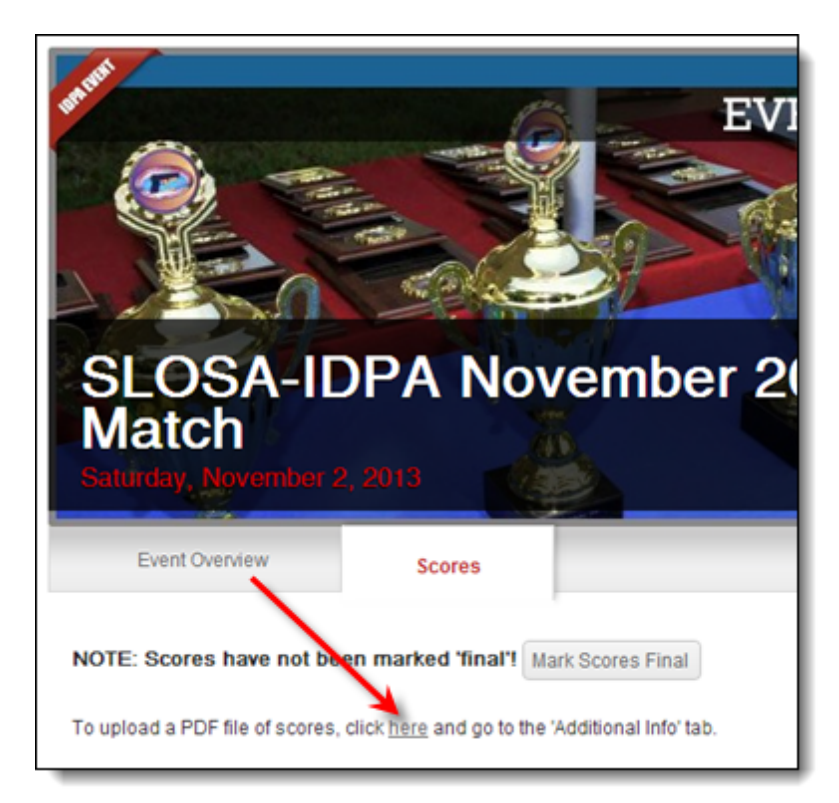

On the next screen, click on the "Additional Info" tab, then use the Select button to browse to your PDF results file.

| ⑥ Events → SLOSA-IDPA                                                  | November 2013 Monthy                | Match → Edit              |                          |
|------------------------------------------------------------------------|-------------------------------------|---------------------------|--------------------------|
| Edit: SLC                                                              | DSA-IDPA                            | November                  | 2013 Mon                 |
|                                                                        |                                     |                           |                          |
| General Info                                                           | Stages                              | Additional Info           |                          |
| Additional Info:                                                       |                                     |                           |                          |
| Upload a PDF File of Event S<br>If you do not have a spreads<br>Select | icores<br>beet of event scores to u | pload into the system, yo | u can upload a PDF of so |

Select the PDF file on your computer. Unless you've changed the defaults, you will have created it in the C: \IDPAHTML folder.

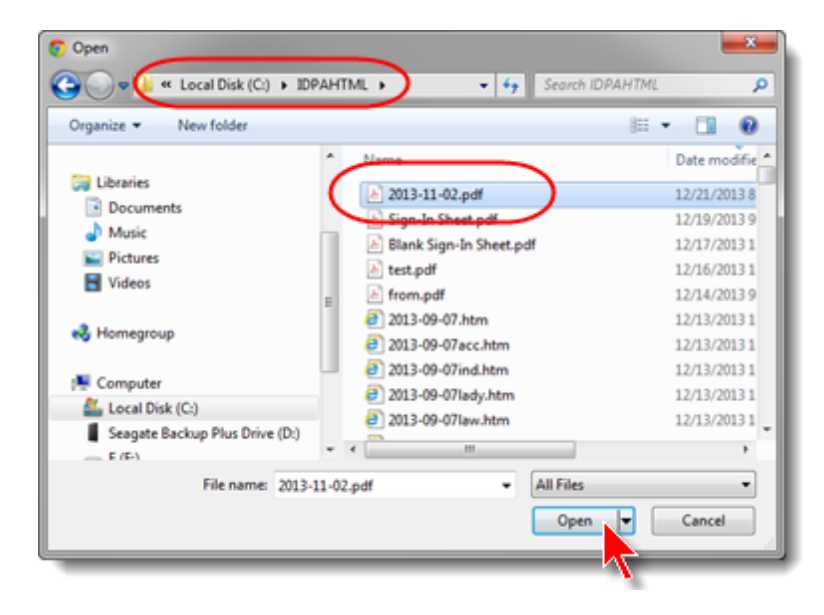

Be sure to scroll to the bottom of the web page and click UPDATE EVENT.

| O Events → S                                    | LOSA-IDP                            | A Novembe                                   | er 2013 Mont                 | hy M:   |
|-------------------------------------------------|-------------------------------------|---------------------------------------------|------------------------------|---------|
| 🕑 Edit                                          | : SL                                | OSA                                         | -IDPA                        | ۱.<br>۱ |
| General I                                       | After u<br>PDF, s<br>botton<br>UPDA | iploadin<br>scroll to<br>n and cl<br>TE EVE | g your<br>the<br>ick<br>ENT. |         |
|                                                 | _                                   |                                             |                              |         |
| Upload a PDF Fi<br>If you do not have<br>Select | le of Event<br>a spread             | Scores<br>sheet of ev                       | ent scores to                | uplo    |
| v 2013-11-02                                    | pdf                                 | © Remove                                    |                              |         |
|                                                 |                                     |                                             | /                            |         |
| 512 characters                                  | remaining                           |                                             |                              |         |
|                                                 | 1                                   |                                             |                              |         |
| UPDATE EVI                                      | INT                                 | Cancel                                      | - 1                          |         |

| IDPA Website | 171 |
|--------------|-----|
|              |     |

### **Uploading Classifiers**

After you've finished scoring a Classifier match, you can have *ForScore* generate a file you can use to upload the match results to IDPA headquarters. (You need to be registered as a "club contact" with IDPA in order to access that section of their website.)

You can either upload just the classification information, or upload the entire match to display scores.

Why would you do one or the other?

Some people who shoot a lot of local matches have said they'd rather just have their sanctioned match scores on the IDPA website.

Other people may want all their match results there, especially if your club doesn't have its own website for posting scores.

So decide whether to create an "event" for your Classifier as you would for a regular local match, or whether just to upload the classification information.

#### **Creating the File**

Open the score entry screen for your Classifier and click the Upload to IDPA button.

| Select Shooter Scores to Enter / Modify                                                                                                    |                                                                    |       |                                                                                  |                                                          |                                       |                                                                       |                                                                         |                                                                                                    | - • × |
|----------------------------------------------------------------------------------------------------|--------------------------------------------------------------------|-------|----------------------------------------------------------------------------------|----------------------------------------------------------|---------------------------------------|-----------------------------------------------------------------------|-------------------------------------------------------------------------|----------------------------------------------------------------------------------------------------|-------|
| By Name F2 By Number F3 By Divisio                                                                                                    | By Squad                                                           |       |                                                                                  | J                                                        | uly 6, 2013                           | 3 SLO                                                                 | SA July 201                                                             | 3 Classifier                                                                                                    |       |
| Name                                                                                                    | Number                                                             | Squad | Div                                                                              | Class                                                    | Stages                                | Target                                                                | Penalty                                                                 | Total Score                                                                                                    | •     |
| Baker, Chris<br>Baruti, Chris<br>Bernier, Bob<br>Bernier, Bob<br>Brewer, Chris<br>Dougherty, Greg<br>Elvin, Scott V.<br>Fleming, Jane<br>Folk, Scott<br>Gaestel, Robert<br><u>Guess, Scott</u><br>Guess, Scott                                                                                                | 17<br>29<br>20<br>21<br>16<br>11<br>22<br>27<br>26<br>23<br>8<br>9 |       | ESP<br>SSP<br>CDP<br>ESP<br>ESP<br>SSP<br>ESP<br>SSP<br>ESP<br>SSP<br>ESP<br>SSP | UN<br>MM<br>MM<br>MM<br>MM<br>SS<br>SS<br>EX<br>UN<br>MM | 3 3 3 3 3 3 3 3 3 3 3 3 3 3 3 3 3 3 3 | 33<br>88<br>88<br>81<br>49<br>144<br>64<br>56<br>47<br>54<br>59<br>66 | 0<br>0<br>0<br>0<br>0<br>0<br>0<br>0<br>0<br>0<br>0<br>3<br>0<br>0<br>0 | 117.01 (33)<br>188.15 (88)<br>183.70 (88)<br>175.10 (81)<br>160.42 (49)<br>206.12(144)<br>131.77 (64)<br>172.61 (56)<br>102.70 (47)<br>231.30 (54)<br>184.01 (59)<br>190.72 (66) |       |
| It (() )     It       By Shooter Name:     Refresh       Missing Scoresheets     Committed       Close this Window     Enter Scores                                                                                                    |                                                                    |       |                                                                                  |                                                          |                                       |                                                                       |                                                                         |                                                                                                    |       |
| Highlight Incomplete       Highlight Expired       Prune' Match       Select A Different Match       Help         Entry Mode:       V Update Last Shoot Date       Data Entry Warning Beep       Barcode enabled         Stage       Direct       Get Classifications From IDPA       Upload to IDPA       J7 |                                                                    |       |                                                                                  |                                                          |                                       |                                                                       |                                                                         |                                                                                                    |       |

Select which type of upload file you wish to create. If you're creating an "event" to show the match scores, use the first option and follow the instructions for uploading non-Classifiers 161. If you're just uploading classifications, use the second option.

| Select File Type                                                                                                    |
|----------------------------------------------------------------------------------------------------|
| Which kind of file do you want to create for your Classifier upload?                                                      |
| Use the regular match format (all results) This is Rangelog's "EarScore Event Scores Template"                            |
| Use the old classifier upload format                                                                                      |
| This is Rangelog's "Classifier Event Scores Template"<br>(Division, Class, IDPAID, Stage1 Time, Stage2 Time, Stage3 Time) |
|                                                                                                    |
|                                                                                                    |

Make a note of the name of the export file that was created, and the name of its folder. For this match, the wizard created 2013-07-06ClassifWeb.csv in the c:\ForScoreFiles\Uploads folder.

| Web Page V                     | Wizard                                                                                                    |
|--------------------------------|----------------------------------------------------------------------------------------------------|
| <b>E</b>                       | Classifier Upload Wizard<br>You have created a Classifier Upload File.                                                                                                    |
| Upload<br>You c<br>for pr      | an use the upload page at IDPA.com to send the file to IDPA Headquarters<br>rocessing.<br>Open IDPA Upload Web Page Now                                                                |
| File Info<br>The fi<br>It is o | ormation<br>ile is named: 2013-07-06ClassifWeb.csv<br>in your computer's hard drive in the following folder:<br>C:\ForScoreFiles\UPLOADS<br>View File in NOTEPAD<br>View File in EXCEL |
| Help                           | < Back Finish Cancel                                                                                                    |

#### Uploading

If you've created your Classifier as an "event" to show match scores, the upload is the same as for the non-Classifier matches [16].

Otherwise, get to the Classifier scores upload page. One route is shown here:

|                                    | Welcome                                                                                                    | Members                                                                                                    | Clubs                                                                                              | Events                                   | Stages                                                                                                | Rules                                                                           |
|------------------------------------|----------------------------------------------------------------------------------------------------|----------------------------------------------------------------------------------------------------|----------------------------------------------------------------------------------------------------|------------------------------------------|----------------------------------------------------------------------------------------------------|---------------------------------------------------------------------------------|
|                                    | Welcor<br>As you visit s<br>events, stage                                                                                         | me Back, Ja<br>sections of the site and<br>s and members.                                                     | ane Flem                                                                                           | ing<br>s of interest to you,             | create a bookmark f                                                                                   | or your favorite clubs,                                                         |
| To t<br>feat<br>you<br>'MY<br>club | HAT DO YOU WANT<br>the right are links to so<br>tures on the site. The li<br>to view and manage y<br>CLUB' allow you to vie<br>b. | TO DO?<br>ome of the more popular<br>inks in 'MY IDPA' lead<br>your data while those in<br>tw and manage your | MY IDPA<br>View My Scores<br>View My Profile F<br>Update My Bio<br>Change My Pass<br>Renew My Memb | & Classifier<br>Page<br>sword<br>bership | MY CLUB<br>Manage My C<br>Add A New Ev<br>Lookup Memt<br>Import Match<br>Update Class<br>Renew Club I | lub<br>rent<br>ber Classifications<br>Scores<br>iffer Scores Only<br>Membership |

Select the WITH Scores option, set the date of the Classifier, then click Select and select the file you created.

| Members → Import Classifier Results                                                                                                    |
|----------------------------------------------------------------------------------------------------|
| Add Classifier Results<br>From this page, you can either bulk import or manually add classifier re<br>below and follow the on-screen instructions.                                                           |
| Import Results WITH Scores Typically related to a classifier match entered into the system, you have stage-level se You can use any of the three event score templates, available in the "Downloads" s       |
| Import Results WITHOUT Scores<br>You do not have scores to support the classification level updates AND the results ar<br>Use the "Classifier (NO SCORES)" template, available in the "Downloads" section to |
| Manually Add Results<br>You do not have a spreadsheet of results; you just need to manually add one or more<br>IMPORT SETUP                                                                                  |
| Select the event to upload results for (OPTIC<br>Classifier match to upload scores for<br>Then click the                                                                                                    |
| IMPORT button.                                                                                                    |
| Select file with classifier results: Select                                                                                                    |
| File format is valid; number of classification results to import is 26                                                                                                    |
| IMPORT CLASSIFIER RESULTS The system will attempt to import the real imported, and an 'X' for rows that could r                                                                                              |

# **Downloading Classifications and Status**

ForScore can interact with the IDPA website to download members' classifications and membership status from the IDPA website.

Here's how it works.

- You will need to have access to the Club Contacts area.
- You can use ForScore to prepare a list of IDPA IDs. You can do this either for all shooters in a specific match, or for all shooters in your database.
- You will paste that list of IDs into the IDPA web page. The page will create a screen display and offer you the option to download the information to your computer.
- After you download the information, you will read it into ForScore
- You'll review the information, to make sure you didn't have any peoples' IDPA IDs incorrect.
- You can then update your shooter database.
- For a future match (such as a sanctioned match you're preparing for) or for a recent match (not more than 14 days old), ForScore will also offer to update the classifications for all those registered in the match.

I'm not sure whether all members have access to this part of the website.

If you "hover" your mouse button over the black "What do you want to do?" button, you should see a link labeled "Find Member Classifications".

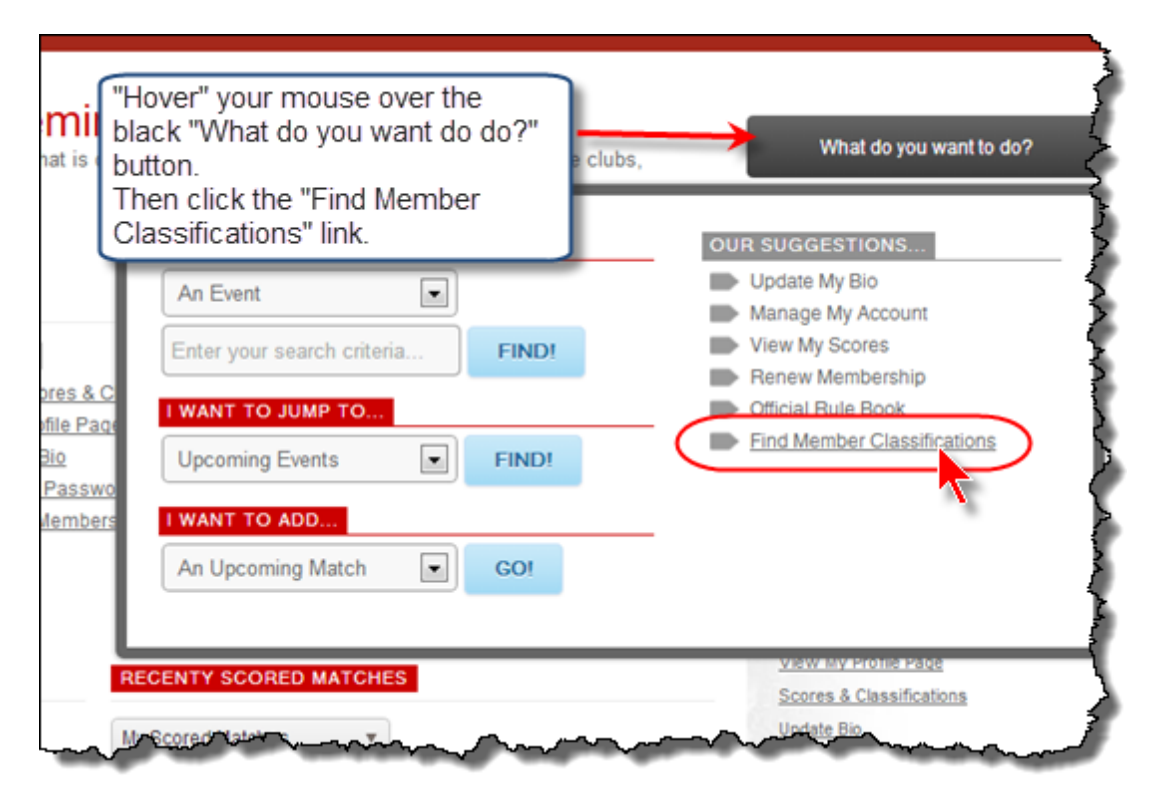

#### **Starting the Wizard**

The Classification Update Wizard can be started in several ways.

1. From the main menu. This will offer you the option to choose between generating a list based on your shooter database or based on a match.

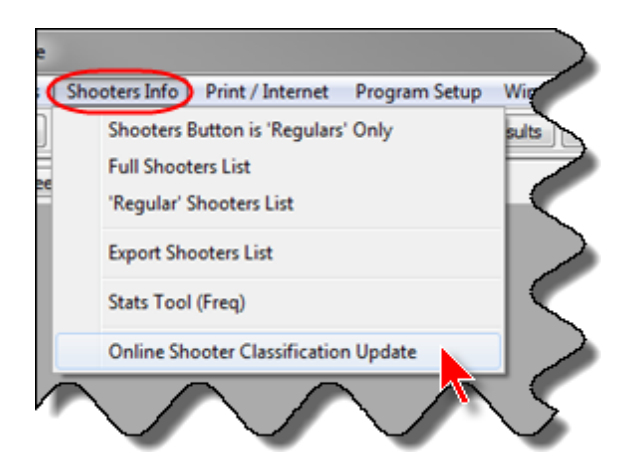

2. From the registration screen for a match. (The list generated will be based on the match.)

| Match Regis                           | tration<br>DEC 7,2013 De | cember M   | atch       |                |        |          |        |         |       |    |
|---------------------------------------|--------------------------|------------|------------|----------------|--------|----------|--------|---------|-------|----|
| Iphabetical Listing By Shoot          | er Number By Squa        | d By Divis | ion By Cl  | assification   | Staff  | f   S0   |        |         |       |    |
| Name                                  | Shooter #                | Division   | Class      | IDPA ID        | so     | Squad    | Ri     | ange    | Money |    |
| Baker, Chris                          | 31                       | ESP        | UN         | PENDING        |        | 0        |        | <       | 0.00  |    |
| Barrera, Rogelio                      | 24                       | ESP        | MM         | A55257         |        | 0        |        | < 1     | 0.00  |    |
| Becker, Linda                         | 37                       | SSP        | UN         | PENDING        |        | 0        |        |         | 0.00  |    |
| Bettale, Derrick                      | 23                       | SSP        | UN         | PENDING        |        | 0        |        | <       | 0.00  |    |
| Brady, Jesse                          | 18                       | ESP        | MM         | A48207         |        | 0        |        | <       | 0.00  |    |
| Burtnett, Greg                        | 6                        | ESP        | UN         | PENDING        |        | 0        |        |         | 0.00  |    |
| DeBono, Alex                          | 22                       | CDP        | MM         | A53652         |        | 0        |        | <       | 0.00  |    |
| Dougherty, Greg                       | 19                       | ESP        | MM         | A18692         |        | 0        |        | <       | 0.00  |    |
| Duarte, Justin                        | 33                       | SSP        | UN         | PENDING        |        | 0        |        |         | 0.00  |    |
| Ellison, Betty                        | 26                       | SSP        | UN         | PENDING        |        | 0        |        | <       | 0.00  |    |
| Ellison, Randy                        | 27                       | CDP        | MM         | A38897         |        | 0        |        | <       | 0.00  |    |
| Elvin, Scott V.                       | 32                       | ESP        | SS         | A29339         |        | 0        |        | <       | 0.00  |    |
| Fleming, Jane                         | 16                       | SSP        | SS         | A16849         | <      | 0        | P      | < 1     | 0.00  |    |
| Sin, Michael                          | 9                        | SSP        | UN         | A821441        |        | 0        |        | <       | 0.00  |    |
| Guess, Misdee                         | 4                        | SSP        | UN         | PENDING        |        | 0        |        | < 1     | 0.00  |    |
| Guess, Scott                          | 3                        | SSP        | MM         | A40370         |        | 0        |        | <       | 0.00  |    |
| Henry, Cooper                         | 8                        | SSP        | UN         | PENDING        |        | 0        |        |         | 0.00  |    |
| Henry, Rob                            | 7                        | SSP        | UN         | A992533        |        | 0        |        |         | 0.00  |    |
| i i i i i i i i i i i i i i i i i i i |                          | 000        |            |                |        | -        |        |         |       | 12 |
|                                       | an thus chooses or other |            |            |                |        | Tota     | al Mon | ey:     | 0.00  | _  |
| Cons                                  | ecuive shooter number    | ° 🗔        | Deviat     | - Charles      |        | Delet    |        | Channel |       | -  |
| legistered: 35                        |                          |            | Register   | a Shooter      | _      | Delete   |        | Change  | Print |    |
| stam: 3                               |                          | * p        | OPA # Look | up             |        |          |        |         | PDF   |    |
| 7 Help                                | A Refre                  | sh Ex      | port       | Online Classif | icatio | n Wizard |        |         | Clos  | e  |
|                                       |                          |            |            |                | _      |          | 45     |         |       | _  |

| Name                                                                                                    | Number          | Squad | Div | Class | Stages | Target     | Penalty | Total Score | *      |
|----------------------------------------------------------------------------------------------------|-----------------|-------|-----|-------|--------|------------|---------|-------------|--------|
| aker, Chris                                                                                                    | 31              | 0     | ESP | UN    | 0      | 0          | 0       |             |        |
| arrera, Rogelio                                                                                                    | 24              | 0     | ESP | MM    | 0      | 0          | 0       |             |        |
| ecker, Linda                                                                                                    | 37              | 0     | SSP | UN    | 0      | 0          | 0       |             |        |
| ettale, Derrick                                                                                                    | 23              | 0     | SSP | UN    | 0      | 0          | 0       |             |        |
| rady, Jesse                                                                                                    | 18              | 0     | ESP | MM    | 0      | 0          | 0       |             |        |
| urtnett, Greg                                                                                                    | 6               | 0     | ESP | UN    | 0      | 0          | 0       |             |        |
| eBono, Alex                                                                                                    | 22              | 0     | CDP | MM    | 0      | 0          | 0       |             |        |
| ougherty, Greg                                                                                                    | 19              | 0     | ESP | MM    | 0      | 0          | 0       |             |        |
| uarte, Justin                                                                                                    | 33              | 0     | SSP | UN    | 0      | 0          | 0       |             |        |
| llison, Betty                                                                                                    | 26              | 0     | SSP | UN    | 0      | 0          | 0       |             |        |
| llison, Randy                                                                                                    | 27              | 0     | CDP | MM    | 0      | 0          | 0       |             |        |
| lvin, Scott V.                                                                                                    | 32              | 0     | ESP | SS    | 0      | 0          | 0       |             |        |
| I II I I I I I I I I I I I I I I I I I                                                                                                     |                 |       |     |       |        |            |         |             |        |
| Shooter Name:<br>Refresh                                                                                                    | Missing Scoresh | neets |     |       | Glose  | this Windo | N       | Enter S     | Scores |
| Highlight Incomplete         Highlight Expired         'Prune' Match         Select A Different Match         Help         Turn On Auto<br>Data Backup           ntry Mode:         Image: Digital Contemposities         Image: Digital Contemposities         Image: Digital Contempositi |                 |       |     |       |        |            |         |             |        |
| Stage Direct                                                                                                    |                 |       |     |       |        |            |         |             | V      |
| Auto Badup is OF                                                                                                    |                 |       |     |       |        |            |         |             |        |

3. From the score entry screen for a match. (The list generated will be based on the match.)

4. From the Shooter Maintenance Wizard. (The list generated will be based on the shooters database.)

| Shooter Maintenance Wizard                                                                                                    |
|----------------------------------------------------------------------------------------------------|
| Shooter Maintenance Wizard                                                                                                    |
| Maintenance Options                                                                                                    |
| This wizard will enable you to specify a date, and then mark shooters who<br>have not shot since that date as 'inactive'. You can also set their status as 'regular'. |
| Launch the classification download / update wizard to update from the IDPA website                                                                                    |
| C Launch equity classification wizard                                                                                                    |
| Classification Update Log                                                                                                    |
| Help Cancel                                                                                                    |

#### **Creating the File**

If you start the wizard from the main menu (rather than from the match registration or score entry screen or the Shooter Maintenance Wizard), you will have the option to skip the preparation of the list to paste into the IDPA website.

I see this as possibly useful if you've downloaded an update file on a machine that has Internet access, and want to use it to update a machine that doesn't.

| Classific                 | ation Update Wizard                                                                                                    | × |
|---------------------------|----------------------------------------------------------------------------------------------------|---|
| ٢                         | Classification Download/Update Wizard<br>Have You Already Downloaded An Update File?                                                                           |   |
| If you<br>No, I<br>If you | need to download an update file from the IDPA website, click<br>don't have a current file.<br>have already downloaded an update file you want to use to update |   |
| your                      | atabase, click <b>Yes.</b><br>Please Select<br>No, I don't have a current update file.<br>Yes, I already have downloaded an update file.                       |   |
|                           | To continue, click Next.                                                                                                    |   |
| Liele                     |                                                                                                    |   |
| Help                      | < Back Next > Cancel                                                                                                    |   |

Whether you prepare the list based on your shooters database or on a match, you'll arrive at this screen. The new IDPA website no longer has a limitation on the number of ID requests you can make in one batch. The **See Invalid** button will show the bad IDs.

| 雪 Classi                                                                     | fication Updat                                                                                                    | e Wizard                                                                                                    |                                                           | x |
|------------------------------------------------------------------------------|----------------------------------------------------------------------------------------------------|----------------------------------------------------------------------------------------------------|-----------------------------------------------------------|---|
| 3                                                                            | Classi<br>List of                                                                                                    | fication Downloa<br>Names / IDs - Shooters D                                                                                                    | ad Click Button to View IDs That Are Not Vali<br>Database |   |
| 1<br>2<br>3<br>4<br>5<br>6<br>7<br>8<br>9<br>10<br>11<br>1<br>12<br>13<br>14 | IDPA ID<br>A00041<br>A00088<br>A00345<br>A00385<br>A00625<br>A00693<br>A00694<br>A00700<br>A00744<br>A00913<br>A01250<br>A01734<br>A017434 | Name  Vernon, Ed Hyatt, Don Collinsworth, Sean Maluke, Andy Heyder, Bill Renner, Larry DeSalme, Charles Catbagan, Andrew Olson, Milton Cazz, F. Ballard, Dan Brito, Rich Mangum, Anthony Riggio, Charles | Sort By<br>IDPA ID<br>Name                                |   |
| 14 44                                                                        | 4 <b>&gt; &gt;&gt;</b> >                                                                                                    | )                                                                                                    | *                                                         |   |
| He                                                                           | lp                                                                                                    |                                                                                                    | < Back Next > Cancel                                      | ] |

The screen showing the bad IDs:

| Classification Update                                                                                                    | Wizard                                                                                                    |                                       | <b>X</b>          |
|----------------------------------------------------------------------------------------------------|----------------------------------------------------------------------------------------------------|---------------------------------------|-------------------|
| Classif<br>List of M                                                                                                    | ication Download<br>James / IDs - Shooters Databa                                                                                                    | Click Button to View Valid IDs<br>se  | See <u>V</u> alid |
| Bad ID<br>~ NEW ~ E<br>PENDING E<br>PENDING E<br>PEN | Name A<br>Bakke, Bob<br>Barrera, Julian<br>Barry, Dueck<br>Beacom, Gary<br>Becker, Linda<br>Belknap, Nathan<br>Bendall, John<br>Bennett, Scott<br>Benson, Taylor<br>Berstecher, Marko<br>Bessey, Jeff<br>Bettale, Derrick<br>Bisely, Jeffrey | Bad ID Sort Order<br>By JD<br>By Name |                   |
| Help                                                                                                    |                                                                                                    | < Back Next >                         | Cancel            |

After clicking **Next** from either of those screens, you'll get a status screen. The IDs have been copied to the Windows clipboard, so you can paste them into the IDPA web page.

| Classific | ation Update Wizard                                                                                                    | × |
|-----------|----------------------------------------------------------------------------------------------------|---|
| ٢         | Classification Download/Update Wizard<br>Information Copied to Windows Clipboard                                                                          |   |
|           | Properly formatted IDPA IDs - 37.<br>37 IDPA IDs copied to the Windows clipboard.<br>Bad format or "PENDING" IDs omitted - 13.<br>Duplicates omitted - 1. |   |
|           | To continue, click Next.                                                                                                    |   |
| Help      | Back Next > Cance                                                                                                    | н |

Click the button to connect to the IDPA web page:

| Classification Update Wizard                                                                                                    | <b></b> |  |  |  |
|----------------------------------------------------------------------------------------------------|---------|--|--|--|
| Classification Download/Update Wizard<br>Connect To IDPA Website                                                                                  |         |  |  |  |
| You must now be connected to the Internet to continue.                                                                                            |         |  |  |  |
| Then access the "Find Member Classifications" option to paste in your list of IDPA IDs<br>and download an update file.<br>I've Already Downloaded |         |  |  |  |
| Be sure to remember the name of the file, and where you downloaded it.           Open IDPA Web Page           After downloading your file         |         |  |  |  |
| Help Car                                                                                                    | ncel    |  |  |  |

#### Downloading

Once you've logged into the IDPA website, you'll be ready to begin the process of retrieving an update file. "Hover" your mouse over the black "What do you want to do?" button, and then click the "Find Member Classifications" link.

| mii<br>at is (                                  | "Hover" your mouse over the<br>black "What do you want do do?"<br>button.<br>Then click the "Find Member<br>Classifications" link. | What do you want to do?                                                                                                    |
|-------------------------------------------------|----------------------------------------------------------------------------------------------------|----------------------------------------------------------------------------------------------------|
| res & C<br>file Paq<br>lio<br>Passwo<br>lembers | An Event Enter your search criteria FIND! I WANT TO JUMP TO Upcoming Events I WANT TO ADD An Upcoming Match GO!                    | <ul> <li>Update My Bio</li> <li>Manage My Account</li> <li>View My Scores</li> <li>Renew Membership</li> <li>Official Rule Book</li> <li>Find Member Classifications</li> </ul> |
|                                                 | RECENTY SCORED MATCHES                                                                                                    | View My Profile Page<br>Scores & Classifications<br>Update Bio                                                                                                    |

Click your mouse in the white area. Then hold the Ctrl key and tap the V key to paste the list of IDs from the Windows clipboard into the web page.

Or right-click and select **Paste**.

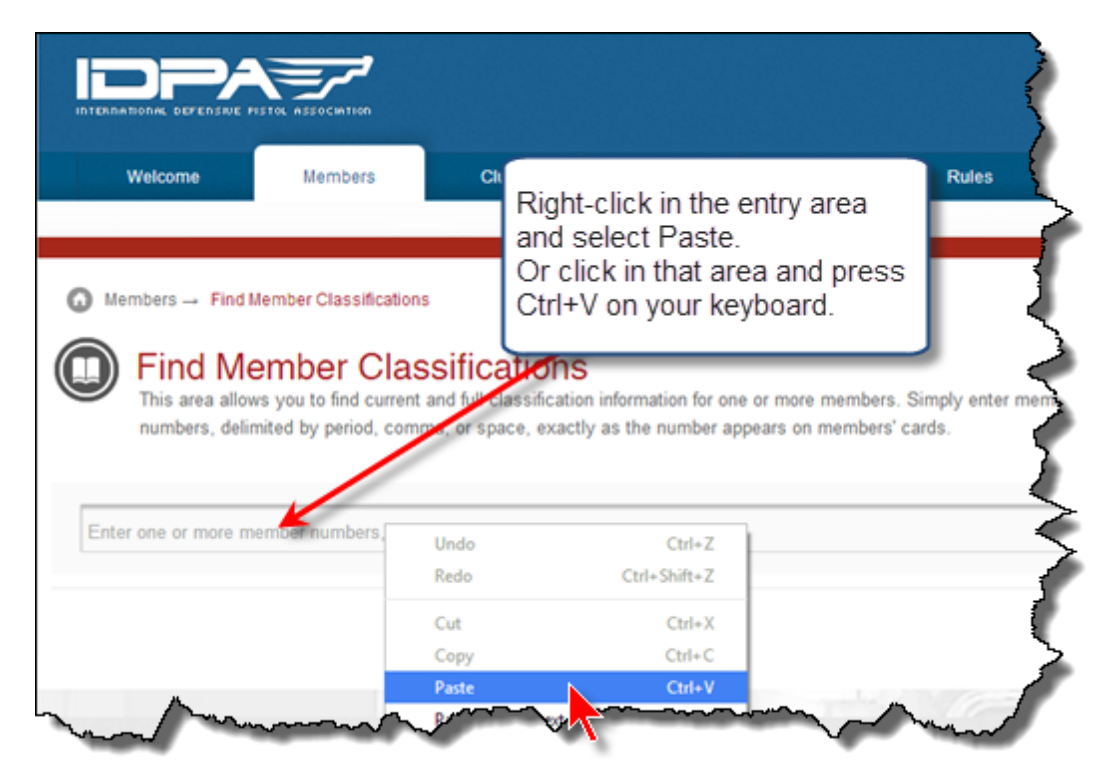

After pasting the IDs, click the **Go!** button.

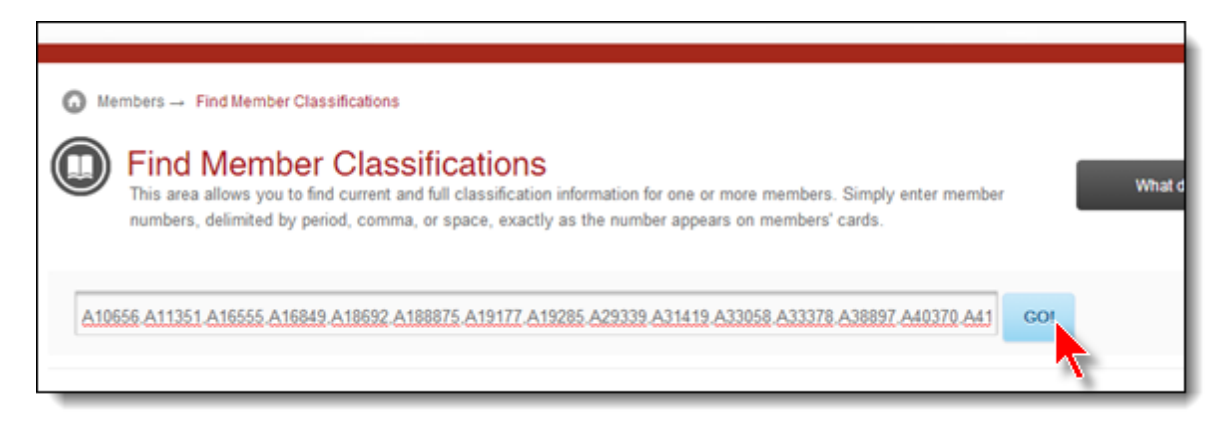

Wait for a few moments while the website gathers the information. At both the top and bottom of the list it generates will be a download link. **Do NOT click the link**, as that will open the file in your browser or in Excel (if you have it installed). Instead, **right-click** the link and select **Save Target As...** 

| A10656,A11351   | Member Classific<br>allows you to find current and full<br>delimited by period, comma, or s | cations<br>classification information for one or more<br>space, exactly as the number appears on<br>5,A19177,A19285,A29339,A31419,A330 | e members.<br>members' (<br>58,A33378, | Simply enter memi<br>cards.<br>A38897,A40370,A4 |
|-----------------|---------------------------------------------------------------------------------------------|----------------------------------------------------------------------------------------------------|----------------------------------------|-------------------------------------------------|
| Export To Excel | Export To Csv Add Classifier R                                                              | esult Import Classifier Results                                                                                                    |                                        |                                                 |
| IDPA#           | First Nams Click to export mem                                                              | ber classification data to a CSV file.                                                                                                 | Status                                 | Expires On                                      |
| ► A55257        | Rogelio                                                                                     | Barrera                                                                                                    | Current                                | Oct 28, 2014                                    |
| ▶ A48207        | Jesse                                                                                       | Brady                                                                                                    | Inactive                               | Oct 02, 2012                                    |

The default file name will be your own IDPA ID and the extension .CSV.

Be sure you remember the file name and in which folder you saved the file. You'll want to find the file to import it into the software's update wizard.

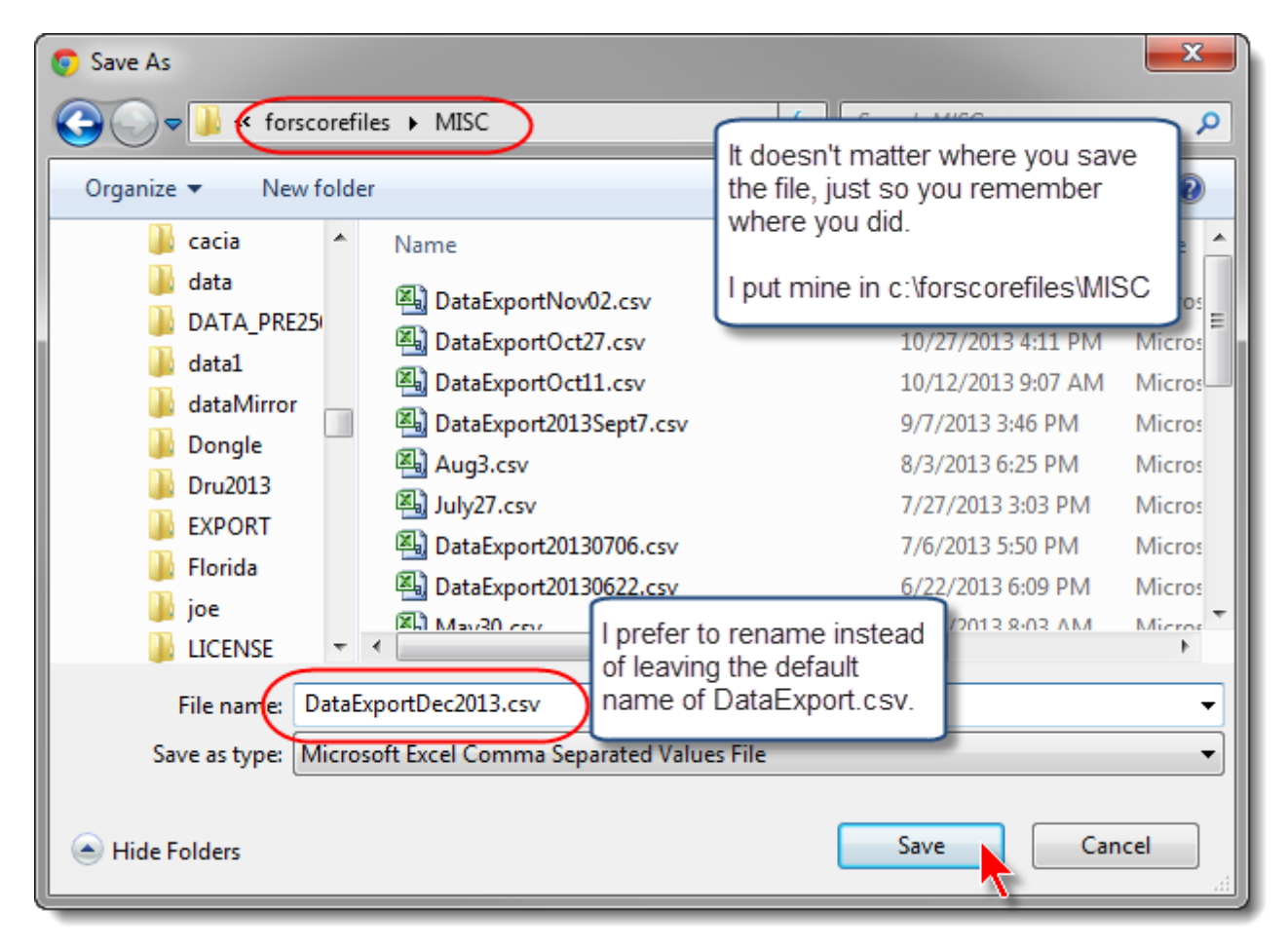

#### Viewing and Verifying the File

After you've downloaded the file, click **Next** to continue with updating your database.

| Classific        | Classification Update Wizard                                                                                |  |  |  |  |
|------------------|----------------------------------------------------------------------------------------------------|--|--|--|--|
| ٢                | Classification Download/Update Wizard<br>After Downloading Update File                                      |  |  |  |  |
| If you<br>the sł | i successfully downloaded your update file, you can proceed to update<br>hooters database by clicking Next. |  |  |  |  |
| If you           | If you want to update the database later, click Cancel.                                                     |  |  |  |  |
|                  |                                                                                                    |  |  |  |  |
|                  |                                                                                                    |  |  |  |  |
|                  |                                                                                                    |  |  |  |  |
| Help             | Sack Next > Cancel                                                                                          |  |  |  |  |

Select the file you just downloaded, then click Next.

| Classification Update Wizard                                                                                                    | <b>•</b>             |
|----------------------------------------------------------------------------------------------------|----------------------|
| Classification Download/Update<br>Select The Update File                                                                                                    | Wizard               |
| Please select the update file from your computer.<br>Select A Different File<br>Information for selected file:<br>C:\forscorefiles\MISC\DataExportNov02.csv<br>File downloaded: 5:05PM November 2, 2013 |                      |
| Help                                                                                                    | < Back Next > Cancel |

|                                                                                                   |                                                                                    | View ( | And Print) Data From Import File                                                                                                  |  |
|---------------------------------------------------------------------------------------------------|------------------------------------------------------------------------------------|--------|----------------------------------------------------------------------------------------------------|--|
| IDPA<br>A10656<br>A11351<br>A16555                                                                | Last Name<br>Turner<br>Rogers<br>Loveridge                                         |        | Fleming, Jane<br>From: CA<br>IDPA expires: December 16, 2017<br>Current                                                           |  |
| A16849<br>A18692<br>A188875<br>A19177<br>A19285<br>A29339<br>A31419<br>A33058<br>A33378<br>A38897 | Pleming<br>Dougherty<br>Snyder<br>Nave<br>Parks<br>Elvin<br>Jolly<br>Little<br>Orr |        | CDP: UN ESP: SS SSP: SS<br>ESR: UN SSR: UN<br>Last CDP:<br>Last ESP: JUL 3,2010<br>Last SSP: JUL 6,2013<br>Last ESR:<br>Last SSR: |  |
| A40370                                                                                            | Guess                                                                              | -      | Sort By<br>JDPA ID <u>N</u> ame                                                                                                   |  |

You'll be able to see (and optionally to print) the information you downloaded.

If any downloaded names don't match those in your database or if shooters' states don't match, you'll get another screen showing the mismatches.

Check this carefully before deciding to proceed with updating your database.

If you want to go ahead in spite of the errors, type **YES** in the box and then click **Next**.

| -        |                                                 | Name                                                           | Fro                       | m (State) |
|----------|-------------------------------------------------|----------------------------------------------------------------|---------------------------|-----------|
| DPA ID   | IDPA Website                                    | Local Database                                                 | IDPA                      | Local     |
| A188875  | Snyder, Robert                                  | Snyder III, Rob                                                | CA                        | CA        |
| lease ex | amine the mismatches<br>list before proceeding. | carefully. If appropriate, cor<br>To ignore the errors and upo | rect your<br>date anyway, |           |
| ype YES  | in the box and then clic                        | k Next.                                                        |                           |           |
|          |                                                 |                                                                |                           |           |

#### Updating the Shooter Database

Before applying the updates to your shooters database, back up your files.

| 雪 Classific | Classification Update Wizard                                                            |  |  |  |  |
|-------------|-----------------------------------------------------------------------------------------|--|--|--|--|
| ٢           | Classification Download/Update Wizard<br>You Are About To Update Your Shooters Database |  |  |  |  |
| Please      | e make a backup of your database files before continuing.<br>Backup Data Files          |  |  |  |  |
| Help        | < Back Next > Cancel                                                                    |  |  |  |  |

| Classific    | ration Update Wizard                                               |
|--------------|--------------------------------------------------------------------|
| ٢            | Classification Download/Update Wizard<br>Shooters Database Updated |
|              |                                                                    |
|              | Shooters needing an update: 5                                      |
|              |                                                                    |
|              | To continue, click Next.                                           |
|              |                                                                    |
| <u>H</u> elp | < Back Next > Cancel                                               |

If you opted to update shooters registered for a particular match and that match is in the future or not more than two weeks old, the wizard will also offer to update those match registrations.

| Classification Update Wizard                                                                                                    | <b>EX</b>      |
|----------------------------------------------------------------------------------------------------|----------------|
| Classification Download/Update Wizard<br>Update The Registrations For This Match?                                                                                    | December Match |
| To check and update any shooter registrations, click Next.<br>To exit the wizard, click Cancel.                                                                      |                |
| The option to update classifications for<br>the match registration is only available if<br>the match is either<br>- in the future<br>- or not more than 14 days old. |                |
| Help < Back                                                                                                    | Next > Cancel  |

If you choose to update the match, the number of registrations changed will be displayed.

| 雪 Classific  | ation Update Wizard                                                  | <b>-X</b> |
|--------------|----------------------------------------------------------------------|-----------|
| 3            | Classification Download/Update Wizard<br>Match Registrations Updated |           |
|              |                                                                      |           |
|              | Match registrations updated: 2                                       |           |
|              |                                                                      |           |
|              | To continue, click Next.                                             |           |
|              |                                                                      |           |
|              |                                                                      |           |
| <u>H</u> elp | < Back Next > Cance                                                  |           |
| -            | <b>∕</b>                                                             | _         |

| Classification Update | Vizard                                          |                                         |                 |                 | <b>—</b> |
|-----------------------|-------------------------------------------------|-----------------------------------------|-----------------|-----------------|----------|
| Classif               | cation Downlo<br>These Regist                   | oad/Update Wiza<br>rations Were Updated | rd              |                 |          |
| s                     | ooter Name<br>16 Fleming, Jane<br>1 Little, Joe | Div<br>SSP<br>CDP                       | Now<br>SS<br>SS | Was<br>MM<br>MM |          |
| Help                  | To continue                                     | , click Next.                           | ack             | Next >          | Cancel   |

You'll also see a screen showing which shooter registrations in the match were updated.

#### **Sanctioned Match Bumps**

Thanks to Mark Riehl for sharing his Virginia State Match screen shots and notes.

Mark writes:

Log in as club contact Go to match scores Click gray box (what do you want to do) Click match scores/bumps Select shooter then click Actions Select classification Then add Then done and repeat

Start by navigating to the "Event" you've created for your match. Then click the **What do you want to do?** button.

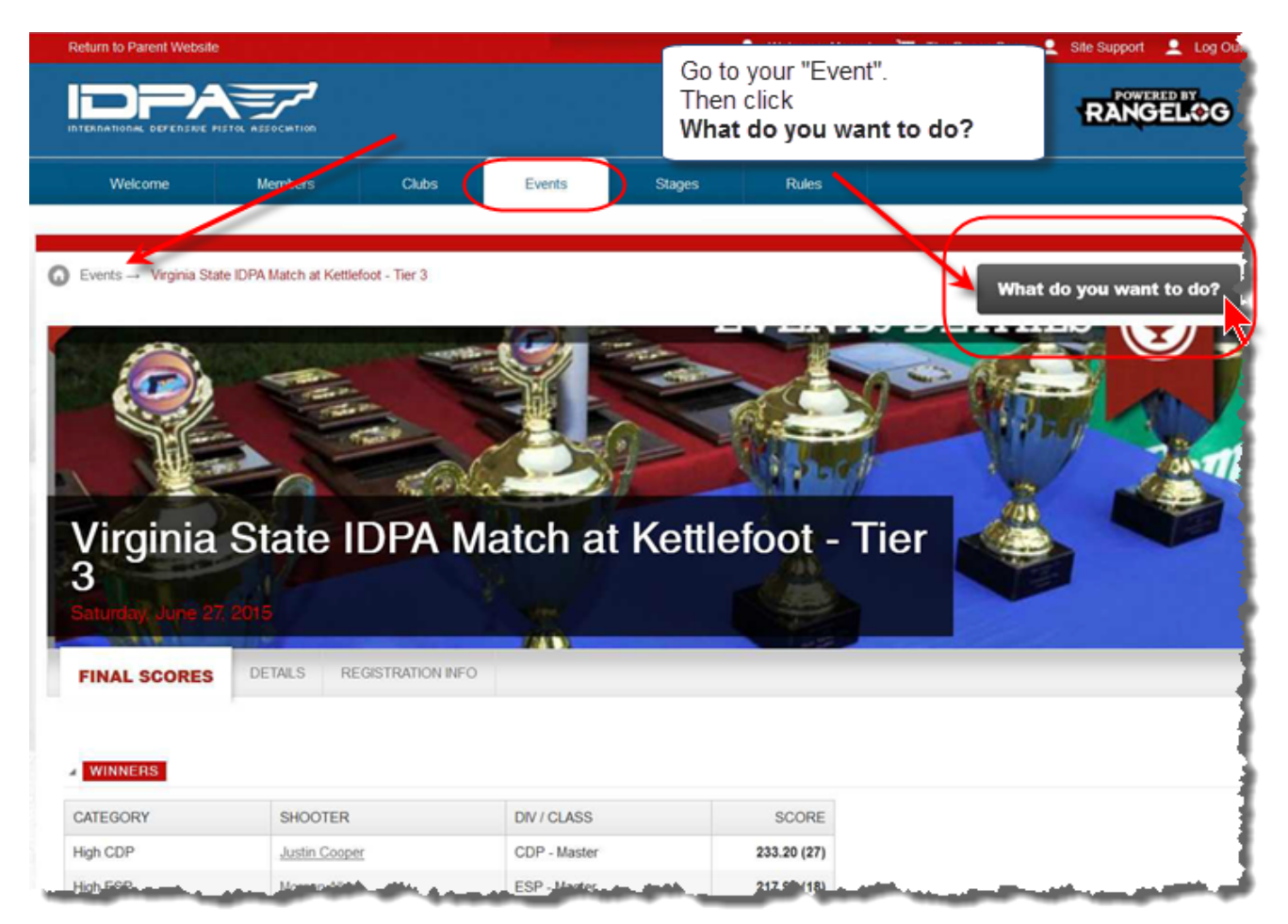

#### RANGEL Welcome Members Clubs Events Stages Rules Events → Virginia State IDPA Match at Kettlefoot - Tier 3 What do you want to a I AM LOOKING FOR ... MANAGE THIS EVENT Edit Event Details • An Event Manage Scores / Match Bumps FIND! Enter your search criteria. MANAGE HOST CLUB Club Dashboard I WANT TO JUMP TO ... Virginia State IDPA Ma 3 Manage Club Events -Upcoming Events FIND! OUR SUGGESTIONS... Add an Upcoming Match I WANT TO ADD ... View My Scores -An Upcoming Match GO! Renew Membership Dificial Rule Book Find Member Classifications DETAILS REGISTRATION INFO Register a Club FINAL SCORES Tactical Journal The Range Bag Buy Photos Documents & Downloads WINNERS SHOOTER CATEGORY DIV/ CLASS SCORE High CDP Justin Cooper CDP - Master 233.20 (27)

#### Select Manage Scores / Match Bumps.

#### Either click Give Match Bump or else click the Actions button.

| BASICS             | OFFICIAL I                                                                                                    | MATCH SCO                                                                                     | DRES                     |                                   |                                             |                                                                                         |                                                              |                      |     |                |
|--------------------|----------------------------------------------------------------------------------------------------|-----------------------------------------------------------------------------------------------|--------------------------|-----------------------------------|---------------------------------------------|-----------------------------------------------------------------------------------------|--------------------------------------------------------------|----------------------|-----|----------------|
| ISTRATION<br>TINGS | GIVE MATCH                                                                                                    |                                                                                               | se this button to give a | shooter a ma                      | nual classification u                       | pdate based on their perfor                                                             | mance in the ma                                              | itch.                |     |                |
| CORING             | Upload a PDF File of Choose scores to Overall Scores                                                                                                    | f Event Scores?<br>display:                                                                   | ● NO                     | ES                                | Click the<br>button of                      | e Give Match E<br>r the Actions b                                                       | Bump<br>utton.                                               |                      |     |                |
|                    | By Division:                                                                                                    | B)                                                                                            | y Class:                 | By                                | Category:                                   | By Shooter:                                                                             |                                                              |                      |     |                |
|                    | All Divisions                                                                                                    | * A                                                                                           | VI Class Levels          | ▼ A                               | VI Categories                               | <ul> <li>Enter name</li> </ul>                                                          | e or member #                                                |                      |     |                |
|                    | All Divisions                                                                                                    | • A                                                                                           | All Class Levels         | * A                               | Al Categories                               | <ul> <li>Enter name</li> </ul>                                                          | e or member #                                                |                      |     |                |
|                    | Al Divisions OVERALL SCOP Import Scores DV/CLASS                                                                                                    | Add Score (Man                                                                                | NI Class Levels          | * A                               | VI Categories                               | Enter name                                                                              | e or member #                                                |                      |     |                |
|                    | Al Divisions OVERALL SCOP Import Scores OV / CLASS Place                                                                                                    | Add Score (Man     X     Name                                                                 | NI Class Levels          | * A                               | VI Categories                               | Enter name                                                                              | e or member #<br>Match<br>Score                              | PD                   | DNF |                |
|                    | All Divisions OVERALL SCOR Import Scores  DIV / CLASS Place CCP - Expert                                                                                    | Add Score (Man     X     Name                                                                 | VI Class Levels          | * A                               | VII Categories                              | Enter name                                                                              | Match<br>Score                                               | PD                   | DNF |                |
|                    | All Divisions OVERALL SCOR Import Scores  DIV / CLASS Place CCP - Expert                                                                                    | Add Score (Man     X     Name     Mark Steadman                                               | VI Class Levels          | * A<br>IDPAID                     | VI Categories Shooter # 200                 | Enter name      DIV / CLASS      CCP - Expert                                           | Match<br>Score<br>280.4                                      | PD<br>36             | DNF | Action         |
|                    | All Divisions OVERALL SCOP Import Scores  DIV / CLASS Place CCP - Expert                                                                                    | Add Score (Man     X     Name     Mark Steadman     Carl Hershiser                            | VI Class Levels          | * A<br>IDPAID<br>A39111<br>A48641 | VII Categories<br>Shooter #<br>200<br>1 126 | Enter name      DIV / CLASS      CCP - Expert      CCP - Expert                         | Match<br>Score<br>280.4<br>293.32                            | PD<br>36<br>63       | DNF | Actio<br>Actio |
|                    | All Divisions OVERALL SCOR Import Scores  DIV / CLASS Place CCP - Expert  CCP - Sharps CCP - Sharps                                                         | Add Score (Man     X     Name     Mark Steadman <u>Carl Hershiser</u> hooter                  | VI Class Levels          | * A<br>IDPAID<br>A39111<br>A48641 | VII Categories                              | Enter name      DIV / CLASS      CCP - Expert      CCP - Expert                         | Match<br>Score<br>280.4<br>293.32                            | PD<br>36<br>63       | DNF | Action         |
|                    | All Divisions<br>OVERALL SCOR<br>Import Scores<br>• DIV / CLASS<br>Place<br>• CCP - Expert<br>•<br>•<br>•<br>•<br>•<br>•<br>•<br>•<br>•<br>•<br>•<br>•<br>• | Add Score (Man     X     Name     Mark Steadman     Carl Hershiser hooter     Michael D. Duke | VI Class Levels          | * A                               | UI Categories                               | Enter name      DIV / CLASS      CCP - Expert      CCP - Expert      CCP - Sharpshooter | e or member #<br>Match<br>Score<br>280.4<br>293.32<br>316.68 | PD<br>36<br>63<br>44 | DNF | Action         |

| s    | OFFICIAL MAT                  | CH SCORES                                             |                  |
|------|-------------------------------|-------------------------------------------------------|------------------|
| TION |                               | Add Classification Entry                              | ×                |
|      | GIVE MATCH BUN                | Do you have classification scores?                    | i the match.     |
|      | Upload a PDF File of Even     | IDPA Member                                           |                  |
|      | Choose scores to displa       | Steadman, Mark (A39111) Q, Find                       |                  |
|      | Overall Scores                | Match                                                 |                  |
|      | By Division:<br>All Divisions | 6/27/2015 - Virginia State IDPA Match at Kettlefoot 🔻 | nber#            |
|      |                               | Date                                                  |                  |
|      | OVERALL SCORES                | 6/27/2015                                             |                  |
|      | Import Scores Add             | Division                                              |                  |
|      | + DIV / CLASS ×               | Compact Carry Pistol                                  | 1                |
|      | Place Nar                     | Class                                                 | tch PD DN<br>are |
|      | CCP - Expert                  | Select Classification                                 | TEADMAN A3911    |
|      | > Mar                         | ADD CLASSIFIER RESULT Cancel                          | w/Edit Score     |
|      | CCP - Sharpshooter            |                                                       |                  |
| ~~~  | Mich                          | A26172 170 CCP - Sharpshooter                         | 316.68 44        |

Select the appropriate new classification from the dropdown.

# Chapter

2015 Rulebook

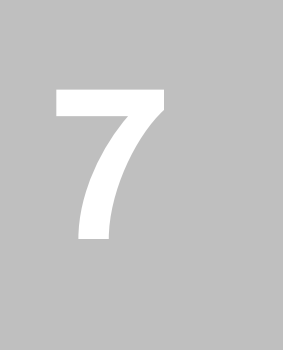

# 2015 Rulebook

This is an outline of changes made in support of the 2015 rulebook.

# **Old Matches Read-Only**

Because of the division changes, matches prior to March 1, 2015 are set to be read-only. If you want to re-create results from those matches, I suggest you use the old version of ForScore.

You can override the read-only date, though, in Program Preferences 102.

## **CCP** Division

Compact Carry Pistol (CCP) has been added as a division.

It is included in equity calculations for the autoloader divisions.

When ForScore converts your data files from a previous version, it will automatically assign CCP equity classifications in your shooters database.

# **Revolver Changes**

When you first run this version of ForScore, it will convert your shooters' REV classification to the higher of their existing ESR or SSR classifications.

Although there is only one REV division, you are going to want to know who is shooting enhanced and who is shooting stock for purposes of chrono and equipment check.

Consequently, when you register somebody for REV, you'll specify whether he's shooting stock or enhanced.

| Changing a Shooter's Registration Info                                                                                |                                                                           |
|----------------------------------------------------------------------------------------------------|---------------------------------------------------------------------------|
| 9 - Boop, Betty REV-S/M                                                                                               | м                                                                         |
| Match date: MAY 3,2015                                                                                                |                                                                           |
| Select Shooter SLOSA                                                                                                  | SLOSA-IDPA                                                                |
| A9984433 Regular                                                                                                    |                                                                           |
| Shooter <u>n</u> umber: 9                                                                                             |                                                                           |
| □ Don't derive classification     CDP UN ○ (Ctrl+C)     ESP MM ○ (Ctrl+E)                                             | Specify for this match                                                    |
| SSP         NV         (Ctrl+s)           CCP         NV         (Ctrl+P)           REV-S         MM         (Ctrl+R) | Junior (12 thru 17)     Senior (50-64)     Jistinguished Senior (     Law |
| BUG-S NV         (Ctrl+B)         BUG-R         (Ctrl+Shift+B)           NFC         UN             SIDE         UN   | ☑ L <u>a</u> dy                                                           |
| REV-S Marksman                                                                                                    |                                                                           |
| Match <u>F</u> ee: 20.00                                                                                              |                                                                           |
| Pistol (optional):                                                                                                    | S <u>e</u> lect Clear                                                     |
| <mark>?</mark> <u>H</u> elp                                                                                           | B                                                                         |

The stock/enhanced differentiation will appear on labels, nametags, etc.

You have the OPTION of whether you want to display them on results. Shooters will probably be interested just for bragging rights.

If you do distinguish the revolver types, print and web results will look like this:

|                         | High (<br>High L | Distinguis<br>Lady: Bett | hed Se<br>ly John |
|-------------------------|------------------|--------------------------|-------------------|
| CDD Sharpshoe           | tor              | Match<br><u>Score</u>    | Pena<br>PD NT     |
| 1 Michael Zeta-lones*   | FR123458         | 159 53                   | 27 0              |
| ESP - Sharpshoo         | ter              | 100.00                   |                   |
| 1 Jane Fleming          | A16849           | 186.24                   | 34 2              |
| REV - Sharpshoo         | ter              |                          |                   |
| 1 Betty Johnson (REV-E) | A99999           | 160.36                   | 31 0              |
| 2 Sam Spade (REV-S)     | A9874432         | 185.32                   | 45 0              |
| 3 Tex Jones (REV-S)     | TX99999          | 195.49                   | 30 0              |
| 4 Mae West (REV-E)      | M0002            | 234.41                   | 71 1              |
| Key to Penalti          | ي:               | ~~~~                     | ~~~               |

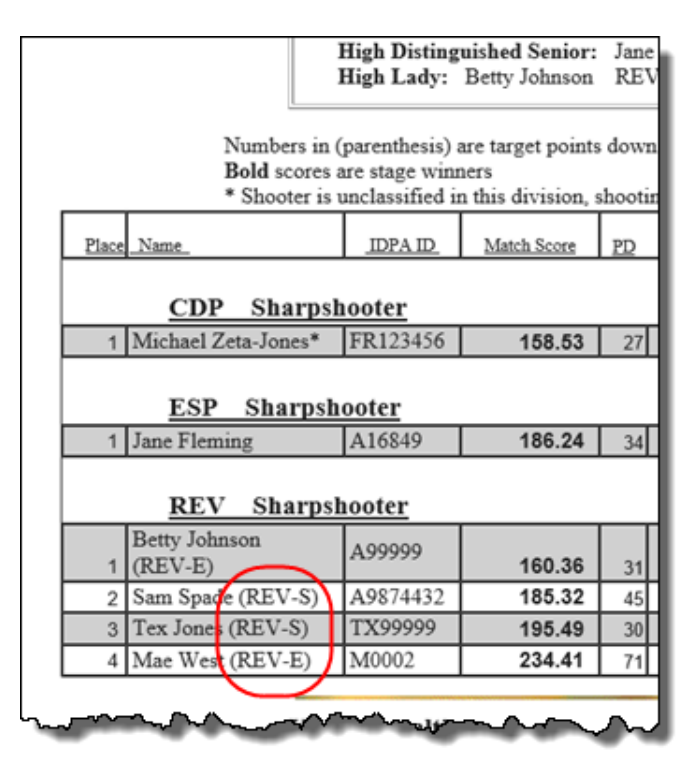

To specify whether or not to display the type of revolver, mark the checkbox on the appropriate wizard.

On the Print Wizard, the choice is on this page:

| T Print/PDF Results                          | - ? <b>-</b> .                                                                                                    |
|----------------------------------------------|----------------------------------------------------------------------------------------------------|
| Print Match Results<br>Select Format Options | May 3, 2015                                                                                                    |
| General Options                              | Classifier Options          Image: Show classification times         Image: Skip expired IDPA         Image: Blank expired IDPA         Event Module Options         Image: Show division champions |
| Нер                                          | < Back Next > Cancel                                                                                                    |

On the Web Wizard, it's here:

| Web Results                                                                                                    | 2 💌                                                                                                   |
|----------------------------------------------------------------------------------------------------|----------------------------------------------------------------------------------------------------|
| Web Match Results<br>Web Page                                                                                                    | May 3, 2015<br>Appearance Options                                                                     |
| <ul> <li>✓ Bold stage winners</li> <li>✓ Show 'high' shooters</li> <li>✓ Use IDPA logo graphic</li> <li>✓ Logo links to IDPA web page</li> <li>✓ Link to my home page:</li> </ul> | <ul> <li>Mark as Preliminary</li> <li>✓ Explain divisions</li> <li>Show division champions</li> </ul> |
| Use custom logo graphic:<br>slosa140tr.gif<br>✓ Penalty totals at bottom                                                                                                    | Show initial instead of last name<br>Show IDPA number                                                 |
|                                                                                                    | CMS (single page w/ no links)                                                                         |
| Grid lines: Thin Greybar: Yes<br>Style Sheet: Yes Wallpaper: None                                                                                                    | Background Color: White Configure                                                                     |
| Show REV type (S / E)                                                                                                    | Show BUG type (S / R)                                                                                 |
| Help                                                                                                    | < Back Next > Cancel                                                                                  |
## One Classifier - 2, 3, 4, or 5 Divisions

The 2015 rules permit having a single Classifier count in more than one division, if equipment and ammunition are suited to the other division(s).

See section 9.3 of the rules for details.

## IT'S ON \*YOU\* to make sure that ALL equipment and ammo are valid in both (all) divisions you're counting.

- 1. To make this work, what you're going to need to do is
- 2. Register the shooter in each division.
- 3. Score him in one division. He needs to be complete (all stages) in that division before the copy option will be available.
- 4. Open his (blank) score screen for another division.
- 5. Click the button to suck in the scores from the division you've already entered.

This way, upload to the IDPA website, Classifier history in ForScore, match results, etc. all work correctly.

Obviously, this needs to be done before the Classifier is "committed".

Here, Alex is registered in all five pistol divisions:

| Kyle, Child   | 50 | LOI   | 14114 | A147733  | 0 |     |
|---------------|----|-------|-------|----------|---|-----|
| Shooter, Alex | 74 | CDP   | UN    | A5678912 | 0 | - 1 |
| Shooter, Alex | 75 | ESP   | UN    | A5678912 | 0 |     |
| Shooter, Alex | 76 | CCP   | UN    | A5678912 | 0 |     |
| Shooter, Alex | 77 | BUG-S | UN    | A5678912 | 0 |     |
| Shooter, Alex | 78 | SSP   | UN    | A5678912 | 0 |     |
| St John Bruco | 11 | CCD   | LIN   | PENDINC  |   |     |

After his scores in at least one pistol division have been entered, you can choose to import those numbers into another appropriate pistol division.

| Select Shooter S<br>By Name F2 By<br>Name<br>Shooter, Alex<br>Shooter, Alex<br>Shooter, Alex<br>Shooter, Alex<br>Shooter, Alex<br>Shooter, Alex<br>Shooter, Alex<br>Shooter, Alex<br>Shooter, Alex<br>Shooter, Alex<br>Shooter, Alex<br>Shooter, Alex | ppy scores from<br>already scored<br>s not scored.                      |
|----------------------------------------------------------------------------------------------------|-------------------------------------------------------------------------|
| St Update Stage Results                                                                                                    |                                                                         |
| Sti Shooter, Alex                                                                                                    | Division: BUG-S SLOSA IDPA Classifier                                   |
| St Shooter Number: 77                                                                                                    | Class: Unclassified Check Classification (F9)                           |
| Th                                                                                                    |                                                                         |
| Stage Net Time Target Point                                                                                                    | ts Procedural Non-Threat FTN Penalty Secs Stage Score                   |
| 1 0.00                                                                                                    | 0 0 0 0 0.00 0.00                                                       |
|                                                                                                    |                                                                         |
| Entr                                                                                                    |                                                                         |
| © 5                                                                                                    |                                                                         |
| US 1444 P P H                                                                                                    |                                                                         |
| Ge                                                                                                    | <b>X</b>                                                                |
| Per rule 9.3, you can copy this shoo                                                                                                    | ter's score Copy CDP Score Copy ESP Score Copy SSP Score Copy CCP Score |
| if ammo and all equipment are suita                                                                                                    | ble FOR BOTH DIVISIONS.                                                 |
|                                                                                                    |                                                                         |
| 0.00                                                                                                    | 0 0 0.00 0.00                                                           |
| Save Totals and Close this Windo                                                                                                    | w 🐼 Close Window 🚍 Print ? Help Enter/Change Stage Results              |
| Shift+Enter                                                                                                    |                                                                         |

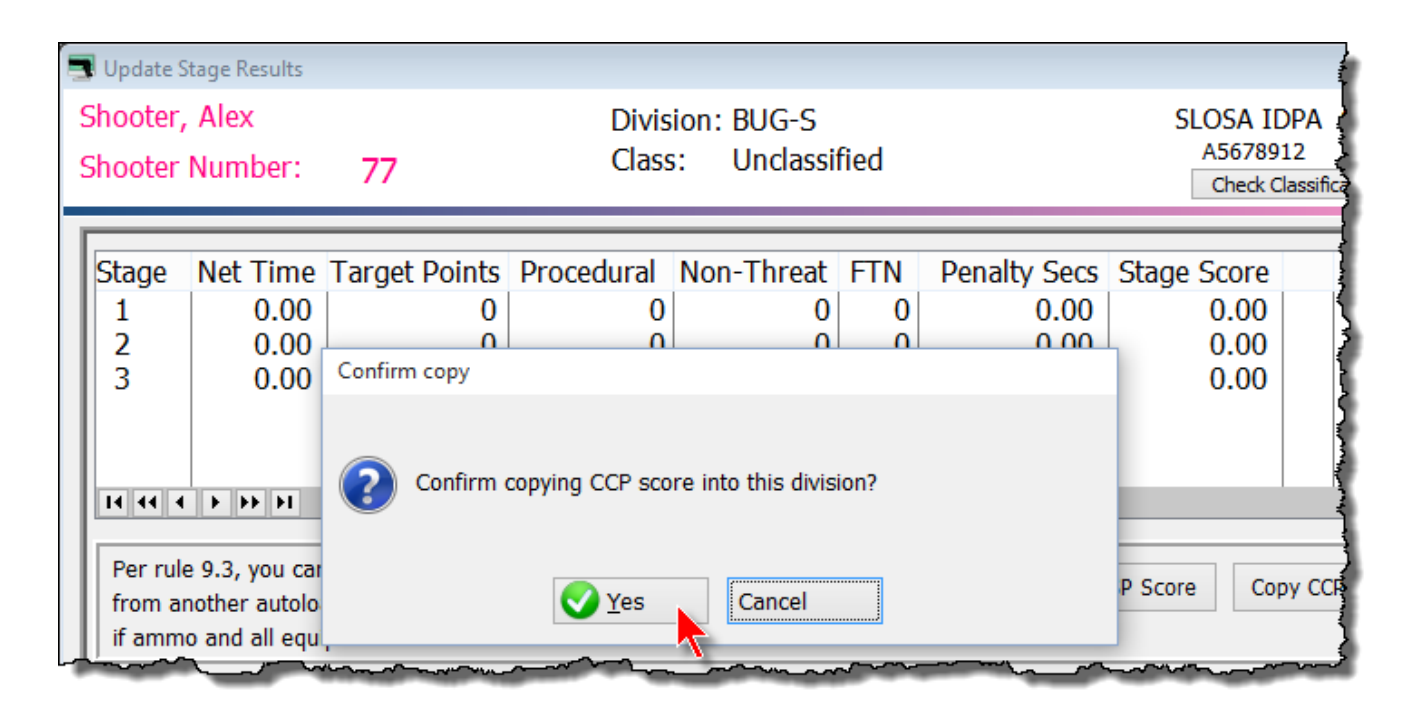

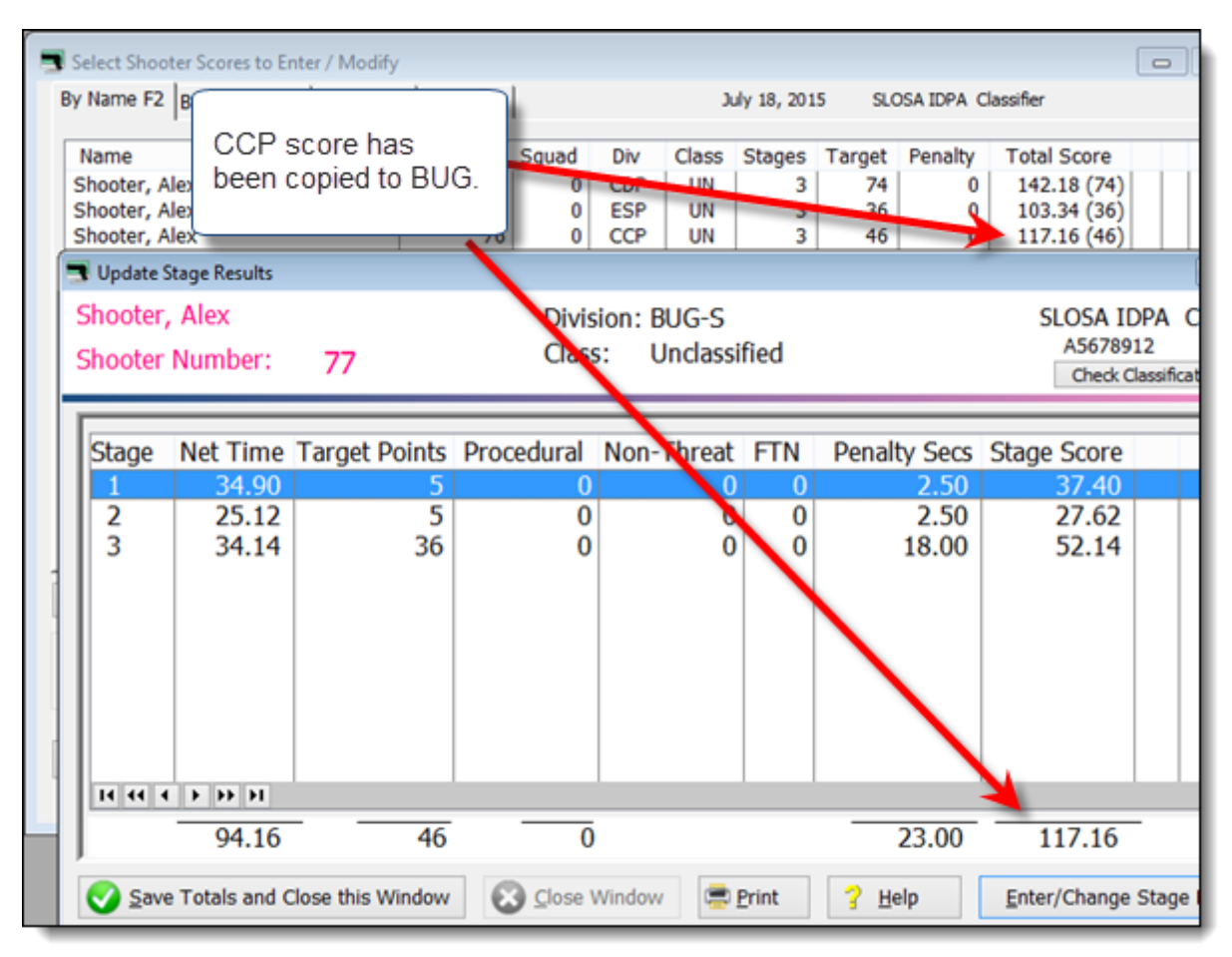

## **BUG Changes**

ForScore's old BUG division (which could be retitled for your match as you pleased) is now the SIDE match division 2001.

BUG has been made a "real" IDPA division. It does not participate in equity calculations.

The new version of ForScore will set the BUG classifications for the shooters in your database to one level less than their highest existing classification, per 9.6.2.1 in the 2015 rulebook.

For a NORMAL match, BUG behaves like REV.

In other words, you will specify BUG-S for semi-automatics or BUG-R for revolvers. And you have the same option as with REV as to how those are displayed on your match results.

For a SPECIAL BUG match, you can actually split BUG into two separate divisions.

In this case, semi-autos will be scored separately from revolvers, and awards will be calculated separately.

| 📑 Modify a Match      |                                                   |                               |                  |                  |                             |                    | ?                   |
|-----------------------|---------------------------------------------------|-------------------------------|------------------|------------------|-----------------------------|--------------------|---------------------|
| Modify Matc           | h Settings<br>General Op                          | tions                         |                  |                  |                             | Sunday in F<br>May | Paradise<br>3, 2015 |
| General               | Enter date as m                                   | m/dd/yy or as J               | an 15, 12        |                  |                             |                    |                     |
| Strings               | <u>D</u> ate:                                     |                               | May 3, 2015      | Calendar         |                             |                    |                     |
| Configure stage names | Description:<br>(Optional) match                  | Sunday in Par                 | adise<br>vt set. |                  | 🗆 'ніс                      | de' this match     |                     |
| Stage Names           | <u>C</u> lassifier                                | Stages                        | BUG Division     | (show BUG-S m    | ixed with BUG-              | R)                 |                     |
| Round Count           | • N                                               | 6 🤤                           | ⊖ Separat        | te awards (for a | "BUG Specialty              | y" match)          |                     |
| Side Match            | Has Side Match S                                  | tages                         | Side Match Ti    | itle             |                             |                    |                     |
|                       | No                                                |                               | Default          | SIDE Match U     | nclassified                 |                    |                     |
|                       | ◯ Yes                                             |                               | Custom           |                  |                             |                    |                     |
|                       | Not For Competitie                                | on                            |                  |                  |                             |                    |                     |
| Drop Stages           | Sanctioned mate This match uses Enable 'shooter f | th<br>'Event' module<br>from' |                  |                  |                             |                    |                     |
| Drop stages           |                                                   |                               |                  |                  | <mark>?</mark> <u>H</u> elp | <b>О</b> К         | 😢 Cancel            |

#### **SIDE Match Division**

This is what used to be BUG in previous versions of ForScore - i.e., a sub-match that may shoot different stages.

It is enabled on the main match definition page.

| n Modify a Match        |                                                                          |                               |                                       |                                   |                                              | ? 💌                             |
|-------------------------|--------------------------------------------------------------------------|-------------------------------|---------------------------------------|-----------------------------------|----------------------------------------------|---------------------------------|
| Modify Matcl            | h Settings<br>General Op                                                 | otions                        |                                       |                                   | Su                                           | nday in Paradise<br>May 3, 2015 |
| General<br>Strings      | Enter date as m<br><u>D</u> ate:                                         | nm/dd/yy or as J              | an 15, 12<br>May 3, 2015              | Calendar                          | ]                                            |                                 |
| Configure stage names   | Description:<br>Round count for                                          | Sunday in Par                 | adise                                 |                                   | 🗌 'Hi̯de' this r                             | natch                           |
| Stage Names Round Count | <u>C</u> lassifier<br>○ Y<br>● N                                         | Stages                        | BUG Division<br>Normal<br>Separate    | (show BUG-S r<br>e awards (for a  | nixed with BUG-R)<br>a "BUG Specialty" match | )                               |
| Side Match              | Has <u>S</u> ide Match S<br>No<br>Yes<br>Not For Competiti<br>Enable NFC | tages                         | Side Match Tit<br>O Default<br>Custom | le<br>SIDE Match L<br>Shotgun Sid | Inclassified<br>e Match                      |                                 |
| Drop Stages             | Sanctioned mate This match uses Enable 'shooter                          | ch<br>'Event' module<br>from' |                                       |                                   | <u>? H</u> elp                               | QK Cancel                       |

Stages and strings need to be configured.

| S Modify a Match                                         |                                                                                                    |                                                                                                    |                | ? 💌                                                                           |
|----------------------------------------------------------|----------------------------------------------------------------------------------------------------|----------------------------------------------------------------------------------------------------|----------------|-------------------------------------------------------------------------------|
| Modify Match                                             | n Settings<br>Side Match C                                                                                         | Options                                                                                                    | :              | Sunday in Paradise<br>May 3, 2015                                             |
| General<br>Strings                                       | Enabl                                                                                                    | e side match stages and set number of strir                                                                                           | igs            |                                                                               |
| Configure stage names Stage Names Round Count Side Match | <ul> <li>✓ 1</li> <li>✓ 2</li> <li>✓ 3</li> <li>✓ 3</li> <li>✓ 4</li> <li>✓ 5</li> <li>✓ 6</li> <li>✓ 6</li> </ul> | Side match stages and<br>strings are separately<br>configured.<br>But you can copy the<br>strings from the main<br>match if you wish. |                | Select All<br>Clear All<br>Copy<br>Strings<br>From<br>Main<br>Match<br>Stages |
| Drop Stages                                              |                                                                                                    |                                                                                                    | <u>? H</u> elp | QK Cancel                                                                     |

## **Most Accurate**

Most accurate has been altered so that any hits on non-threats eliminate the shooter from the Most Accurate listing, per 1.2.4.10 of the Match Administration Handbook.

## **Equity Classifications - 2015**

Equity has changed with the 2015 rulebook.

Equity does not apply to BUG; so with only one revolver division, equity is N/A for revo. Equity for autoloaders includes CDP, CCP, ESP, and SSP.

As I understand "equity" classifications, they are in effect a minimum classification.

If you have ANY autoloader classification, you cannot be more than one classification below that in any other autoloader division.

This is a "real" classification.

It is true whether you would otherwise be unclassified in the other division(s), or whether you would otherwise have a classification more than one step lower.

Ditto for the two revolver divisions.

There is still the rule that lets you shoot club matches in a division in which you're unclassified as long as you shoot at your highest classification. (ForScore results have always marked those classifications with an asterisk.)

That would still seem to apply if, for example, you shoot a revolver one day in a club match but only have autoloader classifications.

ForScore deals with equity classifications on your computer.

It does NOT affect what you upload to the IDPA website.

It WILL affect classification information you download from the IDPA website.

Your shooters can be assigned equity classifications in several ways.

1. You can manually assign them in the shooters database to individual shooters

2. You can run the shooter maintenance wizard which will offer to assign equity promotions to your shooters.

3. When you 'commit' a Classifier match, equity promotions will be applied.

4. When you import classifications from the IDPA website, equity promotions will be applied.

#### Manual Equity

You can manually create, delete, or modify equity classifications for your shooters.

The classification screen for a shooter has an **equity** checkbox for each division.

These checkboxes will be marked automatically by some of the maintenance and classification wizards in the software.

But you can also do it yourself.

You'll first need to click the **Unlock** button.

| Record Will Be Chan                                                                          | ged (Fleming, Jane)                                                                                                    |                                                                                                    |                                          |                                                                                                    | ?      |
|----------------------------------------------------------------------------------------------|----------------------------------------------------------------------------------------------------|----------------------------------------------------------------------------------------------------|------------------------------------------|----------------------------------------------------------------------------------------------------|--------|
| Sec. Flemi                                                                                   | ng, Jane A168                                                                                                    | 349                                                                                                    | Last Matc                                | h: JUL 18,2015                                                                                                    |        |
| Contact F2                                                                                   | CDP Classification<br>DM Classifier<br>Master<br>Expert Eq<br>Sharpshooter<br>Marksman<br>Novice<br>Unclassified         | SSP Classification<br>DM C<br>Master Ja<br>Ulty Expert<br>Sharpshoote<br>Marksman<br>Novice                                           | Classifier:<br>n 3, 2015<br>Equity<br>er | <u>REV Classification</u><br>DM Classifier:<br>Master<br>Expert<br>Sharpshooter<br>Marksman<br>Novice<br>Unclassified |        |
| <ul> <li>✓ 'Regular'</li> <li>Inactive</li> <li>✓ Staff</li> <li>✓ Safety Officer</li> </ul> | ESP Classification<br>DM Classifie<br>Master Jan 3, 2<br>Expert Eq<br>Sharpshooter<br>Marksman<br>Novice<br>Unclassified | er: ODM Constitution<br>015 Master<br>uity Expert<br>Sharpshooter<br>Marksman<br>Novice<br>Unclassified<br>ck Dates and Equity Histor | Classifier:                              | BUG Classification<br>DM Classifier:<br>Master<br>Expert<br>Sharpshooter<br>Marksman<br>Novice<br>Unclassified        |        |
| *                                                                                            | Unlo                                                                                                    | ck Dates and Equity Histor                                                                                                    | Ƴ<br><mark>?</mark> ∐elp                 | <u>ок</u> 🔞 о                                                                                                    | Cancel |

Then mark any of the Equity checkboxes as appropriate. And specify the appropriate classification. NOTE: You do NOT want to specify a Classifier date for this. An equity promotion does not count as shooting a Classifier.

| Record Will Be Char                                                                            | nged (Fleming, Jane)                                                                                                    |                                                                                                    | ? 💌                                                                                                    |
|------------------------------------------------------------------------------------------------|----------------------------------------------------------------------------------------------------|----------------------------------------------------------------------------------------------------|----------------------------------------------------------------------------------------------------|
| Semi 2                                                                                         | ng, Jane A16849                                                                                                    | Last M                                                                                                    | atch: JUL 18,2015                                                                                                    |
| Contact F2                                                                                     | CDP Classification<br>DM Classifier:<br>Master<br>Expert Equity<br>Sharpshooter<br>Marksman<br>Novice<br>Unclassified                             | SSP Classification<br>DM Classifier:<br>Master Jan 3, 2015<br>Expert Equity<br>Sharpshooter<br>Marksman<br>Novice<br>Unclassified                   | BEV Classification<br>DM Classifier:<br>Master<br>Expert<br>Sharpshooter<br>Marksman<br>Novice<br>Unclassified        |
| <ul> <li>✓ 'Regular'</li> <li>□ Inactive</li> <li>✓ Staff</li> <li>✓ Safety Officer</li> </ul> | ESP Classification<br>DM Classifier:<br>Master Jan 3, 2015<br>Expert Equity<br>Sharpshooter<br>Marksman<br>Novice<br>Unclassified<br>Lock Dates a | CCP Classification<br>DM Classifier:<br>Master<br>Expert ✓ Equity<br>Sharpshooter<br>Marksman<br>Novice<br>Unclassified<br>nd Equity History<br>2 比 | BUG Classification<br>DM Classifier:<br>Master<br>Expert<br>Sharpshooter<br>Marksman<br>Novice<br>Unclassified<br>elp |

## Equity Wizard

From the main shooter database, you can launch a wizard to bulk-update the equity classifications for your shooters.

|                                                                                                    | All Shooters Database Update                                                                                                    |
|----------------------------------------------------------------------------------------------------|----------------------------------------------------------------------------------------------------|
| Last Name       First Name       Last Shot       Last Classif       S.O.       IDPA       Email       Sorted by last name         R       Name       Last Match       Email       SO       Range       Image: So       Range       Image: So       Range       Image: So       Range       Image: So       Range       Image: So       Range       Image: So       Range       Image: So       Image: So       Range       Image: So       Range       Image: So       Range       Image: So       Range       Image: So       Image: So       Range       Image: So       Range       Image: So       Range       Image: So       Range       Image: So       Range       Image: So       Range       Image: So       Range       Image: So       Range       Image: So       Range       Image: So       Range       Image: So       Range       Image: So       Range       Image: So       Range       Image: So       Image: So       Range: So       Image: So       Image: So | Last Name       First Name       Last Classif       S.O.       IDPA       Email       Sorted by last name         R       Name       Last Match       Email       So       Range       Jane       Fleming       Tandyfinfrock@comcast.ne         Finley, Chet       MAY 7,2011       cjmrfinley@charter.net       K       So       Range       Jane       Jane       Fleming       Tandyfinfrock@comcast.ne         Fisher, Nobh       SEP 3,2011       cjmrfinley@charter.net       K       A       99999-1234       Janefleming@beachbunnysoftware.com         Fisher, Nobn       NU       NU       Nu       2015       Innefleming@cheachbunnysoftware.com       Yes, wants e-mail         Fleming, Ray       MAY 18,2008       mbflinn@cox.net       Innode/yb199@gmail.com       K       Idn       JDA:       A168449       DEC 16,2017       Last Match:       July 18, 2015       Last Match:       July 18, 2015       Last Match:       July 18, 2015       High Com@yaboo.com       K       Last Match:       July 18, 2015       High Com@yaboo.com       K       Last Match:       July 18, 2015       High Come       So       So       So       So       So       So       So       So       So       So       So       So       So       So       So |

Select the option to launch the equity classification wizard.

| Shooter Maintenance Wizard                                                                                                    |
|----------------------------------------------------------------------------------------------------|
| Shooter Maintenance Wizard                                                                                                    |
| Maintenance Options                                                                                                    |
| O This wizard will enable you to specify a date, and then mark shooters who<br>have not shot since that date as 'inactive'. You can also set their status as 'regular'. |
| $\bigcirc$ Launch the classification download / update wizard to update from the IDPA website                                                                           |
| Launch equity classification wizard                                                                                                    |
|                                                                                                    |
| Classification Update Log                                                                                                    |
|                                                                                                    |
| Help < Back Next > Cancel                                                                                                    |

After it has scanned through your database, the wizard will offer you the option to update shooters' equity classifications.

| 🛿 Equity Classifi                                                                                                    | cation Update | Wizard    |        |             |                     |                |     |         |         |        |        | ?      | × |
|----------------------------------------------------------------------------------------------------|---------------|-----------|--------|-------------|---------------------|----------------|-----|---------|---------|--------|--------|--------|---|
| EC EC                                                                                                    | uity Clas     | ssifica   | tion   | Wi          | zaro                | 1              |     |         |         |        |        |        |   |
| 4                                                                                                    |               | Previe    | w - Eo | quity       | Classi              | ificati        | ons | Calc    | ulate   | d      |        |        |   |
| Last Name                                                                                                    | First Name    | IDPA      | Pr     | esent       | Class               | ifs            |     | New     | / Equi  | ty Cla | ssifs  | ^      |   |
| _                                                                                                    |               |           | CDP    | ESP         | SSP                 | CCP            |     | CDP     | ESP     | SSP    | CCP    | _      |   |
| Fleming                                                                                                    | Jane          | A16849    | UN     | SS          | SS                  | NV*            |     | MM      |         |        | MM     |        |   |
| - In the second second se |               |           |        | UN          |                     | NV*            |     |         |         |        |        |        |   |
|                                                                                                    |               |           |        |             | CC                  | EX '           |     | мм      | MM      | EX     |        |        |   |
| Yellow ite                                                                                                    | ms are pres   | sent      |        | NV*         | NV*                 | NV*            |     | 141141  | 141141  |        |        |        |   |
| classifica                                                                                                    | tions needir  | ng an equ | uity   | EX*         | MA*                 | EX*            |     |         |         |        |        |        |   |
| update.                                                                                                    |               |           | -      | MM          | UN                  | MM*            |     |         |         | мм     |        |        |   |
| The colur                                                                                                    | mns on the r  | right sho | w      | SS          | SS                  | MM*            |     |         |         |        |        |        |   |
| what will                                                                                                    | be in the dat | tabase if |        | UN          | EX                  | SS*            |     | SS      | SS      |        |        |        |   |
| you perfo                                                                                                    | rm the upda   | ate.      |        | UN          | MM                  | NV*            |     | NV      | NV      |        |        |        |   |
|                                                                                                    |               |           |        | SS          | UN                  | MM*            |     | MM      |         | MM     |        |        |   |
|                                                                                                    |               |           |        | UN          | SS                  | MM*            |     | MM      | MM      |        |        |        |   |
| Funo                                                                                                    | VVIIIIaIII    | AU9904    | 33     | UN          |                     | MM*            |     |         | MM      | MM     |        |        |   |
| FUNK                                                                                                    | Бгисе         | A13110    | 55     | 55          |                     | IVIIVI         |     |         |         | IVIIVI |        |        |   |
|                                                                                                    | •• ••         |           | _      | 1.1.1       |                     |                | *   |         |         |        |        | ¥      |   |
| 🚍 <u>P</u> rint                                                                                                    | PDF           |           |        | =hig<br>=ne | in class<br>eds eqi | ir<br>uity upo | ate | existin | g equit | y      |        |        |   |
| <u>H</u> elp                                                                                                    |               |           |        |             |                     |                |     | < 8     | ack     | 1      | Vext > | Cancel |   |

You'll need to confirm the update.

| Tequity Classification Update Wizard                                                                                                    |
|----------------------------------------------------------------------------------------------------|
| Equity Classification Wizard<br>Confirm Database Update                                                                                                    |
| If you're ready to commit these updates to your shooter database,<br>type CONFIRM in the box and then click Next.<br>It would seem a lovely idea to back up your data files before doing this.<br>Backup |
| Help < Back Next > Cancel                                                                                                    |

#### Equity By Committing a Classifier

When you 'commit' a Classifier match, the process will scan the match participants and create new equity classifications for any who need them.

#### **Equity After Website Download**

When you download classifications from the IDPA website, the wizard will also apply equity classifications as needed.

#### **Classification History**

You can check the classification/equity history for an individual shooter, or for your database.

## Individual Shooter Classification History

Check an individual shooter's classification history from his or her database page.

| Contact #2       CDP Classification       SSP Classification       DM       Classifier:       DM       Classifier:       DM       Classified       DM       Classified       DM       Classified       DM       Classified       DM       Classified       DM       Classified       DM       Classified       DM       Classified       DM       Classified       DM       Classified       DM       Classified       DM       Classified       DM       Classified       DM       Classified       DM       Classifier:       DM       Classifier:       DM       Classifier:       DM       Classifier:       DM       Classifier:       DM       Classifier:       DM       Classifier:       DM       Classifier:       DM       Classifier:       DM       Classifier:       DM       Classifier:       DM       Classifier: |                                                                                              | ng, Jane A1684                                                                                | 9 Last M                                                                                      | 4atch: JUL 18,2015                                                                                                    |
|----------------------------------------------------------------------------------------------------|----------------------------------------------------------------------------------------------|-----------------------------------------------------------------------------------------------|-----------------------------------------------------------------------------------------------|----------------------------------------------------------------------------------------------------|
| Classif F4 <ul> <li>Classif F4</li> <li>Sharpshooter</li> <li>Sharpshooter</li> <li>Sharpshooter</li> <li>Marksman</li> <li>Novice</li> <li>Unclassified</li> </ul> <ul> <li>Marksman</li> <li>Novice</li> <li>Unclassified</li> </ul> <ul> <li>Marksman</li> <li>Novice</li> <li>Unclassified</li> </ul> <ul> <li>Marksman</li> <li>Novice</li> <li>Unclassified</li> </ul> <ul> <li>Starpshooter</li> <li>Novice</li> <li>Unclassified</li> <li>Unclassified</li> <li>Unclassified</li> <li>Unclassified</li> <li>BUG Classification</li> <li>DM</li> <li>Classifier:</li> <li>DM</li> <li>Classifier:</li> <li>DM</li> <li>Classifier:</li> <li>DM</li> <li>Classifier:</li> <li>DM</li> <li>Classifier:</li> <li>DM</li> <li>Classifier:</li> <li>DM</li> <li>Classifier:</li> <li>DM</li> <li>Classifier:</li> <li>DM</li> <li>Staff</li> <li>Sharpshooter</li> <li>Sharpshooter</li> <li>Sharpshooter</li> <li>Sharpshooter</li> </ul>                                                                                                    | Contact F2<br>Membership F3                                                                  | CDP Classification<br>O DM Classifier:<br>O Master                                            | SSP Classification<br>O DM Classifier:<br>O Master Jan 3, 2015                                | BEV Classification<br>O DM Classifier:<br>O Master                                                                       |
| Notes       F5 <ul> <li>Marksman</li> <li>Novice</li> <li>Unclassified</li> <li>Unclassified</li> <li>Unclassified</li> <li>Unclassified</li> <li>Unclassified</li> <li>Unclassified</li> <li>Unclassified</li> <li>Unclassified</li> <li>Unclassified</li> <li>Unclassified</li> <li>Unclassified</li> <li>Unclassified</li> <li>Unclassified</li> </ul> BUG Classification <ul> <li>DM</li> <li>Classification</li> <li>DM</li> <li>Classifier:</li> <li>DM</li> <li>Classifier:</li> <li>DM</li></ul>                           | Classif F4                                                                                   | O Expert Equity<br>O Sharpshooter                                                             | Expert Equity     Sharpshooter                                                                | O Expert<br>O Sharpshooter                                                                                               |
| ESP Classification     CCP Classification     BUG Classification       O DM     Classifier:     O DM     Classifier:       O Master     Jan 3, 2015     Master     O Master       Inactive     Expert     Equity     Expert       Staff     Sharpshooter     Sharpshooter     Sharpshooter                                                                                                    | Notes F5                                                                                     | Marksman     Novice     Unclassified                                                          | Marksman     Novice     Unclassified                                                          | Marksman     Novice     Unclassified                                                                                     |
| 'Regular'     O Master     Jan 3, 2015     O Master     O Master       Inactive     O Expert     Equity     O Expert     Expert       Staff     © Sharpshooter     O Sharpshooter     O Sharpshooter                                                                                                    |                                                                                              | ESP Classification<br>O DM Classifier:                                                        | CCP Classification                                                                            | BUG Classification<br>O DM Classifier:                                                                                   |
| O Marksman     Image: Marksman     Image: Marksman       O Novice     O Novice     O Novice       O Unclassified     O Unclassified     O Unclassified                                                                                                    | <ul> <li>✓ 'Regular'</li> <li>Dractive</li> <li>✓ Staff</li> <li>✓ Safety Officer</li> </ul> | Master Jan 3, 201     Expert Equity     Sharpshooter     Marksman     Novice     Unclassified | 5 O Master<br>C Expert ■ Equity<br>O Sharpshooter<br>● Marksman<br>O Novice<br>O Unclassified | <ul> <li>Master</li> <li>Expert</li> <li>Sharpshooter</li> <li>Marksman</li> <li>Novice</li> <li>Unclassified</li> </ul> |

Obviously, the history will only go back as far as the versions of *ForScore* that keep track of history.

Here you can see several updates. **Download** means from the IDPA website.

| lassifi | cation History  |        |        |     |                 | 2                                  |
|---------|-----------------|--------|--------|-----|-----------------|------------------------------------|
| Infor   | mation since Ju | ine 22 | , 2013 |     |                 |                                    |
| Date    |                 | Div    | Old    | New | Туре            | Match                              |
| JAN     | 4,2014          | CDP    | UN     | MM  | Equity          | SLOSA IDPA January 2014 Classifier |
| JAN     | 3,2015          | SSP    | UN     | SS  | Classifier      | SLOSA IDPA January 2015 Classifier |
| MAY     | 25,2015         | ESP    | UN     | SS  | Download        |                                    |
| MAY     | 25,2015         | CCP    | UN     | MM  | Download/Equity |                                    |
|         |                 |        |        |     |                 |                                    |
|         |                 |        |        |     |                 |                                    |
|         |                 |        |        |     |                 |                                    |
|         |                 |        |        |     |                 |                                    |
|         |                 |        |        |     |                 |                                    |
|         |                 |        |        |     |                 |                                    |
|         |                 |        |        |     |                 |                                    |
|         |                 |        |        |     |                 |                                    |
|         |                 |        |        |     |                 |                                    |
|         |                 |        |        |     |                 |                                    |
|         |                 |        |        |     |                 |                                    |
| 14 4    | (               |        |        |     |                 |                                    |
| Pri     | nt              |        |        |     |                 | Close                              |

#### **Database Classification History**

The classification update log can be launched from the Shooter Maintenance Wizard.

| Shooter Maintenance Wizard                                                                                                    |  |
|----------------------------------------------------------------------------------------------------|--|
| Shooter Maintenance Wizard                                                                                                    |  |
| Maintenance Options                                                                                                    |  |
| <ul> <li>This wizard will enable you to specify a date, and then mark shooters who have not shot since that date as 'inactive'. You can also set their status as 'regular'.</li> <li>Launch the classification download / update wizard to update from the IDPA website</li> <li>Launch equity classification wizard</li> </ul> |  |
| Classification Update Log                                                                                                    |  |
| Help < Back Next > Cancel                                                                                                    |  |

Should you feel so inclined, you can delete your history log with the button on this screen. (That will not affect classifications, just the displayed change log.)

| Name            | Date       | Div | Prev | New | Туре       | Match                           | -    |
|-----------------|------------|-----|------|-----|------------|---------------------------------|------|
| Dougherty, Greg | JAN 4,2014 | CDP | UN   | NV  | Equity     | SLOSA IDPA January 2014 Classif | fie  |
| Doyle, Sean     | FEB 1,2014 | CDP | UN   | MM  | Download   | -                               |      |
| Illison, Randy  | JAN 4,2014 | ESP | UN   | NV  | Equity     | SLOSA IDPA January 2014 Classi  | fie  |
| Illison, Randy  | JAN 4,2014 | SSP | UN   | NV  | Equity     | SLOSA IDPA January 2014 Classi  | fie  |
| Elvin, Scott V. | JUL 6,2013 | ESP | UN   | SS  | Classifier | SLOSA July 2013 Classifier      |      |
| Feramisco, Jim  | JAN 4,2014 | SSP | UN   | NV  | Classifier | SLOSA IDPA January 2014 Classif | fie  |
| Feramisco, Jim  | JAN 4,2014 | ESP | UN   | NV  | Classifier | SLOSA IDPA January 2014 Classi  | fie  |
| Finfrock, Randy | SEP 7,2013 | SSP | UN   | SS  | Download   | -                               | - 01 |
| leming, Jane    | JAN 4,2014 | CDP | UN   | MM  | Equity     | SLOSA IDPA January 2014 Classi  | fie  |
| olk, Maddy      | JAN 4,2014 | CDP | UN   | MM  | Classifier | SLOSA IDPA January 2014 Classi  | fie  |
| olk, Maddy      | JAN 4,2014 | ESP | UN   | NV  | Equity     | SLOSA IDPA January 2014 Classi  | fie  |
| Folk, Maddy     | JAN 4,2014 | SSP | UN   | NV  | Equity     | SLOSA IDPA January 2014 Classif | fie  |
| Gin, Michael    | JUL 5,2014 | ESP | UN   | SS  | Classifier | SLOSA IDPA July 2014 Classifier |      |
| Gin, Michael    | JUL 5,2014 | CDP | UN   | MM  | Equity     | SLOSA IDPA July 2014 Classifier | _    |
| Sin, Michael    | JUL 5,2014 | SSP | UN   | MM  | Equity     | SLOSA IDPA July 2014 Classifier |      |
| Gin, Misty Rose | JUL 5,2014 | SSP | UN   | NV  | Classifier | SLOSA IDPA July 2014 Classifier |      |
| Gin, Misty Rose | JUL 5,2014 | ESP | UN   | NV  | Classifier | SLOSA IDPA July 2014 Classifier |      |
| Graton, James   | JUL 5,2014 | SSP | UN   | MM  | Classifier | SLOSA IDPA July 2014 Classifier |      |
| Graton, James   | JUL 5,2014 | ESP | UN   | NV  | Equity     | SLOSA IDPA July 2014 Classifier |      |
| Graton, James   | JUL 5,2014 | CDP | UN   | NV  | Equity     | SLOSA IDPA July 2014 Classifier |      |
| Graton, James   | JUL 5,2014 | ESP | UN   | NV  | Classifier | SLOSA IDPA July 2014 Classifier |      |
|                 | 100 6 2014 | CCD |      | ~   | Download   |                                 | •    |
| _               |            |     |      | 1   |            |                                 |      |

## **No Military Veteran**

Military Veteran is no longer a category as of the 2013 rulebook.

Matches prior to October 1, 2013 are not affected.

For matches after that date, registration will mark as "Military" anybody marked as either Military or Military Veteran in the shooters database.

The category results will indicate that.

NOTE: Since IDPA ignored this rule for the 2014 Nationals, there is now an option to revert to the pre-2013 behavior in Program Preferences.

## Chapter

Windows 10, 8/8.1, 7, and Vista Compatibility

## Windows 10, 8/8.1, 7, and Vista Compatibility

Windows versions beginning with Windows Vista presents several issues. While it's a bit of culture shock and an undeniable PITA, I think that overall Vista's new security features are A Good Thing. And Windows 7 has taken some of the rough edges off of them. Windows 8 and 8.1, however, are not my cup of tea.

Windows 10 seems a big improvement. The screen shots in the tutorial section of this manual were redone on a preview version of Windows 10.

**NOTE**: Throughout the documentation, anything written specific to Vista also applies to Windows 7, Windows 8, Windows 8.1, and Windows 10

#### **IMPORTANT!**

For ForScore to deal correctly with Windows 8 or 8.1, Windows 7, or Vista computers, it is imperative that you **DO NOT RUN ForScore IN XP-COMPATIBILITY MODE**. If you do, ForScore may try to write data to illegal locations.

Vista-related issues I've tried to address with this release: Data storage (including a new wizard and a configuration display screen) Configuration settings Dongle installation

## **ALSO IMPORTANT!**

Vista/later provide for a security feature called Data Execution Prevention (DEP), which may be configured in software or through the BIOS of a new Vista (or Windows 7) computer. *ForScore* may have difficulty coexisting with this, although it has generally not been an issue.

Please check the FAQ on the beachbunnysoftware.com website for updated information and possible workarounds.

## Data Storage

*ForScore* has traditionally stored its data files in a folder called **DATA** inside of the program's folder. By default, that is c:\Program Files\ForScore\DATA.

In that versions of Windows on or after Windows Vista do not permit writing within the **Program Files** folder without a program's running with elevated administrator credentials, I've decided to create a new default for these computers.

When you install *ForScore* on a Vista or later computer, a file structure consisting of a **c:\ForScoreFiles** main folder containing several other folders:

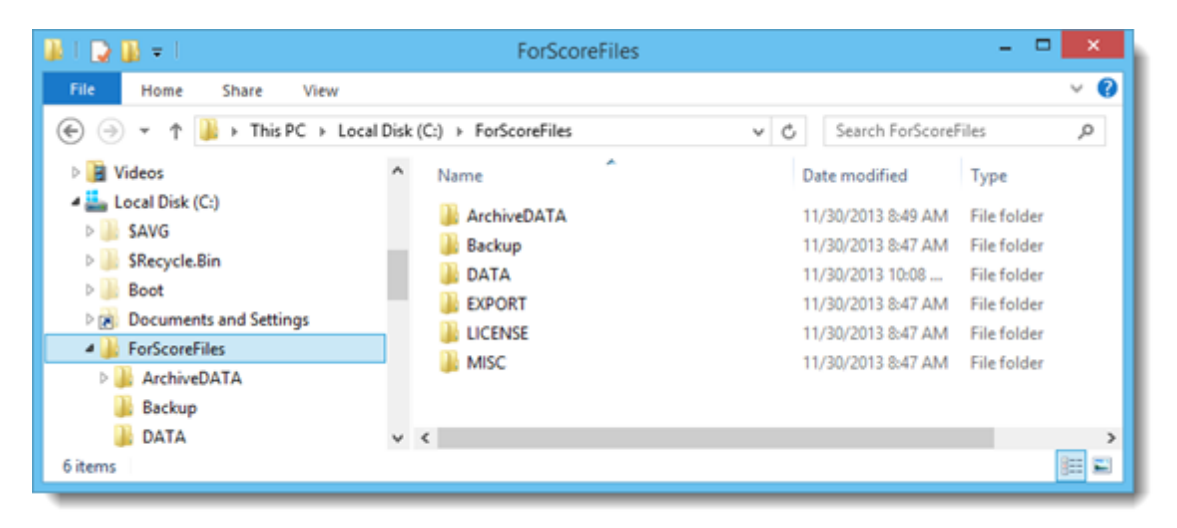

If you copy *ForScore* onto a computer without using the setup program, this structure will be created by the Vista Setup Wizard 227.

Because *ForScore* on a Vista/later machine will be looking for its data in this path, it **will not automatically adjust** if you run a Vista/later computer as a network client and want to get your data from the server. You will need to use one of the */data* command-line switches as explained in the configuration settings 232 topic.

#### Vista/Later Data Storage

Microsoft's preference is that common user data (not data specific to a single user) be stored in a hidden folder called C:\ProgramData that has some rather restrictive permissions set.

I'm ignoring Microsoft's wishes.

- On a normal Vista/later, *ForScore* by default will use a folder called C:\ForScoreFiles in which to store all of its data and license files. This folder is created by the Vista Setup Wizard [227]; you can also use that wizard to put your data files in a different location. **NOTE:** the /data, /data1, etc. switches will work normally with Vista/later to point the data and INI files at a folder of your choice. However, other files (such as zip archive data files and CSV export files) will still be written within folders inside of C:\ForScoreFiles, or whichever other folder you may have selected with the Vista Setup Wizard.
- If you are running *ForScore* from a USB thumb drive on a Vista/later machine, it will use the 'old' data locations that non-Vista installations still use. This way, you can move a USB stick from a Vista to a non-Vista machine and not have to chase the data.

| For | Score Paths                                                               |                   |                             |  |  |  |  |
|-----|---------------------------------------------------------------------------|-------------------|-----------------------------|--|--|--|--|
|     | Program invoked as:<br>G:\ForScore\forscore.exe<br>Command line switches: | /dongle           | Running from a thumb        |  |  |  |  |
| 1   | Data files location:                                                      | G:\FORSCORE\DATA\ | a folder called DATA        |  |  |  |  |
|     | INI files location:                                                       | G:\FORSCORE\DATA\ | inside the ForScore folder. |  |  |  |  |
|     | License path:                                                             | (dongle)          |                             |  |  |  |  |
|     | Base data path:                                                           | G:\FORSCORE\      |                             |  |  |  |  |
|     | Web and PDF results will be                                               | saved to:         |                             |  |  |  |  |
|     | C:\IDPA                                                                   | HTML\             |                             |  |  |  |  |
| L   | Close                                                                     |                   |                             |  |  |  |  |

#### Vista/Later Setup Wizard

If you install *ForScore* using one of the full or patch installation programs, the installer should detect Vista or higher and create the C:\ForScoreFiles folder automatically.

If you copy *ForScore* manually (using a CD or thumb drive or network connection), that folder will need to be created the first time you run the software. The wizard will select the default folder for your files, but you can change that if you wish.

You can also manually run the **VistaSetup.exe** wizard if you want to change that location at a later time. If **ForScore** detects that it's running on Vista or higher but file locations haven't been properly set, it will exit with this window:

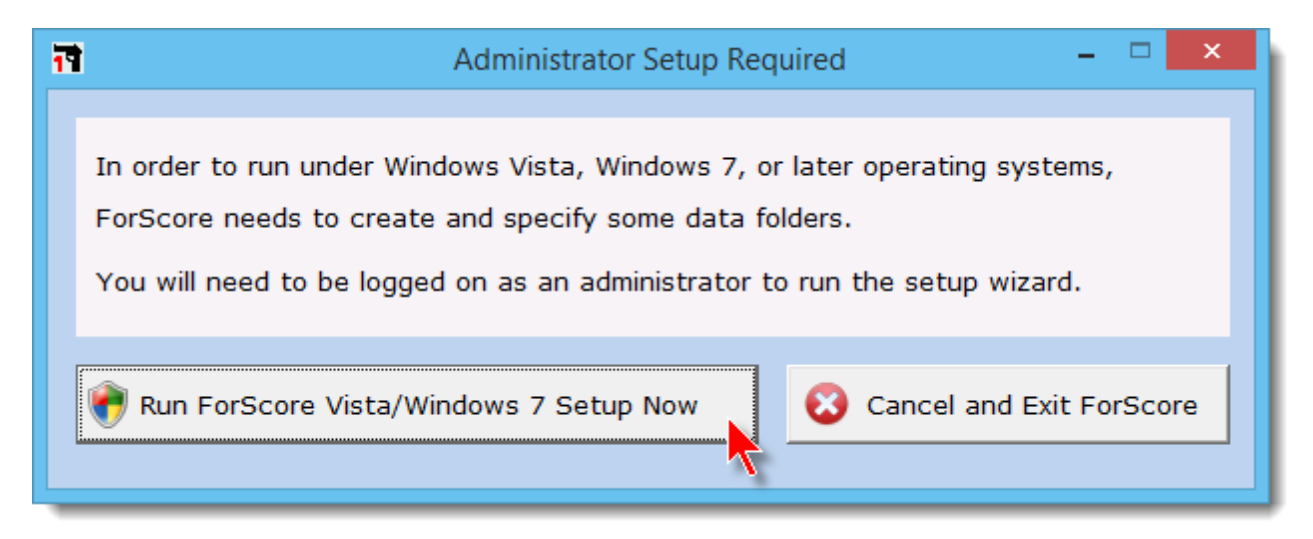

Whether it's invoked automatically from *ForScore* or if you start it from the program folder, Windows will dim the screen and ask your permission to run the wizard. If you're not logged on using an Administrator account, you'll need to provide those credentials.

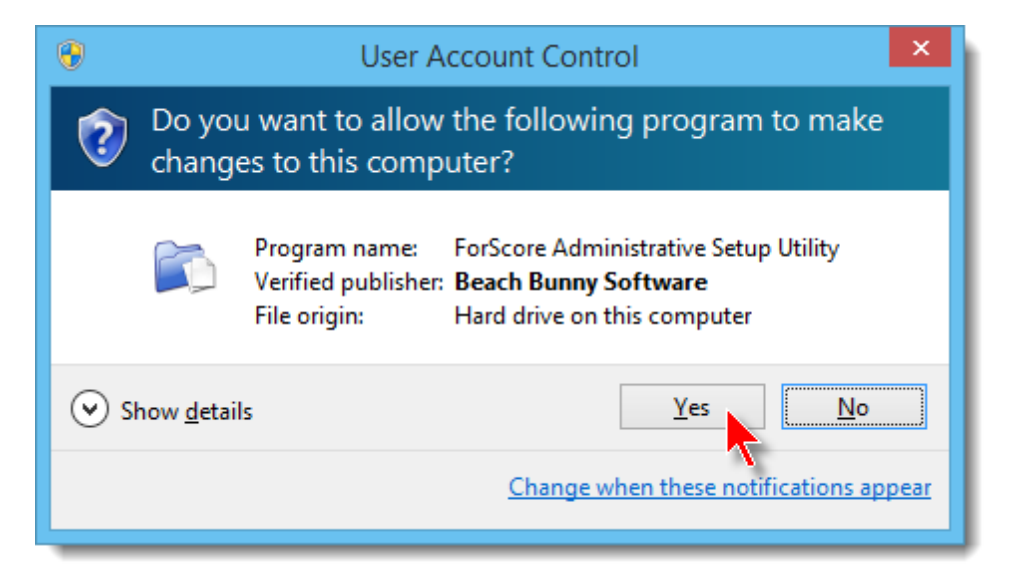

The wizard is straightforward:

|    | ForScore Windows 8 / Windows 7 / Vista Setup 🛛 – 🗖 🗖                                                                                                    | × |
|----|----------------------------------------------------------------------------------------------------|---|
|    | 2.88                                                                                                    |   |
|    | ForScore has traditionally installed into the C:\Program Files folder,<br>and has written its various data files inside that folder.<br>Windows Vista and later, however, no longer permit<br>writing data within Program Files.<br>This wizard will let you create a folder to store your ForScore data,<br>including backups, archive data, and export files.<br>It will also create a folder for storing match results web pages.                                                                                                    |   |
|    | To continue, click Next.                                                                                                    |   |
| 17 | EorScore Windows 8 / Windows 7 / Vista Setup                                                                                                    | × |
|    |                                                                                                    |   |
|    | Drimany Data Files Falder                                                                                                    |   |
|    | This will be the primary data files folder for ForScore: C:\ForScoreFiles The following folders will be created in the primary data files folder: ArchiveDATA Backup LICENSE DATA MISC                                                                                                    |   |
|    | Primary Data Files Folder         This will be the primary data files folder for ForScore:         C:\ForScoreFiles       Change         The following folders will be created in the primary data files folder:       ArchiveDATA         ArchiveDATA       EXPORT         Backup       LICENSE         DATA       MISC         Web Results File Location       This folder will be created and used by default for web and PDF         match results.       C:\IDPAHTML         You can select a different folder later in ForScore's Program Preferences screen if you wish. |   |

#### **Files Location Help Screen**

Since the **datapathset.exe** program has been included, *ForScore* has had the ability to store data in various locations other than its default.

In that I've decided to use a default **C:\ForScoreFiles** folder for any files to which the software needs write access, I've included an anti-confusion screen you can check if you ever have any doubts as to what's going on. The screen is opened from the Help menu.

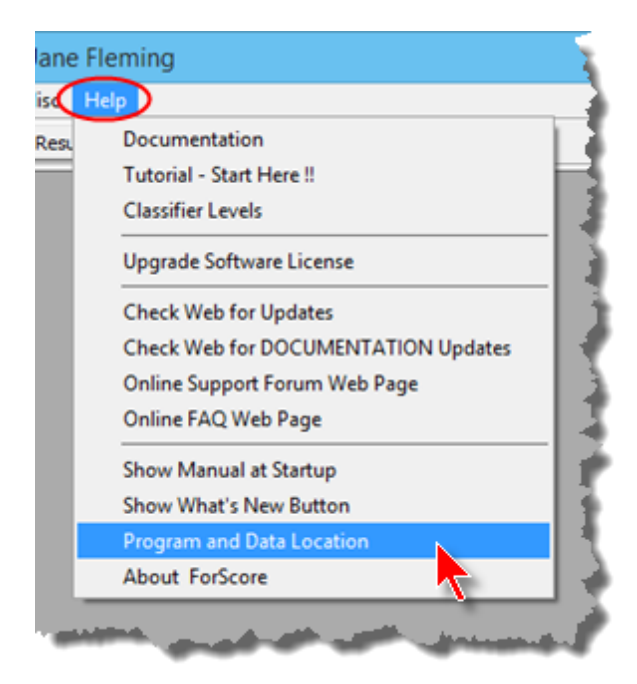

As you can see in this example, *ForScore* is running using the */DATA1* and */dongle* switches. DATA1 has been set to point to a folder on a network share.

|                                              | ForScore Paths    |  |  |  |  |  |  |  |
|----------------------------------------------|-------------------|--|--|--|--|--|--|--|
| Program invoked as:                          |                   |  |  |  |  |  |  |  |
| C:\Program Files (x86)\ForScore\forscore.exe |                   |  |  |  |  |  |  |  |
| Command line switches:                       | /dongle /data1    |  |  |  |  |  |  |  |
| Data files location:                         | Z:\MatchData\     |  |  |  |  |  |  |  |
| INI files location:                          | Z:\MatchData\     |  |  |  |  |  |  |  |
| License path:                                | (dongle)          |  |  |  |  |  |  |  |
| Base data path:                              | C:\ForScoreFiles\ |  |  |  |  |  |  |  |
| Web and PDF results will be                  | saved to:         |  |  |  |  |  |  |  |
| C:\IDPA                                      | HTML\             |  |  |  |  |  |  |  |
|                                              | Close             |  |  |  |  |  |  |  |

# Chapter

Details - Going Beyond the Tutorial

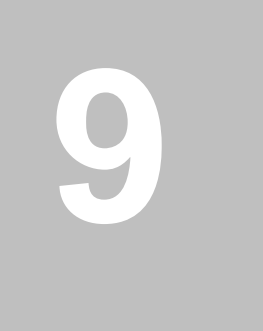

## **Details - Going Beyond the Tutorial**

## **Configuration Settings Overview**

ForScore stores configuration information in three locations. Version 2.0 changes the details of this slightly.

- 1. **Config.tps** is the main configuration file. This is stored in the **DATA** folder along with the other data files used by the software. It contains most common configuration items.
- 2. INI files are used to score machine-specific information. They are now stored in the DATA folder
- 3. The Windows Registry is used to store a few items that don't fit well into either of the other locations.

#### **Networking Implications**

Ordinarily, you won't need to be aware of this information. If you are using *ForScore* in a multi-computer network setting, though, it is important to understand.

In a multi-computer score entry situation, there are three basic ways of proceeding

- 1. The client runs *ForScore* from its hard drive, but points its data location to a share on the server (using datapathset 444).
- 2. The client runs *ForScore* from the server and automatically uses the server for its data location. This, however, will not work correctly with Vista client machines use the next option.
- 3. The client runs *ForScore* from the server and specifically points its data location to a share on the server (using datapathset 444). This will work correctly with Vista client machines.

#### config.tps

If you have networked two or more computers to work on the same set of data, they're obviously reading and writing to the same set of files. (I'm **not** talking here about two computers just being used for **Compare**.) That means they will both (or all, if more than two) be using the settings defined in **config.tps**. For most configuration items - club name, report format preferences, **Compare** alternate screen color, etc. - this is appropriate.

#### INI files

Some items, however, are inherently specific to a computer.

For example, if I've specified a custom graphic for web results, I've had to tell **ForScore** where that logo is on my hard drive. There's a good chance that that graphic doesn't exist on the server and client machines in exactly the same location. Similarly, **ForScore** remembers window positions; those may differ if the different machines have different size monitors and resolution.

Those parameters along with the last choices you've made when creating web results and various printouts are stored in INI files.

*ForScore* creates several INI files - one specifically for the custom logo graphic, another for the last date you checked for program updates; and a third for most other configuration items that I've chosen to store as INI items. Other INI files get created when you produce score sheets, nametag badges, etc.

• In order that multiple machines can access their INI files when they're running from a server and/or getting their data from the server, the INI file names are customized. The name begins with the computer's NetBIOS name. So for example, with my laptop that's named P4X, the INI files it will use are named P4X-forscore.ini, P4X-graphic.ini, P4X-update.ini. etc.

**NOTE:** If you are used to the INI settings on your machine and you now want to connect it to a server, you will want to copy those INI files manually to the data folder you are sharing on the server.

#### Windows Registry

A few items are stored here that need to be accessed before ForScore is up and running.

- The default program location, used to tell my installer programs where to find *ForScore* when you install an update to the software.
- Alternate data file locations, used when you start *ForScore* using /DATA /DATA1 /DATA2 /DATA3 or /DATA4 command-line switches (set in **Program Preferences** and with the **datapathset.exe** utility program.)
- The folder location you have specified to do background data file backups while you're entering scores.
- The license file location you specify when you start *ForScore* using the */local* switch.

Because these need to be stored in a common location (not dependent on which user account is logged onto the machine), you need to be logged onto your computer as an administrator.

In addition, on a Vista machine you must be running the program as an administrator.

When you run **datapathset.exe**, it will bring up the elevation screen and require you to be running with full administrator privileges.

For the items that are set directly in **Program Preferences** in *ForScore*, however, you will need to right-click your *ForScore* shortcut and specify **Run as administrator**.

## **Shooter-Select Lists**

Various wizards that allow you to select specific shooters (match utility labels, name tags, IDPA barcode labels, etc.) have a flexible interface.

You can use the **mouse** to mark/un-mark shooters by clicking the box to the left of the name.

Or scroll to the name you want and hit the space bar.

Or use the Tag/Untag buttons.

**HINT:** To select a range of names, click on the first name and then click **Tag Rest**. All names from there, down will be marked.

Then scroll to bottom name in the range you want. Scroll down one more name and then click **Untag Rest**. All the remaining names will be unmarked.

You can also click the **Show Tagged** button to filter the list to show only those items you've marked, or only those you haven't marked.

| Match                                                                                                    | Utility/Scoresheet La<br>To Select, Click Check Box or                                                                               | bels<br>Use Buttons                                  | Space Bar Toggles)                                                                                              |
|----------------------------------------------------------------------------------------------------|----------------------------------------------------------------------------------------------------|------------------------------------------------------|----------------------------------------------------------------------------------------------------|
| Name<br>Aalund, Ton<br>Acosta, Vrike<br>Adams, C<br>Alexande SC<br>Allen, Mc St                           | r Friday PM/Saturda<br>on Thursda<br>ick on the header to select<br>orting by name or by<br>nooter number.                           | Shooter # ^<br>342<br>87<br>132<br>326<br>263<br>420 | Tag (Select) Options                                                                                            |
| Arnold, Kurt<br>Ashorn, Gary<br>Atwell, Shan<br>Azar, Ale<br>Babb, R<br>Bagga, I<br>Bagga, I<br>Baiai, Al | Thursday<br>Friday AM/Saturda<br>Thursday<br>ick individual checkboxes to<br>ark or unmark them.<br>r scroll with the arrow keys and | 69<br>226<br>86<br>242<br>56<br>115<br>310           | from here, down                                                                                                 |
| Balderas<br>Barr, Dean<br>Barrow, Paul<br>Baynes, Jim                                                     | Friday AM/Saturda<br>Thursday<br>Thursday<br>El<br>ect by <u>S</u> ession #Tagged                                                    | 279<br>201<br>51<br>67<br>< Back Ne                  | ✓ Elip         ✓ Elip         ✓ Flip Rest         ✓ Flip Rest         ✓ Show Tagged         xt >         Cancel |

## **Stretchy Scroll Screens**

Most major screens (score entry, registration, shooters list, etc.) can be stretched vertically. This shot is taken on a 1920 x 1200 monitor set to portrait mode.

| 5                                     | select Shoo     | ter Sco    | res to I   | Enter /    | Modify        |            |               |                             |
|---------------------------------------|-----------------|------------|------------|------------|---------------|------------|---------------|-----------------------------|
| By Name F2 By Number F3 By Divisio    | By Squad        | Not Pas    | ed         | A          | iguet 7, 20   | 14 20      | 04 California | State Championship          |
| line                                  | thumber         | Canad      | -          | Care       | Channes 1     | Farmet     | Densky        | Tabil Same C. S. A          |
| Northe<br>Abrance, Pate               | Number          | Squed      | DIV        | Class      | Stages        | rarget     | Penalty       | Total Score C E A           |
| Allen, Susan                          | 129             | 0          | SSP        | MM         | 9             | 74         | 22            | 323.92 (74)                 |
| Averyt, Arlen                         | 44              | 0          | COP        | 504        |               | 45         |               | 235.06 (45)                 |
| Barlow, 38                            | 163             | 0          | COP        | 55         |               | 35         | 17            | 312.21 (56)<br>246.22 (35)  |
| Barot, Sergio                         | 27              | ŏ          | SSP        | 55         |               | 20         | 3             | 209.18 (20)                 |
| Bartlett, Greg                        | 153             | 0          | SSP        | 55         | 9             | 41         | 6             | 226.09 (41)                 |
| Bates, John C.                        | 75              | 0          | SSP        | NV         | 2             | 93         | 32            | 290.91 (93)                 |
| Bawcom, John                          | 46              | ő          | SSP        | 55         |               | 34         |               | 265.81 (34)                 |
| Beckham, Scutt                        | 17              | ō          | SSR        | 55         |               | 51         | 23            | 287.67 (51)                 |
| Bell, Jennifer                        | 41              | 0          | ESP        | NV         | 9             | 76         | 15            | 318.28 (76)                 |
| Bianchi, Jim                          | 89              | 0          | COP        | 500        | 2             | 22         |               | 268.60 (22)                 |
| Bowman, Joel<br>Bradishaw Charles     | 150             | 0          | COD        | 100        |               | 107        |               | 332.30(107)                 |
| Breckenridge, Jack                    | 13              | õ          | COP        | 55         |               | 15         | 6             | 231.88 (15)                 |
| Britto, Rich                          | 100             | 0          | CDP        | MA         | 9             | 38         |               | 169.07 (38)                 |
| Brown, David L.                       | 68              | 0          | COP        | 55         | 2             | 34         | 27            | 257.03 (34)                 |
| Buchanan, Kevin                       | 155             |            | 55P        | 50         |               | 30         |               | 199.23 (30)                 |
| Burger, Vincent                       | 69              | ŏ          | SSP        | NRE        |               | 60         | 17            | 264.83 (60)                 |
| Butler, Taran                         | 178             | 0          | ESP        | MA         | 9             | 11         |               | 125.84 (11)                 |
| Cameron, Gordon                       | 9               | 0          | ESP        | 55         |               | 30         |               | 198.35 (30)                 |
| Cameron, Scott                        | 174             |            | ESP.       | MM         | - 2           | - 22       | 12            | 271.23 (30)                 |
| Carupo, Frank                         | 71              | ő          | ESP        | 55         | 4             | 23         |               | 172.33 (20)                 |
| Catbagan, Andrew                      | 151             | 0          | ESP        | EX         | 9             | 22         | 3             | 177.94 (22)                 |
| Chiu, Darin                           | 149             | 0          | SSP        | 55         | 9             | 28         | 33            | 329.22 (20)                 |
| Cannick, Marvie<br>Collegeworth, Same | 95              | 0          | SSP        | MM I       | 2             | 61         | 26            | 376.84 (61)                 |
| Cotter, Richard                       | 98              | 0          | CDP        | 500        | 2             | 21         | 5             | 254.39 (29)                 |
| Cowan, Herb                           | 187             | ő          | SSP        | 55         | 9             | 66         | 11            | 227.47 (66)                 |
| Curran, Thomas                        | 175             | 0          | ESP        | 55         | 9             | 26         | 3             | 193.21 (26)                 |
| Cyran, 3m                             | 170             | 0          | SSP        | EX         | 2             | 41         | 33            | 204.16 (41)                 |
| Deque, Cinton                         | 108             | 0          | 550        | 55         | 2             | 48         |               | 182.90 (58)                 |
| Danielson, Matt                       | 116             | ő          | ESP        | EX         |               | 16         | ě             | 158.40 (16)                 |
| DeFonte, John                         | 114             | 0          | SSR.       | MM         | 9             | 32         |               | 309.31 (32)                 |
| Derichsweiler, James                  | 70              | 0          | SSP        | NDE        |               | 38         | 18            | 305.73 (34)                 |
| Desaime, Charles                      | 23              | 0          | ESP<br>COD | 55         |               | 30         |               | 193.70 (30)                 |
| Deuter, Ken                           | 79              | ő          | 500        | EX.        |               | 10         | - 6           | 213.25 (10)                 |
| Diaz, Peter                           | 154             | õ          | CDP        | DC         | 9             | 36         | 11            | 178.55 (36)                 |
| Diederich, Beau (EI)                  | 183             | 0          | SSP        | 55         |               | 18         | 3             | 179.40 (18)                 |
| Dodd, Dan                             | 148             | 0          | SSP        | 55         | 2             | 46         |               | 182.00 (46)                 |
| Dougherty, Cres                       | 100             |            | 50P        | 30         |               | 23         |               | 277.66 (73)                 |
| Dumler, Bill                          | 86              | õ          | ESP        | MM         |               | 53         |               | 317.35 (53)                 |
| Duncan, Van                           | 8               | 0          | CDP        | 904        |               | 21         | •             | 234.63 (23)                 |
| Durham, Ronald                        | 4               | 0          | ESP        | MA         | 9             | 14         |               | 196.09 (14)                 |
| Dymond, Nelson                        | 82              | 0          | SSR.       | 55         | 2             | - 26       | 25            | 290.22 (56)                 |
| Fleming, Jane                         | 18              | ŏ          | 550        | MM         |               | 41         |               | 307.86 (41)                 |
| Flores, Andy                          | 113             | ō          | SSP        | 55         | 9             | 73         | 13            | 234.34 (73)                 |
| Frazier, Andrew                       | 34              | 0          | SSP        | EX         | 9             | 34         | •             | 176.01 (34)                 |
| Funk, Bruce                           | 141             | 0          | ESP        | 55         | 2             | 44         | 12            | 193.98 (44)                 |
| Gale, Lee N.                          | 111             | ě          | CDP        | 127        |               | 14         | - 11          | 1/6.34 (42)                 |
| Godwin, Darrell                       | 72              | ō          | COP        | EX         | 9             | 20         | - ē           | 161.46 (20)                 |
| Consalves, Brian                      | 29              | 0          | ESP        | EX         | 9             | 29         | 3             | 182.54 (29)                 |
| Gootkin, Howard                       | 179             | 0          | SSP        | MM         | 2             | 22         | 6             | 248.19 (22)                 |
| Gray, Bruce<br>Gray, Bathy            | 180             | 0          | 55P        | NV.        |               | 11         |               | 148.30 (11)<br>141.74 (98)  |
| Gray, Thomas A.                       | 30              | ŏ          | CDP        | NDE        |               | 48         | - 1           | 246.55 (48)                 |
| Hall, Dale                            | 144             | 0          | SSP        | EX         | 9             | 33         |               | 219.82 (33)                 |
| Harrell, Tommy                        | 22              | 0          | CDP        | 55         | 9             | 27         | 3             | 195.11 (27)                 |
| Harris, Steve                         | 127             |            | ESP        | 100        |               | - 22       | 22            | 301.46 (30)                 |
| Hearth, David                         | 94              | ŏ          | SSP        | EX.        |               | 20         | 5             | 188.76 (20)                 |
| Helser, 3m                            | 40              | ő          | CDP        | 55         | 9             | 50         | 30            | 202.02 (50)                 |
| Heyder, Bill                          | 181             | 0          | CDP        | DX.        | 9             | 46         | 19            | 294.64 (46)                 |
| Hoodpelle, With                       | 32              | 0          | COP        | 55         | 2             | 55         | 2             | 230.74 (33)                 |
| Holt, Bradey                          | 152             | 0          | SSP        | MA         |               | 23         |               | 157.61 (23)                 |
| Houser, Kelly                         | 47              | ő          | SSP        | MM         |               | 42         | 9             | 246.63 (42)                 |
| Houts, Randolph                       | 91              | 0          | CDP        | 55         | 9             | 58         | 21            | 263.82 (58)                 |
| Howard, Linda                         | 182             | 0          | COP        | 100        | 2             | 85         | 33            | 3/16.54 (85)<br>182.40 (26) |
| Hvatt, Don                            | 24              | 0          | ESP        | EX.        |               | 34         | ž             | 188,27 (34)                 |
| Schikawa, Yuki                        | 138             | ő          | SSR        | MM         |               | 31         | 6             | 298.05 (31)                 |
| Jacobs, Fred                          | 16              | 0          | SSP        | 55         | 9             | 22         |               | 201.89 (22)                 |
| Johnson, Eric                         | 169             | Ó          | COP        | MM         | 2             | 25         | 15            | 297.39 (25)                 |
| Jornson, Weyne K.<br>Keating, Thomas  | 101             | 0          | SCP        | 55         | 2             | 29         | 3             | 189(91 (29)<br>293.56 (21)  |
| Klosterman, Paul                      | 43              | ó          | CDP        | MA         | - 5           | 42         | 16            | 199.22 (42)                 |
| Knowlton, Clete                       | 59              | ő          | SSP        | DX         | 9             | 36         | 5             | 185.97 (36)                 |
| Levin, Brian                          | 35              | ¢          | COP        | \$5        |               | 52         | 23            | 317.13 (52)                 |
| Leech, Art                            | 105             | 0          | SSR.       | MM .       | 2             | 45         | 3             | 235.63 (43)                 |
| Leatherman, Lee                       | 147             | 0          | SSP        | EX         |               | 33         | 6             | 179.29 (33)                 |
| Lee, Bob                              | 165             | ő          | ESP        | MM         | 9             | 37         | ē             | 204.75 (37)                 |
| Lee, Bryan                            | 118             | 0          | COP        | \$5        |               | 35         |               | 210.15 (35)                 |
| Lee, Randy                            | 171             | 0          | SSR        | MA         | 9             | 17         | 5             | 224.71 (17)                 |
| Loss Riss                             | 49              | 0          | cne        | 35         |               | 15         | 22            | 296.37 (13)<br>358.51 (48)  |
| 00 00 0 0 00 00                       |                 |            |            |            |               |            |               | v                           |
| By Shooter Name: Eafresh              | Hearing Scoresh | eets       | Ormel      | [p.ioneri  | Que th        | is Window  |               | Enter Scores                |
| Highlight Incomplete Highlight Exp    | and P           | rune' Mato | h Se       | Rect A Dif | levent. Match |            | rip           |                             |
| Stope Dreit                           | Shoot:Date (    | Ceta D     | dry War    | ning Beep  | Barco         | le enabled | 1             |                             |
|                                       |                 |            |            |            |               |            |               |                             |
| Get Classifications from 1784         |                 | Links of P | 1004       |            |               |            |               | 2/WBC                       |
| Doob                                  |                 | -post t    |            |            |               |            |               |                             |
| Ciner by day to                       | 1001            |            |            |            |               |            |               |                             |
|                                       |                 |            |            |            |               |            |               |                             |

## **Creating/Modifying a Match**

As you'll recall from the tutorial, initial creation of a match is done with a wizard procedure. If you need to change things later, click the **Match Setup** button or hold **Alt** and press **F8**.

| I I I I I I I I I I I I I I I I I I I                         |
|---------------------------------------------------------------|
| Shooters Info Print / Internet Program Setup                  |
| Match Setup Registration Enter Scores Print kc                |
| Hot key is Alt+F8<br>Create a match or modify a match's setup |
| James and                                                     |

If you have a tall enough computer screen, you may want to stretch this window to see more matches. Highlight the match you want to modify, and click **Change A Match** or hit **Enter**.

**B** in the column to the right of the maximum strings per stage column indicates that the match has BUG stages (or BUG renamed as a side match.)

The **Misc** column shows which matches are hidden, which use the Event module, which are Classifiers that have been committed.

If you have more than one match on a single date, the second match's web and PDF files will have the letter 'A' added to distinguish them from the first match's results. That's shown in the column to the right of Misc.

| -          |                                                                                                    |                                                                                                    |                                                                                                    |
|------------|----------------------------------------------------------------------------------------------------|----------------------------------------------------------------------------------------------------|----------------------------------------------------------------------------------------------------|
| 23         | Add / Modify Match                                                                                                    | e<br>Two matches on this date.                                                                                                    | Has SIDE match stages.                                                                                                    |
|            | Date II<br>MAR 7,2015 SLOSA IDPA March<br>JAN 3,2015 SLOSA IDPA Japta<br>DEC 6,2014 SLOSA IDPA Decen                                                                                                    | have the letter 'A' appended<br>to the date in the file name.                                                                                                | ier Stages Strings/Stage Misc<br>6 Max = $3$ S<br>3 7 C<br>1 0 Max = $3$ S                                                                                                    |
|            | SEP 6,2014 Jude Match<br>SEP 6,2014 SLOSA IDPA Se<br>AUG 2,2014 SLOSA IDPA Au<br>JUL 5,2014 SLOSA IDPA Au<br>JUN 21,2014 SLOSA IDPA JUY zr<br>JUN 21,2014 SLOSA IDPA May 2<br>APR 5<br>FEB 1 See section of Help o<br>JAN 4 extracting a Classifier<br>NOV 2 staggs from a larger | atch uses Event module<br>r fees, awards, etc.<br>N<br>014 Match<br>n<br>'s<br>satch<br>Match<br>Match<br>Match<br>Match<br>Match<br>Match<br>Match<br>Match | A<br>Max = 1<br>Max = 3<br>Max = 1<br>Max = 3<br>Max = 1<br>Max = 3<br>Max = 1<br>Max = 3<br>Max = 2<br>Max = 2<br>Max = 3<br>Max = 2<br>Max = 3<br>Max = 2<br>Max = 3<br>Max = 3<br>Max = 2<br>Max = 3<br>Max = 2<br>Max = 3<br>Max = 3<br>Max = 2<br>Max = 3<br>Max = 3<br>Max = 2<br>Max = 3<br>Max = 3<br>Max = 2<br>Max = 3<br>Max = 3<br>Max = 2<br>Max = 3<br>Max = 3 |
| <u>? н</u> | OCT 5<br>SEP 7,2013 SLOSA-IDFA SEPL 2<br>ALIC 3 2013 SLOSA-IDFA Augus<br>II II II F F FI                                                                                                    | Delete Match                                                                                                    | Max = 2<br>Max = 3<br>Max = 3<br>May = 3<br>V Match Extract Classifier Close                                                                                                    |

#### Modifying a Match - General

This is the General Options section. Buttons on the left of this screen switch to different sections.

**Date** and **Description** are required. The number of stages can be 1-16 for the basic software, up to 32 stages with the Event module.

If you mark the Hide box, the match will not appear in selection lists.

The **Sanctioned** and **Event** checkboxes are different.

Sanctioned 545 turns on the wide registration screen and many other options.

Uses 'Event' module screen for match fees, and makes this match show up on the selection list when you click the **Event Materials** button.

You can mark Sanctioned, Event, or both.

For a SPECIAL BUG match, you can actually split BUG into two separate divisions.

SIDE and NFC (Not For Competition) options are different.

SIDE 255 can have its number of stages and strings be different from the main match.

NFC [254] uses the main match stages, but is not included with 'regular' divisions in match scoring.

Round count for this match displays what you've set on the Round Count screen.

Chrono, Equipment [548], and 'shooter from' [540] are Event module options.

| 3                                                   |                                                                                                 | Modify a Match                                                                                | ? 💌                               |
|-----------------------------------------------------|-------------------------------------------------------------------------------------------------|-----------------------------------------------------------------------------------------------|-----------------------------------|
| Modify Match                                        | n Settings<br>General Options                                                                   |                                                                                               | Some Big Match<br>October 5, 2015 |
| General<br>Strings<br>Configure stage names         | Enter date as mm/dd/<br>Date:<br>Description: Son<br>Round count for this n                     | is match                                                                                      |                                   |
| Round Count                                         | Qlassifier     Stages       ○ Y     1       ● N     1                                           | BUG Division  Normal (show BUG-S mixed with BUG-R)  Separate awards (for a "BUG Specialty" ma | tch)                              |
| Side Match<br>Custom<br>Divs/Date/<br>Sessions      | Has Side Match Stages<br>No<br>Yes                                                              | Side Match Title  Default SIDE Match Unclassified  Custom                                     |                                   |
| Per-bay Setup<br>Equipment<br>Checks<br>Drop Stages | Not For Competition  Enable NFC  Sanctioned match  This match uses 'Even  Enable 'shooter from' | Checks                                                                                        | are part<br>module.               |
|                                                     |                                                                                                 | <u>? H</u> elp                                                                                | OK 😮 Cancel                       |

#### **Modifying a Match - Strings**

The **Strings** screen lets you specify how many strings each stage will have. If any stage has more than 4 strings, the program will use the smaller match data entry screen [328], just as it does for Classifier matches. It also lets you mark specific stage(s) as Limited or no-FTN [239]. The **question mark button** explains this.

| 3                                              |                                                                          | Modify a Match                                                                                                    | 8 🛛                               |
|------------------------------------------------|--------------------------------------------------------------------------|----------------------------------------------------------------------------------------------------|-----------------------------------|
| Modify Match                                   | n Settings<br>Stage Configuratio                                         | n - Strings, FTN                                                                                                    | Some Big Match<br>October 5, 2015 |
| General                                        | Mark checkbox t<br>or just as no                                         | to specify a stage as Limited (also blocks FTN)<br>-FTN (stage w/all targets disappearing)                                                                          |                                   |
| Configure stage names Stage Names              | Stage 1: 1 V                                                             | Stage 10: 1                                                                                                    |                                   |
| Round Count                                    | Stage 3: 1                                                               | Stage 11: 1 :                                                                                                    |                                   |
| Side Match<br>Custom<br>Divs/Date/<br>Sessions | Stage 5:       1 +         Stage 6:       1 +         Stage 7:       1 + | What's the difference between the L and NF cl<br>For score entry, both are the same - they will not let yo<br>enter an FTN for that stage.                          | neckboxes?<br>u inadvertently     |
| Equipment<br>Checks                            | Stage 8: 1 👘 🗌                                                           | For some score sheets, however, the L will print "Limite<br>the NF will just indicate "No FTN". This is for stag<br>limited but where all targets are disappearing. | ed" and<br>es which are not       |
| Drop stages                                    |                                                                          | ? Help                                                                                                    | OK Cancel                         |

#### Mark Stage as Limited or No-FTN

You can optionally mark a stage as "Limited" or as "No FTN."

What's the difference? At 2012 Nationals, there was one stage that wasn't shots-limited but had only disappearing targets. Hence, no FTN on the stage.

| T Modify a Match                   |                                                                                                    |  |  |  |  |  |
|------------------------------------|----------------------------------------------------------------------------------------------------|--|--|--|--|--|
| Modify Match Settings              |                                                                                                    |  |  |  |  |  |
| Stage Configuration - Strings, FTN |                                                                                                    |  |  |  |  |  |
| General<br>Strings                 | Mark checkbox to specify a stage as Limited (also blocks FTN)<br>or just as no-FTN (stage w/all targets disappearing) |  |  |  |  |  |
| Configure stage names              | Stage 1: 3                                                                                                    |  |  |  |  |  |
| Stage Names                        | Stage 2: 1                                                                                                    |  |  |  |  |  |
| Round Count                        | Stage 3: 1 📮 🗖                                                                                                    |  |  |  |  |  |
| BUG                                | Stage 4: 1 🚔 🗖                                                                                                    |  |  |  |  |  |
|                                    | Stage 5: 1 🗧 🗷 📼                                                                                                    |  |  |  |  |  |
|                                    | Stage 6: 1                                                                                                    |  |  |  |  |  |

| Enter / Modify Data for this Stage                                      |                            |                            |                                                           |                                                                                          |                            |  |  |
|-------------------------------------------------------------------------|----------------------------|----------------------------|-----------------------------------------------------------|------------------------------------------------------------------------------------------|----------------------------|--|--|
| Stage 1                                                                 | Shoote                     | r Number:                  | 147                                                       | October                                                                                  | 5, 2015                    |  |  |
| Name: Fleming, Jar                                                      | ne                         |                            | SSP/SS                                                    | A1684                                                                                    | 9                          |  |  |
| String <u>1</u> Time:<br>String <u>2</u> Time:<br>String <u>3</u> Time: | 9.08<br>5.55<br>3.80       | Clear                      | + tabs down<br>- tabs up<br>* = Procedura<br>Dinger viola | KEYPAD Hotkeys<br>/ = Non Threa<br>Ctrl+Del = FTT<br>als Ctrl+Number =<br>tion<br>als: ★ | ts<br>N<br>= Target number |  |  |
| Target 1: 2 Targ                                                        | get 7: 0 Ta                | arget 13: 0                | <u>N</u> on Thre                                          | ats: /                                                                                   | 0                          |  |  |
| Target 2: 1 Targ                                                        | get 8: 0 Ta                | arget 14: 0                | Limited                                                   | (                                                                                        | 0                          |  |  |
| Target 3:   0   Target     Target 4:   0   Target                       | get 9: 0 Ta<br>et 10: 0 Ta | arget 15: 0<br>arget 16: 0 | Failures 1                                                | o Do <u>R</u> ight:                                                                      | 0                          |  |  |
| Target 5: 0 Targe                                                       | et 11: 0 Ta                | arget 17: 0                | Total Tim                                                 | ie:                                                                                      | 18.43                      |  |  |
| Target 6: 0 Targe                                                       | et 12: 0 Ta                | arget 18: 0                | Penalty S                                                 | econds:                                                                                  | 1.50                       |  |  |

Marking either of these options for a stage will keep you from inadvertently entering an FTN into the score.

Also, if you're using the "narrow" score sheets, the stages that are not eligible for FTN will be printed accordingly.

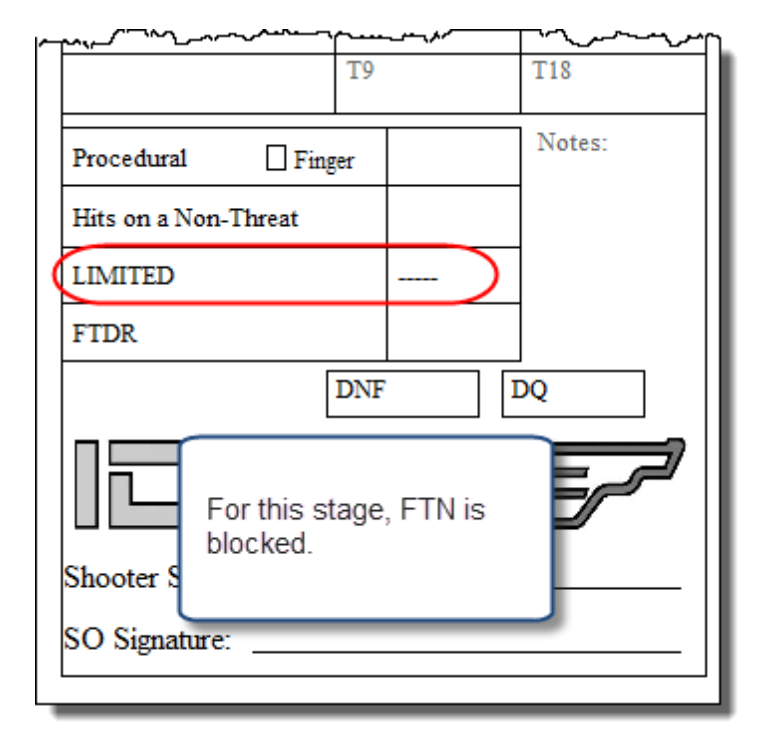
### Naming Stages

ForScore can put stage names on print and web results.

It supports your choice of a short name at the top of each stage's result column, a longer descriptive name at the bottom of the results page, or both.

When you mark the Stage Names box, the Stage Names button is enabled.

Select whether to use short names (limited to 10 characters), long names, or both.

**NOTE:** once you've configured stage names, clear these check boxes if you later want to generate results without the stage names.

To configure short names, mark the box and click the button.

| 3                                                                        | Modify a Match                                                                                                    |                                                                                               |  |
|--------------------------------------------------------------------------|----------------------------------------------------------------------------------------------------|-----------------------------------------------------------------------------------------------|--|
| Modify Match                                                             | n Settings<br>Stage Names                                                                                                    | SLOSA IDPA November 2013 Match<br>November 2, 2013                                            |  |
| General Strings Configure stage names Stage Names Round Count Side Match | Specify Optional Stage Info for Print and Web Re<br>Use short (column) names<br>Use long (at bottom) descriptions<br>Create links on stage detail reports<br>(link to your stage photos,<br>layout drawings, whatever.) | Edit Short (Column) <u>N</u> ames<br>Edit Long (at Bottom) <u>D</u> escriptions<br>Edit Links |  |
| Drop Stages                                                              | Score Sheets<br>Specify stage names and/or number of targets<br>for score sheets. (You can also edit these within<br>the Score Sheet Wizard.)                                                                           | Edit Score Sheet Titles                                                                       |  |
|                                                                          |                                                                                                    | ? Help 🛛 QK 🔞 Cancel                                                                          |  |

Put in whatever will fit that you think will be a good reminder for your shooters.

| Short' (Column) Stage Titles                                   | 7 🔜    |
|----------------------------------------------------------------|--------|
| Stages 1-5                                                     |        |
| - 'Short' stage descriptions for column headings on match resu | lts    |
| Stage 1: Dock Shoot                                            |        |
| Stage 2: Fish&Chips                                            |        |
| Stage 3: Park Lot                                              |        |
| Stage 4: Bridge                                                |        |
| Stage 5: HardCover                                             |        |
|                                                                |        |
|                                                                |        |
|                                                                |        |
|                                                                |        |
| 7 Неір ОК                                                      | Cancel |

Do the same for long titles, if you want to put a longer description at the bottom of the results.

| 3                     | Modify a Match                               |                                    |  |  |  |
|-----------------------|----------------------------------------------|------------------------------------|--|--|--|
| Modify Matc           | h Settings<br>Stage Names                    | SLOSA IDPA Novemb<br>Nove          |  |  |  |
| General               | Cassify Cational Classe Jafe for Drink and U | Veb Deculte                        |  |  |  |
| Strings               | ✓ Use short (column) names                   | Edit Short (Column) Names          |  |  |  |
| Configure stage names | se long (at bottom) descriptions             | Edit Long (at Bottom) Descriptions |  |  |  |
| Round Count           | 10                                           | ng' Stage Titles                   |  |  |  |
|                       | Stages 1-5                                   | ed or web match results            |  |  |  |
| Side Match            | Stage 1: Swinger at the rear                 |                                    |  |  |  |
|                       | Stage 2: Through the window                  |                                    |  |  |  |
|                       | Stage 3: Don't break the 180                 |                                    |  |  |  |
|                       | Stage 4: Wobbly bridge                       |                                    |  |  |  |
| Drop Stages           | Stage 5: Hard cover drill - 3 strings        |                                    |  |  |  |
|                       |                                              |                                    |  |  |  |

Short titles will appear at the top of each stage's score column. Long titles will appear at the bottom of the results.

| <b></b>                                                                                                    |             | SLO            |                                                                                                    |                       | mber 2                | 2013 1              | Match             |                      |
|----------------------------------------------------------------------------------------------------|-------------|----------------|----------------------------------------------------------------------------------------------------|-----------------------|-----------------------|---------------------|-------------------|----------------------|
| <i>8</i> / <i>1</i>                                                                                                    |             |                |                                                                                                    | November              | 2, 201                | 3                   | aton              | All SI               |
|                                                                                                    |             | Match<br>Score | Penalties<br>PD NT PE FN                                                                                                    | Stage 1<br>Dock Shoot | Stage 2<br>Fish&Chips | Stage 3<br>Park Lot | Stage 4<br>Bridge | Stage 5<br>HardCover |
| CDP - Cust                                                                                                    | om Defensiv | e Pisto        | ol –                                                                                                    |                       |                       |                     |                   |                      |
| 1 Randy Ellison                                                                                                    | A38897      | 129.61         | 19 0 0                                                                                                    | 16.22 (4)             | 22.77(1)              | 32.11(2)            | 32.83(0)          | 25.68(12)            |
| 2 Bob Bernier                                                                                                    | A50091      | 185.19         | 33 0 1 1                                                                                                    | 18.32(2)              | 27.53(2)              | 55.24(4)            | 52.14(15)         | 31.96(10)            |
| 3 Bill Lander                                                                                                    | A49400      |                |                                                                                                    | ag.50 (0)             | 36.51(2)              | 66.66(0)            | 52.23(9)          | 45.39(15)            |
| SSR - Shar                                                                                                    | pshooter    | ~~             | and the second second |                       | ~~~                   | ~~~                 | $\sim$            | ~~~                  |
| 1 Jerry Turner                                                                                                    | A10656      | 135.11         | 18 0 1 0                                                                                                    | 17.63 (3)             | 22.91(1)              | 27.88(2)            | 36.56(3)          | 30.13(9)             |
| Stage Descriptions       Stage 1 - Swinger at the rear                                                                                            |             |                |                                                                                                    |                       |                       |                     |                   |                      |
| Stage 2 - Through the window         Stage 3 - Don't break the 180         Stage 4 - Wobbly bridge         Stage 5 - Hard cover drill - 3 strings |             |                |                                                                                                    |                       |                       |                     |                   |                      |
| Minimum round count for the match: 61                                                                                                    |             |                |                                                                                                    |                       |                       |                     |                   |                      |

#### Score Sheet Names

This is the screen on which you can set stage names for score sheets and can optionally specify a different number of targets to display on each stage. You get to it through match setup 241 or through the Score Sheet Wizard 431.

If you have already typed in long (at the bottom) stage descriptions for your match, you can use those as a start for your score sheet stage titles.

Click the Copy button.

| 3          | Score Sheet Stage Titl       | es and Target S | ietup ? ×                 |
|------------|------------------------------|-----------------|---------------------------|
| Stages 1-8 | Stages 9-11                  |                 |                           |
|            | Stage Names for Score Sheets | Targets         |                           |
| Stage 1:   |                              | 0               | Targets                   |
| Stage 2:   |                              | 0               | ○ <u>Specify</u> by stage |
| Stage 3:   |                              | 0               |                           |
| Stage 4:   |                              | 0               |                           |
| Stage 5:   |                              | 0               |                           |
| Stage 6:   |                              | 0               |                           |
| Stage 7:   |                              | 0               | Copy Match                |
| Stage 8:   |                              | 0               | Descriptions              |
| 2 Help     |                              |                 | OK Cancel                 |
| 1 Ueib     |                              |                 |                           |

Having copied the titles, I'm removing the extra information that might be interesting as a reminder at the bottom of the results but doesn't belong on a score sheet.

|          | Stage Names for Score Sheets              | Tarnets |                     |
|----------|-------------------------------------------|---------|---------------------|
|          | Stage numes for Starte Streets            | Torgeta | Taroets             |
| Stage 1: | Rest Stop Nap                             | 0       | Default (show all)  |
| Stage 2: | Prison Break                              | 0       | O Specify by stage  |
| Stage 3: | They're in the House                      | 0       |                     |
| Stage 4: | Into Darkness - shoot house               | 0       |                     |
| Stage 5: | Pleasure Cruise - wobbly boat start       | 0       |                     |
| Stage 6: | Pier Hell - shooting across wobbly bridge | 0       |                     |
| Stage 7: | Jumped                                    | 0       | Copy Match<br>Stage |
| Stage 8: | Rule Number 3                             | 0       | Descriptions        |

You can specify a number of targets to show for each stage.

If you do not, each stage will have space for the maximum (18 targets for narrow score sheets, 12 targets for the half sheets, varying numbers for the by-bay sheets).

| 3 |                             | Score Sheet Stage Tit        | les and Target Setup | ?               | ×   |
|---|-----------------------------|------------------------------|----------------------|-----------------|-----|
|   | Stages 1-8                  | Stages 9-11                  |                      |                 |     |
|   |                             | Stage Names for Score Sheets | Targets              |                 |     |
|   | Stage 1:                    | Rest Stop Nap                | 9 Targets            | (chow all)      |     |
|   | Stage 2:                    | Prison Break                 | 6 Ospecify           | by stage        |     |
|   | Stage 3:                    | They're in the House         | 10                   |                 |     |
|   | Stage 4:                    | Into Darkness                | 8                    |                 |     |
|   | Stage 5:                    | Pleasure Cruise              | 3                    |                 |     |
|   | Stage 6:                    | Pier Hell                    | 6                    |                 |     |
|   | Stage 7:                    | Jumped                       | 8 Copy Match         | 1               |     |
|   | Stage 8:                    | Rule Number 3                | 8 Descriptions       | 4               |     |
|   | <mark>?</mark> <u>H</u> elp |                              |                      | <u>2κ</u> 😵 Can | cel |

#### **Round Count for Match**

For those who are curious as to the match's minimum round count, you can have ForScore calculate it. Click the **Round Count** button on the Modify a Match screen.

If you've only entered round counts for some stages, that button will turn purple.

| 3                                        | Modify a Match                                       |                    |                  |                |  |
|------------------------------------------|------------------------------------------------------|--------------------|------------------|----------------|--|
| Modify Match Settings<br>General Options |                                                      |                    |                  |                |  |
| General                                  | Enter date as                                        | s mm/dd/yy or as i | Jan 15, 12       |                |  |
| Strings                                  | <u>D</u> ate:                                        |                    | April 4, 2015    | Calendar       |  |
| Configure stage names                    | nfigure stage names Match round count partially set. |                    |                  |                |  |
| Stage Names                              | <u>C</u> lassifier                                   | S <u>t</u> ages    | BUG Division     | Ĩ              |  |
| Round Count                              | ΟY                                                   | 6 🖨                | Normal (sho      | ow BUG-S mix   |  |
| 1                                        | • N                                                  |                    | O Separate av    | vards (for a " |  |
| Side Match                               | Has <u>S</u> ide Match                               | n Stages           | Side Match Title |                |  |
| ~~~~~~~~~~~~~~~~~~~~~~~~~~~~~~~~~~~~~~   | - Q.No-                                              |                    |                  | DF-Match Llp   |  |

Enter per-stage rounds on the screen that opens.

| 3                               | Specify Round Counts    | 2 💌       |
|---------------------------------|-------------------------|-----------|
| Round Counts Per Stage (to disp | olay on results)        |           |
| Stage 1: 14                     |                         |           |
| Stage 2: 18                     | Specify per-stage round |           |
| Stage 3: 16                     | counts on this screen.  |           |
| Stage 4: 18                     |                         |           |
| Stage 5: 11                     |                         |           |
| Stage 6: 17                     |                         |           |
|                                 |                         |           |
| Round count = 94                |                         |           |
| <u>? H</u> elp                  |                         | OK Cancel |

| 3                     | Modify a Match                           |                 |                                     |                                    |  |  |
|-----------------------|------------------------------------------|-----------------|-------------------------------------|------------------------------------|--|--|
| Modify Matc           | Modify Match Settings<br>General Options |                 |                                     |                                    |  |  |
| General               | Enter date as mr<br><u>D</u> ate:        | n/dd/yy or as : | Jan 15, 12<br>April 4, 2015         | Ca <u>l</u> endar                  |  |  |
| Configure stage names | D <u>e</u> scription:<br>Round count for | SLOSA IDPA      | April, 2015                         |                                    |  |  |
| Round Count           | Classifier Si<br>O Y<br>N                | tages           | BUG Division<br>Normal (s  Separate | how BUG-S mixe<br>awards (for a "B |  |  |
| Side Match            | Has <u>S</u> ide Match Sta               | ages            | Side Match Title                    | SIDE Match Uncla                   |  |  |

When all stages have rounds specified, the Round Count button will turn green.

Round counts will display at the bottom of web and print/PDF results.

| <u>REV</u> Sharpsh                    | ooter      |        |     |   |   |      |
|---------------------------------------|------------|--------|-----|---|---|------|
| 1 Kathryn Hunley                      | A48851     | 220.95 | 56  | 0 | 0 | 1    |
| <u>REV Marksn</u>                     | <u>1an</u> |        |     |   |   | {    |
| 1 Bruce Ragsdale                      | A15746     | 304.81 | 37  | 0 | 0 | , an |
| BUG Unclass                           | ified      |        |     |   |   |      |
| 1 Staci Rodrigues                     | XXX        | 799.97 | 118 | 0 | 0 | Ġ    |
| Minimum round count for the match: 94 |            |        |     |   |   |      |

## **Stage Details Links**

Some clubs like to include additional match information in their results - photos, stage layout drawings, etc. Click the **Stage Names** button, then mark the box on the Stage Names screen and click the **Edit Links** button.

| 3                                                                                       | Modify a Match                                                                                                    |                                                                         |  |
|-----------------------------------------------------------------------------------------|----------------------------------------------------------------------------------------------------|-------------------------------------------------------------------------|--|
| Modify Matcl                                                                            | h Settings<br>Stage Names                                                                                                    | SLOSA IDPA May 2015 Match<br>May 2, 2015                                |  |
| General<br>Strings<br>Configure stage names<br>Stage Names<br>Round Count<br>Side Match | Specify Optional Stage Info for Print and Web Use ghort (column) names Use long (at bottom) descriptions Create links on stage detail reports (link to your stage photos, layout drawings, whatever.) | Edit Short (Column) Names Edit Long (at Bottom) Descriptions Edit Links |  |
| Drop Stages                                                                             | Score Sheets<br>Specify stage names and/or number of targe<br>for score sheets. (You can also edit these wi<br>the Score Sheet Wizard.)                                                               | ts Edit Score Sheet Titles                                              |  |
| Drop stages                                                                             |                                                                                                    | ? Help QK Cancel                                                        |  |

Type in the address of a link for each page. That might be a web page, PDF file, or graphic.

In this example, the graphics are all in a folder inside the folder with the match results; so I don't need to type the full URL path.

The default text for the links is Stage Description, but you can modify that here, as I have.

| 3 |             | Stage Link Addresses                               | ? 💌    |
|---|-------------|----------------------------------------------------|--------|
|   | Stages 1-6  |                                                    |        |
|   | Link addres | sses you want to use for each stage's photo or COF |        |
|   | Stage 1:    | COF/20150502Stage1COF.pdf                          |        |
|   | Stage 2:    | COF/20150502Stage2COF.pdf                          |        |
|   | Stage 3:    | COF/20150502Stage3COF.pdf                          |        |
|   | Stage 4:    | COF/20150502Stage4COF.pdf                          |        |
|   | Stage 5:    | COF/20150502Stage5COF.pdf                          |        |
|   | Stage 6:    | COF/20150502Stage6COF.pdf                          |        |
|   |             |                                                    |        |
|   |             |                                                    |        |
|   |             |                                                    |        |
|   | ? Help      | Text for all links: Stage Description (PDF)        | Cancel |

When you create Stage Details [362] web results, the links you've specified will be added:

| 40                                                  | Coby Shea ~~~~~                                                                                                    | Cer/UN                                                                           | \ <u>=</u> 1                              | JA20121                                                    | 2.00                                                             | <del>س</del> ر ک                          |
|-----------------------------------------------------|----------------------------------------------------------------------------------------------------|----------------------------------------------------------------------------------|-------------------------------------------|------------------------------------------------------------|------------------------------------------------------------------|-------------------------------------------|
| 41                                                  | Clint Ryle                                                                                                    | ESP/MM                                                                           | 32.82                                     | 26.82                                                      | 6.00                                                             | 18                                        |
| 42                                                  | Bob Bernier                                                                                                    | CDP/MM                                                                           | 38.11                                     | 31.61                                                      | 6.50                                                             | 17                                        |
| 43                                                  | Fred J. Nave                                                                                                    | CDP/MM                                                                           | 38.18                                     | 29.68                                                      | 8.50                                                             | 22                                        |
| 44                                                  | Callie Graton                                                                                                    | SSP/UN                                                                           | 52.93                                     | 42.93                                                      | 10.00                                                            | 19                                        |
| Stage                                               | 2 - Get Me Out of the l                                                                                                    | Ball Game                                                                        |                                           |                                                            |                                                                  |                                           |
| Stage<br>Minin<br><u>Top o</u>                      | 2 - Get Me Out of the l<br>num rount count for sta<br><u>of Page Stage 1 St</u>                                                                  | Ball Game<br>age: 16<br>age 3 Sta                                                | age Descri                                | ption (PD                                                  | F)                                                               |                                           |
| Stage<br>Minin<br><u>Top o</u>                      | 2 - Get Me Out of the l<br>num rount count for sta<br>of Page Stage 1 St                                                                         | Ball Game<br>age: 16<br>(age 3 State<br>Div/                                     | stage                                     | ption (PD                                                  | F)<br>Tetal<br>Penalty                                           | Penalt                                    |
| Stage<br>Minin<br><u>Top o</u><br><u>Place</u>      | 2 - Get Me Out of the l<br>num rount count for sta<br><u>of Page Stage 1 St</u>                                                                  | Ball Game<br>age: 16<br>age 3 Sta<br>Div/<br><u>Class</u>                        | Stage                                     | ption (PD<br>Raw<br><u>Time</u>                            | F)<br>Tetal<br>Penalty<br>Seconds                                | Penalt<br>of<br><u>Stage</u>              |
| Stage<br>Minin<br>Top o<br>Place                    | 2 - Get Me Out of the l<br>num rount count for sta<br>of Page Stage 1 St<br>                                                                     | Ball Game<br>age: 16<br>age 3 Sta<br>Div/<br>Class<br>ESP/EX                     | Stage<br>Score<br>17.53                   | ption (PD<br>Raw<br><u>Time</u><br>16.03                   | F)<br>Tetal<br>Penalty<br><u>Seconds</u><br>1.50                 | Penalt<br>of<br><u>Stage 9</u><br>9       |
| Stage<br>Minin<br>Top o<br>Place<br>1<br>2          | 2 - Get Me Out of the l<br>num rount count for sta<br>of Page <u>Stage 1</u> <u>Stage 1</u><br><u>Name</u><br>Daniel Charbonneau<br>Mark Salazar | Ball Game<br>age: 16<br>Div/<br>Class<br>ESP/EX<br>ESP/MM                        | Stage<br>Score<br>17.53<br>20.61          | ption (PD<br>Raw<br><u>Time</u><br>16.03<br>20.61          | F)<br>Penalty<br>Seconds<br>1.50<br>0.00                         | Penalt<br>of<br><u>Stage 9</u><br>0       |
| Stage<br>Minin<br>Top o<br>Place<br>1<br>2<br>(tie) | 2 - Get Me Out of the l<br>num rount count for st<br>of Page Stage 1 St<br>                                                                      | Ball Game<br>age: 16<br>age 3 Sta<br>Div/<br>Class<br>ESP/EX<br>ESP/MM<br>CDP/MM | Stage<br>Score<br>17.53<br>20.61<br>20.61 | ption (PD<br>Raw<br><u>Time</u><br>16.03<br>20.61<br>16.61 | F)<br>Total<br>Penalty<br><u>Seconds</u><br>1.50<br>0.00<br>4.00 | Penalt<br>of<br><u>Stage 9</u><br>0<br>19 |

## **Dropping A Stage**

This is something I hope most of us won't experience – having to drop a stage from a match once the match has started.

If you need to do so, that stage will no longer be part of the match's calculations - whether for total scores or for keeping track of how many stages have been shot. Any shooters who've already shot the stage in question will have those scores zeroed out.

NOTE: This will not affect SIDE stages and registrations; you'll have to deal with those manually.

To drop a stage, go into the setup screen for the match and mark the **Drop Stages** checkbox.

Then select the stage to drop, and click  $\ensuremath{\text{OK}}$  .

The **Dropped Stages** button will become enabled.

| 3                                 | )                                                                                      |
|-----------------------------------|----------------------------------------------------------------------------------------|
| Modify Match                      | h Settings<br>General Opt                                                              |
| General<br>Strings                | Enter date as m<br>Date:<br>Description:                                               |
| Configure stage names Stage Names | Round count for                                                                        |
| Round Count                       | OY<br>⊚N                                                                               |
| Side Match                        | Has Side Match St                                                                      |
| Divs/Date/<br>Sessions            | OYes                                                                                   |
| Per-bay Setup<br>Equipment        | Not For Competitio                                                                     |
| Drop Stages                       | <ul> <li>Sanctioned match</li> <li>This match uses</li> <li>Enable 'shooter</li> </ul> |

| 3                                                                                                    |                                                                                          | Modify a Match                          |        | ? 💌                               |
|----------------------------------------------------------------------------------------------------|------------------------------------------------------------------------------------------|-----------------------------------------|--------|-----------------------------------|
| Modify Matc                                                                                                    | h Settings<br>Dropped St                                                                 | age                                     |        | Some Big Match<br>October 5, 2015 |
| General Strings Configure stage names Stage Names Round Count Side Match Custon Dvs/Date/ Sessions Per-bay Setup Forigment | Specify Stage To Stage 1 Stage 2 Stage 3 Stage 3 Stage 4 Stage 5 Stage 6 Stage 7 Stage 8 | Drop<br>Stage 9<br>Stage 10<br>Stage 11 |        |                                   |
| Drop Stages                                                                                                    |                                                                                          |                                         | 7 Help | Cancel                            |

Cross your heart that you REALLY mean it. (This screen will let you run the backup files wizard if you haven't already done so.)

| 3 | Drop Stage                                                                                                    | × |
|---|----------------------------------------------------------------------------------------------------|---|
|   | Warning !                                                                                                    |   |
|   | You are about to drop 1 stage from this match.<br>All data previously entered for a dropped stage will be set to zero.<br>This action cannot be undone. |   |
|   | It would be brilliant to back up your data before continuing.                                                                                           |   |
|   | If you are sure you want to take this action, type YES in the box<br>and click Continue. Otherwise, click Cancel.                                       |   |
|   | Continue                                                                                                    |   |

The dropped stage will show as blue in **Shooter** entry mode:

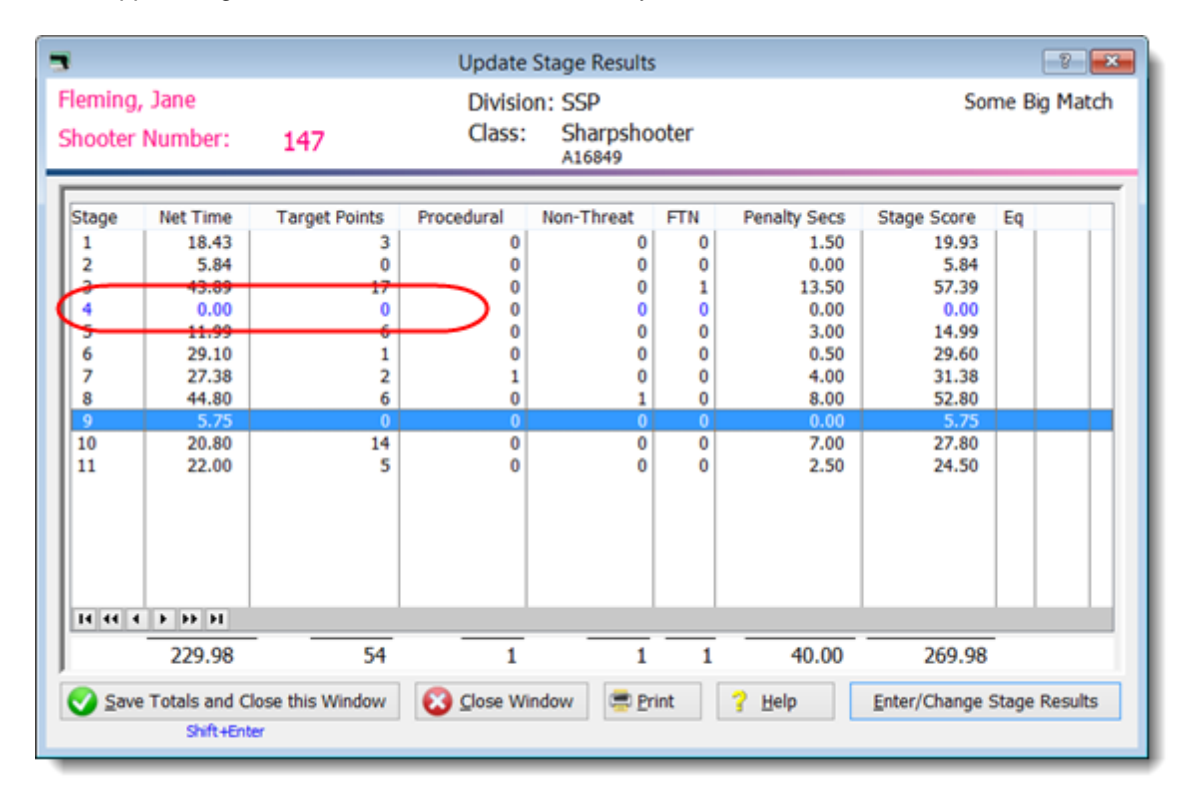

The dropped stage will be disabled in **Stage** entry mode:

|                                                                                      | Select Shoo                 | oter  |
|--------------------------------------------------------------------------------------|-----------------------------|-------|
| By Name F2 By Number F3 By Divisio                                                   | n By Squad                  | Not   |
| Name<br>Faulkner, Jay                                                                | Number<br>95                | Squ   |
| Finfrock, Randy<br>Fischer, Brian<br>Fischer, Diane                                  | 159<br>162<br>114<br>113    |       |
| Fleming, Jane                                                                        | 113                         |       |
| Folk, Scott<br>Fraser, Aaron<br>Fry, Richard W.<br>Gallardo, Jesus A.<br>Ganac, Eric | 193<br>12<br>38<br>27<br>70 |       |
|                                                                                      | 46                          | 1     |
| By Shooter Name: Refresh                                                             | Missing Scores              | neets |
| Highlight Incomplete Highlight Exp<br>Entry Mode: Update Last                        | bired 'F                    | Prune |
|                                                                                      | 0.050                       | 06    |
| Get Classifications From IDPA                                                        | ession                      | Upld  |

### **Resetting A Match**

There are rare occasions when you may want to reset a match and clear everyone's stage entries. Perhaps you entered staff scores on Friday, and on Saturday you're copying your data onto another computer to use Compare and want it to start with everything zeroed out. Perhaps you were just practicing entering data for a match. **NOTE**: resetting match scores will NOT reset the database that tracks the last time a shooter has participated in a match.

To reset match scores, open the main data entry screen, hold down **Ctrl** and **Shift** and **Alt**, then press **R**. The wizard will require you to back up your data, then will permit you to zero the match:

|                                                                                                    | Select Shoot                                                                                                    | er Scores to Ente                                                                                                    | r / Modify                                                                    |                |                                                                                                    |                 |
|----------------------------------------------------------------------------------------------------|----------------------------------------------------------------------------------------------------|----------------------------------------------------------------------------------------------------|-------------------------------------------------------------------------------|----------------|----------------------------------------------------------------------------------------------------|-----------------|
| By Name F2 By Number                                                                                                    | F3 By Division By Squad                                                                                                    | Not Passed                                                                                                    | October 5, 2015                                                               | Some Big Match |                                                                                                    |                 |
| By Name F2 By Number<br>Name<br>Faulkner, Jay<br>Ferguson, Jeff<br>Finfrock, Randy<br>Fischer, Brian<br>Fischer, Diane<br>Fleming, Jane<br>Folk, Scott<br>Fraser, Aaron<br>Fry, Richard W.<br>Gallardo, Jesus A.<br>Ganac, Eric<br>Garden, Euan<br>I I I I I I I I I I<br>By Shooter Name:<br>Highlight Incomplete<br>Entry Mode:<br>Ctrl+S | F3 By Division By Squad 1<br>Reset All Match<br>You might want to do t<br>some scores have alre<br>and did not back up yo<br>If you want to do this,<br>hift+Alt+R | Not Passed  <br>Reset Match 1<br>Scores to Zen<br>this if you've copied<br>ady been entered, o<br>ur data.<br>begin by backing up<br>Backup Data | October 5, 2015<br>Wizard<br>D !<br>data to a Compare<br>or if you've been pr | Some Big Match | Score C<br>.63 (55)<br>.42 (70)<br>.96 (36)<br>.47 (43)<br>.57 (78)<br>.98 (54)<br>.98 (54)<br>.90 (52)<br>.74 (27)<br>.10 (27)<br>.10 (27 | × × × × × × × × |
| Stage     opens     reset r                                                                                                    | the<br>natch window.                                                                                                    |                                                                                                    | Back Next>                                                                    | Cancel         |                                                                                                    |                 |
| Get Classific                                                                                                    | Get Classifit. Jpload to IDPA JVW8C                                                                                                    |                                                                                                    |                                                                               |                |                                                                                                    |                 |
|                                                                                                    |                                                                                                    |                                                                                                    |                                                                               |                |                                                                                                    |                 |

|                       | Reset Match Wizard                       |
|-----------------------|------------------------------------------|
| Some Big Match        | ng All Scores to Zero<br>October 5, 2015 |
|                       |                                          |
| If you want to set al | I scores for this match to zero,         |
| type YES in the box   | and then click Next.                     |
| YES                   |                                          |
|                       |                                          |
|                       |                                          |
|                       |                                          |
|                       |                                          |
|                       | < Back Next> Cancel                      |
| _                     |                                          |

### **Not For Competition Division**

I've often re-purposed the SIDE match division as the "non-compliant cheating guns" division or some such. But have sometimes used it for a side match.

With the 2013 rulebook, a "Not For Competition" division has been added. You can rename the division title if needed.

As with SIDE, you enable the division on the setup screen for the match. Unlike with SIDE, you don't specify stages and strings separately - NFC always uses the same as the "real" match divisions.

| 📑 Modify a Match                      |                                                                                                    |                                                                                                    | ?                         |
|---------------------------------------|----------------------------------------------------------------------------------------------------|----------------------------------------------------------------------------------------------------|---------------------------|
| Modify Matc                           | h Settings<br>General Options                                                                                | Sunday I<br>Ju                                                                                                    | n Paradise<br>ne 14, 2015 |
| General Strings Configure stage names | Enter date as mm/dd/yy or<br><u>D</u> ate:<br>D <u>e</u> scription: Sunday Ir<br>(Optional) match round cour | as Jan 15, 12<br>June 14, 2015 Calendar<br>n Paradise<br>nt not set. I 'Hjde' this match                                     |                           |
| Stage Names Round Count               | Classifier Stages<br>Y<br>N<br>Stages                                                                        | BUG Division <ul> <li>Normal (show BUG-S mixed with BUG-R)</li> <li>Separate awards (for a "BUG Specialty" match)</li> </ul> |                           |
| Side Match                            | Has Side Match Stages<br>No<br>Yes 2 registered                                                              | Side Match Title  Operault SIDE Match Unclassified Custom                                                                    |                           |
| (                                     | Not For Competition                                                                                          | Not For Competition                                                                                                    |                           |
| Drop Stages                           | Sanctioned match     This match uses 'Event' mod     Enable 'shooter from'                                   | dule                                                                                                    | Cancel                    |

Then, when registering a shooter, you just choose NFC.

| 📑 Adding a Shooter to this Match 💦 👔 |                      |  |  |
|--------------------------------------|----------------------|--|--|
| <u>13</u>                            | - Fleming, Jane      |  |  |
| Mate                                 | ch date: JUN 14,2015 |  |  |
|                                      |                      |  |  |
| Select Shooter                       | SLOSA                |  |  |
| Fleming, Jane                        | - 1                  |  |  |
| A16849                               | Regular              |  |  |
| Shooter number:                      | 13                   |  |  |
| Don't derive das                     | sification           |  |  |
| CDP MM 🔘                             | (CAI+C)              |  |  |
| ESP SS 🔘                             | (Ctrl+E)             |  |  |
| SSP SS 💿                             | (Ctrl+S)             |  |  |
| CCP MM 🔘                             | (Ctrl+P              |  |  |
| REV-S UN 🔘 (0                        | C바++) REV-E 🔿 (C바+)  |  |  |
| BUG-S MM 🔘 👔                         | ri+B) BUG-R 💿 (Ctrl+ |  |  |
| NFC UN 💽                             | (Ctrl+N)             |  |  |
| SIDE UN 🔘                            | (Ctrl+D)             |  |  |
| NFC Unclass                          | sified               |  |  |
| A                                    |                      |  |  |

## **SIDE - Side Match Stages**

A side match is set up with the presumption that it will have stages and strings that are different from those of the main match.

This is what previous versions of ForScore termed BUG stages. BUG is now a regular division and SIDE is for side matches.

## **Designating SIDE Stages**

ForScore provides the facility to set up a "match within a match", where SIDE shooters compete against each other only on stages which have been designated for them. That way, for example, someone can shoot 3 SIDE stages in a match that is otherwise set up for 6 stages and not have his entry show as incomplete.

| 3                                                             |                                                                                                    |
|---------------------------------------------------------------|----------------------------------------------------------------------------------------------------|
| Modify Matc                                                   | h Settings<br>General Options                                                                                |
| General Strings Configure stage names Stage Names Round Count | Enter date as mm/dd/<br><u>Date:</u><br>Dgscription: SLS<br>Round count for this h<br>Classifier<br>O Y<br>N |
| Side Match                                                    | Has Side Match Stages                                                                                        |
| Drop Stages                                                   | Sanctioned match This match uses 'Even Enable 'shooter from'                                                 |

Just define which stages will be used by SIDE shooters. If any SIDE stage has more than one string, use the spin boxes to indicate the number of strings.

(**NOTE**: SIDE stage 1 need not be held on the same physical range bay you're using for the regular match's stage 1... I usually start numbering SIDE stages consecutively at 1, because I think they're easier to read on the results printouts that way.)

| 3                                                        | Modify a Match                                                                              | -? 💌                                                                          |
|----------------------------------------------------------|---------------------------------------------------------------------------------------------|-------------------------------------------------------------------------------|
| Modify Match                                             | Settings<br>Side Match Options                                                              | SLOSA IDPA May 2015 Match<br>May 2, 2015                                      |
| General<br>Strings                                       | Enable side match stages and set number of strings                                          |                                                                               |
| Configure stage names Stage Names Round Count Side Match | <ul> <li>✓1 1 ÷</li> <li>✓2 1 ÷</li> <li>✓3 1 ÷</li> <li>4</li> <li>5</li> <li>6</li> </ul> | Select All<br>Clear All<br>Copy<br>Strings<br>From<br>Main<br>Match<br>Stages |
| Drop Stages                                              | ?                                                                                           | Help 💽 QK 😵 Cancel                                                            |

#### SIDE Results

CCP - Marksman 1 Joe Little A33058 42.56(20) 28.79(2) 30.63(6) 30.40(5) 26.04(4) SIDE shooters show complete with only their CCP - Unclassified three stages scored. A463052 33.51(9) 38.82(15) 38.52(4) 25.18(2) 1 Leif Kjos 38.91(12) **REV** - Sharpshooter 37.08(10) 30.24(0) 1 Jerry Turner A10656 204.76 24 0 0 1 25.56(6) 37.62(5) 28.71(2) 45.55(1) SIDE - Unclassified 1 Tim Chandler A30021 71.34 14 1 0 0 18.54(8) 20.78(5) 32.02(1) \_\_\_\_ --------2 Phillip Mauk A622009 74.63 6 0 0 0 23.99(1) 29.97(0) 20.67(5) \_\_\_\_ --------20.04(1) 3 Jane Fleming A16849 96.04 11 0 0 0 47.84(5) 28.16(5) \_\_\_\_ \_\_\_\_ \_\_\_\_ 4 Bill Lander A49133 96.12 12 0 1 0 31.11(6) 30.22(4) 34.79(2) ------------27.67(0) 5 John L. Parks A19285 22.39(6) 53.61(29) 103.67 35 0 0 1 \_\_\_\_ Stage Descriptions Stage 1 - Far In Standard

Shooters entered in the BUG division will appear in your results in one unclassified group after the regular divisions.

#### **SIDE Match Title**

You might want to combine a club IDPA match with something else. In this example, we're going to be shooting a couple stages of shotgun on the side. I can use the SIDE facility for that - specifying a custom title. You cannot do this in the new match wizard. You need to set the title after creating the match.

| 3                                           |                                                                                                  | Modify a Match                                                                                        | 2 💌           |
|---------------------------------------------|--------------------------------------------------------------------------------------------------|----------------------------------------------------------------------------------------------------|---------------|
| Modify Matcl                                | h Settings<br>General Options                                                                    | SLOSA IDPA May 2015 N<br>May 2,                                                                       | latch<br>2015 |
| General<br>Strings<br>Configure stage names | Enter date as mm/dd/yy or<br><u>Date:</u><br>Description: SLOSA II<br>Round count for this match | r as Jan 15, 12<br>May 2, 2015 Calendar<br>DPA May 2015 Match<br>- 98 'Hijde' this match              |               |
| Stage Names<br>Round Count                  | Classifier<br>O Y<br>N 6 +                                                                       | BUG Division<br>Normal (show BUG-S mixed with BUG-R)<br>Separate awards (for a "BUG Specialty" match) |               |
| Side Match                                  | Has Side Match Stages No Yes 5 registered Not For Competition Frable NEC                         | Side Match Title O Default SIDE Match Unclassified Stotgun Side Match                                 |               |
| Drop Stages                                 | Sanctioned match This match uses 'Event' mo Enable 'shooter from'                                | dule<br>? Help 🔇 QK 🔇                                                                                 | Cancel        |

|                 |         |                                        |    |   |   |   |    | 5 - 2     |            | N 1                                     | · · ·                                   | · · · ·                                | 5 Z        |
|-----------------|---------|----------------------------------------|----|---|---|---|----|-----------|------------|-----------------------------------------|-----------------------------------------|----------------------------------------|------------|
| CCP - Marksma   | an      |                                        |    |   |   |   |    |           |            |                                         |                                         |                                        |            |
| 1 Joe Little    | A33058  | 183.19                                 | 41 | 0 | 1 | 1 |    | 24.77(4)  | 42.58(20)  | 28.79(2)                                | 30.63(6)                                | 30.40(5)                               | 26.04(4)   |
| CCP - Unclassi  | fied    |                                        |    |   |   |   |    |           |            |                                         |                                         |                                        |            |
| 1 Leif Kjos     | A463052 | 202.60                                 | 53 | 0 | 0 | 1 |    | 29.66(11) | 33.51(9)   | 38.82(15)                               | 38.52(4)                                | 25.18(2)                               | 38.91 (12) |
| REV - Sharpsh   | ooter   |                                        |    |   |   |   |    |           |            |                                         |                                         |                                        |            |
| 1 Jerry Turner  | A10656  | 204.76                                 | 24 | 0 | 0 | 1 |    | 25.56(6)  | 37.08(10)  | 30.24(0)                                | 37.62(5)                                | 28.71(2)                               | 45.55(1)   |
| Shotgun Side    | Match   |                                        |    |   |   |   |    |           |            |                                         |                                         |                                        |            |
| 1 Tim Chandler  | A30021  | 71.34                                  | 14 | 1 | 0 | 0 |    | 18.54(8)  | 20.78(5)   | 32.02(1)                                |                                         |                                        |            |
| 2 Phillip Mauk  | A622009 | 74.63                                  | 6  | 0 | 0 | 0 |    | 20.67(5)  | 23.99(1)   | 29.97(0)                                |                                         |                                        |            |
| 3 Jane Fleming  | A16849  | 96.04                                  | 11 | 0 | 0 | 0 |    | 20.04(1)  | 47.84(5)   | 28.16(5)                                |                                         |                                        |            |
| 4 Bill Lander   | A49133  | 96.12                                  | 12 | 0 | 1 | 0 |    | 31.11(6)  | 30.22(4)   | 34.79(2)                                |                                         |                                        |            |
| 5 John L. Parks | A19285  | 103.67                                 | 35 | 0 | 0 | 1 |    | 22.39(6)  | 53.61 (29) | 27.67(0)                                |                                         |                                        |            |
| Stage Descri    | ptions  |                                        |    |   |   | _ |    |           | _          |                                         |                                         |                                        |            |
|                 |         | ~~~~~~~~~~~~~~~~~~~~~~~~~~~~~~~~~~~~~~ |    |   | ~ | ~ | ~~ |           | $\sim$     | ~~~~~~~~~~~~~~~~~~~~~~~~~~~~~~~~~~~~~~~ | ~~~~~~~~~~~~~~~~~~~~~~~~~~~~~~~~~~~~~~~ | ~~~~~~~~~~~~~~~~~~~~~~~~~~~~~~~~~~~~~~ | man man    |

Printed and web reports will use the custom title.

# **List of Shooters**

Both the **List of All Shooters** and the List of **'Regular' Shooters** screens provide several sort orders. If you close the window with sorting by first name selected, that will be remembered the next time you open the list. To view IDPA numbers, click to sort by **IDPA**.

Inactive shooters can be set individually or by the Shooter Maintenance Wizard 272. Expired IDPA memberships can be highlighted with the **Highlight Expired IDPA** button.

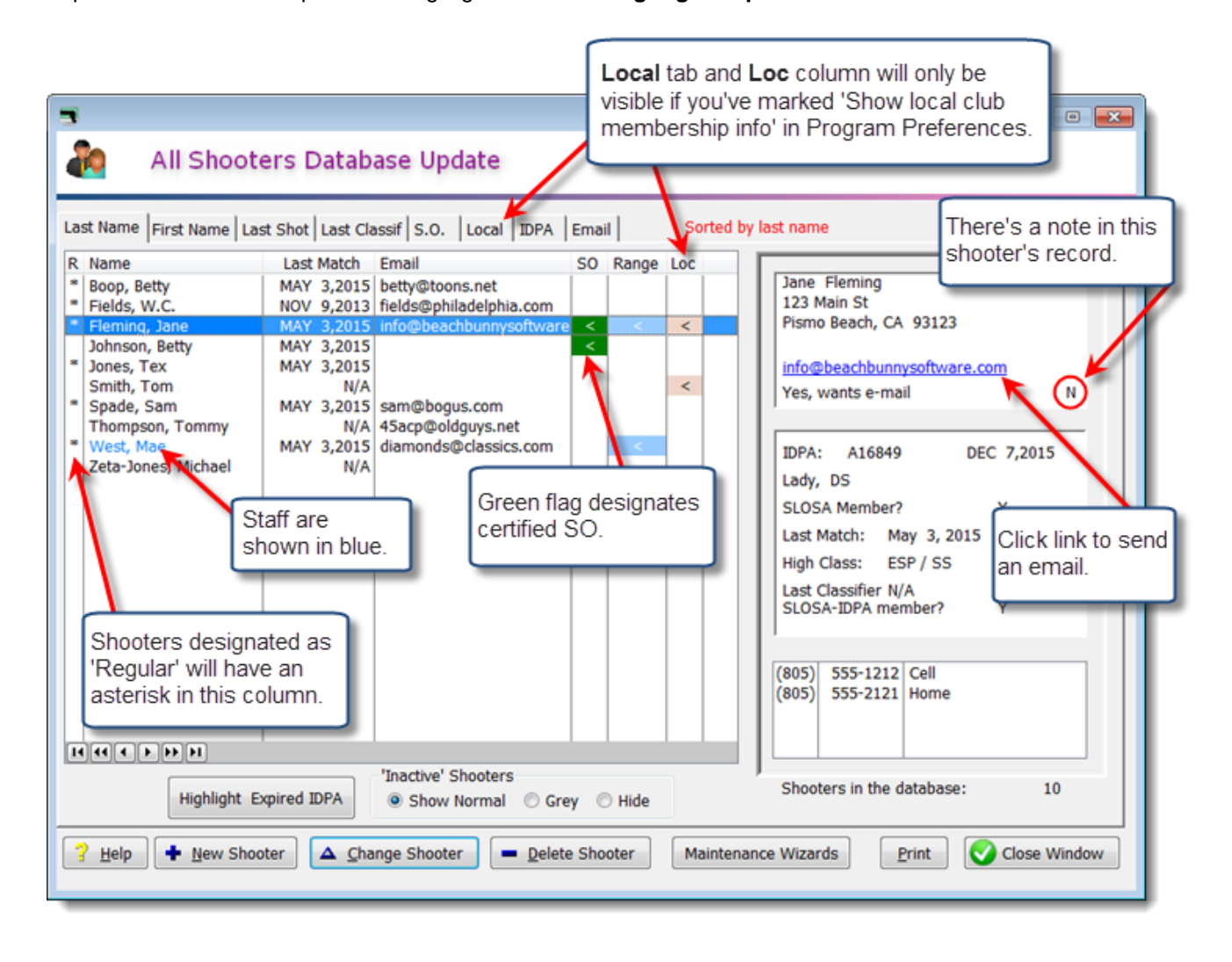

| See the he<br>Maintenan                                                                                               | elp section on 'Shooter<br>ce Wizards'                                                                                                    | For the Address Label Wizard, this<br>triggers 'Labels for shooters who specify<br>they want snail mail'.                                                                                 |
|----------------------------------------------------------------------------------------------------|----------------------------------------------------------------------------------------------------|----------------------------------------------------------------------------------------------------|
| Sec. Fleming                                                                                                    | g, Jane A16849                                                                                                    | Last Match: MAY 3,2015                                                                                                    |
| Contact F2                                                                                                    | Name and Address<br>Eirst Name: Jane<br>ddress: 123 Main St<br>Address (additional):                                                        | Last Name: Fleming                                                                                                    |
| Notes F5                                                                                                    | City:       Pismo Beach         Zip/Postal Code:       93123         EMail:       'Email:         info@beachbunnysoftware.com       'Email: | State: CA<br>Print Label?<br>Y  N<br>the help section on<br>hergency Contact Info'<br>Wants SLOSA-IDPA E-mail?<br>Y N                                                                     |
| <ul> <li>✓ 'Regulari</li> <li>☐ Inactive</li> <li>✓ Staff</li> <li>✓ Safety Officer</li> <li>Print this is</li> </ul> | Phone Info Area Number Description (805) 555-1212 Cell (805) 555-2121 Home info. unsert Change Delete                                       | Emergency Contact Info<br>Contact name:<br>JimBob<br>Relation: Good Ol' Boy<br>Phone: 805 555.9898<br>Remarks: Don't call him after 10 AM iffn you don't want<br>to find him in his cups. |
| See ba                                                                                                    | ed from another database<br>arcode module<br>nentation.                                                                                     | <u>? Help</u> QK Cancel<br>See the help section on<br>'Imported Shooters'                                                                                                    |

#### **Shooter Update Form - Contact**

The selection about wanting email can be used for shooters who may shoot an occasional match with your club, but don't want to receive all your regular emailings. In the Email Wizard, you can specify whether or not to include **"don't want"** shooters.

Shooters who are certified as Safety Officers can be sorted on the shooters lists and on match registration screens.

Use **Alt+Insert** to paste information from the last shooter's record you had open. (If you're entering a wife or a child, for example.)

For other information about this window, see the tutorial 29 or the specific topics flagged in the picture.

### **Shooter Update Form - Membership**

| Record Will Be Chan                               | ged (Fleming Jane)                                                                                                    |
|---------------------------------------------------|----------------------------------------------------------------------------------------------------|
| IDPA expir<br>manually.<br>download<br>the IDPA v | ration can be set<br>It will update when you<br>classifications from<br>vebsite.                                           |
| Contact F2                                        | IDPA Number: A16849 Expires: Dec 7, 2015 (can be modified for a specific match)                                            |
| Classif F4                                        | Range Info       □ Junior (12 thru 17)         SLOSA Member?       □ Senior (50 - 64)         ☑ Distinguished Senior (65+) |
| Notes F5                                          | Number: 12349876 Expires: Dec 31, 2014                                                                                     |
|                                                   | Local IDPA Club Info                                                                                                    |
|                                                   | SLOSA-IDPA Member?   Y  N  Industry                                                                                        |
| ✓ 'Regular'                                       | Number: Expires: Dec 31, 2014 International                                                                                |
| Inactive                                          | Liability form expiration date: Dec 31, 2013                                                                               |
| Staff                                             | Second waiver expiration date: Dec 31, 2013 Showing local club info                                                        |
| Safety Officer                                    | Birthday: Sep 1, 1932 Program Preferences.                                                                                 |
| Showing<br>date can<br>Program                    | a second waiver<br>be enabled in<br>Preferences.                                                                           |
|                                                   | orted from another database 3 Help Cancel                                                                                  |

This screen lets you configure membership, waivers, and special categories for a shooter.

See the section on local club membership 263 for information on that option. Emergency contact info 263 is described in the Version 3 changes.

Military Veteran is kept for backward compatibility. Although it isn't relevant for matches as of October 1, 2013, it is for your previous matches.

Note a few unusual hotkeys on the checkboxes - Alt+6 for Distinguished Senior, for example.

#### Local Club Membership

ForScore gives you the option of tracking membership in a local club, in addition to range membership and IDPA membership.

That option is enabled by checking the **Show local club membership info** box in Program Preferences (377). Membership status will show on the registration screen.

The circled area is visible when Show local club membership info is marked.

Membership number and expiration date are optional.

| Record Will Be Change  | d (Fleming, Jane)                         |                       |                          |                                        |
|------------------------|-------------------------------------------|-----------------------|--------------------------|----------------------------------------|
| Fleming                | j, Jane A16                               | 5849                  | La                       | st Match: J                            |
| Contact F2             | IDPA Info<br>ID <u>P</u> A Number: A16    | 849 E <u>x</u> pires: | Dec 7, 2015              | Default Ca<br>(can be<br>for a ş       |
| Classif F4             | Range Info<br>SLOSA Member?               | <u>● Y</u> ◎ <u>N</u> |                          | ☐ <u>J</u> unio<br>☐ Senio<br>☑ Distin |
| Notes F5               | Number: 12349                             | 876 Expires:          | Dec 31, 2014             | 🔲 <u>L</u> aw F<br>📃 <u>M</u> ilitai   |
| (                      | Local IDPA Club Info<br>SLOSA-IDPA Member | ?                     |                          | □ Militar ☑ Lady □ Indust              |
| ✓ 'Regular' □ Inactive | Number:<br>Liability form expir           | Expires:              | Dec 31, 2014<br>31, 2013 | Intern                                 |
|                        | -Second maives ex                         | tion date: Der        | 24. 0012                 | لسور من                                |

Also, an additional sort tab is available in the shooters database list. Clicking **Print** when **Local** is selected will print a list of local club members.

|   | ŧ, |                           |             |                                        |       |       |      |        | (                           |     |     |
|---|----|---------------------------|-------------|----------------------------------------|-------|-------|------|--------|-----------------------------|-----|-----|
|   | 4  | All Shoot                 | ers Datab   | ase Update                             |       |       |      |        |                             |     |     |
| ľ |    | ct Name   Eirct Name   La | et Shot     | ceils 0 Import                         |       | Emai  | SLOS | A-TOPA | members                     |     |     |
| ľ | R  | Name                      | Last Match  | Fmail                                  | SO SO | Range | Loc  |        | internoero -                |     | - 1 |
|   | •  | Boop, Betty               | NOV 9,2013  | betty@toons.net                        | 1.1   |       | <    | 111    | Jane Fleming                |     |     |
|   |    | Fleming, Jane             | JUL 14,2013 | info@beachbunnysoftw                   | are < | <     | <    |        | 123 Main St                 |     |     |
|   | •  | Spade, Sam                | JUL 14,2013 |                                        | <     |       | <    |        | Pismo Beach, CA 93123       |     |     |
|   |    |                           |             |                                        |       |       |      |        | info@beachhungwsoftware.com |     |     |
| r | ۲  | ~~                        |             | ~~~~~~~~~~~~~~~~~~~~~~~~~~~~~~~~~~~~~~ |       |       | ~~~  | - John |                             | ~~~ | ~~~ |

#### **Shooter Update Form - Classif**

Classification dates are normally maintained by the system each time you commit a Classifier 330. Or when you download classifications from the IDPA website. To change them manually, first click the **Unlock Dates and Equity** button. These dates come into play when you are registering shooters for a sanctioned match 538.

Equity classifications and the shooter's classification history are illustrated in the 2015 rulebook 212 section. In the screen shot, the shooter has an equity classification for CDP, based on her other autoloader classifications. But the Classified date is blank, because she has never shot a Classifier in CDP. The **Equity** checkbox is also read-only unless you click the unlock button.

| Record Will Be Chan                                                                            | ged (Fleming, Jane)<br>ng, Jane A16849 | Last Ma             | etch: MAY 16,2015  |
|------------------------------------------------------------------------------------------------|----------------------------------------|---------------------|--------------------|
| Contact F2                                                                                     | CDP Classification                     | SSE Classification  | REV Classification |
|                                                                                                | DM Classifier:                         | DM Classifier:      | DM Classifier:     |
|                                                                                                | Master                                 | Master May 16, 2015 | Master             |
|                                                                                                | Expert Equity                          | Expert Equity       | Expert             |
|                                                                                                | Sharpshooter                           | Sharpshooter        | Sharpshooter       |
|                                                                                                | Marksman                               | Marksman            | Marksman           |
|                                                                                                | Novice                                 | Novice              | Novice             |
|                                                                                                | Unclassified                           | Unclassified        | Unclassified       |
| <ul> <li>✓ 'Regular'</li> <li>□ Inactive</li> <li>✓ Staff</li> <li>✓ Safety Officer</li> </ul> | ESP Classification                     | CCP Classification  | BUG Classification |
|                                                                                                | DM Classifier:                         | DM Classifier:      | DM Classifier:     |
|                                                                                                | May 16, 2015                           | Master              | Master             |
|                                                                                                | Expert Equity                          | Expert € Equity     | Expert             |
|                                                                                                | Sharpshooter                           | Sharpshooter        | Sharpshooter       |
|                                                                                                | Marksman                               | Marksman            | Marksman           |
|                                                                                                | Novice                                 | Novice              | Novice             |
|                                                                                                | Unclassified                           | Unclassified        | Unclassified       |
|                                                                                                | Unlock Dates an                        | History             | elp 💽 QK 💽 Cancel  |

| All Sho                                                                                                    | lost she Last Classif 3.0.                                                                                                    | late                                                                                         | Sorted by date                                                                                            | of last classifier                                                                                                    | •     |
|----------------------------------------------------------------------------------------------------|----------------------------------------------------------------------------------------------------|----------------------------------------------------------------------------------------------|----------------------------------------------------------------------------------------------------|----------------------------------------------------------------------------------------------------|-------|
| R Name<br>* Boop, Betty<br>* Fields, W.C.<br>* Fleming, Jane<br>* West, Mae<br>Johnson, Betty<br>* Jones, Tex<br>Smith, Tom<br>* Spade, Sam<br>Thompson, Tommy<br>Zeta-Jones, Michael | Last Classif Email<br>MAY 16,2015 betty@too<br>MAY 16,2015 fields@pain<br>MAY 16,2015 fields@pain<br>MAY 16,2015 diamondst<br>N/A<br>N/A<br>N/A<br>N/A sam@bog<br>N/A 45scp@old<br>N/A | SO Ra<br>Is.net<br>adelphia.com<br>bunnysoftware<br>classics.com<br>c<br>is.com<br>Iguys.net | ange Loc<br>Ja<br>Ja<br>Pi<br>V<br>Y<br>V<br>ID<br>La<br>SI<br>La<br>Hi<br>La<br>SI<br>(80<br>(80<br>(80) | Ine Fleming<br>23 Main St<br>smo Beach, CA 93123<br>fo@beachbunnysoftware.com<br>es, wants e-mail<br>IPA: A16849 DEC 7,2015<br>dy, DS<br>JOSA Member? Y<br>est Match: May 16, 2015<br>gh Class: ESP / SS<br>tst Classifier May 16, 2015<br>JOSA-IDPA member? N<br>IS) 555-1212 Cell<br>JSD 555-2121 Home | N     |
| несьн                                                                                                    | 'Inactive' S                                                                                                    | hooters                                                                                      |                                                                                                    | nooters in the database: 10                                                                                                    |       |
| З Help                                                                                                    | Shooter A Change Shoote                                                                                                    | Normal OGrey H                                                                               | r Maintenance W                                                                                           | izards Print Close Wi                                                                                                    | indow |

The last Classifier appears on the main shooter list when you opt to sort by last Classifier date:

## **Shooter Update Form - Notes**

You can keep notes (up to 500 characters) with any miscellaneous information. Shooters whose records have notes attached are flagged with an **N** on the shooter list page. (The red **E** on the shooter list screen means she has emergency information entered.)

| Record Will Be Changed (Fleming, Jane)                                                                                                    | Last Match: MAY 16,2015            | r last name                                                                                                    |
|----------------------------------------------------------------------------------------------------|------------------------------------|----------------------------------------------------------------------------------------------------|
| Contact F2       Miscellaneous notes (500 characters maximum):         Image: Membership F3       Has some computer skills.<br>Generally not available during the week.         Image: Cossif F4       A bit bossy, but a sucker for flattery.         Image: Notes F5       A bit bossy, but a sucker for flattery.         Image: Image: | t Note Add/Modify Note Delete Note | Jane Fleming<br>123 Main St<br>Pismo Beach, CA 93 Shooter has a<br>note configured.<br><u>info@beachbunnysoftware.com</u><br>Yes, wants e-mail |

## **Emergency Contact Info**

There's now a space to keep emergency contact information for shooters.

| T R               | ecord Will Be Changed (Fleming, Ja | ne)                             |                    |                                    | 8                     |
|-------------------|------------------------------------|---------------------------------|--------------------|------------------------------------|-----------------------|
|                   | Fleming, Jane                      | A16849                          |                    | Last Match: SE                     | P 7,2013              |
| Emergency Contact | Info                               |                                 |                    |                                    |                       |
| Contact for:      | Fleming, Jane                      |                                 | <u>N</u> ame: F    | Fleming                            | Default City/State    |
| Contact name:     | JimBob                             |                                 |                    |                                    | Last City/State       |
| Relation:         | Hard to say                        |                                 | S <u>t</u> ate:    | CA                                 |                       |
| Phone:            | 805.555.6666                       |                                 | ο <u>u</u> ntry: ι | USA                                | Print Label?          |
| Remarks:          | Let's hope you never need to c     | all this guy                    |                    | Wan                                | ts SLOSA-IDPA E-mail? |
|                   |                                    |                                 | Emerge             | ency Contact Info                  |                       |
| Notes will be     | Changed                            | OK Cancel                       | Jim                | nBob                               |                       |
|                   | Safety Officer                     | <u> </u>                        | Relatio            | on: Hard to say                    |                       |
|                   | Salety Onicer                      |                                 | Phone              | 805.555.6666                       |                       |
|                   |                                    |                                 | Remai<br>Prin      | rks: Let's hope you never r<br>guy | need to call this     |
|                   | <u>I</u> nsert                     | C <u>h</u> ange De <u>l</u> ete | Upda               | ate                                | Ŧ                     |
|                   |                                    |                                 |                    | ? Help                             | <u>O</u> K Cancel     |

A red E shows on the database screen.

| T.   |                              |                 |                          |    |       |    |                  |                                                                                                    |   |
|------|------------------------------|-----------------|--------------------------|----|-------|----|------------------|----------------------------------------------------------------------------------------------------|---|
|      | All Shooters Database Update |                 |                          |    |       |    | show:<br>jency c | s if shooter has contact info.                                                                                                    |   |
| La   | st Name   First Name   Las   | t Shot Last Cla | ssif S.O.   IDPA   Email |    | _     | So | rted by          | last name                                                                                                    |   |
| R    | Name                         | Last Match      | Email                    | SO | Range |    | •                |                                                                                                    | _ |
| *    | Ferbert, Andrew              | APR 5,2003      | fzappa10@lycos.com       |    |       |    |                  | Jane Fleming<br>123 Broccoli Lane                                                                                                    | - |
|      | Ferrel, Steven               | MAR 2,2013      | steve@321tec.com         |    | <     |    |                  | Greenfield, CA 93444                                                                                                    |   |
|      | Finfrock, Randy              | SEP 7,2013      | randyfinfrock@comcast.ne |    |       |    |                  | iano09@aol.com                                                                                                    |   |
|      | Finley, Chet                 | MAY 4,2013      | cjmrfinley@charter.net   |    | <     |    |                  | Yes, wants e-mail E N                                                                                                    |   |
|      | Fischer, Josh                | SEP 3,2011      |                          |    |       |    |                  |                                                                                                    |   |
|      | Fisher, Yvonne               | N/A<br>N/A      |                          |    |       |    |                  | IDPA: 416849 DEC 16 2017                                                                                                    | - |
| *    | Fleming, Jane                | SEP 7,2013      | jane98@aol.com           | <  | <     |    |                  |                                                                                                    |   |
|      | Fleming, Ray                 | MAY 18,2008     |                          |    |       |    |                  | Lady, DS                                                                                                    |   |
|      | Flinn, Mark                  | JUL 3,2004      | mbflinn@cox.net          |    |       |    |                  | SLOSA Member? Y                                                                                                    |   |
| 44.4 | Elores Andy                  | AUG 7.2004      | dveproduction@aol.com    |    |       |    | العفيل           | and the second second s |   |

## Waiver Expiration

In the shooters database, there's a place on the "Membership" tab where you can enter a liability waiver expiration date. (Unfortunately, the lawyers at my club require a separate waiver each match).

| 📑 Record Will Be Chang | ed (Fleming, Jan                 | e)                   |                   |              |
|------------------------|----------------------------------|----------------------|-------------------|--------------|
| Slemin                 | g, Jane                          | A16849               |                   | Last         |
| Contact F2             | IDPA Info<br>ID <u>P</u> A Numbe | er: A16849           | E <u>x</u> pires: | Dec 16, 2017 |
| Classif F4             | Range Info<br>SLOSA Mem          | iber?                | <u>● Y</u>        |              |
| Notes F5               | Number:                          | 123456789            | Expires:          | Dec 31, 2016 |
|                        | Local IDPA C<br>SLOSA-IDPA       | ilub Info<br>Member? | ⊙ Y               |              |
|                        | Number:                          |                      | Expires:          |              |
| ✓ 'Regular' Inactive   | Liability fo                     | rm expiration da     | ate: Dec 3        | 1, 2015      |

There's the option to monitor this when you're registering shooters for club matches. You need to enable it in Program Preferences.

| Program Preferences                                                                                                    | 7 🗾                                                                                                    |
|----------------------------------------------------------------------------------------------------|----------------------------------------------------------------------------------------------------|
| Program Setup/Prefere                                                                                                    | nces                                                                                                    |
| General Score Entry Warnings Reports Sign-1<br>Default Info For New Shooter Records<br>Area code: (805) City: San Luis Obispo<br>State: CA ZIP/postal code 93<br>Country: USA | n Sheets IDPA Extras License Barcode Data Old Matches<br>Phone Number Style<br>USA - (###) ###-####<br>O Free format - +33 467 555 111                                                                              |
| Local Range / Club Info<br>Local range name: SLOSA<br>Show local club membership info<br>Local glub name: SLOSA-IDPA                                                          | Registration Options<br>Allow reentry Reentries don't place<br>Show second gun check box<br>Show pistol flag Show staff names in blue<br>Enable waiver display on registration<br>Shocker info show and waiver doze |
| For pasting e-mail addresses, use<br>Internal program viewer<br>Notepad                                                                                                    | Enable birthdate for age groups                                                                                                    |
| 7 Help                                                                                                    |                                                                                                    |

The waiver show/hide button is on the match registration screen. Click it to turn on or off the highlighting of waiver status (green are waivers valid as of this match date).

NOTE: If you have enabled a second waiver, the color will be red IF EITHER WAIVER IS MISSING OR EXPIRED.

| Iphabetical Listing By Shooter Nu                                                                                                    | mber By Sgua | d By Divis | ion By Cl | assification | Staff | f so   |           |        |     |
|----------------------------------------------------------------------------------------------------|--------------|------------|-----------|--------------|-------|--------|-----------|--------|-----|
| Name                                                                                                    | Shooter      | Division   | Class     | IDPA ID      | so    | Squad  | Range Loc | Money  |     |
| Alvarez, Justin                                                                                                    | 14           | SSP        | UN        | A337104      |       | 0      | <         | 5.00   |     |
| Baker, Chris                                                                                                    | 44           | ESP        | UN        | PENDING      |       | 0      | <         | 5.00   |     |
| Bernier, Bob                                                                                                    | 39           | CDP        | MM        | A50091       |       | 0      | <         | 15.00  |     |
| Briggs, Ed                                                                                                    | 32           | COP        | SS        | A43035       |       | 0      |           | 25.00  |     |
| Chandler, Tim                                                                                                    | 28           | ESP        | SS        | A30021       |       | 0      | <         | 15.00  |     |
| Charbonneau, Daniel                                                                                                    | 9            | ESP        | EX        | A304352      |       | 0      | - < -     | 5.00   |     |
| Cohen, Terry                                                                                                    | - 4          | ESP        | MM        | A273193      |       | 0      | <         | 5.00   |     |
| Crawford, Grady                                                                                                    | 31           | COP        | MM        | A820913      |       | 0      | <         | 15.00  |     |
| Dougherty, Greg                                                                                                    | 35           | 5SP        | MM        | A18692       |       | 0      | < - 1     | 15.00  |     |
| Dunn, Bill                                                                                                    | 41           | SSP        | MM        | A597832      |       | 0      | <         | 15.00  | - 1 |
| Fleming, Jane                                                                                                    | 5            | SSP        | SS        | A16849       | <     | 0      |           | 5.00   |     |
| Graton, Callie                                                                                                    | 16           | SSP        | UN        | PENDING      |       | 0      |           | 0.00   |     |
| Graton, Jimmy                                                                                                    | 15           | SSP        | MM        | A143966      |       | 0      |           | 25.00  |     |
| Herrin, Brian                                                                                                    | 3            | 558        | MM        | A622591      |       | 0      |           | 25.00  |     |
| Jony, Jim                                                                                                    | 42           | DCD        | EX        | A31419       |       | 0      |           | 15.00  |     |
| NJUS, Leif                                                                                                    | 20           | COP        | MAN       | A40122       |       | 0      | _         | 15.00  |     |
| Londer, bill                                                                                                    | 42           | SIDE       | 1151      | A10953       |       | 0      | 1         | 5.00   |     |
| Leoui, enc                                                                                                    |              | SIDE       |           | A19802       |       | , v    | _         | 3.00   |     |
| H ( ( ) ) H ( ) ( ) ( ) ( ) ( ) ( ) ( )                                                                                                    |              |            |           |              |       |        |           |        |     |
|                                                                                                    |              |            |           |              |       | Total  | Money:    | 605.00 |     |
| anistarad: 45 SIDE Shoote                                                                                                    | Numbers      | -          | Register  | a Shooter    |       | Delete | A Change  | Print  |     |
| registered: 40                                                                                                    |              |            | Dedister  | a should     | _     | Nevere | - Zuonge  |        | ·   |
| Imit (Imit in the second second se |              |            |           |              |       |        |           |        |     |

If you've marked that box in Program Preferences, you'll also see the waiver status when you go to register a shooter.

The date will be red if it's expired as of this match.

| 📑 Changing a Shooter's Registration Info      |  |  |  |
|-----------------------------------------------|--|--|--|
| Waiver: DEC 31,2014<br>Match date: MAY 2,2015 |  |  |  |
| Select Shooter SLOSA                          |  |  |  |
| A16849 Regular                                |  |  |  |
| Shooter <u>n</u> umber: 5                     |  |  |  |
| Don't derive classification                   |  |  |  |
| CDP MM 🔘 (Ctrl+C)                             |  |  |  |
| ESP SS 🔘 (Ctrl+E)                             |  |  |  |
| SSP SS (Ctrl+S)                               |  |  |  |

#### Second Waiver

For clubs that need to keep track of two waivers, a second date field is available in the shooter information screen. It needs to be enabled in Program Preferences.

| Program Preferences                                                                                                    | 2 <b></b>                                                                                                    |  |  |  |
|----------------------------------------------------------------------------------------------------|----------------------------------------------------------------------------------------------------|--|--|--|
| Program Setup/Preference                                                                                                    | nces                                                                                                    |  |  |  |
| General         Core Entry         Warnings         Reports         Sign-1           Default Info For New Shooter Records         Area code:         (805)         City:         San Luis Obispo           Area code:         CA         ZIP/postal code         93           Country:         USA         Country:         USA | n Sheets IDPA Extras License Barcode Data Old Matches<br>Phone Number Style<br>© USA - (###) ###-####<br>© Free format - +33 467 555 111                                                                              |  |  |  |
| Local Range / Club Info<br>Local range name: SLOSA<br>Show local club membership info<br>Local glub name: SLOSA-IDPA                                                                                                    | Registration Options<br>Allow reentry Reentries don't place<br>Show second gun check box<br>Show pistol flag Show staff names in blue<br>Enable waiver display on registration<br>Shooter info - show 2nd waiver date |  |  |  |
| For pasting e-mail addresses, use  Internal program viewer Notepad  K OK Cancel                                                                                                    |                                                                                                    |  |  |  |
| 3 Helb                                                                                                    | Cancel 🖸                                                                                                    |  |  |  |

If the second waiver is enabled, the color on the registration list will turn red if EITHER waiver is missing or expired as of the match date.

The second waiver date will display on the registration screen similarly to the first waiver.

| 📑 Changing a S               | Shooter's Registration Info                                    |                                      |
|------------------------------|----------------------------------------------------------------|--------------------------------------|
| S<br>wa<br>M                 | - Fleming, Jane<br>aiver: DEC 31,2014<br>atch date: MAY 2,2015 | SSP/SS<br>Second waiver: DEC 31,2015 |
| Select Shoot<br>Fleming, Jar | er ÖSLOSA<br>1e                                                | \$                                   |
| A16849                       | Regular                                                        |                                      |

## **Inactive Shooters**

Shooters can be marked **Inactive** either manually or if they haven't shot since a particular date. You can do so on an individual shooter's data screen. Also, see the next section on the Shooter Maintenance Wizard 272.

| 🔜 Record Will Be Changed (Fleming) |                                |  |  |
|------------------------------------|--------------------------------|--|--|
| Sec. Flemin                        | g, Jane.                       |  |  |
| Contact F2                         | Name an                        |  |  |
| Membership F3                      | <u>A</u> ddress:               |  |  |
| Classif F4                         | Address                        |  |  |
| Notes F5                           | <u>C</u> ity: Sli<br>Zip/Posta |  |  |
|                                    | <u>E</u> Mail:<br>jane98@      |  |  |
| ✓ 'Regular'                        | Phone Int                      |  |  |
| Inactive                           | Area                           |  |  |
| Staff                              | (805)                          |  |  |
| Safety Officer                     | (805)                          |  |  |
|                                    |                                |  |  |

#### **Shooter Maintenance Wizards**

The Shooter Maintenance Wizards have four tasks:

- Mark shooters as active/inactive, regular/not regular based on a date you set.
- Update age status (senior, etc.) if you've enabled birthdate tracking.
- Update your database classification and IDPA membership status from the IDPA website.
- Update shooter database classifications per the 2015 rulebook "equity" rules.

| 3                                                                                                    |                |                                                                                                    |            | - • •                              |
|----------------------------------------------------------------------------------------------------|----------------|----------------------------------------------------------------------------------------------------|------------|------------------------------------|
| All Shooters Database Update                                                                             |                |                                                                                                    |            |                                    |
| Last Name   First Name   Last Shot   Last Classif   S.O.   IDPA   Email   Sorted by last name            |                |                                                                                                    |            |                                    |
| R Name                                                                                                   | Last Match     | Email                                                                                                    | SO Rang A  |                                    |
| Ferbert, Andr                                                                                            | ew APR 5,2003  | 1                                                                                                    |            | Jane Fleming                       |
| Ferguson, Key                                                                                            | vin APR 1,2006 | 1                                                                                                    |            | 123 Maple Drive                    |
| Ferrel, Stever                                                                                           | MAR 2,2013     | 1                                                                                                    | <          | Lompoke, CA 999991234              |
| Finfrock, Ran                                                                                            | dy SEP 7,2013  | 1                                                                                                    |            |                                    |
| Finley, Bret                                                                                             | MAY 7,2011     |                                                                                                    |            | janefleming@beachbunnysoftware.com |
| Finley, Chet                                                                                             | MAY 4,2013     | 1                                                                                                    | <          | Yes wants e-mail E N               |
| Fischer, Josh                                                                                            | SEP 3,2011     |                                                                                                    |            |                                    |
| Fisher, Rober                                                                                            | t N/#          | 1                                                                                                    |            |                                    |
| Fisher, Yvonn                                                                                            | e N/A          | L                                                                                                    |            | IDPA: A16849 DEC 16.2017           |
| Eleming, Jane                                                                                            | JUN 6,2015     | janefleming@beachbunnysof                                                                                       | ftware < < | Late DC                            |
| Fleming, Ray                                                                                             | MAY 18,2008    | t .                                                                                                    |            | Lady, US                           |
| Flinn, Mark                                                                                              | JUL 3,2004     | F                                                                                                    |            | SLOSA Member? Y                    |
| Flores, Andy                                                                                             | AUG 7,2004     | P                                                                                                    |            | Last Match: June 6, 2015           |
| Folk, Maddy                                                                                              | JAN 3,201      | i .                                                                                                    | <          | Web Clean SCD / CC                 |
| Folk, Scott                                                                                              | JAN 3,201      | i de la companya de la companya de la companya de la companya de la companya de la companya de la companya de l | <          | High Class: ESP / SS               |
| Foster, Larry                                                                                            | FEB 7,2009     | 1                                                                                                    |            | Last Classifier January 3, 2015    |
| * Fow, Jon                                                                                               | SEP 4,2010     | 1                                                                                                    | <          |                                    |
| Fow, Louis                                                                                               | SEP 4,2010     | 1                                                                                                    |            |                                    |
| Fraser, Aaron                                                                                            | APR 4,201      | <i>i</i>                                                                                                    |            |                                    |
| Frazier, Andre                                                                                           | AUG 7,2004     |                                                                                                    |            | (805) 555-1212 home                |
| Freas loc                                                                                                | AUG 2,200      |                                                                                                    |            | (805) 555-1234 cell                |
| Frederick Joh                                                                                            | 14N 1 2011     | ( -                                                                                                    |            |                                    |
| Frederick, Joi                                                                                           |                |                                                                                                    |            |                                    |
|                                                                                                    |                |                                                                                                    |            |                                    |
| Highlight Expired IDPA Show Normal  Grey Hide Shooters in the database: 977                              |                |                                                                                                    |            |                                    |
| Help     Image Shooter     Image Delete Shooter     Maintenance Wizards     Print     Image Close Window |                |                                                                                                    |            |                                    |

The **Maintenance Wizard** button on the shooter database screen opens the **Shooter Maintenance Wizard**. Select which option you want to perform, then click Next.

| Shooter Maintenance Wizard                                                                                                    |   |
|----------------------------------------------------------------------------------------------------|---|
| Shooter Maintenance Wizard                                                                                                    |   |
| Maintenance Options                                                                                                    | h |
| <ul> <li>This wizard will enable you to specify a date, and then mark shooters who<br/>have not shot since that date as 'inactive'. You can also set their status as 'regular'.</li> <li>Launch the classification download / update wizard to update from the IDPA website</li> <li>Launch equity classification wizard</li> </ul> |   |
| Classification Update Log                                                                                                    |   |
| Help Cancel                                                                                                    |   |

### Inactive/Regular and Age Status

The first of the wizard options will mark shooters as **inactive** or as **regular**.

If you've enabled birthdate tracking in Program Preferences, you can also update the database status of anybody whose birthday you've entered.

| 274 | ForScore | Help |
|-----|----------|------|
|-----|----------|------|

| Shooter Maintenance Wizard                                                                                                    |                                                                                                    |
|----------------------------------------------------------------------------------------------------|----------------------------------------------------------------------------------------------------|
| Shooter                                                                                                    | Maintenance Wizard<br>Select the Date                                                                                                    |
| Select Date and Options                                                                                                    |                                                                                                    |
| Select cutoff date:                                                                                                    | Jan 1, 2014 Calendar                                                                                                    |
| <ul> <li>Mark shooters who had a shooters who had a shooters who had a mark shooters who had a shooters who had a shooters</li></ul> | ave not shot since that date as 'inactive', else 'active'<br>ave not shot since that date as not 'regular'<br>ave shot since that date as 'regular' |
| Age Groups                                                                                                    |                                                                                                    |
| 🔲 Update senior, etc., fo                                                                                                    | or shooters having birthdate info                                                                                                    |
| Help                                                                                                    | < Back Next > Cancel                                                                                                    |

Inactive status can be applied in certain printouts (email, snail mail labels, shooter database export, etc.).

| 🔄 Email Wizard 💦 💌                                                                                             |
|----------------------------------------------------------------------------------------------------|
| Email Address Lists     Select Address Listing to Generate                                                     |
| Listings                                                                                                    |
| Email for shooters in a specific match                                                                         |
| Email for members of SLOSA                                                                                     |
| Email for shooters who specify they want email                                                                 |
| Email for shooters who are listed as 'Regular'                                                                 |
| Email for all shooters in the database                                                                         |
| Select names or use a group                                                                                    |
| Options Include names Include 'don't want' Only inactive Semicolon separated No carriage returns (line breaks) |
| Help < Back Next > Cancel                                                                                      |

### **Other Shooter Maintenance**

Downloading classification [177] and membership information from the IDPA website is explained in the IDPA website section.

The Equity Wizard [215] is explained in the 2015 rulebook section.

#### Merge Utility

In the folder in which you've installed *ForScore* is a program called merge.exe.

This utility program will combine two shooter databases for ForScore.

This section of documentation also serves as a reference for the relationship between the **shooters.tps** and **matches.tps** data files (and **Ext1.tps**), and illustrates why they need to be copied together.

The merge.exe utility program requires some understanding and caution.

ForScore uses internal serial numbers to keep track of much of its information. This way, you can change a shooter's name, for example, and not lose all the information associated with him. These numbers are not visible and you cannot change them manually.

When you merge two shooter databases, the merged data file will only be usable on the machine **to which** you merged the new information.

Let's examine two machines as an example:

| Before Merging                                                                                      |                                                                                                    |  |
|----------------------------------------------------------------------------------------------------|----------------------------------------------------------------------------------------------------|--|
| Computer1                                                                                           | Computer2                                                                                                    |  |
| Shooters:<br>John 1<br>Bill 2<br>Mary 3<br>Sam 4                                                    | Shooters:<br>Hank 1<br>Tex 2<br>George 3<br>Harry 4<br>Bob 5                                                                                                    |  |
| July match registrations:<br>John - ESP - 1<br>Mary - SSP - 3<br>Sam - SSP - 4                      | July match registrations:<br>Hank - CDP - 1<br>Harry - SSR - 4<br>Bob - ESP - 5                                                                                                   |  |
| After Merging from Computer2 to Computer 1                                                          |                                                                                                    |  |
| Computer1                                                                                           | Computer2 (if you use the newly merged list)                                                                                                    |  |
| Shooters:<br>John 1<br>Bill 2<br>Mary 3<br>Sam 4<br>Hank 5<br>Tex 6<br>George 7<br>Harry 8<br>Bob 9 | Shooters:<br>John 1<br>Bill 2<br>Mary 3<br>Sam 4<br>Hank 5<br>Tex 6<br>George 7<br>Harry 8<br>Bob 9                                                                               |  |
| July match registrations:<br>John - ESP - 1<br>Mary - SSP - 3<br>Sam - SSP - 4                      | July match registrations are now broken:<br>Internal ID 1 (should be Hank) - not valid<br>Internal ID 4 (should be Harry) -not valid<br>Internal ID 5 (should be Bob) - not valid |  |

As you can see, Computer 1 will be fine after merging. Any old matches will refer to the correct shooters. Any new matches will as well.

On Computer 2, however, if you were to start using the merged shooters file, internal shooter numbers for old matches would not point to the right shooters. (George, for example, uses internal number 7 on Computer 1 but internal number 3 on Computer 2.)

Any new matches, however, would be created with correct internal reference numbers.

In this situation, I would recommend creating an archive folder on Computer 2 and copying the software and data files into it. Use the new shooter database to create subsequent matches.
## Import Utility (FSImport)

If you have been using the 'official' IDPA scoring software (either the original version, or the 2005 release that supports ESR), you can import your shooters database into *ForScore*. This will only be successful if you have not modified the format of the IDPA database.

In the folder in which you've installed *ForScore* is a program called **FSImport.exe**. Run it and follow the wizard's instructions. You can either try to add these records to your present shooters list, or start a new shooters list based on what you import.

| - IDPA Datebase Conversion Wizard                                                                                                    | × ) |  |
|----------------------------------------------------------------------------------------------------|-----|--|
| Overview of Conversion Process                                                                                                    |     |  |
| This wizard will attempt to convert your shooters listing from the official IDPA software<br>to a format that can be used by ForScore.<br>You will first need to locate the IDPA shooters database.<br>It is normally a file named <b>IDPAScore.mdb</b> or <b>IDPA.mdb</b><br>It is by default installed in a folder called<br><b>C:\Program Files\IDPA Score</b><br>if on a 64-bit version of Windows, probably in <b>C:\Program Files (x86)\IDPA</b> |     |  |
| To browse to the IDPA database, click Next.                                                                                                    |     |  |
| < Back Next > Cano                                                                                                    | el  |  |

| - IDPA Datebase Conversion Wizard                                                                                                    |  |
|----------------------------------------------------------------------------------------------------|--|
| Select Destination for Converted File                                                                                                    |  |
| ForScore expects the shooters database to be in a folder called DATA.<br>C:\ForScoreFiles\DATA\<br>Change Destination Folder<br>Shooter Data File Exists Do You Want To |  |
| < Back Next > Cancel                                                                                                    |  |

## **Imported Shooters**

When you import shooters from another database, either by using the Merge utility [276] or by importing your existing database from the official IDPA scoring program using the FSImport utility, the system will mark those shooters as **imported** to assist you in verifying their accuracy.

| The tab to display imported        | iii                                                   |                                                             |                        | - • =                       |
|------------------------------------|-------------------------------------------------------|-------------------------------------------------------------|------------------------|-----------------------------|
| shooters will only be available if | All Shoo                                              | ters Database Update                                        |                        |                             |
| you've checked the Enable list of  |                                                       |                                                             |                        |                             |
| shooters imported from             | Last Name   First Name   L                            | ast Shot   Last Classif   S.O. Impor                        | ocal IDPA Email Import | ed from another database    |
| another database box in            | R Name                                                | Last Match Email                                            | SO Range Loc           | Tane Elemina                |
| Program Preferences 394.           | <ul> <li>Boop, Betty</li> <li>Fields, W.C.</li> </ul> | NOV 9,2013 Betty@toons.net<br>NOV 9,2013 fields@philadelphi | a.com                  | 123 Main St                 |
| _                                  | Smith, Tom<br>Thompson, Tommy                         | N/A<br>N/A                                                  |                        | info@beachbunnysoftware.com |
|                                    | dama and the                                          | Laure de la com                                             |                        | Yes wants a meiles          |

Once you're satisfied that a shooter's information is correct, you can clear the check box on the shooter's record.

| Record Will Be Changed (Fleming, Jane)            |                                                                                                    |  |  |  |
|---------------------------------------------------|----------------------------------------------------------------------------------------------------|--|--|--|
| Sleming                                           | j, Jane A1684                                                                                                    |  |  |  |
| Contact F2                                        | Name and Address<br>Eirst Name: Jane<br>Address: 123 Main St-<br>Address (additional):                                                                     |  |  |  |
| Notes F5                                          | <u>C</u> ity: Pismo Beach<br><u>Z</u> ip/Postal Code: 93123                                                                                                |  |  |  |
| 2 Decident                                        | EMail:<br>info@beachbunnysoftwar<br>Phone Info                                                                                                    |  |  |  |
| Kegular     Inactive     Staff     Safety Officer | Area         Number           (805)         555-1212         Cel           (805)         555-2121         Hor           (805)         555-3333         bus |  |  |  |
|                                                   | Insert Change                                                                                                    |  |  |  |
|                                                   | ed from another database                                                                                                    |  |  |  |

## **Exporting the Shooters Database**

As with match results [138], the database of shooter information can be exported to a comma separated variable (CSV) file that can be read by programs such as Microsoft Excel® and Microsoft Outlook®. (Some of the funky column headers in the CSV output are to make matching in Outlook easier.) To export the database, click **Shooters Info** on the main menu and select **Export Shooters List**.

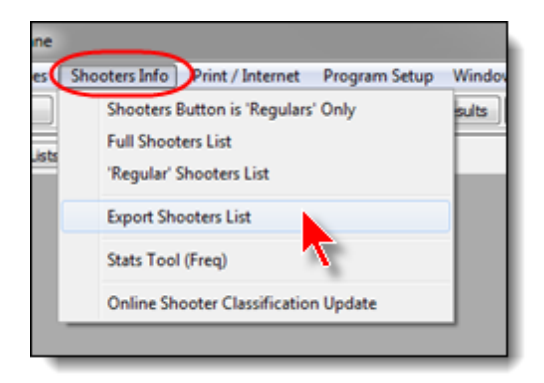

If you wish to limit your export to exclude shooters you've marked as 'inactive' [272] (or just to create a list of inactive shooters), check the appropriate box. Then click **Next** to start the wizard.

| Shooter D       | atabase Export                                                                                                    |
|-----------------|----------------------------------------------------------------------------------------------------|
| 2               | Shooter Data Export                                                                                                    |
| Th<br>to<br>pro | is wizard will export the shooters information stored in this program<br>a "Comma Separated Value" (CSV) file which can be read by other<br>ograms, such as Microsoft Excel® or Microsoft Outlook® |
|                 | Do not export 'inactive' shooters  Only export 'inactive' shooters                                                                                                    |
| To e            | export the database of shooters, click Next                                                                                                    |
|                 |                                                                                                    |
|                 | < Back Next > Cancel                                                                                                    |

Make a note of the path where the export file is stored (C:\ForScoreFiles\Export\Shooters.CSV by default). If you have Microsoft Excel or another CSV file viewer installed, you'll have the option of opening your file with it. You can also view the file in Windows Notepad (or another default text editor.)

| Shooter Da | itabase Export                               |                      |
|------------|----------------------------------------------|----------------------|
| 2          | Shooter Data Export                          |                      |
| Expor      | ted to:<br>ForScoreFiles\EXPORT\SHOOTERS.CSV |                      |
|            | View File                                    | View File in EXCE    |
|            |                                              | VIEW I INC IN LALLE  |
|            |                                              |                      |
|            |                                              |                      |
|            |                                              | < Back Finish Cancel |

### Importing Shooters into Outlook

Once you've exported your database of shooters, two steps are required in order to import the information into Microsoft Outlook®. (Screen shots for this example were created with Outlook 2010®.)

- 1. Create a new Contacts-type folder in Outlook.
- 2. Import the CSV file you've created with ForScore into that new folder in Outlook.

## 1. Creating a new Contacts-type folder in Outlook

Right-click inside My Contacts and select New Folder.

| 0 📑 🔊 🖃                                                       |               |                |               |      |          |
|---------------------------------------------------------------|---------------|----------------|---------------|------|----------|
| File Ho                                                       | me            | Send /         | Receiv        | /e   | Folder   |
| 8                                                             | 3             |                | X             | 5    |          |
| New New Co<br>Contact Grou                                    | ontact<br>up  | New<br>Items * | Dele          | te   | E-mail N |
| Nev                                                           | V             |                | Dele          | te   | Con      |
| My Contacts                                                   |               |                | <             |      |          |
| Sugaes                                                        | ted Co        | ontacts -      | lane          |      |          |
| S Con                                                         | Op            | oen in Ne      | w <u>W</u> in | ldov | v        |
| 😼 Con 🔁                                                       | <u>N</u> e    | w Folder       |               |      |          |
| Sa Con                                                        | [] <u>R</u> e | name Fol       | der           |      |          |
|                                                               | <u> </u>      | py Folde       | r             |      |          |
| Ce Ce                                                         | M             | ove Folde      | r             |      |          |
| Right-click inside My<br>Contacts and create a<br>new folder. |               |                |               |      |          |
|                                                               | <u>S</u> h    | are            |               |      | )<br>    |
|                                                               | Pro           | operties       |               |      |          |

Give it a name, specify that it contains Contact Items. Select the existing folder into which you want to put this.

| Create New Folder                                                                                                    |
|----------------------------------------------------------------------------------------------------|
| Name:<br>IDPA Export<br>Folder contains:<br>Contact Items                                                                               |
| Select where to place the folder:<br>Jane2012<br>Select Marce Contacts<br>Sent Items<br>Calendar<br>Contacts<br>Journal<br>Marce Cancel |

## 2. Importing

Start the import process from the File menu.

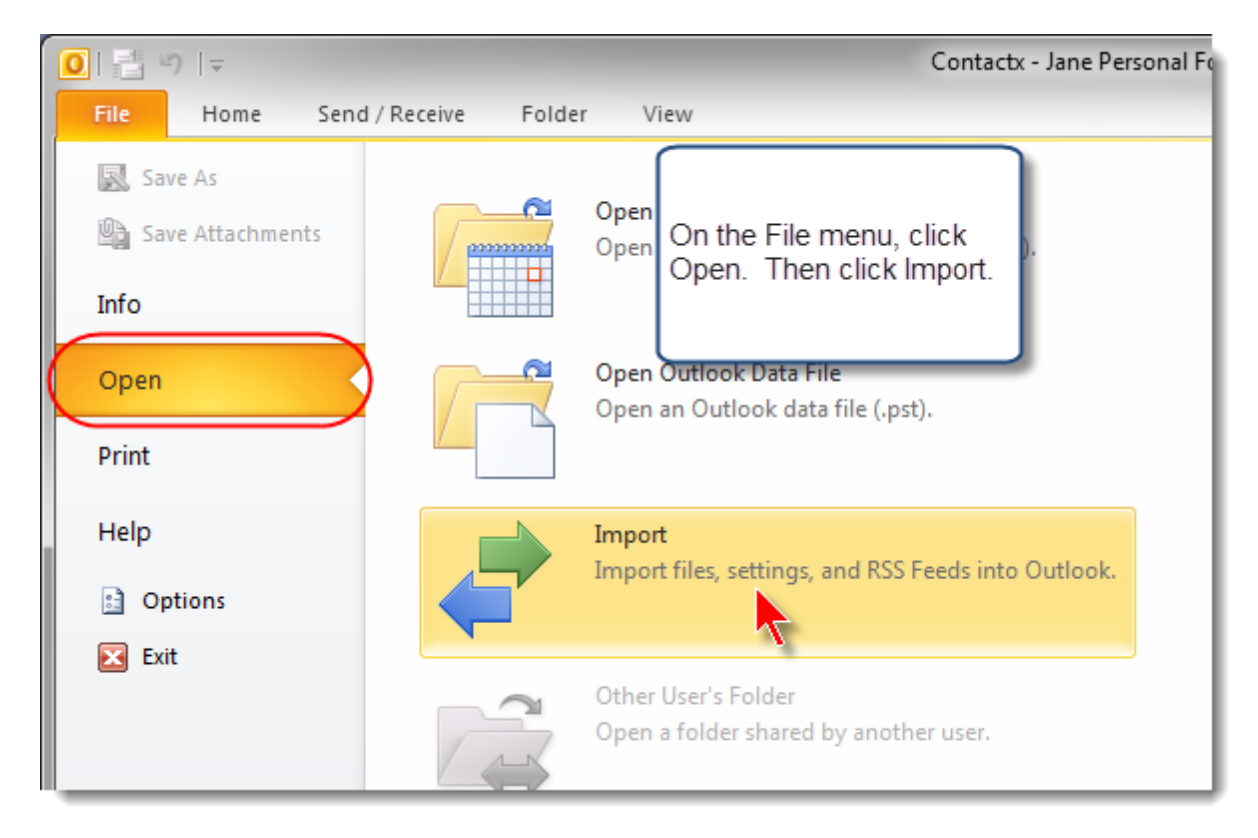

Select to import from a file.

| Import and Export Wizard |                                                                                                    |
|--------------------------|----------------------------------------------------------------------------------------------------|
|                          | Choose an action to perform:<br>Export RSS Feeds to an OPML file<br>Export to a file<br>Import a VCARD file (.vcf)<br>Import an iCalendar (.ics) or vCalendar file (.vcs)<br>Import from another program or file<br>Import Internet Mail Account Settings<br>Import Internet Mail and Addresses<br>Import RSS Feeds from an OPML file<br>Import RSS Feeds from the Common Feed List<br>Description<br>Import data from other programs or files, including<br>ACT!, Lotus Organizer, Outlook data files (.PST),<br>database files, text files, and others. |
|                          | < Back Next > Cancel                                                                                                    |

Choose Windows CSV.

| Import a File                                                                                                    |
|----------------------------------------------------------------------------------------------------|
| Select file type to import from:<br>ACT! 3.x, 4.x, 2000 Contact Manager for Windows<br>Comma Separated Values (DOS)<br>Comma Separated Values (Windows)<br>Lotus Organizer 4.x<br>Lotus Organizer 5.x<br>Microsoft Access 97-2003<br>Microsoft Excel 97-2003<br>Outlook Data File (.pst) |
| < Back Next > Cancel                                                                                                    |

Allow duplicates.

| Import a File |                                                                                                    |
|---------------|----------------------------------------------------------------------------------------------------|
|               | File to import:<br>C: \forscorefiles \EXPORT \SHOOTERS.CS Browse<br>Options<br>© Replace duplicates with items imported<br>@ Allow duplicates to be created<br>© Do not import duplicate items |
|               | < Back Next > Cancel                                                                                                    |

Specify the destination folder you created.

| Import a File                                                                                                    |                                                                           |
|----------------------------------------------------------------------------------------------------|---------------------------------------------------------------------------|
| Select destination for                                                                                                    | lder:                                                                     |
| Select the folder<br>where you want the                                                                                                    | arm Challenged Mail<br>neAlarm Junk Mail                                  |
| Contacts to go.<br>Jane 2012<br>CAIR<br>Calend<br>Calend<br>Contacts<br>Contacts<br>Calend<br>Contacts<br>Contacts | zoneAlarm Phishing Mail<br>ar<br>ts<br>rsation Action Settings<br>d Items |
| < Back                                                                                                    | Next > Cancel                                                             |

You can optionally verify the mappings.

I found that the CSV worked as-is with Outlook, although Windows Live Mail (see the next section) required some tweaking.

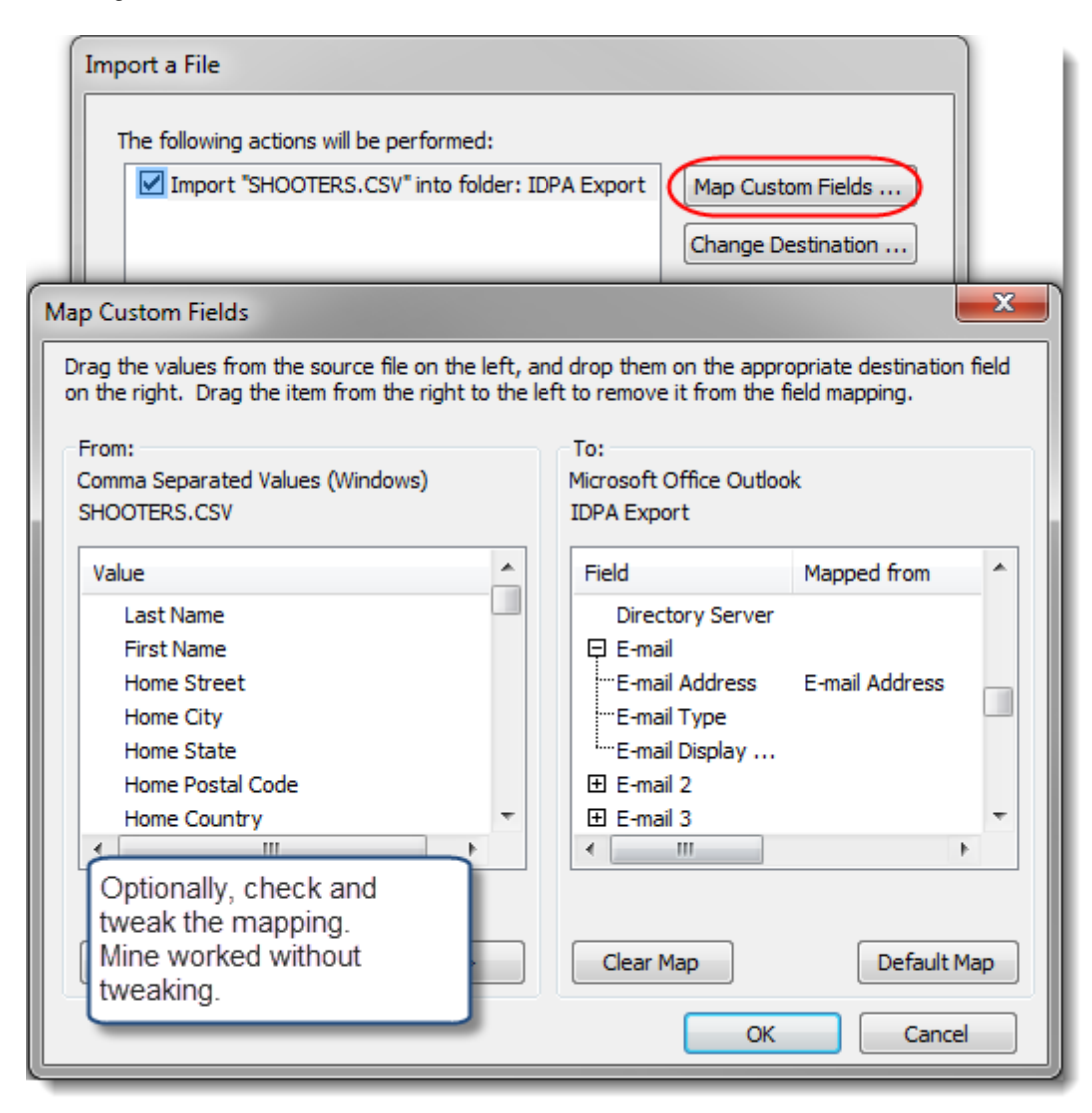

Take one more look, then click **Finish**.

| Import a | File                                                                                                    |
|----------|----------------------------------------------------------------------------------------------------|
| The fo   | llowing actions will be performed:<br>mport "SHOOTERS.CSV" into folder: IDPA Export<br>Change Destination |
| This r   | nay take a few minutes and cannot be canceled.                                                            |
|          | After (optionally) verifying the mapping, click Finish.                                                   |
|          | < Back Finish Cancel                                                                                      |

#### Success!

Note that the funky column names in the export from *ForScore* bring the full list of classifications into the "Job title" section.

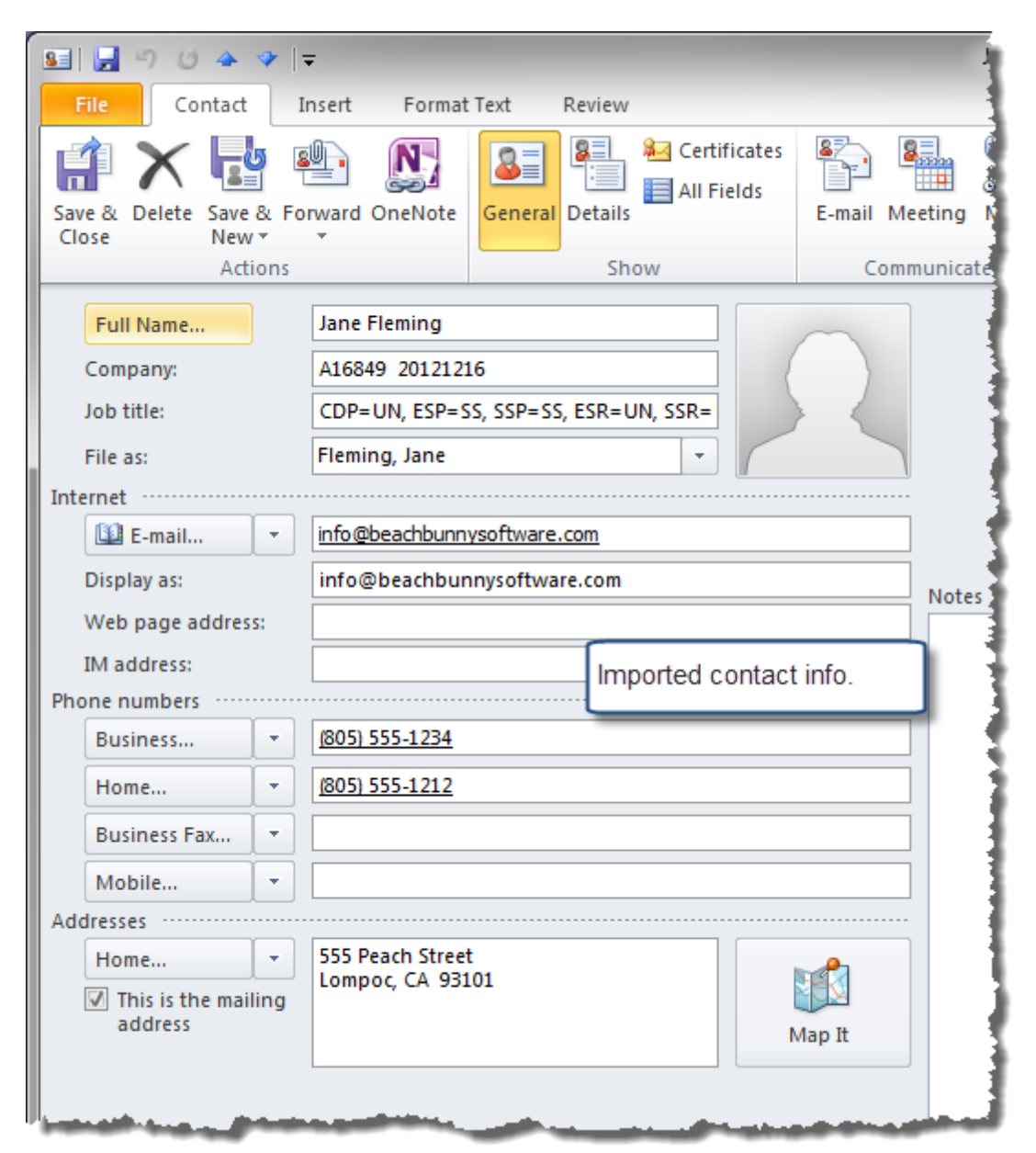

### Importing Shooters into Windows Live Mail or Outlook Express

The screen shots used for illustration were made with Windows Live Mail on a Windows 7 machine. The principle will be similar on other "free" Windows email tools, but the details will be a bit different. Open the **Contacts** section, then click **Import** and select **Comma separated values (.CSV).** 

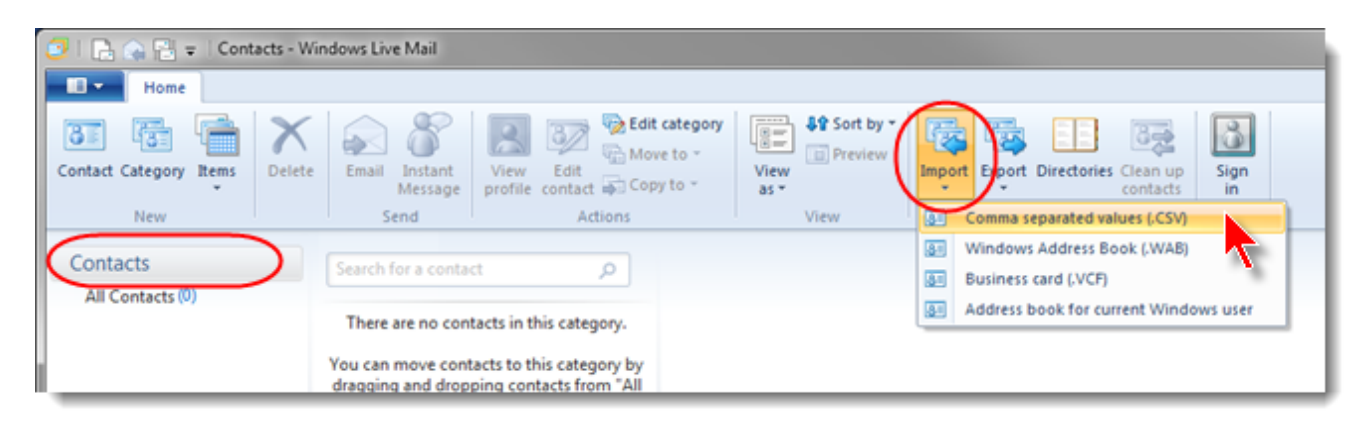

Browse to the CSV file you exported from ForScore and click Next.

| CSV Import |                                                                            |
|------------|----------------------------------------------------------------------------|
|            | Choose a file to import:<br>C:\forscorefiles\EXPORT\SHOOTERS.CSV<br>Browse |
|            | < Back Next > Cancel                                                       |

Even with the funky column names on the CSV export, you may need to tweak the mapping. Map the exported Email Address to Live's Email Address. Be sure to mark the Import this Field checkbox.

| CSV Import                                                                                                    |                                                                                                    |                                               | X             |
|----------------------------------------------------------------------------------------------------|----------------------------------------------------------------------------------------------------|-----------------------------------------------|---------------|
|                                                                                                    | Map the fields you wish to                                                                                                    | import:                                       |               |
|                                                                                                    | Text Field                                                                                                    | Contacts Field                                | *             |
| Be sure to mark the<br>Import this Field<br>checkbox on the<br>small window after<br>you select the<br>correct mapping. | <ul> <li>IDPA Expiration</li> <li>Last Shot</li> <li>✓ Home Phone</li> <li>✓ Business Phone</li> <li>E-mail Address</li> <li>Gender</li> <li>User 1</li> <li>CDP</li> <li>✓</li> <li>Change Mag</li> </ul> | Home Phone<br>Business Phone<br>Email Address | E<br>V        |
| Change Mapp                                                                                                    | ing                                                                                                    | <b></b>                                       | Rinish Cancel |
| Select a Con                                                                                                    | tact field for the text field:                                                                                                    | l l                                           |               |
| E-mail Addr                                                                                                    | ess                                                                                                    |                                               |               |
| Email Addr                                                                                                    | ess                                                                                                    |                                               |               |
| Nickname                                                                                                    |                                                                                                    | <b>N</b> A U                                  |               |
| Email Addre<br>Home Stree                                                                                               | ess<br>t                                                                                                    |                                               |               |
| Home City                                                                                                    |                                                                                                    |                                               |               |
| Home Post                                                                                                    | OK OK                                                                                                    | Cancel                                        |               |

Although the name appeared to match, I found I had to use the mapping box for Home City as well.

| Change Mapping                            | <b>X</b>       |
|-------------------------------------------|----------------|
| Select a Contact field for t<br>Home City | he text field: |
| Home City                                 | •              |
| Import this field                         | OK Cancel      |

When it has finished, you can use the address book contacts for email, etc.

Note that the funky column names mapped all of the classifications into the "Job title" field in the address book.

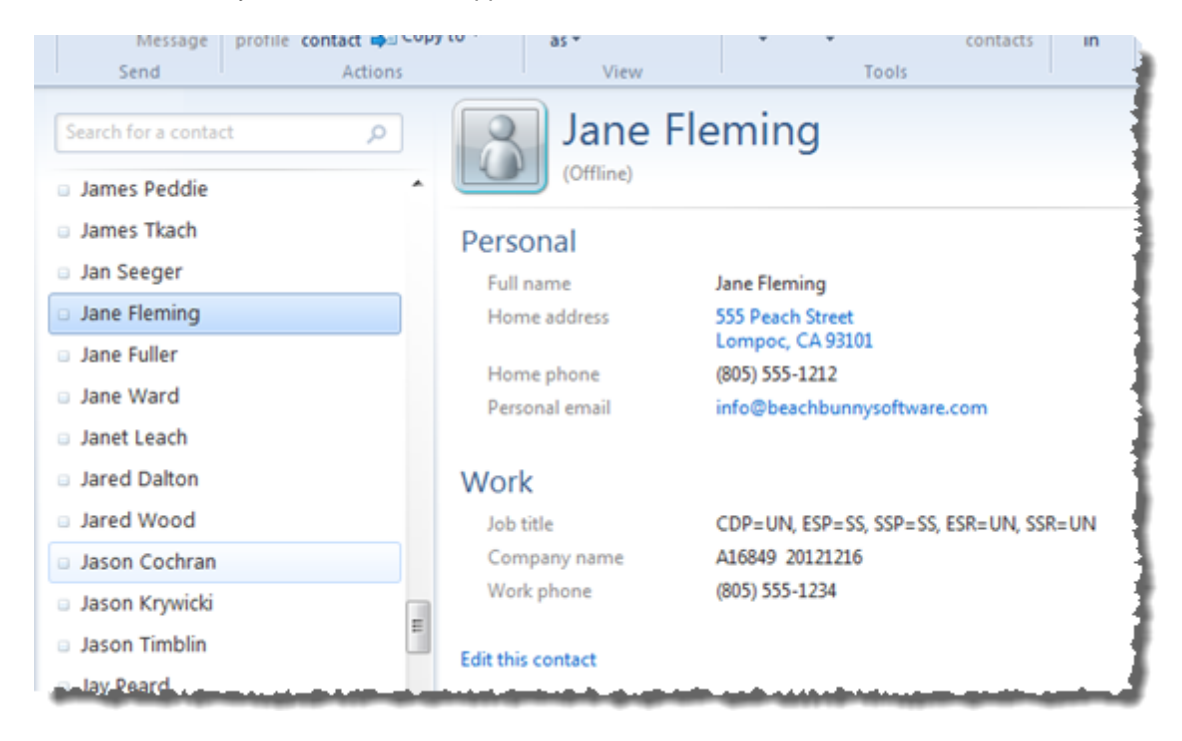

# **Registering Shooters**

This section covers the regular registration screen.

For information on the extended (wide) registration screen, see the section on the Event Module

| Match Registration<br>MAY 2,2015 SLOSA IDPA May 2015 Match Tabs control sort order. |                       |            |                  |                   |                                   |                 |                 |     |
|-------------------------------------------------------------------------------------|-----------------------|------------|------------------|-------------------|-----------------------------------|-----------------|-----------------|-----|
| Alphabetical Listing By Shooter Num                                                 | iber By S <u>q</u> ua | d By Divis | sion By <u>C</u> | assification St   | taff SO                           | D               |                 | _   |
| Name                                                                                | Shooter #             | Division   | Class            |                   | SO Squad                          | Pange L         | Money           |     |
| Abarez Justin                                                                       | 14                    | CCD        | LIN              | A227104           |                                   | Kaliye Li       | 5 00            | - 1 |
| Baker Chris                                                                         | 44                    | ESP        | UN               | PENDING           | 8                                 |                 | 5.00            |     |
| Bernier, Bob                                                                        | 30                    | CDP        | MM               | A50091            | 7                                 |                 | 15.00           |     |
| Briggs, Ed                                                                          | 32                    | CDP        | SS               | A43035            | 7                                 |                 | 25.00           |     |
| Chandler, Tim                                                                       | 28                    | ESP        | SS               | A30021            | 3                                 | <               | 15.00           |     |
| Charbonneau, Daniel                                                                 | 9                     | ESP        | EX               | A304352           | 2                                 | <               | 5.00            |     |
| Cohen, Terry                                                                        | 4                     | ESP        | MM               | A273193           | 6                                 | <               | 5.00            |     |
| Crawford, Grady                                                                     | 31                    | CDP        | MM               | A820913           | 1                                 | <               | 15.00           |     |
| Dougherty, Greg                                                                     | 35                    | SSP        | MM               | A18692            | 4                                 | <               | 15.00           |     |
| Dunn, Bill                                                                          | 41                    | SSP        | MM               | A597832           | 9                                 | - < -           | 15.00           |     |
| Fleming, Jane                                                                       | 5                     | SSP        | SS               | A16849            | < 4                               | P < 1           | 5.00            |     |
| Graton, Callie                                                                      | 16                    | SSP        | UN               | PENDING           | 6                                 |                 | 0.00            |     |
| Graton, Jimmy                                                                       | 15                    | SSP        | MM               | A143966           | 7                                 |                 | 25.00           |     |
| Herrin, Brian                                                                       | 3                     | SSP        | MM               | A622591           | 8                                 |                 | 25.00           |     |
| Jolly, Jim                                                                          | 42                    | SSP        | EX               | A31419            | 1                                 | <               | 15.00           |     |
| Kjos, Leif                                                                          | 26                    | CCP        | UN               | A463052           | 7                                 | <               | 15.00           |     |
| Lander, Bill                                                                        | 22                    | CDP        | MM               | A49133            | 6                                 |                 | 0.00            |     |
| Leach, Eric                                                                         | 43                    | SIDE       | UN               | A19862            | 99                                | <               | 5.00            |     |
| विंबरी समय                                                                          |                       | 500        |                  | 000000            | -                                 |                 | 20.00           |     |
|                                                                                     |                       |            |                  |                   | Tota                              | al Money:       | 605.00          |     |
| Registered: 46 SIDE Shooter I                                                       | Numbers               | +          | Register         | a Shooter         | <ul> <li><u>D</u>elete</li> </ul> | ▲ <u>C</u> hang | e <u>P</u> rint |     |
| Staff: 3 Seed 201 * IDPA # Lookup Show Waivers PD                                   |                       |            |                  |                   |                                   | PDF             |                 |     |
| ? <u>H</u> elp                                                                      | A Refre               | sh E2      | goort            | Online Classifica | ation Wizard                      | ]               | Clos            | se  |

The basics of shooter registration are covered in the tutorial 53.

Shooter registrations can be sorted by name, number, squad, division, etc., based on the index tab you select. A green **P** appears for shooters for whom you've specified a pistol. (That can be disabled in Program Preferences 377).)

If you do not want match fees to appear on registration printouts, clear the **Show match fees** check box in Program Preferences [386].)

SIDE shooter number options are discussed here 304.

For an explanation of the \* IDPA # Lookup button, click here 301.

**Show Waivers** is visible if you enable it in Program Preferences 377. It will switch on a color display to show whose waiver(s) are not current.

The **Online Classification Wizard** button works the same as the button on the score entry screen. For an explanation, click here **160**.

The **Print** button will print the match's registration based on the sorting you've selected.

The **Refresh** button will update this screen if somebody on a separate networked computer has made changes to match registration or if you've changed someone's fees in the Event Module.

### **Registering Shooters**

Basic functions of this screen are discussed in the tutorial [56], including the Refresh [72] button.

**Update This Shooter** opens the shooter database screen for this shooter, so you can make changes in classification, etc.

Select Shooter can be used if for some reason you've registered the wrong person and need to change him.

For BUG or REV, you'll need to specify a sub-type. You have the option to display the subtype or not in print and web results. (So just pick one if you don't know or aren't going to display the subtype.)

Staff, Senior, and other designations entered here affect only this match.

The **SO** check box will only appear if you have licensed the Event Module and have designated this a sanctioned match.

Safety Officer (in red text) shows that this person is designated as a certified SO in the shooters database.

Optional waiver status and dates are explained here 267 l.

| Changing a Shooter's Registration Info                                                                                                    |                                                                                                    | -? <b>-</b> ×                              |
|----------------------------------------------------------------------------------------------------|----------------------------------------------------------------------------------------------------|--------------------------------------------|
| 15 - Fleming, Jane SSP/SS<br>Waiver: N/A Secon<br>Match date: JUN 6,2015                                                                                                    | d waiver: N/A                                                                                                    |                                            |
| Select Shooter SLOSA<br>Fleming, Jane<br>A16849<br>Shooter number: 15<br>Don't derive dassification<br>CDP MM (Ctrl+C)<br>ESP SS (Ctrl+E)<br>SSP SS (Ctrl+E)<br>SSP SS (Ctrl+S)<br>CCP MM (Ctrl+P)<br>REV-S UN (Ctrl+R) REV-E (Ctrl+Shift+R)<br>BUG-S MM (Ctrl+B) BUG-R (Ctrl+Shift+B)<br>NEC UN | Specify for this match<br>Staff R<br>Junior (12 thru 17)<br>Senior (50-64)<br>Justinguished Senior (65+)<br>Law<br>V Lgdy | Update This Shooter                        |
| SIDE UN SSP Sharpshooter<br>Match Eee: 15.00<br>Pistol (optional): SIG P226 .357SIG                                                                                                    | Sglect Clear                                                                                                    | Optional<br>Squad (Alt+Q): 0<br>Lock Squad |
| Telp Safety Officer Print Barco                                                                                                    | <u>R</u> efresh                                                                                                    | QK Cancel                                  |

When you click Select Shooter (or make a new shooter registration), you can enter a shooter directly into the database without going back to the list of shooters.

The **Enable shooter database update** check box enables and disables the Insert, Change, and Delete buttons. I did this because sometimes I'd hit Insert accidentally, rather than selecting an existing shooter.

This screen will show All Shooters or 'Regular' Shooters Only, depending on the checkbox.

This screen also supports the filtering and highlighting options for IDPA-expired and inactive shooters which are configured on the Shooters List screen.

| S                                   | elect a Shooter         | Shootars 👉     |                   | The surface of the | ? <b>-</b> × |  |  |  |
|-------------------------------------|-------------------------|----------------|-------------------|--------------------|--------------|--|--|--|
| Sh                                  | ooter Names A           | i shotters     |                   | show Regulars Only | <i>v</i>     |  |  |  |
|                                     | Name                    | Last Match     | IDPA Expires      | High Class Ran     | ge Loc 🔺     |  |  |  |
|                                     | Feramisco, Jim          | 1/03/15 E      | SP JAN 16,2016    | ESP / NV           |              |  |  |  |
| *                                   | Ferbert, Andrew         | 4/05/03        |                   | ~UNCLASS~          |              |  |  |  |
| *                                   | Ferguson, Kevin         | 4/01/06 C      | DP                | ~UNCLASS~          |              |  |  |  |
| Γ                                   | Ferrel, Steven          | 3/02/13 S      | SR                | ~UNCLASS~          |              |  |  |  |
|                                     | Finfrock, Randy         | 9/07/13        | SD FER 14 2014    | SCD / SC           |              |  |  |  |
|                                     | Finley, Bret            | 5/07/11        |                   |                    |              |  |  |  |
|                                     | Finley, Chet            | 5/04/13 Ch     | eckbox enables    | s creating 🛛 📃 <   |              |  |  |  |
|                                     | Fischer, Josh           | 9/03/11 nev    | w shooters whi    | le vou're          |              |  |  |  |
|                                     | Fisher, Robert          | / rec          | istering for a m  | natch              |              |  |  |  |
|                                     | Fisher, Yvonne          | // 109         | potening for a fr | aton.              |              |  |  |  |
| *                                   | Fleming, Jane           | 5/02/15        |                   | <                  |              |  |  |  |
|                                     | Fleming, Ray            | 5/18/36 C      | DP                | CDP / MM           |              |  |  |  |
|                                     | Flinn, Mark             | 7/03/04 C      | DP FEB 18,2007    | CDP / MA           |              |  |  |  |
|                                     |                         |                |                   |                    |              |  |  |  |
| Levert Change Delete Select Shooter |                         |                |                   |                    |              |  |  |  |
|                                     |                         |                |                   |                    |              |  |  |  |
|                                     |                         |                |                   |                    |              |  |  |  |
| 1                                   | Enable shooter database | <u>u</u> pdate |                   | Filter             | options.     |  |  |  |
| -                                   | Utablish and            | Chow inactive  | as arou 🔲 Ui      | inter immediate    |              |  |  |  |

#### **Shooter Numbers**

When you are registering shooters for a match, each registration needs to have a unique shooter number. If someone is registering in more than one division (CDP and SSP, for example), he needs a different shooter number for each division. Or if he's reentered and shooting the same division twice in one match, he needs a separate shooter number for each registration. (Jane is shooting SSP twice, using shooter numbers 15 and 55. The yellow indicates a reentry - shooting the same division twice. She is using shooter number 201 in the SIDE division.)

SIDE shooter numbers have some separate considerations and are discussed elsewhere 304.

When you are entering scores, you can select shooters by their name if you prefer. Or by shooter number. I find I'm somewhat less prone to error using shooter numbers - particularly in a large match where there may be multiple shooters with the same last names. The optional Barcode module [512] relies on shooter numbers for score entry, as does Direct Data Entry [329].

After you have created a match, you can have shooters renumbered by the Renumber Wizard [315] if you have some need to do so.

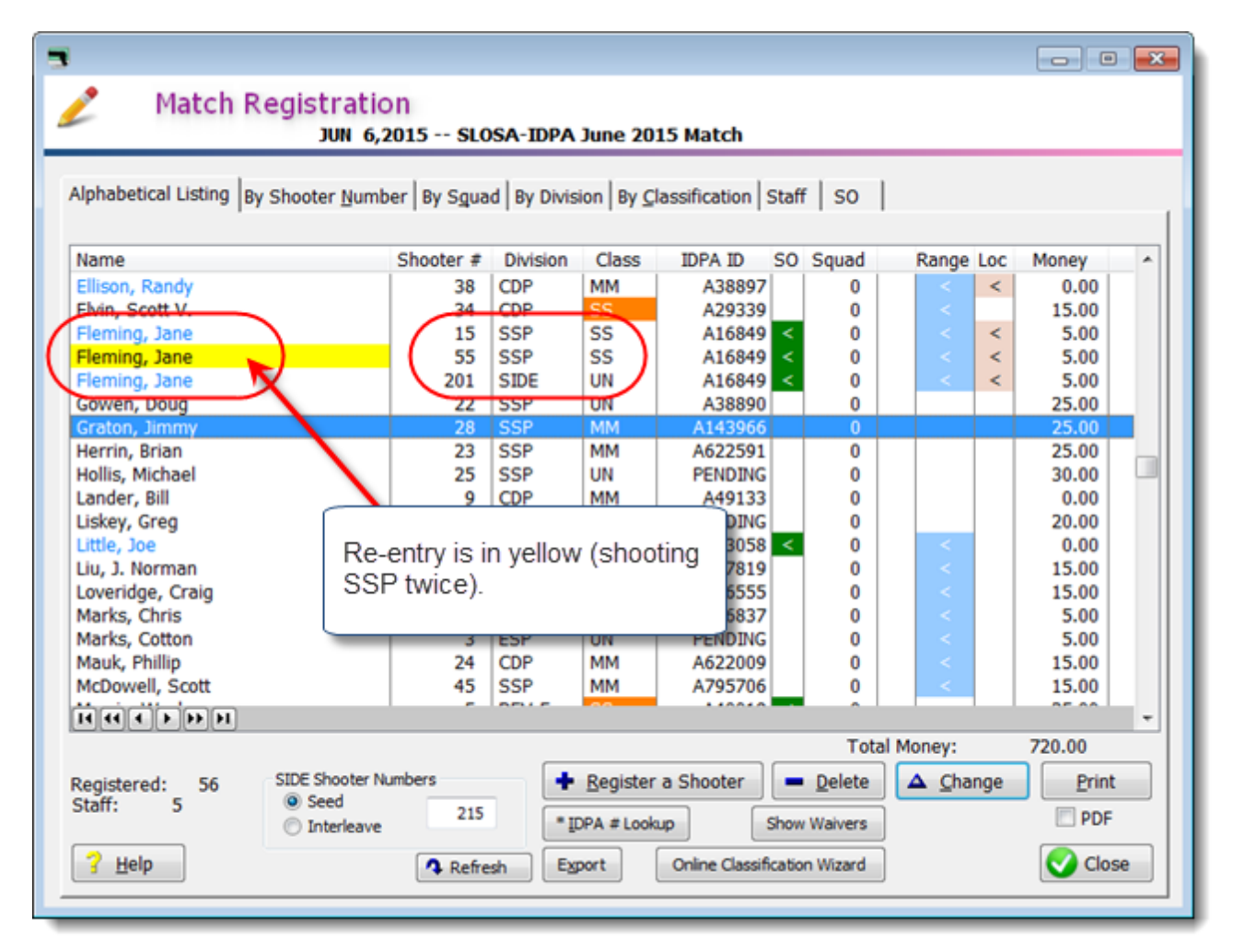

## **Registration - Club Membership**

The registration screen will now display whether somebody is a member of your range.

If you enable the display of local club membership in Program Preferences [377], that information about a shooter will also display.

The "light" will be green if the person is a member, red otherwise.

| Changing a Shooter's Registration Info                                                                                                    | ? <b></b>                                                                                                    |
|----------------------------------------------------------------------------------------------------|----------------------------------------------------------------------------------------------------|
| 15 - Fleming, Jane SSP/SS<br>Waiver: DEC 31,2015 Second waiver: DEC 31,2014<br>Match date: JUN 6, 215                                                                                                    |                                                                                                    |
| Select Shooter       SLOSA         Fleming, Jane         A16849       Regular         Shooter number:       15         Don't derive dashication       Specify for this nation         CDP       MM       (Ctrl+C)         ESP       SS       (Ctrl+E)         Range membership is current.       Suite current.       Staff         BUG-S       MM       (Ctrl+B)       BUG-R       (Ctrl+shift)         NFC       UN       (Ctrl+D)       SIDE       UN       (Ctrl+D)         SSP       Sharpshooter       Match Fee:       5.00       Staff | Update This Shooter<br>Displaying optional<br>second waiver -<br>it's expired.<br>Optionally displaying<br>local club<br>membership -<br>it's expired.<br>Optional<br>Squad (Alt+Q): 0 |
| Pistol (optional):                                                                                                    | Clear                                                                                                    |
| Help         Safety Officer         * Print Barcode                                                                                                    | Refresh VOK Cancel                                                                                                    |

If you specify membership expiration dates in the shooter database, the light will be red if his membership expires prior to the date of this match.

If you are using a second waiver 1269 you can choose to display it on the registration screen as well.

| Program Preferences                                                                                                    | ? ×    |
|----------------------------------------------------------------------------------------------------|--------|
| Program Setup/Preferences                                                                                                    |        |
| General Score Entry Warnings Reports Sign-In Sheets IDPA Extras License Barcode Data Old Mate                                                                                                    | ches   |
| Default Info For New Shooter Records       Phone Number Style         Area code:       (805)       City:       San Luis Obispo         State:       CA       ZIP/postal code       93401         Country:       USA       USA       Free format - +33 467 555 111                                                                                                    |        |
| Local Range / Club Info       Registration Options         Local range name:       SLOSA         Image Show local club membership info       Image Allow reentry         Local glub name:       SLOSA-IDPA         Image Show staff names       Image Allow registration         Image Show staff names       Image Allow registration         Image Allow reg |        |
| For pasting e-mail addresses, use <ul> <li>Enable birthdate for age groups</li> <li>Notepad</li> </ul>                                                                                                    |        |
|                                                                                                    | Cancel |

## **Registration List - Membership Indicators**

In addition to membership indications on the screen where you register a shooter, the list of registrations for a match now has flags as well.

The flags show range membership. If you have enabled showing local membership in Program Preferences, then that information is displayed as well.

| 3                                  |                |                     |           |                                |                      |                         |        |                         |  |
|------------------------------------|----------------|---------------------|-----------|--------------------------------|----------------------|-------------------------|--------|-------------------------|--|
| Match Registration                 | on<br>2015 SLO | SA-IDPA             | June 20   | Range men                      | bership.             |                         |        |                         |  |
| Alphabetical Listing By Sh Red are | e expired.     | Divisi              | on   By ( | And local clu<br>turned that o | ub memb<br>on in Pro | pership, if<br>gram Pre | fere   | i've<br>nces.           |  |
| Name                               | Shooter #      | DIVISION            | Class     | IDPA ID SO                     | Squad                | Range                   | Loc    | Money                   |  |
| Blank means no info<br>entered.    | 33<br>55<br>27 | SSP<br>REV-S<br>SSP |           | PENDING<br>A9876543<br>A597032 | 0                    |                         | !!     | 20.00<br>25.00<br>15.00 |  |
| Ellison, Kandy<br>Elvin, Scott V.  | 38<br>34       | CDP<br>CDP          | MM<br>SS  | A38897<br>A29339               | 0                    |                         | <      | 0.00                    |  |
| Fleming, Jane<br>Little, Joe       | 15<br>14       | SSP<br>CCP          | SS<br>MM  | A16849 <<br>A33058 <           | 0                    |                         | ‼<br>< | 5.00<br>0.00            |  |

## **Registration List Waivers**

If you've enabled waiver display on the registration screen (in Program Preferences), you can click the Show Waivers button to display their status.

See the topic on waiver expiration 267.

## **Unclassified Shooters**

The "equity" classification rules 1212 in the 2013 and 2015 rulebooks change what's considered an "unclassified" shooter.

**Other than for a classifier match or a match you've designated as 'sanctioned',** if a shooter doesn't have a classification when you register him for a match, he'll be registered using his highest other classification. This will *not* impact the shooters database. Because there's now only a single REV division, REV shooters aren't affected by equity.

| Adding a Shooter to this Match                                                                                                    |                                                                                                    | ? 💌                                        |
|----------------------------------------------------------------------------------------------------|----------------------------------------------------------------------------------------------------|--------------------------------------------|
| 🧕 56 - Fleming, Jane REV-S/                                                                                                    | /55                                                                                                    |                                            |
| Match date: JUN 6,2015                                                                                                    |                                                                                                    |                                            |
| Select Shooter       SLOSA         Fleming, Jane         A16849       Regular         Shooter number:       56         Don't derive dassification         CDP       MM         (Ctrl+C)         ESP       SS         (Ctrl+E)         SSP       SS         (Ctrl+P)         REV-S UN       (Ctrl+R)         BUG-S MM       (Ctrl+B)         BUG-S MM       (Ctrl+B)         NFC       UN | Also register in SIDE match ?<br>Specify for this match<br>Staff Ref<br>Junior (12 thru 17)<br>Senior (50-64)<br>Justinguished Senior (65+)<br>Law<br>Lady | Update This Shooter                        |
| REV-S Sharpshooter (d                                                                                                    | derived from highest classification)                                                                                                    |                                            |
| Match <u>F</u> ee: 5.00                                                                                                    |                                                                                                    | Optional<br>Squad (Alt+Q): 0<br>Lock Squad |
| Pistol (optional):                                                                                                    | Sglect Clear                                                                                                    |                                            |
| ? Help * Print Barc                                                                                                    | ode <u>R</u> efresh                                                                                                    | OK Cancel                                  |

A shooter who is using a 'derived' classification will have his classification flagged in orange on the registration screen for the match.

Equity classifications will not be flagged.

| Match Registration<br>JUN 6,2015 SLOSA-IDPA June 2015 Match         Alphabetical Listing       By Shooter Number       By Squad       By Division       By Classification       Staff       SO         Name       Shooter #       Division       Class       IDPA ID       SO       Squad       Range Loc       Money       Money         Ellison, Randy       38       CDP       MM       A38897       0       <       4       S.00         Fleming, Jane       56       REV-S       SS       A16849       0       <       11       <       0.00         Little, Joe       14       CCP       MM       A47819       0       <       15.00         Loveridge, Craig       49       SSP       SS       A16555       0       <       15.00         Marke Chere       3       SSP       SSP       SS       A16555       0       <       15.00 | 3                                    |                |            |          |                  |         |       |     | - 0   |  |
|----------------------------------------------------------------------------------------------------|--------------------------------------|----------------|------------|----------|------------------|---------|-------|-----|-------|--|
| Alphabetical Listing       By Shooter Number       By Squad       By Division       By Classification       Staff       SO         Name       Shooter #       Division       Class       IDPA ID       SO       Squad       Range Loc       Money       #         Ellison, Randy       38       CDP       MM       A38897       0       < <       0       <       #       0.00         Fleming, Jane       56       REV-S       SS       A16849       0        #       5.00         Little, Joe       14       CCP       MM       A47819       0       <       15.00         Loveridge, Craig       49       SSP       MS       A16555       0       <       15.00         Marke Chein       3       SSP       MM       A47819       0       <       15.00                                                                                 | Match Registratic Jun 6,2            | )n<br>2015 SLO | SA-IDPA    | June 20  | 15 Match         |         |       |     |       |  |
| Name       Shooter #       Division       Class       IDPA ID       SO       Squad       Range Loc       Money       A         Ellison, Randy       38       CDP       MM       A38897       0       <        0       <        0.00         Fleming, Jane       56       REV-S       SS       A16849       0 !!</td 5.00         Little, Joe       14       CCP       MM       A33058       0       !!        0.00         Liu, J. Norman       51       SSP       MM       A47819       0       <       15.00         Loveridge, Craig       49       SSP       SS       A16555       0       <       15.00         Marker       2       SSP       MM       A47819       0       <       15.00                                                                                                    | Alphabetical Listing By Shooter Numb | er By Sgua     | d By Divis | ion By C | assification Sta | ff   so |       |     |       |  |
| Ellison, Randy         38         CDP         MM         A38897         0         <                                                                                                    | Name                                 | Shooter #      | Division   | Class    | IDPA ID SO       | ) Squad | Range | Loc | Money |  |
| Fleming, Jane         56         REV-S         SS         A16849         0         < !!         5.00           Little, Joe         14         CCP         MM         A33058         0         !!          0.00           Liu, J. Norman         51         SSP         MM         A47819         0         <                                                                                                    | Ellison, Randy                       | 38             | CDP        | MM       | A38897           | 0       | <     | <   | 0.00  |  |
| Little, Joe         14         CCP         MM         A33058         0         II         <         0.00           Liu, J. Norman         51         SSP         MM         A47819         0         <                                                                                                    | Fleming, Jane                        | 56             | REV-S      | SS       | A16849           | 0       | <     | 11  | 5.00  |  |
| Liu, J. Norman         51         SSP         MM         A47819         0         <         15.00           Loveridge, Craig         49         SSP         SS         A16555         0         <                                                                                                    | Little, Joe                          | 14             | CCP        | MM       | A33058           | 0       | - 11  | <   | 0.00  |  |
| Loveridge, Craig 49 SSP SS A16555 0 < 15.00                                                                                                    | Liu, J. Norman                       | 51             | SSP        | MM       | A47819           | 0       | <     |     | 15.00 |  |
| Marke Chris 2 CCD NM 426027 0 5.00                                                                                                    | Loveridge, Craig                     | 49             | SSP        | SS       | A16555           | 0       | <     |     | 15.00 |  |
| Morks, Cillis 2 35r Min A20837 0 5.00                                                                                                    | Marks, Chris                         | 2              | SSP        | MM       | A26837           | 0       | <     |     | 5.00  |  |

Match results will include an asterisk and an explanation (at the top of web results and at the bottom of the page for print/PDF results).

| 9 Leona Baker     | XXX               | 483.16     | 148   | 0   | 0  | 8       | 56.89 (14) | 51.60(15)  | 94.79(37) | 77.06(26 |
|-------------------|-------------------|------------|-------|-----|----|---------|------------|------------|-----------|----------|
| CCP - Sharps      | shooter           |            |       |     |    |         |            |            |           |          |
| 1 Alex DeBono     | A53652            | 153.30     | 25    | 0   | 2  | 0       | 29.94(2)   | 25.58(0)   | 30.90(8)  | 22.42(13 |
| CCP - Marks       | man               |            |       |     |    |         |            |            |           |          |
| 1 Joe Little      | A33058            | 150.06     | 62    | 0   | 2  | 1       | 28.86 (4)  | 20.47(3)   | 34.29(15) | 22.75(16 |
| REV - Sharps      | shooter           |            |       |     |    |         |            |            |           |          |
| 1 Jane Fleming* R | EV-S) A16849      | 202.08     | 21    | 0   | 1  | 1       | 30.48 (5)  | 31.09(1)   | 52.89(12) | 28.71(1) |
| -                 |                   |            |       |     |    |         |            |            |           |          |
|                   |                   |            |       |     |    |         |            |            |           |          |
|                   |                   |            |       |     |    |         |            |            |           |          |
|                   |                   |            |       |     |    |         |            |            |           |          |
|                   |                   |            |       |     |    |         |            |            |           |          |
|                   |                   |            |       |     |    |         |            |            |           |          |
|                   |                   |            |       |     |    |         |            |            |           |          |
| Numbers in        | parenthesis are   | target po  | oints | d   | ow | n       | Bold ind   | icates sta | age winn  | ers      |
| Chooter is        | unclassified in t | his divisi | on, s | sho | ot | ing his | s/her high | est other  | classific | ation    |

#### **Overriding Highest Classification**

The IDPA rulebook provides that "A competitor may compete in club matches in a division he does not have a classification in, provided he competes in the highest classification he presently holds." NOTE that with the 2013 (and 2015) rulebook, someone is not "unclassified" in an autoloader division if he has a classification in ANY autoloader division.

THIS DOES NOT AFFECT sanctioned matches using the "wide" registration screen.

ForScore's default behavior follows this rule, except for Classifier matches. If you do not wish to have this behavior, mark the check box in Program Preferences 333 on the IDPA tab.

In one match I wanted to be able to selectively shut off the "register shooter in highest classification of another division". It was a 6 stage match, where three stages were scenario stages and the other three were Classifier stages. I wanted to break the Classifier stages out 151 into a separate match to upload to the IDPA website. So for this match, people who were unclassified were left that way so the Classifier results would look correct.

| Changing a Shooter's Registration Info                                                                                                    |                                                                                                    | Changing a Shooter's Registration Info                                                                                                    |
|----------------------------------------------------------------------------------------------------|----------------------------------------------------------------------------------------------------|----------------------------------------------------------------------------------------------------|
| 15 - Fleming, Jane REV-S/<br>Match date: JUN 6,2015                                                                                                    | /UN                                                                                                    | Match date: JUN 6,2015                                                                                                    |
| Select Shooter SLOSA<br>Fleming, Jane<br>A16849 <b>Regular</b><br>Shooter number: 15                                                                                                    | "Don't derive" leaves<br>registration Unclassifi                                                                                                    | Select Shooter O SLOSA<br>Eleming, Jane<br>6849 <b>Regular</b><br>ooter <u>n</u> umber: 15                                                                                                    |
| Don't derive dassification<br>CDP MM ○ (Ctrl+C)<br>ESP SS ○ (Ctrl+E)<br>SSP SS ○ (Ctrl+S)<br>CCP MM ○ (Ctrl+P)<br>REV-S UN ○ (Ctrl+R) REV-E ○ (Ctrl+Shift+R)<br>BUG-S MM ○ (Ctrl+B) BUG-R ○ (Ctrl+Shift+B)<br>NFC UN ○<br>SIDE UN ○<br>REV-S Sharpshooter | Specify for this match          Staff         Junior (12 thru 17)         Senior (50-64)         Distinguished Senior (65+)         Law         Lady | <pre> Don't derive classification CDP MM (Ctrl+C) ESP SS (Ctrl+E) SSP SS (Ctrl+S) CCP MM (Ctrl+P) REV-S UN (Ctrl+R) REV-E (Ctrl+Shift+R) BUG-S MM (Ctrl+B) BUG-R (Ctrl+Shift+B) NFC UN  SIDE UN  REV-S Unclassified REV-S Unclassified</pre> |

## **Registering By IDPA Number**

If shooters know their IDPA numbers (or have their cards with them), you can use that number to start the registration process.

This is basically a manual version of using the optional Barcode Module **IDPA # Lookup** button (or hit the **star key** on the numeric keypad).

| JUN 6,2015 SLOSA-IDPA June 2015 Ma                                                                                                    |           |          |       |    |  |  |
|----------------------------------------------------------------------------------------------------|-----------|----------|-------|----|--|--|
| Name                                                                                                    | Shooter # | Division | Class | ID |  |  |
| Ellison, Randy                                                                                                    | 38        | CDP      | MM    |    |  |  |
| Elvin, Scott V.                                                                                                    | 34        | CDP      | SS    |    |  |  |
| Fleming, Jane                                                                                                    | 15        | SSP      | SS    |    |  |  |
| Gowen, Doug                                                                                                    | 22        | SSP      | UN    |    |  |  |
| Graton, Jimmy                                                                                                    | 28        | SSP      | MM    | 1  |  |  |
| Herrin, Brian                                                                                                    | 23        | SSP      | MM    | 1  |  |  |
| Hollis, Michael                                                                                                    | 25        | SSP      | UN    | F  |  |  |
| Lander, Bill                                                                                                    | 9         | CDP      | MM    |    |  |  |
| Liskey, Greg                                                                                                    | 42        | CDP      | UN    | F  |  |  |
| Little, Joe                                                                                                    | 14        | CCP      | MM    |    |  |  |
| Liu, J. Norman                                                                                                    | 51        | SSP      | MM    |    |  |  |
| Loveridge, Craig                                                                                                    | 49        | SSP      | SS    |    |  |  |
| Marks, Chris                                                                                                    | 2         | SSP      | MM    |    |  |  |
| Marks, Cotton                                                                                                    | 3         | ESP      | UN    | F  |  |  |
| Mauk, Phillip                                                                                                    | 24        | CDP      | MM    | 1  |  |  |
| McDowell, Scott                                                                                                    | 45        | SSP      | MM    | 1  |  |  |
| Morris, Wesley                                                                                                    | 5         | REV-E    | SS    |    |  |  |
| Moss, Naomi                                                                                                    | 17        | SSP      | MM    |    |  |  |
| нччърр                                                                                                    |           |          |       |    |  |  |
| Registered: 54<br>Staff: 3  * IDPA # Lookup  * IDPA # Lookup |           |          |       |    |  |  |

Key in the IDPA ID and hit Enter or click Register.

| Registration by IDPA Num | iber   |
|--------------------------|--------|
| IDPA Number:             | A12345 |
| Register                 | Cancel |

If the shooter's record is found, the registration screen opens and you can set his Division and any other elements (match fee, squad, etc.) as you normally would.

If the IDPA number is not found in the database, you can add the shooter now.

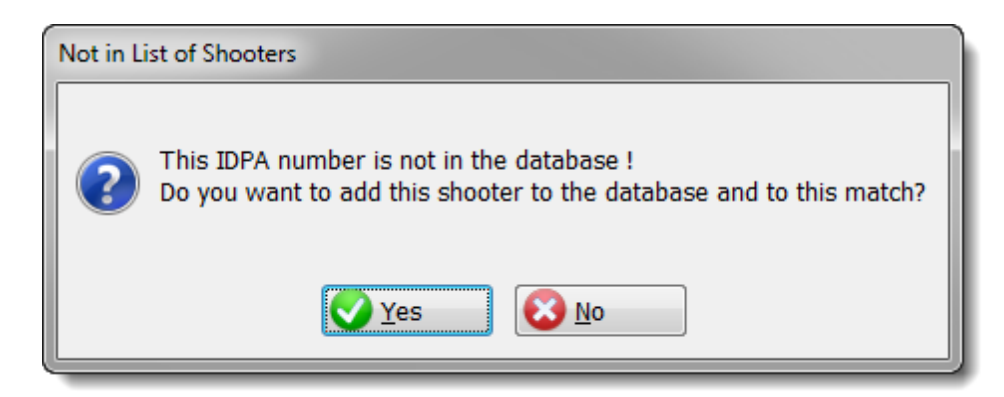

## **Registering Shooters in SIDE Match Division**

If you've elected to enable special SIDE match stages, then those stages must be defined *before* you can register shooters in the SIDE division. If you don't do so, SIDE will not be available on the registration screen. See the section on SIDE stages <sup>255</sup> to define SIDE stages after a match has been created.

| Adding a should to this match                   |                            |                     |
|-------------------------------------------------|----------------------------|---------------------|
| 201 - Fleming, Jane SIDE/ Match date: NW 6 2015 | /UN                        |                     |
| match date: Jon 0,2015                          |                            |                     |
| Select Shooter                                  |                            | Update This Shooter |
| Henning, Jane                                   |                            |                     |
| A16849 Keguar                                   |                            |                     |
| Shoter municer. 201                             |                            |                     |
| CDP MM (Contraction                             | Specify for this match     |                     |
| ESP SS (Ctrl+E)                                 | Staff R                    | eentry (second gun) |
| SSP SS (Ctrl+S)                                 | Junior (12 thru 17)        | Military            |
| CCD MM (CE(12))                                 | Senior (50-64)             | Press               |
| CCP MM (Celf#)                                  | Distinguished Senior (65+) | International       |
| REV-S UN 💿 (Ctrl+R) REV-E 💿 (Ctrl+Shift+R)      | Law                        | Industry            |
| BUG-S MM  (Ctrl+8) BUG-R  (Ctrl+Shift+8)        | ✓ Lady                     | -                   |
| NFC UN 🔿                                        |                            |                     |
| SIDE UN (Ctrl+D)                                |                            |                     |
| SIDE Unclassified                               |                            |                     |
| for the second                                  |                            | Optional            |
| Match Eee: 5.00                                 |                            | Squad (Alt+Q): 0    |
|                                                 |                            | Lock Squad          |
| Pistol (optional):                              | Sglect Clear               |                     |
| ? Help                                          | ode Befresh                | QK Cancel           |
|                                                 |                            |                     |

You can also register shooters in SIDE division at the same time you register them for the regular match. When you click **OK**, this shooter will have two registrations and two shooter numbers created.

| Adding a Shooter to this Match<br>S5 - Fleming, Jane ESP/SS<br>Match date: JUN 6,2015                                                                                                    | 5                                                                                                    | -7                                         |
|----------------------------------------------------------------------------------------------------|----------------------------------------------------------------------------------------------------|--------------------------------------------|
| Select Shooter         SLOSA           Fleming, Jane         A16849         Regular           A16849         Regular         Stooter number:           Don't derive dassification         CDP         MM           CDP         MM         (cvl+c)           ESP         SS         Ccvl+c)           SSP         SS         (cvl+c)           CCP         MM         (cvl+r)           REV-S         NM         (cvl+R)           BUG-S         MM         (cvl+R)           BUG-S         MM         (cvl+shift+R) | Also register in SIDE match ? Specify for this match Staff R Qunior (12 thru 17) Senior (50-64) Distinguished Senior (65+) Law Law Lady | Update This Shooter                        |
| SIDE UN (Ctrl+D)<br>ESP Sharpshooter<br>Match Eee: 15.00<br>Pistol (optional):                                                                                                    | Sglect Clear                                                                                                    | Optional<br>Squad (Alt+Q): 0<br>Lock Squad |
| ? Help                                                                                                    | ode Befresh                                                                                                    | QK Cancel                                  |

2

#### **SIDE Shooter Numbers**

Each shooter registration needs a number that is unique for a specific match. This goes for SIDE registrations as well, of course.

ForScore provides two strategies to simplify this.

You can treat SIDE registrations like any other registrations, and assign consecutive shooter numbers by default. As you can see in the top example, when I said to register Jane in SIDE division as well she was assigned shooter numbers 6 and 7. In this case, SIDE registrations are 'interleaved' with regular registrations.

With our club, people pay a separate registration for SIDE stages. So I find it easier to have a separate set of shooter numbers for SIDE stages.

If I start numbering SIDE shooters at 201, for example, shooter 201 will correspond to the first guy on my SIDE sign-in page, 202 to the second, etc. In this case. I need to enter a 'seed' number at which to begin numbering SIDE registrations. With a new match, that defaults to 201. If you typically have more than 200 registrations for a match, you could set it higher. I've registered several

shooters in the match at the right. Some are only in a regular division, some are also in SIDE. The 'seed' number (which is the shooter number for the next SIDE registration) is currently 204.

| 🤌 Match Regi                 | stration             |                  |                    |                                   |            |                 |
|------------------------------|----------------------|------------------|--------------------|-----------------------------------|------------|-----------------|
|                              | JUN 14,2015 Sund     | ay In Paradise   |                    |                                   |            |                 |
|                              |                      |                  |                    |                                   |            |                 |
| Iphabetical Listing By Shore | oter Number By Sguad | By Division By C | lassification St   | aff SO                            |            |                 |
|                              |                      |                  |                    |                                   |            |                 |
| Name                         | Shooter # 0          | Division Class   | IDPA ID S          | O Squad                           | Range      | Money           |
| .ittle, Joe                  |                      | DP SS            | A33058             | < 0                               | <          | 5.00            |
| Rogers, John                 | 2 0                  | DP MM            | A11351             | < 0                               | < - <      | 5.00            |
| Rogers, John                 | 3 5                  | IDE UN           | A11351             | < 0                               | <          | 5.00            |
| Ragsdale, Bruce              | 4 K                  | EV-S MM          | A15746             | 0                                 | < - <      | 15.00           |
| Ragsdale, Bruce              |                      | INE I IN         | A15746             | 0                                 |            | 6.00            |
| Fleming, Jane                | 6 S                  | SP SS            | A16849             | < 0                               | 5          | 5.00            |
| ieming, Jane                 |                      | IDE UN           | A16849             |                                   |            | 5.00            |
|                              |                      |                  |                    |                                   |            |                 |
|                              |                      |                  |                    |                                   |            |                 |
|                              |                      |                  |                    |                                   |            |                 |
|                              |                      |                  |                    |                                   |            |                 |
|                              |                      |                  |                    |                                   |            |                 |
|                              |                      |                  |                    |                                   |            |                 |
|                              |                      |                  |                    |                                   |            |                 |
|                              |                      |                  |                    |                                   |            |                 |
|                              |                      |                  |                    |                                   |            |                 |
|                              |                      |                  |                    |                                   |            |                 |
|                              | I                    |                  |                    |                                   |            |                 |
|                              |                      |                  |                    | Total                             | Manaur     | 46.00           |
|                              |                      |                  |                    | Total                             | money:     | 40.00           |
| egistered: 7 SIDE            | Shooter Numbers      | Register         | a Shooter          | <ul> <li><u>D</u>elete</li> </ul> | ▲ Change   | e <u>P</u> rint |
| taff: 5                      | Seed                 | Company of the   |                    |                                   |            | IT PDF          |
| ( •                          | Interleave           | * IDPA # Look    | up                 |                                   |            | L PUP           |
| 7 Help                       | D Defeat             | Export           | Online Classifica  | tion Wizard                       | Renumber   | Close           |
|                              | Kerresn              | - Chour          | Charles Chappenhoo | and a second of                   | remainiper | CIUDE           |

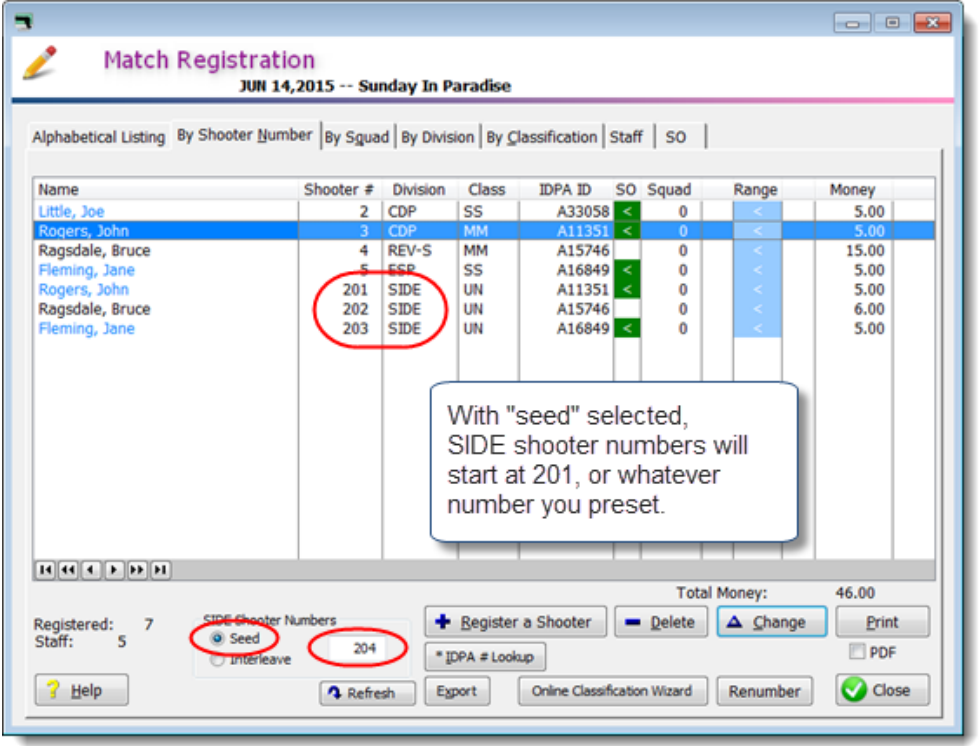

## Printing Registration List

When you click the **Print** button on the match registration screen 231, the printout or PDF will be **sorted in the same order as shown on the screen** (alphabetically, by shooter number, etc.)

If you are printing sorted alphabetically, you can also opt to show the categories of your shooters, and/or to print a list by category at the end of the printout.

You can also filter by shooter status.

| Choose Format                                                                                                    |                                 |
|----------------------------------------------------------------------------------------------------|---------------------------------|
| Select Printout Format                                                                                                    | What to Print                   |
| © <u>S</u> tandard printout                                                                                                    | <u>     N</u> ormal (everybody) |
| Include categories (senior, law, etc.)                                                                                                    | ○ <u>O</u> nly expired IDPA     |
| Category Listings                                                                                                    | Only EXPIRED SLOSA              |
| Print category listings at end                                                                                                    | Only EXPIRED SLOSA-IDPA         |
| Start each <u>c</u> ategory on a new page                                                                                                    |                                 |
| Registration print/PDF options when<br>alphabetically sorted.<br>Bottom right radio button is only available if you'v<br>enabled local club in Program Preferences. | Ve OK Cancel                    |

Other options are available for the various registration printouts, depending on which sort order you choose for the registration screen.

## **Exporting Registrations to Excel**

The registration information for your match can be exported into a CSV file that can be read by Excel. This is NOT something to upload to the IDPA website. It's for whatever other use you may have.

| Match Registra                    | ition<br>R 7,2015 SL | OSA IDP/ | A March,          | 2015               |                            |        |                 |
|-----------------------------------|----------------------|----------|-------------------|--------------------|----------------------------|--------|-----------------|
| Alphabetical Listing By Shooter N | umber By Soua        |          |                   | lassification Sta  | ef Iso I                   |        |                 |
| protection and a protect B        | amper   by 5300      |          | aon   by <u>c</u> | assinced on 1 Ste  | 1 30 1                     |        |                 |
| Name                              | Shooter #            | Division | Class             | IDPA ID SO         | Squad                      | Range  | Money           |
| Alvarez, Justin                   | 6                    | SSP      | UN                | A337104            | 0                          | 1      | 5.00            |
| Bagne, Mary                       | 24                   | SSP      | UN                | PENDING            | 0                          | < 1    | 0.00            |
| Baker, Chris                      | 66                   | ESP      | UN                | PENDING            | 0                          | - < -  | 5.00            |
| Barrera, Rogelio                  | 71                   | ESP      | SS                | A55257             | 0                          | <      | 15.00           |
| Becker, Linda                     | 54                   | SSP      | NV                | A638499            | 0                          | <      | 15.00           |
| Benedetti, Luca                   | 77                   | SSP      | EX                | A25123             | 0                          | <      | 5.00            |
| Bernier, Bob                      | 56                   | CDP      | MM                | A50091             | 0                          | <      | 15.00           |
| Bettale, Derrick                  | 42                   | SSP      | UN                | PENDING            | 0                          | <      | 5.00            |
| Brady, Jesse                      | 67                   | SSP      | NV                | A48207             | 0                          | <      | 15.00           |
| Brady, Jesse                      | 68                   | ESP      | MM                | A48207             | 0                          | <      | 5.00            |
| Briggs, Ed                        | 49                   | CDP      | SS                | A43035             | 0                          |        | 25.00           |
| Buckley, Nichole                  | 18                   | SSP      | UN                | A946128            | 0                          |        | 25.00           |
| Cannon, Mike                      | 14                   | SSP      | NV                | A10505             | 0                          | <      | 5.00            |
| Canter, Steve                     | 15                   | SSP      | SS                | A18757             | 0                          | <      | 15.00           |
| Chandler, Tim                     | 53                   | ESP      | SS                | A30021             | 0                          | <      | 15.00           |
| Chapin, Wayne                     | 47                   | CCP      | NV                | A755640            | 0                          | <      | 15.00           |
| Charbonneau, Daniel               | 64                   | ESP      | EX                | A304352            | 0                          | <      | 5.00            |
| Cohen, Terry                      | 45                   | ESP      | MM                | A273193            | 0                          | <      | 15.00           |
| વિરાગભા                           | -                    |          |                   |                    |                            |        |                 |
|                                   |                      |          |                   |                    | Total                      | Money: | 1.140.00        |
|                                   |                      |          |                   |                    |                            |        |                 |
| Registered: 77 SIDE Shool         | ter numbers          | . 1      | Register          | a Shooter          | <ul> <li>Delete</li> </ul> | Chang  | e <u>P</u> rint |
| Staff: 5 Seed                     | 201                  | . 📼      | DPA # Look        | up                 |                            |        | PDF             |
| 0                                 |                      | × .      |                   |                    |                            |        |                 |
| 7 Help                            | A Refre              | sh Ex    | port              | Online Classificat | ion Wizard                 |        | Close           |
|                                   |                      |          |                   |                    |                            |        |                 |

## **Reentry (Same Division)**

By default, ForScore will only let you register a shooter once in each division in a given match. If you want to let shooters register more than once in a division. mark the **Allow Reentry** checkbox in Program Preferences 377. Having done that, when you attempt to register a shooter a second time in a particular division the system will warn you but permit it:

| Adding a Shooter to this Match                                                                              | h 💿 💌                                                                                                    |       |
|----------------------------------------------------------------------------------------------------|----------------------------------------------------------------------------------------------------|-------|
| 🔵 57 - Fleming,                                                                                             | , Jane SSP/SS                                                                                                    |       |
| Match date: JUN                                                                                             | 6,2015                                                                                                    |       |
| Select Shooter SLOSA<br>Fleming, Jane<br>A16849 Regular<br>Shooter number: 57                               | Update This Shooter                                                                                                    |       |
| Don't derive classification                                                                                 | Dunlicate Division                                                                                                    |       |
| CDP MM (Ctrl+C)                                                                                             |                                                                                                    | _     |
| ESP SS (Ctrl+E)<br>SSP SS (Ctrl+S)<br>CCP MM (Ctrl+P)<br>REV-S UN (Ctrl+R) REV-1<br>BUG-S MM (Ctrl+R) BUG-1 | This shooter is already registered in the SSP division.<br>You have configured the software to allow a shooter to shoot the same div<br>more than once in a match.<br>Please be sure this is what you want in this instance. | ision |
| NFC UN O<br>SIDE UN O (Ctrl+D)                                                                              | ОК                                                                                                    |       |
| SSP Sharpshooter                                                                                            |                                                                                                    | _     |
| Match Eee: 5.00                                                                                             | Optional<br>Squad (Alt+Q): 0                                                                                                    |       |
| Pistol (optional):                                                                                          | Sglect Clear                                                                                                    |       |
| ? Help                                                                                                    | Print Barcode     Refresh     QK     Cancel                                                                                                    |       |

On the main score entry screen, Reentry listings are flagged with a yellow highlight:

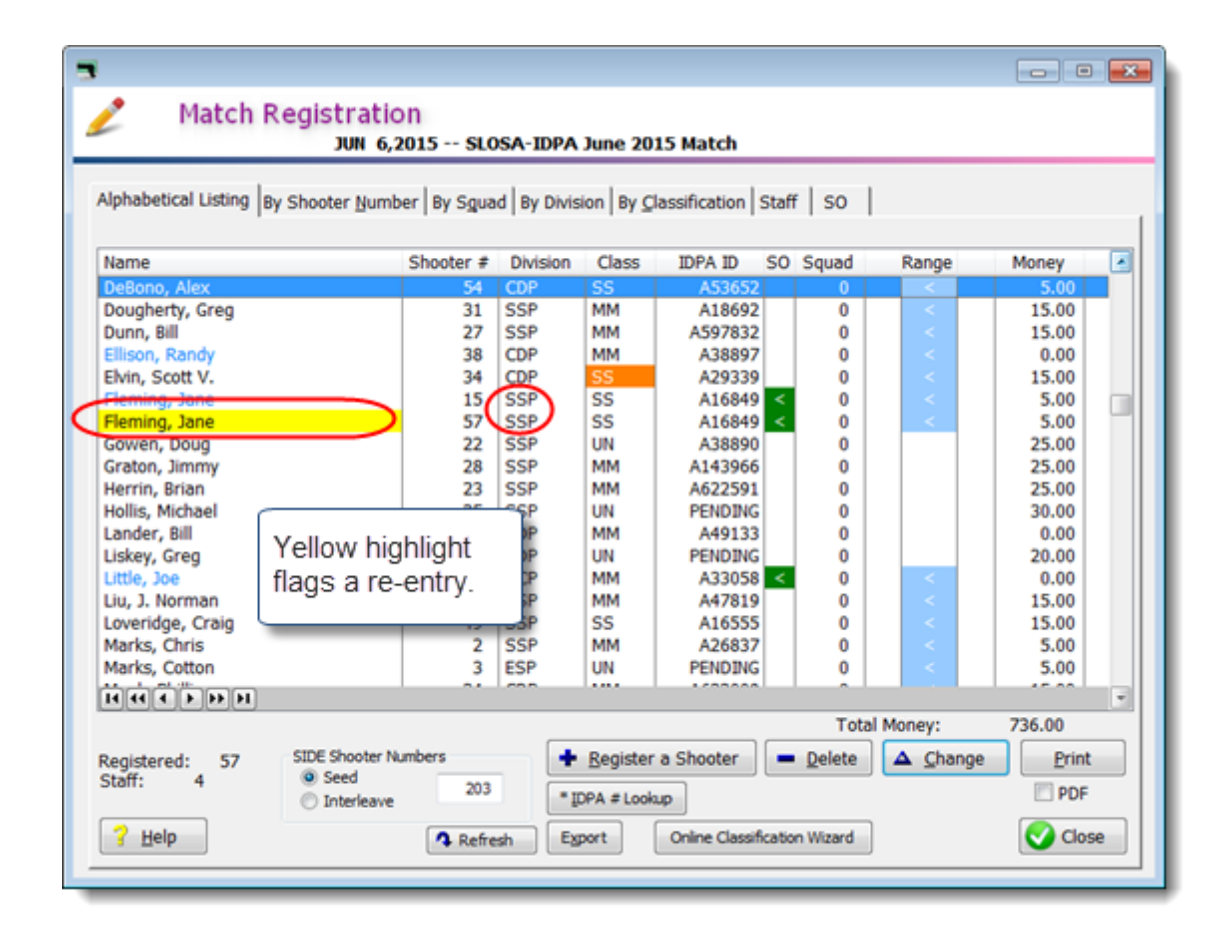

And on the shooter entry screens:

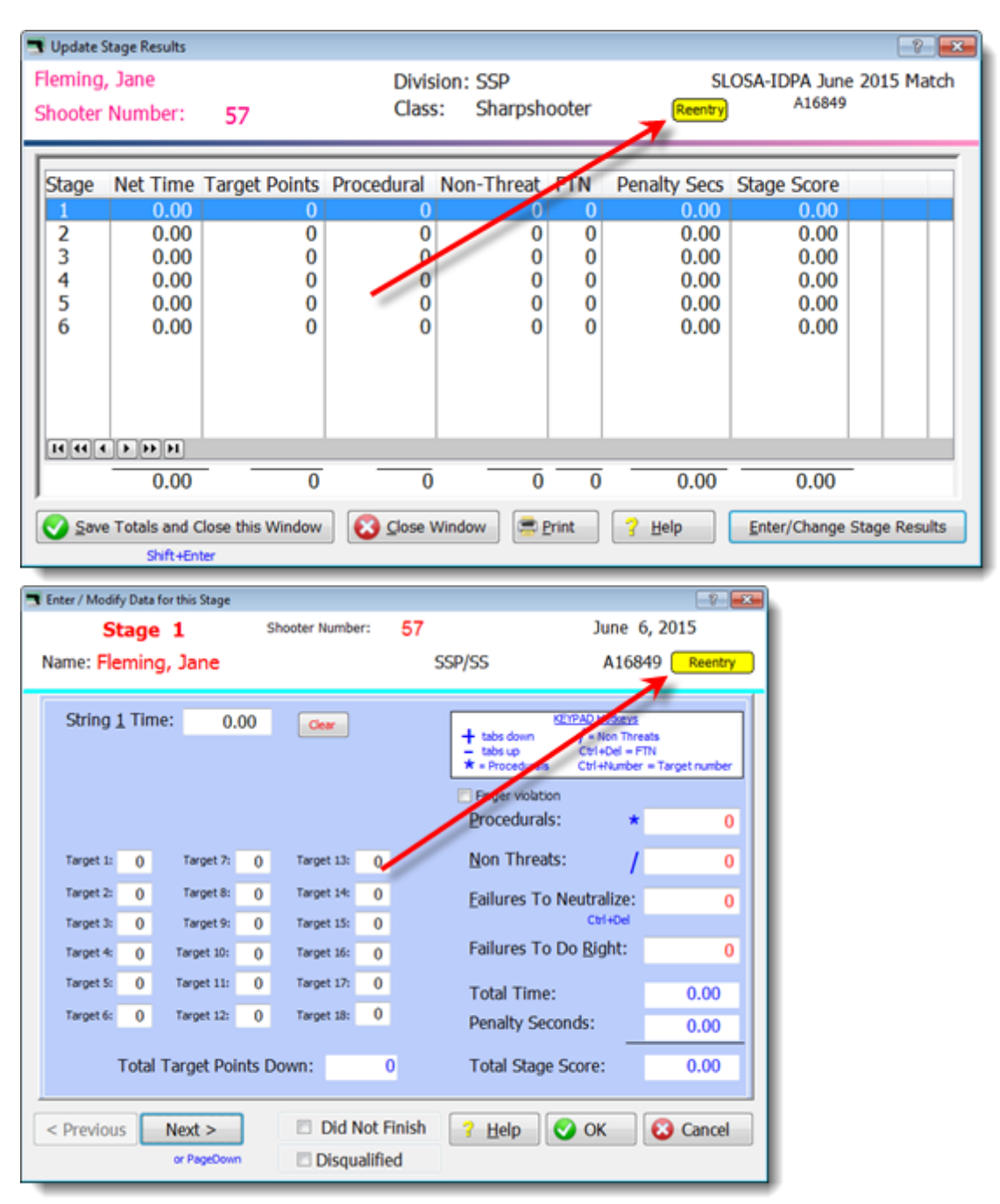

And results. In this example, the reentry places amongst the other shooters. You can also specify in Program Preferences [377] that reentry shooters be listed at the bottom of each division/classification.

| 1 | Luca Benedetti         | A25123  | 104.85 | 7  |
|---|------------------------|---------|--------|----|
|   | SSP Sharpsho           | ooter   |        |    |
| 1 | Daniel Charbonneau     | A304352 | 89.21  | 9  |
| 2 | Steve Canter           | A18757  | 114.54 | 19 |
| 3 | Rob Winningham         | A23972  | 137.08 | 0  |
| 4 | Craig Loveridge        | A16555  | 142.98 | 54 |
| 5 | Jane Fleming (reentry) | A16849  | 178.50 | 23 |
| 6 | Jane Fleming           | A16849  | 202.08 | 21 |

## **Second Gun (Different Divisions)**

By default, if you register somebody in two divisions for a match, each of his scores will be treated equally. (We did that with Sam in the tutorial  $\boxed{63}$ .)

However, if you prefer to have someone's 'first' registration be the only one that counts for place, you can check **Show second gun check box** in Program Preferences 377.

Then if you mark **Reentry (second gun)**, this registration will be treated as a reentry. If you have marked **Reentries don't place** in Program Preferences **377**, any registrations for which you tick this box will have their scores shown at the bottom of their classifications.

| Changing a Shooter's Registration Info                                                                                                    | ? 💌                                                                                                    |
|----------------------------------------------------------------------------------------------------|----------------------------------------------------------------------------------------------------|
| 12 - Fleming, Jane CCP/MM                                                                                                    |                                                                                                    |
| Match date: JUN 14,2015                                                                                                    | Reentry                                                                                                    |
| Select Shooter       SLOSA         Flemin       You only need to mark this box if this is a different division.         A1684       You only need to mark this box if this is a different division.         Door       If somebody is shooting twice in the SAME division, the second registration will automatically be flagged as a reentry.         REV-9       Will automatically be flagged as a reentry.         REV-9       Image: Subset in the SLOSA         SIDE UN       (Ctrl+8)         BUG-S MM       (Ctrl+8)         Match Eee:       5.00         Pistol (optional):       Select | Update This Shooter  eentry (second gun)  Military  Press International Industry  Optional Squad (Alt+Q): 0 Lock Squad |
| Safety Officer         * Print Barcode         Befresh                                                                                                    | QK Cancel                                                                                                    |

### Squadding Wizard

The Squadding Wizard will divide your registered shooters into squads for a match. The logic it follows is this:

1. Look for any shooters who are registered more than once in a match. If Jane and Bob are each registered twice, put both of Jane's registrations into one squad and both of Bob's into another.

2. Sort shooters by classification, and spread them evenly over the squads. That way, each squad gets approximately the same number of masters, experts, etc.

3. If your staff is shooting separately (perhaps the day before the match), you can elect to squad staff separately (in squad 90).

4. Any SIDE registrations will be assigned to squad 99.

The reason for putting staff into squad 90 is that when you add shooters to a match, by default they are entered in Squad 0.

If you check the Don't change any existing squad assignments box, the wizard will only create squad assignments for shooters who are presently shown in Squad 0. This way, you can try to accommodate folks who want to be squadded together, and then use the wizard to distribute the rest of the (unsquadded) shooters among the various squads.

Whether or not that "don't change" box is marked, the wizard will not change squad assignments you have locked  $\boxed{314}$ .

| lphabetical Listing By Shoote | er Number By Sgua | d y Divis | ion By C  | assification                 | Staff | so    |                 |          |     |
|-------------------------------|-------------------|-----------|-----------|------------------------------|-------|-------|-----------------|----------|-----|
| Unosa                         | Within Cheater #  | each squa | d, sorted | by classification            | on    | Cound | Dagas           | Manager  |     |
| Name                          | Shooter #         | DWISION   | Class     | IDPA ID                      | 50    | squad | Kange           | Money    | - î |
| Raone, Mary                   | 24                | SCP       | UN        | PENDING                      |       | 0     |                 | 0.00     | -   |
| Raker, Chris                  | 66                | ESP       | UN        | PENDING                      |       | ŏ     |                 | 5.00     |     |
| Bettale, Derrick              | 42                | SSP       | UN        | PENDING                      |       | ŏ     |                 | 5.00     |     |
| Buckley, Nichole              | 18                | SSP       | UN        | A946128                      |       | ō     |                 | 25.00    |     |
| Cox, Corey                    | 70                | SSP       | UN        | PENDING                      |       | ŏ     |                 | 30.00    |     |
| Crisp, Michael                | 22                | SSP       | UN        | PENDING                      |       | 0     | <               | 20.00    |     |
| DeChance, Dennis              | 30                | SSP       | UN        | PENDING                      |       | 0     |                 | 30.00    |     |
| Dechance, Garrett             | 31                | SSP       | UN        | PENDING                      |       | 0     |                 | 20.00    |     |
| Dechance, Grayson             | 32                | CDP       | UN        | PENDING                      |       | 0     |                 | 20.00    |     |
| Delzell, Alex                 | 19                | SSP       | UN        | PENDING                      |       | 0     |                 | 20.00    |     |
| Dunn, Bill                    | 46                | SSP       | UN        | A597832                      |       | 0     | <               | 25.00    |     |
| Gin, Michael                  | 63                | SIDE      | UN        | A821441                      |       | 0     | <               | 15.00    |     |
| Gowen, Doug                   | 55                | SSP       | UN        | A38890                       |       | 0     |                 | 25.00    |     |
| Suess, Misdee                 | 44                | SSP       | UN        | PENDING                      |       | 0     | <               | 15.00    |     |
| Hardin, Andrew                | 23                | SSP       | UN        | PENDING                      |       | 0     |                 | 30.00    |     |
| Kjos, Leif                    | 48                | SSP       | UN        | A463052                      |       | 0     | <               | 15.00    |     |
| Liskey, Greg                  | 38                | CDP       | UN        | PENDING                      |       | 0     |                 | 30.00    |     |
| нятры                         |                   |           |           |                              |       |       |                 |          | Ŧ   |
|                               |                   |           |           |                              |       | Total | Money:          | 1,140.00 |     |
| egistered: 77 SIDE S          | hooter Numbers    | - +       | Register  | egister a Shooter 📃 🗕 Delete |       |       | ▲ Change Print  |          |     |
| itaff: 5 🖲 Se                 | 5 Seed 201        |           |           |                              |       |       | Showlocked Door |          |     |

To access the wizard, select to view your match registrations by squad, then click Auto Squad.
Choose the number of shooters you want on each squad. As mentioned above, you can also elect to exclude staff.

| Squadding Wizard                                                                                           | ? ×                  |
|----------------------------------------------------------------------------------------------------|----------------------|
| Squad Wizard<br>Add or Remove Squads                                                                       |                      |
| MAR 7,2015 SLOSA IDPA March, 2015<br>Select action to perform                                              |                      |
| <ul> <li>Automatically squad this match</li> </ul>                                                         |                      |
| Shooters per squad: 9                                                                                      |                      |
| <ul> <li>Squad staff separately (squad 90)</li> <li>Don't change any existing squad assignments</li> </ul> |                      |
| Remove all squads (set all to zero)                                                                        |                      |
| Help                                                                                                    | < Back Next > Cancel |

Confirm your choices:

| Squi | adding Wizard                                          | ? ×    |
|------|--------------------------------------------------------|--------|
| 10   | Squad Wizard<br>Confirm Creating New Squad Assignments |        |
|      | MAR 7,2015 SLOSA IDPA March, 2015                      |        |
|      | Assigning shooters to squads of 9 (plus staff squad)   |        |
|      |                                                        |        |
|      |                                                        |        |
|      |                                                        |        |
|      |                                                        |        |
|      |                                                        |        |
|      |                                                        |        |
| Ш    | elp < Back Next >                                      | Cancel |

And finish the wizard. Squad assignments I've locked weren't changed.

| n Squadding Wizard                                            | 2                    |
|---------------------------------------------------------------|----------------------|
| Squad Wizard<br>Finished                                      |                      |
| Squad assignments created<br>4 locked assignments not changed |                      |
|                                                               | < Back Finish Cancel |

## **Locked Squad Assignments**

When you're squadding a match and Joe and Bill and Bob want to be on the same squad, you can lock their squad assignments so you don't inadvertently assign them to a different squad.

Just mark the box on a shooter's registration that you want to lock.

| Changing a Shooter's Registration Info                                                                                                    | -?- <b>-</b> ×-                                                                                                    |
|----------------------------------------------------------------------------------------------------|----------------------------------------------------------------------------------------------------|
| 🧕 12 - Fleming, Jane SSP/SS                                                                                                    | Squad 2*                                                                                                    |
| Match date: MAR 7,2015                                                                                                    |                                                                                                    |
| Select Shooter         SLOSA           Fleming, Jane         A16849         Regular           A16849         Regular         Shooter gumber:         12           Don't derive classification         CDP         MM         (Ctrl+C)           ESP         SS         (Ctrl+E)         SSP           SSP         SS         (Ctrl+P)           REV-S         UN         (Ctrl+R)         REV-E         (Ctrl+shift+R)           BUG-S         MM         (Ctrl+B)         BUG-R         (Ctrl+shift+B) | Update This Shooter Asterisk indicates squad assignment is locked for this shooter.  Distinguished Senior (65+) Distinguished Senior (65+) Law Law Law Law Law |
| SIDE UN 🔘 (Ctrl+D)                                                                                                    |                                                                                                    |
| SSP Sharpshooter<br>Match Eee: 5.00                                                                                                    | Optional<br>Squad (Alt+Q): 2                                                                                                    |
| Pistol (optional):                                                                                                    | Sglect Clear                                                                                                    |
| Help         Safety Officer         * Print Barco                                                                                                    | efresh QK Cancel                                                                                                    |

The registration screen for that match will flag "locked squad" shooters in yellow. The shooter's registration screen will have an asterisk by the squad number (see previous picture.)

| Match Red                                                                              | nistration      |          |          |            |                    |            |          |          |      |  |  |
|----------------------------------------------------------------------------------------|-----------------|----------|----------|------------|--------------------|------------|----------|----------|------|--|--|
| MAR 7,2015 SLOSA IDPA March, 2015                                                      |                 |          |          |            |                    |            |          |          |      |  |  |
| ······································                                                 |                 |          |          |            |                    |            |          |          |      |  |  |
| Alphabetical Listing By Shooter Number By Squad By Division By Classification Staff SO |                 |          |          |            |                    |            |          |          |      |  |  |
|                                                                                        | _               |          |          |            |                    | -          |          |          |      |  |  |
| Name                                                                                   | s               | hooter # | Division | Class      | IDPA ID SO         | Squad      | Range    | Money    | 12   |  |  |
| DeChance, Dennis                                                                       |                 | 30       | SSP      | UN         | PENDING            | 2          |          | 30.00    |      |  |  |
| Dechance, Garrett                                                                      |                 | 21       | CCD      | UN         | PENDING            | 2          |          | 20.00    |      |  |  |
| Dechance, Grayson                                                                      | 1               |          |          |            | PENDING            | 2          |          | 20.00    |      |  |  |
| Delzell, Alex                                                                          | Shoo            | ters v   | vhose    |            | PENDING            | 5          |          | 20.00    |      |  |  |
| Dougherty, Greg                                                                        |                 | -l       | :        |            | A18692             | 6          | <        | 15.00    |      |  |  |
| Dunn, Bill                                                                             | squa            | a ass    | ignme    | nts        | A597832            | 7          | < 1      | 25.00    |      |  |  |
| Duran, Rudy                                                                            | are "           | locker   | " are    |            | A903531            | 8          | <        | 15.00    |      |  |  |
| Ellison, Randy                                                                         | arci            | UCRCC    |          |            | A38897             | 90         | <        | 5.00     |      |  |  |
| Fleming, Jane                                                                          | flagg           | ed in v  | vellow   |            | A16849             | 2          | <        | 5.00     |      |  |  |
| Gin, Michael                                                                           |                 |          | /        |            | A821441            | 99         | <        | 15.00    |      |  |  |
| Gowen, Doug                                                                            | _               |          |          | ***        | A38890             | 7          |          | 25.00    |      |  |  |
| Graton, Jimmy                                                                          |                 | 20       | SSP      | MM         | A143966            | 7          |          | 25.00    |      |  |  |
| Guess, Misdee                                                                          |                 | 44       | SSP      | UN         | PENDING            | 3          | <        | 15.00    |      |  |  |
| Guess, Scott                                                                           |                 | 43       | REV-S    | MM         | A40370             | 8          | <        | 15.00    |      |  |  |
| Hardin, Andrew                                                                         |                 | 23       | SSP      | UN         | PENDING            | 1          |          | 30.00    |      |  |  |
| Hunley, Kathryn                                                                        |                 | 8        | REV-S    | SS         | A48851             | 1          | <u> </u> | 5.00     |      |  |  |
| Hunley, Robert                                                                         |                 | 9        | ESP      | MM         | A46855             | 1          |          | 5.00     | _    |  |  |
| lolly, Jim                                                                             |                 | 74       | ESP      | SS         | A31419             |            |          | 15.00    | -    |  |  |
| HHHPPH                                                                                 |                 | 10       |          |            |                    |            |          |          |      |  |  |
|                                                                                        |                 |          |          |            |                    | Tota       | I Money: | 1,140.00 |      |  |  |
|                                                                                        | IDE Shooter Num | hare     | -        | Desister   | > Chaster          | Delete     | A Change | Driet    |      |  |  |
| tegistered: 77 3                                                                       | Seed            |          |          | Register   | a shooter          | Delete     |          | Eund     |      |  |  |
| Non. 5                                                                                 | Interleave      | 201      | .1       | DPA # Look | up                 |            |          | PDF      |      |  |  |
| ? Help                                                                                 |                 | A Refre  | sh Eg    | port       | Online Classificat | ion Wizard |          | Clos     | se . |  |  |
|                                                                                        |                 |          |          |            |                    |            |          |          | _    |  |  |

### **Renumber Wizard**

The Match Renumber Wizard is accessed through the **By Shooter Number** tab on the match registration screen.

|                      |           |          |       |         |    | 1     |        |          |  |
|----------------------|-----------|----------|-------|---------|----|-------|--------|----------|--|
| lame                 | Shooter # | Division | Class | IDPA ID | so | Squad | Range  | Money    |  |
| lave, Fred J.        | 60        | CDP      | MM    | A19177  |    | 4     | 1      | 15.00    |  |
| alazar, Mark         | 61        | CDP      | MM    | A498203 |    | 5     | <      | 5.00     |  |
| Sturgeon, Brian      | 62        | CDP      | UN    | A53303  |    | 4     | <      | 5.00     |  |
| Sin, Michael         | 63        | SIDE     | UN    | A821441 |    | 99    | <      | 15.00    |  |
| Charbonneau, Daniel  | 64        | ESP      | EX    | A304352 |    | 4     | <      | 5.00     |  |
| each, Eric           | 65        | SSP      | EX    | A19862  |    | 2     | <      | 5.00     |  |
| aker, Chris          | 66        | ESP      | UN    | PENDING |    | 1     | <      | 5.00     |  |
| rady, Jesse          | 67        | SSP      | NV    | A48207  |    | 1     | <      | 15.00    |  |
| rady, Jesse          | 68        | ESP      | MM    | A48207  |    | 1     | <      | 5.00     |  |
| Rodriguez, Mario     | 69        | ESP      | MM    | A327771 |    | 2     | <      | 15.00    |  |
| Cox, Corey           | 70        | SSP      | UN    | PENDING |    | 4     |        | 30.00    |  |
| arrera, Rogelio      | 71        | ESP      | SS    | A55257  |    | 2     | <      | 15.00    |  |
| firamontes, Frank    | 72        | ESP      | UN    | PENDING |    | 6     |        | 20.00    |  |
| Juran, Rudy          | 73        | CDP      | NV    | A903531 |    | 8     | <      | 15.00    |  |
| olly, Jim            | 74        | ESP      | 5     | A31419  |    | 7     | <      | 15.00    |  |
| ittle, Joe           | 75        | SSP      | SS    | A33058  | <  | 90    | <      | 0.00     |  |
| furner, Jerry        | 76        | ESP      | SS    | A10656  |    | 5     | <      | 0.00     |  |
| lenedetti, Luca      | 77        | SSP      | EX    | A25123  |    | 3     | <      | 5.00     |  |
| 4 4 4 <b>F FF FI</b> |           |          |       |         |    |       |        |          |  |
|                      |           |          |       |         |    | Total | Money: | 1,140.00 |  |
|                      |           |          |       |         |    |       |        |          |  |

If the match is squadded, you can select to have shooters renumbered by squad.

Within each squad, they can be numbered alphabetically or by IDPA number.

As shown below, if any shooters do not have valid IDPA numbers, that option is not available.

If you have one large squad (for your SOs shooting the day prior to the match, for example), be sure that squad is number 90 or higher. Otherwise, the chunk of numbers allocated to each squad may grow much larger than needed.

| Match Renumber Wizard                                                                                                    | ? 💌    |
|----------------------------------------------------------------------------------------------------|--------|
| Match Renumber Wizard<br>Select Renumbering Type                                                                                                    |        |
| Renumbering Type                                                                                                    |        |
| <ul> <li>Alphabetical - all shooters</li> <li>All shooters in match sorted alphabetically</li> </ul>                                                           |        |
| <ul> <li>Alphabetical - by squad<br/>Shooters sorted alphabetically within each squad</li> </ul>                                                               |        |
| <ul> <li>IDPA number order - by squad</li> <li>Shooters sorted by IDPA number within each squad</li> <li>Some shooters' IDPA numbers are not vaild.</li> </ul> |        |
| If you have large (i.e., SO) squad(s), be sure those are squad number 90 or higher.                                                                            |        |
|                                                                                                    |        |
|                                                                                                    |        |
| Help < Back Next >                                                                                                    | Cancel |

# **Entering Scores**

As discussed in the tutorial, there are three variations on entering scores:

- By Shooter 7িগ By Stage ৪িগ
- Direct 329
- (With the optional Barcode module) Barcode

| 1.                                                                                                    |                  |         |          |          |        |             |         |             | $\frown$          |
|----------------------------------------------------------------------------------------------------|------------------|---------|----------|----------|--------|-------------|---------|-------------|-------------------|
| Name                                                                                                    | Number           | Squad   | Div      | Class    | Stages | Target      | Penalty | Total Score | TCE               |
| Edwards, Craig                                                                                                    | 120              | 2       | CDP      | MM       | 11     | 135         | 44      | 406.54(135  |                   |
| Edwards, Mark                                                                                                    | 155              | 3       | CDP      | MM       | 1      | 8           | 0       | DQ          |                   |
| -aulkner, Jay                                                                                                    | 95               | 5       | SSR      | SS       | 11     | 64          | 13      | 307.45 (64  |                   |
| -erguson, Jeff                                                                                                    | 159              | 4       | SSP      | MM       | 11     | 91          | 24      | 401.22 (91  |                   |
| -Infrock, Randy                                                                                                    | 102              | 2       | SSP      | 55       | 11     | 45          | 8       | 2/7.04 (45  |                   |
| -ischer, Brian                                                                                                    | 114              | 94      | SSP      | MM       | 11     | 100         | 13      | 311.04 (50  | 1 X 👗 📗           |
| loming Jano                                                                                                    | 113              | 94      | CCD      | CC       | 11     | 108         | 12      | 441.25(108  | <b>1 1</b>        |
| Folk Scott                                                                                                    | 197              | 6       | SSP      | MA       | 7      | 10          | 13      | 339.30 (04  | à                 |
| Fraser, Aaron                                                                                                    | 133              | 6       | SSP      | SS       | 11     | 50          | 13      | 246.60 (59) |                   |
| Fry. Richard W.                                                                                                    | 38               | 4       | ESP      | SS       | 6      | 0           | 10      | 240.00 (05  |                   |
| Gallardo, Jesus A.                                                                                                    | 27               | 2       | SSP      | SS       | 11     | 27          | ŏ       | 226.65 (27) |                   |
|                                                                                                    |                  | -       |          |          |        |             |         |             |                   |
| y Shooter Name: <u>R</u> efres                                                                                                    | h Missing Scores | neets ( | Chrono/E | guipment |        | this Window | N       | Enter       | Scores            |
| Highlight Incomplete       Highlight Expired       'Prune' Match       Select A Different Match       Help       Compare       Turn Off Auto         http://wode:       Image: Image: I |                  |         |          |          |        |             |         |             |                   |
| Stage Direct                                                                                                    |                  |         |          |          |        |             |         |             | Y                 |
|                                                                                                    |                  |         |          |          |        |             |         |             | Auto Backup is Of |
| 17                                                                                                    |                  |         |          |          |        |             |         |             |                   |

### **Shooter Selection Screen**

NOTE: This screen stretches vertically. It can be handy to stretch it as high as your computer screen permits. **Refresh** forces the screen to update. Mostly useful after someone on another computer has entered data, or if you've left this screen open while you've made some changes on the registration screen or on the Chrono/ Equipment screen.

Check Missing Stages and Highlight Incomplete were illustrated in the tutorial

Highlight Expired flags shooters whose IDPA memberships are not valid as of the match date.

'Prune' Match is described in the tutorial 102.

**Select A Different Match** is provided because I've assumed that once you start entering scores for a match, each time you reopen the shooter selection screen you'll probably want to be on the same match. So until you restart ForScore, it will return to the same match each time you reopen this screen.

Shooter 79 and Stage 89 entry modes are described in the tutorial, and Direct is explained here 329.

The shooters database can be sorted by the last date someone shot a match. For this to work properly, **Update Last Shoot Date** should be checked. You might want to clear that check box if you're practicing entering scores for a dummy match.

Data Entry Warning Beep is explained here 382.

Auto Data Backup is explained here 454.

Online Classification Wizard is explained here

The column labeled "T" is only active if you have enabled "Tilt" in Program Preferences 377.

All optional modules are shown in this screen shot as well. They are all circled in red.

**Barcode enabled** appears if the Barcode Module is installed. It is enabled in Program Preferences 334 and explained in its own section 475 of the documentation.

The **Compare** button appears if the Compare Module is installed. It is enabled in Program Preferences and explained in its own section **515** of the documentation.

The **Chrono/Equipment** button can be enabled if the Event Module is installed. It is enabled when you're defining a match and is explained in its own section 548 of the documentation.

Limit by day/session is an option with the Event Module 577.

### Stage Selection Screen

| 5 | T Update Stage Results |                            |                  |             |                     |         |                                 |                |               |  |  |
|---|------------------------|----------------------------|------------------|-------------|---------------------|---------|---------------------------------|----------------|---------------|--|--|
|   | Fleming,               | Jane                       |                  | Divisio     | on: SSP             | 2013 Ca | 3 Calif State IDPA Championship |                |               |  |  |
| 1 | Shooter                | Number:                    | 147 🛛            | Tilt Class: | Sharpsho<br>A16849  | oter    |                                 |                |               |  |  |
|   | Stage                  | Net Time                   | Target Points    | Procedural  | Non-Threat          | FTN     | Penalty Secs                    | Stage Score    | Eq            |  |  |
|   | 1                      | 38.98                      | 7                | 0           | 0                   | 0       | 3.50                            | 42.48          |               |  |  |
|   | 2                      | 5.84                       | 0                | 0           | 0                   | 0       | 0.00                            | 5.84           |               |  |  |
|   | 3                      | 43.89                      | 17               | 0           | 0                   | 1       | 13.50                           | 57.39          |               |  |  |
|   | 4                      | 63.83                      | 6                | 0           | 0                   | 0       | 3.00                            | 66.83          |               |  |  |
|   | 5                      | 11.99                      | 6                | 0           | 0                   | 0       | 3.00                            | 14.99          |               |  |  |
|   | 0                      | 29.10                      | 1                | 0           | 0                   | 0       | 0.50                            | 29.60          |               |  |  |
|   | 6                      | 27.38                      | 2                | 1           | 0                   |         | 4.00                            | 31.38          |               |  |  |
|   |                        | 5 75                       | 0                |             | 1                   |         | 0.00                            | 5 75           |               |  |  |
|   | 10                     | 20.80                      | 14               | ő           | ő                   | ő       | 7.00                            | 27.80          |               |  |  |
|   | 11                     | 22.00                      | 5                | ŏ           | ŏ                   | ŏ       | 2.50                            | 24.50          |               |  |  |
|   | 14 44 4                | <b>F FF FI</b>             |                  |             |                     |         |                                 |                |               |  |  |
|   |                        |                            |                  |             |                     |         |                                 |                |               |  |  |
|   | I                      | 314.36                     | 64               | 1           | 1                   | 1       | 45.00                           | 359.36         |               |  |  |
|   | Save Save              | Totals and Cl<br>Shift+Ent | lose this Window | Close Wi    | ndow 📄 🚍 <u>P</u> r | int     | <mark>?</mark> Help             | Enter/Change S | Stage Results |  |  |

This screen opens when you are using "Shooter Mode 79" to enter scores, and is primarily useful when you have all (or several) score sheets for each shooter collated together. Its use is explained in the tutorial 79.

You can type the stage number (on the keyboard or the numeric keypad) and hit **Enter** to open data entry for that stage. Or you can use the mouse and/or the arrow keys to select a stage, then double-click the stage or click **Enter/Change Stage Results**.

This screen is a good place to stop and review your data entry before saving this shooter's scores, as you have a quick glance look at times, target points, and penalties.

If you have made any changes to one or more stages for this shooter, the **Close Window** button will not be available and you'll need to save the revised totals.

The **Tilt** check box will only be visible if you've enabled it in Program Preferences 377. It's explained here 340. **Print** will print a check sheet 88 of this shooter's scores.

### Stage Entry Screen

|   | T Enter / Modify Data for this Stage                                                                                                    |      |             |                      |       |                          |                  |             |                                                                   |                                                             |                       | 8 💌    |
|---|----------------------------------------------------------------------------------------------------|------|-------------|----------------------|-------|--------------------------|------------------|-------------|-------------------------------------------------------------------|-------------------------------------------------------------|-----------------------|--------|
|   | S                                                                                                    | tage | e 4         |                      | \$    | Shooter Numb             | per:             | 12          |                                                                   | June 14                                                     | 4, 2015               | 5      |
|   | Name: Fleming, Jane CCP/MM A16849 Reentry                                                                                                    |      |             |                      |       |                          |                  |             |                                                                   |                                                             |                       |        |
|   | String 1 Time:         12.99           String 2 Time:         8.52           String 3 Time:         8.99           String 4 Time:         4.87 |      |             |                      |       | Cear                     |                  |             | + tabs down<br>- tabs up<br>★ = Procedurals<br>▼ Finger violation | (PAD Hotkeys<br>/= Non Thre<br>Ctrl+Del = FI<br>Ctrl+Number | ats<br>IN<br>= Target | number |
|   | Target 1:                                                                                                    | 1    | Ta          | arget 7:             | 0     | Target 13:               | 0                |             | Procedurals:<br>Non Threats:                                      | *                                                           |                       | 1      |
|   | Target 2:<br>Target 3:                                                                                                    | 2    | Ta<br>Ta    | arget 8:<br>arget 9: | 0     | Target 14:<br>Target 15: | 0                |             | Eailures To Neutralize:                                           |                                                             |                       | 0      |
|   | Target 4:                                                                                                    | 0    | Tar         | get 10:              | 0     | Target 16:               | 0                |             | Failures To D                                                     | o <u>R</u> ight:                                            |                       | 0      |
|   | Target 5:                                                                                                    | 0    | Tar         | get 11:              | 0     | Target 17:               | 0                |             | Total Time:                                                       |                                                             | 35                    | .37    |
|   | Target 6:                                                                                                    | 0    | Tar         | get 12:              | 0     | Target 18:               | 0                |             | Penalty Secon                                                     | ids:                                                        | 1                     | .50    |
|   | ?                                                                                                    | Tota | l Targ      | jet Poi              | nts ( | Down:                    | 3                | 3           | Total Stage S                                                     | core:                                                       | 36                    | .87    |
| [ | < Previou<br>or PageUp                                                                                                    | s    | Nex<br>or P | t ><br>PageDowr      | ]     | 🗖 Did                    | Not F<br>ualifie | inish<br>ed | <mark>?</mark> Help €                                             | ОК                                                          | <mark>83</mark> G     | ancel  |

This screen is used to enter scores for matches where no stage has more than 4 strings. A screen with a smaller font 328 is used for matches having more than 4 strings (including Classifiers).

As described in the "data entry cheat sheet 92", the **PgUp** and **PgDn** keys on the keyboard will also move through the stages.

As is the case in most Windows programs, any entry that has an underlined letter can be jumped to by holding the **Alt** key and tapping that letter.

Alt and a *keyboard* number jump to a string.

Ctrl and a keypad number jump to a specific target.

The Plus and Minus keys on the numeric keypad move forward and backward.

The \* (star) key on the numeric keypad jumps to Procedurals, and the / (slash) key to Non Threat hits. CTRL plus the keypad **Del** key jumps to FTN. (Try holding the right-hand **Ctrl** key with your right thumb and hitting **Del** with your little finger).

To save this stage entry, you can click **OK**, or hit **Enter** on the keyboard or on the numeric keypad.

Did Not Finish and Disqualified are explained here 94.

If you don't enter a time for each string for this stage, or if any of the string times are less than 1 second or more than 100 seconds, the system will assume you've made an error and ask you for confirmation. You can disable those checks in Program Preferences 380.

Reentry is described here 307.

The Clear button will let you clear the screen if you've got a mess and want to start it over.

Finger is explained here. 322

## **Finger Tracking**

Since we're now supposed to give a procedural for the first "finger" call on a shooter, and a DQ if it happens a second time, you have a way to track those on the score entry screens.

Score sheets (except for 'by bay' score sheets) have an option to mark a finger infraction.

| String 7            | Т7     | T16    |
|---------------------|--------|--------|
| Sume /              | 17     | 110    |
| String 8            | T8     | T17    |
| String 9            | Т9     | T18    |
| Procedural          | Finger | Notes: |
| Hits on a Non-Threa | t      |        |
| FTN                 |        |        |
| FTDR                |        |        |
|                     | DNF    | DQ     |
|                     |        |        |
|                     |        |        |
| Shooter Signature   | :      |        |
| 1                   |        |        |

Score entry screens have a checkbox to mark a finger violation. When you mark this checkbox, it will automatically add 1 procedural to the stage score.

|   | KE                                                                      | (PAD Hotkeys                                                     |  |
|---|-------------------------------------------------------------------------|------------------------------------------------------------------|--|
|   | <ul> <li>tabs down</li> <li>tabs up</li> <li>* = Procedurals</li> </ul> | / = Non Threats<br>Ctrl+Del = FTN<br>Ctrl+Number = Target number |  |
|   | Finger violation                                                        |                                                                  |  |
| 1 | Procedurals:                                                            | (* 1)                                                            |  |
| / | <u>N</u> on Threats:                                                    | / 0                                                              |  |

A stage with a finger violation will have an orange flag in its Procedurals column.

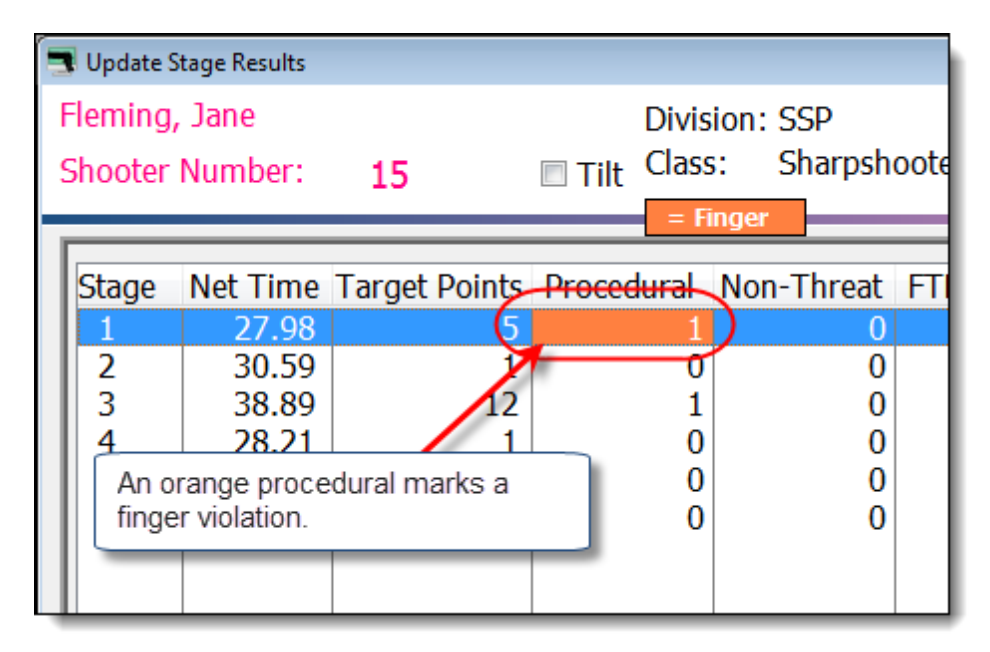

If some miscreant has more than 1 finger violation in a match, there will be an orange flag on the match results.

| Select Shooter Scores to E       | nter / Modify           |       |            |          |             |                            | 0  |             |
|----------------------------------|-------------------------|-------|------------|----------|-------------|----------------------------|----|-------------|
| By Name F2 By Number F           | 3 By Division By Squad  | 1     | une 6, 201 | .5 SL(   | osa-idpa ju | ine 2015 Match             |    |             |
| Name                             | Orange flag on the main | Class | Stages     | Target   | Penalty     | Total Score                | т  |             |
| Dougherty, Greg                  | score entry screen      | MM    | 6          | 53       | 34          | 211.13 (53)                |    |             |
| Ellison, Randy                   | means two or more       | MM    | 6          | 10       | 13          | 227.93 (10)                |    |             |
| Elvin, Scott V.<br>Fleming, Jane | finger violations.      | SS    | 6          | 50<br>20 | 28          | 236.08 (50)<br>210.18 (20) | Ы  |             |
| Gowen, Doug                      | 22 0 SSP                | UN    | 6          | 26       | 13          | 218.84 (26)                |    |             |
|                                  | 280 SSP                 | ـ ۳۹  | 6-         | J        |             | 199 52 (10)                | ~~ | And a state |

#### **Clear Button**

This was put in as a convenience one day when I had too many instances of my entering data before realizing that somebody had used the wrong stage's score sheet.

| 📑 Enter / Modify D | Enter / Modify Data for this Stage    |  |  |  |  |  |  |  |
|--------------------|---------------------------------------|--|--|--|--|--|--|--|
| Sta                | e 1 Shooter Number: 15                |  |  |  |  |  |  |  |
| Name: Flem         | ng, Jane SSP/SS                       |  |  |  |  |  |  |  |
| String <u>1</u> T  | me: 27.98 Clear + tabs do             |  |  |  |  |  |  |  |
|                    | lear The Screen?                      |  |  |  |  |  |  |  |
|                    | Erase all data from this stage entry? |  |  |  |  |  |  |  |
| Target 1:          | -                                     |  |  |  |  |  |  |  |
| Target 2:          | Yes No                                |  |  |  |  |  |  |  |
| Target 3:          | Tes M0                                |  |  |  |  |  |  |  |
| Target 4:          | Target 10: 0 Target 16: 0 Failure     |  |  |  |  |  |  |  |
| Target 5:          | Target 11: Target 17: 0               |  |  |  |  |  |  |  |

#### Who/When Button

This began life with the intention of being able to audit changes if I implemented some kind of score entry option for hand-held devices.

But it has still proven interesting in score entry to verify who entered a particular score. Or to check to time to verify in which order "finger" violations were entered.

The button only appears on the screen if data has been entered for that stage. The data is modified when you hit **OK** on that stage (or arrow to the next or previous stage); it is not updated if you click **Cancel**.

| 📑 Enter / Modify Data for this Stage |  |  |  |  |  |  |  |  |
|--------------------------------------|--|--|--|--|--|--|--|--|
| Stage 1 Shooter Number: 15           |  |  |  |  |  |  |  |  |
| Name: Fleming, Jane SS               |  |  |  |  |  |  |  |  |
| String <u>1</u> Time: 27.98 Clear    |  |  |  |  |  |  |  |  |
|                                      |  |  |  |  |  |  |  |  |
| Stage Data Details                   |  |  |  |  |  |  |  |  |
|                                      |  |  |  |  |  |  |  |  |
| Updated by: J7                       |  |  |  |  |  |  |  |  |
| Update date: June 14, 2015           |  |  |  |  |  |  |  |  |
| Close                                |  |  |  |  |  |  |  |  |
|                                      |  |  |  |  |  |  |  |  |
| Total Target Points Down: 5          |  |  |  |  |  |  |  |  |
| < Previous Next > Did Not Finish     |  |  |  |  |  |  |  |  |

The "updated by" defaults to the computer name.

If you are doing a match where different people are using the computer, you can manually override that and put in initials instead on the main score entry screen.

| Select Shooter Scores to Enter / Modify                                                                                                    |        |       |     |       |        |        |         |             |     |
|----------------------------------------------------------------------------------------------------|--------|-------|-----|-------|--------|--------|---------|-------------|-----|
| By Name F2 By Number F3 By Division By Squad June 6, 2015 SLOSA-IDPA June 2015 Match                                                                                                    |        |       |     |       |        |        |         |             |     |
| Name                                                                                                    | Number | Squad | Div | Class | Stages | Target | Penalty | Total Score | T ^ |
| Fleming, Jane       15       0       SSP       SS       5       20       18       INC         Fleming, Jane       57       0       SIDE       UN       3       11       0       89.94 (11)         Gowen, Doug       22       0       SSP       UN       6       26       13       218.84 (26)         Graton, Jimmy       Herrin, Brian       This is what will show as the "who".       6       18       17       198.53 (18)         Herrin, Brian       Hollis, Michael       Lander, Bill       Lidefaults to the name of the       6       9       7       234.45 (9)         Lite, Joe       Litu, J. Norman       Computer, but you can change it here.       6       6       25       18       224.37 (25)         Marks, Chris       2       0       SSP       MM       6       28       19       150.95 (28)                                                                                                    |        |       |     |       |        |        |         |             |     |
| Id (d) (b) (b) (b)       By Shooter Name:       Befresh       Missing Scoresheets       Close this Window       Enter Scores                                                                                                    |        |       |     |       |        |        |         |             |     |
| Highlight Incomplete       Highlight Expired       'Prune' Match       Select A Different Match       Help       Turn On Auto<br>Data Backup         Entry Mode:       Image: Complete       Image: Complete       Imag |        |       |     |       |        |        |         |             |     |
|                                                                                                    |        |       |     |       |        |        |         |             |     |

### Screen Background Color

Score entry screens have been redesigned with a light colored background to help the focus intuitively on the entry areas.

| 📑 Enter / Modify Data for this Stage                                                                                                    |                                                                                                    | ? 💌                                                 |
|----------------------------------------------------------------------------------------------------|----------------------------------------------------------------------------------------------------|-----------------------------------------------------|
| Stage 5                                                                                                    | Shooter Number: 147                                                                                     | October 5, 2013                                     |
| Name: Fleming, Jane                                                                                                    | SSP/SS                                                                                                  | A16849                                              |
| String <u>1</u> Time: 11.                                                                                                    | 99 Clear + tabs down<br>- tabs up                                                                       | KEYPAD Hotkeys<br>/ = Non Threats<br>Ctrl+Del = FTN |
|                                                                                                    | If you're using the optional<br>Compare module, its<br>"alternate color" is shown<br>on the match date. | <pre>ctrl+Number = larget number</pre>              |
| Target 1: 1 Target 7:                                                                                                    | 0                                                                                                    | / 0                                                 |
| Target 2: 2 Target 8.                                                                                                    | 0 Target 14: 0 Eailures 7                                                                               | To Neutralize: 0                                    |
| Target 3:         3         Target 9:           Target 4:         0         Target 10:           Target 5:         0         Target 11: | 0 Tar The main background<br>color is specified (or<br>turned off) in Program                           | Ctrl+Del       To Do Right:                         |
| Target 6: 0 Target 12:                                                                                                    | <ul> <li>Preferences.</li> <li>Ter This is the default.</li> </ul>                                      | econds: <u>3.00</u>                                 |
| 2 Total Target Poi                                                                                                    | nts Down: 6 Total Sta                                                                                   | ge Score: 14.99                                     |
| < Previous Next ><br>or PageUp or PageDown                                                                                              | <ul> <li>Did Not Finish</li> <li>Pisqualified</li> <li>Equipment</li> </ul>                             | OK Cancel                                           |

The color can be modified in Program Preferences 378.

| T Enter / Modify Data for this Stage |                                                                |            |                   |                                     |             |  |  |  |  |
|--------------------------------------|----------------------------------------------------------------|------------|-------------------|-------------------------------------|-------------|--|--|--|--|
| Stage 1                              | Shooter Nun                                                    |            | January 3, 2015   |                                     |             |  |  |  |  |
| Name: Fleming, Jane                  | /SS A                                                          | 16849      |                   |                                     |             |  |  |  |  |
| String Times:                        | Cear                                                           | KEYPAD Ho  | keys              |                                     |             |  |  |  |  |
| String <u>1</u> : 3.34               | Target 1: 8                                                    | Target 10: | 0                 | + on keypad                         | tabs down   |  |  |  |  |
| String 2: 3.58                       | Target 2: 7                                                    | Target 11: | 0                 | * = Procedu                         | rals        |  |  |  |  |
| String <u>3</u> : 4.19               | Target 3: 2                                                    | Target 12: | 0                 | Ctrl+Del = FTN<br>Ctrl+Number = Tar | rget number |  |  |  |  |
| String <u>4</u> : 8.06               | Target 4: 0                                                    | Target 13: | 0 🗖 F             | inger violation                     |             |  |  |  |  |
| String <u>5</u> : 4.95               | Target 5: 0                                                    | Target 14: | 0 <u>P</u> ro     | cedurals:                           | • 0         |  |  |  |  |
| String <u>6</u> : 8.85               | Target 6: 0                                                    | Target 15: | 0 <u>N</u> or     | Non Threats: / 0                    |             |  |  |  |  |
| String <u>7</u> : 6.77               | Target 7: 0                                                    | Target 16: | 0 Lim             | ited                                | 0           |  |  |  |  |
|                                      | Target 8: 0                                                    | 0 Fai      | ures To Do Right: | 0                                   |             |  |  |  |  |
|                                      | Target 9: 0                                                    | 0 Total    | Tatal Times       |                                     |             |  |  |  |  |
|                                      | Total target points down                                       | 7 Penalt   | v Seconds:        | 8.50                                |             |  |  |  |  |
|                                      | Did Not Finish Disqualified Total Stage Score: 48.24           |            |                   |                                     |             |  |  |  |  |
|                                      |                                                                |            |                   |                                     |             |  |  |  |  |
| < Previous Nex                       | d >                                                            |            | <u>? Н</u> еф     | 😮 Cancel                            | 🕑 ОК        |  |  |  |  |
| 2 or Page                            | or PageDown This shooter's IDPA membership expired DEC 16,2014 |            |                   |                                     |             |  |  |  |  |

Stage Entry Screen - More than 4 Strings/Stage

This screen is used for matches with more than 4 strings in any stage. Its keys work the same as the other entry screen.

For Classifier matches only, the screen will flag shooters whose IDPA memberships are not current.

### **Direct Data Entry**

This is one of the fastest methods of data entry.

On the Select Shooter Scores to Enter / Modify screen, click the Direct button.

| y Name F2 By Number F3 By Division By Squad Not Passed October 5, 2013 2013 Calif State IDPA Championship                                                                                                    |        |           |      |       |        |        |         |             |              |
|----------------------------------------------------------------------------------------------------|--------|-----------|------|-------|--------|--------|---------|-------------|--------------|
| Name                                                                                                    | Number | Squad     | Div  | Class | Stages | Target | Penalty | Total Score | TCE ^        |
| Ahlers, Travis 172 5 SSP SS 11 70 6 230.38 (70) 🗸 🗸 📄                                                                                                    |        |           |      |       |        |        |         |             |              |
| Allen, John                                                                                                    | 178    | 90        | ESR  | SS    | 11     | 41     | 5       | 270.66 (41) |              |
| Ames, Steve                                                                                                    | 17     | 92        | SSP  | MM    | 11     | 72     | 0       | 302.96 (72) | $\checkmark$ |
| Antonio, David 146 1 SSP EX 11 55 8 230.87 (55)                                                                                                    |        |           |      |       |        |        |         |             |              |
| Argo, Robert                                                                                                    | 165    | 92        | SSP  | SS    | 0      | 0      | 0       |             |              |
| Argo, Wilbert                                                                                                    | 166    | 92        | SSP  | SS    | 0      | 0      | 0       |             |              |
| Arkebauer, Alisa                                                                                                    | 156    | 94        | CDP  | MM    | 11     | 87     | 8       | 354.67 (87) |              |
| Askins, Randy                                                                                                    | 127    | 1         | ESP  | SS    | 11     | 45     | 6       | 262.21 (45) |              |
| Au, Gary                                                                                                    | 168    | 8         | SSP  | SS    | 11     | 75     | 14      | 269.32 (75) |              |
| Ballesteros, Chester 164 1 CDP SS 11 9 12 327.66 (9) 🗸 🗸                                                                                                    |        |           |      |       |        |        |         |             |              |
| Barr, Mark 98 91 CDP EX 11 37 5 227.93 (37) 🗸 🗸                                                                                                    |        |           |      |       |        |        |         |             |              |
| Barrera, Rogelio 116 1 ESP MM 7 16 6 DQ 🗸 🗸                                                                                                    |        |           |      |       |        |        |         |             |              |
|                                                                                                    |        |           |      |       |        |        |         |             |              |
| By Shooter Name: Refresh Missing Scoresheets Chrono/Eguipment Glose this Window Enter Scores                                                                                                    |        |           |      |       |        |        |         |             |              |
| Highlight Incomplete         Highlight Expired         Prune' Match         Select A Different Match         Help         Compare         Turn Off Auto           Data Backup         Data Backup< |        |           |      |       |        |        |         |             |              |
| Intry Mode: Vupdate Last Shoot Date V Data Entry Warning Beep Barcode enabled                                                                                                    |        |           |      |       |        |        |         |             |              |
| Auto Badoup is ON                                                                                                    |        |           |      |       |        |        |         |             |              |
| Get Classifications From IDPA                                                                                                    |        | Upload to | IDPA | ]     |        |        |         |             | 37           |
|                                                                                                    |        |           |      |       |        |        |         |             |              |

On the **Direct Data Entry** screen, use the numeric keypad to type in a shooter number. Hit the **Plus** key to move to the stage entry. Use the numeric keypad to type in the stage number. Hit the **Enter** key on the numeric keypad to open the screen to enter scores for the stage.

| Direct Data Entry                                                                           |     |                      |  |  |  |  |  |  |
|---------------------------------------------------------------------------------------------|-----|----------------------|--|--|--|--|--|--|
| Shooter Number:                                                                             | 125 | * Chrono / Equipment |  |  |  |  |  |  |
| Stage: 5 This button will appear for a sanctioned match if                                  |     |                      |  |  |  |  |  |  |
| Plus key or Tab moves between shooter number and<br>stage, then hit Enter. Or scan barcode. |     |                      |  |  |  |  |  |  |
| ▲ Enter Results                                                                             |     |                      |  |  |  |  |  |  |

When you're finished entering data, click Close.

### 'Committing' a Classifier Match

Shooters' classification information in your database gets updated in several ways:

- 1. When you modify it
- 2. When you ingest an update 177 from the IDPA website
- 3. When you run the equity classification wizard 215
- 4. When you 'commit' a Classifier match

ForScore provides the ability to upgrade shooter's classifications, based on their scores in Classifier matches. In this example, Jane shoots the match as ESP Unclassified and SSP Marksman. Her SSP classification was from another club and the date is not recorded in *ForScore*. She's shooting both divisions in this Classifier.

| Contact F2       CQP Classification       SSE Classification       DM       Classifier:         Membership F3       DM       Classifier:       DM       Classifier:         Master       Expert       Equity       Sharpshooter       Master       Master         Sharpshooter       Marksman       Marksman       Sharpshooter       Marksman       Novice         Vinclassified       Unclassified       Unclassified       BUG Classifier:       Marksman         Novice       Unclassifier:       OM       Classifier:       Marksman         Novice       Unclassified       BUG Classifier:       OM       Classifier:         'Regular'       Master       Expert       BUG Classifier:       OM       Classifier:         Master       Expert       Expert       OM       Classifier:       OM       Classifier:         Master       Expert       Expert       Expert       Master       Expert       Master         Starf       Sharpshooter       Sharpshooter       Marksman       Navice       Sharpshooter         Starf       Sharpshooter       Marksman       Marksman       Navice       Navice       Navice         'Marksman       Novice       Marksman       Novice | Flemi                                            | ng, Jane A16849                                                                                                    | Last I                                                                                                    | Match: JUN 14,2015                                                                                          |
|----------------------------------------------------------------------------------------------------|--------------------------------------------------|----------------------------------------------------------------------------------------------------|----------------------------------------------------------------------------------------------------|----------------------------------------------------------------------------------------------------|
| Classif F4 <ul> <li>Expert</li> <li>Expert</li> <li>Sharpshooter</li> <li>Sharpshooter</li> <li>Marksman</li> <li>Novice</li> <li>Unclassified</li> </ul> Sharpshooter <ul> <li>Marksman</li> <li>Novice</li> <li>Unclassified</li> </ul> Sharpshooter <ul> <li>Marksman</li> <li>Novice</li> <li>Unclassified</li> <li>Unclassified</li> </ul> Sharpshooter <ul> <li>Novice</li> <li>Unclassified</li> <li>Unclassified</li> <li>Unclassified</li> </ul> Sharpshooter <ul> <li>Novice</li> <li>Unclassified</li> <li>Unclassified</li> <li>Unclassified</li> </ul> <ul> <li>BUG Classification</li> <li>DM</li> <li>Classifier:</li> <li>DM</li> <li>Classifier:</li> <li>DM</li> <li>Classifier:</li> <li>DM</li> <li>Classifier:</li> <li>DM</li> <li>Classifier:</li> <li>DM</li> <li>Classifier:</li> <li>DM</li> <li>Classifier:</li> <li>DM</li> <li>Classifier:</li> <li>DM</li> <li>Classifier:</li> <li>DM</li> <li>Classifier:</li> <li>DM</li> <li>Classifier:</li> <li>DM</li> <li>Classifier:</li> <li>DM</li> <li>Classifier:</li> <li>DM</li> <li>Classifier:</li> <li>DM</li> <li>Sharpshooter</li> <li>Sharpshooter</li> <li></li></ul>                                 | Contact F2<br>Membership F3                      | CDP Classification<br>O DM Classifier:<br>Master                                                                      | SSP Classification<br>O DM Classifier:<br>O Master                                                          | BEV Classification<br>O DM Classifier:<br>Master                                                            |
| Notes       F5       Marksman       Marksman       Marksman         Novice       Unclassified       Novice       Unclassified       Novice         Unclassified       Unclassified       BUG Classification       BUG Classified         'Regular'       DM       Classifier:       DM       Classifier:         Master       DM       Classifier:       Master       DM       Classifier:         Staff       Sharpshooter       Sharpshooter       Sharpshooter       Sharpshooter       Sharpshooter         Novice       Novice       Novice       Novice       Novice                                                                                                    | Classif F4                                       | <ul> <li>Expert Equity</li> <li>Sharpshooter</li> </ul>                                                               | Expert Equity     Sharpshooter                                                                              | <ul> <li>Expert</li> <li>Sharpshooter</li> </ul>                                                            |
| ESP Classification     CCP Classification     BUG Classification       DM     Classifier:     DM     Classifier:       Master     Master     Master     Master       Inactive     Expert     Equity     Expert       Staff     Sharpshooter     Sharpshooter     Sharpshooter       Safety Officer     Marksman     Marksman     Marksman       Novice     Novice     Novice     Novice                                                                                                    | Notes F5                                         | Marksman     Novice     Unclassified                                                                                  | Marksman     Novice     Unclassified                                                                        | <ul> <li>Marksman</li> <li>Novice</li> <li>Unclassified</li> </ul>                                          |
| Unclassified Unclassified                                                                                                    | 'Regular'<br>Inactive<br>Staff<br>Safety Officer | ESP Classification<br>DM Classifier:<br>Master<br>Expert Equity<br>Sharpshooter<br>Marksman<br>Novice<br>Unclassified | CCP Classification<br>DM Classifier:<br>Expert Equity<br>Sharpshooter<br>Marksman<br>Novice<br>Unclassified | BUG Classification<br>DM Classifier:<br>Master<br>Expert Sharpshooter<br>Marksman<br>Novice<br>Unclassified |

The actual process of 'committing' a Classifier match should be the **last step** before results are produced. All data needs to be double-checked. A Classifier match can only be committed once.

When you're ready, click the **Commit Classifier** button.

| Select Shooter Scores to Enter / Modify                                               |                                                                                                    |          |       |            |          |        |           |         |                                           |   |  |
|---------------------------------------------------------------------------------------|----------------------------------------------------------------------------------------------------|----------|-------|------------|----------|--------|-----------|---------|-------------------------------------------|---|--|
| By Name F2 By Number F3 By Division By Squad June 20, 2015 SLOSA IDPA 2015 Classifier |                                                                                                    |          |       |            |          |        |           |         |                                           |   |  |
| Name                                                                                  |                                                                                                    | Number   | Squad | Div        | Class    | Stages | Target    | Penalty | Total Score                               | т |  |
| Duran, Rudy<br>Ellison, Randy                                                         |                                                                                                    | 47<br>44 | 0     | CDP<br>ESP | NV<br>MM | 3      | 59<br>20  | 0       | 199.83 (59)<br>147.06 (20)                |   |  |
| Feramisco, Jim                                                                        |                                                                                                    | 13       | 0     | SSP        | NV       | 3      | 182       | 0       | 275.36(182)                               |   |  |
| Feramisco, Jim<br>Fleming, Jane                                                       |                                                                                                    | 61<br>15 | 0     | SSP<br>SSP | MM       | 3      | 182<br>57 | 0       | 275.36(182)<br>153.70 (57)                |   |  |
| Folk, Maddy<br>Folk, Scott                                                            |                                                                                                    | 24       | 0     | CDP<br>ESP | MM       | 3      | 69<br>32  | 0       | 140.00 (03)<br>143.05 (69)<br>100.12 (32) |   |  |
| Gin, Michael<br>Green, Steve                                                          | Gin, Michael         1         0         ESP         EX         3         35         0         105.17 (35)           Green, Steve         18         0         ESP         UN         3         101         3         200.23(101)                                                                                                    |          |       |            |          |        |           |         |                                           |   |  |
| Henry, Rob<br>Henry, Rob                                                              | Henry, Rob         12         0         SSP         NV         3         151         0         217.97(151)           Henry, Rob         69         0         ESP         NV         3         151         0         217.97(151)                                                                                                    |          |       |            |          |        |           |         |                                           |   |  |
| By Shooter Name:                                                                      | If ((()))     Image: State of the state of the state of t |          |       |            |          |        |           |         |                                           |   |  |
| Highlight Incomplete<br>Entry Mode:                                                   | Highlight Incomplete         Highlight Expired         'Prune' Match         Select A Different Match         Help         Turn On Auto<br>Data Backup           Entry Mode:         Image: Image: I                                                                           |          |       |            |          |        |           |         |                                           |   |  |
| Stage Direct                                                                          | Stage Direct Auto Backup is OFF                                                                                                    |          |       |            |          |        |           |         |                                           |   |  |
| Get Classifications Fro                                                               | Get Classifications From IDPA Upload to IDPA 37                                                                                                    |          |       |            |          |        |           |         |                                           |   |  |

The confirmation screen reminds that this is a one-way process. It's a good idea to back up your data to before committing the match.

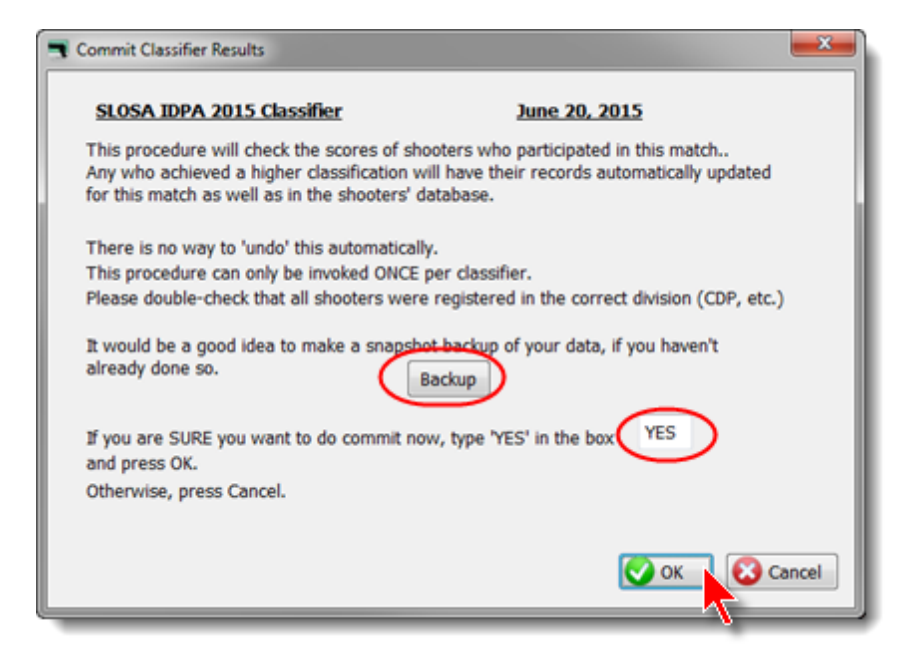

Once the match has been committed, shooters are automatically put into the new classifications they've earned. Registration for the current match is changed, so the shooter will be put in the correct classification for printouts and web reports. The **Commit Classifier** button has been disabled for this match.

| Name                                                                                                    | Number | Squad | Div | Class | Stanes   | Target | Penalty | Total Score | т |    |
|----------------------------------------------------------------------------------------------------|--------|-------|-----|-------|----------|--------|---------|-------------|---|----|
| Juran Rudy                                                                                                    | 47     | 0000  | CDP | NV    | 3 Stuges | 50     | 1 enory | 100.83 (50) |   |    |
| Ilison, Randy                                                                                                    | 44     | ŏ     | ESP | MM    | 3        | 20     | ő       | 147.06 (20) |   |    |
| Feramisco, Jim                                                                                                    | 13     | 0     | SSP | NV    | 3        | 182    | 0       | 275.36(182) |   |    |
| Feramisco, Jim                                                                                                    | 61     | 0     | ESP | NV    | 3        | 182    | 0       | 275.36(182) |   | Te |
| Fleming, Jane                                                                                                    | 15     | 0     | SSP | MM    | 3        | 57     | 0       | 153.70 (57) |   |    |
| Fleming, Jane                                                                                                    | 54     |       | ESP | MM    | 3        | 63     | 0       | 146.66 (63) |   |    |
| Folk, Maddy                                                                                                    | 24     | 0     | CDP | MM    | 3        | 69     | 0       | 143.05 (69) |   |    |
| Folk, Scott                                                                                                    | 23     | 0     | ESP | EX    | 3        | 32     | 0       | 100.12 (32) |   |    |
| Sin, Michael                                                                                                    | 1      | 0     | ESP | EX    | 3        | 35     | 0       | 105.17 (35) |   |    |
| Green, Steve                                                                                                    | 18     | 0     | ESP | UN    | 3        | 101    | 3       | 200.23(101) |   |    |
| lenry, Rob                                                                                                    | 12     | 0     | SSP | NV    | 3        | 151    | 0       | 217.97(151) |   |    |
| lenry, Rob                                                                                                    | 69     | 0     | ESP | NV    | 3        | 151    | 0       | 217.97(151) |   |    |
|                                                                                                    |        |       |     |       |          |        |         |             |   | -  |
| By Shooter Name:           By Shooter Name:         Refresh         Missing Scoresheets         Committed         Glose this Window         Enter Scores |        |       |     |       |          |        |         |             |   |    |
| Highlight Incomplete Highlight Expired 'Prune' Match Select A Different Match Help Turn On Auto                                                          |        |       |     |       |          |        |         |             |   |    |
| Intry Mode: I Lodate Last Short Date I Data Entry Warning Been Barrode enabled                                                                           |        |       |     |       |          |        |         |             |   |    |
| Shooter Direct                                                                                                    |        |       |     |       |          |        |         |             |   |    |
| Auto Badup is OFF                                                                                                    |        |       |     |       |          |        |         |             |   |    |
|                                                                                                    |        |       |     |       |          |        |         |             |   |    |

The shooters' classifications have also been updated in the shooters database.

If you need to add or change classification dates (perhaps for someone who has classified with a different club), click the **Unlock Dates** button.

The 'Commit' process also updates 'equity' classifications. You can check this shooter's classification history, or the history of everyone in your database. See here 218 for details.

| Record Will Be Ch                                                                              | nanged (Fleming, Jane)                                                                                                |                                                                                                    | -? <b>-</b>                                                                                                    |
|------------------------------------------------------------------------------------------------|----------------------------------------------------------------------------------------------------|----------------------------------------------------------------------------------------------------|----------------------------------------------------------------------------------------------------|
| Se Flen                                                                                        | ning, Jane A16849                                                                                                    | Last                                                                                                    | t Match: JUN 20,2015                                                                                           |
| Contact F2                                                                                     | CDP Classification<br>DM Classifier:<br>Master<br>Expert                                                              | SSP Classification<br>DM Classifier:<br>Master Jun 20, 201<br>Expert Equity                                           | BEV Classification<br>DM Classifier:<br>Master<br>Expert                                                       |
| Notes F5                                                                                       | Sharpshooter     Marksman     Novice     Unclassified                                                                 | Sharpshooter     Marksman     Novice     Unclassified                                                                 | Commit also<br>added equity<br>classifications.                                                                |
| <ul> <li>✓ 'Regular'</li> <li>□ Inactive</li> <li>✓ Staff</li> <li>✓ Safety Officer</li> </ul> | ESP Classification<br>DM Classifier:<br>Master<br>Expert Equity<br>Sharpshooter<br>Marksman<br>Novice<br>Unclassified | CCP Classification<br>DM Classifier:<br>Master<br>Expert Equity<br>Sharpshooter<br>Marksman<br>Novice<br>Unclassified | BUG Classification<br>DM Classifier:<br>Master<br>Expert<br>Sharpshooter<br>Marksman<br>Novice<br>Unclassified |
|                                                                                                | Unlock Dat                                                                                                    | es and Equity History                                                                                                 | ? Help 💽 QK 💽 Cancel                                                                                           |

## **Entering SIDE Results**

If you are entering results data in **Shooter entry mode** 79, SIDE division entrants will only have SIDE stages displayed for entry that you specified in match setup.

| 📑 Update S          | tage Results                                                                                                    |                                                       |                  |                  |           |                      | (                    | ? 💌    |
|---------------------|----------------------------------------------------------------------------------------------------|-------------------------------------------------------|------------------|------------------|-----------|----------------------|----------------------|--------|
| Fleming,<br>Shooter | Jane<br>Number:                                                                                                    | 57 Division:SIDE SLOSA-IDPA June 2015<br>June 6       |                  |                  |           |                      |                      |        |
| Stage               | Net Time<br>23.15                                                                                                    | Target Points<br>4                                    | Procedurals<br>0 | Non-Threats<br>0 | FTNs<br>0 | Penalty Secs<br>4.00 | Stage Score<br>27.15 | s      |
| 2<br>3              | 30.12<br>31.17                                                                                                    | 2<br>5                                                | 0<br>0           | 0<br>0           | 0<br>0    | 2.00<br>5.00         | 32.12<br>36.17       | S<br>S |
|                     |                                                                                                    | 6-stage match.<br>But SIDE only has 3 stages defined. |                  |                  |           |                      |                      |        |
| 11 11 1             | <u>рын</u><br>84.44                                                                                                    |                                                       | 0                | 0                |           | 11.00                | 95.44                |        |
| Save                | Save Totals and Close this Window Close Window Close Wind |                                                       |                  |                  |           |                      |                      |        |

Within the data entry form, the Next and Previous buttons will take you through the SIDE stages.

| 3 | Enter / Modif                      | iy Data      | for this Stage |       |               |        |        |                               | ? <b>*</b>                |  |
|---|------------------------------------|--------------|----------------|-------|---------------|--------|--------|-------------------------------|---------------------------|--|
|   | S                                  | tage         | 3              | S     | Shooter Numbe | ir:    | 57     | June                          | 6, 2015                   |  |
|   | Name: Fleming, Jane SIDE/UN A16849 |              |                |       |               |        |        |                               |                           |  |
| - |                                    |              |                |       |               |        |        |                               |                           |  |
|   | String                             | <u>1</u> Tim | ne: 31.1       | 17    | Clear         |        |        | KEYPAD Hotkey                 | 2                         |  |
|   |                                    |              |                |       |               |        |        | - tabs up Ctrl+Del =          | FTN<br>er = Target number |  |
|   |                                    |              |                |       |               |        |        | Enger violation               | er = rarger nonber        |  |
|   |                                    |              |                |       |               |        |        | Procedurals:                  | * 0                       |  |
|   |                                    |              |                |       | 5             | •      |        | Non Threater                  |                           |  |
|   | Target 1:                          | 5            | Target 7:      | 0     | Target 13:    | 0      |        | Non Threats:                  | 0                         |  |
|   | Target 2:                          | 0            | Target 8:      | 0     | Target 14:    | 0      |        | Eailures To Neutralize        | 0                         |  |
|   | Target 3:                          | 0            | Target 9:      | 0     | Target 15:    | 0      |        | Ctritude                      |                           |  |
|   | Target 4:                          | 0            | Target 10:     | 0     | Target 16:    | 0      |        | Failures To Do <u>Right</u> : | 0                         |  |
|   | Target 5:                          | 0            | Target 11:     | 0     | Target 17:    | 0      |        | Total Time:                   | 31.17                     |  |
|   | Target 6:                          | 0            | Target 12:     | 0     | Target 18:    | 0      |        | Penalty Seconds:              | 2.50                      |  |
|   | _                                  | Total        | Target Deir    | ate D | )own:         |        |        | -<br>Total Stago Scoro:       | 22.67                     |  |
|   | 2                                  | TOLA         | Target Poli    |       | Jown.         |        | ,      | Total Stage Store.            | 33.07                     |  |
| 1 | ( Dentire                          |              | Marchine       | <hr/> | E Did N       |        | Inich  |                               |                           |  |
|   | < Previou                          | S            | Next >         | )     |               |        | inisii | <u>з н</u> еір                | Cancel                    |  |
|   | or PageUp                          | _            |                | _     | 🗆 Disqu       | alifie | d      |                               |                           |  |

In this match, I've designated three SIDE stages and six total stages.

So my SIDE entry shows complete when three stages have been entered, whereas my SSP entry still shows incomplete with five stages entered:

NOTE: If for some reason you want to hide SIDE entries temporarily, mark the checkbox.

| Select Shooter Scores to Enter / Modify                                                        |                |       |      |       |            |            |             |               |       |   |
|------------------------------------------------------------------------------------------------|----------------|-------|------|-------|------------|------------|-------------|---------------|-------|---|
| y Name F2 By Number F3 By Divisio                                                              | n By Squad     |       |      | د     | une 6, 201 | 5 SLO      | OSA-IDPA Ju | ne 2015 Match |       |   |
| Name                                                                                           | Number         | Squad | Div  | Class | Stages     | Target     | Penalty     | Total Score   |       | * |
| Ellison, Randy                                                                                 | 38             | 0     | CDP  | MM    | 6          | 10         | 13          | 227.93 (10)   |       |   |
| Elvin, Scott V.                                                                                | 34             | 0     | CDP  | SS    | 6          | 50         | 28          | 236.08 (50)   |       |   |
| Fleming, Jane                                                                                  | 15             | 0     | SSP  | SS    | 5          | 20         | 18          | INC           |       |   |
| Fleming, Jane                                                                                  | 57             | 0     | SIDE | UN    | 3          | 11         | <u>م</u>    | 89.94 (11)    |       |   |
| Gowen, Doug                                                                                    | 22             | 0     | SSP  | UN    | 6          | 26         | 13          | 218.84 (26)   |       |   |
| Graton, Jimmy                                                                                  | 28             | 0     | SSP  | MM    | 6          | 18         | 17          | 198.53 (18)   |       |   |
| Herrin, Brian                                                                                  | 23             | 0     | SSP  | MM    | 6          | 8          | 4           | 126.68 (8)    |       |   |
| Hollis, Michael                                                                                | 25             | 0     | SSP  | UN    | 6          | 27         | 16          | 205.81 (27)   |       |   |
| Lander, Bill                                                                                   | 9              | 0     | CDP  | MM    | 6          | 9          | 7           | 234.45 (9)    |       |   |
| Liskey, Greg                                                                                   | 42             | 0     | CDP  | UN    | 6          | 25         | 18          | 224.37 (25)   |       |   |
| Little, Joe                                                                                    | 14             | 0     | CCP  | MM    | 6          | 62         | 42          | 181.06 (62)   |       |   |
| Liu, J. Norman                                                                                 | 51             | 0     | SSP  | MM    | 6          | 60         | 40          | 274.41 (60)   |       |   |
|                                                                                                |                |       |      |       |            |            |             |               |       | - |
| y Shooter Name: Befresh                                                                        | Missing Scores | reets |      |       | glose      | this Windo |             | Enter         | Score | s |
| Highlight Incomplete Highlight Expired Prune' Match Select A Different Match Help Turn On Auto |                |       |      |       |            |            |             |               |       |   |
| Entry Mode: Update Last Shoot Date I Data Entry Warning Beep Barcode enabled                   |                |       |      |       |            |            |             |               |       |   |
| Auto Badoup is OFF                                                                             |                |       |      |       |            |            |             |               |       |   |
| Get Classifications From IDPA Upload to IDPA J7                                                |                |       |      |       |            |            |             |               |       |   |
|                                                                                                | _              |       |      |       |            |            |             |               |       |   |

### **FTN Warning**

For stages requiring only a single hit on a target, the requirement to have 5 points down for a failure to neutralize penalty doesn't work. (Think a single down-3 hit on a paper target requiring one hit.)

The warning is not triggered on stages you've marked as Limited 239.

You can bypass the warning either one-time-only, or for the rest of this score entry session. (The warning is reset when you choose a different match or restart ForScore.)

To bypass it for this specific entry, just click OK

To bypass it for the rest of this entry session, mark the **Temporarily disable FTN warnings** check box and then click **OK**.

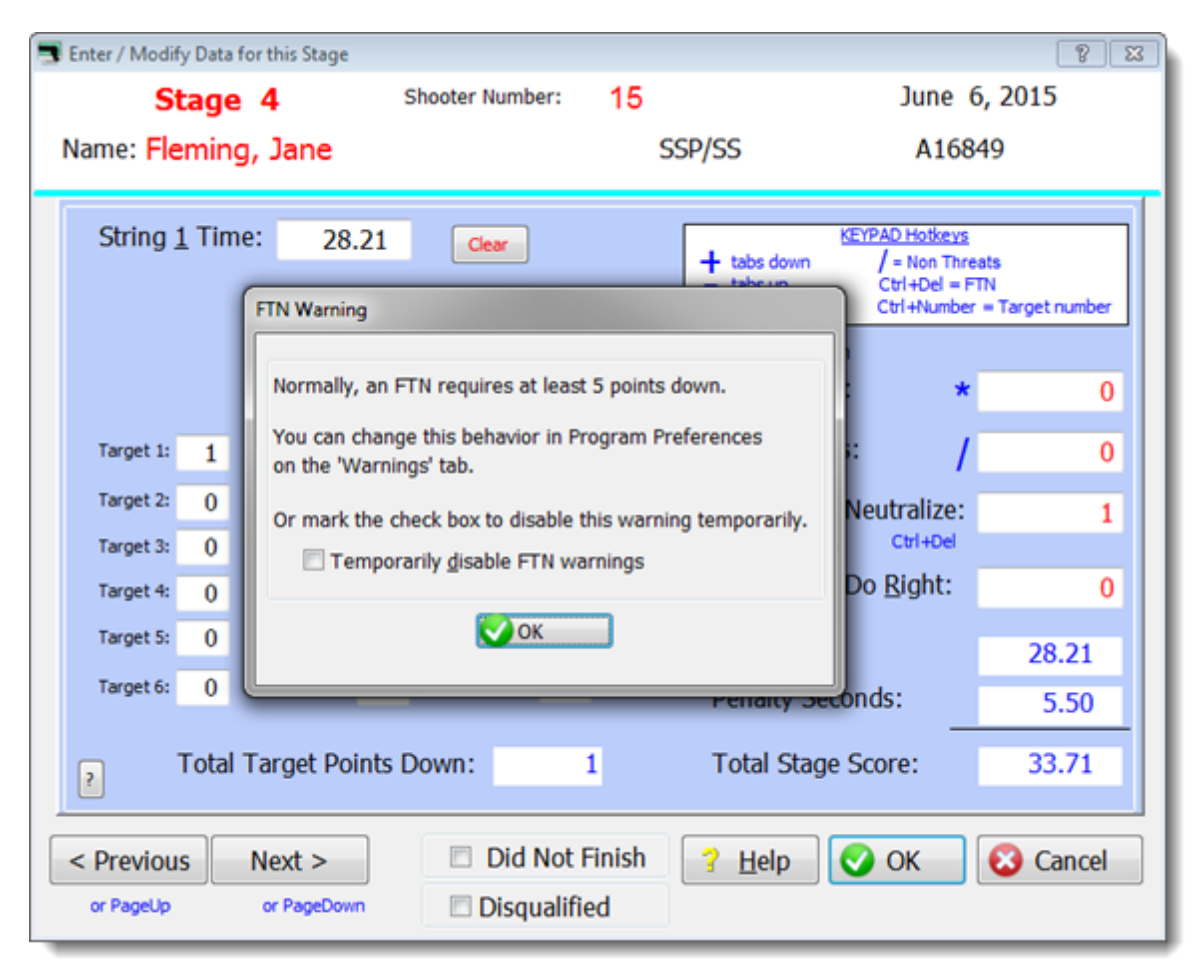

You can turn off the FTN warning entirely in Program Preferences.

| Program Preferences                                                                                                    |
|----------------------------------------------------------------------------------------------------|
| Program Setup/Preferences                                                                                                    |
| General Score Entre Warnings Reports Sign-In Sheets IDPA Extra<br>Score Entry Warnings                                                                                                    |
| <ul> <li>Disable warning if times are not entered for all strings</li> <li>Disable warning for string times less than 1 second</li> <li>Disable warning for string times more than 100 seconds</li> </ul> |
| <ul> <li>Warn if more than specified number of points down per target</li> <li>Specify target points: 20</li> </ul>                                                                                       |
| Warn if less than 5 target points down for each FTN                                                                                                    |

## **FTDR Tracking**

Per 5.6.2, a second FTDR brings an automatic DQ.

The software will not automatically DQ the shooter.

But it will flag it, both on the individual shooter's scores screen and on the main score entry screen.

| Fleming, Jane                                                                                                    | Update Stage Results<br>Division: SSP                                                                                                    | SLOSA IDPA February 2014 Match                                                                                                    |
|----------------------------------------------------------------------------------------------------|----------------------------------------------------------------------------------------------------|----------------------------------------------------------------------------------------------------|
| Shooter Nu<br>FTDRs flagged in<br>Repathy column                                                                                                    | ass: Sharpshooter                                                                                                    | A16849                                                                                                    |
| Stage Ne Penalty Column.                                                                                                    | I         Non-Threat         FTN         Penalty           0         0         0         0         0         0         0         0         0         0         0         0         0         0         0         0         0         0         0         0         0         0         0         0         0         0         0         0         0         0         0         0         0         0         0         0         0         0         0         0         0         0         0         0         0         0         0         0         0         0         0         0         0         0         0         0         0         0         0         0         0         0         0         0         0         0         0         0         0         0         0         0         0         0         0         0         0         0         0         0         0         0         0         0         0         0         0         0         0         0         0         0         0         0         0         0         0         0         0         0         0 | y Secs         Stage Score           22.00         44.00           2.00         31.32           3.50         48.68           22.00         51.30           0.00         16.57                                                                                                    |
| 6 20.31 3                                                                                                    | 0 0 0                                                                                                    | 1.50 21.81                                                                                                    |
| 162.68 22                                                                                                    | 0 0 0 5                                                                                                    | 51.00 213.68 2 FTDRs                                                                                                    |
| Shift+Enter                                                                                                    | Close window                                                                                                    | p                                                                                                    |
| By Name F2 By Number F3 By Division By S                                                                                                    | Shooter Scores to Enter / Modify<br>quad February 1,                                                                                                    | , 2014 SLOSA IDPA February 2014 Match                                                                                                    |
| Name     Num       Cravit, Tammy     Dollman, Philip       Doyle, Amanda     Doyle, Amanda       Doyle, Levi Patrick     If shooter       Doyle, Sean     FTDRs, if       Ellison, Randy     Fteming, Jane       Gowen, Doug     Guess, Scott       Hunley, Kathryn     Hunley, Robert       Hunley, Robert     Refresh       Muley, Robert     Highlight Expired | ber Squad Div Class Stages<br>10 0 SSP NV 6<br>chas 2 or more<br>t's flagged in<br>main score<br>een.<br>13 0 SSR MM<br>12 0 SSP MM 6<br>6<br>6<br>6<br>6<br>6<br>6<br>6<br>6<br>6<br>6<br>6<br>6<br>6                                                                                                    | Target         Penalty         Total Score         A           90         31         346.30 (90)         A           42         5         226.60 (42)         B           93         10         642.96 (93)         A           50         14         265.58 (50)         A           44         13         268.38 (44)         A           8         0         160.42 (8)         A           22         40 <b>213.68 (22)</b> A           62         18         279.82 (62)         A           50         8         218.87 (50)         A           27         3         190.58 (27)         A           21         0         175.10 (21)         A           this Window         Enter Scores           this Window |
| Get Classifications From IDPA                                                                                                    | Upload to IDPA                                                                                                    | JVW8                                                                                                    |

### **Recalculating A Match**

Normally, shooter scores are calculated and saved when you click OK after entering data.

You can force the match to be recalculated if you need to. The only times I've needed to have been after changing the size of a match after some scores had been entered.

This is NOT the same as dropping a stage from a match - that will normally recalculate automatically.

Hold down Ctrl and Shift and Alt and then tap the C key (as in "calculate").

### Ties / Tilt

ForScore knows to check for ties. It will do so automatically when you print results or make HTML (web page) results.

| Tied Res | ults                                                                       |
|----------|----------------------------------------------------------------------------|
|          | There's a tie in CDP/Marksman<br>between Duncan, Van and Weinman, Walter   |
| <b>A</b> | You will need to determine whether this affects match bumps and/or awards. |
|          | ОК                                                                         |

Probably not of much impact to most of us, but in generating the 2008 Postal Match results WT had to click through 38 "there is a tie" warning messages each time.

Now, if there's more than one tie in a match you'll just get the number of ties displayed

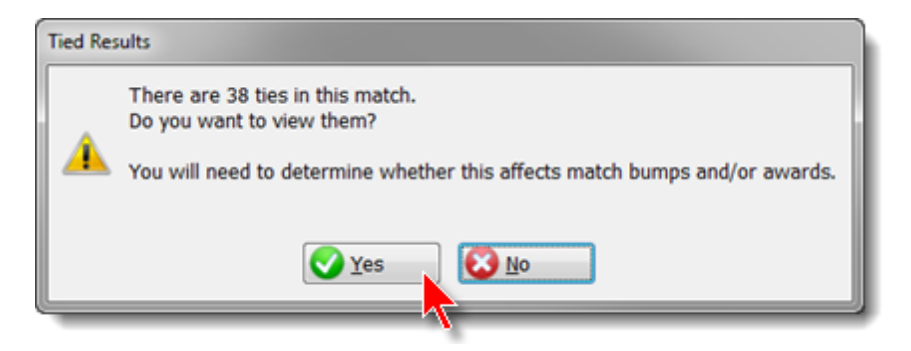

If you say No, the Tied Results window will not pop up for this match again until you generate results for another match or restart ForScore.

If you say Yes, you'll see a list of the tied shooters.

| iv/Class        | Name               | Name               | Score  |
|-----------------|--------------------|--------------------|--------|
| DP/Sharpshooter | Cooper, Eric       | Barr, Mark         | 78.36  |
| DP/Novice       | Patneaude, Stephen | Patneaude, Stephen | 107.08 |
| SP/Expert       | Dixon, Larry       | Williams, Bryan    | 64.65  |
| SP/Expert       | Walter, Mark       | Stepien, John      | 66.93  |
| SP/Sharpshooter | Mulligan, Steve    | Privett, Greg      | 70.68  |
| SP/Sharpshooter | Hann, Mark         | Allen, Brian       | 64.83  |
| SP/Sharpshooter | Jones, Wendell     | Peoria, Mark       | 78.99  |
| SP/Marksman     | Thomas, Mark       | Wynne, Colin       | 103.59 |
| SP/Marksman     | Smith, Ren         | Pillman, Noel      | 86.67  |
| SP/Marksman     | Penzel, Rolf       | Germane, Nick      | 94.45  |
| SP/Marksman     | Joffe, Michael     | Cruz, Charles      | 96.83  |
| SP/Expert       | Howes, Greg        | Dengler, Cody      | 77.81  |
| SP/Expert       | Bloodgod, David    | Plumer, Dean       | 78.80  |
| SP/Expert       | Freeman, Steve     | Hubbard, Rusty     | 56.37  |
| SP/Expert       | O'Glee, Kyle       | Ries, Nick         | 58.19  |
|                 |                    |                    |        |
|                 |                    |                    |        |
|                 |                    | OK                 |        |

#### Tilt

The default behavior of the software is to sort shooters alphabetically when their scores are the same That's useful when a match is first created and everyone's score is zero - you get an alphabetical listing in each classification in each division.

Tilt lets you reverse the default order of tied shooters. In printed and web match results, the shooter whose Tilt box is checked will be ranked higher than the competitor of equal score who is not checked. After you've settled the tie by whatever means, use Tilt to adjust the scores appropriately.

NOTE: The Tilt check box itself will not appear unless it is enabled in Program Preferences 378

| - | Update S          | tage Results         |                   |            |                        |      |              |                             | 7             |
|---|-------------------|----------------------|-------------------|------------|------------------------|------|--------------|-----------------------------|---------------|
| 1 | Veinma<br>Shooter | n, Walter<br>Number: | 65                | Divis      | ion: CDP<br>;: Marksma | an   | 2003 0       | alifornia State C<br>A18006 | hampionship   |
| I |                   |                      |                   |            |                        |      |              |                             |               |
|   | Stage             | Net Time             | Target Points     | Procedural | Non-Threat             | FTN  | Penalty Secs | Stage Score                 |               |
|   | 1                 | 35.10                | 4                 | 0          | 0                      | 0    | 2.00         | 37.10                       |               |
|   | 2                 | 33.04                | 0                 | 0          | 0                      | 0    | 0.00         | 33.04                       |               |
|   | 3                 | 32.44                | 0                 | 0          | 0                      | 0    | 0.00         | 32.44                       |               |
|   | 4                 | 20.97                | 1                 | 0          | 0                      | 0    | 0.50         | 21.47                       |               |
|   | 5                 | 25.13                | 1                 | 0          | 0                      | 0    | 0.50         | 25.63                       |               |
|   | 6                 | 33.86                | 0                 | 0          | 0                      | 0    | 0.00         | 33.86                       |               |
|   | 7                 | 37.62                | 0                 | 0          | 0                      | 0    | 0.00         | 37.62                       |               |
|   | 8                 | 25.23                | 0                 | 0          | 0                      | 0    | 0.00         | 25.23                       |               |
|   | 9                 | 22.22                | 0                 | 0          | 0                      | 0    | 0.00         | 22.22                       |               |
|   |                   |                      |                   |            |                        |      |              |                             |               |
|   | 1444              | <b>FBH</b>           |                   |            |                        |      |              |                             |               |
| J |                   | 265.61               | 6                 | 0          | 0                      | 0    | 3.00         | 268.61                      |               |
| [ | Save              | Totals and C         | Close this Window | Close V    | Window 📃 🚍 🛛           | rint | ? Help       | Enter/Change S              | Stage Results |
|   |                   | Shift+En             | ter               |            |                        |      |              |                             |               |

| Name                         | Number            | Squad      | Div     | Class      | Stager     | Target     | Penalty | Total Score |          |
|------------------------------|-------------------|------------|---------|------------|------------|------------|---------|-------------|----------|
| Trai Jacoph                  | 115               | Doope      | ECD     | Class      | Stages     | Target 20  | renary  | 267.29 (20) | 11       |
| Furner Jarou                 | 115               |            | CCD     | 55         | 9          | 17         | 2       | 195 46 (17) |          |
| VanDuke Thomas H             | 75                | ő          | CDP     | 60         |            | 44         | 14      | 200 50 (44) |          |
| Vest. Charlie                | 100               | ŏ          | CDP     | 22         | ő          | 11         | 17      | 250.30 (44) |          |
| Vest, Michael                | 100               | 0          | CDP     | NV         | 0          | 0          | 0       |             |          |
| Walter, Ron                  | 47                | 0          | SSP     | EX         | 9          | 20         | 6       | 198.84 (20) |          |
| Warren, Wade                 | 130               | 0          | ESP     | EX         | 9          | 52         | 14      | 233.73 (32) |          |
| Weinman, Walter              | 65                | 0          | CDP     | MM         | 9          | 6          | 0       | 268. 1 (6)  |          |
| Wilimek, Jim                 | 36                | 0          | SSP     | MM         | 9          | 41         | 0       | 250.37 (41) |          |
| Wolfe, Don                   | 70                | 0          | SSR     | MA         | 9          | 12         | 0       | 198.68 (12) |          |
| Woolery, Deenie              | 89                | 0          | CDP     | MM         | 9          | 45         | 5       | 275.19 (45) |          |
| Yemoto, Glenn                | 9                 | 0          | SSP     | SS         | 9          | 50         | 10      | 219.75 (50) |          |
|                              |                   |            |         |            |            |            |         |             |          |
| y Shooter Name: Refresh      | Missing Scores    | reets      |         |            | glose      | this Windo | •       | Enter Scor  | es       |
| Highlight Incomplete Highlig | ht Expired        | rune' Mate | h Se    | lect A Dif | ferent Mat | ch 🛛       | telp    | Turr        | Off Auto |
| ntry Mode: Villada           | e Last Shoot Date | 🗸 Data Fr  | try War | nina Reen  | Barc       | ode enable | a       | Dat         | a backup |
| Shoter Direct                |                   |            |         |            |            |            |         |             |          |
| Auto Badup is ON             |                   |            |         |            |            |            |         |             |          |
|                              |                   |            |         |            |            |            |         |             |          |

If a shooter's Tilt box is checked, a red indicator will appear in the match data entry screen.

## **Print Previewer**

The screen shot below shows the basic previewer functions.

In addition to using the mouse to select pages to print (designated by the green check mark) or to skip

(designated by the red cross), you can type in a list of pages to print. **ODD** will print all odd pages. **2-5,8** will print pages two through five and page 8.

You can click the print button to print all selected pages, or use **Alt+P**. You can use **Alt+1** to print the current page.

In addition to the plus and minus zoom buttons, you can **left-click the preview area to zoom** in or right-click to zoom out.

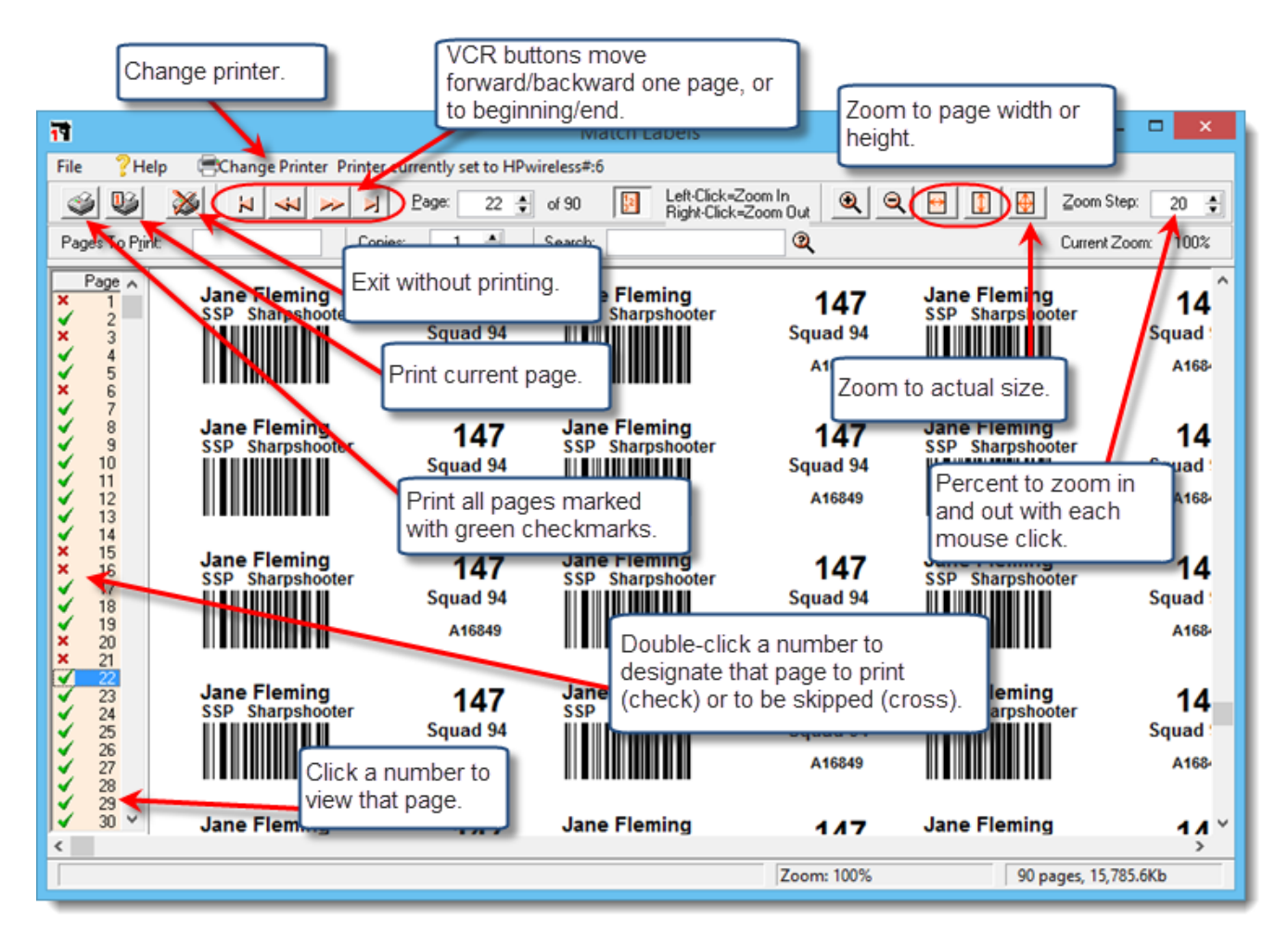

### **Print Previewer - More Options**

This picture shows the search options.

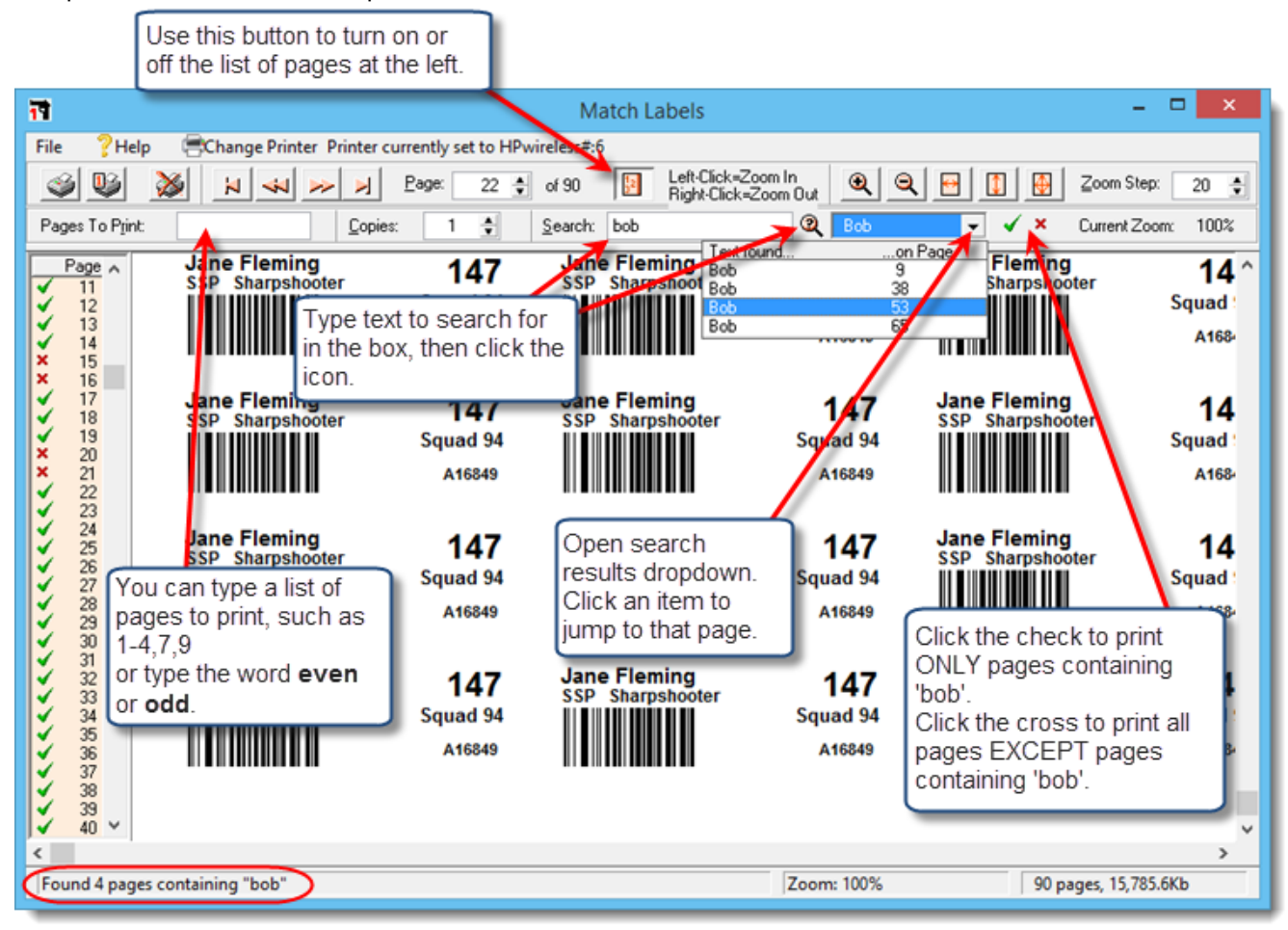

In the shot below, the list of pages has been turned off.

Use the VCR buttons or the up and down arrows beside the page number (currently 22) to move from page to page. Click the green check mark to select whether or not to print this particular page. When you're done selecting, click the print button on the toolbar.

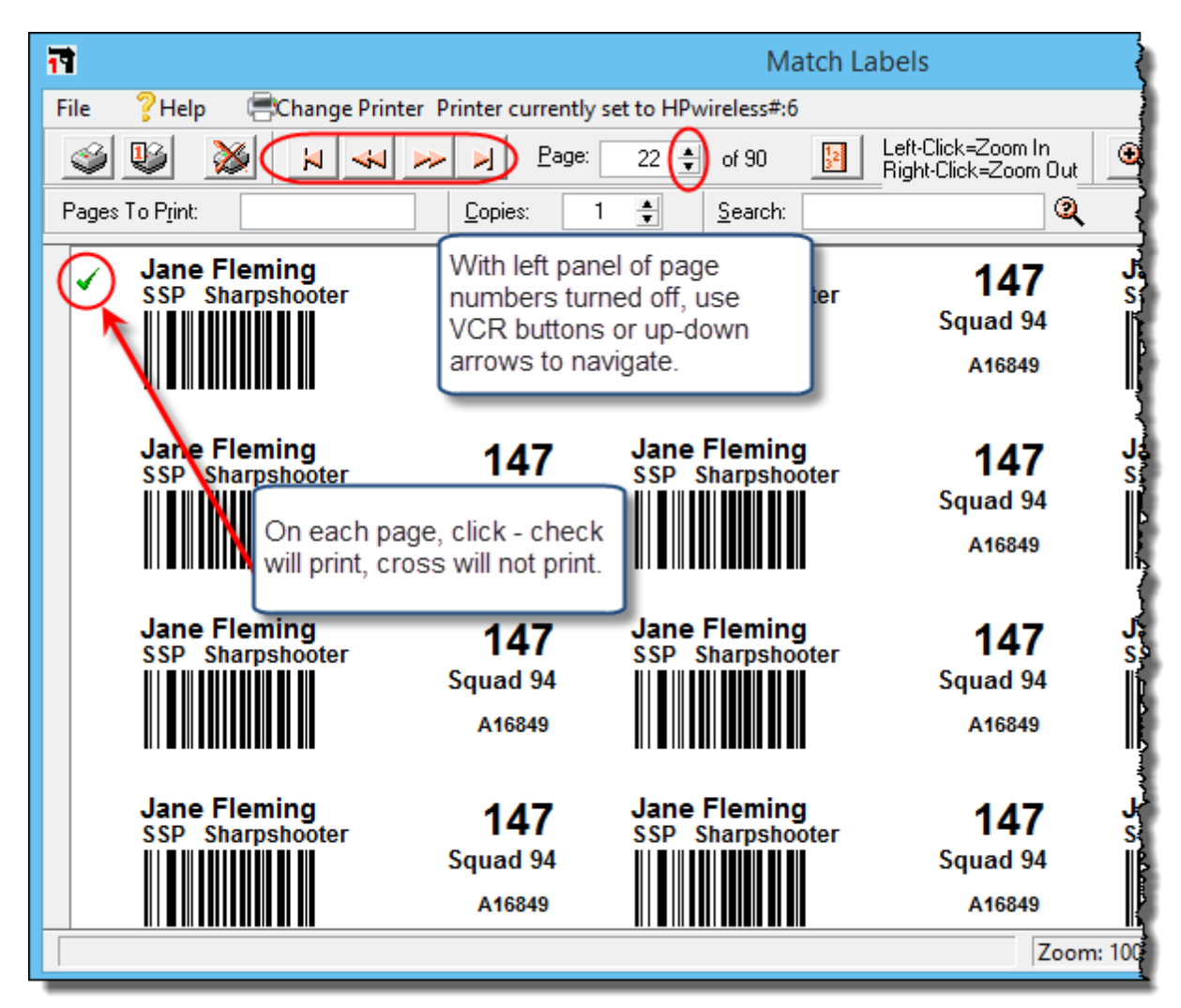

## **Print Previewer - Simple Reports**

Some printouts, such as blank sign-in sheets, really don't need the full preview functionality - you're not likely to want to search text or to select which pages to print. So they appear with a stripped-down preview screen, with only buttons to print, change printer, or exit without printing:

| 79                                                 | Sign-in Sheet Print Preview                    | - • ×                                                 |
|----------------------------------------------------|------------------------------------------------|-------------------------------------------------------|
| File ?Help Change Printer Printer currently set to | HPwireless#:6                                  |                                                       |
| <u>s</u>                                           | Cancel without printing.                       |                                                       |
| Print all.                                         |                                                | ^                                                     |
| New Competitors Sign-In                            | Please fill in all blanks<br>(Use one section) | and appropriate checkboxes.<br>on of page per person) |
| Name (please print):                               | Signature:                                     |                                                       |
| Mailing Address:                                   | City:                                          | State:2                                               |
| E-mail:                                            | Do you want regula                             | ar E-mail from SLOSA-IDPA?                            |
| Phone(s): ()                                       | home/work/cell? []                             | home                                                  |
| SLOSA Member (Y/N)? E                              | xpires                                         |                                                       |
| IDPA Number: IDPA Expira                           | tion: Prior action shooting experi             | ence:                                                 |
| Your present classifications: CDP                  | ESPSSPESR                                      | SSR(Use 'MA' fo                                       |
| Senior (50+) Distinguished Sen                     | ior (65+) Law Lady Press Industry              | / Military Veteran 0th                                |
| Division you're shooting today:                    | Pistol Model: Caliber:                         | Shooter N                                             |
| <                                                  |                                                | >                                                     |
|                                                    | Zoom: 100%                                     | 1 pages, 437.3Kb                                      |

## **Generating Results**

Results can be produced as printed reports 3481, web pages 3531, or exported 3731 to other programs.

#### **IDPA IDs in Results**

The 2013 rulebook requires that either the shooter's IDPA ID or the letters "XXX" be displayed on the match results.

Any web results or print/PDF results created for matches shot as of October 1, 2013, will display this ID. For matches prior to that date, displaying the IDPA ID is selectable.

This only affects the full match results, not categories, stage results, etc.

### **Ties Warning**

If your match has one or more ties, a warning will pop up when you generate results. See the section on ties and tilt 340.

#### **Print Results**

The basics of printing match results are covered in the tutorial 107.

This section is a reference to the various options on the wizard screens. Classifier results have a few different options 364.

#### Print Results - Format/Appearance Options

After selecting the match to print, you'll see the screen to select format/appearance options.

| T Print/PDF Results                          | 2 💌                                                                                                    |
|----------------------------------------------|----------------------------------------------------------------------------------------------------|
| Print Match Results<br>Select Format Options | October 5, 2015                                                                                                    |
| General Options                              | Classifier Options          Show classification times         Skip expired IDPA         Blank expired IDPA         Event Module Options         Show division champions |
| Help                                         | < Back Next > Cancel                                                                                                    |

- Bold stage winners will highlight the winner of each stage in bold.
- Show High Senior, etc. will put a box at the top of the first page of your results, showing high shooters in whatever categories you've specified when you registered people for the match.
- Explain divisions will put a brief explanation of CDP, ESP, etc, at the bottom of your results page.
- Total penalties at bottom will put a total of points down, procedurals, etc for the match. NOTE: this total is also included in the Miscellaneous web page, so you may feel it redundant to have it in both places.
- Mark as preliminary will put a 'Preliminary Results' heading on your printouts.
- Omit zero stages: This can be useful for a multi-day match. You may want to print scores on Friday, and not print a hundred 000 scores for Saturday's shooters who haven't shot yet. There's now a check box you can tick to eliminate results of people who've shot no stages like a non-permanent 'prune'. You need to mark the results as Preliminary in order for the omit zero box to appear.
- Show IDPA logo graphic will put the IDPA graphic on your results. If this check box is disabled, you'll need to affirm your club's IDPA affiliation in Program Preferences 393.
- Use custom logo graphic will add your own graphic to your match results, if you've specified it in Program Preferences with this box is not visible, you haven't specified a graphic. If it is visible but disabled, you've specified a graphic but *ForScore* can't find it.
- Include IDPA number is an option for matches prior to October 1, 2013. It is required thereafter.
- Show initial instead of last name is an option for the more paranoid 374.
- Show REV type and Show BUG type will tag shooters to show the type of REV or BUG as described in the 2015 changes 2011.
- Show division champions will create a box with CDP Champion, etc. at the top of your first results page. This requires the Event module.

#### **Print Results - Report Selections**

| Print/PDF Results                                                        |                                                                                                    | ? 💌                                                                                                    |
|--------------------------------------------------------------------------|----------------------------------------------------------------------------------------------------|----------------------------------------------------------------------------------------------------|
| 🚔 Print                                                                  | Match Results<br>Select Report to Print                                                                        | October 5, 2015                                                                                                  |
| Match Results   Eull Match  Stages  Most Accurate  Law Enforceme  Ladies | <ul> <li>○ Seniors</li> <li>○ Distinguished Srs.</li> <li>○ Juniors</li> <li>mt</li> <li>○ Military</li> </ul> | <ul> <li>International</li> <li>Industry</li> <li>Press</li> <li>Unofficial overall results</li> </ul>           |
| Partial Results<br>By div/class<br>Alphabetical                          | Misc Printouts <ul> <li>Expired IDPA</li> <li>Match fees</li> </ul> PDF print To print one report, clive       | Full Results Format  Normal Dense Portrait/Andscape Paper size varies w/number of stages Column titles  ck Print |
| Help                                                                     |                                                                                                    | <b>Sack</b> Finish Cancel                                                                                        |

Unlike web pages, where all linked pages are created at once, print reports are produced one at a time. Only one round 'radio button' can be selected at a time. Select the report, then click the large square **Print** button.

- Full Match Results is the main results printout.
- Most Accurate is a ranking of shooters based on total points down. If two or more shooters are tied, they'll be further ranked based on overall scores. The number of shooters to include is set in Program Preferences
- Stages is illustrated here 362.
- **Partial Results** are intended to be used during a large match. Any totals will be blanked, and shooters will be listed alphabetically within their divisions and classifications. This is intended to encourage shooters to proofread their scores during a match, rather than focusing on "who's ahead" when different shooters have shot different numbers of stages.
  - By div/class will show partial results with shooters grouped in their divisions and classifications.
  - Alphabetical will show partial results of all shooters listed alphabetically. I prefer this option.
- Misc Printouts
  - Match fees will print a list of shooters and the fees they've paid. If By Shooter Number is checked, the list will be sorted by number rather than by last name.
  - Expired IDPA will print a list of shooters whose IDPA memberships are not current.
- Full Results Format
  - **Normal** is the print result format you saw in the tutorial
  - **Dense** 349 is a compact grid with no stage target points, designed to fit a large match onto letter or legal paper.
  - Portrait is described here
- Unofficial overall results must be enabled in Program Preferences 334.
• **PDF** If you mark this box, any of the match results can be generated as PDF files. The same format choices apply.

| Princi                                                                                              | Select Report to Print                                | October 5, 201                                                                         |
|----------------------------------------------------------------------------------------------------|-------------------------------------------------------|----------------------------------------------------------------------------------------|
| Match Results<br>E Eull Match<br>Stages<br>Most <u>A</u> ccurate<br>Law <u>Enforcemen</u><br>Jadies | C Segiors<br>Distinguished Srs.<br>Juniors<br>Miltary | International Industry Press Unofficial overall results                                |
| Partial Results By div/class Alphabetical                                                           | Misc Printouts<br>Expired IDPA<br>Match fees          | Full Results Format Portrat/Andicape Paper size varies whumber of stages Column titles |

#### **Dense Print/PDF Results**

The really dense "squozen" results page is only available for matches with 13 to 24 stages.

It will squeeze up to 17 stages on letter-size paper in landscape orientation, or up to 24 stages on legal-size paper.

For matches having more than 24 stages, you'll need to use the 'Portrait' print/PDF selection and/or web results.

| Print/PDF Results                                                                           |                                                                                             | ? <b>*</b>                                                                                                    |
|---------------------------------------------------------------------------------------------|---------------------------------------------------------------------------------------------|----------------------------------------------------------------------------------------------------|
| 🚔 Print                                                                                     | Match Results<br>Select Report to Print                                                     | June 21, 2015                                                                                                    |
| Match Results      Eull Match      Stages      Most Accurate      Law Enforceme      Ladies | <ul> <li>Segiors</li> <li>Distinguished Sreen</li> <li>Juniors</li> <li>Military</li> </ul> | <ul> <li>International</li> <li>Industry</li> <li>Press</li> <li>Unofficial overall results</li> </ul>                                    |
| Partial Results<br>By div/class<br>Alphabetical                                             | Misc Printouts Expired IDPA Match fees                                                      | Full Results Format<br>Mormal<br>© Dense<br>Fortrait<br>Compact grid<br>Paper size varies<br>w/number of stages<br>No column stage titles |
| Help                                                                                        | To print one report, o                                                                      | lick Print       < Back                                                                                                    |

17 stages on letter-size paper. Red numbers are target points.

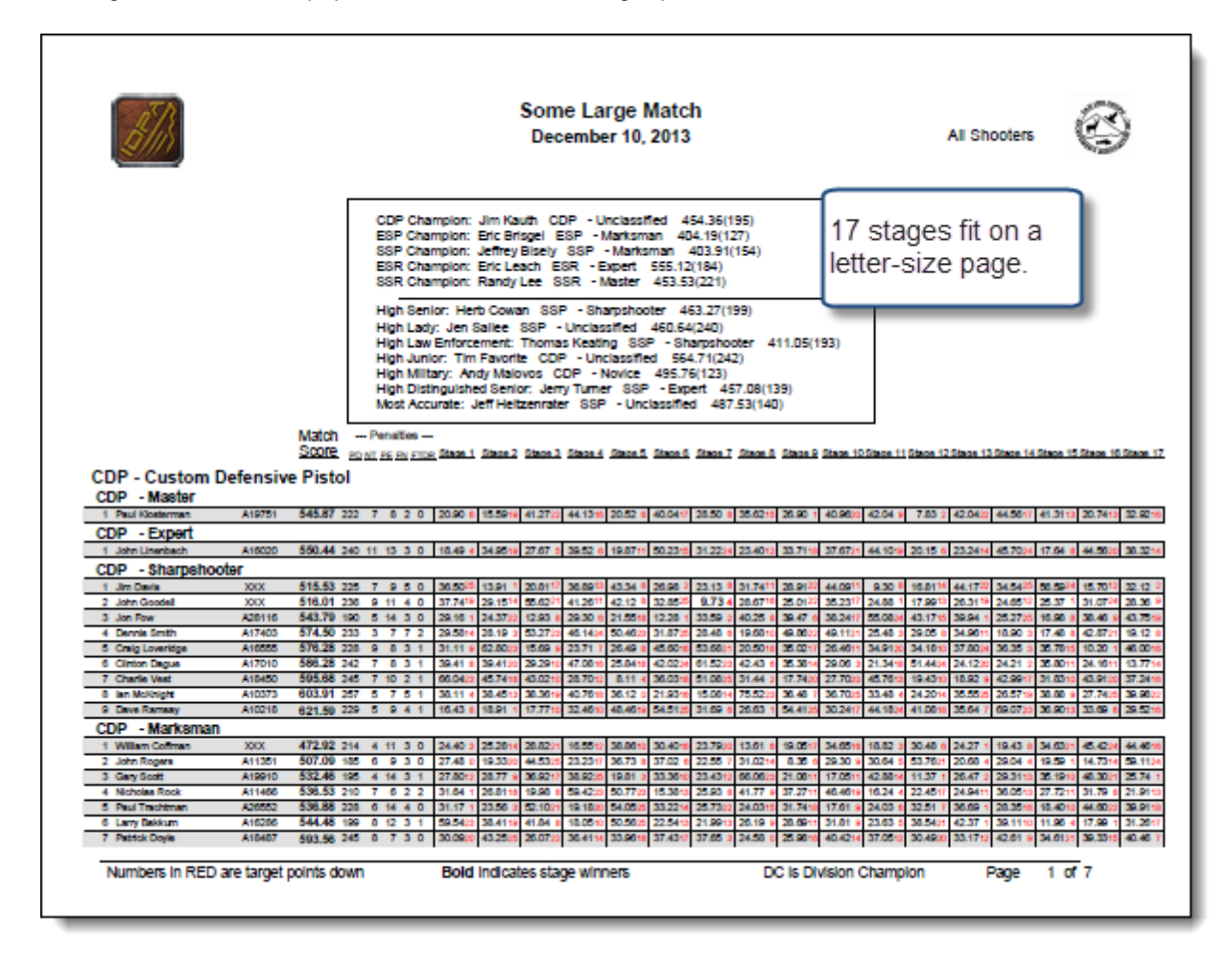

#### **Tiled Print/PDF Results**

For large matches you may wish to print (or publish PDF) results that do not require legal-size paper. For very large matches, this is the only option ForScore provides.

In Program Preferences you can specify whether the tiles will be 'interleaved' (i.e., print page 1, page 1a, page 1b before printing page 2) or non-interleaved (print all pages with the first stages, then all of the second tile, etc.) Your choice will be displayed in the Print Wizard:

| Print/PDF Results                         |                                                                                                    | 2 💌                                                                                                    |
|-------------------------------------------|----------------------------------------------------------------------------------------------------|----------------------------------------------------------------------------------------------------|
| 🚔 Print                                   | Match Results<br>Select Report to Print                                                                                         | October 5, 2015                                                                                                    |
| Match Results                             | <ul> <li>Segiors</li> <li>Distinguished Srs.</li> <li>Juniors</li> <li>nt</li> <li>Military</li> </ul>                          | <ul> <li>International</li> <li>Industry</li> <li>Press</li> <li>Unofficial overall results</li> </ul>                                                  |
| Partial Results By div/class Alphabetical | Misc Printouts <ul> <li>Egpired IDPA</li> <li>Match fees</li> </ul> <li>PDF PDF PDF PDF To create a file, click Match fees</li> | Full Results Format<br>Normal<br>Dense<br>Portrait pages (tied)<br>Letter paper<br>No column titles<br>Portrait<br>(Non-interleaved)<br>Non-interleaved |
| Help                                      |                                                                                                    | < Back Finish Cancel                                                                                                    |

Results are intended to be taped or viewed horizontally. So if you are showing division champions and/or 'high' shooters, the first page of subsequent tiles will be adjusted accordingly to make the shooters line up.

| 51h                            | Some Larg<br>December                                                                                                    | e Match<br>10, 2013 All Shooters                                                                                                    | $\odot$              | 3          | 8                                 |                        | 1                 | Some La<br>Stages 9 1 | rge Matcl<br>hrough 17 | 1          | All Shooters | ٢   |
|--------------------------------|----------------------------------------------------------------------------------------------------|----------------------------------------------------------------------------------------------------|----------------------|------------|-----------------------------------|------------------------|-------------------|-----------------------|------------------------|------------|--------------|-----|
|                                | COP Dampion. Jim Kauth. COP - Uso<br>(SP Dampion. Exc Bragel ESP - Mar<br>SP Dampion. Exc Bragel ESP - Mar<br>SR Dampion. Exc Lated. (SR - Folg<br>SR Dampion. Reds) Let SSR - Mar<br>High Benix. Herb Dewis SSR - Mar<br>High Laty, Exc Bastler SSP - Uncount<br>High. Jance: The South COP - Mora<br>High. Jance: The South COP - Uncount<br>High Mary, Andy Mitson. COP - Mora<br>High Mary, and Herbarovist SSP - | assified 454.35(119)<br>saman 464.15(127)<br>at 506.15(127)<br>at 506.15(144)<br>mt 455.55(21)<br>becoter 455.25(199)<br>d 462.64(24)<br>5807 - 5804;55(199)<br>did 564.75(199)<br>did 564.75(199)<br>did 564.75(199)<br>did 564.75(199)<br>become 456.475(199)<br>become 456.475(199) |                      |            |                                   |                        | S<br>s            | ecor<br>tage:         | nd tile<br>s 9-1       | ;,<br>7    |              |     |
| CDP - Custom D<br>CDP - Master | Match Penates<br>Scotte so strates rost Seeul<br>efensive Pistol<br>Antron 546.87 222 7 8 2 0 2000                                                                                                    | Deel Deel Deel Deel                                                                                                    | Lasel Lasel          | CDP<br>CDP | Sign.it<br>Custom Def<br>- Master | Sept.10 :<br>Iensive P | Pistol            | 2 3808.53 3           | inur. 14 Sinor. 1      | Sixer 1    | Staur 17     |     |
| COP - Expert                   | A10000 550.44 340 11 15 5 0 10 4040                                                                                                    | First tile,                                                                                                    | 10000 104010         | COP        | -Expert                           | Contract (             | erect 1 - term    | a la contra la        | Carlos Contracto       |            |              |     |
| COP - Sharpshor                | vter                                                                                                    | stages 1-8                                                                                                    |                      | Unerbad    | 33,71(18                          | 3747/21                | 64.10(10) 20.15(6 | 23,24,74              | 175(24) 17.64(8)       | 44,56(20)  | 38.32(14)    |     |
| 1 Jan Davis                    | XXX 515.53 225 7 9 5 0 36.80 (5                                                                                                    | otageo i o                                                                                                    | 25(15(0) 31.74(11)   | COP        | - Sharpshoote                     | *                      |                   |                       |                        |            |              |     |
| 2 John Goodel                  | XXX 516.01 2H 9 11 4 0 37.74/16                                                                                                    |                                                                                                    | 9,7340 2847/341      | Davie      | 28.91(22)                         | 44.09(11)              | 9.30(8) 16.81(1   | 44.17(22) 3           | 43425 9190             | 15,70(12)  | 32 (0(2)     |     |
| 3 Jon Few                      | A28116 543.79 100 5 14 3 0 28.10(1)                                                                                                    | 1435(22) 1240(8) 2830(8) 2136(16) 1238(1)                                                                                                    | 33.59(2) 40.25(8)    | Goudet     | 25.01(22)                         | 3625(17)               | 24.88(1) 17.99(1) | 3 2631/78 2           | 4/65/12 25.32(4        | 21.5°CH    | 21.36(8)     |     |
| 4 Devrie Smith                 | A17403 574.50 200 3 7 7 2 28.58114                                                                                                    | 28.19(3) 50.27(25) 46.14(24) 50.46(25) 31.87(25)                                                                                                    | 28.4800 19.68(10)    | Fow        | 28.47(0)                          | 38.34(17) 1            | 55.08QM 43.17(1   | 5 39.94(7) 2          | 527(25) 16.98 (8       | 38.46(9)   | 43,75(19)    |     |
| 5 Creig Loveridge              | A16555 \$74.28 238 9 8 3 1 31.11(0)                                                                                                    | 62.66(2) 15.69(8) 23.71(7) 24.49(8) 45.60(16)                                                                                                    | \$3.48(21) 20.50(10) | Smith      | 48.06(22)                         | 48.11(21) 3            | 25.45(5) 29.05(8  | 1 36 M (11) 1         | 1.90(3) 17.48 (8       | 40.07(21)  | 18.12(8)     |     |
| 6 Cirtor Dape                  | A17010 586.28 242 7 8 3 1 38.41(b)                                                                                                    | 364100 262000 4736/00 2640/00 4020200                                                                                                    | 61.52(23) 42.40(6)   | Lowidge    | 35.02(17)                         | 2646(11)               | 34,91(20) 34,18(1 | 0 37.00.04 3          | 635(3) 35.78 (7        | 10.20(1)   | 46.00(10)    |     |
| 7 Charle Vies                  | A18460 595.48 245 7 10 2 1 66.04 (23)                                                                                                    | 45.74(10 40.02(10) 28.70(12) 8.11(4) 36.03(16)                                                                                                    | \$1.06(25) 31.46(2)  | Organ      | 353804                            | 29.06.01               | 213438 51440      | 4 24/2020 2           | 42103 3640 (7          | 0.04.96.97 | 1377(14)     | - 1 |
| 8 Ian Motorget                 | A10373 600.91 207 5 7 5 1 38.11(4)                                                                                                    | 36.46(1) 36.36(1) 40.76(1) 36.02(0) 21.03(10)                                                                                                    | 15.06/14 75.52(2)    | Ved        | 1774(0)                           | 17.76.00               | 4578030 18430     | 0 1010.01 4           | 2 986 (17) 31.85 (1    | 40 11-00   | 37.24(10)    |     |
| 9 Deve Ramely                  | A10218 625.59 229 5 9 4 1 16.40.00                                                                                                    | 18.91(1) 17.77(10) 32.46(10) 48.46(10) 54.51(25)                                                                                                    | 31.09(0) 26.45(1)    | Maximum    | 36.46(2)                          | MINON                  | 33.4840 34.39cm   | 4 55505 2             | 1.57(10) M.M. (9       | 27.74(25)  | 34.94-022    |     |
| COP - Markaman                 |                                                                                                    |                                                                                                    |                      | Farmer     | 54,41(25)                         | 30.26/17               | 64 18 CH 41 (81)  | B 35.467) 6           | 107CD 34.00 (1         | 10.000     | 26.02/10     |     |
| _                              |                                                                                                    |                                                                                                    |                      | COP        | - Marksman                        |                        |                   |                       |                        |            |              |     |

## Web Results

The basics of creating web results are covered in the tutorial 12. This section is a reference to the various options on the wizard screen. Classifier matches have a few different options 366.

#### Web Results - Report Selections

This screen is used to select which web results to generate. Also PDF results that you want your web results page to link to.

| TWeb Results     |                                                                                                    | ? 💌                                                                                                    |
|------------------|----------------------------------------------------------------------------------------------------|----------------------------------------------------------------------------------------------------|
| Web Match Resu   | Its<br>Web Reports to Generate                                                                                                    | June 6, 2015                                                                                                    |
| Linked Web Pages | Most <u>A</u> ccurate<br>Junior<br>Military<br>Press<br>Distinguished Seniors<br>Miscellaneous<br>Stages I Centered<br>fficial 'overall' results | PDF<br>PDF match results<br>Normal<br>Dense<br>Portrait<br>PDF stage details<br>Standalone Pages<br>Make E-mail Page<br>(No Graphics or Links)<br>Make Standalone<br>'Overall' Results |
| Help             | Sec. Sec. Sec. Sec. Sec. Sec. Sec. Sec.                                                                                                    | ack Next > Cancel                                                                                                    |

- Full Match Results is the main results web page. It will contain links to any of the additional web pages that you specify. The web pages will be named based on the date, i.e., 11-21-04senior.htm. If you have more than one match on a given day, the web pages will be distinguished by a letter following the date [134], i.e., 2013-11-05Aacc.htm.
- Most Accurate is a ranking of shooters based on total points down, or on one of two other strategies. If two or more shooters are tied, they'll be further ranked based on overall scores. The number of shooters to include is set in Program Preferences [300].
- **Miscellaneous** includes information about the number of shooters in each division and classification, shooters' home states, gun makes and calibers used, etc. It's mostly useful for sanctioned matches.
- **Stages** is illustrated here 362. If the centered 363 option is **no**t marked, string 1 times will align for various different stages (such as the classifier). Centered is only available if the match has at least one stage with multiple strings.
- **PDF match results** will make a PDF version of your results. **Normal** is the print result format you saw in the tutorial. **Dense** 349 is a compact grid with no stage target points, designed to fit a large match onto letter or legal paper. **Portrait** is described here 351.
- **PDF stage details** are illustrated here 362.
- Make email Page will create a page without graphics (saving you from having to clear and reset the Use IDPA logo graphic or Use custom graphic check box(es)) so you can email results without having to include the graphic files.
- Linked unofficial 'overall' results and Make Standalone 'Overall' Results are the listings that so many guys want to see, but IDPA doesn't support. The linked version will be linked to your main results page. The standalone version is just a separate page that you can post or print. These options will not be available unless you enable them in Program Preferences [394].

#### Web Results - Appearance Options

| T Web Results                                                                                                    | ? 💌                                                                                                    |
|----------------------------------------------------------------------------------------------------|----------------------------------------------------------------------------------------------------|
| Web Match Results<br>Web Page                                                                                                    | June 6, 2015<br>Appearance Options                                                                                           |
| <ul> <li>✓ Bol<u>d</u> stage winners</li> <li>✓ Show 'high' shooters</li> <li>✓ Use IDPA logo graphic</li> <li>✓ Logo links to IDPA web page</li> <li>✓ Link to my home page:<br/>http://slosa.org/index.php</li> </ul> | <ul> <li>✓ Mark as Preliminary □ Omit zero stages</li> <li>✓ Explain divisions</li> <li>□ Show division champions</li> </ul> |
| Use custom logo graphic:<br>slosa140tr.gif                                                                                                    | Show initial instead of last name Show IDPA number                                                                           |
| Penalty totals at bottom                                                                                                    | CMS (single page w/ no links)                                                                                                |
| Grid lines: Thin Greybar: Yes<br>Style Sheet: Yes Wallpaper: None                                                                                                    | Background Color: White<br>Configure                                                                                         |
| Show REV type (S / E)                                                                                                    | Show BUG type (S / R)                                                                                                    |
| Help                                                                                                    | < Back Next > Cancel                                                                                                    |

- Bold stage winners will highlight the winner of each stage in bold.
- Show 'high' shooters will create a box with High Senior, High Lady, etc. at the top of your results pages.
- Use IDPA logo graphic will put that graphic on your results. The graphic files need to be put on your web server in the same folder with your results pages. If this check box is disabled, you'll need to affirm your club's IDPA affiliation in Program Preferences
- Link to IDPA web page will make the IDPA logo graphic (if used) serve as a link to www.idpa.com.
- Link to my home page will put a home link on your results. The destination of that link is specified in Program Preferences [386].
- Use custom logo graphic will add your own graphic to your match results, if you've specified it in Program Preferences with box is not visible, you haven't specified a graphic. If it is visible but disabled, you've specified a graphic but *ForScore* can't find it. As with the IDPA logo graphic, if you use a custom graphic you'll need to put it on your web server in the same folder with your results pages. And remember, most web servers are case-sensitive for file names.
- Penalty totals at bottom will put a total of points down, procedurals, etc for the match.
- These are preliminary results can be used before a protest period.
- Omit zero stages: This can be useful for a multi-day match. You may want to print scores on Friday, and not print a hundred 000 scores for Saturday's shooters who haven't shot yet. This check box eliminates results of people who've shot no stages like a non-permanent 'prune'. You need to mark the results as Preliminary in order for the omit zero box to appear.
- **Custom Header** opens the custom header screen 356. The button turns pink when you've entered information there.
- Explain divisions will put a brief explanation of CDP, ESP, etc, at the bottom of your results page.
- Show initial instead of last name is an option for the reticent.
- CMS results are for Joomla! or WordPress-type sites. See the examples here
- Show REV type and Show BUG type will tag shooters to show the type of REV or BUG as described in the 2015 changes 2011.
- **Configure** will open a screen [355] that lets you specify the items shown in its box.

The following option requires the Event Module 539.

• Show division champions will create a box with CDP Champion, etc. at the top of your results page. If the top CDP Expert is CDP Champion, the second CDP Expert finisher will be numbered 1, the third will be numbered 2, etc.

| T Web Results              |                      | ?                                   |
|----------------------------|----------------------|-------------------------------------|
| 🌍 🛛 Web Match              | Results<br>Configure | June 6, 2015                        |
| Web Results Format         |                      |                                     |
| Grid In Grid Ine           | s 📝 Greybar          | Use wallpaper Vse background color  |
| Wallpaper: sandstone.gif   |                      | Pick background color               |
| Home page link:            |                      | Specify color in hex: E8F4F4        |
| http://slosa.org/index.php |                      |                                     |
| Folder for HTML and PDF p  | ages:                |                                     |
| C:\IDPAHTML\               |                      |                                     |
| Custom Graphic             |                      |                                     |
| Enable custom graphic:     | slosa140             | 0tr.gif Select Graphic View Graphic |
| Graphic links to website:  |                      |                                     |
| http://www.slosa.org/      |                      |                                     |
| Include style sheet (mus   | t be named fors      | score.css )                         |
| Help                       |                      | < Back Next >                       |

#### Web Appearance Configure Screen

This screen gives you access to the same web appearance parameters that are described in Program Preferences <sup>336</sup>. (**NOTE:** You would not ordinarily mark both the wallpaper and background color boxes. They are just shown for illustration.)

Click **Next** to save any changes and return to the wizard.

#### **Custom Header**

You can enter up to 2000 characters of free text and/or HTML tags at the top of the main page of your HTML match results.

To access this advanced feature, you first need to enable it in Program Preferences.

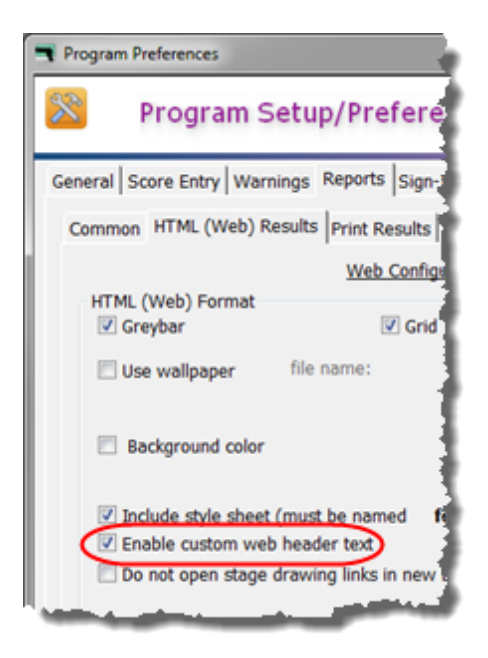

There will then be a new button in the web results wizard. The button will be colored if you've configured a header for this match, normal coloring otherwise.

| S Web Results                                                                                                    | ? <b>*</b>                    |
|----------------------------------------------------------------------------------------------------|-------------------------------|
| Web Match Results<br>Web Page Appearance Options                                                                                                    | June 6, 2015                  |
| <ul> <li>Ø Bold stage winners</li> <li>Ø Mark as Preliminary</li> <li>Ø Omit zero stage</li> <li>Ø Use IDPA logo graphic</li> <li>Ø Logo links to IDPA web page</li> <li>Ø Links to IDPA web page:<br/>http://slosa.org/index.pi</li> <li>Ø Use custom logo graphic:<br/>slosa140tr.gif</li> <li>Ø Penalty totals at bottom</li> <li>Ø Mark as Preliminary</li> <li>Ø Omit zero stage</li> <li>Ø Explain divisions</li> <li>Ø Explain divisions</li> <li>Ø Explain divisions</li> <li>Ø Explain divisions</li> <li>Ø Explain divisions</li> <li>Ø Bow division champions</li> <li>Ø Bow division champions</li> <li>Ø Bow division champions</li> <li>Ø Bow division champions</li> <li>Ø Show division champions</li> <li>Ø Show division champions</li> <li>Ø Botton is colored if text<br/>has been entered.</li> <li>Ø Show IDPA number</li> <li>Ø Penalty totals at bottom</li> </ul> | es<br>Custom<br>Header<br>ame |
| Grid lines: Thin Greybar: Yes Background Color: White<br>Style Sheet: Yes Wallpaper: None                                                                                                    | Configure                     |
| Show REV type (S / E)                                                                                                    |                               |
| Help < Back Next >                                                                                                    | Cancel                        |

When you click the button, a window opens where you can specify whether or not to include header text. If you include a header, you can specify whether it has a box around and its width and position (left, right, or centered). The header can be simple text or HTML tags.

If you use HTML, please don't screw up my beautiful XHTML-compliance. Run your pages through the W3C Validator and make sure they pass!

| 🕞 Web Results                                                                                                    | 1                               | ?- <b></b> |
|----------------------------------------------------------------------------------------------------|---------------------------------|------------|
| Web Match Results<br>Optional Information Header                                                                                                    | January 3                       | , 2015     |
| If you want to create a custom header, enter text here. HTML tags OK.<br>(Note that [Enter] will NOT create a line break. Use HTML tags.)<br><pre> </pre> <pre> </pre> <pr< th=""><th>ve you<br/>ot SSP,<br/>If<br/>IDPA</th><th></th></pr<> | ve you<br>ot SSP,<br>If<br>IDPA |            |
| Help Sack Next                                                                                                    | t > Car                         | icel       |

The gibberish above as it looks on the generated results:

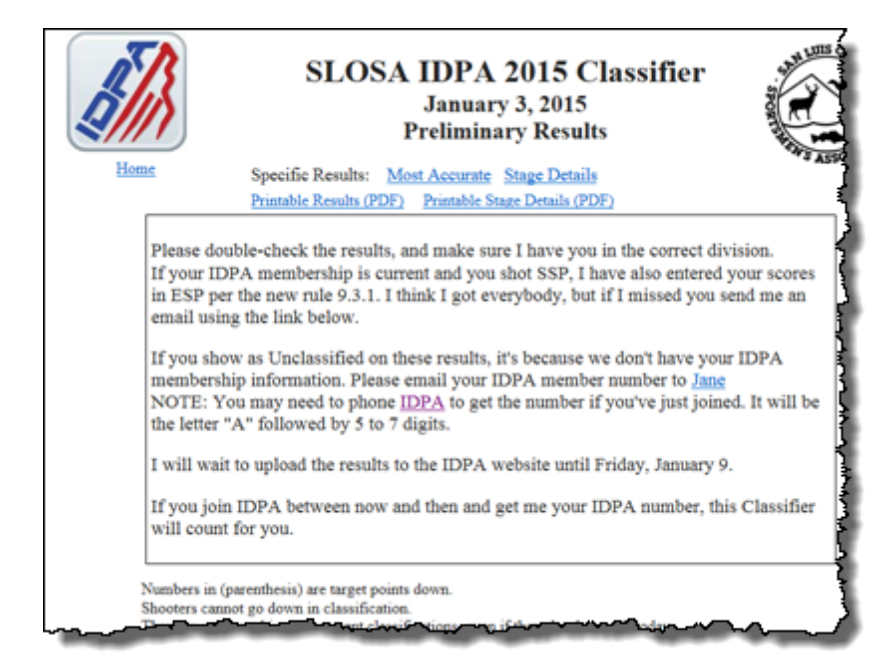

#### **Customizing Results - Style Sheets**

In that *ForScore's* results are formatted with 'cascading style sheets', you can do a lot of customizing. You can change the font, color, boldness of various elements, etc.

To do so, you'll need to have some comfort with CSS syntax. Amazon.com has a number of books available on the subject. Also, it's wise to check any changes on more than one web browser. I've gone back and forth among Internet Explorer, Firefox, and Chrome in designing these web pages. What looks right on one does not necessarily look right on another.

Your style sheet must be named **forscore.css** (all lower case), and needs to be **on your web server** in the **same folder** with your results pages. For testing purposes, you'll probably also want a copy in the **c:\idpahtml** folder on your local computer (or wherever you're generating your web pages). Modifying any item in the style sheet will automatically modify all your web results pages.

Be sure to enable forscore.css, either in **Program Preferences** or in the **Web Page Wizard**. (It does no harm to leave this box checked, even if you're not presently using a style sheet.)

| 🖜 Web Res                                             | ults                                                                      |                         | 7 <b>x</b>                  |
|-------------------------------------------------------|---------------------------------------------------------------------------|-------------------------|-----------------------------|
| 3                                                     | Web Match Res<br>Confi                                                    | gure                    | June 14, 2015               |
| Web Re                                                | sults Format                                                              |                         |                             |
| 🗹 Grid                                                | 🗹 Thin grid lines 🛛 📝                                                     | Greybar 🛛 🖂 Use wallpap | er 📃 Use background color   |
| Wallpap<br>Home pr<br>http://sl<br>Folder fo<br>C:\DP | er:<br>ige link:<br>ssa.org/index.php<br>ir HTML and PDF pages:<br>AHTML\ |                         |                             |
| Custom                                                | Graphic                                                                   |                         |                             |
| C Enabl                                               | e custom graphic:<br>hic links to website:                                | slosa140tr.gif          | Select Graphic View Graphic |
| Inclue<br>Help                                        | ie style sheet (must be na                                                | med forscore.css )      | < Back Next >               |

| Program Preferences                                                                                                    | x  |
|----------------------------------------------------------------------------------------------------|----|
| Program Setup/Preferences                                                                                                    |    |
| General Score Entry Warnings Reports Sign-In Sheets IDPA Extras License Barcode Data Old Matches Common HTML (Web) Results Print Results Most Accurate Misc Web Configuration   |    |
| HTML (Web) Format                                                                                                    |    |
| Include style sheet (must be named forscore.css)     Enable custom web header text     Do not open stage drawing links in new browser tab Address for Home link on web results: |    |
| http://slosa.org/index.php       ? Help       Ø QK                                                                                                    | el |

Items available to customize are best determined by looking at results generated by *ForScore*. As well as the generic (body, h1, h2, th, etc.), custom elements at present include:

td.name {shooter name) td.place (place) td.score (match score) td.winner and td.winnerx (data cells for stage winners) td.stage and td.stagex (data cells for stage scores for everybody else) td.pen (date cells for penalties) tr.x (used to set background color for grey rows if using greybar effect) .divclass (font for div/class headings, i.e., CDP Sharpshooter) #homelink (link to home page) #links (links to match sub-pages) (links to PDF pages) #pdf #topkey ("Numbers in (parenthesis) are" section) #exp (bottom box explaining divisions, etc.) #topbox and #topboxa (together, make up the "high senior" box at the top) Here's a grotesque example of match results put into a folder with a demented forscore.css style sheet, but it gives you an idea of how much customization you can do. The style sheet used for this example installs in the *ForScore* program folder and is named grotesque.css. Rename it forscore.css and put it in with your match results if you want to experiment.

| DPA OCT 5,2013 Mitch ×                                                                                                    |                                          |                 |             |      |     |        |          |         |           |        |
|----------------------------------------------------------------------------------------------------|------------------------------------------|-----------------|-------------|------|-----|--------|----------|---------|-----------|--------|
| ← → C 🗋 file:///C:/IDPA                                                                                                    | HTML/2013-                               | 10-05.htm       |             |      |     |        |          |         |           | 会 🙆    |
| Image: Definition of the second state in the second state in the second sta |                                          |                 |             |      |     |        |          |         |           |        |
| Specific Results:         Seniors         Ladies         Law Enforcement           International         Industry         Junior         Military           Distinguished Senior         Most Accurate         Miscellaneous         Stage Details           Printable Results.(PDF)         Printable Stage Details (PDF)         Printable Awards           Listing(PDF)          Printable Stage Details         Printable Awards                                                                                                    |                                          |                 |             |      |     |        |          |         |           | ards   |
| CDP Champion: John Mercuno Master 175 70 (27)<br>ESP Champion: Bobby McGon Missier 182 64 (41)<br>SSP Champion: Alter Lowe Master 189 60 (49)<br>ESR Champion: Brian Gonsalves Expert 232 29 (48)<br>SSR Champion: Harry Cole Expert 280 21 (42)                                                                                                    |                                          |                 |             |      |     |        |          |         |           |        |
| Numbers in (parer<br>Bold scores are st<br>DC is Division Ch                                                                                                    | thesis) are tar<br>age winners<br>ampion | get points down |             |      |     | ad a s |          |         |           |        |
| Place Same                                                                                                    | IDPA ID                                  | Eram            | Match Score | 20   | NI  | DI EN  | Suge1    | Stage 2 | Suge 3    | Stage. |
|                                                                                                    |                                          |                 |             |      |     |        |          |         |           |        |
| DC John Mercurio                                                                                                    | A04747                                   | SDPS            | 175.70      | - 27 | 0   | 0 0    | 22.62(2) | 3.50(0) | 24.98(4)  | 32.580 |
| CDP_Expert                                                                                                    |                                          |                 |             |      |     |        |          |         |           |        |
| 1 Sean Young                                                                                                    | A44876                                   | SDPS            | 201.68      | 42   | 0   | 0 1    | 18.58(4) | 4.29(0) | 32.03(10) | 38.450 |
| 2 Steve Porter                                                                                                    | A05201                                   | Coarsegold      | 206.06      | 38   | 0   | 3 0    | 21.44(5) | 3.92(1) | 25.11(1)  | 43.350 |
| 3 Mark Bart                                                                                                    | PL23637                                  | apps            | 227.93      | - 37 | - 1 | 0 0    | 34.51(4) | 4.12(2) | 26.41(5)  | 45.660 |

# Stage Details - Web/PDF

Detailed stage results can be produced as print/PDF reports from both the Print and Web results wizards. Print results:

| These<br>IDPA<br>ranke          | e are not official results.<br>does not recognize results<br>d by Division/Classification | not<br>I. |              | Ν              | lovemi<br>Stag | ber 2,<br>e Deta            | 2013<br>iils                   |                          |    |     |     |      | and the second second se |                |
|---------------------------------|-------------------------------------------------------------------------------------------|-----------|--------------|----------------|----------------|-----------------------------|--------------------------------|--------------------------|----|-----|-----|------|----------------------------------------------------------------------------------------------------|----------------|
| Stage<br>Minimu<br><u>Place</u> | • 4 - Wobbly bridge<br>am round count: 14<br>Name                                         | Div       | <u>Class</u> | Stage<br>Score | Raw<br>Time    | Total<br>Penalty<br>Seconds | Penalty %<br>of<br>Stage Score | Target<br>Points<br>Down | PE | HNT | FTN | FTDR | String 1                                                                                                    | 4 <b>V</b> 200 |
| 1                               | Steve Canter                                                                              | SSP       | SS           | 24.00          | 17.00          | 7.00                        | 29%                            | 14                       | 0  | 0   | 0   | 0    | 17.00                                                                                                    |                |
| 2                               | Brian Sturgeon                                                                            | ESP       | UN           | 24.58          | 21.58          | 3.00                        | 12%                            | 6                        | 0  | 0   | 0   | 0    | 21.58                                                                                                    |                |
| 3                               | Scott Folk                                                                                | SSP       | MA           | 24.62          | 20.12          | 4.50                        | 18%                            | 9                        | 0  | 0   | 0   | 0    | 20.12                                                                                                    |                |
| - 4                             | Chris Marks                                                                               | SSP       | UN           | 27.01          | 24.01          | 3.00                        | 11%                            | 6                        | 0  | 0   | 0   | 0    | 24.01                                                                                                    |                |
| 5                               | Craig Loveridge                                                                           | SSP       | SS           | 27.05          | 21.05          | 6.00                        | 22%                            | 12                       | 0  | 0   | 0   | 0    | 21.05                                                                                                    |                |
| 6                               | Trenton Mitsuoka                                                                          | ESP       | SS           | 27.78          | 19.78          | 8.00                        | 29%                            | 10                       | 1  | 0   | 0   | 0    | 19.78                                                                                                    |                |
| 7                               | Joe Little                                                                                | SSP       | SS           | 27.80          | 19.80          | 8.00                        | 29%                            | 16                       | 0  | 0   | 0   | 0    | 19.80                                                                                                    |                |
| 8                               | John L. Parks                                                                             | ESP       | MM           | 30.09          | 28.09          | 2.00                        | 7%                             | 4                        | 0  | 0   | 0   | 0    | 28.09                                                                                                    |                |
| 9                               | Mathew Grabeel                                                                            | SSP       | UN           | 30.44          | 25.94          | 4.50                        | 15%                            | 9                        | 0  | 0   | 0   | 0    | 25.94                                                                                                    |                |
| 40                              | Deine Onternalen                                                                          | een       | LINE         | 20.04          | 07.44          | 2.50                        | 440/                           | 7                        | 0  | 0   | 0   | 0    | 07.44                                                                                                    |                |

They can also be created as HTML pages.

You can also link your own description or photo pages 248 in the web stage detail results. Specify one link per stage in match setup.

| These are not official<br>recognize results not<br>ranked by<br>Division/Classification.                   |                                                                                                    |                |                          |      |                          |                          |    |     |     |          |        |  |
|----------------------------------------------------------------------------------------------------|----------------------------------------------------------------------------------------------------|----------------|--------------------------|------|--------------------------|--------------------------|----|-----|-----|----------|--------|--|
| Home<br>Stage 1 - Swinge<br>Stage 2 - Throug<br>Stage 3 - Don't b<br>Stage 4 - Wobbly<br>Stage 5 - Hard of | HomeFull Match ResultsStage 1 - Swinger at the rear<br>Stage 2 - Through the window<br>Stage 3 - Don't break the 180<br>Stage 4 - Wobbly bridge<br>Stage 5 - Hard cover drill - 3 stringsIn match setup, I specified "long"<br>stage names (in contents box at<br>left),<br>minimum round count per stage,<br>and also a link to a CoF PDF for<br>each stage ('Stage Description'<br>link at the top of each stage's<br>results.) |                |                          |      |                          |                          |    |     |     |          |        |  |
| Stage 1 - Swinger at the rear<br>Minimum rount count for stag                                              | Stage 1 - Swinger at the rear<br>Minimum rount count for stage: 8                                                                                                    |                |                          |      |                          |                          |    |     |     |          |        |  |
| Top of Page Stage 2 Stage                                                                                  | e Descripti                                                                                                    | on             |                          |      |                          |                          |    |     |     |          |        |  |
| Place Name                                                                                                 | Div/<br><u>Class</u>                                                                                                    | Stage<br>Score | Raw Penalty<br>Time Seca |      | Penalty %<br>of<br>Score | Target<br>Points<br>Down | PE | HNT | EIN | FT<br>DR | String |  |
| 1 Joe Little                                                                                               | SSP/SS                                                                                                    | 12.62          | 10.62                    | 2.00 | 16%                      | 4                        | 0  | 0   | 0   | 0        | 10.62  |  |
| 2 Chris Marks                                                                                              | SSP /UN                                                                                                    | 13.46          | 11.96                    | 1.50 | 11%                      | 3                        | 0  | 0   | 0   | 0        | 11.96  |  |
| 3 Steve Canter                                                                                             | SSP/SS                                                                                                    | 14.46          | 11.96                    | 2.50 | 17%                      | 5                        | 0  | 0   | 0   | 0        | 11.96  |  |
| 4 Mark Salazar                                                                                             | SSP /UN                                                                                                    | 14.61          | 13.11                    | 1.50 | 10%                      | 3                        | 0  | 0   | 0   | 0        | 13.11  |  |
| 5 Craig Loveridge                                                                                          | SSP/SS                                                                                                    | 14.88          | 12.88                    | 2.00 | 13%                      | 4                        | 0  | 0   | 0   | 0        | 12.88  |  |

PDF stage results will be produced with bookmarks:

| 71 2 | 2013 Calif State IDPA Championship - Adobe Reader |                                                                                         |               |     |       |                |       |                    |             |                |                      |     |         |   |
|------|---------------------------------------------------|-----------------------------------------------------------------------------------------|---------------|-----|-------|----------------|-------|--------------------|-------------|----------------|----------------------|-----|---------|---|
| File | Edit View Window Help                             |                                                                                         |               |     |       |                |       |                    |             |                |                      |     |         |   |
| 4    | 1 🕄 🖉 🚳 🗄 🖨 🖂 🗨 🖲 🗎                               | 8/                                                                                      | 4 - + 100% -  | H B | 3   🤅 | > 🤛            | 2     |                    |             |                |                      |     |         |   |
| C    | Bookmarks (H) (+)                                 |                                                                                         |               |     |       |                |       |                    |             |                |                      |     |         |   |
|      |                                                   |                                                                                         | 2013          | Cal | f St  | ate ID         | РАС   | hamp               | ionshi      | p              | -                    |     |         |   |
| 0    | Stage 1<br>Stage 2                                | These are not official results.<br>IDPA does not recognize results not<br>Stage Details |               |     |       |                |       |                    |             |                |                      |     |         |   |
|      | IF Stage 3<br>IF Stage 4                          | Stage                                                                                   | 7 - Jumped    |     |       |                |       | Total              | Depaits N   | Taunat         | -                    |     |         |   |
|      | Stage 5                                           | Place                                                                                   | Name          | Dix | Class | Stage<br>Score | Raw   | Penalty<br>Seconds | Stage Score | Points<br>Down | Procedural<br>Errors | HNT | ETN ETC | 8 |
|      | u" Stage 6                                        | 1                                                                                       | Edward Reyna  | SSP | MA    | 13.97          | 12.97 | 1.00               | 7%          | 2              | 0                    | 0   | 0 (     | 0 |
|      | P Stage 7                                         | 2                                                                                       | Mark Barr     | CDP | EX    | 14.45          | 14.45 | 0.00               | 0%          | 0              | 0                    | 0   | 0 (     | 0 |
|      | E Stane 8                                         | 3                                                                                       | John Mercurio | CDP | MA    | 14.92          | 14.42 | 0.50               | 3%          | 1              | 0                    | 0   | 0 (     | D |
|      | w staye o                                         | 4                                                                                       | Bill Go       | SSP | MA    | 15.38          | 14.38 | 1.00               | 7%          | 2              | 0                    | 0   | 0 0     | 0 |
|      | W Stage 9                                         | 5                                                                                       | David Orr     | ESP | EX    | 15.41          | 14.91 | 0.50               | 3%          | 1              | 0                    | 0   | 0 0     | D |
|      | Stage 10                                          | 6                                                                                       | Duane Chinnow | SSP | 55    | 15.60          | 14.60 | 1.00               | 6%          | 2              | ŏ                    | 0   | 0 0     |   |
|      | E Stage 11                                        | 6                                                                                       | Sean Young    | CDP | EX    | 15.70          | 14.70 | 1.00               | 0%          | 2              | ő                    | 0   | 0 0     |   |
|      | - Sloge 11                                        | 0                                                                                       | Bill Muncy    | 930 | MA    | 16.08          | 15.67 | 0.00               | 266         | 1              | ŏ                    | 0   | 0 0     | 0 |
|      |                                                   |                                                                                         | Mod           | 33P | in A  | 10.08          | 46.42 | 0.00               | 016         | -              | -                    | -   |         | 9 |

#### **Centered Stage Results**

All of the other HTML (web) results are centered, why aren't by-stage detail results?

Well, they are if there's only one string per stage.

If there's more than one string, I've had the by-stage results left-justified. Particularly for the Classifier, I think that looks neater because the String 1 column on one stage lines up with the String 1 column on the next stage, etc.

But if you want to center the by-stage results, the Web Page Wizard has a check box to do so. It will only appear if at least one stage in the match has more than a single string.

| Web Results                                                                                                    |                                                                                                    | ? 💌                                                                                                    |
|----------------------------------------------------------------------------------------------------|----------------------------------------------------------------------------------------------------|----------------------------------------------------------------------------------------------------|
| 🌍 🛛 Web Matc                                                                                                    | h Results<br>Select Web Reports to Generate                                                                                                    | June 14, 2015                                                                                                    |
| Linked Web Pages<br>Full Match Results<br>Seniors<br>Ladies<br>Law Enforcement<br>Industry<br>International<br>Clear All | <ul> <li>✓ Most Accurate</li> <li>✓ Junior</li> <li>✓ Military</li> <li>✓ Press</li> <li>✓ Distinguished Seniors</li> <li>Miscellaneous</li> <li>✓ Stages</li> <li>✓ Centered</li> <li>✓ Unofficial 'overall' results</li> </ul> | PDF  PDF PDF match results  Normal Dense Portrait PDF stage details  Standalone Pages  Make E-mail Page (No Graphics or Links)  Make Standalone 'Overall' Results |
| Help                                                                                                    |                                                                                                    | Back Next > Cancel                                                                                                    |

## **Classifier Print/PDF Results**

Because a Classifier is a specialized match, ForScore provides a few different options for report, both on the Format Options page and on the Select Report page. You have the option of appending a table showing the time requirements for classification in various divisions.

| Print/PDF Results Print Match Results Select Format Options                                                                                                    | January 3, 2 Display classification<br>time chart at bottom.                                                                                                    |
|----------------------------------------------------------------------------------------------------|----------------------------------------------------------------------------------------------------|
| General Options<br>Bold stage will<br>Show High S<br>Explain divisit<br>Mark as preli<br>Show IDPA<br>Use custom<br>Include IDPA number<br>Show nitial instead of last name<br>Show BUG type (S / E)<br>Cother format options can be configured in Prog | Classifier Options<br>Show classification times<br>Skip expired IDPA<br>Blank expired IDPA<br>Event Mootle<br>Show divis<br>Show divis<br>If this box is marked,<br>shooters whose IDPA<br>memberships have<br>expired will be shown in<br>new classifications, if<br>applicable, but their<br>scores will be blanked. |
| Help                                                                                                    | < Back Next > Cancel                                                                                                    |

Reports for categories such as High Seniors or Division Champion are not available. Overall scores are not available. Stage details including times for all strings may be particularly valuable for Classifiers. Results printouts can also be produced as PDF files.

| Print/PDF Results                                                                 |                                                                                                    | 2 💌                                                                |
|-----------------------------------------------------------------------------------|----------------------------------------------------------------------------------------------------|--------------------------------------------------------------------|
| 🚔 Print                                                                           | Match Results<br>Select Report to Print                                                                                                    | January 3, 2015                                                    |
| Match Results<br>Eull Match<br>Stages<br>Most Accurate<br>Law Enforceme<br>Ladies | Seniors<br>Distinguished Srs<br>Juniors<br>Military                                                                                                    | <ul> <li>International</li> <li>Jndustry</li> <li>Press</li> </ul> |
| Partial Results <ul> <li>By div/class</li> <li>Alphabetical</li> </ul>            | Misc Printouts <ul> <li>Expired IDPA</li> <li>Match fees</li> </ul> PDF <u>PDF</u> Print To print one report, comparing the print one report, comparing the print one report. | Full Results Format  Normal Dense Portrait Grid optional           |
| Help                                                                              |                                                                                                    | < Back Finish Cancel                                               |

By default, the report will single out shooters who've improved their classifications.

|                                   |          | SLOS/<br>Ju<br>Match Score | A<br><u>Stage 3</u> | Il Shooters | $\odot$    |             |                      |        |
|-----------------------------------|----------|----------------------------|---------------------|-------------|------------|-------------|----------------------|--------|
| CDP - Custom Def                  | ensive F | Pistol                     |                     |             |            |             |                      |        |
| CDP - Marksman                    |          |                            |                     |             |            |             |                      |        |
| 1 John Rogers                     | A11351   | 178.92                     | 83 0 0 0            | 53.20 (8)   | 48.96 (30) | 76.76 (45)  |                      |        |
| 2 Bob Bernier                     | A50091   | 183.70                     | 88 0 0 0            | 50.60 (17)  | 47.57 (26) | 85.53 (45)  | Previously - Unclase | sified |
| 3 Fred J. Nave                    | A19177   | 251.67                     | 78000               | 72.54 (15)  | 62.30 (14) | 116.83 (49) |                      |        |
| ESP - Enhanced So<br>ESP - Expert | ervice P | istol                      |                     |             |            |             |                      |        |
| ESP - Sharpshooter                | A30403   | 102.70                     | 47000               | 32.70 (16)  | 26.69 (12) | 43.11 (19)  |                      |        |
| 1 Scott V. Elvin                  | A29339   | 131.77                     | 64 0 0 0            | 45.37 (21)  | 32.21 (13) | 54.19 (30)  | Previously - Unclase | sified |
| 2 Trenton Mitsuoka                | A341903  | 131.93                     | 71 0 0 0            | 38.31 (20)  | 31.69 (11) | 61.93 (40)  | Previously - Unclase | sified |
| ESP - Marksman                    |          |                            |                     |             |            |             |                      |        |
| 1 Chris Brewer                    | A43618   | 160.42                     | 49 0 0 0            | 58.70 (4)   | 39.25 (15) | 62.47 (30)  | Previously - Unclass | sified |
| 2 John L. Parks                   | A19285   | 171.60                     | 50 0 0 0            | 49.84 (10)  | 47.70 (18) | 74.06 (22)  |                      |        |
| 3 Bob Bernier                     | A50091   | 175.10                     | 81 0 0 0            | 45.44 (8)   | 45.67 (26) | 83.99 (47)  | Previously - Unclass | sified |
| 4 Scott Guess                     | A40370   | 184.01                     | 59 0 0 0            | 48.08 (3)   | 48.98 (13) | 86.95 (43)  |                      |        |

If you don't want the improved classifications printed, clear the **Show last class** check box in Program Preferences 386.

## **Classifier Web Results**

Classifier web pages are similar to the printed reports for Classifiers. Overall scores and most categories are not available.

| Web Match Results<br>Select Web Reports to Generate                                                                                         |
|----------------------------------------------------------------------------------------------------|
| Linked Web Pages                                                                                                    |
| Law Enforcement     Press     Industry     Distinguished Seniors     Miscellaneous     Stages     Centered     Unofficial 'overall' results |
| Stan                                                                                                    |

Marking the **Show Classifier times** check box will append to the web page the list of time requirements for classifications in the various divisions. **Blank expired** and **Skip expired** have the same effect as with Classifier printed results 364.

| T Web Results                                                                                                    | 2 <b>X</b>                                                                                                    |
|----------------------------------------------------------------------------------------------------|----------------------------------------------------------------------------------------------------|
| Web Match Results<br>Web Page                                                                                                    | January 3, 2015<br>Appearance Options                                                                                          |
| <ul> <li>Bold stage winners</li> <li>Show 'high' shooters</li> <li>✓ Use IDPA logo graphic</li> <li>✓ Logo links to IDPA web page</li> <li>✓ Link to my home page:<br/>http://slosa.org/index.htm</li> </ul> | <ul> <li>Mark as Preliminary</li> <li>✓ Explain divisions</li> <li>✓ Show division champions</li> </ul>                        |
| Use custom logo graphic:<br>slosa140tr.gif     Penalty totals at bottom     Show classification times for each division                                                                                      | Show initial instead of last name<br>Show IDPA number<br>Skip expired IDPA Blank expired IDPA<br>CMS (single page w/ no links) |
| Grid lines: Thin Greybar: Yes<br>Style Sheet: Yes Wallpaper: None                                                                                                    | Background Color: White<br>Configure<br>Show BUG type (S / R)                                                                  |
| Help                                                                                                    | < Back Next > Cancel                                                                                                    |

As with print reports, shooters' new classifications will be displayed by default. To disable that feature, clear the **Show last class** check box in Program Preferences 384.

|       | Home                                                                                                    |                                                                                                    | SLOS<br>Full                                                                                                    | SA<br>Res                                                                 | ID<br>C<br>Janu                                   | PA<br>las                   | y Ja<br>Ssif<br>y 3,<br>All      | anuar<br>ier<br>2015<br>Partici                                    | y 201:                                               | 5                                  | ASSOCIATION               |
|-------|----------------------------------------------------------------------------------------------------|----------------------------------------------------------------------------------------------------|----------------------------------------------------------------------------------------------------|---------------------------------------------------------------------------|---------------------------------------------------|-----------------------------|----------------------------------|--------------------------------------------------------------------|------------------------------------------------------|------------------------------------|---------------------------|
|       |                                                                                                    | Specifi<br>Printabl                                                                                                  | ic Results:<br>le Results (PD                                                                                                    | Most<br>E                                                                 | Accu<br>Printa                                    | <u>trate</u><br>ble St      | <u>Stag</u><br>tage D            | <u>re Details</u><br>Details (PDF)                                 | 1                                                    |                                    |                           |
|       | If you sh<br>members<br>NOTE: Y<br>the letter<br>Classific<br>Numbers in<br>Shooters car<br>They are reg | ow as Une<br>ship inform<br>d'ou may n<br>"A" follow<br>ations wer<br>(parenthesis)<br>mot go dowr<br>gistered in th | lassified on<br>nation. Pleas<br>eed to phon<br>wed by 5 to<br>e uploaded<br>) are target po<br>a in classificat<br>eir current cla | thes<br>these served<br>to the<br>to the<br>ints de<br>ints de<br>ints de | e rest<br>nd yo<br><u>PA</u> to<br>gits.<br>e IDP | ults, ur II<br>o get<br>A w | it's b<br>DPA<br>the n<br>rebsit | ecause we<br>member n<br>umber if y<br>e on Janua<br>y shot less y | e don't have<br>umber to j<br>you've just<br>ary 10. | e your ID!<br>jane<br>: joined. It | PA<br>: will be           |
| Place | Name                                                                                                    | IDPA ID                                                                                                    | Match Score                                                                                                    | PD                                                                        | Pena<br>NT                                        | Ities<br>PE                 | EN                               | Stage 1                                                            | Stage 2                                              | Stage 3                            | Previous Classification   |
| 1     | CDP Sharp                                                                                                | shooter                                                                                                    | 125 57                                                                                                    | 45                                                                        | 0                                                 | 1                           | 0                                | 39.91(12)                                                          | 29.63(8)                                             | 56.03(25)                          |                           |
| 2     | Steve Yetter                                                                                             | A54167                                                                                                    | 127.25                                                                                                    | 58                                                                        | 0                                                 | 0                           | 0                                | 44.08(32)                                                          | 29.52(9)                                             | 53.65(17)                          | Previously - Marksman     |
| 3     | Tim Chandler                                                                                             | A30021                                                                                                    | 136.86                                                                                                    | 52                                                                        | 0                                                 | 0                           | 0                                | 37.94(14)                                                          | 34.29(9)                                             | 64.63(29                           |                           |
| 4     | Rob Winningham                                                                                           | A23972                                                                                                    | 139.32                                                                                                    | 36                                                                        | 0                                                 | 0                           | 0                                | 33.19(1)                                                           | 33.75(8)                                             | 72.38(27                           | Previously - Marksman     |
|       | CDP Mark                                                                                                 | sman                                                                                                    |                                                                                                    |                                                                           |                                                   |                             |                                  |                                                                    |                                                      |                                    |                           |
| 1     | Maddy Folk                                                                                               | A657737                                                                                                    | 143.05                                                                                                    | 69                                                                        | 0                                                 | 0                           | 0                                | 48.67(14)                                                          | 34.06(13)                                            | 60.32(42                           |                           |
| 2     | Phillip Mauk                                                                                             | A622009                                                                                                    | 155.01                                                                                                    | 74                                                                        | 0                                                 | 0                           | 0                                | 39.66(5)                                                           | 37.66(17)                                            | 77.69(52                           | Previously - Novice       |
| 3     | Bob Bernier                                                                                              | A\$20913<br>A\$0091                                                                                                  | 103.09                                                                                                    | 52                                                                        | 0                                                 | 0                           | 0                                | 50.16(13)                                                          | 40.07(14)                                            | 82 62(33)                          | Previously - Unclassified |
|       | boo benner                                                                                               | A.00071                                                                                                    | 110.10                                                                                                    | 24                                                                        | ~                                                 | ~                           | ~                                | 00.44(0)                                                           | 40.01(14)                                            | 02.02(33)                          |                           |

#### CMS Results (No Web Links)

CMS. "Content Management System". It's a website system that is based on content stored in a database, rather than web pages uploaded to a server. Examples of such systems are WordPress and Joomla!

Many people find CMS a convenient solution, as it can be updated on a schedule and multiple people can modify its content without needing to know how to upload pages.

The downside is that it renames content.

In other words, your "2008-04-07.html" page might be renamed something like "http://www.slosa.org/index.php? option=com\_docman&task=doc\_download&gid=894&Itemid=28".

It renames PDF pages, web pages, and graphics.

Because ForScore has no way of knowing what names your CMS system will assign to items you upload, there's no way to make the web page links and graphics work properly on a CMS website. So a page like the following will have little red X-marks in place of the graphics, and the links will not work. (Your home link will work, because that's pointing at a fixed web address.)

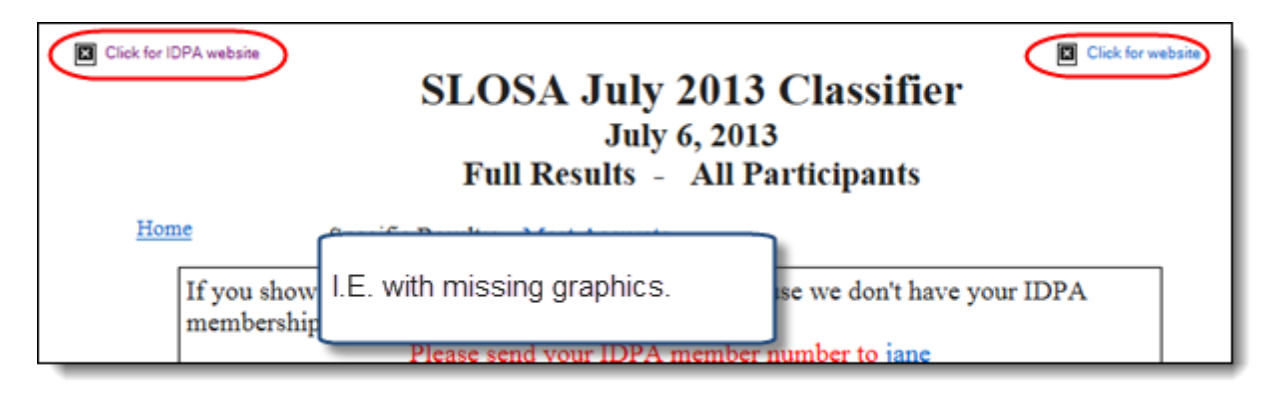

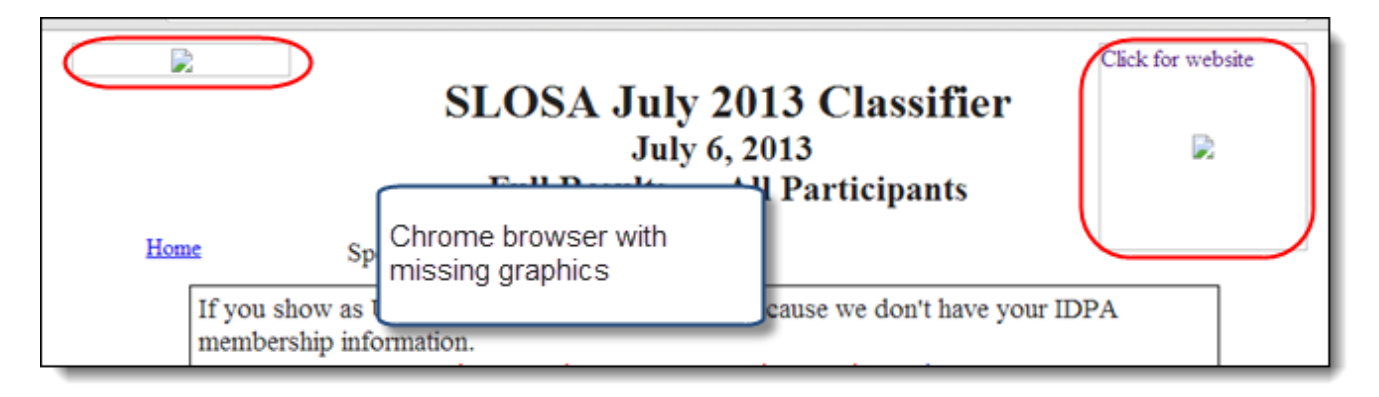

One alternative - and what I use - is to upload my results to "regular" web space, and just provide a link from the CMS page to the main results page. The "home" link in ForScore's results can be directed back to the CMS website.

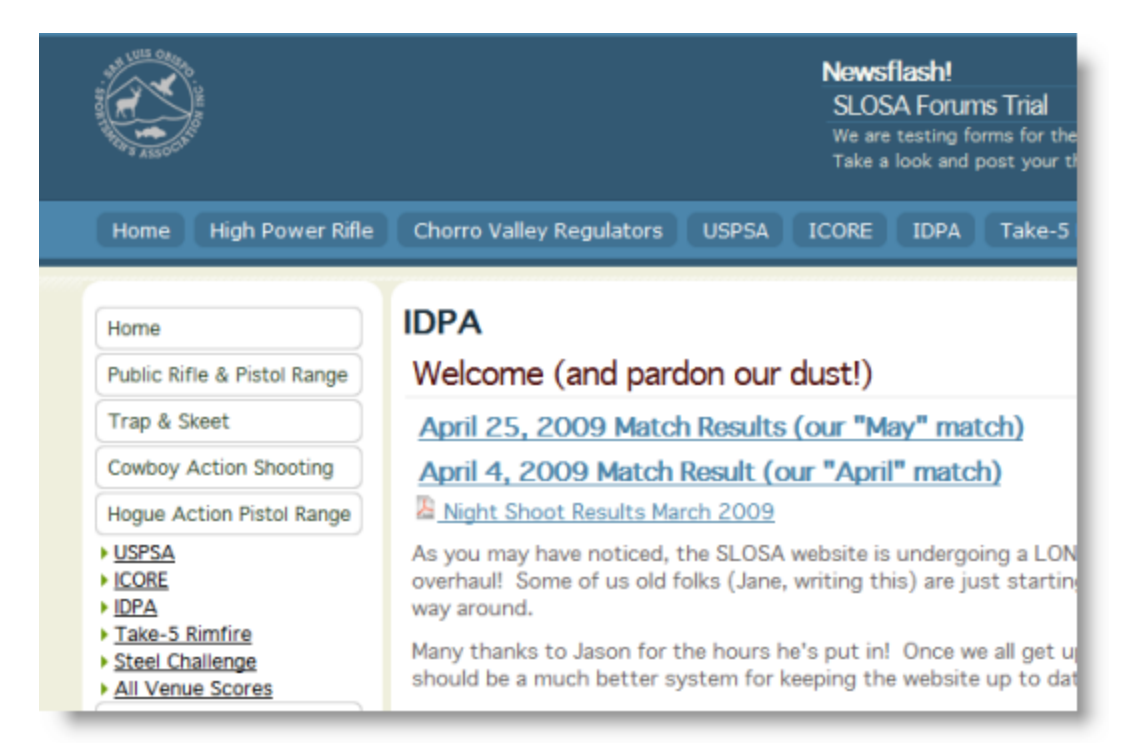

If "regular web space" is not an option for you, ForScore can now produce web page results designed for CMS systems.

They have no graphics.

They have no links other than an optional link back to your CMS home page (which you configure in Program Preferences).

To create CMS-friendly web results, mark the CMS check box in the Web Results Wizard.

| T Web Results                                                                                                    | · · · · · · · · · · · · · · · · · · ·                                           |
|----------------------------------------------------------------------------------------------------|---------------------------------------------------------------------------------|
| Web Match Results<br>Web Page A                                                                                                    | June 6, 2015<br>Appearance Options                                              |
| Bold stage winners  Show 'high' shooters Use IDPA logo graphic Logo links to IDPA web page  Link to my home page: http://slosa.org/content.aspx?pa | Mark as Preliminary Explain divisions Show division champions Custom Header     |
| Use custom logo graphic:<br>slosa140tr.gif                                                                                                    | <ul> <li>Show initial instead of last name</li> <li>Show IDPA number</li> </ul> |
| Penalty totals at bottom                                                                                                    | CMS (single page w/ no links)                                                   |
| Grid lines: Thin Greybar: Yes<br>Style Sheet: Yes Wallpaper: None                                                                                  | Background Color: White Configure                                               |
| Show REV type (S / E)                                                                                                    | Show BUG type (S / R)                                                           |
| Help                                                                                                    | < Back Next > Cancel                                                            |

Then click the Yes button.

| Confirm CMS Mode                                                                                                    |
|----------------------------------------------------------------------------------------------------|
| CMS                                                                                                    |
| A CMS (content management system) is a type of website system that<br>uses a database to keep track of web pages and graphics.                                                                  |
| Some people like them because it makes it easy for multiple people to work<br>on a website without requiring the skill to upload files.                                                         |
| Because a CMS uses a database to keep track of things, it assigns them its own<br>names.                                                                                                    |
| Thus, ForScore has no way of knowing what internal names the CMS will assign to<br>web result pages or graphics, so it can't link to them properly.                                             |
| If you select CMS mode, the web (and PDF) pages you selected will be created without any links or graphics. They can still link to your home page, if you mark that box in the Web Page Wizard. |
| Don't ask this question again                                                                                                    |
| Yes - set CMS mode No - do not set CMS mode                                                                                                    |

Here's the same web page in CMS mode, with the optional "Home" link enabled.

|    |                                                |                                        | SLOS<br>Full                                                        | SA J<br>Resu                                  | <b>uly</b><br>July<br>dts -  | 201<br>5, 20<br>All       | 13 Cla<br>)13<br>Partic               | i <mark>ssifie</mark><br>ipants                 | r         |                  |
|----|------------------------------------------------|----------------------------------------|---------------------------------------------------------------------|-----------------------------------------------|------------------------------|---------------------------|---------------------------------------|-------------------------------------------------|-----------|------------------|
| Ho | me                                             |                                        |                                                                     |                                               |                              |                           |                                       |                                                 |           |                  |
|    | If you sho<br>members<br>NOTE: Y<br>letter "A" | ow as Uncl<br>hip informa<br>ou may ne | assified on<br>ttion.<br>Please ser<br>ed to phone<br>by 5 to 7 dis | these re<br>nd your<br>: <u>IDPA</u><br>rits. | to get th                    | 's bee<br>memb            | cause we oper numbe                   | don't have<br>r to <u>jane</u><br>ou've just je | your IDP. | A<br>rill be the |
|    | Scores w                                       | ere upload                             | ed to the ID                                                        | PA we                                         | Mair<br>No g<br>Only<br>addr | res<br>rapl<br>int<br>ess | sults as<br>hics.<br>(s are to<br>es. | CMS.                                            |           | $\vdash$         |
|    | They are regi                                  | stered in their                        | current classif                                                     | ications,                                     | even if the                  | ey sho                    | t less well to                        | day.                                            |           |                  |
| me |                                                | IDPA ID                                | Match Score                                                         | PD 1                                          | Penalties<br><u>NT PE</u>    | EN                        | Stage 1                               | Stage 2                                         | Stage 3   | Previous Class   |
| 9  | CDP Ma                                         | <u>rksman</u>                          |                                                                     |                                               |                              |                           |                                       |                                                 |           |                  |

The sub pages are created similarly. You'll need to upload them separately to your CMS website and create links to them yourself.

| SLOSA July 2013 Classifier<br>July 6, 2013<br>Most Accurate Shooters |              |                    |                              |  |  |  |  |
|----------------------------------------------------------------------|--------------|--------------------|------------------------------|--|--|--|--|
|                                                                      |              |                    |                              |  |  |  |  |
|                                                                      | Name         | <u>Match Score</u> | Sub-pages also have no       |  |  |  |  |
| 1                                                                    | Bob Snyder   | 203.21             | graphic.                     |  |  |  |  |
| 2 Adam Spence 150.51                                                 |              |                    | They only optionally link to |  |  |  |  |
| 3                                                                    | Chris Baker  | 117.01             | your (fixed) home page.      |  |  |  |  |
| 4                                                                    | Cotton Marks | 139.77             |                              |  |  |  |  |
| 5                                                                    | Jerry Turner | 167.26             | 45 0 SSR /Sharpshooter       |  |  |  |  |

#### **Exporting Match Results**

Match results can be exported to a CSV (comma separated value) file that can be read into Microsoft Excel® or other programs if you want to do your own manipulation of the results. The wizard is started from the **Print/**Internet menu, and is described in the tutorial

## Custom Web <Head> Text (Advanced)

This advanced option lets you insert custom HTML text into the <HEAD> portion of web results OR the "who's registered so far" web pages.

You need to construct the HTML text you want to insert.

Save it in a file called **ResultHeaderText.txt** or a file called **RegHeaderText.txt** (depending on whether it is for match results or for who's registered web pages).

The file must be saved in ForScore's MISC folder (which is normally C:\ForScoreFiles\MISC.

You can use this to include script elements or meta tags.

For example, somebody who doesn't want his results indexed by search engines might try to deter them by inserting

<meta name="robots" content="noindex, nofollow" />

Or you could insert a section containing javascript code to open a popup window.

Then from within ForScore, you could use the Custom Header area in the web results wizard to code the text and link code that would open the popup.

Please test yourself by running your web pages through the w3c validators to be sure you're not messing up my code.

| <pre><meta content="Created by ForScore match scorin&lt;br&gt;http://www.beachbunnysoftware.com 2.88 12/07/13 1734" name="generator"/><br/><meta content="TDPA _ Shooting _ Pistol _ SDPS&lt;/pre&gt;&lt;/th&gt;&lt;th&gt;g software, copyright&lt;br&gt;" name="KEYWORDS"/></pre> |  |
|----------------------------------------------------------------------------------------------------|--|
| <pre>// custom inserted header information&gt; // custom inserted header information // content="noindex. nofollow" /&gt;</pre>                                                                                                    |  |
| <pre><!-- end custom inserted--> <style type="text/css"></style></pre>                                                                                                    |  |

# "Stealth" Match Results

For the clubs that cater to the paranoid, there's an option to show only first name and initial letter of last name on match results.

Print:

| T Print/PDF Results                 |  |  |  |
|-------------------------------------|--|--|--|
| Print Match Results<br>Select Forma |  |  |  |
| General Options                     |  |  |  |
| Bold stage winners                  |  |  |  |
| Show High Senior, etc.              |  |  |  |
| Explain divisions (CDP, etc.)       |  |  |  |
| Total penalties at bottom           |  |  |  |
| 🔲 Mark as preliminary               |  |  |  |
| Show IDPA logo graphic              |  |  |  |
| Use custom logo graphic             |  |  |  |
| ✓ Include IDPA number               |  |  |  |
| Show initial instead of last name   |  |  |  |
| Show REV type (S / E)               |  |  |  |
| Show BUG type (S / R)               |  |  |  |
| (Other format options car           |  |  |  |

Web:

| T Web Results                                                                                                    | ?                                                                                                    |
|----------------------------------------------------------------------------------------------------|----------------------------------------------------------------------------------------------------|
| Web Match Results<br>Web Page A                                                                                                    | June 6, 2015 Appearance Options                                                                                                    |
| <ul> <li>✓ Bold stage winners</li> <li>✓ Show 'high' shooters</li> <li>✓ Use IDPA logo graphic</li> <li>✓ Logo links to IDPA web page</li> <li>✓ Link to my home page:<br/>http://slosa.org/content.aspx?page</li> <li>✓ Use custom logo graphic:<br/>slosa140tr.gif</li> <li>✓ Penalty totals at bottom</li> </ul> | <ul> <li>Mark as Preliminary</li> <li>Explain divisions</li> <li>Show division champions</li> <li>Custom Header</li> <li>age_id=22&amp;club_id=976845&amp;module_id=160359</li> <li>Show initial instead of last name</li> <li>Show IDPA number</li> <li>CMS (single page w/ no links)</li> </ul> |
| Grid lines: Thin Greybar: Yes<br>Style Sheet: Yes Wallpaper: None                                                                                                    | Background Color: White<br>Configure<br>Show BUG type (S / R)                                                                                                    |
| Пеір                                                                                                    | < Back Next > Cancel                                                                                                    |

# **Program Setup**

If you are using ForScore in a networked installation, you will discover that some settings affect all of the computers using the software, but other settings are specific to each machine.

An easy way to keep track of which is which .

- All settings made on the **Program Preferences** sheet (except on the **License** tab) are common to each computer in the system, and are saved in the **config.tps** file.
- All other settings are stored in a <Your Computer Name>-ForScore.ini file in the WINDOWS folder on each machine. These include things such as data entry warning beep (if the system has been configured to save its state), which web reports you last produced (full, senior, law, etc.), and other check box settings throughout the program.

The **Program Preferences** screen is accessed from the main menu:

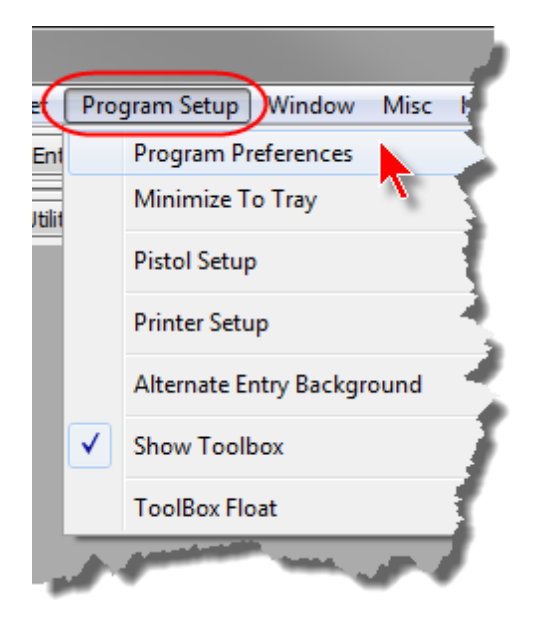

For an explanation of **Alternate Entry Background**, click here [532] (included as part of 'Compare' module). For an explanation of **Show Toolbox** and **Toolbox Float**, click here. [405]

## **Program Preferences - General**

This tab lets you specify default info for new shooter records and some general configuration parameters.

- Area code will go into any new phone records for a shooter, if you are using USA-style phone numbers.
- City, State, ZIP, Country will go into shooter database records when you click the Default City/State button
- Phone Number Style lets you select whether to use USA-format or free-format phone numbers.
- Local range name is used to check whether the shooter qualifies to pay a lesser match fee by virtue of belonging to the local range.
- Show local club membership info opens up additional entry space on the shooter database form, in case you have local club membership [263] that you want to track (in addition to range membership and IDPA membership).
- Local club name is used on sign-in sheets and reports, primarily to ask whether the shooter wants regular email, etc.
- Show pistol flag. Puts a green P on the registration list screen if the shooter has a pistol specified.
- Show staff names in blue affects shooters lists and match registration lists
- Enable waiver display on registration adds a button to the match registration screen, letting you highlight peoples' signed waiver status.
- Allow Reentry will permit you to enter a shooter two or more times in the same division (i.e., SSP) in one match. Reentries don't place will show shooters' reentry scores at the bottom of each division/ classification.
- Show second gun check box will allow you to specify a shooter's match registration as a second entry, even if it's in a different division. Such entries will place or not depending on the setting of the **Reentries** don't place check box.
- For pasting email addresses see email addresses
- Enable waiver display on registration and other waiver topics -- see waiver expiration 267.

| Program Preferences                                | ? <mark>- × -</mark>                                                                                                    |
|----------------------------------------------------|----------------------------------------------------------------------------------------------------|
| Program Setup/Preferen                             | ces                                                                                                    |
| General Score Entry Warnings Reports Sign-In       | Sheets IDPA Extras License Barcode Data                                                                                                    |
| Default Info For New Shooter Records               | Phone Number Style                                                                                                    |
| Area code: (805) City: San Luis Obisno             | • USA - (###) ###-####                                                                                                    |
| State: CA ZIP/postal code 9340                     | © Free format - +33 467 555 111                                                                                                    |
| Country: USA                                       |                                                                                                    |
| Local Range / Club Info<br>Local range name: SLOSA | Registration Options     Image: Construction of the second second sec |
| Show local club membership info                    | Show second gun check box                                                                                                    |
| Local club name: SLOSA-IDPA                        | Enable waiver display on registration     Shooter info - show 2nd waiver date                                                                                                    |
| For pasting e-mail addresses, use                  | Enable birthdate for age groups                                                                                                    |
| <ul> <li>Internal program viewer</li> </ul>        |                                                                                                    |
| Notepad                                            |                                                                                                    |
| <mark>?</mark> <u>H</u> elp                        | QK Cancel                                                                                                    |

# Program Preferences - Score Entry

Several score-entry screen settings are on this screen.

- Use color on score entry screens enables and lets you select a light background color for the score entry screens (the screens for each stage result). I find this restful on the eyes, and it helps focus immediately on the places where you need to put data.
- Alternate Entry Screen Color this is part of the Compare module 5321.
- Show 'Tilt' on match data entry see Tilt 340
- Show DNF/DQ in red if checked, shooters who DNF or DQ will be flagged in red on the data entry screen

| T Program Preferences                                                                    | ? ×    |
|------------------------------------------------------------------------------------------|--------|
| Program Setup/Preferences                                                                |        |
| General Score Entry Warnings Reports Sign-In Sheets IDPA Extras License Data Old Matches |        |
| Use color on score entry screens                                                         |        |
| Score Entry Color                                                                        |        |
| Alternate Entry Screen Color<br>Select Color Part of Compare module.                     |        |
| Show 'Tilt' on match data entry<br>Show DNF/DQ in red                                    |        |
| <u>З Нејр</u>                                                                            | Cancel |

#### **Program Preferences - Warnings**

This screen controls warnings that *ForScore* provides to help you enter scores accurately.

- **Disable string time warnings** By default, this box is not checked. *ForScore* will warn you if you don't enter a time for each string defined for a stage.
- **Disable warning for string times less than 1 second** By default, this box is not checked. *ForScore* will warn you if you enter a time less than 1 second for any string.
- Disable warning for string times more than 100 seconds By default, this box is not checked. *ForScore* will warn you if you enter a time greater than 100 seconds for any string.
- Disable FTDR warning will not remind you about notifying the MD when an FTDR is assessed.
- Warn if more than specified number of points down per target By default, this box is not checked. If you want *ForScore* to warn you if you input more than a particular number of points on any target, check the box and specify the point threshold for the warning.
- **Specify target points** If you check the box to warn about target point entries, this entry becomes available. Type in the number at which you want to be warned about target points. This warning is automatically disabled for Classifiers.
- Warn if less than 5 target points down for each FTN lets you turn off the FTN warning 336 on the score entry screens.
- Save Data Warning beep setting see Data Warning Beep 382

| Program Preferences                                                                                                    |
|----------------------------------------------------------------------------------------------------|
| Program Setup/Preferences                                                                                                 |
| General Score Entry Warnings Reports Sign-In Sheets IDPA Extras License Barcode Data Old Matches                          |
| Disable warning if times are not entered for all strings                                                                  |
| Disable warning for string times less than 1 second                                                                       |
| Disable warning for string times more than 100 seconds                                                                    |
| Disable FTDR warning                                                                                                    |
| Warn if more than specified number of points down per target (does not apply to Classifiers)<br>Specify target points: 20 |
| Warn if less than 5 target points down for each FTN                                                                       |
| Save data warning beep setting (not recommended)                                                                          |
| Event Module                                                                                                    |
| Warn if mag capacity is entered below specified number: Specify number: 6                                                 |
| ? Help     So Cancel                                                                                                    |

• Warn if mag capacity is entered below specified number - if you are tracking magazine capacities while scoring a sanctioned match, you may find your score entry rhythm disrupted by the magazine capacity entry which is not normally on the score entry screen. This warning is intended to help you catch yourself if you inadvertently enter points down instead of the magazine capacity.

| 📑 Enter / Modify Data for this Stage         |                                                 |                                                                                                    |  |  |  |
|----------------------------------------------|-------------------------------------------------|----------------------------------------------------------------------------------------------------|--|--|--|
| Stage 1                                      | Shooter Number:                                 | 15 June 6, 2                                                                                                    |  |  |  |
| Name: Fleming, Jane                          |                                                 | SSP/SS A16849                                                                                                    |  |  |  |
| String 1 Time: 27.98                         | Clear                                           | KEYPAD Hotkeys       + tabs down     / = Non Threats       - tabs up     Ctrl+Del = FTN       * = Procedurals     Ctrl+Number = T |  |  |  |
|                                              | Mag Cap 2                                       | Finger violation<br>Procedurals: *                                                                                                |  |  |  |
| Target 1: 1 Target 7: (<br>Magazine Capacity | ) Target 13: ()                                 | Non Threats: /                                                                                                    |  |  |  |
| Ta<br>Ta<br>Ta<br>Ta                         | agazine capacity less t<br>s message in Program | than 6. Please double-check<br>n Preferences or change the minimum mag                                                            |  |  |  |
| Та                                           |                                                 |                                                                                                    |  |  |  |

#### **Data Warning Beep**

The data warning beep is a good idea. It will chirp at you if you open the entry form for a shooter's stage that already has information entered into it. It's intended to wake you up when you're doing heads-down data entry so you don't inadvertently overwrite a stage that's already been scored.

If you want a different sound, remove **chirp.wav** from the program's directory and replace it with your own .wav file. Your file must be named **chirp.wav**.

You can turn the warning beep off if it annoys you by **clearing** the check box on the main score entry screen.

| 1                                                                                   | 1.4.5455           |             |                   |                                 |            |             |                   |             |                            | _ |
|-------------------------------------------------------------------------------------|--------------------|-------------|-------------------|---------------------------------|------------|-------------|-------------------|-------------|----------------------------|---|
| Name                                                                                | Number             | Squad       | Div               | Class                           | Stages     | Target      | Penalty           | Total Score | т                          | ^ |
| Alvarez, Justin                                                                     | 4                  | 0           | SSP               | UN                              | 6          | 17          | 8                 | 124.37 (17) |                            |   |
| Amorteguy, Mike                                                                     | 46                 | 0           | SSP               | UN                              | 6          | 54          | 45                | 264.02 (54) |                            |   |
| Arnold, Pat                                                                         | 56                 | 0           | CDP               | SS                              | 0          | 0           | 0                 |             |                            |   |
| Arnold, Pat                                                                         | 202                | 0           | SIDE              | UN                              | 0          | 0           | 0                 |             |                            |   |
| Baker, Chris                                                                        | 36                 | 0           | ESP               | UN                              | 6          | 27          | 13                | 142.16 (27) |                            |   |
| Baker, Leona                                                                        | 48                 | 0           | SSP               | UN                              | 6          | 148         | 114               | 557.16(148) |                            |   |
| Barrera, Rogelio                                                                    | 35                 | 0           | ESP               | SS                              | 6          | 50          | 30                | 168.13 (50) |                            |   |
| Benedetti, Luca                                                                     | 29                 | 0           | SSP               | EX                              | 6          | 7           | 3                 | 108.35 (7)  |                            |   |
| Bernier, Bob                                                                        | 47                 | 0           | CDP               | MM                              | 6          | 12          | 9                 | 198.81 (12) |                            |   |
| Bettale, Derrick                                                                    | 33                 | 0           | SSP               | UN                              | 6          | 21          | 10                | 263.41 (21) |                            |   |
| Canter, Steve                                                                       | 8                  | 0           | SSP               | SS                              | 6          | 19          | 9                 | 124.04 (19) |                            |   |
| Chandler, Tim                                                                       | 43                 | 0           | ESP               | SS                              | 6          | 27          | 13                | 154.21 (27) |                            |   |
| i i i i i i i i i i i i i i i i i i i                                               |                    |             |                   |                                 |            |             |                   |             |                            | Ŧ |
| y Shooter Name:<br><u>R</u> efresh                                                  | Missing Scores     | neets       |                   |                                 | Glose      | this Windov | v                 | Enter :     | Scores                     |   |
| Highlight Incomplete Highlight<br>htry Mode: V Upda<br>Shooter<br>Stane Direct Hide | te Last Shoot Date | Prune' Mate | h Se<br>htry Warr | lect A Di <u>f</u><br>ning Beep | berent Mat | ch t        | <u>t</u> elp<br>d |             | Turn On Aut<br>Data Backup |   |
| Get Classifications From IDPA Upload to IDPA J7                                     |                    |             |                   |                                 |            |             |                   |             |                            |   |

However, the next time you run ForScore the warning beep will again be enabled. If you want to turn it off and leave it turned off, check the **Save Data Warning Beep setting** box in **Program Preferences**.

| T Program Preferences                                                                                                    | 2                        |
|----------------------------------------------------------------------------------------------------|--------------------------|
| Program Setup/Preferences                                                                                                    |                          |
| General       Score Entry       Warnings       Reports       Sign-In Sheets       IDPA       Extras       License         Score Entry       Warnings       Disable warning if times are not entered for all strings       Disable warning for string times less than 1 second         Disable warning for string times more than 100 seconds       Disable FTDR warning         Varn if more than specified number of points down per target       Specify target points:       20 | Barcode Data Old Matches |
| Warn if less than 5 target points down for each FTN                                                                                                    |                          |
| Event Module           Warn if mag capacity is entered below specified number:           Specify number:         6                                                                                                    |                          |
| 7 Help                                                                                                    | 🔇 QK 🔀 Çancel            |

#### **Program Preferences - Reports**

#### Program Preferences - Reports (Common)

This screen sets configurations that are the same for print and web reports.

- Last name first on reports Clear this check box to show results with first name first.
- Show last classification in Classifier match reports will show which shooters have moved up on both printed [365] and web [367] reports.
- Show stage scores on DNF shooters will print stages those shooters completed. If the box is cleared, their names will be listed without any scores.
- Use old date format will cause *ForScore* to create web, PDF, and CSV files using the file name format that was used by previous versions. The current file name format is designed to enable sorting results by date. An example web page would be 2014-08-07senior.htm. The old date format for file names would name that same page 08-07-14senior.htm.
- The **Custom Graphic for Match Results** section lets you use a custom graphic section lets.
- Folder for HTML (web) and PDF Results defaults to C:\IDPAHTML. The folder will be created if it does not exist. This is where results will be created on your computer's hard drive, so you can upload them to your web server. If the folder is specified on a thumb drive and you remove that thumb drive, the program will crash when it tries to generate results.

| T Program Preferences                                                                           |
|-------------------------------------------------------------------------------------------------|
| Program Setup/Preferences                                                                       |
| General Score Entry Warning Reports Sign-In Sheets IDPA Extras License Barcode Data Old Matches |
| Common HTML (Web) Results Print Results Most Accurate Misc                                      |
| Configurations Common to both Print and Web                                                     |
| Last name first on reports & web pages                                                          |
| Show last classification in classifier match reports                                            |
| Show stage scores on DNF shooters 🔲 Use old date format (12-03-06.htm)                          |
| Custom Graphic for Match Results C:\IDPAHTML\slosa140tr.gif                                     |
| Graphic links to website                                                                        |
| http://www.slosa.org/                                                                           |
| Folder for HTML (web) and PDF results:                                                          |
| C:\IDPAHTML\                                                                                    |
|                                                                                                 |
|                                                                                                 |
| P Help S Cancel                                                                                 |
|                                                                                                 |
## **Custom Graphic**

You can specify a custom graphic for your match results.

To do so, click the **Enable custom graphic for results** box.

Then click **Select Graphic** to browse for the graphic you want to use.

Once you've selected a graphic, you can optionally specify a website link to be activated if a user clicks your graphic. To do so, click **Graphic links to website** and type in the URL.

| Program Preferences                                                                                                    |
|----------------------------------------------------------------------------------------------------|
| Program Setup/Preferences                                                                                                    |
| General Score Entry Warnings Reports Sign-In Sheets IDPA Extras License Barcode Data Old Matches                                                              |
| Common HTML (Web) Results Print Results Most Accurate Misc                                                                                                    |
| Configurations Common to both Print and Web                                                                                                    |
| Last name first on reports & web pages                                                                                                    |
| ☑ Show last classification in classifier match reports                                                                                                    |
| Show stage scores on DNF shooters Use old date format (12-03-06.htm)                                                                                          |
| Custom Graphic for Match Results<br>C:\IDPAHTML\slosa140tr.gif<br>Graphic links to website<br>http://www.slosa.org/<br>Folder for HTML (web) and PDF results: |
| C:\IDPAHTML\                                                                                                    |
|                                                                                                    |
| ? Help               ∑ancel                                                                                                    |

You can click View Graphic so see the graphic you've selected.

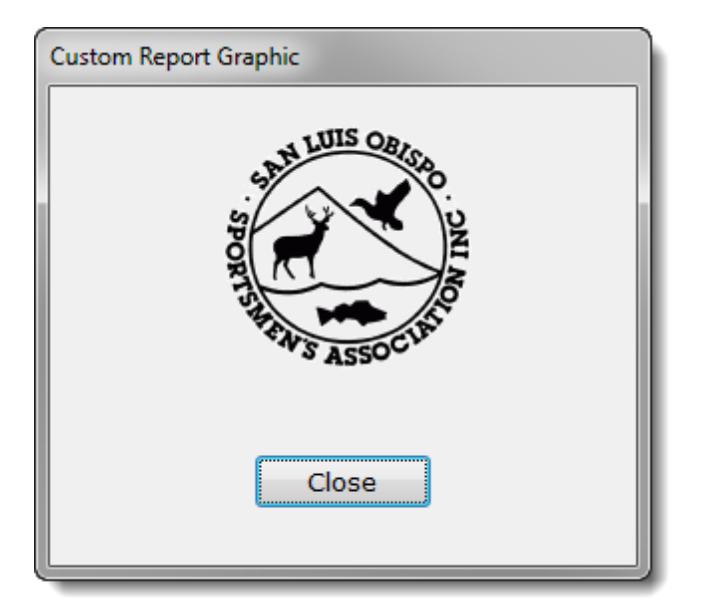

For web and printed results, your custom graphic will display in the upper right-hand corner of the page, regardless of whether or not you are displaying the IDPA logo.

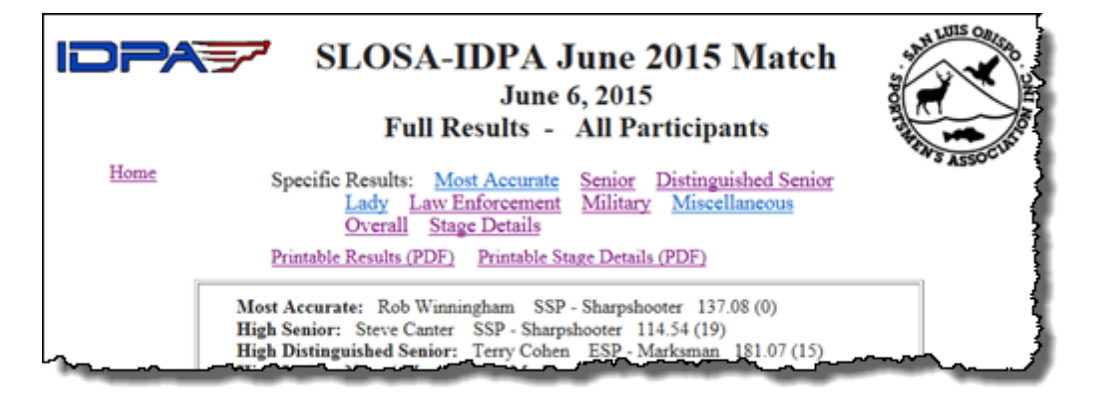

#### **Program Preferences - Reports (HTML)**

This screen lets you adjust the format of your web page results. (Many of these settings can also be changed within the **Web Page Wizard** while you're creating match results.

- Greybar creates results with lines alternating between a white and grey background for readability.
- Grid will create grid lines on your web results, somewhat like the appearance of a spreadsheet.
- Thin grid lines gives a different appearance to the grid.
- Although you can mark both **Use wallpaper** and **Background color**, wallpaper will override a specified background color. (They're both marked here just to show the full screen.) Remember that like any other web graphics, you'll need to be sure any wallpaper graphic is on the web server in the same folder as are your results pages.
- Pick background color opens a standard Windows dialog screen.
- Specify color in hex lets you type in a background color directly.

- Include style sheet. Use of style sheets for customizing the look of your web results is explained here 339.
- Enable custom web header text is explained here 356.
- Do not open stage drawing links in new browser tab if you are linking to other pages (CoF descriptions, photos, etc.) from the stage details web results, the default is to open the link in a new web browser tab so the stage results stay open also. If you don't want to do that, mark this box.
- Home link defaults to index.htm. Note that you usually will not need to specify a full URL for this. If you want to specify a relative URL you can do so. For example, my club's website is WWW.SLOSA.ORG/IDPA. Results are stored in a folder called RESULTS. So if I want the 'home' link on my results to 'back up' one folder level, I'll specify the home link as ../index.htm. Just as at a DOS prompt, the two dots specify the parent folder. If you do want to specify a full URL, do so exactly as it would be shown on the address field of a web browser i.e., http://www.slosa.org/idpa/index.htm

| Program Preferences                                                                                              |
|----------------------------------------------------------------------------------------------------|
| Program Setup/Preferences                                                                                        |
| General Score Entry Warning Reports Jign-In Sheets IDPA Extras License Barcode Data Old Matches                  |
| Common HTML (Web) Results Print Results Most Accurate Misc                                                       |
| Web Configuration                                                                                                |
| HTML (Web) Format                                                                                                |
| ✓ Greybar ✓ Grid ✓ Thin grid lines                                                                               |
| Vse wallpaper file name: sandstone.gif                                                                           |
| Background color     Pick background color      Specify color in hex E8F4F4                                      |
| <ul> <li>✓ Include style sheet (must be named forscore.css )</li> <li>✓ Enable custom web header text</li> </ul> |
| Do not open stage drawing links in new browser tab                                                               |
| Address for Home link on web results:                                                                            |
| http://slosa.org/index.htm                                                                                       |
|                                                                                                    |
| ? Help     € QK     € Cancel                                                                                     |

## **Program Preferences - Reports (Print/PDF)**

This screen lets you adjust the format of your printed and PDF results.

- Greybar on print and PDF match results creates results with lines alternating between a white and grey background for readability.
- Grid on 'regular format' print and PDF match results prints a spreadsheet-like grid on match results you've printed using the 'Normal' option. The **Portrait** (tiled) or **Dense** results formats will automatically have a grid.
- Print division headers (i.e. CDP Custom Defensive Pistol) will separate divisions with an additional header, as shown below. I pesonally think that's too much clutter.
- Interleave large portrait results specifies that pages will be printed (or sent to PDF) in the order as described on this screen.

| T Program Preferences                                                                                                    | ?                |
|----------------------------------------------------------------------------------------------------|------------------|
| Program Setup/Preferences                                                                                                    |                  |
| General Score Entry Warning Reports ign-In Sheets IDPA Extras License Barcode                                                                                                    | Data Old Matches |
| Common HTML (Web) Result Print Results Most Accurate Misc                                                                                                    |                  |
| Printed (and PDF) Results Configuration                                                                                                    |                  |
| <ul> <li>Greybar on print and PDF match results</li> <li>Grid on 'normal' format print and PDF match results</li> <li>Print division headers (i.e., CDP - Custom Defensive Pistol ) (too much clutter?)</li> <li>Interleave large portrait results (page 1a, then page1b, etc.)</li> </ul> |                  |
|                                                                                                    |                  |
| <u>с Неір</u>                                                                                                    |                  |

|                                  | High<br>Most               | Distinguish<br>Accurate: | ed S<br>Mich | enio<br>ael           | r:<br>Gir      | Jane<br>SS | Fleming              | SSP<br>assifie |
|----------------------------------|----------------------------|--------------------------|--------------|-----------------------|----------------|------------|----------------------|----------------|
|                                  |                            | Match<br>Score           | Per          | naltie<br><u>m PE</u> | 5<br><u>FN</u> |            | Stage 1              | 5              |
| CDP - Custom I<br>CDP - Sharps   | Defensi<br><sub>oter</sub> | ve Pisto                 | I            |                       |                |            |                      | 4              |
| 1 Ed Briggs                      | 43035                      | 143.00                   | 35           | 0 0                   | 0              |            | 20.96 (11)           | 27.38          |
| 2 Joe Little<br>CDP - Marksmar   | A3368                      | 'Extra'                  | divi         | sio                   | n              | hea        | aders                | 25.8           |
| 1 Alex DeBono                    | A53652                     |                          |              |                       | _              |            |                      | 27.6           |
| 2 Randy Ellison                  | A30.097                    | 149.68                   | 36           | 0 0                   | -              | _          | 19.04 (4)            | 201            |
| 4 Bill Lander                    | A50091<br>A49133           | 219.07                   | 48<br>33     | 1 0                   | 0              | _          | 23.22(5)<br>28.04(5) | 42.122         |
| CDP - Unclassifi                 | ed                         |                          |              |                       |                |            |                      | -<,            |
| 1 Adrian cobb                    | XXX                        | 112.36                   | 25           | 1 0                   | 0              |            | 17.53 (2)            | 24             |
| ESP - Enhanced<br>ESP - Sharpsho | d Servic                   | ce Pistol                | سور          | <u>1_0</u>            | .0             |            |                      |                |

## Program Preferences - Reports (2015 Most Accurate)

This screen lets you determine how you will display the Most Accurate shooter results.

- You can determine how many shooters to display on the Most Accurate results pages (web, print, and PDF).
- The calculation method is now set according to the 2015 rulebook any hit-on-non-threat removes the shooter from the Most Accurate list.

| T Program Preferences                                                                                                    | ? ×    |
|----------------------------------------------------------------------------------------------------|--------|
| Program Setup/Preferences                                                                                                    |        |
| General Score Entry Warning Reports Sign-In Sheets IDPA Extras License Barcode Data Old Mate                                           | thes   |
| Common HTML (Web) Results Print Results Most Accurate Misc                                                                             |        |
| Results Configuration - Most Accurate                                                                                                  |        |
| Number of shooters to show on 'most accurate' 10                                                                                       |        |
| Calculation Strategy                                                                                                    |        |
| Basing "Most Accurate" rankings on raw points down has been this software's approach.                                                  |        |
| This means that somebody with multiple non-threat hits could win most accurate.<br>Now you can choose alternate approaches to ranking. |        |
| Note: your choice here applies ONLY to the Most Accurate results pages.                                                                |        |
| <ul> <li>Calculate purely based on points down</li> </ul>                                                                              |        |
| For Most Accurate sorting, weight each HNT as an additional 10 points down                                                             |        |
| Eliminate anybody with a HNT from the Most Accurate listing (2015 Rulebook)                                                            |        |
|                                                                                                    |        |
|                                                                                                    |        |
|                                                                                                    |        |
|                                                                                                    | Cancel |
|                                                                                                    |        |

## **Program Preferences - Reports (Misc)**

- Show print preview on single page printouts will enable the print preview for some printouts (such as an individual shooter's stage results). If the check box is cleared, those reports will be sent directly to the printer.
- Greybar for printouts other than match results will use the greybar effect on printouts such as match registration lists.
- Show match fees will enable shooters' fees to be printed on the various lists produced from the shooter registration screen.

| Program Preferences                                                       | 2 ×                     |
|---------------------------------------------------------------------------|-------------------------|
| Program Setup/Preferences                                                 |                         |
| General Score Entry Warnings Reports ign-In Sheets IDPA Extras License Ba | arcode Data Old Matches |
| Common HTML (Web) Results Print Results Most Accurate Misc                |                         |
| Miscellaneous Print Configuration                                         |                         |
| Show print preview on single page printouts                               |                         |
| Greybar for printouts other than match results                            |                         |
| Show match fees                                                           |                         |
|                                                                           |                         |
|                                                                           |                         |
|                                                                           |                         |
|                                                                           |                         |
|                                                                           |                         |
|                                                                           |                         |
|                                                                           |                         |
| <mark>?</mark> <u>H</u> elp                                               |                         |

## **Program Preferences - Sign-In and Default Fees**

This page provides for sign-in sheet and registration fee preferences.

If you enter default fees other than 0, they will be used when you initially register a shooter (either one-by-one or with the registration wizard when you initially create a match.)

To use a zero fee for staff and/or for a SIDE match, mark the appropriate **Free** button(s). Otherwise, the default shooter fee will be applied.

The **custom text** entries are explained in the description of new shooters sign-in sheets 415. Other items are explained in the description of pre-registered shooter sign-in sheets 413.

| Program Preferences                                                                                                    |                                                                                                    |                                                                                                    |                                                                    | 2 <mark>×</mark> |
|----------------------------------------------------------------------------------------------------|----------------------------------------------------------------------------------------------------|----------------------------------------------------------------------------------------------------|--------------------------------------------------------------------|------------------|
| 🕅 Program                                                                                                    | Setup/Prefe                                                                                                   | rences                                                                                                    |                                                                    |                  |
| General Score Entry W<br>Sign-In Sheet Preferen<br>Show 'staff'<br>Show liability notice<br>Show 'Amt Paid'<br>Default shooter fee:<br>Staff fee:<br>SIDE match fee:<br>Non-member fee: | arnings Report Sig<br>ces<br>Show IDPA e<br>Show pistol /<br>Show all class<br>15.00<br>5.00<br>Free<br>25.00 | gn-In Sheets IDPA Extras<br>expiration IDPA Extras<br>caliber<br>ssifications (N/A for 'simple'<br>Signature<br>None IDPA Extras<br>Signature<br>Signature<br>Solutions (N/A for 'simple'<br>Signature<br>Signature<br>Show minimum age<br>Minimum age: 21 | s License Barcode<br>ast shoot date<br>sign-in sheets)<br>Initials | Data Old Matches |
| Custom text for new sho<br>Range: SLOSA Member<br>Top:<br>Bottom: Prior action sho                                                                                                    | oter info forms:<br>(Y/N)?<br>oting experience:                                                               | Expires                                                                                                    | -                                                                  |                  |
| ? Help                                                                                                    |                                                                                                    |                                                                                                    |                                                                    | QK Cancel        |

## **Program Preferences - IDPA**

The top portion of this screen is pretty much self-explanatory.

If you are eligible to use the IDPA® logo on match reports, web pages, and sign-in sheets, type **YES** in the box. Anything else will disable use of the logo throughout the program.

There are 5 IDPA logo choices available. Click the **Select Logo** button and select your preference. For web results, you'll need to **be sure that the logo is uploaded to your web server** (along with any other graphics you may be using).

The check box pertaining to treatment of unclassified shooters in club matches is explained in the section on match registration 298.

If you are registered with IDPA as a "club contact", you can use ForScore to interact with the IDPA website 160 to upload and download classification information.

| T Program Preferences                                                                                                    |
|----------------------------------------------------------------------------------------------------|
| Program Setup/Preferences                                                                                                    |
| General Score Entry Warnings Reports Sign-In Sheet IDPA Extras License Barcode Data Old Matches                                                                                                    |
| Are You Eligible To Use IDPA Logo ?                                                                                                    |
| This software ForScore - is not produced by or supported by the International Defensive Pistol<br>Association®. Their logo is their trademarked private property.                                                                                         |
| According to IDPA rules, "currently affiliated clubs may use the logo on match announcements,<br>correspondence or on event commemorative clothing "                                                                                                    |
| If you are using the ForScore software in conjunction with an affiliated club and want the IDPA<br>logo available for printouts and web results, please verify your affiliation by typing 'YES'<br>in the box : YES Select Logo Red white and blue square |
| Unclassfied Shooters in Club Matches - Rule is that they shoot their highest classification                                                                                                    |
| Register as unclassified rather than using their highest classification in any division                                                                                                    |
| This only applies to truly UNCLASSIFIED shooters.                                                                                                    |
| If a shooter has an 'equity' classification, that classification will be used.                                                                                                    |
| Default club ID: C9876                                                                                                    |
| <u>P</u> <u>QK</u> <u>QK</u>                                                                                                    |

#### **Program Preferences- Extras**

The check boxes determine whether any optional modules 474 in your installation will have their controls visible or whether they will be hidden to lessen clutter.

- Don't show list of matches when there's only one selection bypasses the match selection screen if all but one match are hidden 237.
- Use password protection is explained here 395.
- Screen Background (not available with the demo version of ForScore) lets you select between a text background or the program logo. Click here for an example 37.
- Enable UNOFFICIAL 'overall' results web page is an option for those who want to be able to make overall web results not ranked by division/classification, in spite of its not being condoned by the IDPA.
- Enable list of shooters imported from another database is explained here 278.
- Missing sheets on same thread is a workaround for some computers which intermittently cannot start the Missing Scoresheets window from the score entry screen. If you select this option, you won't be able to use the score entry screen until you close the missing scoresheets window. Don't select this if your computer works OK with Missing Scoresheets.
- **Don't combine military veteran** is because IDPA decided to ignore their rules for the 2014 Nationals and to keep military veteran as a separate category (rather than combining active and retired military as specified in the 2013 and 2015 rule books). This restores ForScore's pre-2013 behavior for military veterans.
- Specify list spacing lets you adjust the amount of "white space" on lists score entry, shooters list, etc.

| T Program Preferences                                                                                                    |                                                                                                    | ?      | $\times$ |
|----------------------------------------------------------------------------------------------------|----------------------------------------------------------------------------------------------------|--------|----------|
| Program Setup/Preferences                                                                                                    |                                                                                                    |        |          |
| General Score Entry Warnings Reports Sign-In Sheets ID<br>Optional Modules<br>✓ Enable Compare button<br>✓ Enable Event button<br>These checkboxes determine whether optional modules that is<br>with your installation will actually appear as menu items. | PA Extras License   Barcode   Data   Old Mi                                                           | atches |          |
| Don't show list of matches when there's only one sele                                                                                                    | ction  Use password protection  Supervisor password:  Re-enter:  User password:  Re-enter:  Re-enter: |        |          |
| Show minimize button Taker than help question Finable UNOFFICIAL 'overall' results Finable list of shooters imported from another databas Specify list spacing Help                                                                                         | on mark ?<br>Missing sheets on same thread<br>e Don't combine military veteran                        | Can    | cel      |

## **Password Protection**

Password Protection is not a high security option, but enables you to give untrained personnel access to enter scores and produce match results without their being able to poke around and do too much damage. If you enable the option, you can set a 'Supervisor' password and a 'User' password. Passwords are *case sensitive* - so **swordfish** isn't the same as **Swordfish**. Blank passwords are permitted, but obviously not a good idea for the Supervisor.

If you've enabled passwords, you'll see a simple logon screen when the program starts. It is quite feasible for you to log on as Supervisor on one machine, and to have several other networked data entry machines be used by people logged on as User. Select the desired access level, type the password and hit **Enter** or click **OK**.

| Operator Logon                                                                |
|-------------------------------------------------------------------------------|
| Operator Logon                                                                |
| Please select your access level, enter the appropriate password, and click OK |
| Password:                                                                     |
| <u>QK</u> <u>C</u> ancel                                                      |

If an invalid password is entered, the program closes. No three chances stuff. Boom.

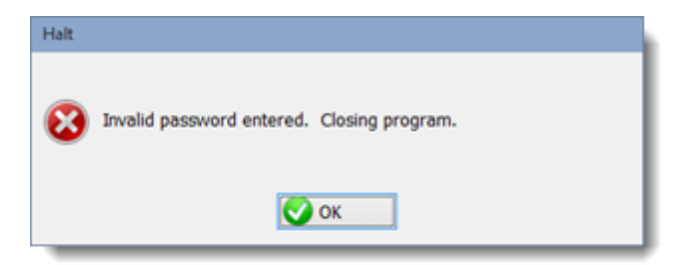

The Supervisor password gives normal access to the full program. The User password is limited to these items:

| 📑 ForScore Match Software - Jane                                                                                                    |                                                                                                    |
|----------------------------------------------------------------------------------------------------|----------------------------------------------------------------------------------------------------|
| File Edit Window Help                                                                                                    |                                                                                                    |
| Exit                                                                                                    | Enter Scores Print Results Web Results                                                                                                    |
|                                                                                                    |                                                                                                    |
| A DESCRIPTION OF THE OWNER OF THE OWNER OWNER OF THE OWNER OF THE OWNER OWNER OF THE OWNER OF THE OWNER OF THE OWNER OF THE OWNER OF THE OWNER OF THE OWNER OF THE OWNER OWNER OWNE | and the second second sec |

**NOTE**: You can enable a custom toolbar 405 for "User" level users. Their settings will be stored in **menuLTD.ini** in the DATA folder, separate from the toolbar you have for regular users. You can manually manipulate that file if you want to add one or more non-default buttons for "User" level users. If you forget your password, run the **resetpw.exe** 461 program.

#### Help Question Mark

On some of the main program screens (match results entry, match registration, shooters database list, etc.) you can optionally change the help tip question mark button in the upper right corner to a minimize button.

| instra loy Number P3   by I             | paraon Lay squad    | 1           |              |            |            | 4           |         |                            | 9                  |
|-----------------------------------------|---------------------|-------------|--------------|------------|------------|-------------|---------|----------------------------|--------------------|
| Name                                    | Number              | Squad       | Div          | Class      | Stages     | Target      | Penalty | Total Scos                 |                    |
| Sernier, Bob<br>Settale, Derrick        | 25                  | 4           | CDP          | MM<br>UN   | 5          | 33          | 8<br>10 | 185.19 (35)<br>221.48 (63) |                    |
| lowersox, Robert                        | 26                  | 4           | CDP          | UN         | 5          | 38          | 8       | 143.16 (38)                |                    |
| ampbell, Rob                            | 17                  | 3           | SSP          | UN         | 5          | 38          | 0       | 163.34 (38)                |                    |
| Cooley, Maddy                           | 41                  | 6           | SSP          | UN         | 5          | 51          | 5       | 154.31 (51)                |                    |
| Doyle, Patrick                          | 1                   | 1           | SSP          | MM         | 5          | 83          | 8       | 147.15 (83)                |                    |
| Teming, Jane                            | 42                  | 6           | SSP          | SS         | 0          | 19          | 0       | 129.01 (19)                |                    |
| olk, Scott                              | 2                   | 1           | SSP          | MA         | 5          | 33          | 0       | 104.44 (33)                |                    |
| irabeel, Mathew<br>Juess, Scott         | 10 28               | 2           | SSP<br>ESP   | UN         | 5          | 48<br>40    | 3<br>13 | 144.56 (48)<br>200.82 (40) |                    |
| 444 2 2 2 2 2 2 2 2 2 2 2 2 2 2 2 2 2 2 |                     |             |              |            |            |             |         |                            | -                  |
| Shooter Name:<br>Befresh                | Missing Scores      | heets       |              |            | ⊈lose      | this Window | N       | Enter                      | Scores             |
| Highlight Incomplete Highlight          | ht Expired          | Prune' Mate | h Se         | lect A Dif | ferent Mat | a) 🕞        | telp    |                            | Turn On Auto       |
| try Mode: IV Locate                     | a Last Church Date  | 12 Data Se  | about Milano | nine Reen  | Race       | ada asabia  |         |                            | Data Backup        |
| Shooter Direct                          | e Lassi di Kun Dave | v 044 0     | is y wan     | = iy beep  | Udito      | oue enable  |         |                            | 0                  |
| Stage Hide E                            | 3UGs                |             |              |            |            |             |         |                            | Auto Backup is OFF |
|                                         | _                   |             |              |            |            |             |         |                            |                    |

To do so, mark the **Show minimize button** checkbox.

| T Program Preferences                                                                                                    |   |
|----------------------------------------------------------------------------------------------------|---|
| Program Setup/Preferences                                                                                                    |   |
| General       Score Entry       Warnings       Reports       Sign-In Sheets       IDPA       Extras       License       Barcode       Data         Optional Modules       Image: Compare button       Image: Compare button |   |
| Red Server                                                                                                    | ? |
| Show minimize button I i i i i i rather than help question mark ?         Enable UNOFFICIAL 'overall' results         Enable list of shooters imported from another database         Help         Leip                                                                                                    |   |

Regardless of which button is displayed, you can right-click a button or entry on a screen and select **What's This?** to get a help tip. And many items on the screens have a tool tip that will pop up when you hover your mouse over them.

#### **Program Preferences - License**

This is an advanced configuration option. For more information on network license options, consult the **Network\_Setup.pdf** file located in the ForScoreprogram folder.

NOTE: You need to be logged onto your computer as an Administrator to change this setting.

When you have networked two or more computers together to use the *ForScore* software, they need to operate on the same data. We'll call the computer on which the data resides the 'server' (regardless of what operating system it's running), and the other machine(s) the client(s).

*ForScore* does not need to be installed on the client machines. The client machines should each have a drive mapped to the *ForScore* share on the server, and will load and run the software from there. The server needs to have enough licenses to supply one to itself and one to each client.

What happens if two people, perhaps from different clubs, each have a machine with a licensed copy of ForScore? You will designate one machine as the server, and connect the other one to it. But in this case, you'll want to tell the client to use its own license.

When you run ForScore on a computer on which it has been activated (i.e., not running it from a server), the software will make an entry in the Windows Registry with the location of its license files. In order for that to succeed, you will need to be logged in as an Administrator when you first run the software.

To use your computer as a client, but force the software to look at its local license file, you need to start the program with a command line switch. From the command line, you would change to the (network) directory hosting the software and type **ForScore /local** 

# ⊠Command Prompt Z:\Program Files\ForScore>forscore ∕local\_

If you make a shortcut, use the **/local** switch on the **Target:** line.

| ForScore LOC                     | AL Properties                              | ×                                  |                                                   |  |  |  |
|----------------------------------|--------------------------------------------|------------------------------------|---------------------------------------------------|--|--|--|
| Security<br>General              | Details<br>Shortcut                        | Previous Versions<br>Compatibility |                                                   |  |  |  |
| Fo                               | rScore LO<br>Target lo                     | ocation: ForScore                  |                                                   |  |  |  |
| Target type:<br>Target location: | Applicatic Target:<br>ForScore             | Program File                       | s (x86)\ForScore\forscore.exe <sup>®</sup> /local |  |  |  |
| Target:                          | Program Files (x86)\ForS                   | core Vorscore.exe" /local          |                                                   |  |  |  |
| Start in:                        | art in: "Z:\Program Files (x86)\ForScore\" |                                    |                                                   |  |  |  |
| Run:                             | Nomal window                               | •                                  |                                                   |  |  |  |
| Comment:<br>Open File La         | ocation Change Ico                         | n Advanced                         |                                                   |  |  |  |
|                                  |                                            |                                    |                                                   |  |  |  |
|                                  |                                            |                                    |                                                   |  |  |  |
|                                  | ОК                                         | Cancel Apply                       |                                                   |  |  |  |

You should not need to modify the default Registry entry that specifies the location of your license files. But if for some reason you do have such a need, you can do so on the **License** tab in **Program Preferences**.

If I click the **Set to current directory** button, the license file location in C:\ForScoreFiles\License will be saved to my Registry.

If you want to enter the path to the license folder elsewhere, click the **Browse For Folder** button, find the folder, and then click **Set**.

• NOTE: You MUST click one of these two buttons for the Registry to be updated; the OK button will *not* update it.

| Program Preferences                                                                                                    |                                                                                                    |
|----------------------------------------------------------------------------------------------------|----------------------------------------------------------------------------------------------------|
| Program Setup/Preferences                                                                                                    | ForScore License Path Setup                                                                                                    |
| General Score Entry Warnings Reports Sign-In Sheets IDPA Extras License Ba<br>Local license location<br>This page controls how the software searches for its license files.<br>If you are running the software on this computer alone and have activated it on this c<br>you do not need to do anything else.<br>If you are using this computer as a client for a 'server' computer AND are using a har<br>dongle, create a shortcut to start the software as shown here: forscore /dongle<br>If you are using this computer as a client and are not using a dongle, the path below<br>shows where ForScore should search for your license files.<br>When starting this computer as a client you will need to modify your shortcut or<br>command line to include a parameter as shown here: forscore /local<br>Local folder currently set to: C:\forscorefiles\LICENSE<br>Or<br>Browse F<br>Windows 8, Windows 7,<br>Vista need to launch a<br>separate window. | Local license location<br>This screen controls how ForScore searches for its license files.<br>If you are running the software on this computer alone and have act<br>you do not need to do anything else.<br>If you are using this computer as a client for a 'server' computer ANI<br>dongle, create a shortcut to start the software as shown here: forscore<br>If you are using this computer as a client and are not using a dongle<br>shows where ForScore should search for your license files.<br>When starting this computer as a client you will need to modify your<br>command line to include a parameter as shown here: forscore<br>Local folder currently set to: C:\forscorefiles\LICENSE\x<br>Change local license path<br>Set to current directory: C:\ForScoreFiles\LICENSE<br>Or<br>Browse For Folder C:\forscorefiles\LICENSE<br>Set C:\forscorefiles\LICENSE |

## **Program Preferences - Barcode**

If you have purchased the optional barcode module **and** have enabled it on the **Extras** tab in **Program Preferences**, a **Barcode** configuration tab will be available. For explanation of barcode configuration, see the barcode section. [514].

## **Program Preferences - Data**

You will need to be logged onto your computer as an Administrator to change any of the settings (other than the **Enable** check box) on this tab.

It gives you several options for your data

- configuring an optional location for your data files 444

- configuring automatic data backup

NOTE: You must click one of the Set buttons to save your folder or file choice(s).

For Vista and later, you can enable data entry backup on this screen, and change its frequency. But to configure the details of that backup, you need to click the shield button. From the screen that that button launches, you can also run DataPathSet 444 to specify multiple alternate data locations.

|                                                                                                    | Program Preferences                                                                                                    |                                                                                                    | 8 23                                                            |
|----------------------------------------------------------------------------------------------------|----------------------------------------------------------------------------------------------------|----------------------------------------------------------------------------------------------------|-----------------------------------------------------------------|
|                                                                                                    | Program Setu                                                                                                    | p/Preferences                                                                                                    |                                                                 |
| Ge                                                                                                    | eneral Score Entry Warnings                                                                                                    | Reports   Sign-In Sheets   IDPA   Extras   L                                                                                                    | icense Barcode Data Old Matches                                 |
| ForScore Data Path Setup                                                                                                    |                                                                                                    |                                                                                                    |                                                                 |
| Data files location<br>Data is normally stored in the DATA<br>On a Windows 7/8/Vista machine wh<br>saved in C:\ForScoreFiles<br>If you want to use a different data k<br>specify it here. The DataPathSe<br>You will need to modify your shortcu<br>/DATA folder: C:\CA<br>Browse For Folder Set<br>Background data backup | folder inside the ForScore p<br>ich is not running ForScore<br>(DATA<br>ocation (perhaps a flash driv<br>t.exe utilty lets you specify<br>t or command line to forse<br>2013<br><- Click Set to save | rogram folder.<br>from a USB drive, it is normally<br>e or a network share),<br>additional paths<br>core /data<br>To specify additional<br>alternate data locations,<br>run DataPathSet. | ify it here.<br>ata<br>Win7/Win8/Win10/Vista<br>Vista or later. |
| You can enable backup in Program P<br>back up files. But you'll need to spec<br>Backup folder location<br>Folder where ForScore's routines sh                                                                                                    | references and select which<br>ify the folder or batch file (<br>ould back up my data during                                                                                                    | mode to use and how often to<br>or both) here.<br>g a match:                                                                                                    | QK Qancel                                                       |
| Browse For Folder Set<br>Custom backup batch file<br>Batch file ForScore should run if I se<br>C:\forscorefiles\MyB<br>Browse For File Set                                                                                                    | Click Set to save elect batch file in Program Prackup.bat <- Click Set to save Close                                                                                                    | Be sure to click<br>Set for any items<br>you've changed.                                                                                                    |                                                                 |

## **Program Preferences - Read-Only Date**

Because of the changes in divisions, it's not wise to try to edit matches prior to March 1, 2015. For that reason, registrations for those matches are set as read-only.

Also, if you need to re-create results from those matches, it would be best to use the prior version of ForScore.

If you need to change that behavior, you can do so on the Old Matches tab.

| The Program Preferences                                                                                                    | ?    | $\times$ |
|----------------------------------------------------------------------------------------------------|------|----------|
| Program Setup/Preferences                                                                                                    |      |          |
| General       Score Entry       Warnings       Reports       Sign-In Sheets       IDPA       Extras       License       Barcode       Data       Old Mate         Old (pre-2015 rules) matches       By default, matches prior to the 2015 rulebook have their registration set to read-only in this version of ForScore.       You can still edit and create results. But because the old divisions are not available, I do NOT suggest you edit the registrations here. Use your OLD COPY OF FORSCORE if you need to edit them.         If you want to change this behavior, you can do so below:       If you want to change this behavior, you can do so below: | hes  |          |
| prior to this date: March 1, 2015                                                                                                    | Canc | el       |

## **Pistols Configuration**

You may optionally want to track pistols in your matches. A default file (**gunstuff.tps**) is supplied with ForScore. You may want to make changes and/or additions.

The **makegun.exe** utility can be run on its own, or may be run from the **Program Setup** menu. Within the Pistol Definitions Utility, there are three browse lists - calibers, manufacturers, and pistol models.

| nt | Program Preferences ent Mate |
|----|------------------------------|
|    | Pistol Setup                 |
|    | Printer Setup                |
|    | Alternate Entry Background   |
| V  | Show Toolbox                 |
|    | ToolBox Float                |

| ile Edit Brow | se Help                                    |       |
|---------------|--------------------------------------------|-------|
| Close Edit Pi | tols Edit Manufacturers Edit Calibers List | Print |
|               |                                            | -     |

#### Click Insert, Change, or Delete:

| Add / Modify Pistol                                                                                                    | Definitions                                                                                                    |                                                                                                    |                                                                                                    | - • •                                 |
|----------------------------------------------------------------------------------------------------|----------------------------------------------------------------------------------------------------|----------------------------------------------------------------------------------------------------|----------------------------------------------------------------------------------------------------|---------------------------------------|
| Pistols                                                                                                    |                                                                                                    |                                                                                                    |                                                                                                    |                                       |
| Manufacturer                                                                                                    | Model                                                                                                    | Caliber                                                                                              |                                                                                                    |                                       |
| Reretta                                                                                                    | 92 FS                                                                                                    | 9mm                                                                                                  | SSP ESP N/                                                                                                    | A                                     |
| Beretta<br>Beretta<br>Browning<br>Caspian<br>Colt<br>Colt<br>Colt<br>Colt<br>Colt<br>Colt<br>Glock<br>Glock<br>Glock<br>Glock | 92 G Elte II<br>92 Vertec G<br>Hi Power<br>1911<br>1911<br>1911<br>Gold Cup<br>CZ 75 B SA<br>17<br>19<br>20<br>21 | 9mm<br>9mm<br>.45 ACP<br>.38 Super<br>.45 ACP<br>.45 ACP<br>.40 S&W<br>9mm<br>9mm<br>10mm<br>.45 ACP | SSP         ESP         N/           SSP         N/A         N/           ESP         N/A         N/           CDP         N/A         N/           ESP         N/A         N/           CDP         N/A         N/           CDP         N/A         N/           CDP         N/A         N/           CDP         N/A         N/           SSP         ESP         N/           SSP         ESP         N/           SSP         ESP         N/           SSP         ESP         N/           SSP         N/A         N/           SSP         CDP         N/A | A A A A A A A A A A A A A A A A A A A |
|                                                                                                    | ]                                                                                                    |                                                                                                    |                                                                                                    | -                                     |
|                                                                                                    |                                                                                                    |                                                                                                    | Insert Char                                                                                                    | nge <u>D</u> elete                    |
|                                                                                                    |                                                                                                    |                                                                                                    | Ck                                                                                                    | ose                                   |

#### Use the Select Manufacturer and Select Caliber buttons.

Click one or more divisions for which this gun model is appropriate. If you try to specify this gun on a shooter's registration for a different division, you'll be nagged 60 but permitted to do so.

| Add / Modify Pistol I<br>Pistols                                                                                                    | Definitions                                                                                             | Changing a                                                           | Pistol                                                                                        |                                                                     |                                                                      | ~ ~                                                                                                    |                        |        |
|----------------------------------------------------------------------------------------------------|----------------------------------------------------------------------------------------------------|----------------------------------------------------------------------|-----------------------------------------------------------------------------------------------|---------------------------------------------------------------------|----------------------------------------------------------------------|----------------------------------------------------------------------------------------------------|------------------------|--------|
| Manufacturer<br>Glock<br>Glock<br>Glock<br>Glock<br>Glock<br>Glock<br>Glock<br>Glock<br>Glock<br>H & K<br>H & K<br>H & K<br>H & K<br>H & K | Model<br>22<br>23<br>26<br>27<br>29<br>30<br>31<br>34<br>35<br><b>36</b><br>USP<br>USP<br>USP<br>USP 40 | General Misce<br>Manufacturer:<br>Model:<br>Caliber:<br>Description: | Glock<br>36<br>.45 ACP<br>IDPA Division<br>© CDP<br>© ESP<br>© SSP<br>© CCP<br>© BEV<br>© BUG | Alternate Division<br>CDP<br>ESP<br>SSP<br>CCP<br>REV<br>BUG<br>N/A | Conter Alto<br>Conter Alto<br>CDP<br>ESP<br>CCP<br>REV<br>BUG<br>N/A | Select a Manufacturer<br>Manufacturers<br>Manufacturer<br>Glock<br>H & K<br>IMI<br>Ithaca<br>Kimber<br>Les Baer<br>Mcchell Arms<br>Nowin<br>Para Ordnance<br>Rock Island<br>Ruger<br>SIG<br>Smth & Wesson | misc<br>Heckler & Koch |        |
|                                                                                                    |                                                                                                    |                                                                      |                                                                                               |                                                                     | 0                                                                    |                                                                                                    | Close                  | Select |

## Toobox / Toolbar

ForScore supports a customizable floating toolbox or custom toolbar.

The toolbox on/off and float/toolbar choices are stored in the **config.tps** file.

The choice of buttons is in **menu.ini**, also in the DATA folder.

**NOTE**: if you are using passwords [395] to control access, the toolbar used when someone logs in as User rather than Supervisor is contained in **menuLTD.ini** in the DATA folder.

In toolbox form, it looks like this:

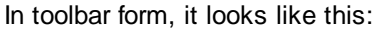

| -    | SForScore Match Software -             |        |  |  |  |  |
|------|----------------------------------------|--------|--|--|--|--|
| File | e Edit Enter Match                     | n Scol |  |  |  |  |
|      | Exit List of All Shooters              |        |  |  |  |  |
|      |                                        |        |  |  |  |  |
| T    | oolBox                                 |        |  |  |  |  |
| 1    | Data File Archive                      | Ì      |  |  |  |  |
|      | E-Mail Lists                           | -      |  |  |  |  |
|      | Score Sheets                           |        |  |  |  |  |
|      | Utility Labels                         | $\geq$ |  |  |  |  |
|      | ~~~~~~~~~~~~~~~~~~~~~~~~~~~~~~~~~~~~~~ |        |  |  |  |  |

| File | Edit       | Enter N   | <b>Natch Scores</b> | Shooter  | s Info P   | rint / Interr | net Prog     | gram Setup | Windo   |
|------|------------|-----------|---------------------|----------|------------|---------------|--------------|------------|---------|
| Ex   | it 🗌       | List of A | Shooters            | Match Se | tup Reg    | gistration    | Enter Sco    | res Print  | Results |
| Da   | ata File A | rchive    | E-Mail Lis          | ts       | Score Shee | ets           | Utility Labe | els        |         |

To turn the toolbox or toolbar on, check the menu item on the **Program Setup** menu.

- For a floating toolbox, check **Toolbox Float**.
- For an attached toolbar, leave **Toolbox Float** unchecked.

To add items to the toolbox, hold down the **Ctrl** and **Shift** keys and click on the menu item you want to add. The toolbox or toolbar can have a maximum of nine buttons.

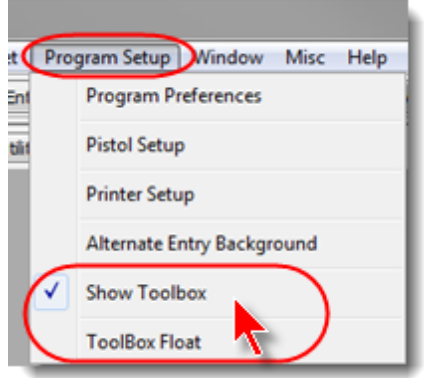

To delete a button from the toolbox or toolbar, right-click the button and choose **Delete**.

| SorScore Match Software - Jane |                                              |
|--------------------------------|----------------------------------------------|
| File Edit Enter Match Scores   | Shooters Info Print / Internet Program Setup |
| Exit List of All Shooters      | Match Setup Registration Enter Scores Print  |
| Data File Archive E-Mail List  | ts Score Sheets Utility Labels               |
|                                | Run                                          |
|                                | Delete                                       |
|                                |                                              |

## **Screen Size**

ForScore's screens adjust in height to a certain extent. But there is a certain minimum height they require.

Computer monitors are measured not just by size in inches, but by how many dots (called "pixels") are on the screen.

If your screen is less than 768 dots high, some of ForScore's windows will be hard to see (you may have to scroll down to get to the buttons.)

You may get a warning if your screen resolution height is set to less than 768. You can usually adjust this setting in Windows.

## **Screen Text Size**

In addition to the screen resolution, Windows has the option of enlarging text. Even if your screen height is more than 768 pixels, if your computer is set to a larger font you will have difficulty seeing ForScore's screens.

Some laptop computers come from the manufacturer set to 125% text size. These computers will work better with ForScore if you set the text size to 100%.

The setting varies, depending on the version of Windows you're running. For Windows 7 and Windows 8, you can open Control Panel and then click Display.

Then set the text size to 100%.

| Control Panel Home                                                                                       | Make it easier to read what's on your screen                                                                                                    |
|----------------------------------------------------------------------------------------------------|----------------------------------------------------------------------------------------------------|
| Adjust resolution<br>Adjust brightness<br>Calibrate color                                                | You can change the size of text and other items on your screen by choosing one of these options. To temporarily enlarge just part of the screen, use the <u>Magnifier</u> tool. |
| Change display settings<br>Connect to a projector<br>Adjust ClearType text<br>Set custom text size (DPI) | Smaller - 100% (default)     Preview     Medium - 125%     Set your text size     to 100%                                                                                       |
|                                                                                                    | © Larger - 150%                                                                                                    |

Control Panel\All Control Panel Items\Display -Q > Control Panel > All Control Panel Items > Display Search Control Panel €  $( \Rightarrow )$ ~ C ተ 0 Control Panel Home Change the size of all items Make text and other items on the desktop smaller and larger. To temporarily enlarge just part of the Adjust resolution creen, use the Magnifier tool. Calibrate color 8 Change display settings Smaller Larger Adjust ClearType text

For Windows 8, set the slider to "Smaller" all the way to the left.

# 'Scratch' Pad

The 'Scratch' Pad is a tool to reconcile match fees.

|   | Misc Help          |   |
|---|--------------------|---|
| A | 'Scratch' Pad      | 1 |
| 1 | Windows Calculato. | - |
| L | Windows Notepad    |   |

Enter the quantity of each bill you have in your cash drawer, checks you've received, and the amount of startup cash you brought.

Checks are sorted alphabetically within each denomination.

Checks are entered directly in the grid, as shown. Shooter Number is optional.

| З м | latch 'S | cratch'         |                     |           |      |           |       |                 |        | ?             | × |
|-----|----------|-----------------|---------------------|-----------|------|-----------|-------|-----------------|--------|---------------|---|
| C   | ash      |                 |                     |           |      |           |       |                 | June   | 17, 2015      |   |
| 0   | nes:     | 31              | 31.00               | Twenties: | 12   | 240.0     | 0     | Twos:           | 0      | 0.00          |   |
| Fi  | ves:     | 12              | 60.00               | Fifties:  | 0    | 0.0       | 0     | Hundreds:       | 0      | 0.00          |   |
| Te  | ens:     | 5               | 50.00               | Coins     | 5:   | 0.0       | 0     |                 |        |               |   |
|     | _        |                 |                     |           |      |           | _     | -               |        |               |   |
|     | 5        | <u>Checks -</u> |                     |           |      |           |       | Cash T          | otal:  | 381.00        |   |
|     | Shoo     | ter Number      | Name                |           | Amou | Int       |       | Checks          | Total: | 70.00         |   |
|     |          | 0               | Turner              |           |      | 5.00      |       |                 | _      |               |   |
|     |          | 12              | Snead               |           |      | 15.00     |       |                 |        |               |   |
|     |          | 0               | Tucker              |           |      | 15.00     |       | Total M         | loney: | 451.00        |   |
|     |          | 0               | Obermye             | r         |      | 20.00     |       | <u>S</u> tartup | Cash:  | 100.00        |   |
|     | To e     | nter check      | s, click In<br>arid | sert      |      |           |       | Net Mo          | nev.   | \$351.00      |   |
|     | Use      | tab to mov      | e from              |           | CI   | ick to re | set a |                 |        |               |   |
|     | shoo     | ter numbe       | r to name           | e to      | m    | onies to  | zero  |                 |        |               |   |
|     | _        |                 |                     |           |      |           | -     |                 |        | <u>P</u> rint |   |
|     | Ins      | ert 🛆 🤇         | <u>C</u> hange      | <u> </u>  |      | 70.00     | [     | ? <u>H</u> elp  | Sclear | Close         |   |
|     |          |                 |                     |           |      |           |       |                 |        |               | _ |

# Print / Internet Menu

## **Sign-In Sheets**

Sign-in sheets can be printed for people registered for a specific match. You can also print sheets for new shooters to collect their information.

To begin, click Print / Internet on the main menu, then select Print Sign-In Sheets.

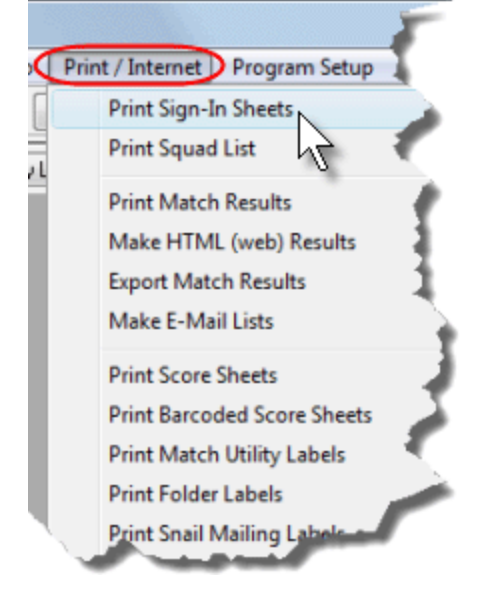

After the wizard's introductory screen, you will need to choose between sign-in sheets for pre-registered shooters or sheets for new shooters.

The IDPA logo check box will only be enabled if you've asserted your club's affiliation in Program Preferences 33.

| Sign-In S | heet Wizard                                                                                                    |
|-----------|----------------------------------------------------------------------------------------------------|
| Sele      | ct Blank or Pre-Registered Sheets                                                                                                    |
|           | Type of Sheets  Sheets for shooters already gre-registered for a match  Simple format  Sheets for <u>n</u> ew shooters or shooters not registered for a match |
|           | ✓ Use IDPA® Logo                                                                                                    |
|           | < Back Next > Cancel                                                                                                    |

# Simple Pre-Registered Sign-In Sheets

A simplified sign-in sheet designed for large matches is one option.

| Sign-In Sheet Wizard                                                                                                    |
|----------------------------------------------------------------------------------------------------|
| Sign-in Sheets<br>Select Blank or Pre-Registered Sheets                                                                                                    |
| Type of Sheets         Sheets for shooters already pre-registered for a match         Simple format         Sheets for new shooters or shooters not registered for a match         Use IDPA® Logo |
| < Back Next > Cancel                                                                                                    |

Often, it's convenient to have several lines at the match sign-in table(s), ordered by last name. You can tell the wizard to calculate the name distribution and split the printout into a specified number of groups. This makes it easy to give each sign-in staff person the names for his sign-in line.

| Sign-In Sheet Wizard                                                                                                    |                                                                                                    |
|----------------------------------------------------------------------------------------------------|----------------------------------------------------------------------------------------------------|
| Sign-in Sheets<br>Print Options                                                                                                    |                                                                                                    |
| Print Options       Include waiver/liability notice       Print runn         Include waiver/liability notice       Use large         Include shooter number       Printout Style         All together (A - Z)       All together (A - Z)         eparate into groups by alphabetical range         Number of print groups:       4         Show calculations window before generating report | If you plan to have, say,<br>4 sign-in lines, you can<br>have sign-in sheets<br>break alphabetically.<br>For example, last<br>names A-F in one line,<br>G-L in the next, etc. |
|                                                                                                    | < Back Next > Cancel                                                                                                    |

| 2013 Calif State IDPA Championshi    | <u>Sign-In She</u><br>P              | et R-Z                                  |                                         |
|--------------------------------------|--------------------------------------|-----------------------------------------|-----------------------------------------|
| Tippett, James Jade A20343<br>Senior | SSR                                  | Sharpshooter                            | 124                                     |
| 31                                   |                                      | Signatu                                 | :e:                                     |
| Topacio, Willie A38645               | ESP                                  | Marksman 1                              | 75                                      |
| 32                                   |                                      | Signatu                                 | e:                                      |
| Trimble, Jeff A34303<br>Senior       | SSP<br>SO                            | Sharpshooter                            | 143                                     |
| 33                                   |                                      | Signatu                                 | e:                                      |
| Truesdale, Joe A33320                | CDP                                  | Expert 44                               | 7                                       |
| 34                                   |                                      | Signatu                                 | e:                                      |
| Tucker, Cindy A26450<br>Lady, Law    | ESP<br>Staff                         | Sharpshooter                            | 14                                      |
| 38                                   |                                      | Signatur                                | ie:                                     |
| Valentine, Scott A56999              | SSP                                  | Sharpshooter                            | 150                                     |
|                                      | ~/~~~~~~~~~~~~~~~~~~~~~~~~~~~~~~~~~~ | ~~~~~~~~~~~~~~~~~~~~~~~~~~~~~~~~~~~~~~~ | ~~~~~~~~~~~~~~~~~~~~~~~~~~~~~~~~~~~~~~~ |

If your match is divided into sessions, you can elect to print sign-in sheets limited to one or more sessions. (You can still split the print-out alphabetically).

| Sign-In Sheet Wizard                                                                                                    |                                                                                       |  |  |  |
|----------------------------------------------------------------------------------------------------|---------------------------------------------------------------------------------------|--|--|--|
| Sign-in Sheets<br>Select Session(s) to                                                                                                    | Print                                                                                 |  |  |  |
| Sessions<br>SOs/Staff and those shooting with them (Tue<br>Thursday<br>Friday AM/Saturday PM<br>Friday PM/Saturday AM<br>SOs/Staff and those shooting with them (Wea | If your match is split into<br>sessions, you can select<br>which session(s) to print. |  |  |  |
| Include session on each shooter's entry                                                                                                    |                                                                                       |  |  |  |
| Select Sessions?      Select Sessions     O All Sessions                                                                                                    | Optionally customize title (Friday / Saturday) etc:<br>Friday / Saturday Shooters     |  |  |  |
| Help                                                                                                    | < Back Next > Cancel                                                                  |  |  |  |

If you're printing more than one session, you might want to include which session each shooter is shooting next to his name on the sheet.

| Sign-In Sheet Wizard                                                                                                    |                                                                                                    |
|----------------------------------------------------------------------------------------------------|----------------------------------------------------------------------------------------------------|
| Sign-in Sheets<br>Select Sessi                                                                                                    | on(s) to Print                                                                                                    |
| Sessions<br>SOs/Staff and those shooting with the<br>Thursday<br>Friday AM/Saturday PM<br>Friday PM/Saturday AM<br>SOs/Staff and those shooting with the | If you're printing sheets<br>containing names for more than<br>one session, you may want to<br>indicate each shooter's session<br>next to his name. |
| Include session on                                                                                                    | each shooter's entry                                                                                                    |
| Select Sessions?      Select Sessions      All Sessions                                                                                                  | Optionally customize title (Friday / Saturday) etc:<br>Friday / Saturday Shooters                                                                   |
| Help                                                                                                    | < Back Next > Cancel                                                                                                    |

## Detailed (Club Match) Pre-Registered Sign-In Sheets

This format is primarily designed for club matches, so when people sign in they can edit their information that is already in the computer.

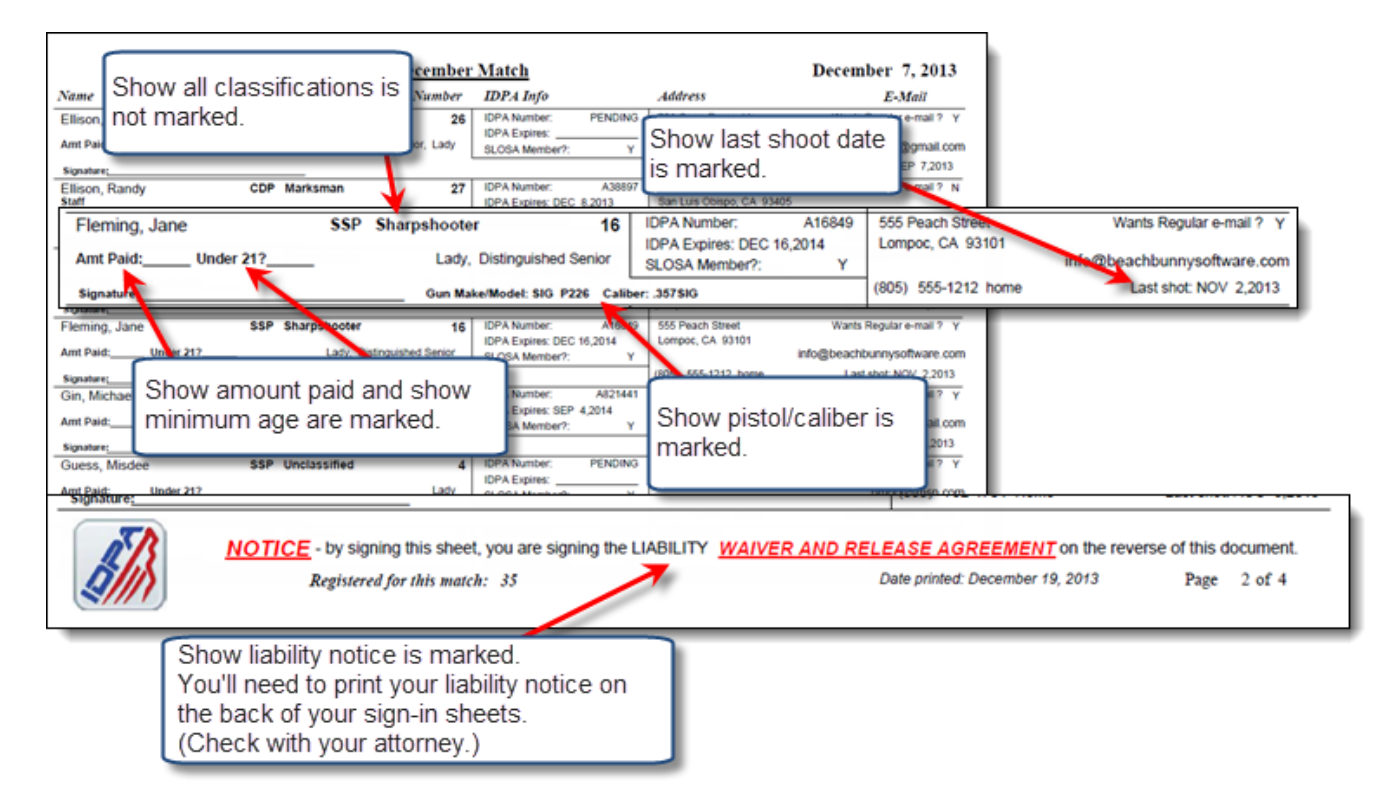

#### Many of these options are set in Program Preferences.

| T Program Preferences                                                      |                                                            | ? × |  |  |
|----------------------------------------------------------------------------|------------------------------------------------------------|-----|--|--|
| Program Setup/Preferences                                                  |                                                            |     |  |  |
| General Score Entry Warnings Report Sign-In Sheets DPA Extras License Data |                                                            |     |  |  |
| Sign-In Sheet Preference                                                   | 5                                                          |     |  |  |
| Show 'staff'                                                               | Show IDPA expiration Show last shoot date                  |     |  |  |
| Show liability notice Show pistol / caliber                                |                                                            |     |  |  |
| Show 'Amt Paid'                                                            | Show all classifications (N/A for 'simple' sign-in sheets) |     |  |  |
|                                                                            | Signature                                                  |     |  |  |
| Default shooter fee:                                                       | 15.00 One Full Initials                                    |     |  |  |
| Staff fee:                                                                 | 5.00 Free                                                  |     |  |  |
| BUG or side match fee:                                                     | 5.00 Free Show minimum age                                 |     |  |  |
| Non-member fee:                                                            | 25.00 Minimum age: 21                                      |     |  |  |
|                                                                            |                                                            |     |  |  |
|                                                                            |                                                            |     |  |  |

#### **New Shooters Sign-In Sheet**

This option provides sheets with which to collect first time. Each sheet has room for three shooters' info.

You'll have the option of having the program print the information from people shooting with your club for the match title and date on the sheets, or having generic sheets on which you can hand write the date.

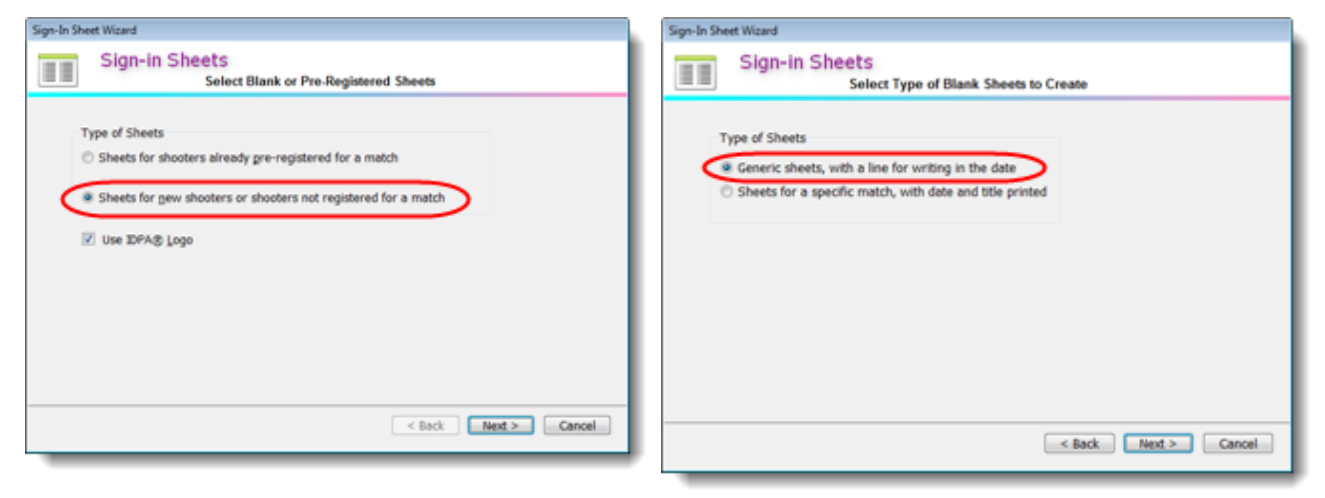

Select the quantity of sheets you want to print, and then click Next.

You can also customize the "want email?" line. It defaults to "Do you want regulat Email from <clubname>?". And you can change the title (some people don't like "New Shooters" for people who may be experienced but new to this club.)

| Sign-In Sheet W                 | fizard                                                                                                    |
|---------------------------------|----------------------------------------------------------------------------------------------------|
| S                               | ign-in Sheets<br>Set Number of Sheets to Print                                                                    |
| Number<br>Customize (<br>Title: | r of <u>C</u> opies 5 (*)<br>(Other options can be set in Program Preferences)<br>New Competitors Sign-In Default |
| Want e                          | -mail? line: O Default O Customize                                                                                |
|                                 | < Back Next > Cancel                                                                                              |

A number of program setup options don't affect these sheets. Gun make and caliber, for example, appear regardless of whether they're selected in **Program Preferences**. This is to help staff determine a shooter's division, if he's new to IDPA.

Also, up to three custom text fields are available to collect specific information you may want (see below).

| New Competitors Sign-In                                                                                                    | Please fill in all blanks and appropriate checkboxes.<br>(Use one section of page per person) date:             |
|----------------------------------------------------------------------------------------------------|----------------------------------------------------------------------------------------------------|
| Name (please print):<br>Mailing Address<br>E-mail:<br>Phone(s):                                                                                                    | Signature: Under 21? (Y/N)<br>City: State: ZIP:<br>>> To get our IDPA emails, join the mailing list on yahoo << |
| SLOSA Member (Y/N)? Expires                                                                                                    | Local Club member (Y/N) Expires                                                                                 |
| IDPA Number: IDPA Expiration:                                                                                                    | Prior action shooting experience:                                                                               |
| Your present classifications: CDPESPSS                                                                                                    | SPESRSSR(Use 'MA' for Master, 'MM'for Marksman)                                                                 |
| Senior (50+) Distinguished Senior (65+) Law                                                                                                    | Lady Press Industry Military Veteran Other:                                                                     |
| Division you're shooting today: Pistol Model:                                                                                                    | Caliber: Shooter Number                                                                                         |
| man and a second second | Simon Holes And And Holes And And And And And And And And And And                                               |

Options used above (minimum age and the three custom lines) are specified in the screen below:

| Program Preferences        |                                             |                                                            |  |  |  |
|----------------------------|---------------------------------------------|------------------------------------------------------------|--|--|--|
| Program Setup/Preferences  |                                             |                                                            |  |  |  |
| General Score Entry War    | nings Reports Sig                           | n-In Sheets IDPA Extras License Data                       |  |  |  |
| Sign-In Sheet Preference   | s                                           |                                                            |  |  |  |
| Show 'staff'               | Show IDPA e                                 | xpiration 📝 Show last shoot date                           |  |  |  |
| Show liability notice      | Show liability notice Show pistol / caliber |                                                            |  |  |  |
| Show 'Amt Paid'            | Show all class                              | sifications (N/A for 'simple' sign-in sheets)<br>Signature |  |  |  |
| Default shooter fee:       | 15.00                                       | None     Full     Initials                                 |  |  |  |
| Staff fee:                 | 5.00 📄 Free                                 |                                                            |  |  |  |
| BUG or side match fee:     | 5.00 🕅 Free                                 | Show minimum age                                           |  |  |  |
| Non-member fee:            | 25.00                                       | Minimum age: 21                                            |  |  |  |
|                            |                                             |                                                            |  |  |  |
| Custom text for new shoot  | er info forms:                              |                                                            |  |  |  |
| Range: SLOSA Member (      | Y/N)?                                       | Expires                                                    |  |  |  |
| Top: Local Club membe      | er (Y/N)                                    | Expires                                                    |  |  |  |
| Bottom: tion shooting expe | rience:                                     |                                                            |  |  |  |
|                            |                                             |                                                            |  |  |  |
| <u>?</u> Help              |                                             |                                                            |  |  |  |

## **Addresses and Labels**

#### **Email Addresses**

ForScore gives you the ability to generate several sets of email addresses. This is initiated by clicking **Print / Internet**, and then selecting **Make email Lists**.

| Drie | t / Internet Program Setup   | Windo |
|------|------------------------------|-------|
| -    | Drint Sign. In Sheets        | minuo |
|      | Print Signan Sheets          | 3     |
|      | Print Squad List             |       |
|      | Print Match Results          | 1     |
|      | Make HTML (web) Results      | 1     |
|      | Export Match Results         | -     |
|      | Make Email Lists             | 1     |
|      | Print Score Sheets           | 2     |
|      | Print Barcoded Score Sheets  | 6     |
| ~    | Print Match Utility Inductor | ~~/   |

After clicking Next on the opening screen of the wizard, you can select from the following options. If you want to include addresses of those who specified that they do not want regular email from your club, check **Include 'don't want'**. (Some shooters may want to get email following a match they've shot, but don't want regular email from your club.)

If your email software gives you the ability to paste a number of addresses separated by commas or by semicolons, check **Comma separated** or **Semicolon separated**, and you can then paste the generated listing into your email.

Like a number of other wizards in *ForScore* you can use a checkbox shooter-select list. You can also create and save lists of email addresses  $42^{1}$ .

If you're using a web-based email client that won't tolerate carriage returns between addresses, that option is explained here 419.

| T Email Wizard                                                                                                    |                                                                                                    |
|----------------------------------------------------------------------------------------------------|----------------------------------------------------------------------------------------------------|
| Email Address Lists<br>Select Address Listing                                                                                                    | to Generate                                                                                            |
| Listings  Email for shooters in a specific match Email for members of SLOSA Email for shooters who specify they want email Email for shooters who are listed as 'Regular' Email for all shooters in the database Select names or use a group Email for members of SLOSA-IDPA | This choice will only<br>appear if you have<br>chosen to show local<br>club in Program<br>Preferences. |
| Options           Include names         Skip inactive           Include 'don't want         Only inactive           No carriage returns (line breaks)                                                                                                    | Comma separated                                                                                        |
| Нер                                                                                                    | < Back Next > Cancel                                                                                   |

The email address viewer will open. You can drag the mouse to select the addresses you want, and hit **Ctrl+C** or right-click the mouse and choose **Copy**. If you've select the no carriage returns option, you'll need to use the **Copy to Clipboard** button.

| T Email Wizard                                                                                                    | -? <b>-</b> ×                                                                          |
|----------------------------------------------------------------------------------------------------|----------------------------------------------------------------------------------------|
| Email Address Lists                                                                                                    |                                                                                        |
| betty@toons.net;<br>fields@philadelphia.com;<br>info@beachbunnysoftware.com;<br>sam@bogus.com;<br>45acp@oldguys.net;<br>The following have said they DO NOT want 'regular' email:<br>diamonds@classics.com;<br>Right-click to copy.<br>Or use the Copy to<br>Clipboard button. | Undo<br>Copy<br>Cut<br>Paste<br>Delete<br>Select all<br>Insert object<br>Paste special |
| Help Sack                                                                                                    | Copy to Clipboard                                                                      |

Then either use Ctrl+V or right-click the mouse and select Paste.

| 🔊 🖬 -                           | 월 🛃 이 야 과 기 후 November match results - Message (HTML) |                                                                                                    |                                   |  |  |
|---------------------------------|-------------------------------------------------------|----------------------------------------------------------------------------------------------------|-----------------------------------|--|--|
| File                            | Message                                               | Insert Options Format Text Review                                                                        |                                   |  |  |
| Paste<br>Clip                   | ∬ Cut<br>In Copy<br>∮ Format Pain<br>pboard           | ・11 ・A・A・III・II・II・II・II・II・II・II・II・II・II・I                                                             | w Up *<br>Importance<br>s 12 Zoom |  |  |
| Send                            | From *<br>To<br>Cc                                    | Beachbunny info@beachbunnysoftware.com                                                                   |                                   |  |  |
|                                 | Bcc                                                   | betty@toons.net; fields@philadelphila.com; info@beachbunnysoftware.com; sam@bogus.com; 45acp@oldguys.net | Cut                               |  |  |
| Subject: November match results |                                                       |                                                                                                    | Copy                              |  |  |
| Attached: Attached:             |                                                       |                                                                                                    | Paste                             |  |  |
| Match                           | n results atta                                        | iched.                                                                                                   | Clear<br>Select All               |  |  |

## No Carriage Return Option

Some web-based email isn't happy if addresses are entered with a carriage return after each one. You can now make a list without carriage returns.

| T E-Mail Wizard                                                                                                    | ? 💌   |  |
|----------------------------------------------------------------------------------------------------|-------|--|
| Email Address Lists     Select Address Listing to Generate                                                           |       |  |
| E-mail for shooters in a specific match     Staff only     Non-staff only                                            |       |  |
| <ul> <li>E-mail for members of SLOSA</li> <li>E-mail for shooters who specify they want e-mail</li> </ul>            |       |  |
| <ul> <li>E-mail for shooters who are listed as 'Regular'</li> <li>E-mail for all shooters in the database</li> </ul> |       |  |
| Select names or use a group                                                                                          |       |  |
| Options<br>Include names Skip inactive Comma separated                                                               |       |  |
| <ul> <li>✓ Include 'don't want' Only inactive</li> <li>✓ No carriage returns (line breaks)</li> </ul>                | d     |  |
|                                                                                                    |       |  |
| Help < Back Next > Ca                                                                                                | ancel |  |

NOTE: The list you see in the wizard will display with carriage returns. But when you copy the list to the clipboard using the button, you'll be able to paste them without carriage returns.

| T E-Mail Wizard                                                                                                    | 8 23     |
|----------------------------------------------------------------------------------------------------|----------|
| Email Address Lists                                                                                                    |          |
| scanter201@gmail.com,<br>timchandler4@comcast.net,<br>hcskywagons@sbcglobal.net,<br>Addresses                           | Î        |
| Addresses copied. You can paste them into your email program.                                                           | E        |
| shaw.olly@gmail.com,<br>amd.twdodd@yahoo.com,<br>sturgefish@gmail.com,<br>rtanguay@charter.net,<br>idaa@aick.thille.com | lipboard |
| Help < Back Next >                                                                                                    | Finish   |
# **EMail List Groups**

You can create and save one or more groups of email addresses.

| E-Mail Wizard                                            |  |  |  |  |  |
|----------------------------------------------------------|--|--|--|--|--|
| Email Address Lists<br>Select Address Listing to G       |  |  |  |  |  |
| Listings                                                 |  |  |  |  |  |
| E-mail for shooters in a specific match                  |  |  |  |  |  |
| © E-mail for members of SLOSA                            |  |  |  |  |  |
| $\odot$ E-mail for shooters who specify they want e-mail |  |  |  |  |  |
| $\odot$ E-mail for shooters who are listed as 'Regular'  |  |  |  |  |  |
| E-mail for all shooters in the database                  |  |  |  |  |  |
| Select names or use a group                              |  |  |  |  |  |
|                                                          |  |  |  |  |  |
|                                                          |  |  |  |  |  |

Select the names you want to save, then click the Save to a Group button.

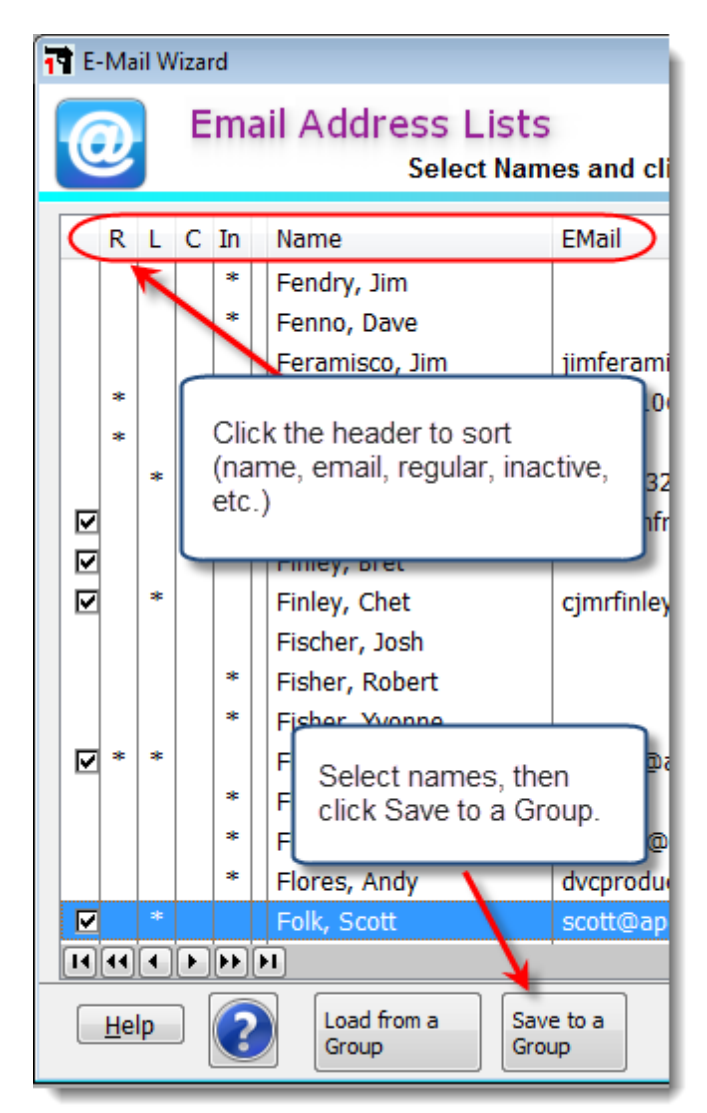

Then select an already-existing group (your new selections will overwrite what was previously in that group), or create a new group.

| T E-Mail Wizard                                                        |                                  |               | 8 23     |  |  |
|------------------------------------------------------------------------|----------------------------------|---------------|----------|--|--|
| Email Address Lists     Create a Group to Save or Select One to Update |                                  |               |          |  |  |
| Group Name<br>Group 1                                                  | Modify Date<br>OCT 27,2013       | Members<br>6  |          |  |  |
| Remail Group Name of group:                                            |                                  | ? 💌           |          |  |  |
| Record will be Added                                                   | 🗸 ок 📃 <table-cell></table-cell> | Cancel        |          |  |  |
| New Rename Delete                                                      | Save tagged nar                  | mes to select | ed group |  |  |
| <u>H</u> elp                                                           | < Back                           | Next >        |          |  |  |

#### Match Utility Labels

Match utility labels can be generated for use on score sheets, water bottles, raffle tickets, or other uses. Labels are formatted for Avery 5160 or equivalent. Note that Avery has many product numbers that are all the same size - depending on whether they're for inkjet or laser printers, how many labels in the box, and so forth. All of them will work.

From the Print / Internet menu, select Print Match Utility Labels.

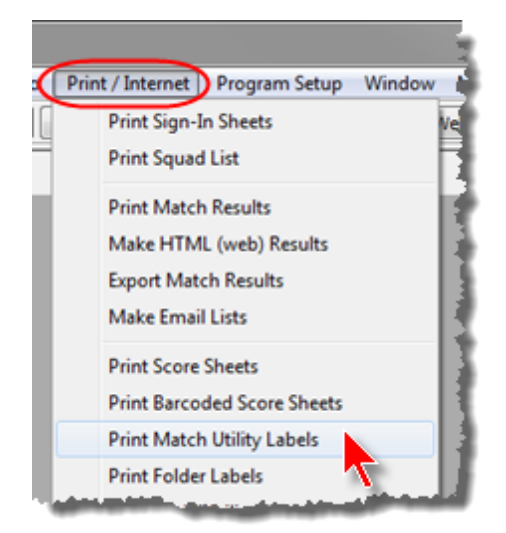

Click through the introductory wizard screen, then specify how many labels you want for each shooter, and whether to sort them by last name, shooter number, or division. If you choose to include shooters' IDPA numbers, you can choose whether to print their expiration dates.

**Date** is not available if you've chosen **Boxed**. **Boxed** is not available if you're printing barcode labels. If the labels don't line up correctly when printed, click **Adjust Printout Position**.

| Match Utility/Scoresheet Labels<br>Select Sort Order and Number to Print                                                                                                    |
|----------------------------------------------------------------------------------------------------|
| Label Printout Sort Order<br>Sorted by last name<br>Sorted by shooter number<br>Sorted by division                                                                                         |
| Misc          Include sub-categories (Senior, etc.)         Include IDPA number         Include expiration date         Boxed         Print blank labels to start next shooter on new page |
| Quantity<br>Number of labels to print for each shooter:                                                                                                    |
| Help Adjust Printout Position < Back Next > Cancel                                                                                                    |

Select the match, and specify whether to generate labels for all shooters or to select specific shooters. If you wish to select shooters, the selection list works as described here  $\boxed{234}$ .

| OCT 5,2013 Wating Lst<br>OCT 5,2013 2013 Calf State IDPA Championship<br>SEP 2,2013 Barcoded Test Match<br>SEP 1,2013 Sacramento Defensive Pistol Shooters<br>AUG 31,2013 IDPA Clinic<br>AUG 3,2013 IDPA Clinic<br>JUL 7,2013 Sacramento Defensive Pistol Shooters<br>JUL 6,2013 IDPA Clinic<br>JUN 2,2013 Sacramento Defensive Pistol Shooters<br>JUN 2,2013 IDPA Clinic<br>JUN 1,2013 IDPA Clinic<br>JUN 2,2013 Sacramento Defensive Pistol Shooters<br>JUN 2,2013 Sacramento Defensive Pistol Shooters<br>JUN 2,2013 Sacramento Defensive Pistol Shooters<br>JUN 2,2013 Sacramento Defensive Pistol Shooters<br>MAY 4,2013 IDPA Clinic<br>MAY 4,2013 IDPA Clinic<br>MAY 4,2013 IDPA Clinic                                                | Date                                                                                                    | Description                                                                                                    | -           |
|----------------------------------------------------------------------------------------------------|----------------------------------------------------------------------------------------------------|----------------------------------------------------------------------------------------------------|-------------|
| SEP 2,2013       Barcoded Test Math         SEP 1,2013       Sacramento Defensive Pistol Shooters         AUG 31,2013       IDPA Clinic         AUG 4,2013       Sacramento Defensive Pistol Shooters         AUG 3,2013       IDPA Clinic         JUL 7,2013       Sacramento Defensive Pistol Shooters         JUL 7,2013       Sacramento Defensive Pistol Shooters         JUL 6,2013       IDPA Clinic         JUN 1,2013       IDPA Clinic         JUN 1,2013       IDPA Clinic         MAY 5,2013       Sacramento Defensive Pistol Shooters         JUN 1,2013       IDPA Clinic         MAY 4,2013       IDPA Clinic         MAY 4,2013       IDPA Clinic         MAY 4,2013       IDPA Clinic         MAY 4,2013       IDPA Clinic | OCT 5,2013                                                                                                    | Wating List<br>2013 Calif State IDPA Championship                                                                                                    |             |
| MAR 3,2013 Sacramento Defensive Pistol Shooters<br>MAR 3,2013 IDPA Clinic<br>MAR 2,2013 IDPA Clinic                                                                                                    | SEP 2,2013<br>SEP 1,2013<br>AUG 31,2013<br>AUG 4,2013<br>AUG 4,2013<br>JUL 7,2013<br>JUL 7,2013<br>JUN 1,2013<br>JUN 1,2013<br>MAY 4,2013<br>MAY 4,2013<br>MAR 3,2013<br>MAR 2,2013<br>FEB 3,2013 | Barcoded Test Match<br>Sacramento Defensive Pistol Shooters<br>IDPA Clinic<br>Sacramento Defensive Pistol Shooters<br>IDPA Clinic<br>Sacramento Defensive Pistol Shooters<br>IDPA Clinic<br>Sacramento Defensive Pistol Shooters<br>IDPA Clinic<br>Sacramento Defensive Pistol Shooters<br>IDPA Clinic<br>Sacramento Defensive Pistol Shooters<br>IDPA Clinic<br>Sacramento Defensive Pistol Shooters<br>IDPA Clinic<br>Sacramento Defensive Pistol Shooters<br>IDPA Clinic<br>Sacramento Defensive Pistol Shooters<br>IDPA Clinic |             |
|                                                                                                    | FEB 3,2013                                                                                                    | Sacramento Derensive Pistol Shooters                                                                                                    | _           |
| FEB 3,2013 Sacramento Defensive Pistol Shooters                                                                                                    |                                                                                                    | All Shooters                                                                                                    | • Select Sh |

#### Label "Padding"

Unless you specify otherwise, match utility labels print continuously. This means the most logical number to print per-shooter is 6 or 15; otherwise, you'd have a shooter's labels straddling pages.

Now there's the option to print blank labels at the bottom of the page. This mostly makes sense if you want 9 or 12 labels per shooter.

In the example illustrated, three shooters' labels will print on each page (27 labels). Then the system will leave one blank row of 3 labels and start the next shooter on the next page.

| Match Utility/Scoresheet Labels<br>Select Sort Order and Number to Print                                                                                     |  |  |  |  |
|----------------------------------------------------------------------------------------------------|--|--|--|--|
| Label Printout Sort Order  Sorted by last name  Also sort by session  Sorted by shooter number  Sorted by division                                           |  |  |  |  |
| Misc          Include sub-categories (Senior, etc.)         Include IDPA number         Boxed         Include IDPA number         Include approximation date |  |  |  |  |
| Quantity<br>Number of labels to print for each shooter: 9                                                                                                    |  |  |  |  |
| Help     Adjust Printout Position     < Back                                                                                                    |  |  |  |  |

#### Barcode Labels

The optional Barcode module 490 provides five different label printing options. Please consult the barcode module section of the documentation.

#### Single SIDE Labels

If you are printing labels for a match that includes separate SIDE stages, you can opt to print a single label for the SIDE shooters.

If you are using barcodes, that single label open that shooter's SIDE stage 1.

If you are printing split barcodes and select single SIDE, the single SIDE label will scan to SIDE stage 1 and will not require the split scoresheet that you're using for the non-SIDE divisions.

As with equipment and chrono labels, the single SIDE label is included in the total count of labels you tell the wizard to print.

**NOTE**: The single SIDE box will be visible regardless of whether you've specified SIDE stages for a specific match. If you haven't specified SIDE stages for a match, that check box will be ignored.

| Match Utility/Scoresheet Labels<br>Select Sort Order and Number to Print                                                                                                    |  |  |  |  |
|----------------------------------------------------------------------------------------------------|--|--|--|--|
| Label Printout Sort Order  Sorted by last name  Also sort by session  Sorted by shooter number  Sorted by division Barcode only                                                                                                    |  |  |  |  |
| Misc Include sub-categories (Senior, etc.) Include IDPA number Include expiration date Boxed Include barcode Include barcode Include spiration date Include barcode Include barcode Include spiration date Include spiration date Inc |  |  |  |  |
| Quantity<br>Number of labels to print for each shooter: 9 +<br>V Print only one SIDE label V Pad with 'stageless' barcode labels that select stage list                                                                                                    |  |  |  |  |
| Help Adjust Printout Position < Back Next > Cancel                                                                                                    |  |  |  |  |

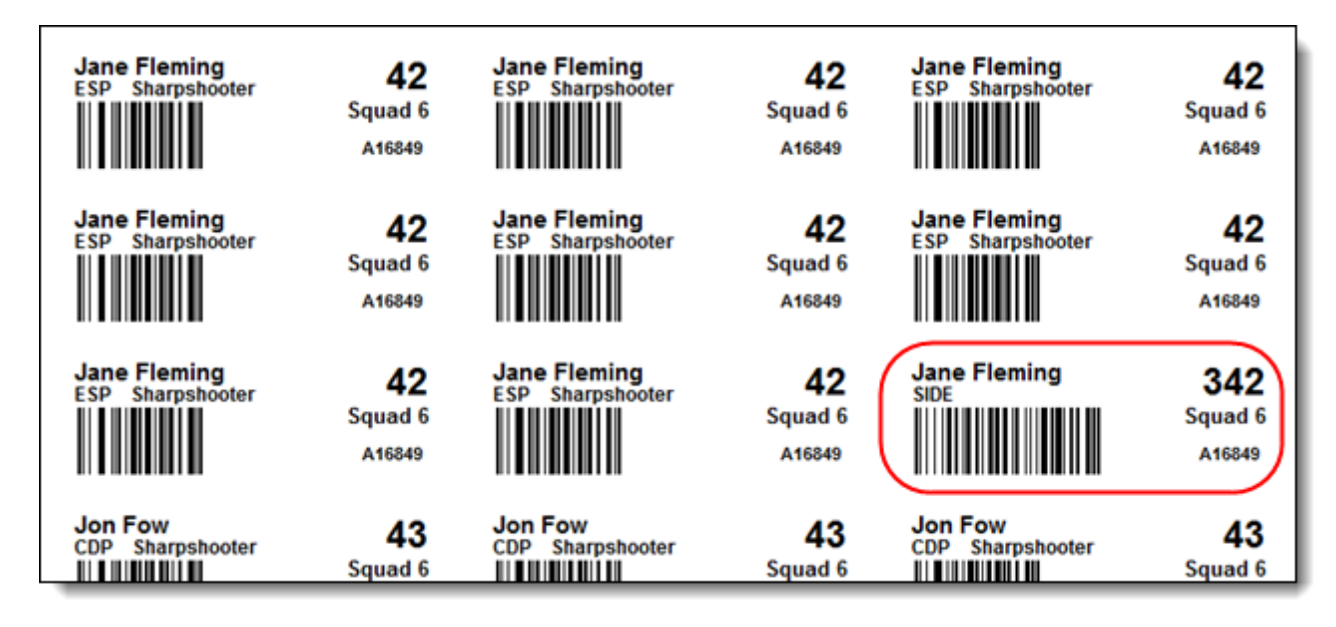

#### Mail Labels

ForScore is formatted to print mailing labels on Avery 5160 or equivalently formatted label stock. Click on the **Print / Internet** menu, then select **Print Snail Mailing Labels**. **NOTE:** The optional Event Module lets you print mailing labels for awards winners

| ForScore N                     | /lat |
|--------------------------------|------|
| Print / Internet Program Setup | Win  |
| Print Sign-In Sheets           | sult |
| Print Squad List               | Ħ    |
| Print Match Results            | Н    |
| Make HTML (web) Results        | ļţ   |
| Export Match Results           | Į    |
| Make E-Mail Lists              | 1    |
| Print Score Sheets             | 1    |
| Print Match Utility Labels     | 1    |
| Print Folder Labels            |      |
| Print Snail Mailing Labels     | 5    |
| Print Phone Lists              | j    |
| Reint Shooter Hite             | 3 لم |

Click **Next** on the first screen of the wizard, then select the criteria you want to use to print addresses: **Skip inactive** and **Only inactive** are not available when you're not sending mail after a specific match. If the labels don't line up correctly on your label stock when you print them, click **Adjust Printout Position**.

| 3                                                                                                    | 8                                                                                       |  |  |  |  |  |  |
|----------------------------------------------------------------------------------------------------|-----------------------------------------------------------------------------------------|--|--|--|--|--|--|
| Address Label Wizard<br>Select Address Labels to Ger                                                                                                    | nerate                                                                                  |  |  |  |  |  |  |
| Listings                                                                                                    | Local range members.                                                                    |  |  |  |  |  |  |
| Labels for shooters in a specific match     Labels for members of SLOSA                                                                                                    |                                                                                         |  |  |  |  |  |  |
| <ul> <li>Labels for shooters who specify they want snail mail</li> <li>Labels for shooters who are listed as 'Regular'</li> <li>Labels for all shooters in the database</li> <li>Labels for members of SLOSA-IDPA</li> </ul> | Local club members,<br>if you're marked<br>"show local club" in<br>Program Preferences. |  |  |  |  |  |  |
| Skip inactive Only inactive                                                                                                    |                                                                                         |  |  |  |  |  |  |
| Help Adjust Printout Position                                                                                                    | < Back Next > Cancel                                                                    |  |  |  |  |  |  |

When the Report Preview window opens, be sure appropriate labels are loaded in your printer and click on the printer icon.

| 📑 Mailing L | abels Print Preview                          |                    |                      |                                             |                                          |                 |
|-------------|----------------------------------------------|--------------------|----------------------|---------------------------------------------|------------------------------------------|-----------------|
| File ?H     | elp 🛛 🖶 Change Printer Pr                    | inter currently se | t to HPwireless      |                                             |                                          |                 |
| 30          | × × ×                                        | Page:              | 1 🛓 of 1             | Left-Click=Zoom In<br>Right-Click=Zoom Out  | Q Q 🖻 🚺 🖶                                | Zoom Step:      |
| Page o Pr   | int:                                         | Copies: 1          | Search:              | 2                                           |                                          | Current Zoom:   |
| Page        | BETTY BOOP<br>92 HOLLYWOOD E<br>HOLLYWOOD CA | BLVD<br>91111      | W.C.<br>1234<br>PHIL | FIELDS<br>LOMPOCK LANE<br>ADELPHIA PA 02255 | JANE FLEMIN<br>123 MAIN ST<br>PISMO BEAC | G<br>H CA 93123 |
|             | BETTY JOHNSON                                |                    | TEX                  | IONES                                       | TOM SMITH                                |                 |

### **Score Sheets**

ForScore can create score sheets for a specific match or for generic use.

These can be

- The new narrow score sheets 433 designed to work with "split" barcodes but usable without barcode
- Per-stage score sheets 437
- Per-bay score sheets 563
- Generic score sheets pre-printed with barcodes 510

The Score Sheet Wizard lets you create master score sheets that you can duplicate prior to a match. Access it from the **Print / Internet** menu (or add it to your custom toolbar 405).

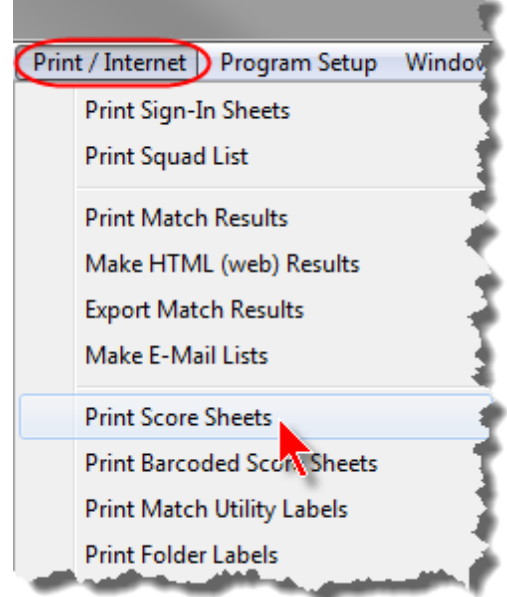

Then select whether to print score sheets for a specific match, or generic sheets to duplicate for club matches.

| Score Sheets                                                                                       |
|----------------------------------------------------------------------------------------------------|
| Select Type of Score Sheet          Score sheets for a specific match         Generic score sheets |
| <br>To begin, click Next < Back Next > Cancel                                                      |

#### Narrow Scoresheet Format

The "narrow" score sheets originated with the 2012 Nationals. They were designed for use with "split" barcodes.

But even if you're not using barcodes, you may find them congenial. They were designed for easy entry, with large writing areas. The designations for those areas can be printed in a lighter color, so the printing doesn't compete with the entered information.

| Score Sheets June 22<br>Specify Options and Print Sc                            | 2, 2013 SLOSA Belated June 2013 Match<br>core Sheets                                                                                               |  |  |  |  |
|---------------------------------------------------------------------------------|----------------------------------------------------------------------------------------------------|--|--|--|--|
| Type of Sheets  Regular (1/2) sheets  Narrow (1/3) sheets  Regular (1/2) sheets |                                                                                                    |  |  |  |  |
| Graphics<br>✓ Use custom logo<br>slosa 140tr.gif                                | graphic Select Graphic View Graphic                                                                                                    |  |  |  |  |
| Other Options  Custom stage titles  Custom targets  Finger  Ask for stage label | Narrow Sheet Options<br>Disable FTN on limited stages<br>Specify stages in match setup<br>Fade Text<br>0 is black, 15 is white 8<br>Stage Barcodes |  |  |  |  |
| Create PDF                                                                      | ⊚ None                                                                                                    |  |  |  |  |
| Help                                                                            | < Back Finish Cancel                                                                                                    |  |  |  |  |

Custom stage titles and targets work as they do with other score sheets.

Finger is shown in the 2013 changes 322.

Disable FTN will block the FTN for specified stages, as shown here  $\boxed{240}$ .

The darkness of the text inside the writing box is controlled with the "Fade Text" number.

| SLOSA Belated June 2013 Match      |                            |            |  |  |
|------------------------------------|----------------------------|------------|--|--|
| Example with "fade text" set to 8. |                            |            |  |  |
| Retention Tac                      | ctical Seque               | nce Drill  |  |  |
| Time Per String                    | ing Points Down Per Target |            |  |  |
| String 1<br>String 2               | T1<br>T2                   | T10<br>T11 |  |  |
| String 3                           | T3                         | T12        |  |  |
|                                    | T4                         | T13        |  |  |
|                                    | Т5                         | T14        |  |  |

#### **Generic Narrow Sheets**

In addition to creating narrow sheets for a specific match, you can print out generic ones for your club matches.

| Score Sheets                                                                                                    |
|----------------------------------------------------------------------------------------------------|
| Select Type of Score Sheet          Score sheets for a specific match         Generic score sheets         Half page |
| To begin, click Next                                                                                                 |

In doing so, you can either print them with stage numbers or without. To print without numbers, enter 0 as the quantity.

| Score Sheets                                                       | ow Generic Score Sh    | eet Parameters                                                                                                    |
|--------------------------------------------------------------------|------------------------|----------------------------------------------------------------------------------------------------|
| (Optional) score sheet title:                                      | San Luis Action Pistol |                                                                                                    |
| Number of stages:<br>(0 to print without stage)<br>I Show 'finger' | 0 x                    | These will print as 1/3 sheets<br>on 8 1/2 by 10 paper. Cut them on<br>the cropping lines and paste them<br>on another sheet to duplicate. |
| Show Equipment Adj                                                 | ust                    |                                                                                                    |
| Fade Text in String an<br>(0 is black, 15 is white)                | d Target Boxes         |                                                                                                    |
| Create P                                                           | DF Print               |                                                                                                    |
| Help                                                               |                        | < Back Finish Cancel                                                                                                    |

#### "Secret" Custom Logo

This score sheet was laid out with the long-narrow IDPA logo.

It IS possible to replace that with your own logo.

However, unlike most places in ForScore, this one will not try to keep yours with its original proportions. So if you're going to do this, use graphic software to create something of the appropriate size and shape. The default logo is 975 x 160 pixels at 300 DPI.

Because I don't intend any non-geeks to use this feature, there's no easy interface for it.

You need to create a text file (use Notepad, not WordPad, Word, etc.)

The text file needs to be named narrowpic.dat

It should only contain the name of the graphic (or optionally its full path).

And you need to mark the Show IDPA logo graphic check box on the Score Sheet wizard.

| narrowpic.dat - Notepad         File       Edit       Format       Help         c:\idpa\slosaorange.jpg         Must be in the folder where forscore.exe is. | Score Sheets<br>Spec                                            | This box must be marked.                      |
|----------------------------------------------------------------------------------------------------|-----------------------------------------------------------------|-----------------------------------------------|
|                                                                                                    | Type of Sheets<br>Regular (1/2) sheets<br>V Narrow (1/3) sheets | Print per bay in                              |
|                                                                                                    | Graphics<br>Show IDPA logo graphic                              | Use custom logo graphic Graphic not specified |

#### Per-Stage Score Sheets

There are two formats of per-stage matchspecific score sheets:

- two-up sheets supporting up to 6 strings and 12 targets per stage
- narrow score sheets, designed for use with "split" barcodes but usable with other modes of score entry

**NOTE:** If you have the optional Event Module, you can opt to print score sheets by bay 563 rather than by stage.

Score keeping boxes are ordered to match the *ForScore* score entry screens. Several options can be configured before you print.

The IDPA logo graphic will be the one you have selected in Program Preferences 333.

The custom logo graphic option lets you use your club or range logo on the score sheets.

**Custom titles** will include stage names on the score sheets. They can be configured <sup>244</sup> with the **Edit Titles and Targets** button here, or when you are creating a new match or modifying a match.

**Custom targets** will print the number of target scoring boxes you've specified for each stage. If the box is not checked, each stage will have space for 12 targets (18 on the narrow sheets).

| Type of Sheets V Regular (1/2) sheets Narrow (1/3) sheets                                                                                                    | Print per bay instead of per stage                                                                                                    |
|----------------------------------------------------------------------------------------------------|----------------------------------------------------------------------------------------------------|
| Graphics           Image: Show IDPA logo graphic         Image: Show IDPA logo graphic           Image: Show IDPA logo graphic         Image: Show IDPA logo graphic                                                                                                    | jo graphic Select Graphic View Graphic                                                                                                    |
| Other Options         Image: Custom stage titles         Image: Custom targets         Image: Custom targets         Im | Narrow Sheet Options<br>Disable FTN on limited stages<br>Specify stages in match setup<br>Fade Text<br>0 is black, 15 is white 8 *<br>Stage Barcodes |
| Create PDF                                                                                                    | None Right Left                                                                                                    |

**Ask for stage label** will print a 'paste label here' box. If you do not check this, the score sheets will have a space for writing in the shooter's name, IDPA number, and division/classification info.

Labels include stage number will print "Please be sure you use the correct stage label".

The score sheets will always print space for the number of strings you specified when you configured the match. If you have purchased the Event Module, the wizard can also print sheets for chrono check and equipment check

| String 1 String 2 String 1 String 2 String 1 String 2 String 1 String 2 String 2 Str | String 1                                                          |
|----------------------------------------------------------------------------------------------------|-------------------------------------------------------------------|
| String 3                                                                                                    |                                                                   |
| Target Points Down                                                                                                    | Target Points Down                                                |
| T-1           T-2           T-3                                                                                                    | T-1     T-7       T-2     T-8       T-3     T-4       T-5     T-6 |
| Penalties (Use numbers, not hashmarks)                                                                                                    | Penalties (Use numbers, not hashmarks)                            |
| Procedural Non-threat FTN FTDR                                                                                                    | Procedural Non-threat FTN FTDR                                    |
| Place Label Here Please be sure you use the correct stage label Shooter                                                                                                    | Place Label Here so                                               |

This score sheet has IDPA logo, 'paste label here', and specified numbers of targets and stage titles.

| SLOSA-IDPA August 2013 Match<br>Stage 1                                                                         | SLOSA-IDPA August 2013 Match<br>Stage 2                                                 |
|----------------------------------------------------------------------------------------------------|-----------------------------------------------------------------------------------------|
| String 1                                                                                                    | String 1                                                                                |
| String 3                                                                                                    |                                                                                         |
| Target Points Down                                                                                              | Target Points Down                                                                      |
| T-1         T-7           T-2         T-8           T-3         T-9           T-4         T-10   Shooter Number | T.1     T.7       T.2     T.8       T.3     T.9       T.4     T.10       Shooter Number |
| 1-3     1-11       T-6     T-12                                                                                 | 1-3     1-11       T-6     T-12                                                         |
| Penalties (Use numbers, not hashmarks)                                                                          | Penalties (Use numbers, not hashmarks)                                                  |
| Procedural Non-threat FTN FTDR                                                                                  | Procedural Non-threat FTN FTDR                                                          |
| Name: Initials                                                                                                  | Name: Initials                                                                          |
| DivisionClassifSO<br>IDPA NumberShooter                                                                         | DivisionClassifSO<br>IDPA NumberShooter                                                 |

This sheet has custom graphic but no IDPA logo, all targets, no stage titles, and places for the shooter to write in his information and shooter number.

# **Generic Score Sheets**

You can create generic score sheets for local club matches.

The intention is that you create masters on your printer. Then cut them apart and paste them onto a master sheet that you can have duplicated at a print shop.

The sheets can be either a half sheet wide or a third of a sheet wide (the "narrow" sheets).

# Half Page Generic Score Sheets

When you start the score sheet wizard, select generic sheets and then Half page.

|      | Score Sheets                                                                                        |
|------|----------------------------------------------------------------------------------------------------|
|      | Select Type of Score Sheet Score sheets for a specific match Score sheets Half page Third of a page |
| Help | To begin, click Next          < Back                                                                |

Specify a title. Specify the number of pages you want to print. (NOTE: The Equipment options will only appear if you have the Event Module installed.)

Check **Ask for label** if you use pre-printed labels. Clear that box if you want shooters to write in their names, divisions, etc.

Stages per page means for each full page - after you've pasted them together. So with 6 selected, each page printed will have room for 3 stages.

| Score Sheets                                         | eric Score Sheet Parameters                                                                                                    |
|------------------------------------------------------|----------------------------------------------------------------------------------------------------|
| Appearance<br>Score sheet title:<br>V Show IDPA logo | SLOSA-IDPA                                                                                                    |
| Layout<br>Stages per page: O<br>Ask for label        | 4                                                                                                    |
| Pages to print:                                      | 1 Note: These will print as half sheets<br>on 8 1/2 by 10 paper. Cut them on<br>the cropping lines and paste them<br>on another sheet to duplicate. |
| Create Pt                                            | DF Print<br>< Back Finish Cancel                                                                                                    |

I've specified 6 stages per page. So the wizard prints two half-page score sheets, each with room for 3 stages. Cut them on the crop marks, paste them on an 8 1/2 by 11 inch sheet of paper, and have them copied.

|                       |         |                   | s          | LOS                   | <b>4-I</b> | DPA     |                |               |     |
|-----------------------|---------|-------------------|------------|-----------------------|------------|---------|----------------|---------------|-----|
| 0                     | se numb | ers, not h        | ash mari   | ts, for all           | target     | s and p | enalti         | 15.           |     |
|                       |         |                   | Sta        | ge 1                  |            |         |                |               |     |
| String 1              |         | Strin             | g 2        |                       |            | String  | 3              |               |     |
| T1                    | 12      |                   | 13         |                       | T4         |         | 1              | rs            | ┫   |
| T6                    | 17      |                   | <b>T</b> 8 |                       | Т9         |         | -              | F10           | ┥   |
| Procedural<br>Errors  | Hit     | s on<br>h-threats |            | Failures<br>neutraliz | to         |         | Failu<br>do ri | res to<br>pht | ┨   |
| Initials:<br>Shooter: |         | i0:               |            |                       |            |         |                |               | 1   |
|                       |         |                   | Sta        | ae 2                  |            |         |                |               | ╡   |
| String 1              |         | Strin             | g 2        | ge 2                  |            | String  | 3              |               |     |
| T1                    | T2      |                   | 13         |                       | T4         |         | 1              | rs            | ٦   |
| T6                    | 17      |                   | T8 T9      |                       | T10        |         | F10            | ┥             |     |
| Procedural<br>Errors  | Hit     | s on<br>h-threats |            | Failures<br>neutraliz | to         |         | Failu<br>do re | res to<br>pht | ┨   |
| Initials:<br>Shooter: |         | i0:               |            |                       |            |         |                |               | ٦   |
|                       |         |                   | Sta        | ge 3                  |            |         |                |               | Ħ   |
| String 1              |         | Strin             | g 2        |                       |            | String  | 3              |               | ┨   |
| T1                    | 12      |                   | 13         |                       | T4         |         | 1              | rs            | ┥   |
| T6                    | 17      |                   | T8         |                       | T9         |         | -              | [10           | 4   |
| Procedural            | HID     | s on              |            | Failures              | 10         |         | Failu          | res to        | ┥   |
| Errors                | nor     | n-threats         |            | neutraliz             | 50         |         | do ri          | pht           | 4   |
| Shooter:              | 50:     |                   |            |                       |            |         |                |               |     |
| Shooter Number        | Name    |                   |            | 1                     | _          |         |                |               | ╡   |
|                       | Divisi  | on                |            | Classif               |            |         | _              |               |     |
|                       | IDPA    | IDPA Number       |            |                       |            |         |                |               |     |
|                       |         |                   |            |                       |            |         |                |               | - 1 |

## **Narrow Generic Score Sheets**

Creating narrow generic score sheets is shown in the Version 3 changes 435 section.

# File Folder Labels

You can print folder labels (Avery 5378, etc.) suitable for the folders you use to keep score sheets sorted during a large match.

| _    |                                   |
|------|-----------------------------------|
| Prin | t / Internet Program Setup Window |
|      | Print Sign-In Sheets              |
|      | Print Squad List                  |
|      | Print Match Results               |
|      | Make HTML (web) Results           |
|      | Export Match Results              |
|      | Make E-Mail Lists                 |
|      | Print Score Sheets                |
|      | Print Barcoded Score Sheets       |
|      | Print Match Utility Labels        |
|      | Print Folder Labels               |
|      | Print Snail Mailing Labels        |
|      | Print Phone Lists                 |
|      | Print Shooter Lists               |
|      | Shooter IDPA Barcode Labels       |

| File Folder Labels To create Avery labels for score sheet folders, click Next (Label numbers 45366, 48266, 48366, 5268, 5366, 5368, 5378, 8066, 8478) IggFirst Name Last Name CDP Marksman     |
|----------------------------------------------------------------------------------------------------|
| To create Avery labels for score sheet folders, click Next<br>(Label numbers 45366, 48266, 48366, 5268, 5366, 5368, 5378, 8066, 8478.)<br><b>199First Name Last Name</b><br>CDP Marksman       |
| To create Avery labels for score sheet folders, click Next<br>(Label numbers 45366, 46266, 46366, 5268, 5366, 5368, 5378, 8066, 8478)<br><b>199First Name Last Name</b><br><u>CDP Marksman</u> |
| 199First Name Last Name<br>CDP Marksman                                                                                                    |
|                                                                                                    |
|                                                                                                    |
|                                                                                                    |
|                                                                                                    |
| Help Adjust Printout Position < Back Next > Cancel                                                                                                    |

# **Data Files Location**

In an effort to make the basic use of *ForScore* relatively simple, its default behavior is to take care of storing data automatically. It doesn't require you to load a file and then save a file.

The default location for that data varies, depending on whether you're using Windows XP or using one of the newer versions (Windows Vista and later). See the details 10 at the beginning of this manual.

There may be times when you want to specify a different data location.

You can configure up to five alternate locations for *ForScore* to use.

You modify the shortcut used to launch the program so as to tell it which of your data locations you want to use now.

One of the locations can be configured from within Program Preferences.

To configure the other locations, you need to use the **DatapathSet** utility that installs in the ForScore folder. Actually, you can use DataPath set to configure any of the alternate locations.

To set the single location within Program Preferences, click the **Data** tab. You'll need to click the button to launch another screen.

| T Program Preferences                                                                                                    |
|----------------------------------------------------------------------------------------------------|
| Program Setup/Preferences                                                                                                    |
| General Score Entry Warnings Reports Sign-In Sheets IDPA Extras License Barcode Data                                                                                                    |
| Data files location                                                                                                    |
| When you install ForScore, a default location is set up for your data.<br>If you want to use a different data location (perhaps a flash drive), specify it here.<br>You will need to modify your shortcut or command line to <b>forscore /data</b>                                                                                                    |
| Folder: C:\CA2013 Browse For Folder Set (Use the DataPathSet.exe utility to set additional data paths.)                                                                                                    |
| Background data backup                                                                                                    |
| <ul> <li>Enable timed automatic data backups button on score entry screen</li> <li>Backup every 5 - minutes while entering scores.</li> <li>Backup to</li> </ul>                                                                                                    |
| Folder: 6:\CA     Browse For Folder Set                                                                                                    |
| Run batch file C:\forscorefiles\MyBackup.bat     Browse For File Set                                                                                                    |
| Image: Provide the second state of the second state of |

On the window that opens, browse to the folder containing the data files you want to use. Be sure to click the Set button.

| 🖶 ForScore Data Path Setup                                                                                                    |                                            |
|----------------------------------------------------------------------------------------------------|--------------------------------------------|
| Data files location                                                                                                    | To use this location, start the program as |
| Data is normally stored in the DATA folder inside the ForScore progr<br>On a Windows 7/8/Vista machine which is not running ForScore from<br>saved in C:\ForScoreFiles\DATA                                                                                        | forscore /data                             |
| If you want to use a different data location (perhaps a flash drive or a network share),<br>specify it here. The DataPathSet.exe utility lets you specify additional paths. DataPathSet<br>You will need to modify your shortcut or command line to forscore /data |                                            |
| /DATA folder: C:\CA2013<br>Browse For Folder Set <- Click Set to save                                                                                                    |                                            |

To use this data, make a new shortcut that starts ForScore with /data after the command.

| ForScore Data Properties                                                                | ×     |  |
|-----------------------------------------------------------------------------------------|-------|--|
| General Shortcut Compatibility Security Details                                         |       |  |
| ForScore Data                                                                           |       |  |
| Target type: Application                                                                |       |  |
| Target location: ForScore                                                               |       |  |
| Target: Program Files (x86)\ForScore\forscore.exe"                                      | /data |  |
| Start in: "C:\Program Files (x86)\forscore"                                             |       |  |
| Shortcut key: None                                                                      |       |  |
| Run: Normal window                                                                      | *     |  |
| Comment:                                                                                |       |  |
| <b>/data</b> needs to be added<br>to the shortcut,<br>FOLLOWING any<br>quotation marks. |       |  |
| OK Cancel A                                                                             | pply  |  |

| в           | ForScore Data Path Setup             | - 🗆 🗙    |
|-------------|--------------------------------------|----------|
|             |                                      | 2.88     |
|             |                                      |          |
| /DATA       | C:\CA2013                            | Browse   |
| /DATA1      | Z:\MatchData                         | Browse   |
| /DATA2      | C:\walt                              | Browse   |
| /DATA3      | C:\Nats12Data                        | Browse   |
| /DATA4      | C:\Florida                           | Browse   |
| Click Butto | n to Save Changes> Write to Registry | Clear Al |
|             | Close                                |          |

I have needed more data file locations on occasion. There is a utility program - **datapathset.exe** - that you can use for that. You can then use additional switches such as **ForScore /data3** 

# **Safeguarding Your Data**

Score shacks can be environmentally challenging for computers.

Then, too, Mr. Murphy's Law that anything that can possibly go wrong will go wrong at the worst possible time is also a time-proven truth!

ForScore provides several options for protecting your data.

1. A simple snapshot 450 you can use before you make some major change (such as dropping a stage,

renumbering a match, committing a classifier, etc.)

2. ZIPfile data archives 452 that you can copy onto another computer, email, etc.

3. Background data backup 454. You can have your files backed up to a flash or thumb drive, zipdrive, another computer on the network, etc., whenever you're entering scores.

4. You can run ForScore from your hard drive but keep your data on a thumb drive.

#### **Network Data Entry**

If you have multiple computers networked together for score entry, please take these two precautions.

Having multiple computers entering data into the same database is trickier than sharing music files or Word documents.

ForScore uses "flat files" for data storage, rather than requiring you to install a larger database such as SQL. Windows networking is typically optimized for sharing individual files, rather than for having multiple people working simultaneously on the same file.

Two important steps to take to safeguard your data when doing multiple-computer entry:

1. **DO NOT USE WIRELESS networking**. A momentary glitch while one computer is trying to update data on another one can be a bad thing.

#### 2. TURN OFF "OPPORTUNISTIC LOCKING".

To learn more about opportunistic locking, or "oplocks", google the phrase oplocks ISAM

The downside to disabling oplocks is that it disables the use of "offline files" feature on WIndows machines. That's not something that affects most people.

If ForScore detects network score entry in which one or more computers hasn't had oplocks configured, it will pop up a warning window.

If the machine showing the window hasn't had its oplocks configured, you can launch the wizard from that warning screen.

Otherwise, you can manually run **FSOplocks.exe** on the computer in question from the folder where ForScore is installed.

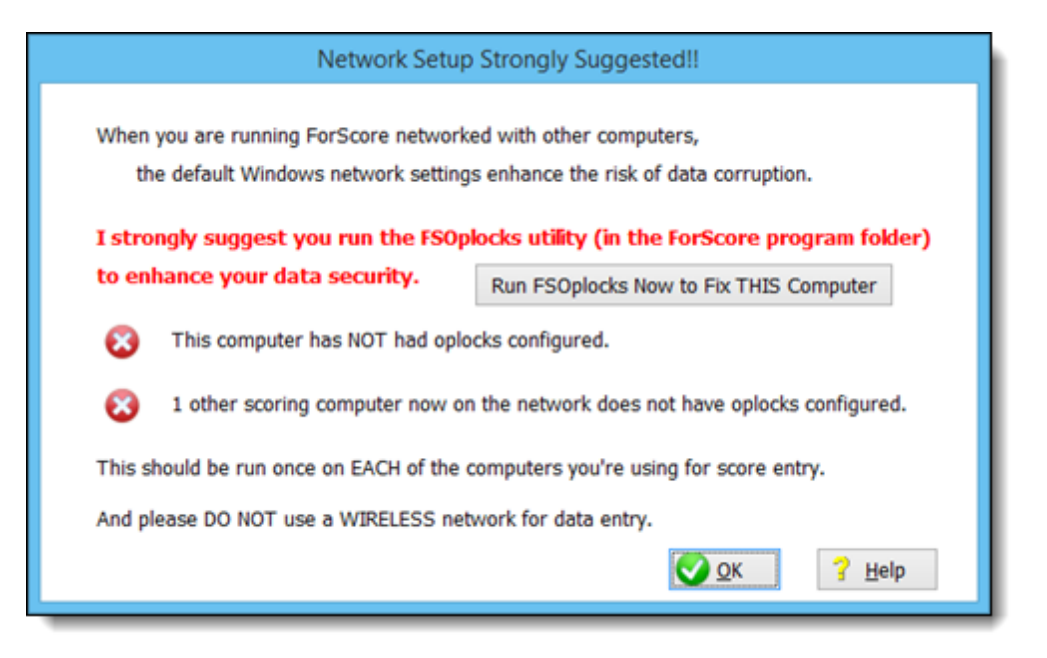

If this computer is OK but another of your networked computers is not configured, the "fix" button will not appear. You'll need to run FSOplocks on the computer that has the issue.

| Network Setup Strongly Suggested!                                                 |                                                                                      |                                                                                 |
|-----------------------------------------------------------------------------------|--------------------------------------------------------------------------------------|---------------------------------------------------------------------------------|
| When                                                                              | you are running ForScore networked with<br>ne default Windows network settings enhan | FSOplocks button will not<br>appear if the issue is on a<br>different computer. |
| I strongly suggest you run the FSOplocks utility (in the ForScore program folder) |                                                                                      |                                                                                 |
| to enhance your data security.                                                    |                                                                                      |                                                                                 |
| Ø                                                                                 | This computer's oplocks have been configured.                                        |                                                                                 |
| 2 other scoring computers now on the network do not have oplocks configured.      |                                                                                      |                                                                                 |
| This should be run once on EACH of the computers you're using for score entry.    |                                                                                      |                                                                                 |
| And please DO NOT use a WIRELESS network for data entry.                          |                                                                                      |                                                                                 |
|                                                                                   |                                                                                      | <u>♀ ок</u> ? <u>H</u> elp                                                      |

### **Data Backup and Restore**

ForScore can make a simple snapshot of its current data.

This is useful before you do something (commit a match, drop a stage from a match, etc.) in that it gives you the opportunity to restore from the snapshot if you wish.

It does not take the place of the regular data backups that you make for your computer.

| The Data Backup Wizard is opened from  | 1 |
|----------------------------------------|---|
| the File menu. (This is a good item to |   |
| add to the custom toolbar 405.)        |   |

Note that Data Restore is shown on this menu also. It will only be there if you have already backed up your data at least once.

Data File Archive 452 is described in the next section of this manual.

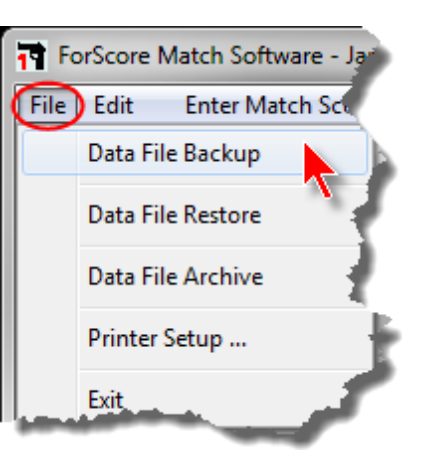

If you'll be overwriting a previous backup snapshot, the wizard will alert you:

A copy of your data files has been saved in a folder called BACKUP inside ForScore's working folder (usually that will be C:\ForScoreFiles\BACKUP

| Wizard                                                           |                                                                                                    |
|------------------------------------------------------------------|----------------------------------------------------------------------------------------------------|
| Data Backup (Snapshot)                                           |                                                                                                    |
| ur data files have been backed up to:<br>C:\ForScoreFiles\Backup |                                                                                                    |
| To close this wizard, click Finish                               |                                                                                                    |
|                                                                  | < Back Finish Cancel                                                                                                    |
|                                                                  | Wized<br>Data Backup (Snapshot)<br>ar data files have been backed up to:<br>C:\ForscoreFiles\Backup<br>To close this wizard, click Finish |

The Data Restore Wizard works similarly:

| Data Restore Wizard                                                                                                    | Data Restore Wizard                 |
|----------------------------------------------------------------------------------------------------|-------------------------------------|
| Kestore Data from Snapshot                                                                                                    | Kestore Data from Snapshot          |
| This wizard will restore the data files that were backed up as a snapshot at 7:26AM on DEC 1,2013. This CARMOT be undone!<br>If any other networked computers are using this data they need to exit ForScore now. | Your data files have been restored. |
| To restore the ForScore data files, type YES' and then click Next                                                                                                    | To close this wizard, click Finish  |
| Help < Bock Next > Cancel                                                                                                    | Help < Back Finish. Cancel          |

#### **Data Archive**

The snapshot created by Data Backup is primarily intended to let you protect your data before doing something like pruning or committing a match. Each time you backup data with that method, you overwrite the previous snapshot.

The Data Archive option will create a zipfile of your current data. You can keep multiple backups on your hard drive, but should also copy them to a CD or flash drive in case your hard drive crashes. The zipfiles can also be emailed to anyone who needs a copy of your club's match and shooter data. They can be unpacked directly in Windows, or with WinZip® or any other program that can open zipfiles.

To archive your current data, click **Data File Archive** on the File menu. Then click through the wizard.

REMEMBER TO COPY THE ZIP FILE ONTO A THUMB DRIVE or some other external storage.

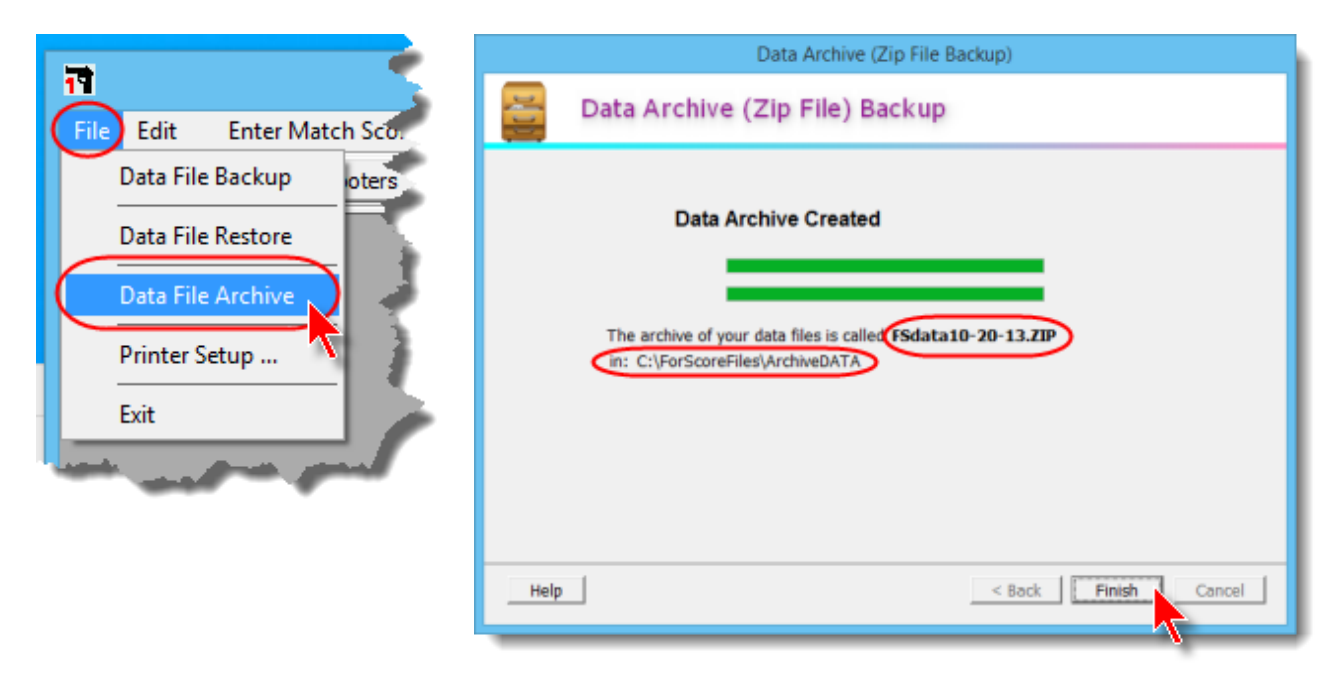

### Monthly Automatic Background Data Zipfile

Having recently experienced several sad trouble-shooting encounters with users, I've added the default that ForScore will create a zip file backup of its data once a month.

This is the same sort of file that you can create manually (which, unfortunately, most people don't) using the **Data File Archive** wizard from the main **File** menu.

These zip files are created in the same location used by that wizard. That is normally c:\ForScoreFiles\ArchiveDATA

If you really want to disable this, you can do so in Program Preferences.

| T Program Preferences                                                                                                    | ×     |  |
|----------------------------------------------------------------------------------------------------|-------|--|
| Program Setup/Preferences                                                                                                    |       |  |
| General Score Entry Warnings Reports Sign-In Sheets IDPA Extras License Barcode Data                                                                                                    |       |  |
| Data files location<br>When you install ForScore, a default location is set up for your data.<br>If you want to use a different data location (perhaps a flash drive), specify it here.<br>You will need to modify your shortcut or command line to <b>forscore /data</b>                                                                                                    |       |  |
| Folder: C:\CA2013 Browse For Folder Set (Use the DataPathSet.exe utility to set additional data paths.)                                                                                                    |       |  |
| Background data backup                                                                                                    |       |  |
| Folder: 6:\CA     Browse For Folder Set                                                                                                    |       |  |
| Run batch file C:\forscorefiles\MyBackup.bat     Browse For File Set                                                                                                    |       |  |
| Image: Provide and the second second seco | ancel |  |

#### **Background Data Backup**

A major match in 2005 had a near disaster when their main laptop died The power connector on the computer had become intermittent, and someone had to hold it "just so" so they could get their data copied from the laptop onto a thumb drive.

ForScore now supports data backup in the background while you're entering scores. You can back up your data to a thumb drive, a zip drive, or a network share.

You must

1. Configure the backup type and location

2. Turn backup on while you're entering data. You can add an option to your ForScore shortcut so data backup is always turned on.

#### What ForScore's Background Backup Does

*ForScore's* backup routine will create two sub folders within the backup folder you've specified: **BackupA** and **BackupB**.

While you are entering data, it will back up your data files at the interval you've specified. The backups will alternate - one time files get copied to **BackupA**, the next time to **BackupB**.

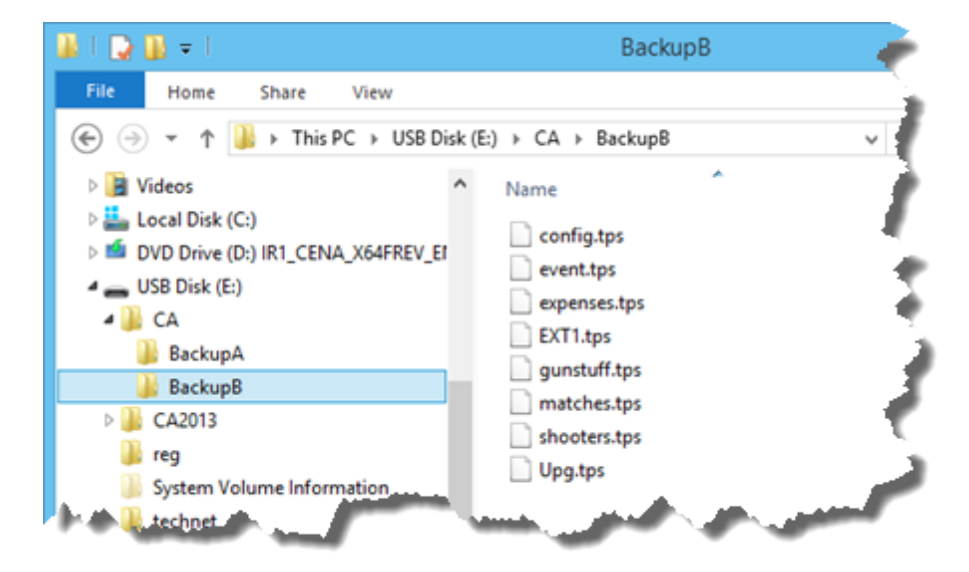

## **Configuring The Type and Location**

Background data backup is configured on the Data tab in Program Preferences.

For Windows versions Vista and above, you can adjust the backup timing from that tab, but to set the type and location you'll need to click the shield button.

There are two backup options available -

- ForScore's backup routines
- or a batch file you've written

To enable either type, open Program Preferences and click the Data tab. Then click the shield button.

| Program Preferences                                                                                                    | ? ×    |  |
|----------------------------------------------------------------------------------------------------|--------|--|
| Program Setup/Preferences                                                                                                    |        |  |
| General Score Entry Warnings Reports Sign-In Sheets IDPA Extras License Barcode Data                                                                                                    |        |  |
| Data files location                                                                                                    |        |  |
| When you install ForScore, a default location is set up for your data.<br>If you want to use a different data location (perhaps a flash drive), specify it here.<br>You will need to modify your shortcut or command line to <b>forscore /data</b> |        |  |
| Folder: C:\CA2013 Browse For Folder Set Use the DateParts for an utility to est additional date parts )                                                                                                    |        |  |
| (Use the DataPathSet.exe utility to set additional data paths.)                                                                                                    |        |  |
| Enable timed automatic data backups button on score entry screen<br>Backup every 5 iminutes while entering scores.<br>Backup to                                                                                                    |        |  |
| Folder: G:\CA     Browse For Folder Set                                                                                                    |        |  |
| Run batch file C:\forscorefiles\MyBackup.bat     Browse For File     Set                                                                                                    |        |  |
| Point do monthly automatic data zip archive                                                                                                    | Cancel |  |

This is where you'll specify either the location for ForScore's routines to use to backup data, or your own batch file.

| 🕘 ForScore Data Path Setup                                                                                                    |                                                                                                    |  |
|----------------------------------------------------------------------------------------------------|----------------------------------------------------------------------------------------------------|--|
| Data files location<br>Data is normally stored in the DATA fo<br>On a Vista/Windows 7 machine which i<br>saved in C:\ForScoreFiles\D<br>If you want to use a different data loc<br>specify it here. The DataPathSet.exe<br>You will need to modify your shortcut o<br>Folder: C:\CA2013                                                                                                    | Unless you need something very custom and<br>know what you're doing, the easiest is to<br>configure ForScore's own routine.<br>Here, it's set to backup to a folder called CA on<br>a thumb drive that my computer sees as G:<br>Be sure to click the <b>Set</b> button after making any<br>changes. |  |
| Browse For Folder Set                                                                                                    |                                                                                                    |  |
| Background data backup<br>You can enable backup in Program Preferences and select which mode to use and how often to<br>back up files. But you'l need to specify the folder or batch file (or both) here.<br>Backup folder location<br>Folder where ForScore's routines should back up my data during a match:<br>G:\CA<br>Browse For Folder Set <- Click Set to save<br>Custom backup batch file<br>Batch file ForScore should run if I select batch file in Program Preferences:<br>C:\forscorefiles\MyBackup.bat |                                                                                                    |  |
| Browse For File Set                                                                                                    |                                                                                                    |  |
| Close                                                                                                    |                                                                                                    |  |
## Specifying Type and Timing

After you've enabled a location for *ForScore's* backup routines and/or your own batch file, you need to enable the backup and set a time frequency. The default is to do a backup every five minutes.

| Program Preferences                                                                                                    |
|----------------------------------------------------------------------------------------------------|
| Program Setup/Preferences                                                                                                    |
| General Score Entry Warnings Reports Sign-In Sheets IDPA Extras License Barcode Data Data files location When you install ForScore, a default location is set up for your data. If you want to use a different data location (perhaps a flash drive), specify it here. You will need to modify your shortcut or command line to forscore /data Folder: C:\CA2013 Browse For Folder Set (Use the DataPathSet.exe utility to set additional data paths.) Background data backup Cenable timed automatic data backups button on score entry screen Backup ever 5 minutes while entering scores. Backup to Folder: G:\CA Browse For Folder Set Cenable timed automatic data backups button on score entry screen Backup to Folder: G:\CA Browse For Folder Set Cenable time automatic data backups.bat Browse For Folder Set Cenable time for Set Cenable time for Set Cenable time f |
| Image: Provide and the second second seco                  |

## Turning Backup On During Score Entry

If you've enabled a backup location or a batch file, a new button will appear on the score entry screen. **NOTE:** *ForScore* will remember whether you've turned background backup on or off each time you reopen the score entry screen until you exit the software.

| Select Shooter Scores to Enter / Modify                                        |                      |             |                    |             |                    |                      |               |                  | - 7 🗾                       |
|--------------------------------------------------------------------------------|----------------------|-------------|--------------------|-------------|--------------------|----------------------|---------------|------------------|-----------------------------|
| y Name F2 By Number F3 By Division                                             | n By Squad           | Not Pas     | sed                | o           | ctober 5,          | 2013 2               | 013 Calif Sta | te IDPA Champior | ship                        |
| Name                                                                           | Number               | Squad       | Div                | Class       | Stages             | Target               | Penalty       | Total Score      | ТСЕ 🔺                       |
| Hayes, Kristine                                                                | 119                  | 5           | SSP                | SS          | 11                 | 44                   | 8             | 254.30 (44)      |                             |
| Higginbotham, Chase                                                            | 188                  | 6           | ESP                | EX          | 11                 | 49                   | 5             | 207.34 (49)      | 11                          |
| Hitch, Alexandra J.                                                            | 31                   | 4           | ESP                | SS          | 11                 | 52                   | 11            | 261.85 (52)      | 11                          |
| Hitch, John                                                                    | 30                   | 4           | CDP                | EX          | 10                 | 37                   | 6             | DQ               |                             |
| Hodges, Robert                                                                 | 184                  | 3           | CDP                | MM          | 11                 | 65                   | 16            | 365.34 (65)      | $\checkmark$                |
| Hood, Randy                                                                    | 75                   | 8           | CDP                | SS          | 11                 | 50                   | 8             | 249.86 (50)      |                             |
| Horton, James                                                                  | 74                   | 90          | CDP                | MM          | 4                  | 30                   | 16            | DQ               |                             |
| Howard, James                                                                  | 131                  | 2           | CDP                | MM          | 11                 | 75                   | 17            | 371.14 (75)      |                             |
| Hunley, Kathryn                                                                | 26                   | 1           | SSR                | MM          | 11                 | 93                   | 26            | 375.02 (93)      | <b>V</b> 8                  |
| Hunley, Robert                                                                 | 25                   | 1           | SSP                | MM          | 11                 | 86                   | 20            | 366.76 (86)      | <b>VV</b>                   |
| Hurson, Bob                                                                    | 174                  | 4           | CDP                | SS          | 11                 | 68                   | 16            | 299.73 (68)      |                             |
| Huynh, Mike                                                                    | 36                   | 5           | SSP                | SS          | 11                 | 139                  | 42            | 304.62(139)      |                             |
| llian, Marie-Laure                                                             | 1                    | 1           | ESP                | MM          | 11                 | 54                   | 13            | 339.16 (54)      |                             |
| lian, Tim                                                                      | 6                    | 1           | ESP                | MM          | 11                 | 48                   | 0             | 322.91 (48)      |                             |
| Johnson, Martin                                                                | 105                  | 91          | ESP                | 55          | 11                 | 55                   | 20            | 197.05 (55)      |                             |
| Johnson, Meagnan                                                               | 134                  | 91          | SSP                | MM          | 11                 | 13/                  | 25            | 482.76(137)      |                             |
| Johnson, wayne                                                                 | 08                   | 91          | COP                | EX          | 11                 | 39                   | 8             | 238.09 (39)      |                             |
| Joily, Jim                                                                     | 54                   | 4           | 55P                | EX          | 11                 | 80                   | 2             | 240.58 (80)      |                             |
| нччьы                                                                          |                      |             |                    |             |                    |                      |               |                  | -                           |
| By Shooter Name: Befresh                                                       | Missing Scores       | heets       | Chrono/t           | Eguipment   | <u>Q</u> ose       | this Windo           | w             | Enter            | Scores                      |
| Highlight Incomplete Highlight Exp<br>ntry Mode: Update Last<br>Shooter Direct | ired 7<br>Shoot Date | Prune' Mati | dh Se<br>ntry Warr | elect A Dif | ferent Mai<br>Barc | tch ()<br>ode enable | Help (        | Compare          | Turn On Auto<br>Data Backup |
|                                                                                |                      |             |                    |             |                    |                      |               |                  | Auto Backup is OFF          |
| Get Classifications From IDPA                                                  |                      | Upload to   | IDPA               |             |                    |                      |               |                  | 37                          |
| Limit by day/se                                                                | ssion                |             |                    |             |                    |                      |               |                  |                             |

| Name F2 By Number F3 By Di                           | vision By Squad | Not Pas    | sed                  | 0                              | ctober 5,          | 2013 2     | 013 Calif Sta | te IDPA Champior | nship                       |    |
|------------------------------------------------------|-----------------|------------|----------------------|--------------------------------|--------------------|------------|---------------|------------------|-----------------------------|----|
| Name                                                 | Number          | Squad      | Div                  | Class                          | Stages             | Target     | Penalty       | Total Score      | TCE                         | *  |
| Hayes, Kristine                                      | 119             | 5          | SSP                  | SS                             | 11                 | 44         | 8             | 254.30 (44)      |                             |    |
| Higginbotham, Chase                                  | 188             | 6          | ESP                  | EX                             | 11                 | 49         | 5             | 207.34 (49)      |                             |    |
| Hitch, Alexandra J.                                  | 31              | 4          | ESP                  | SS                             | 11                 | 52         | 11            | 261.85 (52)      |                             |    |
| Hitch, John                                          | 30              | 4          | CDP                  | EX                             | 10                 | 37         | 6             | DQ               |                             |    |
| Hodges, Robert                                       | 184             | 3          | CDP                  | MM                             | 11                 | 65         | 16            | 365.34 (65)      | 11                          |    |
| Hood, Randy                                          | 75              | 8          | CDP                  | SS                             | 11                 | 50         | 8             | 249.86 (50)      |                             |    |
| Horton, James                                        | 74              | 90         | CDP                  | MM                             | 4                  | 30         | 16            | DQ               |                             | -  |
| Howard, James                                        | 131             | 2          | CDP                  | MM                             | 11                 | 75         | 17            | 371.14 (75)      | <b> √</b> ⊻                 | а. |
| Hunley, Kathryn                                      | 26              | 1          | SSR                  | MM                             | 11                 | 93         | 26            | 375.02 (93)      | <ul> <li>✓ 83</li> </ul>    |    |
| Hunley, Robert                                       | 25              | 1          | SSP                  | MM                             | 11                 | 86         | 20            | 366.76 (86)      |                             |    |
| Hurson, Bob                                          | 174             | 4          | CDP                  | SS                             | 11                 | 68         | 16            | 299.73 (68)      |                             |    |
| Huynh, Mike                                          | 36              | 5          | SSP                  | SS                             | 11                 | 139        | 42            | 304.62(139)      |                             |    |
| lian, Marie-Laure                                    | 7               | 1          | ESP                  | MM                             | 11                 | 54         | 13            | 339.16 (54)      |                             |    |
| llian, Tim                                           | 6               | 1          | ESP                  | MM                             | 11                 | 48         | 6             | 322.91 (48)      |                             |    |
| Johnson, Martin                                      | 105             | 91         | ESP                  | SS                             | 11                 | 55         | 0             | 197.05 (55)      |                             |    |
| Johnson, Meaghan                                     | 134             | 91         | SSP                  | MM                             | 11                 | 137        | 25            | 482.76(137)      |                             |    |
| Johnson, Wayne                                       | 68              | 91         | CDP                  | EX                             | 11                 | 39         | 8             | 238.09 (39)      |                             |    |
| Jolly, Jim                                           | 54              | 4          | SSP                  | EX                             | 11                 | 80         | 5             | 240.58 (80)      |                             |    |
|                                                      |                 |            |                      |                                |                    |            |               |                  |                             | •  |
| y Shooter Name: <u>R</u> efresh                      | Missing Scores  | heets      | Chrono/E             | guipmen                        | t <u>C</u> lose    | this Windo | w             | Enter            | Scores                      |    |
| Highlight Incomplete Highligh<br>ntry Mode: V Update | Expired         | Prune' Mat | ich Se<br>intry Warr | lect A Di <u>f</u><br>ing Beep | ferent Mal<br>Barc | tch (      | ttelp         | Compare          | Turn Off Aut<br>Data Backup | 0  |
| Stage Direct                                         |                 |            |                      |                                |                    |            |               | (                | Auto Backup is              |    |
| Get Classifications From IDPA                        |                 | Upload t   | o IDPA               | ]                              |                    |            |               |                  | 37                          | -  |

When you've turned on background data backup, the status will display:

## **Turning Backup On Automatically**

If you want *ForScore* so it always starts with background backup turned on, modify your shortcut to include the *I* **autoback** command-line switch.

| ForScore Properties                                    |
|--------------------------------------------------------|
| General Shortcut Compatibility Security Details        |
| ForScore                                               |
| Target type: Application                               |
| Target location: ForScore                              |
| Target: am Files (x86)\ForScore\forscore(exe"/autoback |
| Start in: "C:\Program Files (x86)\forscore"            |
| Shortcut key: None                                     |
| Run: Normal window V                                   |
| Comment:                                               |
| Open File Location Change Icon Advanced                |
|                                                        |
|                                                        |
|                                                        |
|                                                        |
| OK Cancel Apply                                        |

## **Troubleshooting Backup**

For trouble-shooting or verification purposes, you can have the backup routine write to a log file.

Start *ForScore* using the */backlog* switch.

Activity will be written to a file called <Computername>-AutoBack.log in the ForScore data files folder.

## **Utility Programs**

ForScore comes with several small 'utility' programs, and an administrative module.

- Merge 276 lets you merge the contents of two ForScoreshooter databases.
- Resetpw [461] lets you clear ForScore's program passwords.
- **Makegun** 403 can be used separately, but is more often run from within ForScore.
- **FSAdmin** 462 is the administrative module that lets someone create a match and register shooters on a computer that is not licensed for **ForScore**
- **Freq** 464 gives an idea of how frequently folks shoot your matches.
- FSImport [277] is used to import a shooter database you may have created using the 'official' IDPA scoring software.
- DataPathSet enables you to specify additional data locations.

**NOTE**: All these programs require most of the DLLs and other support files that are installed when you install ForScore. So you should normally run them from the folder in which ForScore is installed.

## **Resetpw - Password Reset Utility**

ForScore provides an option to password protect the software.

As explained in the Password Protection section of this manual, this is not a high-security feature, just intended to limit people's ability to mess up your match either through ignorance or a misplaced sense of humor. You might want to move resetpw.exe somewhere else (perhaps to a floppy disk) if you don't want it accessible to the curious.

If you forget your password and lock yourself out of the program, run **resetpw.exe** from within the ForScoreprogram folder (by default, C:\Program Files\ForScore)

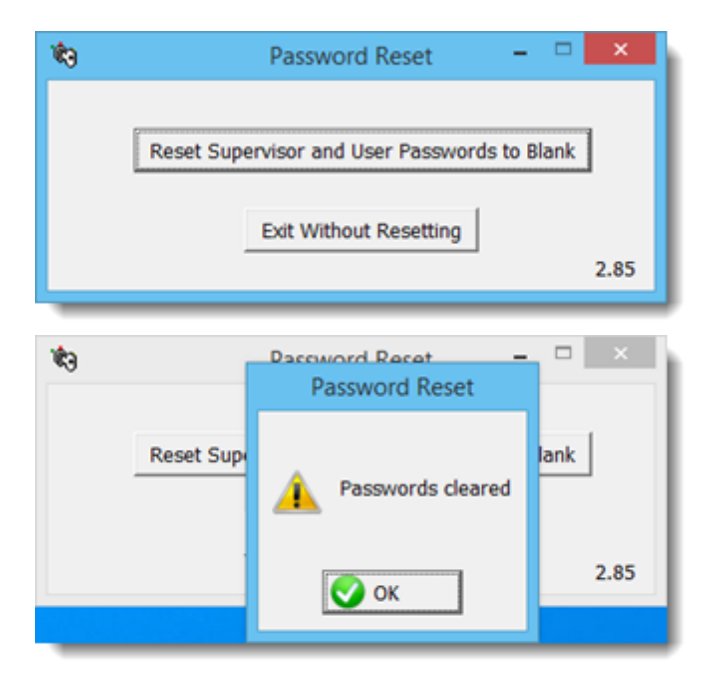

## FSAdmin - Administrative Utility Program

If you want to be able to delegate a portion of setup for a match to someone who does not have a licensed copy of ForScore, you can install **ForScore** on his computer.

But rather than paying for a license and activating ForScore on his computer, make a shortcut instead to **fsadmin.exe**.

You can then copy the **DATA** folder from the ForScore computer to the computer running **fsadmin.exe**. Your assistant will be able to add new shooters to the shooters database and register shooter in the match.

#### NOTE:

- Regardless of your *ForScore* license, **fsadmin.exe** will permit you to set up Event Module satisticationed statistication and to print shooter labels with barcodes.
- If you create a match greater than 16 stages, you will need a copy of *ForScore* that is licensed for the Event Module in order to score the match.
- If you print labels with barcodes, you will need a copy of *ForScore* that is licensed for the Barcode Module in order to scan the labels.
- Event Module printouts are not included in this utility program. You'll need to do those with a copy of ForScore that is licensed for the Event Module..

When you're ready to score your match, copy the contents of the **DATA** folder that your assistant has been updating to the **DATA** folder on the computer you're using to score your match.

| 19 F | SAdmin                                    |                    |         |                                     |            |           |            |                  |               | • ×       |
|------|-------------------------------------------|--------------------|---------|-------------------------------------|------------|-----------|------------|------------------|---------------|-----------|
| File | Edit Print/Export Mate                    | h Setup Pistol Se  | tup H   | lelp                                |            |           |            |                  |               |           |
| Ð    | it Prog Print Sign-In S<br>Print Squad Li | iheets<br>st       | stch    | Registration Help Event             | Module     |           |            |                  | :             | 2.88      |
|      | Print Match U                             | tility Labels      |         | त                                   |            |           |            |                  |               |           |
|      | Print Snail Mai                           | iling Labels       | - 11    |                                     |            |           |            |                  |               |           |
|      | Make F-Mail I                             | iete               |         | 🖉 🖉 Match Registrati                | on         |           |            |                  |               |           |
|      | make e maire                              |                    |         | OCT 5                               | ,2013 20   | 13 Calif  | State II   | PA Champi        | onship        |           |
|      | Print Phone Li                            | ists               | ·       |                                     |            |           |            |                  |               | _         |
|      | Export Shoote                             | rs List            | -1      | Alphabetical Listing By Shooter Num | ber By Squ | ad By Div | By Clas    | ssif Staff Staff | 50   By       | Classifie |
|      |                                           |                    |         | Name                                | Number     | Division  | Class      | IDPA ID          | Squad         | Session   |
|      |                                           |                    |         | Ahlers, Travis                      | 172        | SSP       | SS         | A57014           | 5             | 2         |
|      | 1                                         |                    |         | Allen, John                         | 178        | ESR       | SS         | A34598           | 90            | 1         |
| 11   |                                           |                    |         | Ames, Steve                         | 17         | SSP       | MM         | A38390           | 92            | 1         |
|      | All Cheat                                 | and Database       |         | Antonio, David                      | 146        | SSP       | EX         | A48464           | 1             | 2         |
| 14   | All Shoot                                 | ers Databa         | ise     | Argo, Robert                        | 165        | SSP       | SS         | A56045           | 92            | 1         |
| 12   |                                           |                    | _       | Argo, Wilbert                       | 166        | SSP       | SS         | A56043           | 92            | 1 =       |
|      |                                           |                    |         | Arkebauer, Alisa                    | 156        | CDP       | MM         | A29317           | 94            | 1         |
| l u  | ast Name   First Name   La                | st Shot   Last Cla | ssif    | Askins, Randy                       | 127        | ESP       | SS         | A14738           | 1             | 2         |
| 6    | Name                                      | Last Match         | Email   | Au, Gary                            | 168        | SSP       | SS         | A52048           | 8             | 2         |
|      | Name<br>Stressteich Deur                  | Last Match         | email   | Ballesteros, Chester                | 104        | COP       | 55         | A48/31           | 1             | 2         |
|      | Fitzpatrick, Dave                         | MAR 4,2012         | dave_   | Barrara Pagalia                     | 98         | ECP       | EX         | A23837           | 91            | 1         |
| U be | Fizer, Chris                              | MAY 5,2013         | Chrise  | Barrios Erancisco                   | 149        | COP       | MM         | CT0042           | 2             | 2         |
|      | Flett John                                | OCT 3,2013         | Janes   | Bass lim                            | 157        | SSP       | 55         | A20831           | 03            | 1         |
|      | Flores Jimmy                              | 0CT 3,2010         | chinot  | Bell Dennis                         | 45         | SSP       | MM         | A1000151         | 8             | 2         |
|      | Flory, John                               | OCT 6 2012         | ruger   | Bierly, Joe                         | 72         | SSP       | MM         | A31413           | 6             | 2         |
|      | Folk Scott                                | OCT 5 2013         | . ageil | Ribeu, Brian                        | 140        | ESP       | SS         | A35621           | 90            | 1         |
|      | Fong, Ed                                  | MAY 7,2011         |         | Bissell, Bob                        | 145        | CDP       | MM         | A31982           | 90            | 1         |
|      | Ford, Walter                              | DEC 3,2011         | walter  | Rieving Russell                     | 108        | CCP       | <b>C</b> C | 453047           | 8             | 2         |
|      | Forsberg, Ed                              | OCT 4,2009         |         |                                     |            |           |            |                  |               |           |
|      | Fountaine, Bev                            | MAY 7,2011         |         | Consecutive                         | numbers    |           |            |                  |               | Total M   |
|      | Fountaine, John                           | JAN 1,2012         | johnfo  | Registered: 179                     |            | [         | + Regi     | ister a Shoote   | -             | Delete    |
|      | Fountaine, Patrick                        | MAY 6,2012         | thema   | Staff: 54                           |            | ļ         | a Doll     |                  | ے پھ          | Tourse    |
|      | Frampton, Gordon                          | OCT 1,2011         | gordo   | 50: 40                              |            |           | * IDPA #   | Lookup           | Show          | v Waivers |
|      | Franke, Clarissa                          | MAY 5,2012         |         |                                     |            | 1         | -          |                  |               |           |
|      | Franzen, Ryan                             | OCT 1,2011         | ryanfr  | Total with scores: 171              |            |           | Export     | Online C         | lassification | on Wizard |
|      | Fraser, Aaron                             | OCT 5,2013         | fraser  |                                     |            |           |            |                  |               |           |
|      | Fraser, Scott                             | MAY 7,2011         | gifted  | ner genounois.com                   | 100        |           | 006 h      |                  |               |           |
|      | Frazier, Rick                             | SEP 5,2010         |         |                                     | (80)       | y 113-1   |            | ne               |               |           |
|      | Freedlander, Ben                          | FEB 1,2009         |         |                                     |            |           |            |                  |               |           |
| •    | Lecomen Rod                               | 100 2 2012         | maram.  | II I I I I I I                      |            |           |            |                  |               | ×         |
| -    |                                           |                    | _       |                                     |            |           |            |                  | _             |           |

## Freq - "Analyze This"

This small analysis tool can give you an idea of which shooters participate regularly in your matches. It can now be launched from within *ForScore*. It can also be launched by creating a shortcut to freq.exe in the folder where you've installed the software. You can choose a simple printout or an export to a CSV file that you can import into Excel.

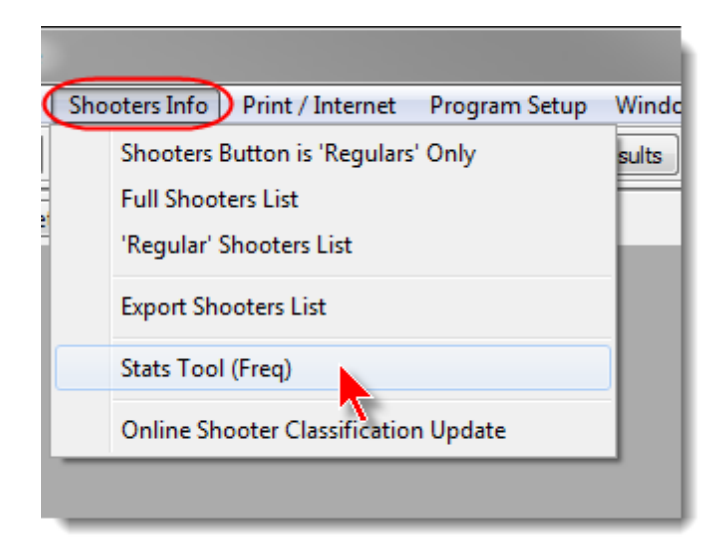

The 'Local' shooters only option only appears if you've checked Show local club membership info in Program Preferences [377].

Select the parameters you want, then click **Print Preview**.

| 🙀 Analyze This!                                        |                                                                                               |
|--------------------------------------------------------|-----------------------------------------------------------------------------------------------|
| Select Options                                         | i                                                                                             |
| If a shooter shot in <u>multiple</u> divisions, only s | show each match once                                                                          |
| 🖾 'Regular' shooters only 👘 'Local' shoot              | ers only                                                                                      |
| 🔲 Skip inactive shooters 👘 Only show in                | active shooters                                                                               |
| All matches Dirit hidden matches                       | Limit by <u>d</u> ate range                                                                   |
| Sort Order<br>By shooter O By match                    | "Local" option only<br>appears if you've marked<br>Show local club<br>in Program Preferences. |
| <u>C</u> lose<br>Print<br>Preview                      | Make CS <u>V</u> file                                                                         |

Unlike previous versions, the printout shows the classification at which each person shot each specific match.

| Sorted by Shooter<br>All matches in database | S                  | Shooter P | articipation | Including re-entries<br>All shooters |
|----------------------------------------------|--------------------|-----------|--------------|--------------------------------------|
| Name                                         | Reg/Local/Inactive | Shot      |              | Match                                |
| Fleming, Jane                                | R                  | ESP/SS    | MAR 7,2009   | SLOSA-IDPA March 2009 Match          |
| Fleming, Jane                                | R                  | SSP/SS    | MAR 7,2009   | SLOSA-IDPA March 2009 Match          |
| Fleming, Jane                                | R                  | SSP/SS    | APR 4,2009   | SLOSA-IDPA Early April Match         |
| Fleming, Jane                                | R                  | ESP/SS    | APR 4,2009   | SLOSA-IDPA Early April Match         |
| Fleming, Jane                                | R                  | ESP/SS    | APR 25,2009  | SLOSA-IDPA Late April ("May match")  |
| Fleming, Jane                                | R                  | SSP/SS    | APR 25,2009  | SLOSA-IDPA Late April ("May match")  |
| Fleming, Jane                                | R                  | SSP/SS    | JUL 4,2009   | SLOSA-IDPA July Classifier           |
| Fleming, Jane                                | R                  | ESP/SS    | JUL 4,2009   | SLOSA-IDPA July Classifier           |
| Fleming, Jane                                | R                  | SSP/SS    | AUG 1,2009   | SLOSA-IDPA August 2009 Match         |

The CSV export version has much more information, including match score, number of stages in the match, etc. It also includes their highest classifications, so you can infer whether attrition is more amongst experienced shooters or beginners.

|   | A              | В    | C            | D     | EF | F (  | GH   | 1    | J   | K           | L           | М    | N       | 0     | Р       | Q         | R                  | S      | T           | U       | V         | W   | х  | Y      | Z    | AA 🖌    |
|---|----------------|------|--------------|-------|----|------|------|------|-----|-------------|-------------|------|---------|-------|---------|-----------|--------------------|--------|-------------|---------|-----------|-----|----|--------|------|---------|
| 1 | Shooter Name   | IDP/ | IDPA Expir   | res R | RL | oc L | o Re | ξ LO | Ina | Match Date  | Match Desc  | Stag | Classif | Divis | Classif | High Div/ | Score Displa       | Score  | Total Strin | Total T | Total Pen | DNF | DQ | Proc F | TN N | Ion 1PK |
| 2 | Abbas, Hussein | PEN  | DING         |       |    |      |      |      |     | APR 25,2009 | SLOSA-IDP/  | 4    | N       | CDP   | UN      | "UNCLASS  | 113.64 (29)        | 113.64 | 96.14       | 29      | 17.5      | 0   | 0  | 1      | 0    | 0       |
| 3 | Abbott, Lou    | A18  | 953          |       |    |      |      |      |     | JUL 31,2008 | 2008 Postal | 4    | N       | ESP   | MM      | ESP / MM  | 111.20 (10)        | 111.2  | 103.2       | 10      | 8         | 0   | 0  | 1      | 0    | 0       |
| 4 | Ahrens, Pete   | A18  | JUL 24,200   | 9     |    |      |      |      |     | AUG 7,2004  | 2004 Califo | 9    | N       | CDP   | MM      | SSP / SS  | 237.49 (59)        | 237.49 | 198.99      | 59      | 38.5      | 0   | 0  | 3      | 0    | 0       |
| 5 | Ahrens, Pete   | A18  | JUL 24,200   | 9     |    |      |      |      |     | SEP 6,2008  | SLOSA-IDP/  | 6    | N       | SSP   | MM      | SSP / SS  | 237.35 (93)        | 237.35 | 190.85      | 93      | 46.5      | 0   | 0  | 0      | 0    | 0       |
| 6 | Ahrens, Pete   | A18  | JUL 24,200   | 9     |    |      |      |      |     | SEP 6,2008  | SLOSA-IDP/  | 6    | N       | CDP   | MM      | SSP / SS  | 249.76(107)        | 249.76 | 196.26      | 107     | 53.5      | 0   | 0  | 0      | 0    | 0       |
| 7 | Ahrens, Pete   | A18  | JUL 24,200   | 9     |    |      |      |      |     | SEP 6,2008  | SLOSA-IDP/  | 3    | Y       | CDP   | MM      | SSP / SS  | 150.56 (64)        | 150.56 | 118.56      | 64      | 32        | 0   | 0  | 0      | 0    | 0/      |
| 8 | Ahrens, Pete   | A18  | ومحيده مريير | a     |    | _    |      |      |     | 55 6,2008   | SLOSA 2     | 3    | ¥ 1.    | SSP   | 55      | 5 / 55    | 143.78 (57)        | 143.78 | 114.28      | 5       | 29.5      |     | -0 | -      | 0    |         |
|   |                |      |              | _     | -  | -    | -    | -    | 1   |             |             | -    |         | -     | - VI-   |           | No. of Contraction | _      |             |         | - Anton   |     | _  |        | _    |         |

## **Product Activation**

This is the registration process which enables the software features you have purchased.

When you purchase and activate ForScore, you need to send an email or letter to Beach Bunny Software with your purchaser information, and a serial number created by your computer.

If you are running ForScore as a demo, click the **Activate This Program** button on the toolbar.

| are - My IDPA Club |                       |
|--------------------|-----------------------|
| ow Misc Help       |                       |
| Web Results        | Activate This Program |
|                    |                       |
|                    | and the second second |
|                    |                       |

If you have previously activated ForScore but need to install a new license, click **Help** on the main menu, then select **Upgrade Software License**.

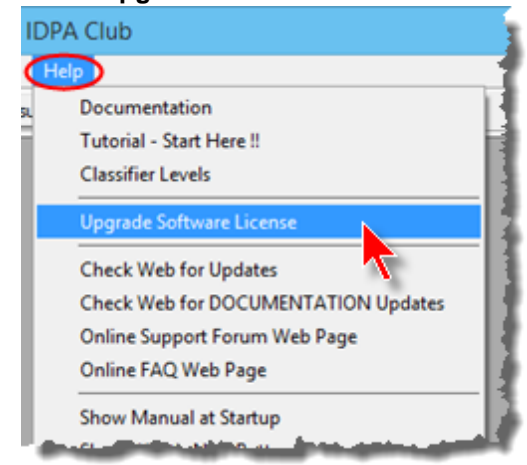

## I NEED YOUR INFORMATION EXACTLY AS IT IS ON THIS SCREEN!

## So please use one of the options to paste the information into an email!

If your computer has a default email program configured, you can just click the first **click here** link to create and address an email with your registration information.

Otherwise, click the **Copy Info to Clipboard** button. Address an email to sales@beachbunnysoftware.com. Paste the information into your web-based email.

Or click the second **click here** link to open the ordering page on the **Beach Bunny Software website**.

To register by snail mail, click the **Copy Info to Clipboard** button. Open your word processor. Paste the details into a letter and send it with your payment.

| Product Activation                                                                                                    | ? 💌                                                                                                    |
|----------------------------------------------------------------------------------------------------|----------------------------------------------------------------------------------------------------|
| Upgrade this Program                                                                                                    | Activation Instructions (or click Help) 1. Specify the club or user name for the license exactly the way you want it                                                                                                    |
| Purchaser Information         Name:       Jane Fleming         Address:       123 Main St       City:       Lompoke         State:       CA       ZIP:       93333       Phone:       805 555-1234         Existing License       Currently - Unregistered Demo       Expires - January 14, 2014         Serial Number:       694867582-MBQ       212         Optional Modules Presently Active       Barcode       Compare       Event       ✓         Club or User license name (case-sensitive):       My IDPA Club       42         Activation Code:       0       Paste Code         Activate Program       Activate Later       Copy Info to Clipboard       Help | <ol> <li>Send your order by e-mail or spail mail:         <ol> <li>Send your order by e-mail or spail mail:                 <ol> <li>Click Here to open an e-mail to Beach Bunny Software.</li> <li>Click Here to open license shopping cart on Beach Bunny Software website</li></ol></li></ol></li></ol> |

You will receive from Beach Bunny Software an **activation code**. This code will unlock the features you have purchased, and will enable your software to run on one specific computer. When you receive your activation code from Beach Bunny Software, paste it into the appropriate space on the Product Activation form. It's easiest if you highlight and copy it from the email you've received, then use Ctrl+V or click the **Paste** button.

There is a red number to the right of the activation code. This is to help you avoid making a typing error. As you enter the activation code, that red number will change. If you've entered the activation code correctly, the red number should match the 'checksum' number you received from Beach Bunny Software. Click the left button (Activate Program or Upgrade).

The serial number is generated by the system the first time you run the software.

The **Club or User License Name** must be identical to what you sent to Beach Bunny Software, so there's a checksum number by it as well.

ALL THREE CHECKSUMS SHOULD MATCH THOSE IN THE ACTIVATION EMAIL.

| Existing License<br>Currently - Unregistered Demo                           | xpires - January 14, 2014   |
|-----------------------------------------------------------------------------|-----------------------------|
| (circled) match the checksums in<br>the email with your activation<br>code. | Event 🗹                     |
| My IDPA Club                                                                | (42)                        |
| Activation Code: 2,567                                                      | Paste Code                  |
| 123ABC-DEF456-HHH789-000ABC                                                 |                             |
| Activate Program Activate Later                                             | Copy Info to Clipboard Help |

The activation codes issued by Beach Bunny Software are time sensitive. Your code must be used within one week of the date I sent it to you. If you do not activate your software within that time period, you'll need to contact me to get another activation code.

For other questions, check the Product Activation FAQ

## **FAQ - Frequently Asked Questions**

The current list of Frequently Asked Questions is maintained on the Beach Bunny Software website, and will be updated as general interest questions emerge. Click here to check the online FAQ.

**Frequently Asked Questions about Product Activation** 

- Q: I downloaded the demo from your web page. How do I get the actual software?
- A: The demo can be converted to the full version by entering an activation key 46.

**Q:** "I copied the software from another computer, but it won't run as a demo on this one."

**A:** If you had not copied the LICENSE folder from the other computer, the new computer would have installed a 45 day demo. In that it recognized that the license was for a different machine, it has locked itself out of demo mode. Please contact Beach Bunny Software, explain what happened, and request an evaluation key for the new computer.

**Q:** "I had to reformat my hard drive, and now the software won't run.

A: Contact Beach Bunny Software and I'll issue you a new activation code.

Q: "My demo stopped working before the 45 days were up."

- A: It will do that if it detects that the computer's date has gone backwards.
- Q: "I downloaded the software again and tried it on my computer, but it says my demo has expired."
- A: You can only install a 45 day demo once on a specific computer.

## **Technical Stuff**

## **Firewalls**

If you are using *ForScore* on a single machine, firewalls are not an issue.

If you are running on computers networked together and any of the machines has a firewall, you will need to configure the firewall to enable the client machines to communicate with the server or master computer on which the database resides.

ForScore itself does not engage in any network activity that's likely to make a firewall unhappy. **FSCheckUpdate.exe** is invoked when you use the Help menu option to check the Beach Bunny Software website for possible updates 21.

## Data File Mismatch

*ForScore* uses internal reference numbers to keep track of its data. That way, if a shooter changes her name, for example, you can still access her data. Or if you change the name and/or date of a match, data for the match is still available.

That means, though, that you cannot randomly mix a shooter data file from one system with a match data file from another system. If you try to do so, the internal reference numbers will not match. An error screen will appear, and your only options are to view this help screen or to close ForScore.

For a graphic example of why this is necessary, see the help screen for the merge.exe utility 2761.

If you find yourself in this situation, you have several alternatives:

- Undo whatever you did. Use a backup copy of your data.
- If you've switched shooter database files with another system, go back to your original file. You can use the **Merge.exe** utility to add shooters from the foreign shooters database file.
- Delete (or rename) your **matches.tps** match database file. When you run **ForScore** again, it will create a new match database file that will be properly mated to your shooters database.
- Contact Beach Bunny Software technical support.

## **Network Performance Tweak**

Network performance tweak. Clients will use 'page-loaded' rather than 'file-loaded' score and chrono lists by default. This makes them load faster, but the 'thumb' in the right scrollbar is rather useless. If you have a fast network and fast machines, try starting client computer(s) with the **/fastnet** command-line switch in your shortcut.

## **Digital Signature**

*ForScore* program components are digitally signed using Microsoft Authenticode technology. You can see the signing certificate in Windows Explorer properties for the file(s). Right-click an executable or DLL. Select Properties. Then go to the Digital Signatures tab.

|                             | General                               | forscore Prope<br>Compatibility Digital Signatures                | erties<br>Security Details      |
|-----------------------------|---------------------------------------|-------------------------------------------------------------------|---------------------------------|
|                             | Signa<br>Bei                          | ture list<br>me of signer: Digest algorithm<br>ach Bunny Sof sha1 | Timestamp<br>Saturday, November |
| l                           | Digital Signature                     | e Details 🔹 ? 🗙                                                   |                                 |
| Digital Sig<br>This digital | nature Informatio<br>signature is OK. | n                                                                 | Details                         |
| Signer information          |                                       |                                                                   |                                 |
| Name:                       | Beach Bunny Softw                     | are                                                               |                                 |
| E-mail:                     | jane.fleming@bead                     | nbunnysoftware.com                                                |                                 |
| Signing time:               | Saturday, Novembe                     | er 30, 2013 11:53:59 AM                                           |                                 |
|                             |                                       | View Certificate                                                  |                                 |
| Countersignatures           |                                       |                                                                   |                                 |
| Name of signer:             | E-mail address:                       | Timestamp                                                         | Cancel Apply                    |
| Symantec Time .             | Not available                         | Saturday, November                                                |                                 |
|                             |                                       | Details                                                           |                                 |
|                             |                                       |                                                                   |                                 |

# Chapter

10

**Optional Modules** 

## **Optional Modules**

Three optional software modules are available for the Standard Edition of ForScore:

- Barcode 475
- Compare 515
- Event 538

The optional hardware license dongle sign is also covered in this section.

## **Barcode Module**

The Barcode Module is designed to speed match registration and data entry.

It provides for the ability to print labels with barcodes, and then to scan the labels as you're registering shooters or as you're entering data.

The concept of dealing with barcodes seemed a bit intimidating at first. But it's actually quite easy, doesn't require a lot of expensive hardware, and can be a significant aid to match data entry speed and accuracy. Even a girl can do it....

#### Match Data Entry - Analogy

To get an idea of how the module functions, practice entering some scores using 'direct' data entry [328]. Now, imagine that instead of keying in the shooter number and stage number for each score sheet, you're just scanning a barcode label on the score sheet. Yes, you still have to key in the stage time(s) and penalties. But when you're dealing with hundreds (or more) score sheets, it's an advantage to know you're typing data into the right stage for the right shooter each time.

### Match Registration - Analogy

The other place barcodes can be used is to speed shooter registration at club matches (in contrast to matches that require pre-registration.)

If you can get your members to bring their membership cards with them to matches, you can print out labels for them with their IDPA numbers barcoded and stick those labels on the back of their cards. When a shooter walks up to the registration table, scan his card and you'll go right to a screen where you can select his division and (optionally) print score sheet stickers for him (if you've invested in a dedicated label printer.)

To get an idea of how this works, click the **IDPA # Lookup** button on the registration screen (or use the \* star key on the numeric keypad) and then type in a shooter's IDPA number.

If you were using a barcode scanner, you would **not** need to click the button or type in the IDPA number, just scan the label and go right to the registration screen for that shooter. It's as if the scanner presses that button for you and enters the IDPA number.

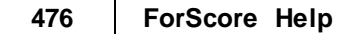

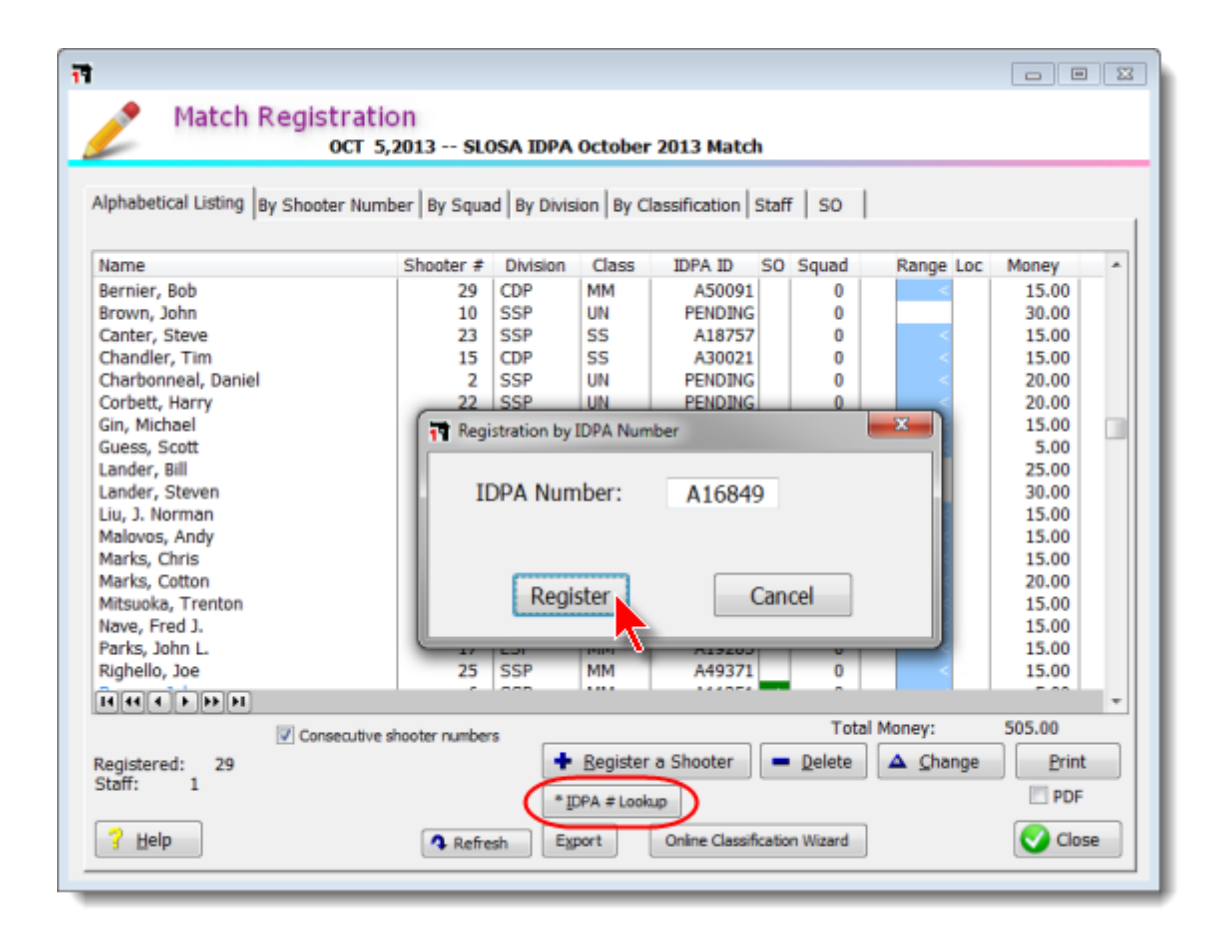

## **IMPORTANT Note on Carriage Returns**

Versions of ForScore prior to 3.0 had the option to work with barcode scanners that do not end each scan with a carriage return.

Because of the amount of confusion that brought about, that option has been removed.

You can no longer print barcodes "with carriage return" (the ones that showed an asterisk next to the barcode).

# You MUST configure your barcode scanner to add a carriage return after its scanned data.

## "Split" Barcode Option

Getting shooters to put the correct label on score sheets has been a challenge. Some matches, including Nationals, had in frustration begun assessing a procedural for the wrong stage label. The 2013 rulebook specifically forbids that recourse.

This new system came out of a question Tammy asked Dru... which Dru asked me... which I'd never thought of. "Can you make the barcodes for the stage part of the score sheet? So the shooter label just has the shooter number?"

Duh!

This means that you have to scan two barcodes whilst entering scores. But within five minutes, that becomes second nature. With the barcode scanner sitting to the left of the keyboard, a left-to-right or right-to-left swipe of the score sheet winds up with both barcodes scanned. It doesn't matter which order you scan them. BUT THIS WILL ONLY WORK CORRECTLY WITH

- barcodes printed WITHOUT carriage returns
- barcode scanner adding carriage returns

The "narrow" score sheets are designed to have the stage number barcode printed on them. They work best with the barcode printed on the right.

| Score Sheets Octobe                                                                                                    | r 5, 2013 2013 Calif State IDPA Championship                                                                         |
|----------------------------------------------------------------------------------------------------|----------------------------------------------------------------------------------------------------|
| Type of Sheets<br>Regular (1/2) she<br>Narrow (1/3) shee                                                                                                    | nt per bay instead of per stage                                                                                      |
| Graphics          Image: Graphic show IDPA logo graphic show IDPA logo graphic show Graphic not specific specific sp | niogo graphic Select Graphic<br>cifico View Graphic                                                                  |
| Other Options  Custom stage titles Custom targets  Custom targets  Equip Adjust Mag Cap Ask for stage label                                                                                                    | Narrow Sheet Options Disable FTN on limited stages Specify stages in match setup Fade Text 0 is black, 15 is white 8 |
| Create PDF                                                                                                    | ○ None                                                                                                    |
| Help                                                                                                    | < Back Finish Cancel                                                                                                 |

The score sheets will look like this:

| 2013 C         | alif Stat                      | e IDPA Cham                           | pionship     |
|----------------|--------------------------------|---------------------------------------|--------------|
| P<br>Classific | ut Lab<br>or Name,<br>ation an | el Here<br>Division,<br>d Shooter Num | ber Stage #  |
| Res            | t Stop ]                       | Nap                                   |              |
| Time Per Stri  | ng                             | Points Dowr                           | n Per Target |
| String 1       | Stage n                        | umber barcode                         |              |
|                | _                              | 15                                    |              |

Be sure you print "split" barcode labels.

| Match Utility/Scoresheet Labels<br>Select Sort Order and Number to Print                                                                                                    |
|----------------------------------------------------------------------------------------------------|
| Label Printout Sort Order     Sorted by last name     Also sort by session     Sorted by shooter number     Sorted by division     Barcode only                                                           |
| Misc Include sub-categories (Senior, etc.) Include IDPA number Include expiration date Boxed Print blank labels to start next shooter on new page Include barcode Vithout carriage return Include squad # |
| Quantity<br>Number of labels to print for each shooter: 15 💭<br>Print only one BUG label Pad with 'stageless' barcode labels that select stage list                                                       |
| Help     Adjust Printout Position     < Back     Next >     Cancel                                                                                                    |

Swipe the sheet under the scanner so that you wind up scanning both barcodes.

| 2013 Calif State IDPA Championship                                                               |                           |              |
|--------------------------------------------------------------------------------------------------|---------------------------|--------------|
| Jane Fleming<br>SSP Sharpshooter                                                                 | 147<br>Squad 94<br>A16849 | Stage #      |
| Rest Stop I                                                                                      | Nap                       |              |
| Time Per String                                                                                  | Points Down               | n Per Target |
| String 1                                                                                         | T1                        |              |
| With shooter label pasted on.<br>Swipe under scanner to catch one<br>barcode and then the other. |                           |              |
|                                                                                                  | Т5                        |              |
|                                                                                                  | Тб                        |              |

## Squad Number on Label

Since the "split" barcode labels don't need to take the space for the stage number, there's room for the option of printing the shooter's squad number.

| Match Utility/Scoresheet Labels<br>Select Sort Order and Number to Print                                                                                                    |
|----------------------------------------------------------------------------------------------------|
| Label Printout Sort Order <ul> <li>Sorted by last name</li> <li>Also sort by session</li> <li>Sorted by shooter number</li> <li>Sorted by division</li> <li>Barcode only</li> </ul>                                                                                                    |
| Misc Include sub-categories (Senior, etc.) Include IDPA number Include expiration date Boxed Print blank labels to start next shooter on new page Include barcode Include Start next shooter on new page Include barcode Include start next shooter on new page Include start next shooter on new page Include start next shooter on new p |
| Quantity<br>Number of labels to print for each shooter: 15 📄<br>Print only one BUG label 🔲 Pad with 'stageless' barcode labels that select stage list                                                                                                    |

## Barcode Hardware

The minimum hardware you'll require to use this module is a general-purpose printer (such as an HP Deskjet) and a barcode scanner.

Optionally, you may want a dedicated barcode printer for registration and shooter ID labels.

Several types of scanners are available. They differ in how they connect to a computer and the technology they use for scanning barcodes.

Scanner interfaces are generally either keyboard wedge, USB, or serial. ForScore only supports the USB type of scanner.

Scanners use either CCD or laser technology. CCD scanners tend to be the cheapest (I paid \$99 for mine), but are less tolerant of the distance and angle between the scanner and the barcode. I've bought used laser scanners on eBay for as little as \$50 plus tax and shipping.

Barcodes are printed with different encoding schemes. ForScore can be configured to print either **Code 39** or **Code 128** barcodes, which most scanners should read. The newer ("split") narrow score sheets are only printed with Code 128.

Some scanners are hand-held, and you need to pull the trigger each time to read the barcode. These are MUCH less convenient than a scanner on a stand. Some handheld scanners have optional stands available which turn them into hands-free devices.

## Scanner Selection

Three major factors will affect your experience reading barcodes:

- Whether the scanner is hand-held or not
- Whether the scanner is laser or not
- Whether the scanner is omni-directional

The CCD scanner illustrated in use below emits a wide, soft red light. It will typically read barcodes from about 3 to 5 inches away from its head.

Its primary advantage is its low cost when purchased new.

In that laser scanners are so reasonably priced on eBay, I personally would not buy another CCD scanner.

|                  | Sta         |                                                                                                    |
|------------------|-------------|----------------------------------------------------------------------------------------------------|
| Transa .         | Time        |                                                                                                    |
| 25               | ,14         |                                                                                                    |
|                  |             |                                                                                                    |
|                  |             |                                                                                                    |
| Incost           | Points Down |                                                                                                    |
| # 3              |             | 15R                                                                                                    |
| 1.0              | 7.8         |                                                                                                    |
| 10               | Ta          | ALT REAL                                                                                                    |
| 14               | T-10        | and the second                                                                                                    |
| 14               | T.II        |                                                                                                    |
| 14               | 7.12        |                                                                                                    |
|                  |             | and the second second s |
|                  | Penalties   |                                                                                                    |
| Procedure        | Plan treat  |                                                                                                    |
| Jane Fleming     | 40          | Initials                                                                                                    |
| SSP Markeman     | Stage 4     | so dE                                                                                                    |
|                  | 12/2006     | Shooter ()                                                                                                    |
| A REAL PROPERTY. |             | and the second second sec                                                                                                    |
|                  |             |                                                                                                    |
| trap 1           |             |                                                                                                    |
|                  |             |                                                                                                    |
| 17-2             |             |                                                                                                    |
| 15-20            |             |                                                                                                    |
|                  |             |                                                                                                    |
|                  |             |                                                                                                    |
|                  |             |                                                                                                    |
|                  |             |                                                                                                    |
|                  |             |                                                                                                    |
|                  |             |                                                                                                    |

The Symbol LS4007 shown in the photo below emits a sharp, bright laser beam. It easily scans labels from 3 to about 14 inches. However, you need to hold it in your hand and pull the trigger each time. As explained in the data entry cheat-sheet [92], *ForScore* is designed so you can do virtually all score entry with your right hand, leaving the left hand free to manipulate score sheets and the barcode scanner. I found the LS4007 and a similar LS4004 on eBay. The LS4007 was \$76 plus tax and shipping. Make sure you buy one configured for USB.

There is also a stand available to convert the LS4000 series scanners for hands-free operation. I bought one for \$61 including shipping. The stand's trick is a little magnet that presses against the front of the scanner, just beneath the lens. The magnet puts the scanner into always-on mode.

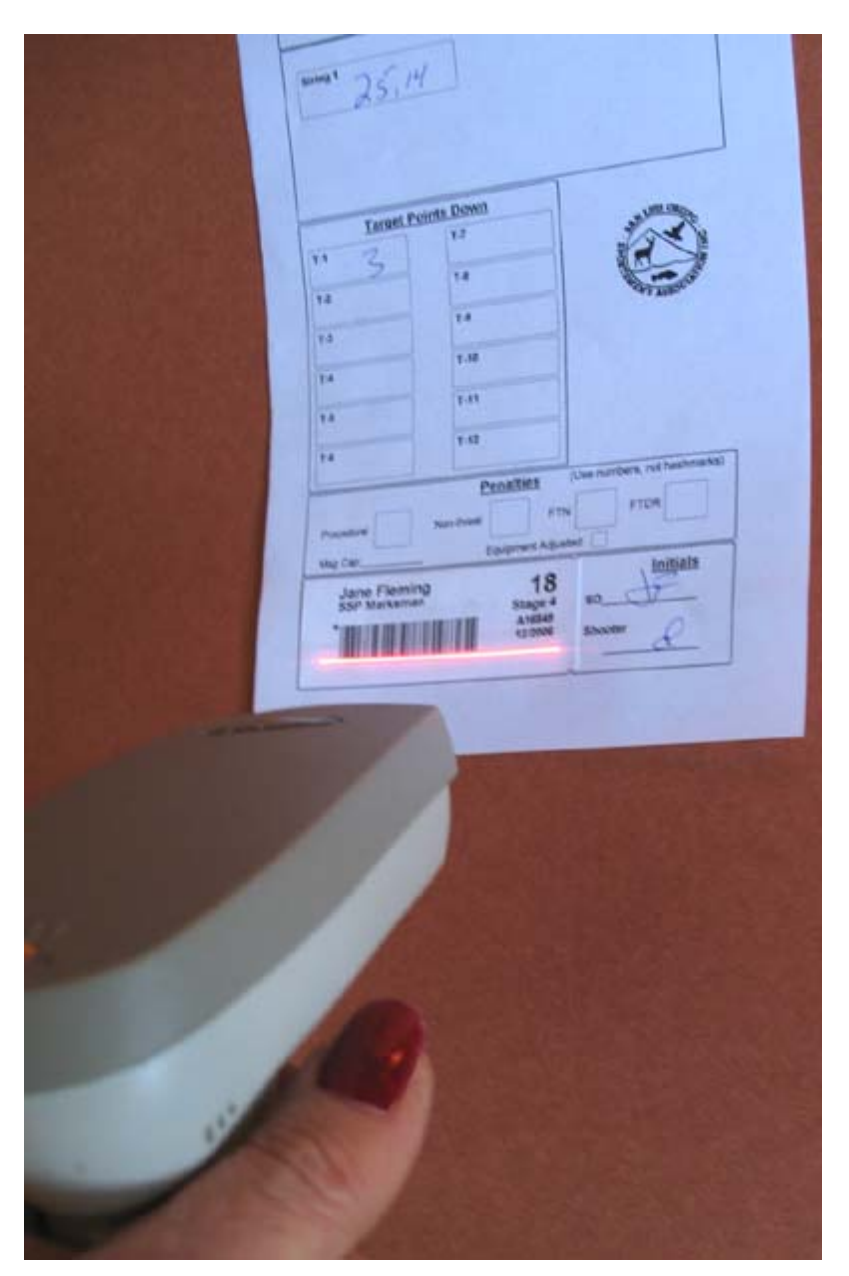

Below is a hands-free omni-directional laser scanner. These tend to be more expensive than the models previously illustrated.

The scanners illustrated above use a single back-and-forth scanning beam, which you need to orient across the barcode.

The scanner shown below uses a more complex pattern.

Your barcode can be successfully scanned in many directions. This is a Symbol M2007 "Cyclone" scanner, available very reasonably on eBay.

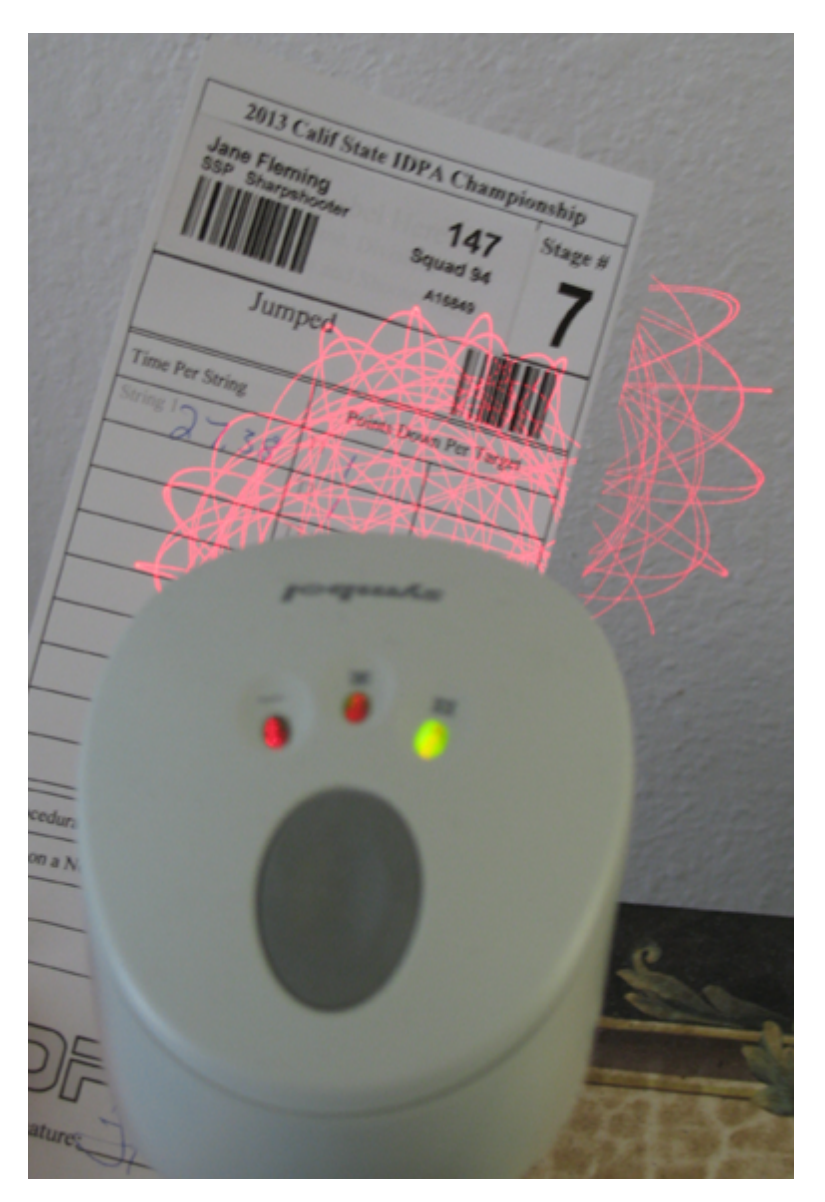

### Scanner Testing

In that a USB scanner operates in effect like another keyboard, it's quite easy to test.

Open Notepad on your computer.

Scan labels.

See what the scanner is reading.

If the scanner doesn't read reliably, try adjusting the **Barcode line width** in Program Preferences 514. You can also experiment with whether your scanner reads Code 39 or Code 128 more reliably. (*ForScore's* default is to use Code 39. The new "split" barcode labels and score sheets always use Code 128.)

## Be sure that the scanner is putting each read onto a new line. If it is not, you'll need to configure your scanner to add carriage returns.

It will be useful for you to be aware of the encoding scheme ForScore uses for labels. This is done so that the software can distinguish a stage data entry label, for example, from a shooter's IDPA number label.

There are five formats used:

- 1. Labels for "split" barcode (requires scanning one barcode on label and second barcode on score sheet)
  - Shooter labels contain only the shooter number. The format is **^ShooterNumber**
  - Score sheet barcodes contain the stage number. The format is @StageNumber
  - Score sheets for chrono or equipment use the stage number 90.
- 2. Labels with shooter number and stage number (either for pre-registered shooters, including their names and other info, or generic club match labels with just shooter number and stage number.)
  - the format is
     %ShooterNumber+StageNumber
- 3. Labels for equipment or chrono check not using "split" barcodes begin with *II* (two slash marks)
  - The format is **//ShooterNumber**.
- 4. Labels with shooter number only (for matches like Classifiers where all stages are on one sheet of paper.)
  the format is **\$ShooterNumber**
- 5. Labels with a shooter's IDPA number begin with a +.
  - The format is **+A12345**.
  - NOTE: if you see lower case letters (i.e., a12345), disable Code 39 full ASCII

Using Notepad, sample scans would appear like this (minus my comments, obviously :-) )

```
_ _ _
                                                                        ×
                             Untitled - Notepad
File Edit Format View Help
Scanner test.
Scanning labels WITHOUT embedded carriage return
(the only type version 3 of ForScore now supports).
Scanner adding a carriage return after each scan.
-- "SPLIT" BARCODES
"Split barcode" shooter label for shooter # 172
^172
"Split barcode" label on score sheet for stage 6
@6
"Split barcode" label on chrono or equipment check score sheet
@90
-- SHOOTER NUMBER WITH STAGE NUMBER (requires correct label on each
        score sheet)
for shooter #179 stage 5
%179+5
-- CHRONO or EQUIPMENT (NOT "Split" Barcode)
for shooter #178
//178
-- SHOOTER NUMBER ONLY (goes to list of stages for a shooter)
for shooter #12
$12
-- IDPA ID Label - for registration
+A16849
```

#### Scanner Configuration

You MUST set your scanner to add a carriage return to the data that it scans. The instruction manual that came with your scanner will have instructions. For a Symbol scanner, you want the setup shown as <DATA> <SUFFIX>

Previous versions of ForScore had a choice in printing labels. That is no longer supported.

With CR - this option is NO LONGER AVAILABLE. Without CR - this option IS REQUIRED

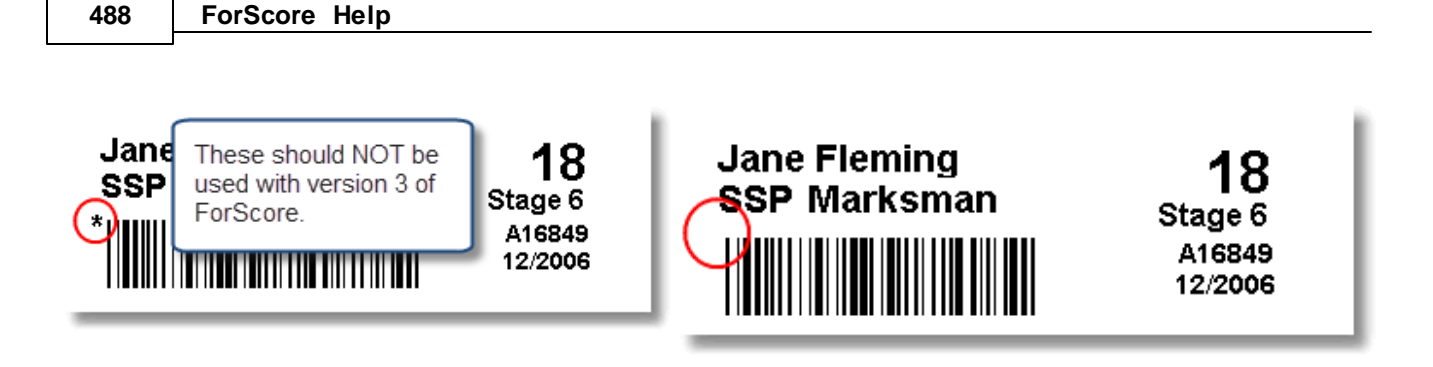

## Scanner Adjustments

In addition to specifying that the scanner adds a carriage return 487 to its scans, there are a few other items you may need to configure.

- If your USB interface has multiple possible settings, set it to HID Keyboard Emulation.
- If you are using Code 39 labels and your scanner doesn't call up stages properly or doesn't let you use IDPA barcode labels to register shooters, be sure that **Code 39 Full ASCII** is **disabled**. A simple check for this print an IDPA number shooter label (not a score entry label). Scan it. If the leading letter is lower case, full ASCII is enabled. Use your scanner's manual to disable it.
- If you're using a SmartCable with a LS9100 series printer, be sure to scan the **Enable LS 9100 Communication** item in the SmartCable documentation.

Most newer scanners will work right out of the box.

## **Dedicated Printer**

It's quite possible to use the barcode module without a dedicated printer. You can use a standard printer such as an HP Deskjet to print match labels on Avery 8160 or equivalent stock, and just have the software add barcodes to the labels:

| Mile Melcan 1 Mile Melcan<br>BBFMacter 2019<br>Mile Mile Melcan<br>Mile Melcan<br>Mile Mile Mile Mile Mile Mile Mile Mile | 1 Mike Kelgan 1<br>BBFMarder 2007<br>Mike Welgan 4  |
|----------------------------------------------------------------------------------------------------|-----------------------------------------------------|
|                                                                                                    | ·                                                   |
|                                                                                                    | a Mike Kelgon a                                     |
| Mike Kelcon dy Mike Kelcon<br>BBFMacher کومپی BBFMacher روزی<br>HBFMacher کی کومپ                                                                                                    | a BBFMascher ≦eugető<br>66 milli i minister Anti-66 |
|                                                                                                    |                                                     |
| Bouzan Neican 2 Bouzan Neican<br>E8F Bharp chooler جوين E8F Bharp chooler                                                                                                    | 2 Bou zan Kel con 2<br>EB F Bharp chooler 2004      |
|                                                                                                    |                                                     |
| Bou zan Kelcon 2 Bou zan Kelcon 5<br>E8 F 8harp chooter 6 and 2 E8 F 8harp chooter 6 and                                                                                                    | 2 Bou zan Kel con 2<br>EBF Bharp chooter come       |
| <b>                                     </b>                                                                                                    | ea                                                  |
| Juchn Keican 3 Juchn Keican 5<br>E8FMacher 5000 E8FMacher 5000                                                                                                    | 3 Juctin Kelson 3<br>EBFMaster 3                    |
|                                                                                                    |                                                     |
| Juch Keizan 3 Juch Keizan 5<br>E8FMacher 5000 E8FMacher 5000                                                                                                    | 3 Juctin Kelcon                                     |
|                                                                                                    |                                                     |
| Ronald Durham 4 Ronald Durham<br>E8FMa der E8FMa der                                                                                                    | 4 Ronald Durham 4<br>E8FMa der 4                    |
|                                                                                                    |                                                     |
| Ronald Durham 4 Ronald Durham<br>E8FMa der E8FMa der                                                                                                    | 4 Ronald Durham 4<br>E8FMa der 4                    |
|                                                                                                    |                                                     |
| John Merauria 5 John Merauria<br>CDF Expert 5 CDF Expert 5                                                                                                    | 5 John Mercurio                                     |
|                                                                                                    |                                                     |
| John Merauria 5 John Merauria<br>CDF Expert 5 CDF Expert 5                                                                                                    | 5 John Mercurio                                     |
|                                                                                                    | ter IIIIII IIIII CAAsee                             |

It's also possible, though, to print labels for one shooter at a time as you register him. In that case, a dedicated label printer would be the best solution.

There is also a configuration option to specify a Dymo Labelmaker printer.

If you want to use a dedicated printer, you need to select it in Program Preferences 514. The dedicated printer will only be used

1. When printing labels for an individual shooter as you register him 4961.

2. To print an ID label containing a shooter's IDPA number.

## **Barcode Printing**

The barcode module provides five different label printing options:

- 1. Adding a barcode to labels for shooters pre-registered for a match [490].
- 2. Printing barcode labels with just shooter number and stage number [502](no name info), to be given to shooters signing up on match day.
- 3. Printing barcode labels with just shooter number 433, for matches such as a Classifier where all stages are on one sheet of paper.
- 4. Printing individual registration labels 496 for each shooter as you register him for a match, using a dedicated barcode label printer.
- 5. Printing individual labels with a shooter's IDPA number, [498] to expedite match registration. This, also, would normally be done with a dedicated barcode printer.

#### **Barcodes for Pre-Registered Shooters**

ForScore now supports two strategies for match barcode labels -

With each label containing shooter number and stage number (the "old" way).

With each label containing only shooter number and the stage numbers being encoded on the score sheets ("split" barcodes).

To add barcodes to shooter labels, check the **Include Barcode** box. Indicate the number of labels you want to print for each shooter.

NOTE: Be sure to check the section on 'label padding' [427] and on single BUG labels [428].

If you are using the Event Module, check the sections on chrono and equipment labels 555.

#### "Split" Barcodes

As of this writing, "split" barcodes have worked well at two Nationals and several sanctioned matches.

It takes the onus off of the shooter of having to be sure he gets the right stage label on the score sheet each time.

It requires scanning two labels when you enter scores, but after 5 minutes' practice that becomes a natural movement.

I highly recommend that you try this system.

Details are in the "what's new" section 477 of this manual.

## Old Style Barcodes

To print barcode labels containing shooter number AND stage number (the old way), just be sure the **'Split'** checkbox is not marked.

| Match Utility/Scoresheet Labels<br>Select Sort Order and Number to Print                                                                                                    |
|----------------------------------------------------------------------------------------------------|
| Label Printout Sort Order  Sorted by last name Also sort by session  Sorted by shooter number Sorted by division Barcode only                                                                                                    |
| Misc Include sub-categories (Senior, etc.) Include IDPA number Include expiration date Boxed Include barcode Include barcode I |
| Quantity<br>Number of labels to print for each shooter 15                                                                                                    |
| Help         Adjust Printout Position         < Back         Next >         Cancel                                                                                                    |

In this example, I've printed 15 labels per shooter for an 11 stage match. The first eleven labels will have stage numbers. The next two are chrono and equipment

Because I marked the "pad with stageless" box, the remaining two labels have a 'stageless' 433 barcode.

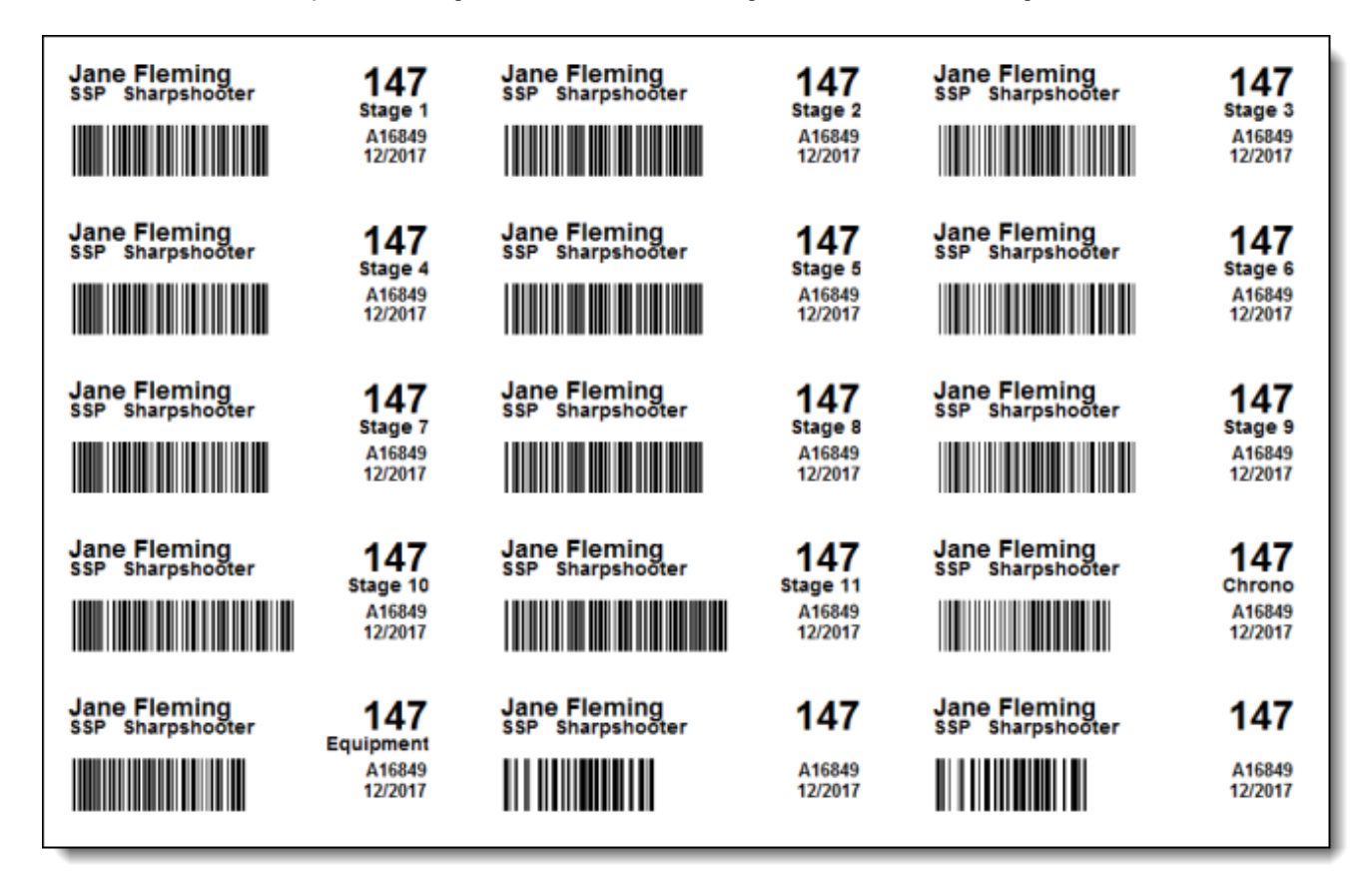
# Stageless Barcode Labels

I'm not sure whether this is worth bothering with, frankly. But you might find it useful for Classifier matches, where all of a shooter's stages are on one sheet of paper.

These labels will print one per shooter, and will take you directly to that shooter's entry for all his stages ('shooter' data entry 79).

Check the Barcode only box and click Next.

| Match Utility/Scoresheet Labels<br>Select Sort Order and Number to Print                                                                                              |
|----------------------------------------------------------------------------------------------------|
| Label Printout Sort Order<br>Sorted by last name<br>Sorted by shooter number<br>Sorted by division<br>Barcode only                                                    |
| Misc Include sub-categories (Senior, etc.) Include IDPA number Boxed Print blank labels to start next shooter on new page                                             |
| Without carriage return         Quantity         Number of labels to print for each shooter:         Image: Print only one BUG label         Print only one BUG label |
| Help Adjust Printout Position < Back Next > Cancel                                                                                                    |

Be sure **Print shooter number labels without stages** is marked. Specify the range of shooter numbers for which you want to print labels.

By request of a club that needed multiple instances of these labels (they print score sheets with 4 stages and need two sheets for each shooter), the stageless labels can now print multiple labels for each shooter number.

| Match Utility/Scoresheet Labels<br>Select Range of Shooter Numbers To Generate                                                                                                    |
|----------------------------------------------------------------------------------------------------|
| Lowest shooter number: 1 -<br>Highest shooter number: 120 -<br>Quantity<br>Number of stages to print for each shooter: 2<br>Print shooter number labels without stages<br>Split' stageless barcodes |
| Barcodes will print without carriage return           Help         < Back                                                                                                    |

In this case, I find it easiest to stick the label onto the score sheet myself before issuing the score sheet to a shooter.

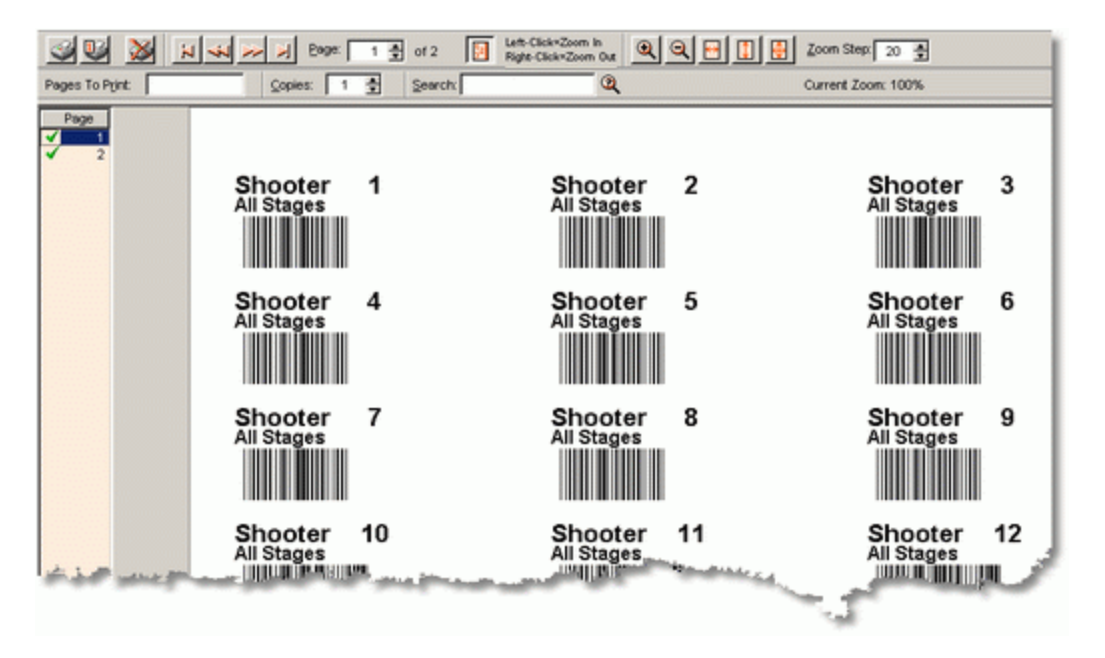

# **Registration Screen Barcodes**

Once you've registered a shooter, click Print Barcode (or hit the \* star key on the numeric keypad).

| <b>a</b> /                                                                                                    |                                                                                                    |                                                                                                    |
|----------------------------------------------------------------------------------------------------|----------------------------------------------------------------------------------------------------|----------------------------------------------------------------------------------------------------|
|                                                                                                    | Adding a Shooter to this Match                                                                                                    |                                                                                                    |
| 1                                                                                                    | 30 - Fleming, Ja<br>Match date: OCT 5,2                                                                                                    | nne SSP/SS                                                                                                    |
| Alphabe<br>Name<br>Bernier<br>Brown                                                                                   | Select Shooter SLOSA<br>Fleming, Jane<br>A16849 <b>Regular</b>                                                                                                    | - 💭 : SLOSA-ID                                                                                                   |
| Canter<br>Chand<br>Charbo<br>Corbet<br>Gin, Mi<br>Guess,<br>Lander<br>Lander<br>Liu, J.<br>Malovo<br>Marks,<br>Marks, | Inducted number.       30         Image: Don't derive bassification       CDP         CDP       UI       (Ctrl+C)         ESP       SS       (Ctrl+E)         SSP       SS       (Ctrl+S)         ESR       UII       (Ctrl+shift+E)         SSR       UII       (Ctrl+shift+E)         BUG       UII       UII         NFC       UI       UI | Specify for this match<br>Staff<br>Junior (12 thru 17)<br>Senior (50-64)<br>Distinguished Senio<br>Law<br>V Lady |
| Mitsuo<br>Nave, I<br>Parks,<br>Righell<br>IIII<br>Registe<br>Staff:                                                   | SSP Sharpshooter<br>Match Fee 14.00<br>Pistol (optional):                                                                                                    |                                                                                                    |
| <u>?</u> H                                                                                                    | <mark>?</mark> <u>H</u> elp                                                                                                    | * Print Barcode                                                                                                  |

The shooter's registration will be saved, and barcoded stage labels will print on the dedicated label printer you've specified.

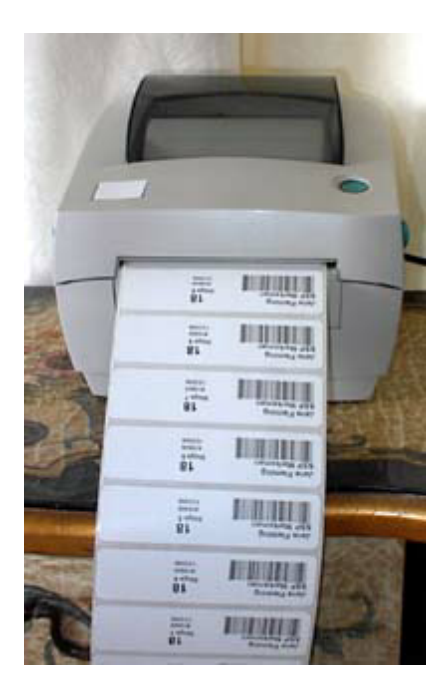

#### **IDPA Number Barcodes**

## **Individual Labels**

To print a single label with a shooter's IDPA number you'll need to have settled on and configured a dedicated label printer [514].

Then it's just a matter of clicking the Print Barcode button on the shooter data screen. Any changes you've made to the shooter's info will be saved, the shooter data screen will close, and the barcode will print.

The \* (star key) on the numeric keypad will print the barcode and save and close the shooter information screen.

| <table-of-contents> Record Will Be Change</table-of-contents>                                | d (Fleming, Jan                                               | e)                                                                                                    |                                              |                                                                                                    | 2 💌                         |
|----------------------------------------------------------------------------------------------|---------------------------------------------------------------|----------------------------------------------------------------------------------------------------|----------------------------------------------|----------------------------------------------------------------------------------------------------|-----------------------------|
| Fleming                                                                                      | J, Jane                                                       | A16849                                                                                                    |                                              | Last Match: NO                                                                                                    | V 2,2013                    |
| Contact F2                                                                                   | Name and Ar<br>Eirst Name:<br>Address:<br>Address (add        | ddress<br>Jane<br>555 Peach Street<br>ditional):                                                             | Last <u>N</u> ame:                           | Fleming                                                                                                    | Default City/State          |
| Notes F5                                                                                     | City: Lompo<br>Zip/Postal Co                                  | oc<br>ode: 93101                                                                                             | State:<br>Country:                           | CA<br>USA                                                                                                    | Print Label?                |
| <ul> <li>✓ 'Regular'</li> <li>☐ Inactive</li> <li>Staff</li> <li>✓ Safety Officer</li> </ul> | Hot key<br>on num<br>(805) 5<br>(805) 5<br>(805) 5<br>(805) 5 | is * (star key)<br>eric keypad<br>55-1212 home<br>55-1234 Occasional Busine<br>55-9876 cell<br>Change Delete | Emer<br>Con<br>J<br>Rela<br>Pho<br>Ren<br>Up | Want<br>rgency Contact Info<br>itact name:<br>JimBob<br>ation: hard to tell<br>ne: 805 555 9999<br>marks:<br>Nothing remarkable. | s SLOSA-IDPA E-mail?<br>Y N |
|                                                                                              |                                                               |                                                                                                    |                                              | 📍 Help                                                                                                    | QK Cancel                   |

# Pages of Labels

You can also print full sheets of IDPA number labels on Avery 5160 or equivalent label stock. Use the Print/Internet menu to open the wizard:

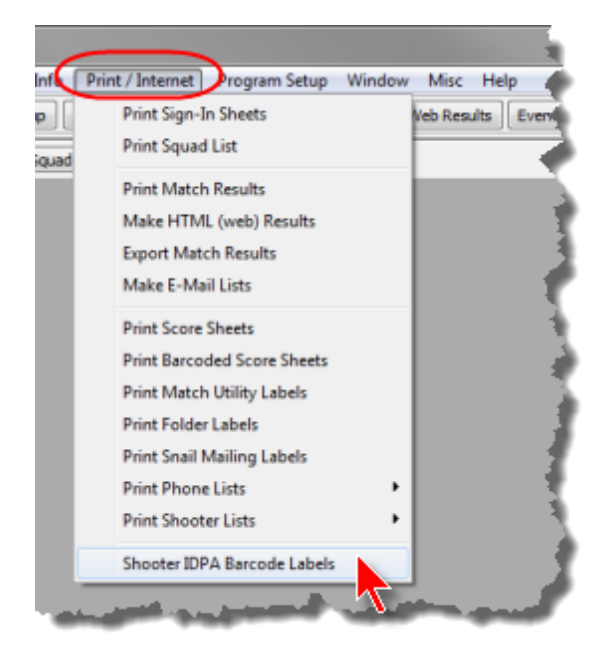

Choose whether to print labels for all shooters in the database for whom you've specified IDPA numbers, or whether to select individual shooters to print. (Either way, you can use the Print Preview screen to limit which pages you print.)

| T IDPA Label Wizard                                                                                                    | ? <b>*</b> |
|----------------------------------------------------------------------------------------------------|------------|
| Select Shooters to Print                                                                                                    |            |
| Remember that if you have a dedicated barcode printer,<br>you can print individual IDPA barcode labels from the<br>update form in the shooters listing. |            |
| Select labels to print     Print all shooters with IDPA numbers                                                                                         |            |
| Help Adjust Printout Position < Back Next >                                                                                                    | Cancel     |

Select the shooters for whom you want to print labels. Note that you can click the column headings to change sort to ascending or descending alphabetical or ascending or descending IDPA number.

| IDPA Label Wizard                                                                         |         |             |      | ? <b>*</b>          |  |  |
|-------------------------------------------------------------------------------------------|---------|-------------|------|---------------------|--|--|
| Select Shooters to Print<br>To Select, Click Check Box or Use Buttons (Space Bar Toggles) |         |             |      |                     |  |  |
| Name                                                                                      | (IDPA)  | Expires[+]  | *    | Tag (Select) Option |  |  |
| Shaw, Olver                                                                               | A908858 | AUG 7,2014  |      | ✓ Tag               |  |  |
| 🗹 Rogers, John                                                                            | A11351  | AUG 11,2014 |      | 🔸 Tag All           |  |  |
| 🗹 Salazar, Mark                                                                           | A498203 | SEP 2,2014  |      |                     |  |  |
| Gin, Michael                                                                              | A821441 | SEP 4,2014  |      | 😽 Untag             |  |  |
| Malovos, Andy                                                                             | A23158  | SEP 11,2014 |      | 💥 Untag All         |  |  |
| Nave, Fred J.                                                                             | A19177  | SEP 11,2014 |      |                     |  |  |
| 🗹 Sturgeon, Brian                                                                         | A53303  | OCT 7,2014  |      | 'Rest' means        |  |  |
| Turner, Jerry                                                                             | A10656  | JAN 4,2015  |      | Tag Rest            |  |  |
| 🗹 Semchak, George                                                                         | A35419  | FEB 9,2015  |      | M Holes Cost        |  |  |
| 🗹 Seaberg, Lesle                                                                          | A52392  | MAY 7,2015  |      | TX Untag Kest       |  |  |
| 🗹 Little, Joe                                                                             | A33058  | MAY 28,2015 |      | Jump to:            |  |  |
| Elvin, Scott V.                                                                           | A29339  | MAY 31,2015 |      | 🐓 Prev Tag          |  |  |
| 🗹 Dougherty, Greg                                                                         | A18692  | JUL 14,2015 |      | 🤣 Next Tag          |  |  |
| Yetter, Steve                                                                             | A54167  | AUG 15,2015 |      |                     |  |  |
| 🗹 Liu, J. Norman                                                                          | A47819  | AUG 31,2015 |      | 👌 Flip All          |  |  |
| Parks, John L.                                                                            | A19285  | OCT 1,2015  |      | V Elip              |  |  |
| 🔲 Righello, Joe                                                                           | A49371  | JAN 2,2016  |      | - Elin Rest         |  |  |
| IIIII * pp rip rest                                                                       |         |             |      |                     |  |  |
| # Tagged                                                                                  | < Back  | Next > Ca   | ncel | Tagged              |  |  |
|                                                                                           |         | ~           |      |                     |  |  |

# Single Label (Classifier)

For those dedicated enough to print barcode labels when somebody walks on to a club match there's now by request an option to have just a single label printed if the match is a Classifier (and you have all three stages on a single score sheet).

| 👎 Changing a Sho                                                                                                    | ooter's Registration l                                        | info                                                                                                    | 7 🔜                  |
|----------------------------------------------------------------------------------------------------|---------------------------------------------------------------|----------------------------------------------------------------------------------------------------|----------------------|
| A2                                                                                                    | - Fleming, Ja                                                 | ne SSP/SS Squad: 6                                                                                                    |                      |
| Select Shooter<br>Fleming, Jane<br>A16849<br>Shooter number:<br>Don't derive das<br>CDP UN O<br>ESP SS O<br>SSP SS O<br>ESR UN O | SLOSA  SLOSA  Regular  42  sification (Ctrl+C) (Ctrl+Shift+E) | Specify for this match Staff Staff | Update This Shooter  |
| SSR UN O<br>BUG UN O<br>NFC UN O                                                                                                 | (Ctrl+Shift+S)<br>(Ctrl+B)                                    | Law Industry                                                                                                    |                      |
| SSP Sharpsho                                                                                                    | ooter                                                         |                                                                                                    |                      |
| Match <u>F</u> ee:                                                                                                    | 5.00                                                          |                                                                                                    | Optional<br>Squad: 6 |
| Pistol (optional)                                                                                                    | )c                                                            | Sglect Clear                                                                                                    |                      |
| <mark>?</mark> <u>H</u> elp S                                                                                                    | afety Officer                                                 | * Print Barcode Refresh                                                                                                    | OK 🕄 Cancel          |

Select the option in Program Preferences.

| Some Setup/Preferences         General Score Entry Warnings Reports Sign-In Sheets IDPA Extras Licens         Barcode Setup parameters         All Barcode Printouts         Barcode line width       14         © Don't print chrono or equipment labels         Code Type         © Code 128         Single Barcode Printouts         (Print Barcode Printouts         (Print Barcode Printouts         (Print Barcode buttons on shooter registration and shooter info pages)         Ves different (label) printer for barcodes         Select Printer         Barcode label printer:         DYMO LabelWriter 400 Turbo         Printer is Dymo         Printer is Dymo                                                                                                    | Program Preferences                                                                                                    |
|----------------------------------------------------------------------------------------------------|----------------------------------------------------------------------------------------------------|
| General       Score Entry       Warnings       Reports       Sign-In Sheets       IDPA       Extras       License       Barcode lata         Barcode setup parameters       All Barcode Printouts       Barcode line width       14       Code Type       Ocode 128       Code 39         Don't print chrono or equipment labels       Code 128       Code 39       Code 39         Single Barcode Printouts       (Print Barcode buttons on shooter registration and shooter info pages)       Vise different (label) printer for barcodes       Select Printer         Barcode label printer:       DYMO LabelWriter 400 Turbo       3 5 inch (30252)       2 inch (30330)                                                                                                    | Program Setup/Preferences                                                                                                    |
| Barcode setup parameters         All Barcode Printouts         Barcode line width       14         Image: Don't print chrono or equipment labels       Code Type         Image: Don't print chrono or equipment labels       Code 128         Single Barcode Printouts       Code 128         (Print Barcode buttons on shooter registration and shooter info pages)         Image: Use different (label) printer for barcodes         Select Printer         Barcode label printer:         DYMO LabelWriter 400 Turbo         Image: Printer is Dymo         Image: Printer is Dymo | General Score Entry Warnings Reports Sign-In Sheets IDPA Extras License Barcode bata                                                                                                    |
| Single Barcode Printouts<br>(Print Barcode buttons on shooter registration and shooter info pages)<br>Use different (label) printer for barcodes <u>Select Printer</u><br>Barcode label printer: DYMO LabelWriter 400 Turbo<br>Printer is Dymo <b>2</b> 1/8 inch (30336) <b>3</b> 5 inch (30252) <b>2</b> inch (30330)                                                                                                    | Barcode setup parameters         All Barcode Printouts         Barcode line width       14 -         On't print chrono or equipment labels       Code Type         Code 128       Code 39                                                                                                    |
| Print only single label if match is Classifier  Print 'split' barcodes                                                                                                    | Single Barcode Printouts         (Print Barcode buttons on shooter registration and shooter info pages)         ✓ Use different (label) printer for barcodes       Select Printer         Barcode label printer:       DYMO LabelWriter 400 Turbo         ✓ Printer is Dymo        2 1/8 inch (30336)       3.5 inch (30252)       2 inch (30330)         ✓ Print only single label if match is Classifier       Print 'split' barcodes |

# **Barcode Labels for Club Matches**

Check the Barcode only button. All other options become unavailable:

|          | Select Sort Order and Number to Print                                           |
|----------|---------------------------------------------------------------------------------|
| Label Pr | intout Sort Order                                                               |
| C Sur    | ted by idoctar number                                                           |
| C Sort   | ted by shocen number                                                            |
|          | and only                                                                        |
| · Baro   | tode only                                                                       |
| Misc     |                                                                                 |
| 🗌 Indi   | ude sub-categories (Senior, etc.)                                               |
| Incl     | ude IDPA number                                                                 |
| Box      | ed                                                                              |
| 🗹 Prin   | t blank labels to start next shooter on new page                                |
| √ Incl   | ude barcode<br>Without carriage return                                          |
| Quantity |                                                                                 |
| Number   | r of labels to print for each shooter: 15                                       |
| Print    | only one BUG label 🛛 Pad with 'stageless' barcode labels that select stage list |
|          |                                                                                 |
|          |                                                                                 |
|          |                                                                                 |
|          |                                                                                 |

Be sure the **Print shooter number labels without stages box** is **not** checked. Enter the range of shooter numbers you want to create, and how many stages to print for each one.

| Match Utility/Scoresheet Labels<br>Select Range of Shooter Numbers To Generate                                                                                  |
|----------------------------------------------------------------------------------------------------|
| Lowest shooter number: 1<br>Highest shooter number: 60<br>Quantity<br>Number of stages to print for each shooter: 6<br>int shooter number labels without stages |
| Barcodes will print without carriage return                                                                                                    |
| Help Cancel                                                                                                    |

ſ

Use a paper cutter to cut the labels into strips. As you register someone as shooter number 26, hand him the appropriate strip of labels.

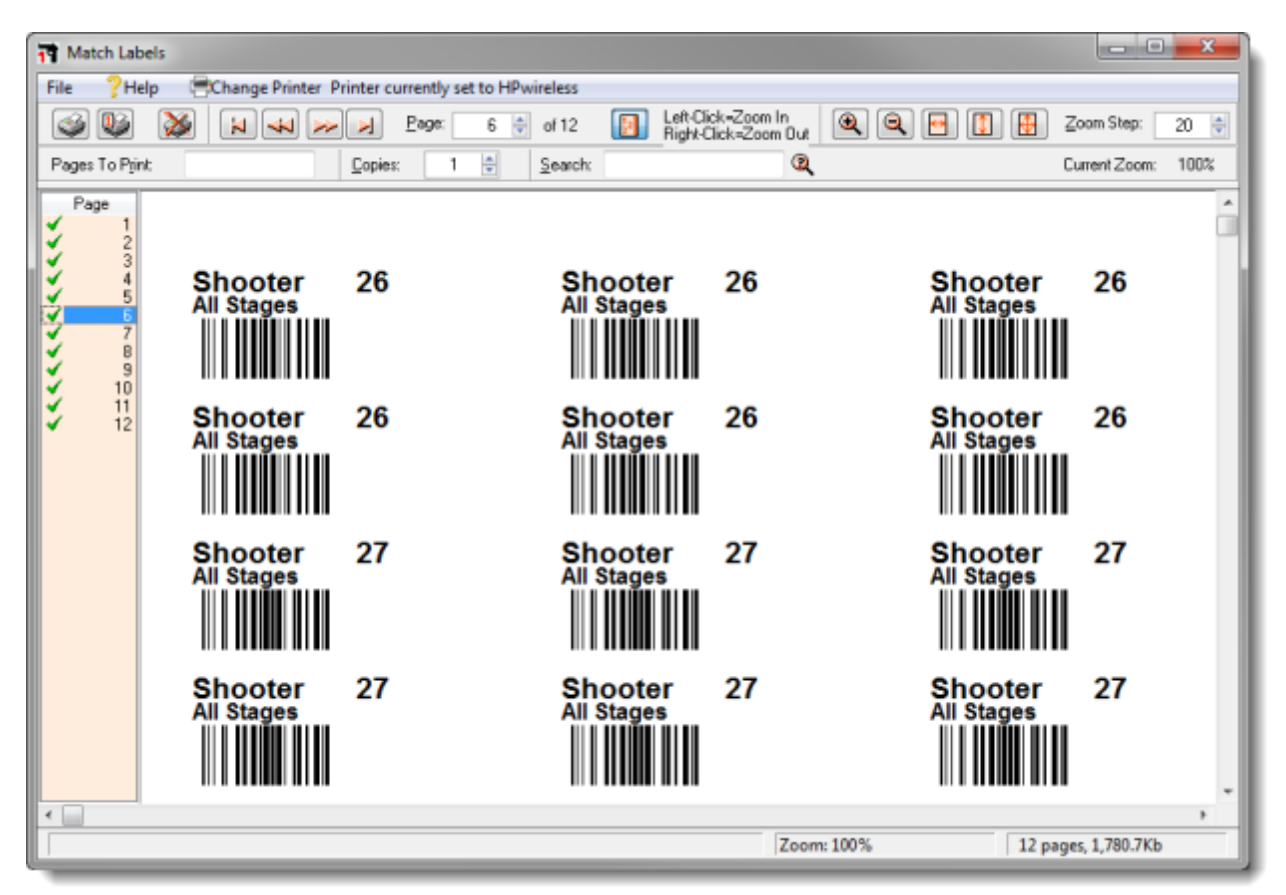

## Club Match "Split" Barcode Labels

Ernie wanted to play with "split" barcodes at club matches, so this is how to do that.

# The ScoreSheets

٢

| Score Sheets                                                                                            |
|----------------------------------------------------------------------------------------------------|
| Select Type of Score Sheet  Score sheets for a specific match  Score sheets  Half page  Third of a page |
| To begin, click Next < Back Next > Cancel                                                               |

| Score Sheets Narrow Generic Score Sheet Parameters                                     |                                                                                                    |  |  |  |
|----------------------------------------------------------------------------------------|----------------------------------------------------------------------------------------------------|--|--|--|
| (Optional) score sheet title: SLOSA-IDPA                                               |                                                                                                    |  |  |  |
| Number of stages: 6 v<br>(0 to print without stage numbers)<br>V Show 'finger'         | These will print as 1/3 sheets<br>on 8 1/2 by 10 paper. Cut them on<br>the cropping lines and paste them<br>on another sheet to duplicate. |  |  |  |
| Show Equipment Adjust Fade Text in String and Target Boxes (0 is black, 15 is white) 8 | Barcode<br>None      Right      Left                                                                                                    |  |  |  |
| Create PDF                                                                             |                                                                                                    |  |  |  |
| Нер                                                                                    | Sack Finish Cancel                                                                                                    |  |  |  |

First, create generic "split" score sheets with barcodes but not tied to a specific match.

#### **Generic Labels**

You can create generic "split" barcode labels similarly to the process of creating [502] the older format of generic labels.

On the Match Utility wizard, select the Barcode only option.

On the next page of the wizard, mark both the **Print shooter number labels without stages** checkbox and the **'Split' stageless barcodes** checkbox.

| Match Utility/Scoresheet Labels                                                                                                    |
|----------------------------------------------------------------------------------------------------|
| Select Range of Shooter Numbers To Generate                                                                                                    |
| Lowest shooter number: 1<br>Highest shooter number: 60<br>Quantity<br>Number of stages to print for each shooter: 6<br>Print shooter number labels without stages<br>V 'Split' stageless barcodes<br>Barcodes will print without carriage return |
| Help < Back Next > Cancel                                                                                                    |

# Dymo Labels At Registration

For the truly intrepid who keep a Dymo (or similar) label printer to use at shooter registration for club matches, you can set that printer to create "split" barcodes.

On the Barcode tab in Program Preferences, mark the checkbox shown in the picture.

| T Program Preferences                                                                                                    | x       |
|----------------------------------------------------------------------------------------------------|---------|
| Program Setup/Preferences                                                                                                    |         |
| General Score Entry Warnings Reports Sign-In Sheets IDPA Extras License Barcode bata                                                                                                    |         |
| All Barcode Printouts<br>Barcode line width 14 - Code Type<br>Don't print chrono or equipment labels Ocde 128 Ocde 39                                                                                                    |         |
| Single Barcode Printouts<br>(Print Barcode buttons on shooter registration and shooter info pages)<br>Use different (label) printer for barcodes <u>Select Printer</u><br>Barcode label printer: DYMO LabelWriter 400 Turbo<br>Printer is Dymo @ 2 1/8 inch (30336) 3.5 inch (30252) 2 inch (30330)<br>Print only single label if match is Classifier Print 'split' barcodes |         |
| Encourage shooters to bring membership cards with IDPA number barcode           Image: Discount shooters who register with barcode           Amount to subtract:           1.00                                                                                                    |         |
| Restore Defaults                                                                                                    | ]<br>el |

## Printing Barcodes on Score Sheets for Club Matches

This is an old feature, kept in just in case anybody actually uses it.

If you've downloaded the two-up score sheet template from the old IDPA website, you can print barcode labels for club matches on them directly.

First print (or photocopy) the number of score sheets you need.

Then load them into your printer and run addlabel.exe from the folder in which you've installed ForScore.

| Add Label to IDPA Scoresheets                                                                                                    | X                          |
|----------------------------------------------------------------------------------------------------|----------------------------|
| Close Labels Offset: 0 (Thousandths of an inch. Positive slides printing right                                                                                            | it, negative left)<br>2.88 |
| Add Barcode Wizard                                                                                                    |                            |
| Select Range of Shooter Numbers                                                                                                    |                            |
| Lowest shooter number: 1<br>Highest shooter number: 10<br>Quantity<br>Number of stages to print for each shooter: 6<br>6<br>Stages to print for each shooter: 6<br>Cancel |                            |
|                                                                                                    |                            |
|                                                                                                    |                            |

| POINTS DOWN FRO       | M POSSIBLE SCORE ON EAC | STAGE: 1                                 | POINTS DOWN FRO | M POSSIBLE SCORE ON EAC | STAGE: 2    |
|-----------------------|-------------------------|------------------------------------------|-----------------|-------------------------|-------------|
| Tel                   | T - 10                  | STRING 1                                 | 7-1             | T-10                    | STRING 1    |
|                       |                         | STRAC 3                                  | 7.2             | 7.11                    | 578 NG 2    |
| 1.2                   |                         | 31000 2                                  |                 |                         | 010101      |
| 1-3                   | T - 12                  | STRING 3                                 | 1.3             | 1+12                    | SIRNUS      |
| T-4                   | T-13                    | STRING 4                                 | T-4             | T - 13                  | STRING 4    |
| T-5                   | T-14                    | STRING 5                                 | T-5             | T-14                    | STRING 5    |
| T-6                   | T - 15                  | STRING 6                                 | T-6             | T - 15                  | STRING®     |
| T-7                   | T - 16                  | STRING 7                                 | T-7             | T - 16                  | STRING 7    |
| T-8                   | T - 17                  | STRING 8                                 | T-8             | T - 17                  | STRING 8    |
| T-9                   | T - 18                  | STRING 9                                 | T-9             | T-18                    | STRING 9    |
| PR                    | OCEDURAL ERRORS         | X 03.00                                  | PRO             | CEDURAL ENRORS          | X 03.00     |
| HITS ON NO            | N-THREAT TARGETS        | X 05.00                                  | HITS ON NOR     | THREAT TARGETS          | X 05 00     |
| FAILURE TO NEUTRALIZE | URE TO NEUTRALIZE       | X 05.00                                  | FALL            | RE TO NEUTRALIZE        | X 05.00     |
| FA                    | LURE TO DO RIGHT        | X 20.00                                  | - FA            | LURE TO DO RIGHT        | X 20.00     |
| т                     | OTAL POINTS DOWN        | x 65.55                                  | т               | TAL POINTS DOWN         | X 00.50     |
|                       |                         | ENAL SCORE-                              |                 |                         | FINAL SCORE |
|                       | 1044000                 | TO TO TO TO TO TO TO TO TO TO TO TO TO T | EX INTELE       | Isecon                  |             |
| SCINITIALS.           | INITIALS                | 2                                        | oo ni reco.     | INITIALS                | 8:          |
| NAME:                 |                         | COMPETITOR<br>HARBER                     |                 |                         |             |
| DIVISION COP ES       | SP SSP SSR ESR CL       | ASS: MA EX \$3 MM NV                     |                 |                         |             |
|                       | Shooter 1/              | Stage 1                                  |                 | Shooter                 | 1 / Stage 2 |

The reason the labels repeat the division information is in case you want to split the score sheets with a paper cutter and staple them as individual stages. This way, if you do so each sheet will still have division information.

### **Club Match Barcoded Score Sheets**

I agree that it will cost a lot of ink, but I was requested to create an option to print score sheets with barcode labels pre-printed.

Obviously, you need to print these directly. Because each label is different, you can't have a single master sheet duplicated cheaply at a print shop.

| o Prir | nt / Internet Program Setup V            |
|--------|------------------------------------------|
| )(     | Print Sign-In Sheets<br>Print Squad List |
| File   | Print Match Results                      |
|        | Export Match Results                     |
|        | Make E-Mail Lists                        |
|        | Print Score Sheets                       |
|        | Print Match Utility Labels               |
|        | Print Folder Labels                      |

# Barcode Shooter Registration

If your shooters will carry a membership card or something else to which you can affix barcode labels containing their IDPA numbers, you can use that to speed registration. (You can offer a discount state to bring their cards.)

Assuming the barcode module is enabled, just scan the shooter's card. (Do **NOT** click the IDPA # Lookup button.)

You should be able to accept the default shooter number. If you've specified default shooter fees, the appropriate match fee should automatically appear, minus any barcode discount amount you may have configured. Just ask the shooter what division he's shooting, then click the **Print Barcode** button (or hit the keypad \* star key) to close this window and begin processing the next registration. If you're not using a dedicated printer, you can hand him a strip of pre-printed club match labels sol

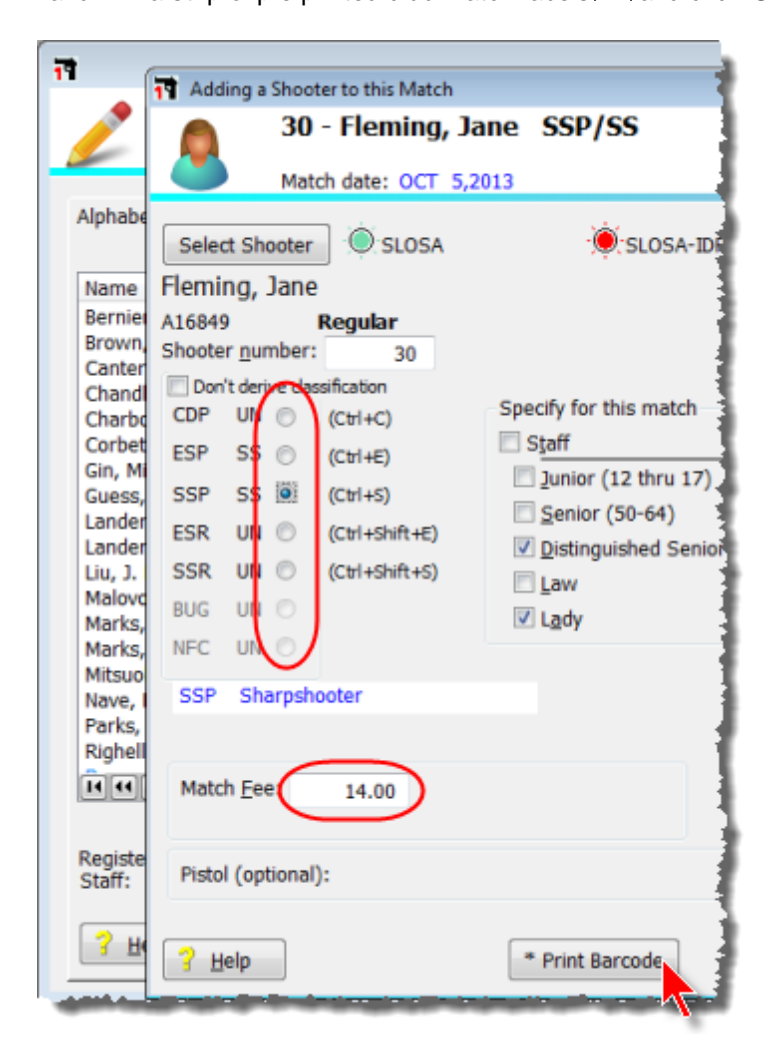

## **Barcode Score Entry**

If you are using a hand held barcode scanner or wand, I'd hold that in the left hand; if your scanner is on a stand, put the scanner on the left of the keyboard and use your left hand to slide the score sheet barcodes under it. **Do all numeric entry with your right hand.** 

Refer back to the 'data entry cheat sheet sheet 2' for my suggestions on data entry.

It doesn't matter whether the data entry screen is set to display shooters by name or shooter number or division or squad.

It also doesn't matter whether you've selected Shooter or Stage entry mode.

| Select Shooter Scores to Enter / Modify                                                                                                    |                |       |          |          |        |            |         |             |            |              |
|----------------------------------------------------------------------------------------------------|----------------|-------|----------|----------|--------|------------|---------|-------------|------------|--------------|
| By Number F3 By Division By Squad Not Passed Cotober 5, 2013 2013 Car State LUPA Championship                                                                                                    |                |       |          |          |        |            |         |             |            |              |
| Name                                                                                                    | Number         | Squad | Div      | Class    | Stages | Target     | Penalty | Total Score | тс         | Ε ^          |
| Edwards, Mark                                                                                                    | 155            | 3     | CDP      | MM       | 1      | 8          | 0       | DQ          |            |              |
| Faulkner, Jay                                                                                                    | 95             | 5     | SSR      | SS       | 11     | 64         | 13      | 307.45 (64) | I          | <b>√</b>     |
| Ferguson, Jeff                                                                                                    | 159            | 4     | SSP      | MM       | 11     | 91         | 24      | 401.22 (91) | I 🗸        | 1            |
| Finfrock, Randy                                                                                                    | 162            | 2     | SSP      | SS       | 11     | 45         | 8       | 277.04 (45) | <b> </b> ∢ | <b>√</b>     |
| Fischer, Brian                                                                                                    | 114            | 94    | SSP      | MM       | 11     | 50         | 13      | 311.64 (50) | ↓ ↓        | <b>√</b>     |
| Fischer, Diane                                                                                                    | 113            | 94    | NFC      | UN       | 11     | 108        | 21      | 441.25(108) | 1          | 8            |
| Fleming, Jane                                                                                                    | 147            | 94    | SSP      | SS       | 0      | 0          | 0       |             | - I 🖌      |              |
| Folk, Scott                                                                                                    | 193            | 6     | NFC      | UN       | 7      | 10         | 3       | DNF         | · 🛛 🛛      | III          |
| Fraser, Aaron                                                                                                    | 12             | 6     | SSP      | SS       | 11     | 59         | 13      | 246.60 (59) | I ✓        | <b>√</b>     |
| Fry, Richard W.                                                                                                    | 38             | 4     | ESP      | SS       | 0      | 0          | 0       | DQ          |            |              |
| Gallardo, Jesus A.                                                                                                    | 27             | 2     | SSP      | SS       | 11     | 27         | 0       | 226.65 (27) | I 🗸        | <b>√</b>     |
| Ganac, Eric                                                                                                    | 70             | 6     | ESP      | EX       | 0      | 0          | 0       |             |            |              |
| Garden, Euan                                                                                                    | 46             | 5     | SSR      | MM       | 11     | 61         | 8       | 307.81 (61) | I 🗸        | <b>√</b>     |
| Gardner, Marlin                                                                                                    | 160            | 4     | SSP      | MM       | 11     | 71         | 6       | 329.72 (71) | 1          | 1            |
| Gariano, Tony                                                                                                    | 88             | 90    | ESP      | MM       | 11     | 55         | 10      | 281.22 (55) | 1          | <b>√</b>     |
| Go, Bill                                                                                                    | 23             | 6     | SSP      | MA       | 11     | 27         | 0       | 175.55 (27) | <b>√</b>   | 1√           |
| Gold, Andrew                                                                                                    | 40             | 3     | SSP      | SS       | 11     | 79         | 3       | 237.88 (79) | <b>√</b>   | <b>√</b>     |
| Gonsalves, Brian                                                                                                    | 61             | 91    | ESR      | EX       | 11     | 48         | 10      | 232.29 (48) | ↓ ↓        | 1            |
| Gott, Ronald                                                                                                    | 49             | 2     | ESP      | SS       | 11     | 27         | 0       | 269.16 (27) | 1          | <b>√</b>     |
| Gould, Monte                                                                                                    | 191            | 91    | SSP      | SS       | 11     | 47         | 9       | 239.73 (47) | 1          | $\checkmark$ |
|                                                                                                    |                | -     |          |          |        |            | -       |             | -          |              |
| By Shooter Name:                                                                                                    |                |       |          |          | 10.    |            | _       |             |            | _            |
| Refresh                                                                                                    | Missing Scores | heets | Chrono/E | guipment | Glose  | this Windo | N       | Enter       | Scores     | 5            |
| Highlight Incomplete         Highlight Expired         'Prune' Match         Select A Different Match         Help         Compare         Turn Off Auto<br>Data Backup           Entry Mode:         Image: Compare         Image: Compare         Image: Comp |                |       |          |          |        |            |         |             |            |              |
| © Shooter Direct                                                                                                    |                |       |          |          |        |            |         |             |            |              |
| Auto Backup is ON                                                                                                    |                |       |          |          |        |            |         |             |            |              |
| Get Classifications From IDPA Upload to IDPA J7                                                                                                    |                |       |          |          |        |            |         |             |            |              |
| 📃 Limit by day/se                                                                                                    | ssion          |       |          |          |        |            |         |             |            |              |

You can also scan barcodes when you've selected **Direct** entry mode. This is more efficient, because the list of shooters' scores does not need to refresh itself after each stage you enter.

| Select Shooter Scores                                                                                               | Select Shooter Scores to Enter / Modify         |                 |          |          |           |            |             |               |                  |              |     |
|----------------------------------------------------------------------------------------------------|-------------------------------------------------|-----------------|----------|----------|-----------|------------|-------------|---------------|------------------|--------------|-----|
| By Name F2 By Num                                                                                                   | ber F3 By Divisio                               | n By Squad      | Not Pass | ed       | 0         | ctober 5,  | 2013 20     | 013 Calif Sta | te IDPA Champion | ship         | - 1 |
| Name                                                                                                    |                                                 | Number          | Squad    | Div      | Class     | Stages     | Target      | Penalty       | Total Score      | TCE          | *   |
| Edwards, Mark                                                                                                    |                                                 | 155             | 3        | CDP      | MM        | 1          | 8           | 0             | DQ               |              |     |
| Faulkner, Jay                                                                                                    |                                                 | 95              | 5        | SSR      | SS        | 11         | 64          | 13            | 307.45 (64)      | $\checkmark$ |     |
| Ferguson, Jeff                                                                                                    |                                                 | 159             | 4        | SSP      | MM        | 11         | 91          | 24            | 401.22 (91)      | $\checkmark$ |     |
| Finfrock, Randy                                                                                                    | T Direct Data Er                                | ntry            |          |          |           |            | ×           | 8             | 277.04 (45)      |              |     |
| Fischer, Brian                                                                                                    |                                                 |                 |          |          |           |            |             | 13            | 311.64 (50)      | 1            |     |
| Fischer, Diane                                                                                                    | Charles                                         | Number          |          | 0        |           |            |             | 21            | 441.25(108)      | <b>v</b> e   |     |
| Field Scott                                                                                                    | Shooter                                         | Number:         |          | 0        |           | Chrono / E | Equipment   | 3             | DNE              | à.           |     |
| Fraser, Aaron                                                                                                    | Ctago:                                          |                 |          | 0        |           |            |             | 13            | 246.60 (59)      | 32           |     |
| Fry, Richard W.                                                                                                    | Stage.                                          |                 |          | 0        |           |            |             | 0             | DQ               |              |     |
| Gallardo, Jesus A.                                                                                                  | Plus key or T                                   | ab moves be     | tween st | naater i | number a  | and        |             | 0             | 226.65 (27)      | 11           |     |
| Ganac, Eric                                                                                                    | stage, then h                                   | it Enter Or     | scan bar | code.    | >         |            |             | 0             |                  |              |     |
| Garden, Euan                                                                                                    |                                                 | _               |          | _        |           |            |             | - 8           | 307.81 (61)      | $\checkmark$ |     |
| Gardner, Marlin                                                                                                    | C C                                             | A Entor D       | oculte   |          | Close     | · (/)      |             | 6             | 329.72 (71)      |              |     |
| Gariano, Tony                                                                                                    |                                                 |                 | esuits   |          | Clus      | e ()       |             | 10            | 281.22 (55)      |              |     |
| GO, BIII                                                                                                    |                                                 | 40              | 2        | CCD      | cc        | 11         | 70          | - 0           | 1/5.55 (2/)      | 1            |     |
| Consalves, Brian                                                                                                    |                                                 | 61              | 01       | ESR      | FX        | 11         | 48          | 10            | 237.00 (79)      |              |     |
| Gott, Ronald                                                                                                    |                                                 | 49              | 2        | ESP      | SS        | 11         | 27          | õ             | 269.16 (27)      | 22           |     |
| Gould, Monte                                                                                                    |                                                 | 191             | 91       | SSP      | SS        | 11         | 47          | 9             | 239.73 (47)      | 22           |     |
| 1444 F FF FI                                                                                                    |                                                 |                 |          |          |           |            |             | -             |                  |              | -   |
| By Shooter Name:                                                                                                    | Refresh                                         | Missing Scoresh | eets     | Chrono/  | Eguipment | Close      | this Windov | v             | Enter :          | Scores       |     |
|                                                                                                    |                                                 |                 |          |          |           |            |             |               |                  |              |     |
| Highlight Incomplete Highlight Expired Prune' Match Select A Different Match Help Compare Turn Off Auto Data Backup |                                                 |                 |          |          |           |            |             |               |                  |              |     |
| Entry Mode: Vlpdate Last Shoot Date V Data Entry Warning Beep Barcode enabled                                       |                                                 |                 |          |          |           |            |             |               |                  |              |     |
| Shooter Direct                                                                                                    | Shooter                                         |                 |          |          |           |            |             |               |                  |              |     |
| Stage                                                                                                    | Stade                                           |                 |          |          |           |            |             |               |                  |              |     |
|                                                                                                    | Auto Baoup is CN                                |                 |          |          |           |            |             |               |                  |              |     |
| Get Classifications From                                                                                            | Get Classifications From IDPA Upload to IDPA 37 |                 |          |          |           |            |             |               |                  |              |     |
|                                                                                                    |                                                 | erien.          |          | _        | -         |            |             |               |                  |              |     |
|                                                                                                    | Limit by day/se                                 | ssion           |          |          |           |            |             |               |                  |              |     |
|                                                                                                    |                                                 |                 | _        |          | _         |            |             |               |                  |              |     |

#### **Barcode Configuration**

If you enable your barcode module, a **Barcode** tab becomes available in **Program Preferences.** I recommend you leave the default line width (14) and code type (Code 39) to start.

If you want to print score sheet labels for individual shooters as you register them, you'll want to specify a dedicated label printer 433. That printer will also be used to print IDPA number labels for shooter's ID cards. The **Select Printer** button will open a standard Windows printer selection screen.

If you are using a Dymo Labelmaker printer, you can specify your choice of three label formats. I think the 30336 "Multipurpose Labels" 1" by 2 1/8" are the best Dymo choice, although you may need to order them online.

If you want to use barcodes to register shooters but your guys never bother to bring their cards, you can offer an incentive. Shooters whose cards you scan can pay a lesser registration fee.

Don't print chrono or equipment labels will only appear if you have licensed the optional Event Module [555].

| T Program Preferences                                                                                                    |
|----------------------------------------------------------------------------------------------------|
| Program Setup/Preferences                                                                                                    |
| General Score Entry Warnings Reports Sign-In Sheets IDPA Extras License Barcode Data                                                                                                    |
| All Barcode Printouts Barcode line width 14                                                                                                    |
| Don't print chrono or equipment labels     O Code 128     O Code 39                                                                                                    |
| Single Barcode Printouts         (Print Barcode buttons on shooter registration and shooter info pages)         ✓ Use different (label) printer for individual barcodes         Barcode label printer:       DYMO LabelWriter 400 Turbo         ✓ Printer is Dymo       © 2 1/8 inch (30336)       © 3.5 inch (30252)       © 2 inch (30330)         ✓ Print only single label if match is Classifier       ✓ Print 'split' barcodes |
| Encourage shooters to bring membership cards with IDPA number barcode                                                                                                    |
| Restore <u>D</u> efaults                                                                                                    |
| Help     Image: Concel                                                                                                    |

# **Compare Module**

The **Compare** module is an optional component of ForScore. It is intended for use at large matches which have a strong stats staff.

Its function is similar to double entry bookkeeping for an accountant. The basic principle is that two people (or sets of people) will enter the same score sheet data on two or more computers that are networked together. Then, after data entry is complete, the Compare Module can be used to compare the entries made by the two staffs. At first blush, it sounds like a lot of extra work – you have two people enter each score sheet on different machines. The advantage is that they can enter data very fast, confident that both entry people (or entry teams) won't make the same mistake on any particular shooter's stage entry. (Unless, of course, you have an S.O. with horrible writing and both teams read his ones as sevens!!!)

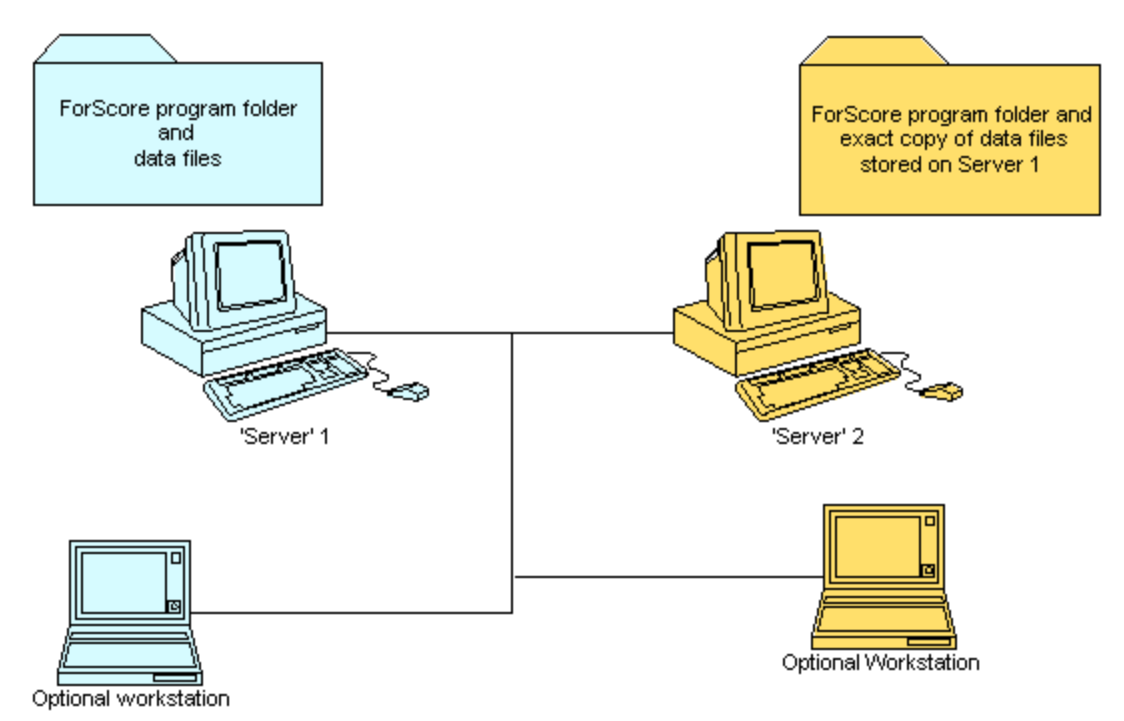

NOTE: The unregistered demo version of ForScore will only compare matches with up to 50 shooters.

If it is enabled on your system, a button labeled **Compare** will appear on the match score data entry screen. This procedure cannot be selected by the keyboard **Tab** key. The **Compare** button must be clicked with the mouse.

If you do not want the **Compare** button to appear all the time, you can disable it in Program Preferences 394.

With the Compare module is included the Program Setup Alternate Entry Background [532] menu option (used to set this "side's" color to red.)

| By Name F2 By Number F3 By Division By Squad Not Passed October 5, 2013 2013 Calif State IDPA Championship |                |            |          |                    |            |             |         |             |                            |    |
|----------------------------------------------------------------------------------------------------|----------------|------------|----------|--------------------|------------|-------------|---------|-------------|----------------------------|----|
| Name                                                                                                    | Number         | Squad      | Div      | Class              | Stages     | Target      | Penalty | Total Score | TCE                        | *  |
| Fleming, Jane                                                                                              | 147            | 94         | SSP      | SS                 | 11         | 64          | 13      | 359.36 (64) | 11                         |    |
| Folk, Scott                                                                                                | 193            | 6          | NFC      | UN                 | 7          | 10          | 3       | DNF         | 8 🗸                        |    |
| Fraser, Aaron                                                                                              | 12             | 6          | SSP      | SS                 | 11         | 59          | 13      | 246.60 (59) | 11                         |    |
| Fry, Richard W.                                                                                            | 38             | 4          | ESP      | SS                 | 0          | 0           | 0       | DQ          |                            |    |
| Gallardo, Jesus A.                                                                                         | 27             | 2          | SSP      | SS                 | 11         | 27          | 0       | 226.65 (27) |                            |    |
| Ganac, Eric                                                                                                | 70             | 6          | ESP      | EX                 | 0          | 0           | 0       |             |                            |    |
| Garden, Euan                                                                                               | 46             | 5          | SSR      | MM                 | 11         | 61          | 8       | 307.81 (61) | $\checkmark$               |    |
| Gardner, Marlin                                                                                            | 160            | 4          | SSP      | MM                 | 11         | 71          | 6       | 329.72 (71) | $\checkmark$               |    |
| Gariano, Tony                                                                                              | 88             | 90         | ESP      | MM                 | 11         | 55          | 10      | 281.22 (55) | $\checkmark$               |    |
| Go, Bill                                                                                                   | 23             | 6          | SSP      | MA                 | 11         | 27          | 0       | 175.55 (27) |                            |    |
| Gold, Andrew                                                                                               | 40             | 3          | SSP      | SS                 | 11         | 79          | 3       | 237.88 (79) |                            |    |
| Gonsalves, Brian                                                                                           | 61             | 91         | ESR      | EX                 | 11         | 48          | 10      | 232.29 (48) |                            |    |
| 14 44 4 9 99 91                                                                                            |                | -          |          |                    |            |             |         |             |                            | -  |
| By Shooter Name: Refresh                                                                                   | Missing Scores | heets      | Chrono/E | Eguipment          | Glose      | this Windov | N       | Enter       | Scores                     |    |
| Highlight Incomplete Highlight Ex                                                                          | pired T        | Prune' Mat | tch Se   | lect A Di <u>f</u> | ferent Mat | ah 🔤        | telp 🕻  | Compare     | Turn Off Au<br>Data Backur | to |
| Entry Mode:  Update Last Shoot Date  Data Entry Warning Beep Barcode enabled Stage Direct                  |                |            |          |                    |            |             |         |             |                            |    |
| Auto Baciuto is ON                                                                                         |                |            |          |                    |            |             |         |             |                            |    |
| Get Classifications From IDPA Upload to IDPA J7                                                            |                |            |          |                    |            |             |         |             |                            |    |
| Limit by day/session                                                                                       |                |            |          |                    |            |             |         |             |                            |    |

### **Compare Cheat Sheet**

While I strongly encourage that you read this entire section about the features of the Compare Module, there's also a "Compare Cheat Sheet" PDF file in the folder in which you've installed *ForScore*.

# Permissions - CRITICAL!

Windows Vista and later (Windows 7, Windows 8, Windows 8.1, Windows 10) have made security much tighter than was the case in XP and previous.

You need to be sure you have appropriate permissions set in order to be able to use Compare.

This will probably involve user accounts, passwords, "share" and "security" permissions, network access type ("home network", "work network", "public network"), and firewall settings.

If you don't understand these items, please find somebody who can help you with the network setup.

# **CRITICAL TEST**

From one computer, use Windows Notepad to open, modify, and save a text file in the ForScore data share on the other computer.

If you cannot save the text file successfully, ForScore's Compare process won't be able to work either.

# **Compare Module - Setting Up the Match**

You are going to want to have two people (or two groups of people) entering the same score sheet data into two identical match databases.

So what you'll want to do is:

1. Plan your computer setup. Refer to the separate **Network\_Setup.pdf** document for some configuration suggestions. Designate one computer as the **primary** entry machine, and another as the **secondary**. Load and activate ForScore on both machines. These will be the two machines containing your match data, and I'll refer to them here as your **servers**, even though they could be running on a regular laptop.

2. If you are going to have multiple people entering data into each database, set up additional computers. Make sure the computers sharing the **primary** data entry can all connect to the **primary server**. Ditto the **secondary** machines to the **secondary server**. I'll refer to these additional machines as **workstations**.

3. On each of the **workstations**, map a drive to the shared folder on the appropriate **server**. Make a shortcut on each **workstation** to run ForScore from that share. Specify in the shortcut that ForScore will "start in" that shared folder, so it is using the data files on the **server**.

4. Create the match on one computer.

5. Register shooters. Specify guns and Event Module stuff if applicable.

6. Copy the C:\Program Files\ForScore\DATA folder and all of its contents (except possibly config.tps) into the DATA folder on both servers. Both will now have the identical matches set up. Of course, if you're creating the match and registering shooters on one of the computers you're going to be using as a server during your match, then you need only copy the DATA folder to the other server.

7. Use the Alternate Entry Background Color [532] if you wish so that you can tell at a glance which machine(s) are **secondary**. The alternate entry background color information is stored in the **config.tps** data file, as is the custom screen background text if you're using it, so you will not want to copy that file when you're copying your match setup data.

8. Both teams enter all scores on each system.

9. After the match (or at intervals during the match), use the **Compare** button on one server to browse to the **DATA** folder on the other server. The Compare module need only be activated on one of the servers.

I'll henceforth refer to the machine from which you're initiating the comparison as the **local** computer and the computer with which you're making the comparison as the **remote** computer.

You will get a listing of any stage entries that are not the same on both systems.

## Read the "Compare Cheat Sheet" PDF in the ForScore Folder!

## **Compare Module - Selecting the Target Data**

So your network is configured, and you've clicked the **Compare** button.

You are going to need to select the **MATCHES.TPS** file on the 'Remote' machine.

After you click **Next** a Windows browse screen will open.

I'll go into more detail describing the Windows 2000 screen, but Windows 98 operates similarly.

**NOTE:** You only need to do this the **first time** you make a comparison. Subsequent comparisons will automatically check with the machine you've selected until you close and restart ForScore, unless you specify otherwise.

| Connect to Remote System                                           |                                                                                                    |  |  |  |  |
|--------------------------------------------------------------------|----------------------------------------------------------------------------------------------------|--|--|--|--|
| You need to select a file called MATCHES.TPS on the remote system. |                                                                                                    |  |  |  |  |
| This system needs to know the pat<br>for comparison.               | h to the remote system containing the data<br>Options<br>Don't compare chrono<br>Don't compare equipment |  |  |  |  |
| To browse to the remote syste                                      | em, click Next.                                                                                          |  |  |  |  |
| Help                                                               | < Back Next > Cancel                                                                                     |  |  |  |  |

#### With a Mapped Drive

You have several options with this screen.

If you have mapped a network drive, select it and then select MATCHES.TPS.

In this screen shot, I have mapped as W: on my Local machine the MatchData share I've created on the remote machine (which is called S12).

I'll select the drive/share in the left column, then select Matches.tps in the contents of the drive/share.

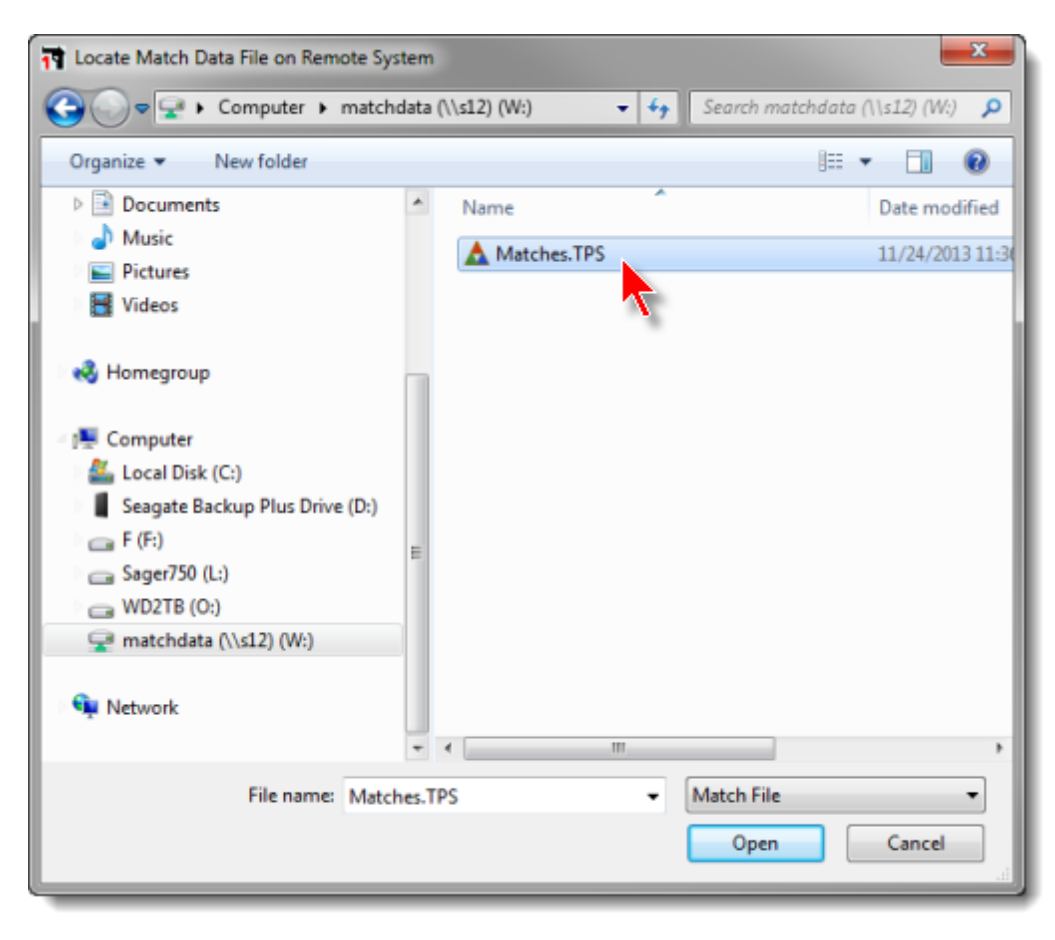

#### **UNC Shortcut**

If you know the remote computer's name and can type reasonably accurately, there's a way to save a few steps selecting the remote data file.

UNC stands for Universal Naming Convention. It expresses the path to data on a remote computer by using a double **back**slash (OPPOSITE of the forward slash you're used to on the Internet) followed by the computer name, then a single backslash followed by the share name.

So I could type the entire UNC path (which, in my example, is \\s12\MatchData ) like so:

| Tocate Match Data File on Remote                                                                                                    | System  | m                                                                                                    |                                                                |
|----------------------------------------------------------------------------------------------------|---------|----------------------------------------------------------------------------------------------------|----------------------------------------------------------------|
| 😋 🕞 🗢 🕌 « Local Disk (C:) 🕨                                                                                                    | sager 🕨 | Search sager                                                                                                    | ρ                                                              |
| Organize 👻 New folder                                                                                                    |         | III 🕶 🔟 🔞                                                                                                    |                                                                |
| <ul> <li>PerfLogs</li> <li>pgp</li> <li>Postal12</li> <li>PostalUPG</li> <li>Program Files</li> <li>Program Files (x86)</li> <li>ProgramData</li> <li>Recovery</li> <li>sager</li> <li>sb8</li> <li>Security</li> <li>Server</li> </ul> | E       | Name Date modifie<br>AutoPlay 7/9/2012 6:13<br>DisplayLink 7/1/2012 8:02<br>Dlink6555WirelessRouter 10/18/2013 2:<br>DlinkDocketPouter 9/3/2012 1:56<br>/2/2013 11:4<br>/1/2012 6:43<br>/2/2013 11:4<br>/1/2012 6:43<br>/2/2013 11:4<br>/1/2012 6:23<br>/9/2012 6:23<br>/9/2012 6:23<br>/9/2012 6:23<br>/9/2012 6:23<br>/9/2012 6:24<br>/9/2012 6:24 | d<br>Ar<br>51<br>6 A<br>7 A<br>7 A<br>7 A<br>7 A<br>7 A<br>7 A |
|                                                                                                    | -       | Open V Cancel                                                                                                    | .4                                                             |

| Locate Match Data File on Remote                                                                                            | e System                 |                                                       |
|----------------------------------------------------------------------------------------------------|--------------------------|-------------------------------------------------------|
| 😋 🔵 🗢 🕌 « Local Disk (C:) 🕨                                                                                                 | cdlabels 🕨 👻 🔩           | Search cdlabels                                       |
| Organize 🔻 New folder                                                                                                    |                          | iii 🔹 📋 🔞                                             |
| <ul> <li>beachbunny</li> <li>books</li> <li>c7proj</li> <li>c8</li> <li>c8proj</li> <li>CA2013</li> <li>camtasia</li> </ul> | Name<br>↓ bu<br>↓ x<br>■ | Date modified<br>7/15/2012 1:36 P<br>7/15/2012 1:17 P |
| Chc<br>Citrix<br>Citrins                                                                                                    | To open computer S12     |                                                       |
| File name:                                                                                                    | vs12                     | Match File                                            |

If I'm sure of the computer name but not the share name, I can just enter the computer name:

And then select the share:

| T Locate Match Data File on Remote Sy                                                                                                    | stem |                     |   |   |        | x |
|----------------------------------------------------------------------------------------------------|------|---------------------|---|---|--------|---|
| G v ♥ I Network → s12 →                                                                                                    |      | ✓ ← Search s12      | _ | _ |        | ٩ |
| Organize 🔻                                                                                                    |      |                     |   | Ŧ |        | 0 |
| <ul> <li>VNC</li> <li>walt</li> <li>WinDev</li> <li>Windows</li> <li>wordfil</li> <li>Seagate Backup Plus Drive (D:)</li> <li>F (F:)</li> <li>Sager750 (L:)</li> <li>WD2TB (O:)</li> </ul> | *    | MatchData<br>Share  |   | ] |        |   |
| 🗣 Network                                                                                                    | E    |                     |   |   |        |   |
| File name:                                                                                                    |      | Match File     Open |   |   | Cancel | • |

And then the file - MATCHES.TPS.

| Tocate Match Data File on Remote S                                                                               | ystem   |               |                |                 |      |          | x        |
|----------------------------------------------------------------------------------------------------|---------|---------------|----------------|-----------------|------|----------|----------|
| 😋 🗢 🖳 🕨 Network 🕨 s12 🕨                                                                                          | Matchi  | Data 👻        | <b>€</b> ∳ Sec | arch Matchl     | Data |          | ٩        |
| Organize 🔻 New folder                                                                                            |         |               |                | [               | •    |          | 0        |
| - <b>3</b> Hammann                                                                                               | ^       | Name          | ^              |                 |      | Date mo  | dified   |
| Nomegroup                                                                                                    |         | A Matches.TPS |                |                 |      | 11/24/20 | 13 11:30 |
| Computer<br>Local Disk (C:)<br>Seagate Backup Plus Drive (D:)<br>F(F:)<br>Sager750 (L:)<br>WD2TB (O:)<br>Network | Ш       |               |                |                 |      |          |          |
| File name: Mat                                                                                                   | ches.TP | S .           | • Mat          | ch File<br>Open |      | Cancel   | •        |

# **Compare Module - Comparison Screen**

Once you've selected the Remote machine's data, a comparison screen will appear. If there are no discrepancies between the Local and Remote data, you'll see this simple screen:

| Good Job, Folks !                                                          |                                                            |
|----------------------------------------------------------------------------|------------------------------------------------------------|
| No Discrepancies Found !                                                   |                                                            |
| Next comparison will be made to:<br>W:Watches<br>Select New Path Next Time | Options<br>Don't compare chrono<br>Don't compare equipment |
| To close this window, click Fin                                            | ish.                                                       |
|                                                                            |                                                            |
|                                                                            | < Back Finish Cancel                                       |

The next time you run **Compare**, you won't need to go through the process of browsing to the remote computer. The **Select New Path Next Time** button will clear the pointer to the remote data, and you'll be able to browse again if you wish.

If there are discrepancies, you'll get a listing of the stages in question. You can sort them by name, shooter number, or stage. Click Edit 527 to fix the discrepancy.

The **Change Remote Connection** button closes this screen and lets you go through the process of selecting the Remote machine again.

| Name                             | Number | Division | Stage | Local Score | Remote Score   |                             |
|----------------------------------|--------|----------|-------|-------------|----------------|-----------------------------|
| Fleming, Jane                    | 147    | SSP      | 2     | 5.85        | 5.84           |                             |
| Fleming, Jane                    | 147    | SSP      | 11    | 25.00       | 24.50          |                             |
| Little, Joe                      | 135    | CDP      | 2     | 3.70        | 4.20           |                             |
| Little, Joe                      | 135    | CDP      | 9     | 4.15        | 4.16           |                             |
| Peake, Bob                       | 8      | SSP      | 9     | 8.09        | 8.59           |                             |
|                                  |        |          |       |             |                |                             |
| 🗏 Skip Equipment 🛛 🗐 Skip Chrono |        |          |       |             |                |                             |
| mber not matching: 5<br>ort By   |        |          |       |             | ▲ <u>E</u> dit | <mark>?</mark> <u>H</u> elp |

If you've registered or changed any shooters after the start of the match, you may get a screen showing those whose registrations are not identical and could not be compared. In this case, all the other shooters compared without errors.

The registrations that don't agree because of **name**, **shooter number**, **or division errors** you'll need to correct manually on the appropriate machine. The walk-on shooters who've been entered on the remote computer you'll be able to import automatically.

| Good Job, Folks !                                               |                          |                          |                      |                                                                                  |            |            |          |     |
|-----------------------------------------------------------------|--------------------------|--------------------------|----------------------|----------------------------------------------------------------------------------|------------|------------|----------|-----|
| No Discrepancies Fo                                             | und !                    | !                        | the r                | mada                                                                             |            |            |          |     |
| But some company                                                |                          | Jului                    | tbei                 | naue                                                                             |            |            |          |     |
| This Computer                                                   |                          |                          |                      | Remote Computer                                                                  |            |            |          |     |
| Boop, Betty<br>Coyote, Wylie T.<br>Fleming, Jane<br>Little, Joe | 194<br>195<br>147<br>135 | SSR<br>SSR<br>ESP<br>ESP | MM<br>MM<br>MM<br>SS | Shooter number not fou<br>Shooter number not fou<br>Fleming, Jane<br>Little, Joe | 147<br>135 | SSP<br>CDP | SS<br>SS |     |
| Next comparison will be<br>W:\Matches<br>Select New Path Nex    | made<br>ct Tim           | e to:<br>ie              |                      |                                                                                  |            |            | Print    |     |
| To close this window,                                           | click                    | Finis                    | sh.                  | < Back Fir                                                                       | nish       | (          | Can      | cel |

14 44 **4 1 1 1 1** 

Number not matching:

2

In this example, we have a combination - some shooters whose scores don't agree, and some whose registrations don't match. The two buttons switch back and forth between these screens. This match was actually well set up - you can see three shooters were added to the remote computer. We can use Compare's Import function [530] to import them.

|                                          |                     |                      |                        | 1.0           |              |               |
|------------------------------------------|---------------------|----------------------|------------------------|---------------|--------------|---------------|
| Name                                     | Number              | Division S           | stage Loo              | cal Score     | Remote Score |               |
| Peake, Bob                               | 8                   | SSP                  | 7                      | 23.05         | 21.56        |               |
| Peake, BOD                               | 8                   | 55P                  | 9                      | 8.09          | 8.59         |               |
| Id (() ) ) ) ) ) ) ) ) ) ) ) ) ) ) ) ) ) | Skip Chrono (       | Some sh<br>View Non- | ooters cou<br>Compares | ld not be o   | compared     | <u>?</u> Help |
| <u>Rame</u> <u>Shoter</u> Mu             | ibei () Stage       | Change Re            | emote Con              | nection       | Print 🚍      | Exit          |
| omparison between this mac               | hine and W:\Matches | Damata Ca            |                        |               |              |               |
| This Course has                          |                     | L'ODOTO ( O          |                        |               |              |               |
| This Computer                            | 104 000 100         | Remote Co            | mputer                 | in the second |              |               |

View Bad Scores Screen

Change Remote Connection

? Help

💙 E<u>x</u>it (/)

🚍 Print

# **Compare Module - Editing Scores**

At last you're in command!

Sitting at your computer keyboard you can modify all the data for the match. Click the Edit button or double-click the error you need to fix.

| Name                             | Number | Division | Stage | Local Score | Remote Score |                             |
|----------------------------------|--------|----------|-------|-------------|--------------|-----------------------------|
| Fleming, Jane                    | 147    | SSP      | 2     | 8.85        | 5.84         |                             |
| Fleming, Jane                    | 147    | SSP      | 11    | 25.00       | 24.50        |                             |
| Little, Joe                      | 135    | CDP      | 2     | 3.70        | 4.20         |                             |
|                                  |        |          |       |             |              |                             |
|                                  |        |          |       |             |              |                             |
| 📰 Skip Equipment 🛛 📰 Skip Chrono | )      |          |       |             |              |                             |
| umber not matching: 4<br>fort By |        |          |       |             | 🔺 Edit       | <mark>?</mark> <u>H</u> elp |

You'll get a screen showing exactly where the two computer systems don't match. If you mark the box at the bottom, the window will automatically close when you've made everything match.

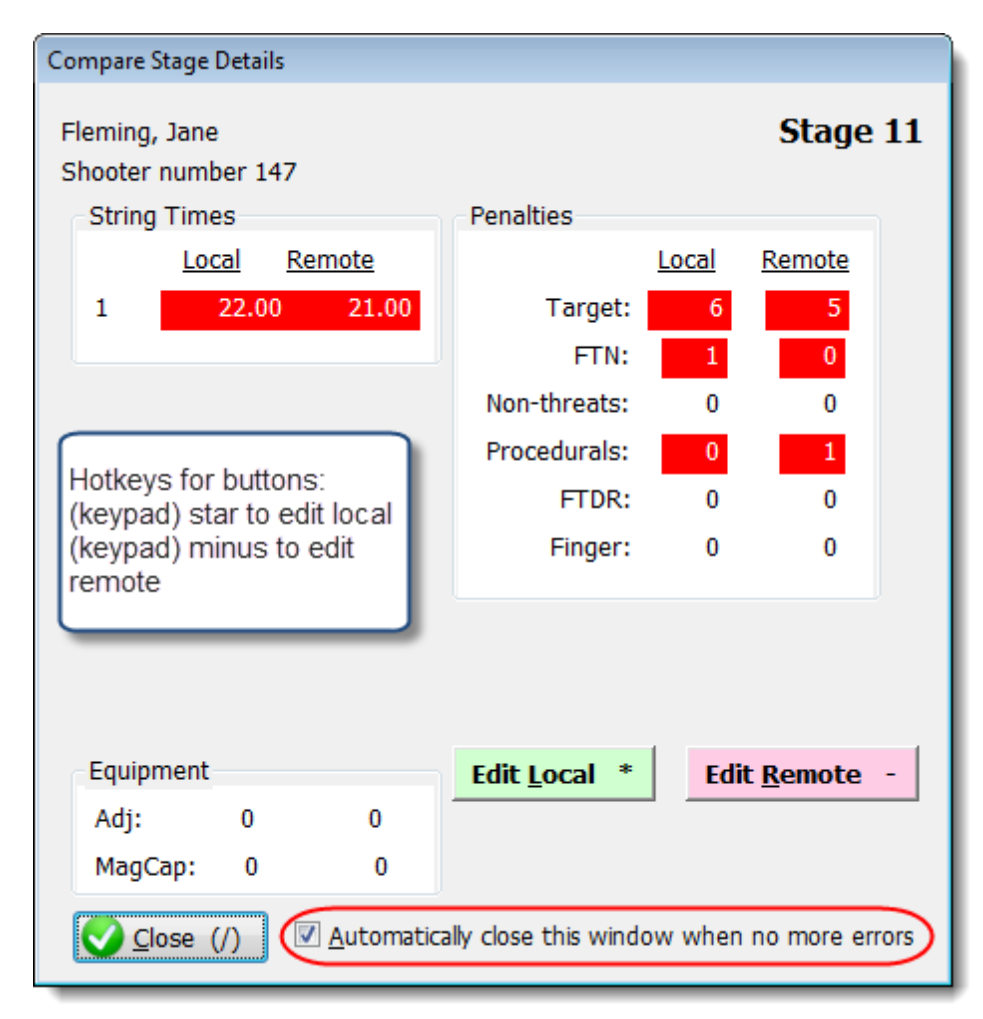
Click the **Edit Local** button to change the data on this computer or the **Edit Remote** button to change the data on the other computer. (Or use the **star** and **minus** hot keys on the numeric keypad.)

| 📬 Enter / Modif                     | 🕈 Enter / Modify Data for this Stage 💦 👘 👘 |            |       |              |     |     |                                        |         |  |  |
|-------------------------------------|--------------------------------------------|------------|-------|--------------|-----|-----|----------------------------------------|---------|--|--|
| St                                  | age                                        | 11         | S     | hooter Numbe | er: | 147 | October                                | 5, 2013 |  |  |
| Name: Fle                           | min                                        | g, Jane    |       |              |     | 55  | SP /SS A16849                          |         |  |  |
| String 1 Time: 21.00 Remote Compute |                                            |            |       |              |     |     |                                        | er Data |  |  |
|                                     |                                            |            |       |              |     |     | Procedurals: *                         | 1       |  |  |
| Target 1:                           | 3                                          | Target 7:  | 0     | Target 13:   | 0   |     | Non Threats: (Max<br>of 1 per target): | 0       |  |  |
| Target 2:                           | 2                                          | Target 8:  | 0     | Target 14:   | 0   |     | Eailures To Neutralize:                | 0       |  |  |
| Target 3:                           | 0                                          | Target 9:  | 0     | Target 15:   | 0   |     | Ctrl+Del                               |         |  |  |
| Target 4:                           | 0                                          | Target 10: | 0     | Target 16:   | 0   |     | Failures To Do <u>R</u> ight:          | 0       |  |  |
| Target 5:                           | 0                                          | Target 11: | 0     | Target 17:   | 0   |     | Total Time:                            | 21.00   |  |  |
| Target 6:                           | 0                                          | Target 12: | 0     | Target 18:   | 0   |     | Penalty Seconds:                       | 5.50    |  |  |
| 2                                   | Total                                      | Target Poi | nts D | )own:        | 5   | 5   | Total Stage Score:                     | 26.50   |  |  |
|                                     | Did Not Finish 7 Help OK Cancel            |            |       |              |     |     |                                        |         |  |  |

### **Compare Module - Importing Walk-Ons**

As mentioned in the section on setting up Compare, 517 the two computers would ideally have exactly the same match registration data.

So what do you do if your match permits walk-ons?

Choose one machine on which to register them, then use Compare to import the new shooters into the other computer.\_\_

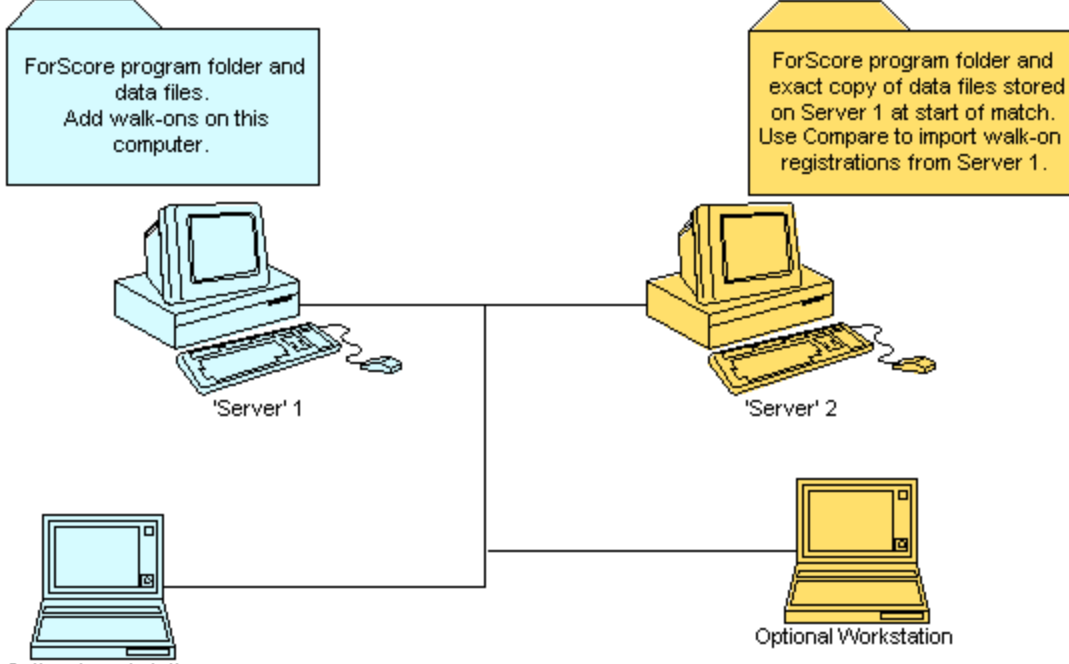

Optional workstation

In this example, you're entering walk-ons on Server 1. When you run Compare from Server2, it will show you the shooters that are not in its registration.

| Good Job, Folks !                     |        |       |     |                 |         |       |         |     |  |
|---------------------------------------|--------|-------|-----|-----------------|---------|-------|---------|-----|--|
| No Discrepancies Found !              |        |       |     |                 |         |       |         |     |  |
| But some company                      | ons co | Juiui | nue | maue            |         |       |         |     |  |
| This Computer                         |        |       |     | Remote Computer |         |       |         |     |  |
| Not on local machine                  | **     | *     | *   | Little, Joe     | 135     | CDP   | SS      |     |  |
| Not on local machine                  | **     | *     | *   | Fleming, Jane   | 147     | SSP   | SS      |     |  |
|                                       |        |       |     |                 |         |       |         |     |  |
| Next comparison will be<br>W:\Matches | made   | e to: |     |                 |         |       | Print   |     |  |
| Select New Path Nex                   | xt Tim | e     |     |                 | mport F | Regis | tration | ns  |  |
| To close this window,                 | click  | Fini  | sh. | < Back          | inish   |       | Can     | cel |  |

If there were score entry discrepancies in addition to walk-ons, you'll see this screen after you click the **View Non-Compares Screen** button:

| Comparison between this machin | e and \ | W:\Mat | ches |                          |     |       |    | 8              |
|--------------------------------|---------|--------|------|--------------------------|-----|-------|----|----------------|
| This Computer                  |         |        |      | Remote Computer          |     |       |    |                |
| Not on local machine           | 88      | 8      | *    | Little, Joe              | 135 | CDP   | SS |                |
| Not on local machine           | **      | *      | *    | Fleming, Jane            | 147 | SSP   | SS |                |
| 14]44]4]b)b)b)                 |         |        |      |                          |     |       |    |                |
| Number not matching: 1         |         |        |      | View Bad Scores Screen   |     |       |    | ? <u>H</u> elp |
| Import Registrations           |         |        |      | Change Remote Connection | ¢.  | Print |    | 💙 Egit (/)     |

Confirm that you want to import these shooters. (As always, it would be a good idea to back up your data first!) **NOTE**: This will NOT import event materials information for these shooters.

| egistrations to import |        |     |       |
|------------------------|--------|-----|-------|
| Name                   | Number | Div | Class |
| Little, Joe            | 135    | CDP | SS    |
| renning, Jone          | 477    | 551 | 50    |
| Cancel                 | Import | Now |       |

#### **Alternate Entry Background**

When you have two people (or groups of people) entering the same data, you may find it useful to be able to distinguish at a glance which is the "A Team" and which is the "B Team". ForScore provides the ability to set data entry screen background colors differently for each team. The specific color is stored in the **config.tps** file, and will thus be common to all computers sharing one **DATA** folder.

To enable the alternate color for a machine (or group of computers sharing one **DATA** folder), click the menu item on the **Program Setup** menu:

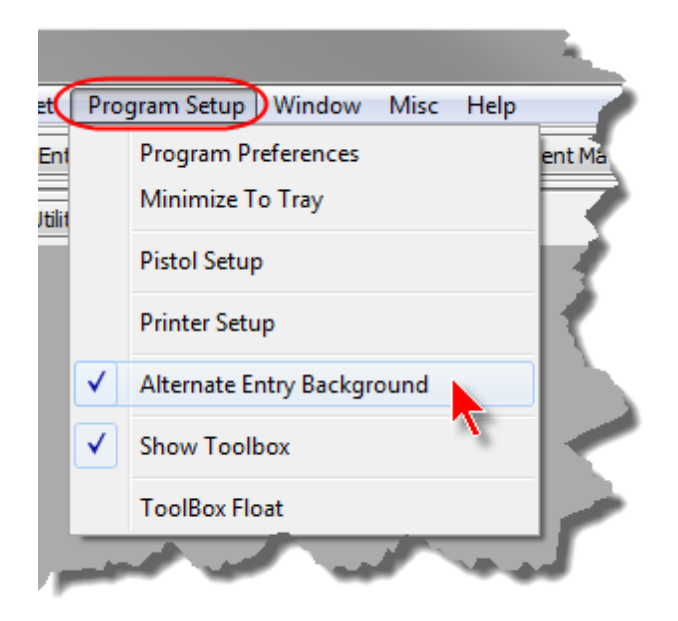

To determine what alternate color will be used, use the **Select Color** button on the **Extras** tab of **Program Preferences**.

| Program Preferences                                     |
|---------------------------------------------------------|
| Program Setup/Preferences                               |
| Genera Score Entry Warnings Reports Sign-In Sheets IDPA |
| Use color on score entry screens                        |
| Score Entry Color                                       |
| Alternate Entry Screen Color                            |
| Select Color                                            |
|                                                         |

| Select Shooter Scores to Enter / Modify                                       |                      |             |                       |            |            |            |               |                 |            | 7 📑     |
|-------------------------------------------------------------------------------|----------------------|-------------|-----------------------|------------|------------|------------|---------------|-----------------|------------|---------|
| y Name F2 By Number F3 By Divisio                                             | n By Squad           | Not Pas     | sed                   | 0          | ctober 5,  | 2013 2     | 013 Calif Sta | te IDPA Champio | nship      |         |
| Name                                                                          | Number               | Squad       | Div                   | Class      | Stages     | Target     | Penalty       | Total Score     | TCE        |         |
| Blevins, Russell                                                              | 108                  | 8           | SSP                   | SS         | 11         | 54         | 9             | 288.66 (54)     |            | 1       |
| Boswell, Roger                                                                | 16                   | 1           | CDP                   | MM         | 11         | 52         | 12            | 357.87 (52)     |            | 1       |
| Bricco, Rowdy                                                                 | 22                   | 6           | CDP                   | SS         | 11         | 43         | 10            | 213.15 (43)     |            | 1       |
| Brown, Graham                                                                 | 104                  | 7           | ESP                   | SS         | 11         | 76         | 5             | 225.98 (76)     |            |         |
| Catbagan, Joeffrey                                                            | 142                  | 4           | ESP                   | MM         | 11         | 62         | 8             | 289.09 (62)     | 144        | 1       |
| Cesena, Becky                                                                 | 109                  | 6           | SSP                   | MM         | 11         | 67         | 5             | 405.23 (67)     |            | 1       |
| Chan, David                                                                   | 103                  | 92          | SSP                   | MM         | 11         | 95         | 0             | 249.90 (95)     | ) 44       | 1       |
| Charter, Duane                                                                | 28                   | 2           | ESP                   | SS         | 11         | 25         | 3             | 274.17 (25)     | ) 44       | 1       |
| Cheung, Chad                                                                  | 136                  | 7           | SSP                   | SS         | 11         | 80         | 3             | 251.60 (80)     |            | 1       |
| Chinnow, Duane                                                                |                      | 94          | SSP                   |            |            |            |               | 268.97 (69)     |            |         |
| Cole, Harry                                                                   | 58                   | - 4         | SSR                   | EX         | 11         | 42         | 12            | 260.21 (42)     |            | 1       |
| Cole, Heidi                                                                   | 57                   | 4           | SSP                   | MM         | 11         | 138        | 36            | 393.49(138)     | ) 44       | 1       |
| Cyran, Jim                                                                    | 139                  | 93          | ESP                   | EX         | 11         | 34         | 5             | 259.89 (34)     | ) 44       | 1       |
| Dewey, Chris                                                                  | 185                  | 3           | SSP                   | SS         | 11         | 87         | 30            | 317.49 (87)     | ) 144      | 1       |
| Dexter, Ken                                                                   | 96                   | 5           | ESR                   | EX         | 11         | 62         | 18            | 277.98 (62)     | ) 44       | 1       |
| Dobek, Steven                                                                 | 2                    | 5           | CDP                   | MM         | 11         | 52         | 3             | 285.41 (52)     | )   14     | 1       |
| Dodd, Kevin "Andy"                                                            | 87                   | 3           | ESP                   | SS         | 11         | 44         | 8             | 189.23 (44)     | ) 114      | 1       |
| Drouin, Werner                                                                | 10                   | 2           | CDP                   | MM         | 5          | 51         | 31            | DQ              | I 114      | 1       |
| Edwards, Craig                                                                | 120                  | 2           | CDP                   | MM         | 11         | 135        | 44            | 406.54(135)     | )          | 1       |
| Edwards, Mark                                                                 | 155                  | 3           | CDP                   | MM         | 1          | 8          | 0             | DQ              |            |         |
| HHEFFF                                                                        |                      |             |                       |            |            |            |               |                 |            | Ŧ       |
| By Shooter Name: Refresh                                                      | Missing Scores       | heets       | Chrono <sub>/</sub> E | guipment   |            | this Windo | M             | Enter           | Scores     |         |
| Highlight Incomplete Highlight Exp                                            | xred 1               | Prune' Mate | h Se                  | lect A Dif | ferent Mat | ah ] [     | ielp (        | Compare         | Turn Off / | Auto    |
| intry Mode: Vupdate Last Shoot Date V Data Entry Warning Beep Barcode enabled |                      |             |                       |            |            |            |               |                 |            |         |
| ) syste                                                                       |                      |             |                       |            |            |            |               |                 | Auto Backu | p is ON |
| Get Classifications From IDPA                                                 | 6                    | Upload to   | IDPA                  | ]          |            |            |               |                 | 37         |         |
| E Limit by day/se                                                             | Limit by day/session |             |                       |            |            |            |               |                 |            |         |

The alternate color will be used as a background for shooter and stage selection screens:

On stage data entry screens, it will be used as a background for the match date:

| 🖬 Enter / Mod | lify Data                                                                                                    | of or this Stage |   |               |       |        |                                                  | 7 💌      |  |  |
|---------------|----------------------------------------------------------------------------------------------------|------------------|---|---------------|-------|--------|--------------------------------------------------|----------|--|--|
| S             | tage                                                                                                    | 11               | 5 | Shooter Numbe | er:   | 147    | October                                          | 5, 2013  |  |  |
| Name: F       | Name: Fleming, Jane SSP /SS 16849                                                                                                |                  |   |               |       |        |                                                  |          |  |  |
| String        | String 1 Time: 22.00 Cear + tabs down / - Non Threats<br>- tabs up Ctrl+Del - FTN<br>* - Procedurals Ctrl+Number - Target number |                  |   |               |       |        |                                                  |          |  |  |
|               |                                                                                                    |                  |   |               |       |        | Finger violation                                 |          |  |  |
|               |                                                                                                    |                  |   |               |       |        | Procedurals: *                                   | 0        |  |  |
| Target 1      | 3                                                                                                    | Target 7:        | 0 | Target 13:    | 0     |        | <u>N</u> on Threats: (Max<br>of 1 per target): / | 0        |  |  |
| Target 2      | 2                                                                                                    | Target 8:        | 0 | Target 14:    | 0     |        | Eailures To Neutralize:                          | 0        |  |  |
| Target 3      | 0                                                                                                    | Target 9:        | 0 | Target 15:    | 0     |        | Ctrl+Del                                         |          |  |  |
| Target 4      | 0                                                                                                    | Target 10:       | 0 | Target 16:    | 0     |        | Failures To Do <u>R</u> ight:                    | 0        |  |  |
| Target 5:     | 0                                                                                                    | Target 11:       | 0 | Target 17:    | 0     |        | Total Time:                                      | 22.00    |  |  |
| Target 6:     | 0                                                                                                    | Target 12:       | 0 | Target 18:    | 0     |        | Penalty Seconds:                                 | 2.50     |  |  |
| ?             | 2 Total Target Points Down: 5 Total Stage Score: 24.50                                                                           |                  |   |               |       |        |                                                  |          |  |  |
| < Previo      | us                                                                                                    | Next >           | ] | 🗉 Did M       | Not F | Finish | 🛛 🖓 ОК                                           | 😮 Cancel |  |  |
| or PageUp     | or PageUp 🗇 Disqualified 📄 Equipment Adjusted                                                                                    |                  |   |               |       |        |                                                  |          |  |  |

# Local/Remote Button Color

The buttons on the Compare Stage Details screen also display the assigned colors.

| C | ompare Sta                | ge Details       |           |                      |              |                   |      |
|---|---------------------------|------------------|-----------|----------------------|--------------|-------------------|------|
| F | Fleming, Ja<br>Shooter nu | ane<br>Imber 147 |           | Penalties            |              | Stag              | e 5  |
|   | Sung                      | Local R          | emote     | rendues              | Local        | Remote            |      |
|   |                           | 11.00            | 11.00     | Taraati              | <u>LUCUI</u> | -                 |      |
|   | 1                         | 11.99            | 11.99     | Target:              | 0            | 0                 |      |
|   |                           |                  |           | FTN:                 | 0            | 0                 |      |
|   |                           |                  |           | Non-threats:         | 0            | 0                 |      |
| 1 |                           |                  |           | Procedurals:         | 1            | 0                 |      |
|   | Local<br>Remo             | and<br>ote butte | ons       | FTDR:                | 0            | 0                 |      |
|   | show                      | score-           | entry     |                      |              |                   |      |
|   | C0101.                    |                  |           |                      |              |                   | _    |
|   | _                         | _                | (         | Edit <u>L</u> ocal * | Edi          | it <u>R</u> emote | -)   |
|   | Equipme                   | ent              |           |                      |              |                   | _    |
|   | Adj:                      | 0                | 0         |                      |              |                   |      |
|   | MagCap                    | ): O             | 0         |                      |              |                   |      |
|   | Clos                      | e (/)            | Automatic | ally close this wind | ow when      | no more er        | rors |

As do the data entry windows opened from that screen.

| Compare Stage Details                   |        |      |                |                    |                     |
|-----------------------------------------|--------|------|----------------|--------------------|---------------------|
|                                         | ?      | ×    |                |                    | Stage 5             |
| October                                 | )      | When | cklocal        |                    |                     |
| SS A16849                               |        |      | or Re<br>entry | mote, the screen v | e data<br>vill also |
|                                         |        |      | show           | the appr           | opriate             |
| Remote Compute                          | r Data | l    | rals:          | 1                  |                     |
| nger violation                          |        |      | DR:            | 0                  | 0                   |
| ocedurals: *                            | 0      |      |                |                    |                     |
| on Threats: (Max<br>of 1 per target): / | 0      |      |                |                    |                     |
| ilures To Neutralize:<br>Ctrl+Del       | 0      |      | al *           | Edit               | Remote              |

# Chrono and/or Equipment

If you have installed the Event Module, Compare also offers the ability to be sure equipment and/or chrono information matches on both input systems. Or you can select to ignore one or both.

| Connect to Remote System                                                                    |
|---------------------------------------------------------------------------------------------|
| You need to select a file called MATCHES.TPS on the remote system.                          |
| This system needs to know the path to the remote system containing the data for comparison. |
| To browse to the remote system, click Next.                                                 |
| Help < Back Next > Cancel                                                                   |

Bear in mind that while you can use the Compare screen to edit scores that don't match on both the local and the remote input system, you cannot use this screen to edit items where the stage is marked N/A. For those, you'll need to use the chrono entry screen on the appropriate computer.

| Name                            | Number  | Division  | Stage Lo   | cal Score | Remote Score |  |
|---------------------------------|---------|-----------|------------|-----------|--------------|--|
| Chinnow, Duane -Chrono Mismatch | 48      |           | N/A        | 0.00      | 1.00         |  |
| Fleming, Jane                   | 147     | SSP       | 5          | 17.99     | 14.99        |  |
| Fleming, Jane -Equip Mismatch   | 147     |           | N/A        | 0.00      | 1.00         |  |
| Peake, Bob -Equip Mismatch      | 8       | SSP       | N/A        | 0.00      | 1.00         |  |
| You'll need to fix it there.    | Section | The equip | meny chron | o screen. |              |  |

# **Event Module**

The event module grew out of a need to cope with the many items that may be involved with putting on a major match. In that the computer already "knows about" all the shooters, it seemed more efficient to use this database rather than doing something on the side in Excel®.

It has also become a repository for various features useful for larger and/or sanctioned matches, such as specifying Division Champions, tracking Classifier dates for shooters registered for a match, a wizard to calculate which shooters move up in classification based on their scores, etc.

This part of the documentation will be divided into three sections:

- 1. General features, which are available whether or not you are using Sanctioned and/or Event Materials features.
- 2. Sanctioned Match features 545, which may or may not use the Event Materials screen
- 3. Event Materials features

#### **General Features**

- Matches can be created to support up to 32 stages 538.
- When the Event Module is licensed on your computer, the option to add Division Champions 533 to your match is available for every match you create and score, regardless of whether they are flagged as Sanctioned and/or Event.

#### Matches Up To 32 Stages

Users licensed for the Event Module can create and score matches up to 32 stages. You do not need to designate a match as using the Event Module or as a 'sanctioned' match.

| Modify a Match        |                                                                                                    | 7 💌                        |
|-----------------------|----------------------------------------------------------------------------------------------------|----------------------------|
| Modify Match          | Settings<br>Stage Configuration - Strings, FTN                                                                                                    | Something<br>June 27, 2015 |
| General<br>Strings    | Mark checkbox to specify a stage as Limited (also blocks FTN)<br>or just as no-FTN (stage w/all targets disappearing)                                                                                                    |                            |
| Configure stage names | L         NF         L         NF           Stage 1:         1         -         Stage 9:         1         -         Stage 17:         1         -         Stage 25                                                                                                    | L MF                       |
| Stage Names           | Stage 2: 1 + Stage 10: 1 + Stage 18: 1 + Stage 26                                                                                                    | 1                          |
| Round Count           | Stage 3: 1 + Stage 11: 1 + Stage 19: 1 + Stage 27                                                                                                    | 1.                         |
| Side Match            | Stage 4: 1 - Stage 12: 1 - Stage 20: 1 - Stage 28                                                                                                    | 1 0                        |
|                       | Stage 5: 1 . Stage 13: 1 . Stage 21: 1 . Stage 29                                                                                                    |                            |
|                       | Stage 7: 1 Stage 14: 1 T Stage 22: 1 T Stage 30                                                                                                    |                            |
|                       | Stage 8:         1         .         .         .         .         .         .         .         .         .         .         .         .         .         .         .         .         .         .         .         .         .         .         .         .         .         .         .         .         .         .         .         .         .         .         .         .         .         .         .         .         .         .         .         .         .         .         .         .         .         .         .         .         .         .         .         .         .         .         .         .         .         .         .         .         .         .         .         .         .         .         .         .         .         .         .         .         .         .         .         .         .         .         .         .         .         .         .         .         .         .         .         .         .         .         .         .         .         .         .         .         .         .         .         .         .< |                            |
|                       |                                                                                                    |                            |
| Drop Stages           |                                                                                                    |                            |
| Drop stages           | 😗 Help                                                                                                    | QK Cancel                  |

# **Division Champions**

The Event Module adds some ability to recognize Division Champions in your matches. When the Event Module is installed, extra check boxes become available on the print/PDF and web results wizards:

| Print/PDF Results                            |                                                                                                    | T Web Results                                                                                                    | -9                                                                                                    |
|----------------------------------------------|----------------------------------------------------------------------------------------------------|----------------------------------------------------------------------------------------------------|----------------------------------------------------------------------------------------------------|
| Print Match Results<br>Select Format Options | October 5, 2015                                                                                                    | Web Match Results<br>Web Page                                                                                                    | October 5, 2015<br>Appearance Options                                                                                                    |
| General Options                              | Classifier Options           Show classification times           Skip expired 30PA           Blank expired 30PA           Event Module Options           Show division champions | Bold stage winners     Show 'high' shooters     Use IDPA Iggo graphic     Logo Inks to IDPA web page     Ling to my home page:     index.htm     Use custom logo graphic:         CA IDPA.jpg     Penalty jotals at bottom | Mark as Breliminary  Builden decisions  Show dysision champions  Show shooter 'Erom'  Show initial instead of last name  Show IDPA number  CMS (single page w/ no links) |
| (Other format options can be configured in   | Program Preferences.)  < Back Next > Cancel                                                                                                    | Grid lines: Thin Greybar: Yes<br>Style Sheet: Yes Wallpaper: None<br>Show REV type (S / E)<br>Belp                                                                                                    | Background Color: White<br>Configure<br>Show BUG type (S / R)<br>< Back Next > Cancel                                                                                    |

The match does not need to be defined as a sanctioned match, and does not need to specify that it uses the Event Module.

As of the 2015 rulebook, Division Champions are numbered separately. This was selectable in prior versions. **S**o if the CDP division champion is shooting Expert, for example, he will be shown as 'DC', the second place CDP Expert will be numbered 2, third place numbered 3, and so on.

Show division champions will put them in a box at the top of web or print/PDF results:

| 2004 Califo       Champi       August       Home       Full Results |                                      |                                                                                                    |                                                                                       |                                                                                         |                                                           |                                                           |                                                                                                    | ornia<br>onshi<br>7, 2004<br>All Part                                                                               | State<br>ip<br>icipan                            | ts               | الريجانا فالمراسبين والمستحدث والمراجع |
|---------------------------------------------------------------------|--------------------------------------|----------------------------------------------------------------------------------------------------|---------------------------------------------------------------------------------------|-----------------------------------------------------------------------------------------|-----------------------------------------------------------|-----------------------------------------------------------|----------------------------------------------------------------------------------------------------|----------------------------------------------------------------------------------------------------|--------------------------------------------------|------------------|----------------------------------------|
|                                                                     |                                      | L                                                                                                    | <u>ady</u><br>tage I                                                                  | Law<br>Detai                                                                            | v En<br>ls                                                | fore                                                      | ement                                                                                                    | Miscellane                                                                                                    | ous Ov                                           | erall            |                                        |
|                                                                     |                                      | Printable R                                                                                                    | esults                                                                                | (PDI                                                                                    | Ð                                                         | Prin                                                      | table Stag                                                                                                    | e Details (F                                                                                                    | PDF) Pri                                         | intable Awa      | ards                                   |
| N                                                                   | M<br>H<br>H<br>H<br>H<br>H<br>H<br>H | DP Champion<br>SP Champion<br>EV Champion<br>fost Accurate<br>igh Senior: 1<br>igh Distingui<br>igh Lady: S<br>igh Law Enfo<br>arenthesis) are | n: D<br>n: Ta<br>n: Ma<br>n: R<br>n: R<br>c Des<br>Rich H<br>shed S<br>ouzan<br>orcem | arrell<br>ran B<br>att Ou<br>andy<br>nnis I<br>Brito<br>Senio<br>Nels<br>ent:<br>t poii | God<br>autles<br>atma<br>Lee<br>CI<br>or:<br>Jus<br>nts d | dwin<br>r N<br>M<br>ell<br>DP - J<br>Ways<br>ESF<br>tin N | Expert<br>Master 12<br>Master 14<br>aster 224<br>CDP - Ma<br>Master 1<br>ne K. John<br>P - Sharpsh<br>Velson E | 161.46 (2<br>5.84 (11)<br>10.41 (16)<br>.71 (17)<br>rksman 2<br>69.07 (38)<br>ison CDP<br>tooter 223<br>SP - Master | 45.92 (7)<br>- Expert<br>2.23 (43)<br>r 140.77 ( | 180.01 (20       |                                        |
| Bo                                                                  | ld scores ar                         | e stage winner<br>Champion                                                                                                    | rs                                                                                    |                                                                                         |                                                           |                                                           |                                                                                                    |                                                                                                    |                                                  |                  | 4                                      |
| Place Name                                                          | IDPA ID                              | Match Score                                                                                                    | <u>ED</u>                                                                             | Penal<br>NT                                                                             | ties<br><u>PE</u>                                         | EN                                                        | Home lavas<br>Stage 1                                                                                          | ATM<br>Stage 2                                                                                                    | Dr. Of:<br>Stage 3                               | Truck<br>Stage 4 | Bi<br>St                               |
| CDP Mast                                                            | er                                   |                                                                                                    |                                                                                       |                                                                                         |                                                           |                                                           |                                                                                                    |                                                                                                    |                                                  |                  |                                        |
| 1 Rich Brito                                                        | A01250                               | 169.07                                                                                                    | 38                                                                                    | 0                                                                                       | 0                                                         | 0                                                         | 25.43(5)                                                                                                    | 22.67(3)                                                                                                    | 18.25(2)                                         | 16.55(2)         | 1                                      |
| 2 Paul Klosterman                                                   | A19751                               | 199.22                                                                                                    | 42                                                                                    | 1                                                                                       | 2                                                         | 1                                                         | 27.63(9)                                                                                                    | 34.68(12)                                                                                                    | 24.63(9)                                         | 20.68(7)         | 18                                     |
| <u>CDP Expe</u>                                                     | rt                                   |                                                                                                    |                                                                                       |                                                                                         |                                                           |                                                           |                                                                                                    |                                                                                                    |                                                  |                  |                                        |
| DC Darrell Godwin                                                   | A11493                               | 161.46                                                                                                    | 20                                                                                    | 0                                                                                       | 0                                                         | 0                                                         | 24.47(1)                                                                                                    | 22.23(3)                                                                                                    | 18.34(1)                                         | 17.02(2)         | 1                                      |
| 2 Peter Quan                                                        | A16976                               | 173.40                                                                                                    | 40                                                                                    | 0                                                                                       | 0                                                         | 1                                                         | 23.59(3)                                                                                                    | 27.94(7)                                                                                                    | 18.44(3)                                         | 18.57(1)         | 15                                     |
| 3 Peter Diaz                                                        | A20727                               | 178.55                                                                                                    | 36                                                                                    | 1                                                                                       | 2                                                         | 0                                                         | 22.53(2)                                                                                                    | 21.70(4)                                                                                                    | 31.36(10)                                        | 20.73(3)         | 1.                                     |
| 4 John Mercurio                                                     | A04747                               | 179.72                                                                                                    | 22                                                                                    | -A                                                                                      | 1                                                         | 0                                                         | 25.03(5)                                                                                                    | لمستعجر                                                                                                    | - 28,021-                                        | 21,49(7)         | 1                                      |

#### Shooter "From"

This started as a requested item for the 2007 IDPA "postal" match, but I'll leave it in as it may be interesting for large matches as well.

You need to turn it on for each match where you wish to use it.

| 📑 Modify a Match                      |                                                                              |                                                                         |                                                           | ? 💌                                                   |
|---------------------------------------|------------------------------------------------------------------------------|-------------------------------------------------------------------------|-----------------------------------------------------------|-------------------------------------------------------|
| Modify Match                          | h Settings<br>General Op                                                     | otions                                                                  |                                                           | 2013 Calif State IDPA Championship<br>October 5, 2013 |
| General Strings Configure stage names | Enter date as m<br><u>D</u> ate:<br>D <u>e</u> scription:<br>Round count for | nm/dd/yy or as Jan 2<br>Oct<br>2013 Calif State I<br>r this match - 134 | 15, 12<br>ober 5, 2013 Calend<br>IDPA Championship        | Jar                                                   |
| Stage Names Round Count               | Classifier<br>Y<br>N                                                         | Stages                                                                  | BUG Division<br>Normal (show BUG-<br>Separate awards (for | S mixed with BUG-R)<br>or a "BUG Specialty" match)    |
| Side Match Custom Divs/Date/ Sessions | Has <u>S</u> ide Match S                                                     | tages S                                                                 | Side Match Title                                          | h Unclassified                                        |
| Per-bay Setup                         | Not For Competiti                                                            | on                                                                      |                                                           |                                                       |
| Drop Stages                           | Sanctioned mate<br>This match uses<br>Enable 'shooter                        | ch<br>'Event' module<br>from'                                           | Checks<br>Chrono<br>Equipment<br>Combine                  |                                                       |
|                                       |                                                                              |                                                                         |                                                           | <u>? H</u> elp <u>OK</u> Cancel                       |

Then there is a new entry field when you register shooters.

It will default to the shooter's state (as it exists in the shooters database), but you can type something else (such as a club name) if you prefer.

| Changing a Shooter's Registration Info                                                                                                    |                                                                                                    |
|----------------------------------------------------------------------------------------------------|----------------------------------------------------------------------------------------------------|
| 👧 147 - Fleming, Jane SSP/                                                                                                    | /SS Squad: 94                                                                                                    |
| Match date: OCT 5,2013 Se                                                                                                    | ession: Friday Staff Shoot                                                                                                    |
| Select Shooter SVSC<br>Fleming, Jane<br>A16849<br>Shooter <u>n</u> umber: 147                                                                                                    | SDPS Update This Shooter                                                                                                    |
| CDP         UN         (Ctrl+C)           ESP         SS         (Ctrl+E)           SSP         SS         (Ctrl+S)           CCP         MM         (Ctrl+P)           REV-S         UN         (Ctrl+R)         REV-E         (Ctrl+shift+R)           BUG-S         MM         (Ctrl+B)         BUG-R         (Ctrl+shift+B)           NFC         UN | Specify for this match         Image: Solid Sector Solid Sector S |
| SIDE UN SSP Sharpshooter                                                                                                    | Ontional                                                                                                    |
| Match Fee \$0.00 - payment:<br>Match fees entered in Event Materials module.                                                                                                    | Shooter 'from' info:<br>SLO IDPA Squad (Alt+Q): 94<br>Lock Squad                                                                                                    |
| Pistol (optional): Glock 34 9mm                                                                                                    | Select Clear Session/day <u>z</u> : 1                                                                                                    |
| ? Help * Print Ba                                                                                                    | rcode Refresh 💟 QK Cancel                                                                                                    |

Only web results (NOT print/PDF) will show this information. Mark the box in the Web Page Wizard.

| Web Results                                                                                                    | ?                                                                                                    |
|----------------------------------------------------------------------------------------------------|----------------------------------------------------------------------------------------------------|
| Web Match Result:<br>Web Page                                                                                                    | S October 5, 2013<br>e Appearance Options                                                                                                    |
| <ul> <li>Bold stage winners</li> <li>Show 'high' shooters</li> <li>Use IDPA logo graphic</li> <li>Logo links to IDPA web page</li> <li>Link to my home page:<br/>index.htm</li> <li>Use custom logo graphic:<br/>CA IDPA.jpg</li> <li>Penalty totals at bottom</li> </ul> | <ul> <li>Mark as Preliminary Omit zero stages</li> <li>Explain divisions</li> <li>Show digision champions</li> <li>Show shooter 'From'</li> <li>Show initial instead of last name</li> <li>Show IDPA number</li> <li>CMS (single page w/ no links)</li> </ul> |
| Grid lines: Thin Greybar: Yes<br>Style Sheet: Yes Wallpaper: None                                                                                                    | Background Color: White Configure                                                                                                    |
| Show REV type (S / E)                                                                                                    | Show BUG type (S / R)                                                                                                    |
| Help                                                                                                    | < Back Next > Cancel                                                                                                    |

Et voilà

|       | High Distinguished Senior: Wayne Johnson C<br>Most Accurate: Chester Ballesteros CDP - Sha |                                       |                                                                  |                |    |                    |                   |    |  |  |  |  |
|-------|--------------------------------------------------------------------------------------------|---------------------------------------|------------------------------------------------------------------|----------------|----|--------------------|-------------------|----|--|--|--|--|
|       |                                                                                            | Numbers i<br>Bold score<br>DC is Divi | n (parenthesis) are ta<br>es are stage winners<br>ision Champion | rget points do | wn |                    |                   |    |  |  |  |  |
| Place | Name                                                                                       | IDPA ID                               | From                                                             | Match Score    | PD | Penal<br><u>NT</u> | ties<br><u>PE</u> | EN |  |  |  |  |
|       | CDP Master                                                                                 |                                       |                                                                  |                |    |                    |                   |    |  |  |  |  |
| DC    | John Mercurio                                                                              | A04747                                | SDPS                                                             | 175.70         | 27 | 0                  | 0                 | 0  |  |  |  |  |
|       | <u>CDP Expert</u>                                                                          |                                       |                                                                  |                |    |                    |                   |    |  |  |  |  |
| 1     | Sean Young                                                                                 | A44876                                | SDPS                                                             | 201.68         | 42 | 0                  | 0                 | 1  |  |  |  |  |
| 2     | Steve Porter                                                                               | A05201                                | Coarsegold                                                       | 206.06         | 38 | 0                  | 3                 | 0  |  |  |  |  |
| 3     | Mark Barr                                                                                  | A25837                                | SDPS                                                             | 227.93         | 37 | 1                  | 0                 | 0  |  |  |  |  |
| 4     | Joe Truesdale                                                                              | A33320                                | SDPS                                                             | 229.94         | 28 | 0                  | 0                 | 0  |  |  |  |  |
| 5     | Wayne Johnson                                                                              | A06183                                | SDPS                                                             | 226.00         | 20 |                    |                   |    |  |  |  |  |
|       | John Hitch                                                                                 | A28278                                | NV                                                               |                |    |                    |                   |    |  |  |  |  |
|       | CDP Sharpsh                                                                                | <u>ooter</u>                          |                                                                  |                |    |                    | "                 |    |  |  |  |  |
| 1     | Rowdy Bricco                                                                               | A54426                                | San Diego                                                        | 2              |    |                    |                   |    |  |  |  |  |
| 2     | Jerry Meyer                                                                                | A46581                                | Chino                                                            | 2              |    |                    |                   |    |  |  |  |  |
| 3     | Bong Munoz                                                                                 | A51162                                | Richmond R&G                                                     | 2              |    |                    |                   |    |  |  |  |  |
| 4     | Randy Hood                                                                                 | A22162                                | Nevada City                                                      |                |    |                    |                   |    |  |  |  |  |

| 🙀 Modify a Match                                  |                                                                       |                                                                                                    | 2 💌    |
|---------------------------------------------------|-----------------------------------------------------------------------|----------------------------------------------------------------------------------------------------|--------|
| Modify Matcl                                      | h Settings<br>General O                                               | xtions                                                                                                    |        |
| General<br>Strings                                | Enter date as r<br><u>D</u> ate:<br>Dgscription:                      | om/dd/yy or as Jan 15, 12<br>October 5, 2013 Calendar<br>2013 Calif State IDPA Championship II'Hide' this match |        |
| Stage Names Round Count BUG                       | Classifier<br>Y<br>N<br>Has BUG Stages                                | Stages<br>Stages<br>Sanctioned match<br>checkbox enables<br>additional options.                                 |        |
| Custom<br>Divs/Date/<br>Sessions<br>Per-bay Setup | No     Yes     Not For Competit                                       | Default BUG Unclassified     Custom                                                                             | -      |
| Equipment<br>Checks<br>Drop Stages                | Enable NFC     Sanctioned mat     This match uses     Enable 'shooter | ch<br>'Event' module<br>from'<br>Checks<br>Chrono<br>Eguipment<br>Combine                                       | Cancel |

#### **Sanctioned Match Features**

Designating a match as 'sanctioned' in match setup enables several additional features. Of course, it does not need to have an actual IDPA sanction for you to check this box.

Note that the **This match uses 'Event' module** box does **NOT** need to be checked for these features to be available.

- Chrono and/or Equipment checks 548
- Custom categories
- Custom date
- Extended registration screen 588 to track classification dates.
- Explicit designation of safety officers

# Non-Shooting Staff

This has been requested so that event materials orders (T-shirts, meals, etc.) and match name tags can be created for people who are helping with the match but are not registered as shooters.

Registrations for non-shooting staff only appear on the **Staff** tab on the wide registration screen that's used when you've designated a match as "sanctioned".

| Match Regi                  | stration<br>0CT 5,2013 20 | 13 Calif  | State ID                 | PA Champic             | onship      |                |             |                |                  |               |       |     |
|-----------------------------|---------------------------|-----------|--------------------------|------------------------|-------------|----------------|-------------|----------------|------------------|---------------|-------|-----|
| Alphabetical Listing By Sho | oter Number By Squ        | ad By Div | By Clas                  | staff)s                | 50   B1     | / Classifier D | ate By Sess | ion From       |                  |               |       |     |
| ,                           |                           |           |                          |                        |             |                |             |                |                  |               |       |     |
| Name                        | Number                    | Division  | Class                    | IDPA ID                | Squad       | Session        | Money       | Most Recent    | This Division    | so            | N     |     |
| Allen, John                 | 178                       | ESR       | SS                       | A34598                 | 90          | 1              | 25.00       | APR 17,2013    | OCT 28,2012      | 1             | N     |     |
| Ames, Steve                 | 17                        | SSP       | MM                       | A38390                 | 92          | 1              | 25.00       | JAN 13,2013    | JAN 13,2013      | 1             | N     |     |
| Arkebauer, Alisa            | 156                       | CDP       | MM                       | A29317                 | 94          | 1              | 49.00       | SEP 2,2013     | SEP 2,2013       |               | N     |     |
| Barr, Mark                  | 98                        | CDP       | EX                       | A25837                 | 91          | 1              | 33.00       | MAY 19,2013    | MAY 12,2013      | $\checkmark$  | N     |     |
| Bass, Jim                   | 157                       | SSP       | SS                       | A29831                 | 93          | 1              | 33.00       | JUN 4,2013     | JUN 4,2013       |               | N     |     |
| Bilyeu, Brian               | 140                       | ESP       | SS                       | A35621                 | 90          | 1              | 49.00       | JUL 20,2013    | APR 17,2013      | $\checkmark$  | N     |     |
| lissell, Bob                | 145                       | CDP       | MM                       | A31982                 | 90          |                | 53.00       | AUG 3,2013     | AUG 3,2013       | $\checkmark$  |       |     |
| loop, Betty                 | *****                     |           |                          |                        | 0           | 0              | 0.00        | N/A            | N/A              |               |       |     |
| Chan, David                 | 103                       | SSP       | MM                       | A38127                 | 92          | 1              | 25.00       | SEP 25,2013    | SEP 25,2013      | <b>√</b>      |       |     |
| Chinnow, Duane              | 48                        | SSP       | SS                       | A08968                 | 94          | 1              | 8.00        | OCT 2,2013     | OCT 2,2013       |               |       |     |
| Cyran, Jim                  | 139                       | ESP       | EX                       | A10636                 | 93          | 1              | 33.00       | AUG 3,2013     | AUG 3,2013       | $\checkmark$  | N     |     |
| ischer, Brian               | 114                       | SSP       | MM                       | A54652                 | 94          | 1              | 25.00       | JAN 13,2013    | JAN 13,2013      |               | N     |     |
| ischer, Diane               | 113                       | SSP       | NV                       | A54654                 | - 24        | 1              | 25.00       | AUG 31,2013    | AUG 31,2013      |               | N     |     |
| leming, Jane                | 147                       | ESP       | SS                       | A16849                 | - 9         | 1              | 33.00       | JAN 6,2013     | JUL 3,2010       | <b>V</b>      | N     |     |
| Sariano, Tony               | 88                        | ESP       | MM                       | A35209                 | 90          | 1              | 49.00       | JAN 13,2013    | JAN 13,2013      | $\checkmark$  |       |     |
| Consalves, Brian            | 61                        | ESR       | EX                       | A15890                 | 91          | 1              | 33.00       | MAY 19,2013    | MAY 19,2013      | <b></b>       | N     |     |
| lamby, Ty                   | 65                        | ESP       | EX                       | A36150                 | 91          | 1              | 33.00       | AUG 11,2013    | AUG 11,2013      | 1             | N     |     |
| lamby, Wendy                | 64                        | ESP       | MM                       | A39190                 | 91          | 1              | 33.00       | JUN 9,2013     | JUN 9,2013       | $\checkmark$  | N     |     |
|                             | 63                        | FCP       | FY                       | 438841                 | 6           | 2              | 41.00       | 14NI 13 2013   | 14N 13 2013      |               | N     | 1   |
|                             | and the sumber            |           |                          |                        |             | Total Mone     | v: 1.964    | .00            |                  |               |       |     |
| V (                         | tonsecutive numbers       | 0         |                          | the state of the state |             |                | 1 char      |                |                  |               |       | _   |
| 4SS: 3                      |                           | 1         | <ul> <li>Regi</li> </ul> | ster a Shoote          | er   -      | Delete         | Change      | Make Re        | gistration Statu | is <u>W</u> e | eb Pa | ge  |
| Staff: 57<br>50: 41         |                           | [         | * <u>I</u> DPA #1        | Lookup                 | Show        | w Waivers      | Refresh     |                | - P              | DF            | Eri   | int |
| 7 Help                      |                           | Č.        | Export                   | Online C               | Incelficati | on Winned      | Incart Non  | ehooting Staff |                  |               | Clos  | ~   |

The following graphic shows the screen for inserting a non-shooting staff member.

Unlike match participants, whom you look up from the shooters list, non-shooting staff information is typed in directly.

The IDPA ID is optional, and will appear on name tags if you're including the ID for regular shooters.

The Home town will appear on name tags.

If you leave the Alternate staff title blank, the word Staff will appear on name tags.

Where shooters' name tags will display their division/classification, you can optionally put some other brief information for this staff member.

The lunch line is explained in the section on name tags 528.

| 雪 Add or Modify a                    | Non-Shooting Staff Member                                                                                                    | ?      |
|--------------------------------------|----------------------------------------------------------------------------------------------------|--------|
| Registration inf                     | formation for badges and other Event Module stuff                                                                                                  |        |
| Eirst name:                          | Betty Last name: Boop                                                                                                    |        |
| Home town:                           | Hollywood, CA                                                                                                    |        |
| Optional "Lun                        | ch" Line                                                                                                    |        |
| The 'Lunch' line<br>Put in "Thurs, F | can be used if your badge is also your lunch ticket.<br>ri" or "Every" or whatever you're using. Or you may want to use it for some other purpose. |        |
| Lunch line:                          | All Lunch                                                                                                    |        |
| Alternate Stat<br>You can specify    | ff Title<br>ran alternate title for staff, for example: "Range Master" or "Asst Match Director" or "Stats Que                                      | en*    |
| Default title is:<br>Alternate sta   | STAFF ff title: Stats Runner                                                                                                    |        |
| Optional Non-<br>You can put son     | Shooting Staff Additional Line and IDPA ID<br>nething in place of the Division/Classification that shows on badges for shooters.                   |        |
| In <u>D</u> iv/Class s               | space, put: Pleased To Meet Ya IDPA ID: CL198                                                                                                    |        |
| <mark>≩</mark> Help                  | С ок 🕄                                                                                                    | Cancel |

#### **Chrono and Equipment Checks**

To track chrono and/or equipment checks, you'll need to designate a match as 'Sanctioned'

(Note that while the Event Module is required for this, you do not need to declare that the match uses the event module for fees, badges, etc.)

You can check **Chrono**, **Equipment**, or both.

| 📬 Modify a Match                            |                                                                  |                                                                                                    | 7 💌    |
|---------------------------------------------|------------------------------------------------------------------|----------------------------------------------------------------------------------------------------|--------|
| Modify Matcl                                | h Settings<br>General Option                                     | 15                                                                                                    |        |
| General<br>Strings<br>Configure stage names | Enter date as mm/o<br>Date:<br>Description: 21                   | dd/yy or as Jan 15, 12<br>October 5, 2013 Calendar<br>013 Calif State IDPA Championship II 'Hijde' this match |        |
| Stage Names<br>Round Count                  | Classifier Stag<br>O Y<br>I N                                    | 11 A<br>Match round count partially set.                                                                      |        |
| BUG<br>Custom<br>Divs/Date/<br>Sessions     | Has <u>B</u> UG Stages<br>No<br>Yes                              | BUG Match Title<br>Default BUG Unclassified  Custom                                                           |        |
| Per-bay Setup<br>Equipment<br>Checks        | Not For Competition<br>Enable NFC                                | Title: Not For Score                                                                                          |        |
| Drop Stages                                 | Anctioned match     This match uses 'Ew     Enable 'shooter from | ent' module                                                                                                   | Cancel |

There are three methods to input chrono and/or equipment information:

- Through the separate shooter listing
- From the **Direct** entry screen

• By scanning a barcode label (if you have installed the optional barcode module)

There is also the possibility of setting automatic equipment thresholds [557].

If you've enabled Chrono and/or Equipment in match setup, there will be a new button on the match results entry screen (**Chrono/Equipment** in this example, as I've selected to track both.)

Note also the C and E columns. A green check means pass, a red X means fail, and blank means not yet done.

| Select Shooter Scores to Enter / Modify                                                                    |                 |             |           |                    |            |            |         |             |                   |  |  |  |
|----------------------------------------------------------------------------------------------------|-----------------|-------------|-----------|--------------------|------------|------------|---------|-------------|-------------------|--|--|--|
| By Name F2 By Number F3 By Division By Squad Not Passed October 5, 2013 2013 Calif State IDPA Championship |                 |             |           |                    |            |            |         |             |                   |  |  |  |
| Name                                                                                                    | Number          | Squad       | Div       | Class              | Stages     | Target     | Penalty | Total Score | C E A             |  |  |  |
| Fischer, Brian                                                                                             | 114             | 94          | SSP       | MM                 | 11         | 50         | 13      | 311.64 (50) |                   |  |  |  |
| Fischer, Diane                                                                                             | 113             | 94          | NFC       | UN                 | 11         | 108        | 21      | 441.25(108) | ✓ 8               |  |  |  |
| Fleming, Jane                                                                                              | 147             | 94          | SSP       | SS                 | 11         | 64         | 13      | 359.36 (64) |                   |  |  |  |
| Folk, Scott                                                                                                | 193             | 6           | SSP       | MA                 | 7          | 10         | 3       | DNF         |                   |  |  |  |
| Fraser, Aaron                                                                                              | 12              | 6           | SSP       | SS                 | 11         | 59         | 13      | 246.60 (59) |                   |  |  |  |
| Fry, Richard W.                                                                                            | 38              | 4           | ESP       | SS                 | 0          | 0          | 0       | DQ          |                   |  |  |  |
| Gallardo, Jesus A.                                                                                         | 27              | 2           | SSP       | SS                 | 11         | 27         | 0       | 226.65 (27) |                   |  |  |  |
| Ganac, Eric                                                                                                | 70              | 6           | ESP       | EX                 | 0          | 0          | 0       |             |                   |  |  |  |
| Garden, Euan                                                                                               | 46              | 5           | SSR       | MM                 | 11         | 61         | 8       | 307.81 (61) |                   |  |  |  |
| Gardner, Marlin                                                                                            | 160             | 4           | SSP       | MM                 | 11         | 71         | 6       | 329.72 (71) |                   |  |  |  |
| Gariano, Tony                                                                                              | 88              | 90          | ESP       | MM                 | 11         | 55         | 10      | 281.22 (55) |                   |  |  |  |
| Go, Bill                                                                                                   | 23              | 6           | SSP       | MA                 | 11         | 27         | 0       | 175.55 (27) |                   |  |  |  |
| Gold, Andrew                                                                                               | 40              | 3           | SSP       | SS                 | 11         | 79         | 3       | 237.88 (79) |                   |  |  |  |
| Gonsalves, Brian                                                                                           | 61              | 91          | ESR       | EX                 | 11         | 48         | 10      | 232.29 (48) |                   |  |  |  |
| Gott, Ronald                                                                                               | 49              | 2           | ESP       | SS                 | 11         | 27         | 0       | 269.18 (27) |                   |  |  |  |
| Gould, Monte                                                                                               | 191             | 91          | SSP       | SS                 | 11         | 47         | 9       | 239.73 (47) |                   |  |  |  |
| Griffiths, Jim                                                                                             | 133             | 6           | NFC       | UN                 | 11         | 37         | 8       | 260.41 (37  |                   |  |  |  |
|                                                                                                    |                 |             |           |                    |            |            |         |             | -                 |  |  |  |
| By Shooter Name:                                                                                           |                 |             | -         |                    |            |            |         | Enter       | Canada            |  |  |  |
| Berresh                                                                                                    | Missing Scoresi | neets       | Chrono/b  | guipment           | Qose       | this windo | ~       | Enter       | Scores            |  |  |  |
| Highlight Incomplete Highlight Exp                                                                         | vired 1         | Prune' Mate | th Se     | lect A Di <u>f</u> | ferent Mat | ich 📑      | Help    | Compare     | Turn Off Auto     |  |  |  |
| Entry Mode:                                                                                                | Shoot Date      | 🗸 Data Er   | ntry Warr | ing Been           | Barc       | ode enable | d       |             | Data backup       |  |  |  |
| Shooter  Direct                                                                                            |                 |             | ing man   | ang beep           |            |            |         |             | <b>Q</b>          |  |  |  |
| Stage                                                                                                    |                 |             |           |                    |            |            |         |             |                   |  |  |  |
|                                                                                                    |                 |             |           |                    |            |            |         |             | Auto Backup is ON |  |  |  |
| Get Classifications From IDPA                                                                              |                 | Upload to   | IDPA      |                    |            |            |         |             | 37                |  |  |  |
|                                                                                                    |                 |             |           |                    |            |            |         |             |                   |  |  |  |
| Limit by day/se                                                                                            | ession          |             |           |                    |            |            |         |             |                   |  |  |  |
|                                                                                                    |                 | _           | _         | _                  | _          | _          |         |             |                   |  |  |  |

That button opens a separate list for the match.

Note that this screen has a Windows minimize button. (Many of the other major screens may as well, if you've elected on the **Extras** tab in **Program Preferences** to show the minimize button rather than the Help question mark.)

This means that you can keep the Chrono/Equipment window open regardless of whether you're entering scores, and can minimize it to the bottom of the ForScore screen if you wish.

**Warning**: this also means that changes you make in this screen will not automatically update the check marks on the score entry screen. To update those, click the **Refresh** button.

| Chrono / Equipment Checks       |          |              |                |     |
|---------------------------------|----------|--------------|----------------|-----|
| By Name By Number Passed Failed | Not Com  | pleted       | -              |     |
| Name                            | Number   | Chrono       | Equipment      | •   |
| Edwards, Craig                  | 120      | 1            | $\checkmark$   |     |
| Edwards, Mark                   | 155      |              |                |     |
| Faukner, Jay                    | 95       | $\checkmark$ | $\checkmark$   |     |
| Ferguson, Jeff                  | 159      | 1            | <b>1</b>       |     |
| Finfrock, Randy                 | 162      | $\checkmark$ | $\checkmark$   |     |
| Fischer, Brian                  | 114      | $\checkmark$ | $\leq$         |     |
| Fischer, Diane                  | 113      | $\checkmark$ | 8              |     |
| Fleming, Jane                   | 147      |              |                |     |
| Folk, Scott                     |          |              |                |     |
| Fraser, Aaron                   |          |              |                |     |
| Fry, Richard W.                 |          | QOLD         | INF are        |     |
| HHHHH                           | h        | ighlight     | ed in red.     |     |
|                                 |          |              |                |     |
|                                 | <u> </u> |              |                |     |
|                                 |          |              |                |     |
| Print A Change                  |          |              | Reset Equipme  | ant |
|                                 |          |              | Neset Equiprin | anc |
| ? Help ☐ Skip DNF/DQ            |          |              | 🚫 Close        | (/) |
|                                 |          |              |                | _   |

Double-click a shooter (or click **Change**) to bring up the edit screen. Note the numeric keypad hotkeys to set status or to cancel (keypad minus key). Hit **Enter** to press the **OK** button.

| Chrono / Equipment  Fleming, Jane Shooter number: 147 DNF SSP /Sharpshooter Chrono Equipment | Fleming, Jane<br>Shooter number: 147<br>SSP /Sharpshooter                                                                                                    | ve configured an<br>nt threshold in match<br>e screen will be wider. |
|----------------------------------------------------------------------------------------------|----------------------------------------------------------------------------------------------------|----------------------------------------------------------------------|
| Not Done 7   Pass 8   Fail 9   Numbers are keypad hot keys.     OK   Cancel (/)              | Chrono         Equipment           Not Done         7         Not Done         4           Pass         8         Pass         5           Fail         9         Fail         6 | Equipment Details<br>Mag Caps: 0<br>Equipment Adjustments: 0         |
|                                                                                              | Numbers are keypad hot keys.                                                                                                    |                                                                      |

If you are using the **Direct** method of score entry, the screen will have a button for chrono and/or equipment. Instead of keying in a shooter number and stage, key in the shooter number and then hit the **star** key on the numeric keypad.

| 19 Direct Data Entry                                     |                                | <b>—</b>            |
|----------------------------------------------------------|--------------------------------|---------------------|
| Shooter Number:                                          | 147                            | *Orrono / Equipment |
| Stage:                                                   | 0                              |                     |
| Plus key or Tab moves bet<br>stage, then hit Enter. Or s | ween shooter n<br>can barcode. | umber and           |
| 🔺 Enter Re                                               | sults                          | Close (/)           |

#### **Chrono / Equipment Score Sheets**

If you've enabled Chrono and/or Equipment checks for a sanctioned match, the Score Sheet Wizard will print sheets for one or both.

If you've also purchased the barcode module, it will print barcode labels for chrono and/or equipment as well.

Depending on the score sheet format you select, you may choose a combined sheet to cover both chrono and equipment checks.

The per-bay score sheets will print both individual sheets and one combined sheet. Just send the one(s) you want to the printer.

This option is not available for the narrow (1/3 sheet) score sheets, shown here.

|                                      |     | L                                                   |
|--------------------------------------|-----|-----------------------------------------------------|
| 2013 Calif State IDPA Championship   |     | 2013 Calif State IDPA Championship                  |
| Put Label Here<br>or Name, Division, |     | Put Label Here<br>or Name, Division,                |
| Classification and Shooter Number    |     | Classification and Shooter Number                   |
| Chrono Check                         |     | Equipment Check                                     |
| Chronograph Check                    |     | Equipment Check                                     |
| Caliber                              |     | Box check PASS FAIL N/A                             |
| Measured bullet weight gr            |     | Safeties check PASS FAIL                            |
| Required velocityFPS                 |     | Gun weightoz                                        |
| Velocities:                          |     | Other equipment PASS FAIL                           |
| PF:                                  |     |                                                     |
| Second Test                          |     |                                                     |
| Velocities:                          |     |                                                     |
| PF:                                  |     |                                                     |
|                                      |     |                                                     |
| Chrono PASS FAIL                     |     | Equipment PASS FAIL                                 |
| Comments:                            |     | Comments:                                           |
|                                      |     |                                                     |
|                                      |     |                                                     |
| Minimum Power Factor:                |     | Maximum gun weight:                                 |
| CDP, ESR = 165,000                   |     | CDP = 43oz, ESP = 43oz, SSP = 43oz (w/unloaded mag) |
| ESP, SSP = 125,000 SSR = 105,000     |     | ESR = 50oz, SSR = 43oz                              |
| -                                    | -   |                                                     |
|                                      |     |                                                     |
|                                      |     |                                                     |
|                                      |     |                                                     |
| Shooter Signature:                   |     | Shooter Signature:                                  |
| SO Signature:                        |     | SO Signature:                                       |
|                                      |     |                                                     |
| 7                                    |     | Г                                                   |
| 1                                    | 1 1 | 1                                                   |

### Mag Cap Warning

Most of the matches I score, I hit the numeric keypad **plus** key to go from string time to the first target points down entry.

At Nationals, however, we've entered magazine capacity, and that entry is positioned between the string time and the target points. (For more information on mag cap checking and equipment adjustment checking, see the the section on equipment thresholds [557]).

As of the World match in 2011, they used "squad moms" to watch over equipment and no longer entered mag cap on the score screens. But that functionality is still there.

| 1 | Enter / Modif          | iy Data      | for this Stage |       |              |                  |              |                                   |                           |                                                              | 8                            |
|---|------------------------|--------------|----------------|-------|--------------|------------------|--------------|-----------------------------------|---------------------------|--------------------------------------------------------------|------------------------------|
|   | S                      | tage         | e 5            | 5     | Shooter Numb | er:              | 147          |                                   |                           | October                                                      | 5, 2013                      |
|   | Name: Fle              | emin         | g, Jane        |       |              |                  |              | SSP /SS                           | A1684                     | 9                                                            |                              |
|   | String ;               | <u>1</u> Tin | ne: 11.        | 99    | Clear        |                  |              | + tabs d<br>- tabs u<br>* = Proce | KE<br>own<br>p<br>edurals | YPAD Hotkeys<br>/ = Non Thre<br>Ctrl+Del = Fl<br>Ctrl+Number | ats<br>IN<br>= Target number |
|   |                        |              |                |       |              |                  |              | E Finger                          | violation                 |                                                              |                              |
|   |                        |              |                | 6     | Mag Cap 10   |                  |              | Procee                            | durals:<br>broater        | *<br>(May                                                    | 0                            |
|   | Target 1:              | 1            | Target 7:      | 0     | Target 13:   | 0                |              | <u>N</u> OIL I                    | of 1 per                  | target): /                                                   | 0                            |
|   | Target 2:              | 2            | Target 8:      | 0     | Target 14:   | 0                |              | Eailure                           | es To N                   | eutralize:                                                   | 0                            |
|   | Target 3:              | 3            | Target 9:      | 0     | Target 15:   | 0                |              |                                   |                           | Ctrl+Del                                                     |                              |
|   | Target 4:              | 0            | Target 10:     | 0     | Target 16:   | 0                |              | Failure                           | es To D                   | o <u>R</u> ight:                                             | 0                            |
|   | Target 5:              | 0            | Target 11:     | 0     | Target 17:   | 0                |              | Total                             | Time:                     |                                                              | 11.99                        |
|   | Target 6:              | 0            | Target 12:     | 0     | Target 18:   | 0                |              | Penalt                            | y Secor                   | nds:                                                         | 3.00                         |
|   | ?                      | Tota         | l Target Poi   | nts C | Down:        | (                | 5            | Total                             | Stage S                   | core:                                                        | 14.99                        |
|   | < Previou<br>or PageUp | s            | Next >         |       | 🗆 Did        | Not F<br>Jalifie | Finish<br>ed | <u>? H</u> el                     | p C                       | OK<br>Adjusted                                               | 😮 Cancel                     |

But not all score sheets wind up having the mag capacity written in, so sometimes that field needs to be skipped over. If I space out on the ten key, it's easy to put points down into the mag capacity entry by mistake.

So there's an additional optional warning that will object if you enter a low number in the mag capacity field. It defaults to 6. So yes, you can still enter "8" as the mag cap instead of as target points down, but you're likely to have fewer Compare errors related to mag cap.

| Program Preferences                                                                                                    | ? ×  |
|----------------------------------------------------------------------------------------------------|------|
| Program Setup/Preferences                                                                                                    |      |
| General   Score Entre Warnings   Beports   Sign-In Sheets   IDPA   Extras   License   Barcode                                     | Data |
| Score Entry Warnings                                                                                                    | I    |
| Disable warning if times are not entered for all strings                                                                          | li   |
| Disable warning for string times less than 1 second                                                                               |      |
| Disable warning for string times more than 100 seconds                                                                            |      |
| Warn if more than specified number of points down per target                                                                      |      |
| <ul> <li>Warn if less than 5 target points down for each FTN</li> <li>Save data warning beep setting (not recommended)</li> </ul> |      |
| Event Module                                                                                                    |      |
| ✓ Warn if mag capacity is entered below specified number:<br>Specify number: 6                                                    |      |
|                                                                                                    |      |
|                                                                                                    |      |

# Combining or Suppressing

NOTE: Combining Chrono/Equipment is not relevant if you use the narrow score sheet format [43].

If you check both Chrono and Equipment and also check the **Combine** box, *ForScore* will print a single label for chrono and equipment and a single score sheet for both chrono and equipment.

| Modify Matc                                 | h Settings<br>General O                                   | ptions                                                                             |        |
|---------------------------------------------|-----------------------------------------------------------|------------------------------------------------------------------------------------|--------|
| General<br>Strings<br>Configure stage names | Enter date as r<br><u>D</u> ate:<br>D <u>e</u> scription: | nm/dd/yy or as Jan 15, 12<br>October 5, 2013<br>2013 Calif State IDPA Championship |        |
| Stage Names<br>Round Count                  | Classifier<br>O Y<br>I N                                  | Stages<br>11 -<br>Round count for this match - 134                                 |        |
| BUG<br>Custom<br>Divs/Date/<br>Sessions     | Has <u>B</u> UG Stages<br>No<br>Yes                       | BUG Match Title<br>Default BUG Unclassified  Custom                                |        |
| Per-bay Setup                               | Not For Competit                                          | ion                                                                                |        |
| Drop Stages                                 | Sanctioned mat This match use Finable 'shooter            | ch Checks<br>Chirono<br>s'Event' module<br>from'                                   | Cancel |

If you do not want to print these labels, you can suppress them in Program Preferences.

| Program Preferences                                                                                                    | ×     |
|----------------------------------------------------------------------------------------------------|-------|
| Program Setup/Preferences                                                                                                    |       |
| General Score Entry Warnings Reports Sign-In Sheets IDPA Extras License Barcode Data                                                                                                    |       |
| All Barcode Printouts Barcode line width 14                                                                                                    |       |
| Code 19pe     Code 128      Code 39                                                                                                    |       |
| Single Barcode Printouts<br>(Print Barcode buttons on shooter registration and shooter info pages)<br>Use different (label) printer for barcodes Select Printer<br>Print 'split' barcodes |       |
| Encourage shooters to bring membership cards with IDPA number barcode  Discount shooters who register with barcode                                                                        |       |
|                                                                                                    |       |
| Restore Defa                                                                                                    | ults  |
|                                                                                                    | ancel |

# Equipment Thresholds

If you decide to track equipment adjustments and / or magazine capacities, you can specify a number that will trigger an equipment violation.

When you check the **Equipment** box on a match you've designated as 'sanctioned', an **Equip** tab will appear on the match setup screen.

| 🖬 Modify a Match                        |                                                                                                   |                             |                                  |                   |
|-----------------------------------------|---------------------------------------------------------------------------------------------------|-----------------------------|----------------------------------|-------------------|
| Modify Matc                             | h Settings<br>General Opt                                                                         | tions                       |                                  |                   |
| General                                 | Enter date as mr                                                                                  | m/dd/yy or as Ja            | an 15, 12                        |                   |
| Strings                                 | Date:                                                                                             | (                           | October 5, 2013                  | Calendar          |
| Configure stage names                   | Description:                                                                                      | 2013 Calif Sta              | te IDPA Champi                   | onship            |
| Stage Names Round Count                 | Classifier S<br>O Y<br>N                                                                          | tages                       | Pound count                      | for this match    |
| BUG<br>Custom<br>Divs(Date/<br>Sessions | Has <u>B</u> UG Stages<br>No<br>Yes                                                               |                             | BUG Match Til<br>Default  Custom | BUG Uncla         |
| Per-bay Setup                           | Not For Competitio                                                                                | n                           |                                  |                   |
| Drop Stages                             | <ul> <li>✓ Sanctioned match</li> <li>✓ This match uses '</li> <li>✓ Enable 'shooter fr</li> </ul> | h<br>'Event' module<br>rom' | Checks                           | ipment<br>Combine |

If you set either or both adjustments or capacities to a number other than zero, that's the number at which an equipment violation will be flagged.

On the screen below, if somebody needs his equipment adjusted once during the match, he fails. If someone uses more than one magazine capacity during the match, he fails.

| eneral                | Equipment Options                                                                                                    |
|-----------------------|----------------------------------------------------------------------------------------------------|
| rings                 | What do these numbers mean?                                                                                                    |
| Configure stage names | If either (or both) is set to zero, it (they) will not affect your match.                                                                                           |
| age Names             | If you specify a number, that's the threshold that will flag someone as having failed equipment compliance.                                                         |
| und Count             | Number of equipment adjustments that constitute a failure: 1 $\frac{1}{2}$                                                                                          |
| JG<br>vs/Date/        | Number of magazine capacities that constitute a failure: 2 (Note: any stage for which you don't enter a mag capacity (leave it at 0) will not be counted for this.) |
| c how Sotup           |                                                                                                    |
| r-bay Setup           |                                                                                                    |
| Per-bay Setup         |                                                                                                    |

If you set a threshold for either or both, one or two additional entry areas will become available on the score input screens.

For magazine capacity, the system will only keep track of non-zero entries. This means you only need to enter a number there if your S.O.s notice something out of line.

| 🖬 Enter / Modif        | iy Data f | or this Stage         |       |                                           |                  |            |                                  |                             |                                                              | ? <b>*</b>                   |
|------------------------|-----------|-----------------------|-------|-------------------------------------------|------------------|------------|----------------------------------|-----------------------------|--------------------------------------------------------------|------------------------------|
| S                      | tage      | 5                     | S     | ihooter Number                            | r:               | 147        |                                  |                             | October                                                      | 5, 2013                      |
| Name: Fle              | eming     | j, Jane               |       |                                           |                  |            | SSP /SS                          | A1684                       | 9                                                            |                              |
| String ;               | 1 Tim     | e: 11.9               | 99    | Clear                                     |                  |            | + tabs d<br>- tabs u<br>* = Proc | KE<br>Iown<br>IP<br>edurais | YPAD Hotkeys<br>/ = Non Thre<br>Ctrl+Del = F1<br>Ctrl+Number | ats<br>TN<br>= Target number |
|                        |           |                       |       |                                           |                  |            | Enger                            | violation                   |                                                              |                              |
|                        |           |                       |       | Mag Cap 10                                | _                |            | Proce                            | durals:                     | *                                                            | 0                            |
| Target 1:              | 1         | Target 7:             | 0     | Target 13:                                | 0                |            | <u>N</u> on T                    | Threats:<br>of 1 per        | (Max<br>target): <mark>/</mark>                              | 0                            |
| Target 2:              | 2         | Target 8:             | 0     | Target 14:                                | 0                |            | <u>E</u> ailur                   | es To N                     | eutralize:                                                   | 0                            |
| Target 3:              | 3         | Target 9:             | 0     | Target 15:                                | 0                |            |                                  |                             | Ctrl+Del                                                     |                              |
| Target 4:              | 0         | Target 10:            | 0     | Target 16:                                | 0                |            | Failur                           | es To D                     | o <u>R</u> ight:                                             | 0                            |
| Target 5:              | 0         | Target 11:            | 0     | Target 17:                                | 0                |            | Total                            | Time:                       |                                                              | 11.99                        |
| Target 6:              | 0         | Target 12:            | 0     | Target 18:                                | 0                |            | Penalt                           | ty Secor                    | nds:                                                         | 3.00                         |
| 2                      | Total     | Target Poi            | nts D | )own:                                     | 6                |            | Total                            | Stage S                     | core:                                                        | 14.99                        |
| < Previou<br>or PageUp | s         | Next ><br>or PageDown | ]     | <ul> <li>Did N</li> <li>Disqua</li> </ul> | lot Fi<br>alifie | inish<br>d | <u>? H</u> el                    | p 🔇                         | OK<br>Adjusted                                               | 🔞 Cancel                     |

The shooter's summary screen show which stages have had equipment notations.

In this case, I've been noted with two different magazine capacities (which is beyond what we've permitted). I've had equipment adjusted once, which is beyond the limits set.

| Update S<br>Fleming,<br>Shooter | itage Results<br>, Jane<br>Number: | 147 🛛           | Divisio<br>Tilt Class: | on: SSP<br>Sharpsho<br>A16849 | oter  | 2013 Ca               | lif State IDPA | Charr  | npionship |
|---------------------------------|------------------------------------|-----------------|------------------------|-------------------------------|-------|-----------------------|----------------|--------|-----------|
| Stage                           | Net Time                           | Target Points   | Procedural             | Non-Threat                    | FTN   | Penalty Secs          | Stage Score    | Eq     | Mag       |
| 1                               | 38.98                              | 7               | 0                      | 0                             | 0     | 3.50                  | 42.48          |        |           |
| 2                               | 5.84                               | 0               | 0                      | 0                             | 0     | 0.00                  | 5.84           |        | (10)      |
| 3                               | 43.89                              | 17              | 0                      | 0                             | 1     | 13.50                 | 57.39          |        | $\sim$    |
| 4                               | 63.83                              | 6               | 0                      | 0                             | 0     | 3.00                  | 66.83          |        |           |
| 5                               | 11.99                              | 6               | 0                      | 0                             | 0     | 3.00                  | 14.99          | 8)     | (10)      |
| 6                               | 29.10                              | 1               | 0                      | 0                             | 0     | 0.50                  | 29.60          | $\sim$ | $\sim$    |
| 7                               | 27.38                              | 2               | 1                      | 0                             | 0     | 4.00                  | 31.38          |        |           |
| 8                               | 44.80                              | 6               | 0                      | 1                             | 0     | 8.00                  | 52.80          |        |           |
| 9                               | 5.75                               | 0               | 0                      | 0                             | 0     | 0.00                  | 5.75           |        |           |
| 10                              | 20.80                              | 14              | 0                      | 0                             | 0     | 7.00                  | 27.80          |        | (15)      |
| 11                              | 22.00                              | 5               | 0                      | 0                             | 0     | 2.50                  | 24.50          |        |           |
| 14 44 4                         | <b>FFF</b>                         |                 |                        |                               |       |                       |                |        |           |
|                                 | 314.36                             | 64              | 1                      | 1                             | 1     | 45.00                 | 359.36         |        |           |
| <mark>√ S</mark> ave            | e Totals and Cl<br>Shift+Ente      | ose this Window | 😢 <u>C</u> lose Wi     | ndow 📄 🚍 <u>P</u> r           | int 0 | <u>?</u> <u>H</u> elp | Enter/Change   | Stage  | Results   |

Looking at the Chrono / Equipment screen, we see that it shows the magazine capacities have exceeded what we're permitting.

While I can override the equipment failure here and set it to Pass or to Not Done, I can't clear the mag caps or equipment adjustments from this screen. To do that, I'd need to go back to the screens where they were input (as shown above).

| Name                                                                                                    |                                 | Number                             | Chrono              | Equipment                               | *            |
|----------------------------------------------------------------------------------------------------|---------------------------------|------------------------------------|---------------------|-----------------------------------------|--------------|
| Faukner, Jay                                                                                                    |                                 | 95                                 | $\checkmark$        | $\checkmark$                            |              |
| Ferguson, Jeff                                                                                                    |                                 | 159                                | 1                   | <ul> <li>✓</li> </ul>                   |              |
| Finfrock, Randy                                                                                                    |                                 | 162                                | $\checkmark$        | $\checkmark$                            |              |
| Fischer, Brian                                                                                                    |                                 | 114                                | $\checkmark$        | 1                                       |              |
| Fischer, Diane                                                                                                    |                                 | 113                                | $\checkmark$        | 8                                       | _            |
| the sector of the sector of                                                                                                    |                                 | 147                                | 1                   | 8                                       |              |
| Fleming, Jane                                                                                                    | nt                              | 100                                |                     |                                         | ?            |
| Freming, Jane<br>Chrono / Equipmer<br>Freming, Jane<br>Ga Shooter number:<br>SSP /Sharpshooter                                                 | nt<br>147                       | 102                                |                     |                                         | 2            |
| Ferning, Jane<br>Chrono / Equipmer<br>Fleming, Jane<br>Shooter number:<br>SSP /Sharpshooter<br>Chrono                                          | nt<br>147<br>Equipma            | ent                                | Equi                | pment Details                           |              |
| Ferming, Jane<br>Chrono / Equipmer<br>Ga<br>Fleming, Jane<br>Ga<br>Shooter number:<br>SSP /Sharpshooter<br>Chrono<br>Not Done 7                | nt<br>147<br>Equipme<br>O Not I | ent<br>Done <b>4</b>               | Equi<br>Mag         | pment Details<br>Caps:                  | 2            |
| Freming, Jane<br>Chrono / Equipmer<br>Freming, Jane<br>Fleming, Jane<br>Shooter number:<br>SSP /Sharpshooter<br>Chrono<br>Not Done 7<br>Pass 8 | 147<br>Equipme<br>O Not I       | ent<br>Done <b>4</b><br>5 <b>5</b> | Equi<br>Mag<br>Equi | pment Details<br>Caps:<br>pment Adjustm | 2<br>ents: 1 |

#### Bays

You have the option to group stages into bays for purposes of score sheets and match labels.

Conditions for generating "bay" score sheets with ForScore.

1. No more than 3 stages in any bay.

2. Stage numbers within a bay must be consecutive - 9 through 11, for example.

3. If a bay has 3 stages, each stage can have no more than 3 strings and 10 targets.

4. If a bay has 1 or 2 stages, each stage can have no more than 6 strings and 15 targets.

If you are creating your own score sheets, these limitations do not apply.

# **Assigning Stages to Bays**

Open the Modify a Match screen and be sure the Sanctioned Match checkbox is marked.

Click the Per-bay Setup button.

On the **Bays** screen, mark the box to use bays. Then specify which stages are in which bays. In this example, stages 1 and 2 are in bay 1

Stages 2 through 5 are in bay 2.

Stage 6 has bay 3 all to itself.

Etc.

| Strings   Configure stage names   Stage Names   Stage Names   BUG   Divs/Date/   Sessions   Per-bay Setup   Equipment   Checks                                                                                                    | 👎 Modify a Match                           |             |       |            |         |           |  |  |  |
|----------------------------------------------------------------------------------------------------|--------------------------------------------|-------------|-------|------------|---------|-----------|--|--|--|
| General   Strings   Configure stage names   Stage Names   Stage Names   Stage Names   Stage Names   Stage 1: 1   Stage 2: 1   Stage 3: 2   Stage 4: 2   Stage 5: 2   Stage 6: 3   Divs/Date/   Sessions   Per-bay Setup Equipment Checks Drop Stages | Modify Match Settings<br>Bay Setup Options |             |       |            |         |           |  |  |  |
| Bay Assignments   Stage names   Stage Names   Stage Names   Stage 1:   1   Stage 2:   1   Stage 2:   1   Stage 2:   1   Stage 3:   2   Stage 4:   2   Stage 5:   2   Stage 6:   3   Stage 7:   4                                                     | General<br>Strings                         | se bays for | score | sheets and | l barco | de labels |  |  |  |
| Stage Names Stage 1: 1 Stage 0: 4   Stage 1: 1 Stage 0: 4   Stage 2: 1 Stage 9: 5   Round Count Stage 3: 2 Stage 10: 5   Stage 4: 2 Stage 11: 5   BUG Stage 5: 2   Custom Stage 6: 3   Divs/Date/ Stage 7: 4                                         | Configure stage names                      | Bay Assig   | nmen  | Stage 8:   | 4       |           |  |  |  |
| Round Count Stage 3: 2 Stage 10: 5   Stage 4: 2 Stage 11: 5   BUG Stage 5: 2   Custom Stage 6: 3   Divs/Date/ Stage 7: 4                                                                                                    | Stage Names                                | Stage 2:    | 1     | Stage 9:   | 5       |           |  |  |  |
| Stage 4: 2 Stage 11: 5     BUG Stage 5: 2   Custom Stage 6: 3   Divs/Date/ Stage 7: 4     Per-bay Setup   Equipment   Checks   Drop Stages                                                                                                    | Round Count                                | Stage 3:    | 2     | Stage 10:  | 5       |           |  |  |  |
| Custom<br>Divs/Date/<br>Sessions<br>Per-bay Setup<br>Equipment<br>Checks<br>Drop Stages                                                                                                    | BUG                                        | Stage 4:    | 2     | Stage 11:  | 5       |           |  |  |  |
| Divs/Date/<br>Sessions Stage 7: 4<br>Per-bay Setup<br>Equipment<br>Checks<br>Drop Stages                                                                                                    | Custom                                     | Stage 6:    | 3     |            |         |           |  |  |  |
| Per-bay Setup<br>Equipment<br>Checks                                                                                                    | Divs/Date/<br>Sessions                     | Stage 7:    | 4     |            |         |           |  |  |  |
| Drop Stages                                                                                                    | Per-bay Setup<br>Equipment<br>Checks       |             |       |            |         |           |  |  |  |
|                                                                                                    | Drop Stages                                |             |       |            |         |           |  |  |  |

### **Bay Barcode Labels**

If you print barcode labels, they will show the bay number and the stages contained within that bay.

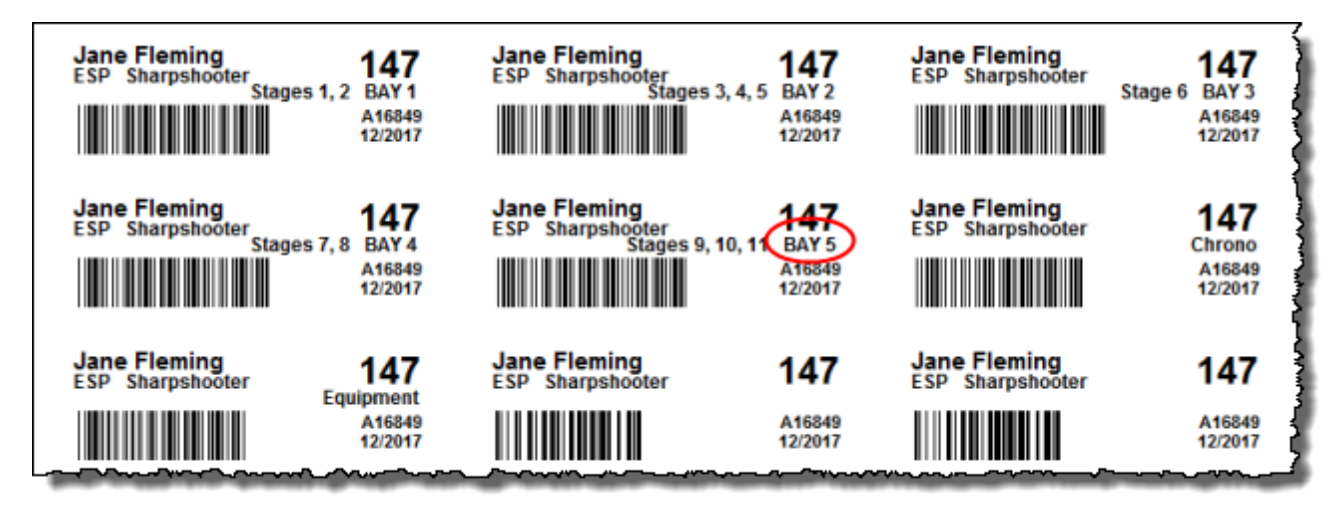

### **Printing Score Sheets for Bays**

To print score sheets by bay rather than by stage, check the box on the wizard's screen:

| Score Sheets October 5, 2013 2013 Calif State IDPA Championship<br>Specify Options and Print Score Sheets                    |                                                                                                    |  |  |  |  |  |  |
|----------------------------------------------------------------------------------------------------|----------------------------------------------------------------------------------------------------|--|--|--|--|--|--|
| Type of Sheets  Regular (1/2) sheets Narrow (1/3) sheets  Graphics  Show IDPA logo graphic Graphic not specified             | rint per bay instead of per stage No bay numbers graphic Select Graphic View Graphic                                                                                                    |  |  |  |  |  |  |
| Other Options  Custom stage titles  Custom targets  Equip Adjust Mag Cap  Ask for stage label  Create PDF  Create PDF  Print | Narrow Sheet Options         ✓ Disable FTN on limited stages<br>Specify stages in match setup         Fade Text         0 is black, 15 is white         8         Stage Barcodes         ○ None       @ Right         Left |  |  |  |  |  |  |
| Help                                                                                                    | < Back Finish Cancel                                                                                                    |  |  |  |  |  |  |

These sheets print one to a page, to avoid going outside the safe area of some printers.

Cut them along the crop marks, then have them duplicated (either 2 bays on a landscape sheet of letter-sized paper or individually on 8.5 by 5.5 NCR sheets.

| <u>S</u>                  | 201                                                               | 13 C         | alif S | State<br>Ba               | IDI<br>ıy 1 | PAC                     | Cha                     | ampionsh          |  |
|---------------------------|-------------------------------------------------------------------|--------------|--------|---------------------------|-------------|-------------------------|-------------------------|-------------------|--|
| Stage 1 - Rest Stop Nap   |                                                                   |              |        |                           |             |                         |                         |                   |  |
| String 1                  |                                                                   |              |        |                           |             |                         |                         |                   |  |
| T1                        | 72                                                                |              | 13     |                           | T4          |                         |                         | T5                |  |
| TG                        | 17                                                                |              | T8     |                           | Т9          |                         |                         |                   |  |
| Procedural<br>Errors      | Hits                                                              | on<br>hreats |        | Failures to neutralize    |             | Failures to<br>do right |                         | lures to<br>right |  |
| Initials:<br>Shooter: SO: |                                                                   |              |        |                           |             |                         |                         |                   |  |
| Stage 2 - Prison Break    |                                                                   |              |        |                           |             |                         |                         |                   |  |
| T1                        | T2                                                                |              | T3     |                           | T4          |                         |                         | T5                |  |
| T6                        |                                                                   |              |        |                           |             |                         |                         |                   |  |
| Procedural<br>Errors      | Hits on<br>non-threats                                            |              |        | Failures to<br>neutralize |             |                         | Failures to<br>do right |                   |  |
| Initials:<br>Shooter:     | sc                                                                | t            |        |                           |             |                         |                         |                   |  |
| Date<br>Time              | Place Label Here<br>Please be sure you use the correct bay label. |              |        |                           |             |                         |                         |                   |  |
|                           |                                                                   |              |        |                           |             |                         |                         |                   |  |
## **Entering Scores by Bay**

To enter scores

1. With the Barcode Module, scan the label for the bay

2. Without the Barcode Module, use the **Direct** score entry mode. Type in the shooter's number and the *first stage number* of the bay. Then hit **Enter**.

| T Direct Data Entry                                                                         |     | <b>E</b>             |  |  |  |  |  |
|---------------------------------------------------------------------------------------------|-----|----------------------|--|--|--|--|--|
| Shooter Number:                                                                             | 147 | * Chrono / Equipment |  |  |  |  |  |
| Stage:                                                                                      | 3   |                      |  |  |  |  |  |
| Plus key or Tab moves between shooter number and<br>stage, then hit Enter. Or scan barcode. |     |                      |  |  |  |  |  |
| ▲ Enter Results Close (/)                                                                   |     |                      |  |  |  |  |  |

You will go to that shooter's score entry screen for the bay's first stage (in this case, stage 3). Enter scores for this stage (remember, you can do almost all score entry with your right hand). When this stage is entered, hit the keyboard **PageDown** key to go to the next stage in the bay.

When you've finished entering scores for the last stage in this bay, hit **Enter**. Then either scan another barcode label or type in another shooter number and stage number.

| 19 | Enter / Modi                                                                                                    | fy Data | for this Stage |   |               |        |       |                                                  | ? <b>×</b> |  |  |
|----|----------------------------------------------------------------------------------------------------|---------|----------------|---|---------------|--------|-------|--------------------------------------------------|------------|--|--|
|    | Stag                                                                                                    | e 5 -   | Bay 2          |   | Shooter Numbe | r:     | 147   | October                                          | 5, 2013    |  |  |
|    | Name: Fig                                                                                                    | emin    | g, Jane        |   |               |        |       | ESP /SS A10849                                   |            |  |  |
|    | String 1 Time:       11.99       Clear       KEYPAD Hotkeys         + tabs down       / = Non Threats       -       -         - tabs up       Ctrl+Del = FTN       *       -         * = Procedurals       Ctrl+Number = Target number       * |         |                |   |               |        |       |                                                  |            |  |  |
|    | (You can enter all target misses in the 📃 Finger violation                                                                                                    |         |                |   |               |        |       |                                                  |            |  |  |
|    | Target 1 box if you prefer.) Procedurals: * 0                                                                                                    |         |                |   |               |        |       |                                                  |            |  |  |
|    | Target 1:                                                                                                    | 1       | Target 7:      | 0 | Target 13:    | 0      |       | <u>N</u> on Threats: (Max<br>of 1 per target): / | 0          |  |  |
|    | Target 2:                                                                                                    | 2       | Target 8:      | 0 | Target 14:    | 0      |       | Eailures To Neutralize:                          | 0          |  |  |
|    | Target 4:                                                                                                    | 0       | Target 10:     | 0 | Target 15:    | 0      |       | Failures To Do <u>Right</u> :                    | 0          |  |  |
|    | Target 5:                                                                                                    | 0       | Target 11:     | 0 | Target 17:    | 0      |       | Total Time:                                      | 11.99      |  |  |
|    | Target 6:                                                                                                    | 0       | Target 12:     | 0 | Target 18:    | 0      |       | Penalty Seconds:                                 | 3.00       |  |  |
|    | Total Target Points Down:         6         Total Stage Score:         14.99                                                                                                    |         |                |   |               |        |       |                                                  |            |  |  |
|    | < Previou                                                                                                    | IS      | Next >         |   | 🗆 Did N       | lot F  | inish | 👔 🕐 ОК                                           | 😮 Cancel   |  |  |
|    | or PageUp                                                                                                    |         | or PageDown    | > | 🗆 Disqua      | alifie | d     | Eguipment Adjusted                               |            |  |  |

# **Registration Status Web Page**

If you want to post a web page during the registration period prior to a sanctioned match and show who's signed up and in which squads and sessions they're shooting, you can generate it from the sanctioned match (wide) registration screen.

Start the wizard from the alphabetical list on the registration screen:

|                              | OCT 5,2013 20     | )13 Calif | State II | OPA Champi                   | onship |                 |                  |             |                  |               |       |    |
|------------------------------|-------------------|-----------|----------|------------------------------|--------|-----------------|------------------|-------------|------------------|---------------|-------|----|
| lphabetical Listing By Shoot | er Number By Squ  | ad By Div | By Clas  | ssif Staff                   | SO B   | y Classifier Da | ate By Sess      | ion From    |                  |               |       |    |
| lame                         | Number            | Division  | Class    | IDPA ID                      | Squad  | Session         | Money            | Most Recent | This Division    | so            | N     | -  |
| hlers, Travis                | 172               | SSP       | SS       | A57014                       | 5      | 2               | 115.00           | MAY 4,2013  | MAY 4,2013       |               | N     |    |
| Aelton, Bill                 | 43                | ESP       | MM       | A38889                       | 5      | 2               | 99.00            | MAY 4,2013  | MAY 4,2013       |               |       |    |
| lunoz, Sebastian             | 79                | SSP       | MM       | A991202                      | 7      | 2               | 91.00            | MAY 4,2013  | MAY 4,2013       |               |       |    |
| uant, Roberto                | 53                | SSP       | SS       | A49553                       | 7      | 2               | 91.00            | MAY 4,2013  | MAY 4,2013       |               |       |    |
| stewart, Tom                 | 9                 | SSP       | MM       | A43891                       | 8      | 2               | 83.00            | MAY 4,2013  | MAY 4,2013       |               |       |    |
| dwards, Craig                | 120               | CDP       | MM       | A50511                       | 2      | 2               | 131.00           | APR 28,2013 | APR 28,2013      |               |       |    |
| dwards, Mark                 | 155               | CDP       | MM       | A53536                       | 3      | 2               | 75.00            | APR 28,2013 | FEB 17,2013      |               | N     |    |
| Porter, Steve                | 163               | CDP       | EX       | A05201                       | 2      | 2               | 99.00            | APR 28,2013 | APR 28,2013      |               | N     |    |
| llen, John                   | 178               | ESR       | SS       | A34598                       | 90     | 1               | 25.00            | APR 17,2013 | OCT 28,2012      | 1             | N     |    |
| ladison, Gary                | 170               | CDP       | SS       | A49217                       | 90     | 1               | 65.00            | APR 17,2013 | JAN 19,2013      | 1             | N     |    |
| leaker, Michael              | 83                | CDP       | MM       | A35467                       | 3      | 2               | 83.00            | APR 14,2013 | APR 14,2013      |               | N     |    |
| lierly, Joe                  | 72                | SSP       | MM       | A31413                       | 6      | 2               | 75.00            | APR 13,2013 | APR 13,2013      |               | N     |    |
| /alentine, Scott             | 150               | SSP       | SS       | A56999                       | 7      | 2               | 83.00            | APR 11,2013 | APR 11,2013      |               |       |    |
| Cesena, Becky                | 109               | SSP       | MM       | A55749                       | 6      | 2               | 99.00            | APR 6,2013  | APR 6,2013       |               | N     |    |
| ryvko, Inna                  | 35                | ESP       | SS       | A42248                       | 7      | 2               | 83.00            | APR 6,2013  | OCT 28,2012      |               | N     |    |
| Swinehart, Chris             | 179               | ESP       | MM       | A55335                       | 8      | 2               | 75.00            | APR 6,2013  | APR 6,2013       |               |       |    |
| 'ounger, Ian                 | 60                | SSR       | SS       | A47638                       | 1      | 2               | 0.00             | APR 6,2013  | JAN 13,2013      |               | N     |    |
| lea, Steve                   | 161               | SSP       | SS       | A48498                       | 2      | 2               | 99.00            | MAR 17,2013 | MAR 17,2013      |               | N     |    |
| Aunov Rill                   | 56                | CCP       | MA       | 436400                       | 5      | 2               | 107.00           | MAR 16 2013 | SEP 10 2011      |               |       |    |
| Cor                          | nsecutive numbers |           |          |                              |        | Total Mone      | y: 13,076        | .00         |                  |               |       |    |
|                              |                   |           | + Reg    | ister a Shoot                | er 🛛 🗖 | Delete          | ▲ <u>C</u> hange | Make Re     | gistration Statu | ıs <u>W</u> e | eb Pa | ge |
| staff: 54                    |                   |           |          | * IDPA # Lookup Show Waivers |        |                 | A Refresh        |             |                  |               |       |    |

## Who's Registered - Basic Options

There are a number of selectable options.

You can do a single alphabetical page, or add a by-squad and/or by-div/class page.

Names will normally appear as they do for your match results (first-name-first or last-name-first, depending on your selection in **Program Preferences**.) For those who somehow think showing full names on this page invades peoples' privacy, you can opt to use last initials only.

The **Link to match home page** URL may be to a specific page for this match, rather than your club home page that you link to for match results.

"Shooter From" will display that information as you've entered it on the shooters' registrations.

| 👎 Registration Status V                                       | Web Wizard                                                                      | ? 💌                                                          |  |  |  |
|---------------------------------------------------------------|---------------------------------------------------------------------------------|--------------------------------------------------------------|--|--|--|
| Registratio                                                   | on Status Web Page<br>Other Appearance Optic                                    | ons Can Be Set in Program Preferences                        |  |  |  |
| Appearance Show <u>I</u> DPA logo                             | )                                                                               | ☑ Insert custom <u>c</u> omments / header                    |  |  |  |
| Show custom gr<br>Link to match ho<br>Match URL:              | raphic: CA IDPA.jpg<br>ome <u>p</u> age<br>http://sdps-idpa.org/2013/index.html | Link in CSS style sheet (forscore.css)                       |  |  |  |
| Link to waiting list or other page                            |                                                                                 |                                                              |  |  |  |
| <ul> <li>Include by-squa</li> <li>Include by-div/c</li> </ul> | a <u>d</u> page<br>class page                                                   | Number SO/staff separately Show count of shooters registered |  |  |  |
| Shooter Info To Dis                                           | splay<br>Sguad assignments                                                      | ✓ Session assignments                                        |  |  |  |
| ✓ Staff / SO statu ✓ Include any regi                         | is <u>M</u> isc (Senior, Lady, etc<br>istration notes you've made for any s     | ) 🔲 Initials only<br>hooters 📝 Shooter "From"                |  |  |  |
| ✓ <u>F</u> lag missing cla                                    | assifiers <u>E</u> dit Text for missing o                                       | lassifier message                                            |  |  |  |
| Heip                                                          |                                                                                 | < Back Next > Cancel                                         |  |  |  |

#### Who's Registered - Missing Classifiers

When you make the "Who's Registered So Far" web page from the sanctioned match registration screen, you have the option to include a warning message for anybody for whom you don't have a sufficiently recent Classifier recorded. This only affects shooters registered lower than Master class (or DM). It looks for a Classifier in the shooter's registered division within one year prior to the match date.

The message defaults to: "REGISTRATION NOT COMPLETE. Need proof of recent Classifier."

You can modify the text as you wish. Note that you are writing HTML (web) code. In the default, the <br /> tag is included to put the "Need proof of recent Classifier" onto a new line.

This will display in RED in the "Misc" column on the web pages.

| 👎 Registration Status V                                                                                              | leb Wizard                                                                                                    | l l                     |
|----------------------------------------------------------------------------------------------------|----------------------------------------------------------------------------------------------------|-------------------------|
| Registratio                                                                                                    | n Status Web Page<br>Other Appearance Options Can Be Set in Program Preferences                                                                                                    |                         |
| Appearance<br>Show IDPA logo<br>Show custom gr                                                                       | Insert custom comments / header                                                                                                    |                         |
| Incomplete Registrat                                                                                                 | on Message                                                                                                    |                         |
| Edit Message<br>This message v<br>who have not sl<br>(You can chang<br><u>M</u> essage text:<br><u>Reset Default</u> | ill show in RED in the Misc column for those shooters classified below Master<br>not a Classifier in their registered division within 1 year prior to this match.<br>a the color by including forscore.css and editing the style.)<br>REGISTRATION NOT COMPLETE.<br>Need proof of recent Classifier. | <b>⊘</b> <u>U</u> pdate |
| Elag missing cla                                                                                                    | Edit Text for missing classifier message                                                                                                    |                         |

This is the result on the web page.

| -              | ╧┶┷ |                      | <u> </u> |                           |
|----------------|-----|----------------------|----------|---------------------------|
| <u></u>        |     |                      | 4        | Saturday CA State Match   |
| $\sum$         | SO  |                      | 90       | Friday Staff Shoot        |
| $\sum$         |     | Senior               | 6        | Saturday CA State Match   |
| $\geq$         |     | Military             |          | Č                         |
| ί.             |     |                      | 3        | Saturday CA State Match   |
| $\langle \Box$ | SO  |                      | 91       | Friday Staff Shoot        |
| $\langle ]$    |     |                      | 2        | Saturday CA State Match 🝨 |
| 5              |     | Law                  | 91       | Friday Staff Shoot        |
| Ş              |     | Military             |          | 4                         |
| 2              |     | REGISTRATION         |          |                           |
| 3              |     | NOT COMPLETE. 🔔      |          |                           |
| >              |     | Need proof of recent |          | <b>N</b>                  |
| 2              |     | Classifier.          |          |                           |
| Ž              |     |                      |          |                           |
| 5              |     |                      | 6        | Saturday CA State Match   |
|                |     | Senior               | 4        | Saturday CA State Match   |
| Ł              | SO  |                      | 91       | Friday Staff Shoot        |
| $\sum$         | SO  | Lady                 | 91       | Friday Staff Shoot        |
| }              |     | Senior               | 8        | Saturday CA State Match   |
| Ł              |     | Military             |          | <b>】</b>                  |
| J.             |     |                      |          | Charles A supervised      |

### Altering appearance using a style sheet.

As with most of ForScore's web output, you can customize a lot by including your own style sheet (as marked in the window above).

Here, I've used Notepad to create a simple style sheet called forscore.css. I've put it in the server folder containing the web pages.

The style sheet has only one line of text: .redblock{color:blue;text-align:left;font-style:italic;font-weight:bold;}

This is the result:

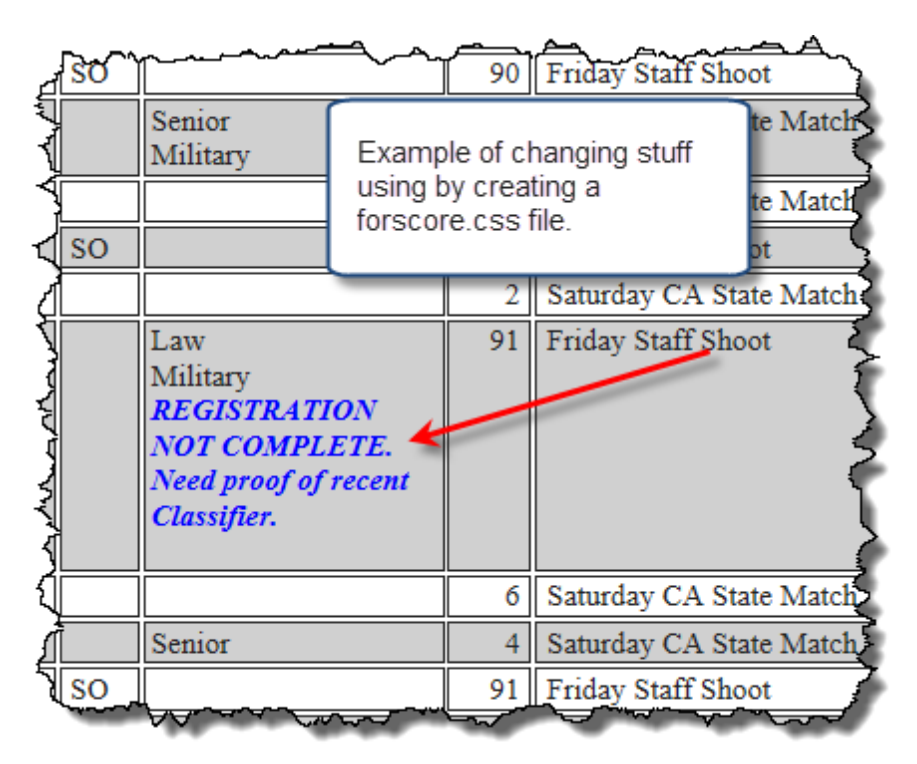

### Who's Registered - Individual Notes

There are now two separate notes you can configure when registering somebody for a sanctioned match.

The note that you specify in the Event Module is internal - your own notes about payments, special requests, or whatever.

The second note is what you can optionally display on the "who's registered" web page.

You can configure both notes from within the Event Module screen or the registration screen.

| Shooter's Registration Info                                                                                                    |                                                                                                    |
|----------------------------------------------------------------------------------------------------|----------------------------------------------------------------------------------------------------|
| 147 - Fleming, Jane SSP/SS Squad: 94                                                                                                    | Color shows whether has internal                                                                                                    |
| laten date: OCT 5,2013 Session: Friday Stall Shoot                                                                                           |                                                                                                    |
| The Event Order/Registration Note                                                                                                    | is Shooter m N = has registration note                                                                                                    |
| You can edit one or both notes for this registration.                                                                                        | Recent This Division SO N ^<br>,2013 AUG 3,2013 N                                                                                                    |
| The top note is just for you - it shows on the registration screen<br>(and in the Event Module if you're using it for this match).           | ,2013 JUL 20,2013<br>,2013 MAR 23,2013                                                                                                    |
| Collect \$100 cash. Squad with JimBob.                                                                                                    | stration         \$,2013         APR 28,2013         Image: Constraint of the strain of the straint of the straint of the |
| The bottom note is intended for the "who's registered" web page or PDF.<br>Use it to inform the shooter of any problem or other information. | x,2013         AUG 23,2013         N           ,2013         JAN 13,2013         N           1,2013         AUG 31,2013         N           2013         JUL 6,2013         N                                                                                                    |
| Stats Queen                                                                                                    | ,2013 JAN 13,2013 N<br>,2013 SEP 22,2013 N                                                                                                    |
| Display this note in RED                                                                                                    | ,2013 JUN 30,2013 N<br>,2013 JUN 13,2013 N<br>,2013 JUL 29,2013 N                                                                                                    |
| Squad                                                                                                    | d: 94 2013 AUG 17 2013                                                                                                    |
| on/day 2                                                                                                    | Z: 1 ake Registration Status <u>W</u> eb Page                                                                                                    |

Be sure to mark the option to show these notes on the web page.

| Registration Status Web Wizard                       |                     |
|------------------------------------------------------|---------------------|
| Registration Status Web Page<br>Other Appearance Opt | ions Can Be S       |
| Appearance                                           |                     |
| Show IDPA logo                                       | 📝 Insert cı         |
| Show custom graphic: CA IDPA.jpg                     |                     |
| Link to match home page                              | 🔲 <u>L</u> ink in C |
| Match URL: http://sdps-idpa.org/2013/index.html      |                     |
| Link to waiting list or other page                   |                     |
| ☑ Include by-squad page                              | 🔲 Number            |
| ✓ Include by-div/class page                          | Show co             |
| Shooter Info To Display                              |                     |
| ✓ IDPA <u>n</u> umber ✓ Squad assignments            |                     |
| ✓ Staff / SO status ✓ Misc (Senior, Lady, e          | tc.)                |
| Include any registration notes you've made for any   | shooters            |
| Elag missing classifiers     Edit Text for missing   | classifier mes      |
| <u>H</u> elp                                         | < E                 |

# Who's Registered - Header Text

Custom comments/header works similarly to the custom header option for web results [356].

You can also set the custom header to default to red text if you wish.

You are typing HTML (web code) into this box. To do paragraphs, etc., you will need to use appropriate HTML tags ( <br />, , etc.).

| Registration Status Web Wizard                                                                                                    |
|----------------------------------------------------------------------------------------------------|
| Registration Status Web Page<br>Optional Information Header                                                                                                    |
| If you want to create a custom header, enter text here. HTML tags OK.<br>(Note that [Enter] will NOT create a line break. Use HTML tags.)<br>  <h2>The Match is Full and all Classifiers are up to date!<br<br>/&gt;Thank you!<br/> br /&gt;<br/>Looking forward to a Great Match! See You Soon!</br<br></h2><br>ge sure to bring chocolate to the score shack!<br><div align="left"><br/><a href="http://www.amazon.com" target="_blank"><br/>Buy stuff on Amazon</a></div> |
| Help < Back Next > Cancel                                                                                                    |

Generated page, showing links to the match's home page, to the by-squad and by-division pages, and showing the custom header..

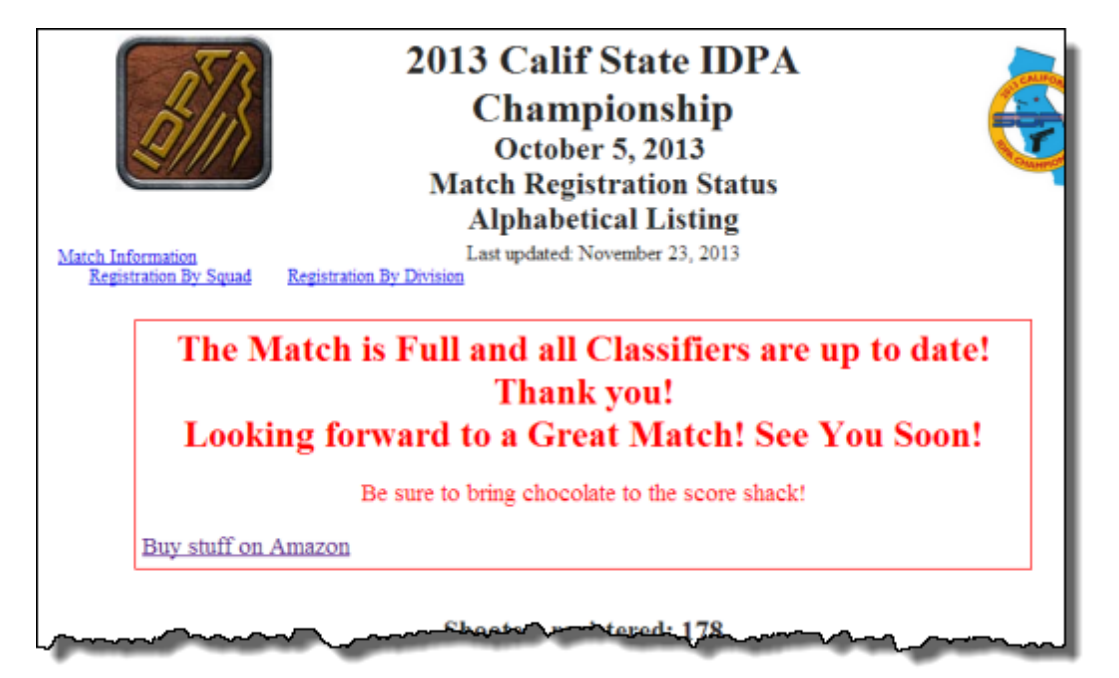

# Who's Registered - Number Staff Separately

This was requested for a match that had closed its registration. They had said they would cut off at a specific number of shooters, and had started a waiting list.

They wanted people to see how many non-staff were presently registered.

| Registration Status Web Wizard                   | ? 💌                                       |
|--------------------------------------------------|-------------------------------------------|
| Registration Status Web Page<br>Other Appearance | Options Can Be Set in Program Preferences |
| Appearance<br>Show IDPA logo                     | Insert custom comments / header           |
| Show custom graphic: CA IDPA.jpg                 | ,                                         |
| Link to match home page                          | Link in CSS style sheet (forscore.css)    |
| Match URL: http://sdps-idpa.org/2013/index.html  |                                           |
| Link to waiting list or other page               |                                           |
| ☑ Include by-squad page                          | ✓ ✓ Number SO/staff separately            |
| ✓ Include by-div/class page                      | Show count of shooters registered         |
| Shooter Info To Display                          |                                           |
| ☑ IDPA <u>n</u> umber ☑ Squad assignment         | nts 🛛 Session assignments                 |
| ✓ Staff / SO status ✓ Misc (Senior, Lace         | dy, etc.) 🔲 Initials only                 |
| Include any registration notes you've made for   | any shooters 🛛 🕅 Shooter "From"           |
| Elag missing classifiers     Edit Text for mis   | sing classifier message                   |
| <u>H</u> elp                                     | < Back Next > Cancel                      |

## Link To Page (i.e., Waitlist)

If you're maintaining a waiting list (or have another subsidiary page to which you wish to link), you can configure the link.

You can specify text to display above the link, the text of the link itself, and the address of the page.

For the 2013 CA match, a separate "dummy" match was created as a waiting list. It was called "Waiting List." People on the waiting list for the real match were entered into that match. The dummy match's "who's registered" page was created as the waiting list page. Then it was linked to from the "real" match's status page.

|                        | Registration Status Web Wizard                                                                                                    |                                                                                   | 9.2. |        |  |  |
|------------------------|----------------------------------------------------------------------------------------------------|-----------------------------------------------------------------------------------|------|--------|--|--|
| 5                      | Registration Status Web Page<br>Other Appearance Options Can Be Set in Program Preferences                                                                                                    | is Division<br>Y 4,2013<br>T 28,2012                                              | so   | N<br>N |  |  |
| d<br>:<br>lisa         | Appearance         Image: Show IDPA logo         Image: Show custom graphic: CA IDPA.jpg         Image: Link to match home page         Image: Match URL:         http://sdps-idpa.org/2013/index.html | N 13,2013<br>B 9,2013<br>G 3,2013<br>G 3,2013<br>P 2,2013<br>G 3,2013<br>G 3,2013 | ¥    | N      |  |  |
| Cheste<br>elio<br>Conf | iester U Link to waiting list or other page Configure link U Number SO/staff congrately<br>Configure WaitList Or Other Link                                                                            |                                                                                   |      |        |  |  |
| Pa                     | ge address to link to: http://MyWebSite.com/MatchWaitList.htm                                                                                                    |                                                                                   |      |        |  |  |
| т                      | xt to display for link (i.e., Wait List): Waiting List                                                                                                    |                                                                                   |      |        |  |  |
| (0                     | (Optional) text above the link (i.e., These entries are on the waiting list)                                                                                                    |                                                                                   |      |        |  |  |
|                        | These applications are on the waiting list:                                                                                                    |                                                                                   |      |        |  |  |
|                        | Keset Default                                                                                                    | V Update                                                                          | e    |        |  |  |

## Sessions (Shooting Days or Time Periods)

You can specify two or more 'sessions' for a sanctioned match, and can divide shooters amongst them. **NOTE:** The squadding wizard will *not* work with a match divided into sessions. I've chosen this term because a session might be a day, a part of a day, or multiple days. To configure a match this way, first designate it as a 'sanctioned match' in match setup.

You can optionally give a meaningful name to any of the sessions you plan to use. To do so, select the **Custom** tab in match setup.

| 1 Modify a Match            |                                    |                          |                                |           |      | - P   | ×    |
|-----------------------------|------------------------------------|--------------------------|--------------------------------|-----------|------|-------|------|
| Modify Match                | n Settings<br>Customization        | Options                  |                                |           |      |       |      |
| General                     | Custom Date Display                | (such as Au<br>September | gust 2-4, 2006)<br>19-22, 2012 |           |      |       |      |
| Configure stage names       | Custom Categories<br>You can       | redefine any of          | these four categories for t    | his match |      |       |      |
| Round Count                 | Default Use                        | Alternate                | Custom                         |           |      |       |      |
| BUG<br>Oustom<br>Dive/Date/ | International<br>Military<br>Prace |                          |                                |           |      |       |      |
| Per-bay Setup               | (                                  | Edit Session N           | lames                          |           |      |       |      |
| Drop Stages                 |                                    |                          |                                |           |      |       |      |
| Drop stages                 |                                    |                          |                                |           | € QK | 🔀 Car | ncel |

Then click the Edit Session Names button.

| You can def  | ine up to nine 'session' names. Saturda    | ay Morning, Thursday,   | etc.                |  |
|--------------|--------------------------------------------|-------------------------|---------------------|--|
| You can also | o ignore sessions for this match by leavin | g all shooters register | ed in session zero. |  |
|              |                                            |                         |                     |  |
|              |                                            |                         |                     |  |
|              |                                            |                         |                     |  |
| Session 1:   | SOs/Staff                                  | Session 6:              |                     |  |
| Session 2:   | Thursday - Squads 21-28                    | Session 7:              |                     |  |
| Session 3:   | Fri AM/Sat PM - Squads 31-38               | Session 8:              |                     |  |
| Session 4:   | Fri PM/Sat AM - Squads 41-48               | Session 9:              |                     |  |
|              | 00-5-00-0 0H/F                             |                         |                     |  |

Whether or not you've specified session names, if you've designated a match as 'sanctioned' there is a place on the shooter registration screen to enter a session number.

**NOTE**: If you're doing a sanctioned match and not using sessions, just leave that number set to zero.

The hot key to jump to the session entry is Alt+Z.

Beneath the match date, the session name appears. That name will update when you Tab off of the session entry field or click any other item on this screen.

| 📬 Changing a                                                         | Shooter's Registration                                                                                                    | Info<br>Jane SSP/SS Squad                                                                                                    | d: 94                                                                        |                     |  |  |  |  |  |
|----------------------------------------------------------------------|----------------------------------------------------------------------------------------------------|----------------------------------------------------------------------------------------------------|------------------------------------------------------------------------------|---------------------|--|--|--|--|--|
| N                                                                    | Match date: OCT 5,                                                                                                    | 2013 Session: Friday                                                                                                    | Staff Shoot                                                                  |                     |  |  |  |  |  |
| Select Shoot<br>Fleming, Ja<br>A16849<br>Shooter numb                | ter OSVSC                                                                                                    | . SDPS                                                                                                    |                                                                              | Update This Shooter |  |  |  |  |  |
| CDP UN C<br>ESP SS C<br>SSP SS C<br>ESR UN C<br>SSR UN C<br>BUG UN C | (Ctrl+C)<br>(Ctrl+E)<br>(Ctrl+S)<br>(Ctrl+Shift+E)<br>(Ctrl+Shift+E)<br>(Ctrl+Shift+S)                                                                                                    | Specify for this match<br>Staff SO (Ctrl+O)<br>Junior (12 thru 17)<br>Senior (50-64)<br>Qistinguished Senior (<br>Law<br>Lady | Reentry (second gun)<br>Military<br>Press<br>(65+) International<br>Industry | Notes               |  |  |  |  |  |
| SSP Sharp                                                            | oshooter                                                                                                    |                                                                                                    |                                                                              | Ontional            |  |  |  |  |  |
| Match Fee<br>Match fees<br>Pistol (optio                             | Match Fee     \$33.00 - payment:     Shooter 'from' info:     Optional       Match fees entered in Event Materials module.     SLO IDPA     Squad:     94       Pistol (optional): Glock 34 9mm     Select     Clear     Session/day z:     1 |                                                                                                    |                                                                              |                     |  |  |  |  |  |
| ? <u>H</u> elp                                                       |                                                                                                    | * Print Barcode                                                                                                    | Refresh                                                                      | Cancel              |  |  |  |  |  |

The sanctioned match (wide) registration screen has a new tab to sort and print by session. Only the session number appears on the browse list, but the names you've given the sessions will appear on printouts.

| 3                               |                    |            |               |                  |             |            |              |             |                  | -            |       | <b>×</b> |
|---------------------------------|--------------------|------------|---------------|------------------|-------------|------------|--------------|-------------|------------------|--------------|-------|----------|
| Match Registr                   | ation              |            |               |                  |             |            |              |             |                  |              |       |          |
|                                 | T 5,2013 201       | 13 Calif s | State II      | OPA Champie      | onship      |            |              |             |                  |              |       |          |
|                                 |                    |            | _             |                  |             |            | -            | ~           |                  |              |       |          |
| Alphabetical Listing By Shooter | Number By Sgua     | d By Div   | By Clas       | ssif Staff Staff | 50 B)       | Classifier | Date By Sess | ion Fom     |                  |              |       |          |
| = Unclassified Sort             | by name instead of | of by squa | b             |                  |             |            |              |             |                  |              |       |          |
| Name                            | Number             | Division   | Class         | IDPA ID          | Squad       | Session    | Money        | Most Recent | This Division    | so           | N     | -        |
| Thompson, Allen                 | 110                | CDP        | MM            | A32182           | 91          | 1          | 49.00        | JAN 13,2013 | JAN 13,2013      | 1            |       |          |
| Thompson, Scott                 | 173                | ESP        | SS            | A38335           | 91          | 1          | 33.00        | SEP 15,2013 | SEP 15,2013      | 1            | N     |          |
| Trimble, Jeff                   | 143                | SSP        | SS            | A34303           | 90          | 1          | 25.00        | AUG 31,2013 | AUG 31,2013      | 1            |       |          |
| Tucker, Cindy                   | 14                 | ESP        | SS            | A26450           | 93          | 1          | 33.00        | DEC 30,2012 | DEC 30,2012      |              |       |          |
| Weber, Glenn                    | 171                | SSP        | MM            | A53282           | 93          | 1          | 53.00        | JUL 13,2013 | JUL 13,2013      | <b>V</b>     | N     |          |
| Young, Sean                     | 76                 | CDP        | EX            | A44876           | 94          | 1          | 49.00        | JUN 4,2013  | JUN 4,2013       | 1            | N     |          |
| Yu, Scott                       | 144                | SSP        | EX            | A10637           | 93          | 1          | 33.00        | JAN 13,2013 | JAN 13,2013      |              | N     |          |
| Ahlers, Travis                  | 172                | SSP        | SS            | A57014           | 5           | 2          | 115.00       | MAY 4,2013  | MAY 4,2013       |              | N     |          |
| Antonio, David                  | 146                | SSP        | EX            | A48464           | 1           | 2          | 99.00        | FEB 9,2013  | FEB 9,2013       |              |       |          |
| Askins, Randy                   | 127                | ESP        | SS            | A14738           | 1           | 2          | 83.00        | AUG 3,2013  | AUG 3,2013       |              |       |          |
| Au, Gary                        | 168                | SSP        | SS            | A52048           | 8           | 2          | 75.00        | AUG 17,2013 | AUG 17,2013      |              | N     |          |
| Ballesteros, Chester            | 164                | CDP        | SS            | A48731           | 1           | 2          | 95.00        | AUG 17,2013 | AUG 17,2013      |              | N     |          |
| Barrera, Rogelio                | 116                | ESP        | MM            | A55257           | 1           | 2          | 107.00       | JAN 5,2013  | JAN 5,2013       |              |       |          |
| Barrios, Francisco              | 148                | CDP        | MM            | GT0043           | 3           | 2          | 262.00       | AUG 28,2013 | APR 17,2013      |              | N     |          |
| Bell, Dennis                    | 45                 | SSP        | MM            | A1000151         | 8           | 2          | 99.00        | JUN 19,2013 | JUN 19,2013      |              | N     |          |
| Bierly, Joe                     | 72                 | SSP        | MM            | A31413           | 6           | 2          | 75.00        | APR 13,2013 | APR 13,2013      |              | N     |          |
| Blevins, Russell                | 108                | SSP        | SS            | A53947           | 8           | 2          | 107.00       | AUG 31,2013 | AUG 31,2013      |              |       |          |
| Boswell, Roger                  | 16                 | CDP        | MM            | A49278           | 1           | 2          | 99.00        | MAY 19,2013 | MAY 19,2013      |              | N     |          |
| Bricco Roudy                    | 22                 | CDP        | CC.           | 454476           | 6           | 2          | 01.00        | 1UN 13 2013 | MAY 1 2013       |              | N     | 1.1.1    |
|                                 |                    |            |               |                  |             |            |              |             |                  |              |       | <u> </u> |
| Conse                           | cutive numbers     |            |               |                  | Tota        | al Money:  | 13,043.00    |             |                  |              |       |          |
|                                 |                    |            | 🕈 <u>R</u> eg | ister a Shoote   | er 🛛 🗖      | Delete     | ▲ Change     | Make Re     | gistration Statu | s <u>W</u> e | b Pag | je       |
| Staff: 54                       |                    | Ĩ          | * IDPA #      | Lookup           |             |            | A Refresh    |             | E PI             | DF           | Prir  | nt       |
| 30. 10                          |                    |            |               |                  |             |            |              |             |                  |              |       | = 1      |
| 7 Help Highligh                 | t Expired IDPA     |            | Export        | Online C         | lassificati | on Wizard  |              | Totals (So  | uad & Session)   | $\checkmark$ | Clos  | e        |
|                                 |                    |            |               |                  |             |            |              |             |                  |              |       |          |

Once you've registered shooters in sessions, you can opt whether you want to limit your score entry screen accordingly.

**NOTE:** Even if you do limit this screen, you can still scan a barcode or use the Direct entry screen to modify scores for anyone in the match.

When you enter a number in the sessions box, you'll need to hit **Tab** or click some other control on the screen to force it to re-sort.

The Compare and Missing Scoresheets wizards will also limit themselves to the session you've selected.

| 📭 Select Shooter Scores to Enter / Modify 💿 💌 🗾                                                                                                    |                                                                                                    |           |                  |         |             |        |  |  |  |
|----------------------------------------------------------------------------------------------------|----------------------------------------------------------------------------------------------------|-----------|------------------|---------|-------------|--------|--|--|--|
| By Name F2 By Number F3 By Division By Squad September 19, 2012 2012 IDPA National Championship                                                                                                    |                                                                                                    |           |                  |         |             |        |  |  |  |
| Name                                                                                                    | Number Squad                                                                                                    | Div Class | Stages Target    | Penalty | Total Score | T      |  |  |  |
| Alexander, Michael                                                                                                    | 337 46                                                                                                    | CDP MA    | 16 98            | 19      | 331.15 (98) |        |  |  |  |
| Allen, Morgan         Bautista, Lee         Berroteran, Jose A.         Blackwell, David         Brazle, Rickey         Buckland, Craig         Byerly, Gary         Byerly, Gary         Byerly, Karyn         Carrell, Gordon         Chavarriaga, Ricky         Crable, Jim         321       45         CDP       MM         16       229       29         552.27(229)                                                                                                    |                                                                                                    |           |                  |         |             |        |  |  |  |
| By Shooter Name: Refresh                                                                                                    | Missing Scoresheets                                                                                                    |           | Close this Windo | w       | Enter S     | Scores |  |  |  |
| Highlight Incomplete       Highlight Expired       'Prune' Match       Select A Different Match       Help       Compare         Entry Mode:       Image: Compare       Image: Compare       Image: Compare       Image: Compare       Image: Compare         Image: Compare       Image: Compare       Image: Compare       Image: Compare       Image: Compare         Image: Compare       Image: Compare       Image: Compare       Image: Compare       Image: Compare         Image: Compare       Image: Compare       Image: Compare       Image: Compare       Image: Compare         Image: Compare       Image: Compare       Image: Compare       Image: Compare       Image: Compare         Image: Compare       Image: Compare       Image: Compare       Image: Compare       Image: Compare         Image: Compare       Image: Compare       Image: Compare       Image: Compare       Image: Compare         Image: Compare       Image: Compare       Image: Compare       Image: Compare       Image: Compare         Image: Compare       Image: Compare       Image: Compare       Image: Compare       Image: Compare         Image: Compare       Image: Compare       Image: Compare       Image: Compare       Image: Compare         Image: Compare       Image: Compare       Image: Compare       Image: C |                                                                                                    |           |                  |         |             |        |  |  |  |
| Get Classifications From IDPA                                                                                                    | Get Classifications From IDPA       Upload to IDPA       J7         Imit by day/session       Specify session: 4       Fri PM/Sat AM - Squads 41-48 |           |                  |         |             |        |  |  |  |

# Squad and Session Totals

When you're setting up squads and/or sessions for a sanctioned match, you can open a window that keeps a running total of each.

The Totals button on either the Squad or Sessions tab will open the screen.

| 7                                   |         |          |          |                |             |             |      |           |              |                  | -             | ) e   | ×   |
|-------------------------------------|---------|----------|----------|----------------|-------------|-------------|------|-----------|--------------|------------------|---------------|-------|-----|
| 🥒 Match Registrati                  | on      |          |          |                |             |             |      |           |              |                  |               |       |     |
| NOV 2                               | ,2013 Z | ombieRar | ma       |                |             |             |      |           |              |                  |               |       |     |
|                                     | -       |          |          |                |             |             |      | -         |              |                  |               |       |     |
| Alphabetical Listing By Shooter Num | By Squ  | ad 🔒 Div | By Clas  | ssif Staff S   | O B         | Classifier  | Dat  | e By Sess | on From      |                  |               |       |     |
|                                     | -       |          | Within e | ach squad, so  | rted by     | classificat | ion  | -         |              |                  |               |       | 1   |
| Name                                | Number  | Division | Class    | IDPA ID        | Squad       | Section     |      | Money     | Most Recent  | This Division    | 50            | N     |     |
| Abrook Data                         | 102     | CDR      | MM       | A19704         | 30000       | 36351011    |      | money     | MOSt Necenic | M/A              | 30            |       |     |
| Allen Sugan                         | 100     | COP      | MM       | A16658         | 0           | 0           |      | 0.00      | M/A          | M/A              |               |       | -   |
| Avent Arlan                         | 44      | CDP      | MM       | A07860         | ŏ           | ő           |      | 0.00      | N/A          | N/A              |               |       |     |
| Bakkum, Larry                       | 163     | CDP      | MM       | A16286         | ő           | ő           | p.   | 0.00      | N/A          | N/A              |               |       |     |
| Bates, John C.                      | 75      | SSP      | MM       | A17716         | ŏ           | ő           | p.   | 0.00      | N/A          | N/A              |               |       |     |
| Bates, Bandy                        | 139     | CDP      | MM       | A17192         | ŏ           | ŏ           | ÷.   | 0.00      | N/A          | N/A              |               |       |     |
| Bianchi, Jim                        | 89      | CDP      | MM       | A20294         | ŏ           | ŏ           | p.   | 0.00      | N/A          | N/A              |               |       |     |
| Bowman, Joel                        | 156     | ESP      | MM       | A20332         | õ           | ō           | P    | 0.00      | N/A          | N/A              |               |       |     |
| Bradshaw, Charles                   | 36      | SSR      | MM       | A10627         | õ           | Ő           | P    | 0.00      | N/A          | N/A              |               |       |     |
| Buchanan, Kevin                     | 155     | SSP      | MM       | A19143         | ō           | 0           | P    | 0.00      | N/A          | N/A              |               |       |     |
| Burger, Vincent                     | 69      | SSP      | MM       | A19815         | 0           | 0           | P    | 0.00      | N/A          | N/A              |               |       |     |
| Cameron, Scott                      | 174     | ESP      | MM       | A20326         | 0           | 0           | P    | 0.00      | N/A          | N/A              |               |       |     |
| Clinnick, Mannie                    | 95      | SSP      | MM       | A06878         | 0           | 0           | P    | 0.00      | N/A          | N/A              |               |       |     |
| DeFonte, John                       | 114     | SSR      | MM       | A18728         | 0           | 0           | P    | 0.00      | N/A          | N/A              |               |       |     |
| Derichsweiler, James                | 70      | SSP      | MM       | A06074         | 0           | 0           | P    | 0.00      | N/A          | N/A              |               |       |     |
| Dougherty, Greg                     | 64      | SSP      | MM       | A18692         | 0           | 0           | P    | 0.00      | N/A          | N/A              |               |       |     |
| Dumler, Bill                        | 86      | ESP      | MM       | A06510         | 0           | 0           | P    | 0.00      | N/A          | N/A              |               |       |     |
| Duncan, Van                         | 8       | CDP      | MM       | A12768         | 0           | 0           | P    | 0.00      | N/A          | N/A              |               |       |     |
| Cleming Tage                        | 18      | CCD      | MM       | 416940         | 0           | 0           |      | 0.00      | 111 6 2013   | 111 6 2013       |               |       | _   |
|                                     |         |          |          |                |             |             |      |           |              |                  |               |       |     |
| ✓ Consecutive                       | numbers |          |          |                |             | Total Mo    | ney: | 0         | .00          |                  |               |       |     |
| Registered: 178                     |         |          | + Beg    | ister a Shoote | r 🕒         | Delete      | 4    |           | Make Re      | gistration Statu | is <u>W</u> e | eb Pa | ge  |
| S0: 0                               |         | [        | * IDPA # | Lookup         | Show        | v Waivers   | 1    | Refresh   | Show lock    | ed squads 📃 P    | DF            | Br    | int |
| 7 Help                              |         | [        | Export   | Online O       | lassificati | on Wizard   |      | uto Squad | Totals (Sq   | uad & Session)   | )             | ) Clo | se  |
|                                     |         |          |          |                | _           |             | _    |           | -            |                  | _             | _     |     |

Note that the totals screen does not update automatically. Click**Refresh** to update the totals. Note also that this window is on a separate thread (process), so you can minimize it while you're working on the registration screen.

| Squad & Session Totals 2012 IDPA National | Championship                   |         |
|-------------------------------------------|--------------------------------|---------|
| Squads                                    | Sessions                       |         |
| Squad Number Members ^                    | Number Name                    | Members |
| 0 2                                       | 1 SOs/Staff/Special Shooters   | 57      |
| 21 11                                     | 2 Thursday - Squads 21-28      | 91      |
| 22 11                                     | 3 Fri AM/Sat PM - Squads 31-38 | 97      |
| 23 12                                     | 4 Fri PM/Sat AM - Squads 41-48 | 94      |
| 24 12                                     | 5 SOs for SOs & Staff          | 5       |
| 25 12                                     |                                |         |
| 26 12                                     |                                |         |
| 27 11                                     |                                |         |
| 28 10                                     |                                |         |
| 31 12                                     |                                |         |
| 32 13                                     |                                |         |
| 33 12                                     |                                |         |
| 35 12                                     |                                |         |
| 36 12                                     |                                |         |
| 37 12                                     |                                |         |
| 38 12                                     |                                |         |
| 41 12                                     | Sessions in match: 5           |         |
| 42 12                                     | Sort By                        |         |
| 43 12                                     | Number     O Section city      |         |
|                                           | Number     O Session size      | :       |
| Squads in match: 27                       |                                |         |
| Sort By                                   |                                |         |
| Squad number Squad cize                   |                                |         |
| Squad number O Squad size                 |                                |         |
|                                           |                                |         |
| 🕻 🗘 Refresh 🌖 Print 🛛 🐼 Clos              | e                              |         |
|                                           |                                |         |
|                                           |                                |         |

# **Custom Categories**

If you have marked the Sanctioned Match 545 box, you can redefine up to four of the match's categories:

| 14 Modify a Match                             |                                       |                                        |                                                 |            | -9-   |
|-----------------------------------------------|---------------------------------------|----------------------------------------|-------------------------------------------------|------------|-------|
| Modify Match                                  | n Settings<br>Customiza               | tion Options                           |                                                 |            |       |
| General<br>Strings                            | Custom Date Disp                      | olay (such as                          | ; August 2-4, 2006)                             |            |       |
| Configure stage names Stage Names Round Count | - Custom Categorio<br>You<br>Default  | es<br>can redefine an<br>Use Alternate | y of these four categories for<br><u>Custom</u> | this match |       |
| BUG                                           | Industry<br>International<br>Military | V<br>V                                 | Glock<br>Beretta                                |            |       |
| Per-bay Setup<br>Equipment<br>Checks          | Press                                 | Edit Sessio                            | on Names                                        |            |       |
| Drop Stages                                   |                                       |                                        |                                                 |            | Cance |

| 🚹 Changing a Sho                                                   | ooter's Registration                                                 | Info                                                                                                    | T   |
|--------------------------------------------------------------------|----------------------------------------------------------------------|----------------------------------------------------------------------------------------------------|-----|
| 18                                                                 | - Fleming, Ja                                                        | ane SSP/MM                                                                                                    | 1   |
| Mate                                                               | ch date: AUG 7,2                                                     | 004                                                                                                    | _   |
| Select Shooter                                                     | SLOSA                                                                |                                                                                                    |     |
| Fleming, Jane                                                      |                                                                      |                                                                                                    |     |
| A16849                                                             | Regular                                                              |                                                                                                    | - 4 |
| Shooter number:                                                    | 18                                                                   |                                                                                                    | - 1 |
| CDP UN<br>ESP SS<br>SSP MM<br>ESR UN<br>SSR UN<br>BUG UN<br>NFC UN | (Ctrl+C)<br>(Ctrl+E)<br>(Ctrl+S)<br>(Ctrl+Shift+E)<br>(Ctrl+Shift+S) | Specify for this match         ✓ Staff       SO (Ctrl+O)       Reentry (second gun)         Junior (12 thru 17)       Military         Senior (50-64)       Press         Distinguished Senior (65+)       Beretta         Law       Glock         ✓ Lady |     |
| SSP Marksma                                                        |                                                                      | and a second de second de second de second de second de second de second de second de second de second de second                                                                                                    | Ĵ   |

Text on the registration screen for this match will change appropriately:

Print and web wizards also reflect the changes:

| Print/PDF Results Print Match                                                                                                    | Results<br>Select Report to Print                                                                                                    | August 7                                                                                                    |
|----------------------------------------------------------------------------------------------------|----------------------------------------------------------------------------------------------------|----------------------------------------------------------------------------------------------------|
| Match Results <ul> <li>Eull Match</li> <li>Stages</li> <li>Most <u>A</u>ccurate</li> <li>Law <u>E</u>nforcement</li> <li>Ladies</li> </ul> | <ul> <li>Se<u>n</u>iors</li> <li><u>D</u>istinguished Srs.</li> <li><u>J</u>uniors</li> <li><u>M</u>ilitary</li> <li>Military Veteran</li> </ul> | <ul> <li>Beretta</li> <li>Glock</li> <li>Press</li> <li>Unofficial overall results</li> <li>Team</li> </ul> |
| Partial Results Misc Prir                                                                                                    | touts                                                                                                    | Full Results Format                                                                                         |

#### As do the results:

| Home | 2004 California State<br>Championship<br>August 7, 2004<br>Full Results - All Participants                                                                                                    |
|------|----------------------------------------------------------------------------------------------------|
|      | Specific Results:         Seniors         Ladies         Law Enforcement           Beretta         Glock         Miscellaneous           Printable Results (PDF)         Printable Stage Details (PDF)         Printable Awards                                                               |
|      | CDP Champion: Darrell Godwin Expert 161.46 (20)<br>ESP Champion: Taran Butler Master 125.84 (11)<br>SSP Champion: Matt Outman Master 140.41 (16)<br>SSR Champion: Randy Lee Master 224.71 (17)                                                                                                |
|      | High Senior: Rich Brito CDP - Master 169.07 (38)<br>High Lady: Souzan Nelson ESP - Sharpshooter 223.23 (43)<br>High Law Enforcement: Justin Nelson ESP - Master 140.77 (16)<br>High Glock: Jane Fleming SSP - Marksman 307.86 (41)<br>High Beretta: Thomas A. Gray CDP - Marksman 246.55 (48) |

### **Custom Date**

The Event Module enables you to specify a custom date for your match results. To do so, first mark the **Sanctioned match** box. Then click the **Custom** button.

| 1 Modify a Match                        |                                               |                                                                                       |        |
|-----------------------------------------|-----------------------------------------------|---------------------------------------------------------------------------------------|--------|
| Modify Match                            | n Settings<br>General O                       | ptions                                                                                |        |
| General<br>Strings                      | Enter date as n<br>Date:<br>Description:      | nm/dd/yy or as Jan 15, 12<br>September 17, 2013<br>2013 IDPA US National Championship |        |
| Stage Names Round Count                 | Classifier<br>Y<br>N                          | Stages<br>17 (Optional) match round count not set.                                    |        |
| BUG<br>Custom<br>Divs/Date/<br>Sessions | Has <u>B</u> UG Stages<br>No<br>Yes           | BUG Match Title<br>Default BUG Unclassified<br>Custom                                 |        |
| Per-bay Setup                           | Not For Competit                              | ion                                                                                   |        |
| Drop Stages                             | Sanctioned mat This match use Enable 'shooter | ch Checks<br>Ch <u>c</u> ono<br>S'Event' module Eguipment<br>from'                    | Cancel |

Check the box and type in your date header.

NOTE: This also enables you to remove the date entirely from match results if you wish. Check the box but leave the entry field blank if you wish to do so.

| Modify a Match                          |                                                |                                        |                                    | ? <b>×</b> |
|-----------------------------------------|------------------------------------------------|----------------------------------------|------------------------------------|------------|
| Modify Match                            | n Settings<br>Customiza                        | tion Options                           |                                    |            |
| General<br>Strings                      | Custom Date Dis                                | play (such as Augus<br>te September 17 | st 2-4, 2006)<br>- 21, 2013        |            |
| Configure stage names                   | Custom Categori<br>You                         | es<br>can redefine any of th           | ese four categories for this match |            |
| Round Count                             | Default                                        | Use Alternate                          | Custom                             |            |
| BUG<br>Custom<br>Divs/Date/<br>Sessions | Industry<br>International<br>Military<br>Press |                                        |                                    |            |
| Per-bay Setup                           |                                                | Edit Session Nam                       | nes                                |            |
| Drop Stages                             |                                                |                                        |                                    | QK Cancel  |

Print and web match results will use that date.

| Some Big Deal Match<br>July 6 to 8, 2006<br>Full Results - All Participants                              | 5 |
|----------------------------------------------------------------------------------------------------|---|
| Home Specific Results: Seniors Ladies Law Enforcement<br>Distinguished Senior Most Accurate Miscellaneon |   |
| Printable Results (PDF) Printable Stage Details (PDF)                                                    |   |

# Extended (Wide) Registration Screen and Classifier Dates

To use the extended (wide) registration screen, you must first specify that a match is sanctioned 545. When you select a match for which to register shooters, matches you've defined as sanctioned will appear in blue:

| Date<br>February 2, 2013<br>January 13, 2013<br>January 5, 2013 | Description<br>IDPA Clinic<br>SDPS Classifie<br>IDPA Clinic | Sanctioned mate<br>are flagged in blu | hes<br>Ie. | ges 51<br>3<br>3<br>3 | trings<br>5<br>7<br>5 |
|-----------------------------------------------------------------|-------------------------------------------------------------|---------------------------------------|------------|-----------------------|-----------------------|
| December 9, 2012                                                | Sacramento De                                               | fensive Pistol Shooters               | N          | 6                     | 1                     |
| December 8, 2012                                                | IDPA Clinic                                                 |                                       | N          | 3                     | 5                     |
| November 4, 2012                                                | Sacramento De                                               | fenisve Pistol Shooters               | N          | 6                     | 1                     |
| November 3, 2012                                                | IDPA Clinic                                                 | N                                     | 3          | 5                     |                       |
| October 6, 2012                                                 | 2012 Gold Coun                                              | try IDPA Regional                     | N          | 10                    | 1                     |
| September 2, 2012                                               | Socramento De                                               | fensive Pistol Shooters               | N          | 6                     | 1                     |
| September 1, 2012                                               | IDPA Clinic                                                 |                                       | N          | 3                     | 5                     |
| August 5, 2012                                                  | Sacramento De                                               | fensive Pistol Shooters               | N          | 6                     | 1                     |
| August 4, 2012                                                  | IDPA Clinic                                                 |                                       | N          | 3                     | 5                     |
| July 7, 2012                                                    | IDPA Clinic                                                 |                                       | N          | 3                     | 5                     |
| July 1, 2012                                                    | Sacramento De                                               | fensive Pistol Shooters               | N          | 6                     | 3                     |
| June 3, 2012                                                    | Sacramento De                                               | fensive Pistol Shooters               | N          | 6                     | 1                     |
| June 2, 2012                                                    | IDPA Clinic                                                 |                                       | N          | 3                     | 5                     |
| May 6, 2012                                                     | Sacramento De                                               | fensive Pistol Shooters               | N          | 6                     | 1                     |
| ннерры                                                          |                                                             |                                       |            |                       |                       |

This screen displays the last date a shooter classified, and the last date he classified in the division in which he's registered.

There are several other items specific to sanctioned matches.

The **Highlight Expired IDPA** button will flag people whose IDPA memberships expire prior to this match.

Because you don't want unclassified shooters in a sanctioned match, they will be highlighted in salmon.

| 1                                                                                                    |                                                                                                    |                                                                          |                                                                                                |             |                                                                                                    |                                                                                                    |                                                                                                    |                                                                                                    | -                    | • 🔀   |
|----------------------------------------------------------------------------------------------------|----------------------------------------------------------------------------------------------------|--------------------------------------------------------------------------|------------------------------------------------------------------------------------------------|-------------|----------------------------------------------------------------------------------------------------|----------------------------------------------------------------------------------------------------|----------------------------------------------------------------------------------------------------|----------------------------------------------------------------------------------------------------|----------------------|-------|
| Match Registratio                                                                                                    | 0N<br>,2013 2013 Cali                                                                                                    | f State I                                                                | DPA Champio                                                                                    | nship       |                                                                                                    |                                                                                                    | Outdated                                                                                                    | classifiers                                                                                                    | of the               |       |
| Alphabetical Listing By Shooter Numb                                                                                                    | oer   By Sguad   By D                                                                                                    | iv   By <u>C</u> la                                                      | ssif   Staff   S                                                                               | io By       | Classifier                                                                                                    | Date By Ses                                                                                                    | match) ar                                                                                                    | re shown in                                                                                                    | red.                 |       |
| Name                                                                                                    | Number Division                                                                                                    | 1 Class                                                                  | IDPA ID                                                                                        | Squad       | Session                                                                                                    | Money                                                                                                    | Most Recent                                                                                                    | This Division                                                                                                    | SO N                 |       |
| Sandler, Gilbert<br>Servando, Jeff                                                                                                    | 13 SSP<br>125 CDP                                                                                                    | MM<br>MM                                                                 | A51123<br>A28298                                                                               | 3<br>92     | 2<br>1                                                                                                    | 95.00<br>33.00                                                                                                    | JAN 13 2013<br>JAN 13 2013                                                                                                    | JAN 13,2013<br>JAN 13,2013                                                                                                    | <ul> <li></li> </ul> |       |
| Tang, Clement<br>Thompson, Allen<br>Topacio, Willie<br>Yu, Scott<br>Brown, Graham<br>Fleming, Jane<br>Barrera, Rogelio<br>Gott, Ronald<br>Jolly, Jim<br>Tucker, Cindy<br>Go, Bill<br>Lowe, Allen<br>McGee, Bobby<br>Folk, Scott<br>Gould, Monte<br>Zavada, Derek | Master and<br>don't need<br>year.<br>So for ther<br>than a yea<br>shown in r<br>190 ESP<br>193 SSP<br>191 SSP<br>101 SSP | d DM si<br>to clas<br>n, clas<br>r old ar<br>ed.<br>MA<br>MA<br>SS<br>MA | A45131<br>hooters<br>sifiy each<br>sifiers mo<br>e NOT<br>A21527<br>A30403<br>A26618<br>A42652 | 90<br>re    | 1<br>1<br>2<br>1<br>2<br>2<br>2<br>1<br>2<br>2<br>2<br>2<br>1<br>2<br>2<br>2<br>1<br>2<br>2<br>1<br>2<br>2<br>1<br>2<br>2<br>1<br>2<br>2<br>1<br>2<br>2<br>1<br>2<br>2<br>1<br>2<br>2<br>2<br>1<br>2<br>2<br>2<br>1<br>2<br>2<br>2<br>1<br>2<br>2<br>2<br>1<br>2<br>2<br>2<br>1<br>2<br>2<br>2<br>1<br>2<br>2<br>2<br>1<br>2<br>2<br>2<br>1<br>2<br>2<br>2<br>1<br>2<br>2<br>2<br>2<br>1<br>2<br>2<br>2<br>2<br>2<br>2<br>2<br>2<br>2<br>2<br>2<br>2<br>2<br>2<br>2<br>2<br>2<br>2<br>2<br>2 | 49,00<br>49,00<br>75,00<br>33,00<br>91,00<br>0,00<br>107,00<br>107,00<br>33,00<br>0,00<br>83,00<br>0,00<br>0,00<br>83,00 | JAN 13,2013<br>JAN 13,2013<br>JAN 13,2013<br>JAN 13,2013<br>JAN 13,2013<br>JAN 5,2013<br>JAN 5,2013<br>JAN 5,2013<br>JAN 5,2013<br>DAN 5,2013<br>DAN 5, | JAN 13,2013<br>JAN 13,2013<br>JAN 13,2013<br>JAN 13,2013<br>JAN 13,2013<br>JAN 5,2013<br>JAN 5,2013<br>JAN 5,2013<br>JAN 5,2013<br>DEC 30,2012<br>DEC 1,2012<br>MAY 7,2005<br>SEP 30,2005<br>N/A<br>N/A<br>N/A |                      |       |
|                                                                                                    | numbers                                                                                                    |                                                                          |                                                                                                | Tota        | Money:                                                                                                    | 13,043.00                                                                                                    |                                                                                                    |                                                                                                    | _                    | -     |
| ( Consecutive                                                                                                    |                                                                                                    | + Reg                                                                    | ister a Shoote                                                                                 | r 💽         | Delete                                                                                                    | ▲ <u>C</u> hange                                                                                                    | Make Re                                                                                                    | gistration Statu                                                                                                    | s <u>W</u> eb I      | Page  |
| Staff: 54<br>SO: 40                                                                                                    |                                                                                                    | * IDPA #                                                                 | Lookup                                                                                         |             |                                                                                                    | A Refresh                                                                                                    |                                                                                                    | 🕅 PC                                                                                                    | DF                   | Print |
| Help         Highlight Expire                                                                                                    | red IDPA                                                                                                    | Export                                                                   | Online C                                                                                       | assificatio | on Wizard                                                                                                    | Update Clas                                                                                                    | sification Date:                                                                                                    | s                                                                                                    | <b>o</b>             | lose  |

Remember that match registration is a 'snapshot' 50. It will not automatically update when a shooter's information changes.

If someone shoots a Classifier with your club, his classification dates in the shooter database will be updated when you commit [33] that Classifier.

For someone who does not shoot with your club, click the **Unlock** button and then type in the new date. Or update your classifications from the IDPA website.

Either way, you'll need to refresh the shooter's registration  $72^{\circ}$  for this match.

| Record Will Be Chan                         | ged (Fleming, Jane)                                                                               |                                                                                                    | 7 <b>×</b>                                                                           |
|---------------------------------------------|---------------------------------------------------------------------------------------------------|----------------------------------------------------------------------------------------------------|--------------------------------------------------------------------------------------|
| Sec. Flemi                                  | ng, Jane A1684                                                                                    | 49 Last                                                                                                    | Match: OCT 5,2013                                                                    |
| Contact F2                                  | CDP Classification<br>DM Classifier:<br>Master<br>Expert Equil<br>Sharpshooter<br>Marksman        | SSP Classification<br>DM Classifier:<br>Master Jan 6, 2013<br>ty Expert Equity<br>Sharpshooter<br>Marksman          | SSB Classification<br>DM Classifier:<br>Master<br>Expert<br>Sharpshooter<br>Marksman |
| i 'Regular'<br>I Inacti <u>v</u> e<br>Staff | Novice Unclassified  ESP Classification DM Classifier Master Jul 3, 202 Expert Equit Sharpshooter | Novice     Unclassified  ESR Classification  ESR Classification  DM Classifier:  Master  Expert Expert Sharpshooter | <ul> <li>Navice</li> <li>Unclassified</li> </ul>                                     |
| Safety Officer                              | <ul> <li>Marksman</li> <li>Novice</li> <li>Unclassified</li> </ul>                                | Marksman Novice Unclassified                                                                                        | Unlock Dates and Equity<br>History                                                   |

There is also an option to update dates for the entire registration for this match. Click the **Update Classification Dates** button. You might find this useful if you've started registering shooters in, say, March, hold a Classifier match in July, and hold your sanctioned match in August.

| l | Jpdate Classification Dates                                      |
|---|------------------------------------------------------------------|
|   | 2013 Calif State IDPA Championship                               |
|   | Are you sure you want to update this match's 'snapshot' with the |
|   | current classification dates in the shooter database?            |
|   | 🔘 No 🔘 Yes                                                       |
|   |                                                                  |
|   | Oo It Cancel                                                     |

This procedure will scan through your shooters database and update Classifier dates for all shooters in this match.

If you have the extended registration screen sorted by Classifier date and click the **Print** button, you'll have several choices for sorting your registration printout:

| Match R | egistration - Classification Date Report                                                                                 |
|---------|----------------------------------------------------------------------------------------------------|
|         | Sort By                                                                                                    |
|         | Name                                                                                                    |
|         | Shooter number                                                                                                    |
|         | Last classifier                                                                                                    |
|         | $\ensuremath{\bigcirc}$ Last classifier in division in which shooter is registered                                       |
|         | Show classifiers more than one year prior to this match in red<br>(except for shooters registered as Master class or DM) |
|         | Print Cancel                                                                                                    |
|         |                                                                                                    |

### Total "With Scores"

This was added as a minor convenience, based on a need to tell the range how many people had actually shown up and shot a sanctioned match.

It automatically calculates on the registration screen how many people were not no-shows.

| 1                                    |               |         |
|--------------------------------------|---------------|---------|
| Match Registratio                    | on<br>2013 20 | )13 G   |
| Alphabetical Listing By Shooter Numb | per By Squ    | ad   By |
| Name                                 | Number        | Divis   |
| Ahlers, Travis                       | 172           | SSP     |
| Allen, John                          | 178           | ESR     |
| Ames, Steve                          | 17            | SSP     |
| Antonio, David                       | 146           | SSP     |
| Argo, Robert                         | 165           | SSP     |
| Argo, Wilbert                        | 166           | SSP     |
| Arkebauer, Alisa                     | 156           | CDP     |
| Askins, Randy                        | 127           | ESP     |
| Au, Gary                             | 168           | SSP     |
| Ballesteros, Chester                 | 164           | CDP     |
| Barr, Mark                           | 98            | CDP     |
| Barrera, Rogelio                     | 11.5          | ESP     |
| Barrios, Francisco                   | 148           | CDP     |
| Bass, Jim                            | 157           | SSP     |
| Bell, Dennis                         | 45            | SSP     |
| Bierly, Joe                          | 72            | SSP     |
| Bilyeu, Brian                        | 140           | ESP     |
| Bissell, Bob                         | 145           | CDP     |
|                                      | 108           | CCP     |
|                                      |               | _       |
| Consecutive                          | numbers       |         |
| Registered: 179                      |               |         |
| Staff: 54                            |               |         |
| SO: 40                               |               |         |
| Total with scores: 171               |               |         |
|                                      |               |         |

## Staff versus Safety Officers

The basic *ForScore* lets you keep track in the shooters database of people who are qualified as safety officers. But match registration only has a check box to designate someone as **Staff** for a specific match. With the Event Module, you can specifically designate who is regular staff and who is a safety officer for a specific match.

You will need to check the **Sanctioned match** check box in match setup 545 to enable the additional registration features.

| 📅 Changing a Sł        | nooter's Registration I | Info                                      |                     |
|------------------------|-------------------------|-------------------------------------------|---------------------|
| <b>1</b> 4             | <b>7</b> - Fleming, 3   | Jane SSP/SS Squad: 94                     |                     |
| 👅 ма                   | tch date: OCT 5,2       | 013 Session: Friday Staff Sh              | oot                 |
| Select Shoote          | r Ösvsc                 | SDPS                                      |                     |
| Fleming, Jan           | e                       |                                           |                     |
| Shooter <u>n</u> umber | : 147                   |                                           |                     |
| CDP UN 💿               | (Ctrl+C)                | Specify for this match                    |                     |
| ESP SS 🔘               | (Ctrl+E)                | Staff SO (Ctrl+O)                         | eentry (second gun) |
| SSP SS 🖲               | (Ctrl+S)                | <u>J</u> unior (12 thru 17)               | <u>M</u> ilitary    |
| ESR UN 🔘               | (Ctrl+Shift+E)          | Senior (50-64) Distinguished Capier (651) | Press               |
| SSR UN 🔘               | (Ctrl+Shift+S)          | Distinguished Senior (65+)                |                     |
| BUG UN 🔘               |                         | Law I adv                                 | Tunnen T            |
| NFC UN O               |                         | Lovy                                      |                     |

A check mark will flag safety officers on the registration screen.

| 77                           |                         |               |            |         |                  |         |            |              |             |               |                          | 8 💌      |
|------------------------------|-------------------------|---------------|------------|---------|------------------|---------|------------|--------------|-------------|---------------|--------------------------|----------|
| Match                        | n Registratio<br>ост 5, | on<br>2013 20 | 13 Calif   | State I | DPA Champi       | onship  |            |              |             |               |                          |          |
| Alphabetical Listing         | By Shooter Numb         | er   By Squa  | ad By Div  | By Cla  | ssif   Staff   S | so   By | Classifier | Date By Sess | ion From    | N = has r     | egistrati                | on note  |
| Name                         |                         | Number        | Division   | Class   | IDPA ID          | Squad   | Session    | Money        | Most Recent | This Division | 50                       |          |
| Fleming, Jane<br>Folk, Scott |                         | 147           | SSP<br>SSP | SS      | A16849<br>A30403 | 94<br>6 | 1          | 33.00        | JUL 6,2013  | JUL 6,2013    | $\underline{\checkmark}$ | بالمعالم |

## **Team Results**

This is probably totally useless. At the 2011 "World" match, they put together teams and scored them as a side highlight.

So the next year, I added that as an option on the sanctioned match registration screen.

|              |                  |              | 2        | ×    |
|--------------|------------------|--------------|----------|------|
|              |                  |              |          |      |
|              |                  |              |          |      |
|              | N = has re       | aistr        | ration i | note |
|              |                  | 9.04         |          |      |
| Most Recent  | This Division    | so           | N        | -    |
| MAY 4,2013   | MAY 4,2013       |              | N        |      |
| APR 17,2013  | OCT 28,2012      | $\checkmark$ | N        |      |
| JAN 13,2013  | JAN 13,2013      | $\checkmark$ | N        |      |
| FEB 9,2013   | FEB 9,2013       |              | 1.       |      |
| AUG 3,2013   | AUG 3,2013       |              |          |      |
| AUG 3,2013   | AUG 3,2013       |              |          |      |
| SEP 2,2013   | SEP 2,2013       |              | N        |      |
| AUG 3,2013   | AUG 3,2013       |              |          |      |
| AUG 17,2013  | AUG 17,2013      |              | N        |      |
| AUG 17,2013  | AUG 17,2013      |              | N        |      |
| MAY 19,2013  | MAY 12,2013      | 1            | N        |      |
| JAN 5,2013   | JAN 5,2013       | /            |          |      |
| AUG 28,2013  | APR 17,2013      |              | N        |      |
| JUN 4,2013   | JUN 4,2013       | 1            | N        |      |
| JUN 19,2013  | JUN 19,2017      |              | N        |      |
| APR 13,2013  | APR 13,2013      |              | N        |      |
| JUL 20,2013  | APR 17,2013      | <b>~</b> .   | N        |      |
| AUG 3,2013   | AUG 3,2013       | <b>~</b>     |          |      |
| ALIC 31 2013 | AUG 31 1013      |              |          |      |
| .00          |                  |              |          |      |
| Make Reg     | gistration Statu | s <u>W</u> e | eb Pag   | e    |
| Print Note   |                  | DF           | Prin     |      |
|              |                  |              |          | = 1  |
| Team Set     | tup              | $\checkmark$ | Close    | e    |
|              |                  |              |          |      |

|                | Teams Set                                                 | up - Some Big Match 🛛 🕅 🖾                                                |
|----------------|-----------------------------------------------------------|--------------------------------------------------------------------------|
| #<br>1<br>2    | First, create a team.<br>Give it a name and a number.     | Members<br>4<br>4<br>4<br>4<br>4<br>4<br>4<br>4<br>4<br>4<br>4<br>4<br>4 |
| 14 44          | Team Description<br>Team number: 3<br>Team name: SLO Dogs | on  Perint Include IDPA # PDF                                            |
| Not ir<br>Name | Record will be Added                                      | OK Cancel am:                                                            |

First, you need to define one or more teams, specifying a team name and team number.

Then add shooters to a team. Specify one or more as alternates if you wish.

| div or classif.    | to sort. | o sony Members of this team: |       |   |             |               |                  |     |       |       |  |
|--------------------|----------|------------------------------|-------|---|-------------|---------------|------------------|-----|-------|-------|--|
|                    | # 1      | Div                          | Class | ^ |             | Alt           | Name             | #   | Div   | Class |  |
| Fischer, Brian     | 114      | SSP                          | MM    |   | Add to term | $\sim$        | Barrera, Rogelio | 116 | ESP   | SS    |  |
| Fischer, Diane     | 113      | NFC                          | UN    |   | >           | <b>~</b> )    | Fleming, Jane    | 147 | SSP   | SS    |  |
| Fraser, Aaron      | 12       | SSP                          | SS    |   |             | $\mathcal{I}$ | Folk, Scott      | 193 | SSP   | MA    |  |
| Fry, Richard W.    | 38       | ESP                          | EX    |   | Permove     |               | Hunley, Kathryn  | 26  | REV-S | SS    |  |
| Gallardo, Jesus A. | 27       | SSP                          | SS    |   | from team   |               | Little, Joe      | 135 | CDP   | SS    |  |
| Ganac, Eric        | 70       | ESP                          | EX    |   | <           |               |                  |     |       |       |  |
| Garden, Euan       | 46       | REV-S                        | MM    |   |             |               |                  |     |       |       |  |
| Gardner, Marlin    | 160      | SSP                          | MM    |   |             |               |                  |     |       |       |  |
| Gariano, Tony      | 88       | ESP                          | SS    |   |             |               |                  |     |       |       |  |
| Go, Bill           | 23       | SSP                          | MA    |   |             |               |                  |     |       |       |  |
| Gold, Andrew       | 40       | SSP                          | SS    |   |             |               |                  |     |       |       |  |
| I                  |          |                              |       | × |             | 14 44         | (                |     |       |       |  |

Team results are available as a PDF (either from the Print wizard or the Web wizard.)

If one or more of the "regulars" DQs or does not finish, it will insert alternates as available.

| 3                                                                                     | Print/PDF Results                                                                                                    | ? 💌                                                                                                | 3                                                                                  | Web Results                                                                                                    |
|---------------------------------------------------------------------------------------|----------------------------------------------------------------------------------------------------|----------------------------------------------------------------------------------------------------|------------------------------------------------------------------------------------|----------------------------------------------------------------------------------------------------|
| Print Match R                                                                         | esults<br>elect Report to Print                                                                                      | October 5, 2015                                                                                    | 🜍 🛛 Web Match                                                                      | Results                                                                                                    |
| Match Results                                                                         |                                                                                                    |                                                                                                    | •                                                                                  | Select Web Reports to Generate                                                                                                    |
| Eull Match     Stages     Most <u>A</u> ccurate     Law <u>E</u> nforcement     Lades | <ul> <li>Seniors</li> <li>Distinguished Srs.</li> <li>Juniors</li> <li>Military</li> <li>Military Veteran</li> </ul> | International Industry Press Unofficial overall results Team                                       | Linked Web Pages  Eull Match Results  Conjugat                                     | Most Accurate                                                                                                    |
| Partial Results Misc Print<br>O By div/class O Expired<br>O Alphabetical Match 1      | outs<br>IDPA<br>fees                                                                                                 | Full Results Format<br>Normal<br>Dense<br>Paper size varies<br>w/number of stages<br>Column titles | Ladies     Law Enforcement     Industry                                            | <ul> <li>✓ <u>Q</u>uildi</li> <li>✓ <u>M</u>ilitary</li> <li>✓ Press</li> <li>✓ <u>D</u>istinguished Seniors</li> <li>✓ <u>Miscollanoous</u></li> </ul> |
|                                                                                       | DPF                                                                                                    |                                                                                                    | <ul> <li>✓ International</li> <li>✓ Military Veteran</li> <li>Clear All</li> </ul> | <ul> <li>✓ Miscellaneous</li> <li>✓ Stages</li> <li>✓ Teams</li> <li>✓ Unofficial 'overall' results</li> </ul>                                          |
|                                                                                       |                                                                                                    |                                                                                                    |                                                                                    |                                                                                                    |

## **Event Materials Features**

To open the module, click **Event Materials** on the main toolbar. If the Event Materials button is not visible, click **Enable Event button** in Program Preferences 394.

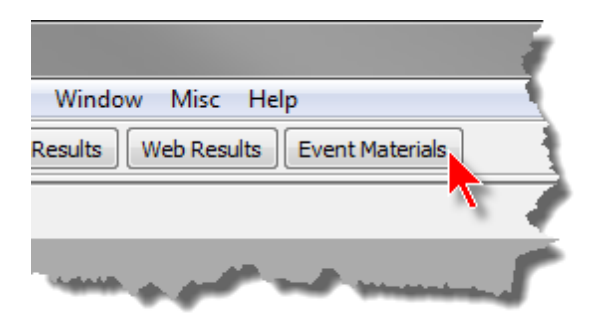

## Event Module Overview

The screen presented by the Event Module button is used to define items for shooters **after** you have registered them for your match. Match fees that appear on the shooter registration screens will be the totals arrived at in the Event Module.

What you need to do:

- 1. Modify the match 237 so that it uses the Event Module.
- 2. Check Enable Event button in Program Preferences 394.
- 3. Enter and register shooters for your match as you would for any match.

4. Define the categories which you will group your event items. This really doesn't do anything at the moment, but I wrote it so you need to use it..LOL.... You may find the categories I've used in the sample **event.tps** file are all you need. Categories are **shared** among all matches that use the Event Module.

5. Define the event items (products) you want to have available for your shooters. To get you started, a sample **event.tps** file is supplied. Items can include registration fees, T-shirts, meals, and anything else you offer your shooters. Event items are **shared** among all matches that use the Event Module.

6. Optionally, define [601] up to three 'defaults'. These can be a big time saver when you start adding items to shooters' registrations. Defaults are not shared, and are specific to each match.

7. Assign 603 appropriate match items to each registered shooter.

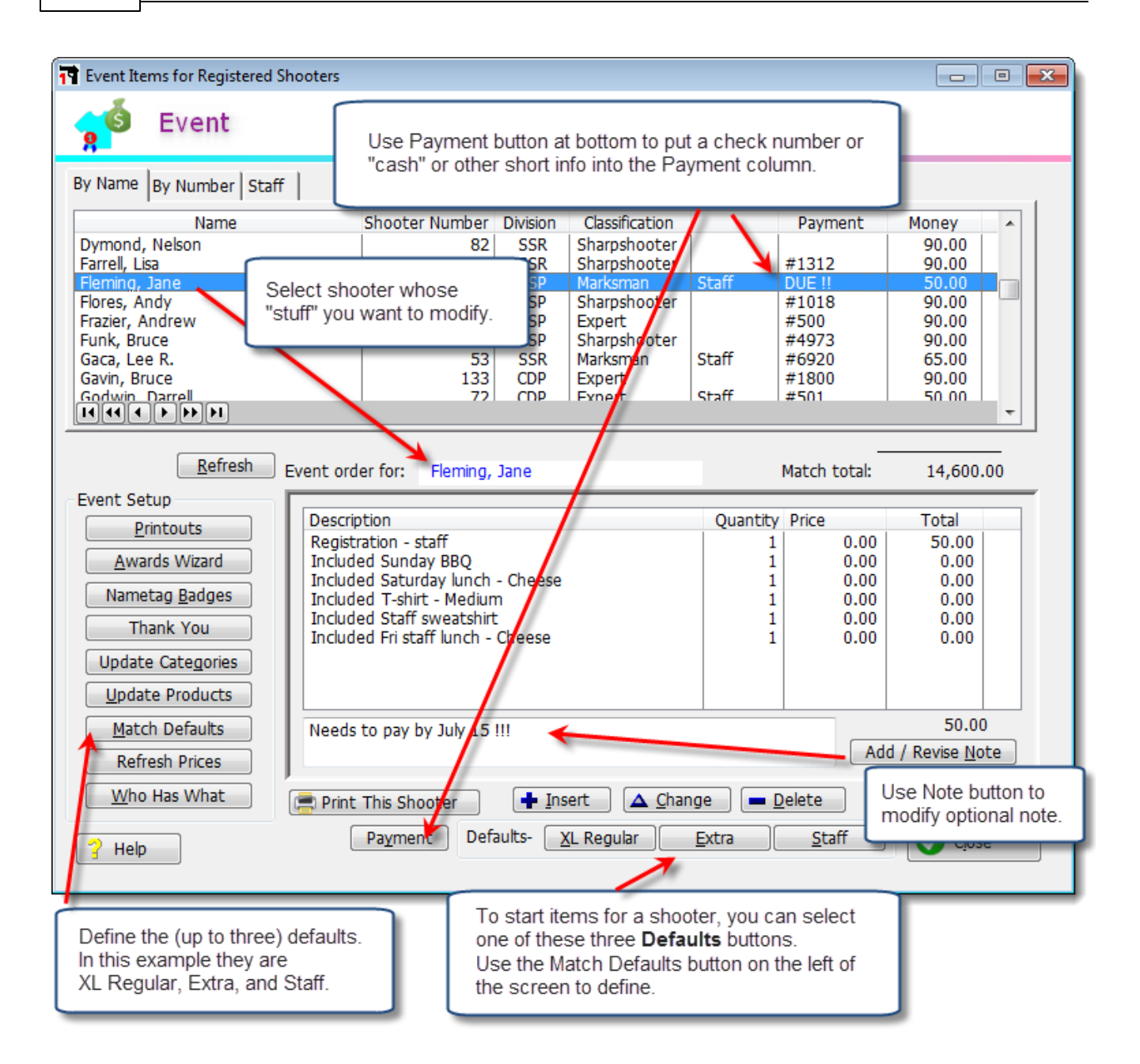

### Define Event Items

This is the list of items you can assign and track for shooters registered for your match. The list of items (or 'products') is shared among all your matches that may use the Event Module.

Tax Rate is only informational at this point, and is not used by the software. 'Our Cost' is optional, and will only total in the summary report.

Notice that I've created some negatively-priced items (-\$100, for example), so I can keep track of cash actually received. The sample **event.tps** file included with ForScore can give you some idea of how to get started.

| Available Event Items ('Products') |                   |                  |                               |              |      |
|------------------------------------|-------------------|------------------|-------------------------------|--------------|------|
| Event Items For All Matches        |                   |                  |                               |              |      |
| Description                        | Category          | Price            | Our Cost                      | Tax Rate     |      |
| Included T-shirt - Medium          | Included clothing | 0.00             | 0.00                          | 0.00         |      |
| Included T-shirt - XL              | Included clothing | 0.00             | 0.00                          | 0.00         |      |
| Included T-shirt - XXL             | Included clothing | 0.00             | 0.00                          | 0.00         |      |
| Included T-shirt LS XXL            | Included clothing | 0.00             | 0.00                          | 0.00         |      |
| Included T-shirt-XXXL              | Included clothing | 0.00             | 0.00                          | 0.00         |      |
| Registration - N/C                 | Registration      | 0.00             | 0.00                          | 0.00         |      |
| Registration - regular             | Registration      | 90.00            | 0.00                          | 0.00         |      |
| Registration - staff               | Registration      | 50.00            | 0.00                          | 0.00         |      |
| Registration Owed \$100            | Owed Money        | -100.00          | 0.00                          | 0.00         |      |
| Registration Owed \$110            | Owed Money        | -110.00          | 0.00                          | 0.00         |      |
| Registration Owed \$50             | Owed Money        | -50.00           | 0.00                          | 0.00         |      |
| Registration Owed \$60             | Owed Money        | -60.00           | 0.00                          | 0.00         |      |
| Registration owed \$90             | Owed Money        | -90.00           | 0.00                          | 0.00         |      |
|                                    |                   |                  |                               |              |      |
|                                    |                   | ➡ <u>I</u> nsert | <mark>∆</mark> <u>C</u> hange | - <u>D</u> e | lete |
| <b>?</b> Help                      |                   |                  |                               | C 🕑          | lose |

Use the drop down list to select a category for the item. If there's not an appropriate category available, close this window and click the **Update Categories** button on the main Event Module window.

| Thanging an I             | tem                                              | Changing an Ite           | em ? X                              |
|---------------------------|--------------------------------------------------|---------------------------|-------------------------------------|
| Description:<br>Category: | Extra T-shirt - XL Paid clothing Description     | Description:<br>Category: | Extra T-shirt - XL<br>Paid clothing |
| Price:<br>Our Cost:       | Included clothing<br>Included food<br>Owed Money | Price:<br>Our Cost:       | 15.00                               |
|                           | Paid clothing<br>Paid food<br>Registration       | Tax Rate:                 | 0.00 (percent)                      |
| Help                      | OK Cancel                                        | P Help                    | OK Cancel                           |

#### Our Cost and Tax Rate are optional.

If you need to add or change categories, click the **Update Categories** button on the main Event Module screen, and then make any additions or changes.

| Event Item Categories                                                                          |
|------------------------------------------------------------------------------------------------|
| Categories                                                                                     |
| Description                                                                                    |
| Included clothing<br>Included food<br>Owed Money<br>Paid clothing<br>Paid food<br>Registration |
|                                                                                                |
| + Insert A Change – Delete                                                                     |
| ? Help 💙 Close                                                                                 |

| Category Name Name: Paid clothing | Thange t      | his Category  |          | ? ×    |
|-----------------------------------|---------------|---------------|----------|--------|
| Name: Paid clothing               | Category      | Name          |          |        |
| Name: Paid clothing               |               |               |          |        |
|                                   | Name:         | Paid clothing |          |        |
|                                   |               |               |          |        |
|                                   |               |               |          |        |
| PHelp OK Cancel                   | <b>?</b> Help |               | 🕑 ОК 🔤 🤅 | Cancel |
#### **Define Defaults**

**Defaults** can make your life easier.

Consider the 2004 California State Championship. We limited it to 175 shooters. Still, that's 175 people for whom we'd have to enter much of the same information.

We offered three lunch choices. By far the largest number of shooters specified turkey/cheese.

We offered several T-shirt sizes. By far the largest number specified XL.

Staff shot the match the day before regular shooters. Staff also had staff sweat shirts.

Can you see where this is going?

I created one default consisting of match registration, turkey/cheese sandwich, Sunday barbeque, XL T-shirt. Another default for staff containing the same items, plus sweat shirt and Friday lunch. And with a separate staff registration fee.

And a third default, which I called 'Extra'. This was for the guys who brought partners and wanted an extra Saturday lunch and an extra Sunday barbeque ticket.

So for each shooter, I could just choose the best default as a starting point and then customize as needed (perhaps change the turkey lunch to a meat/cheese lunch, or switch to a different T-shirt size).

Defaults are specific to each match that uses the Event Module. The match starts with three blank defaults. You can specify what they will consist of, name them, and enable or disable them.

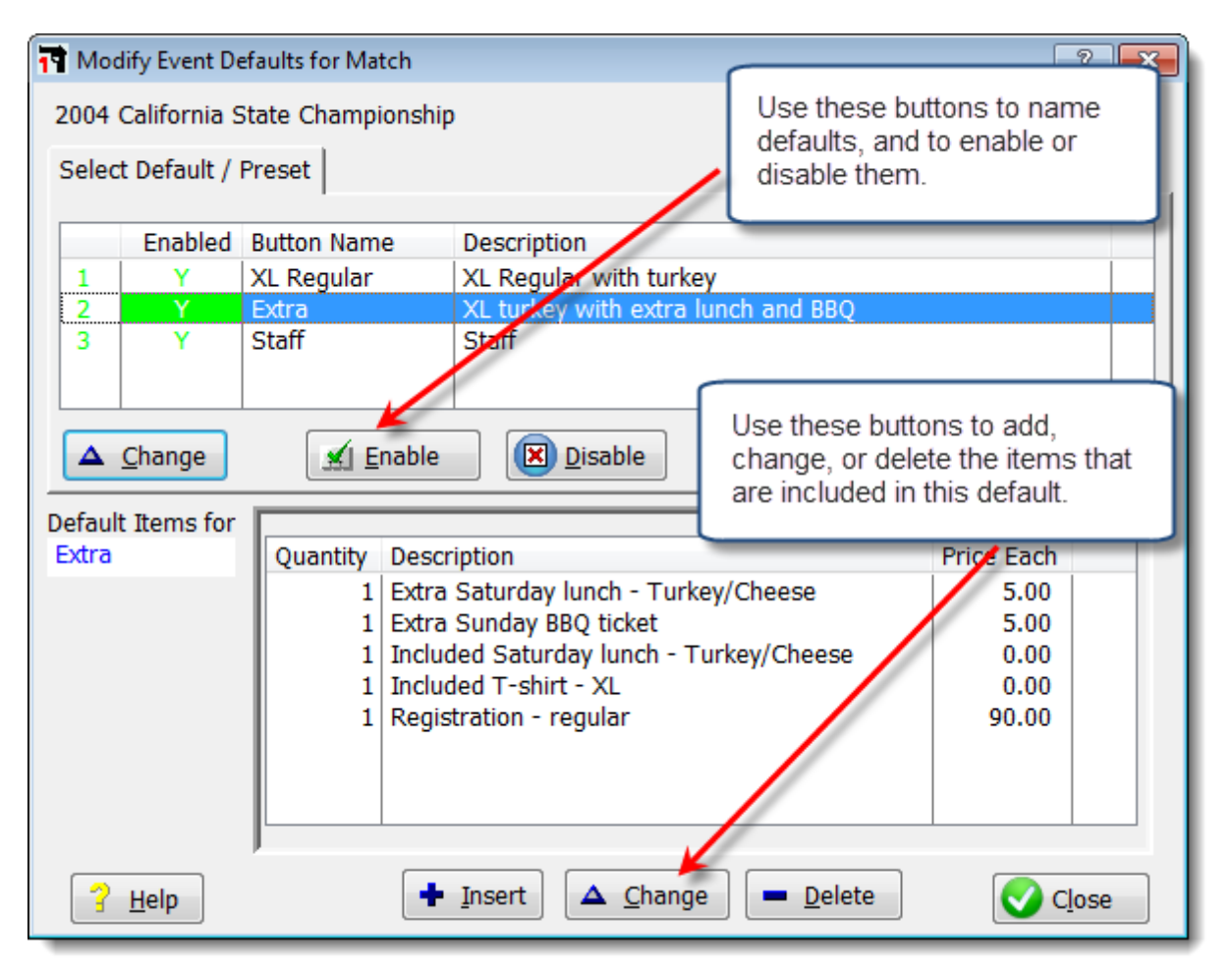

The upper **Change** button lets you set a name for this default, and the text for its button.

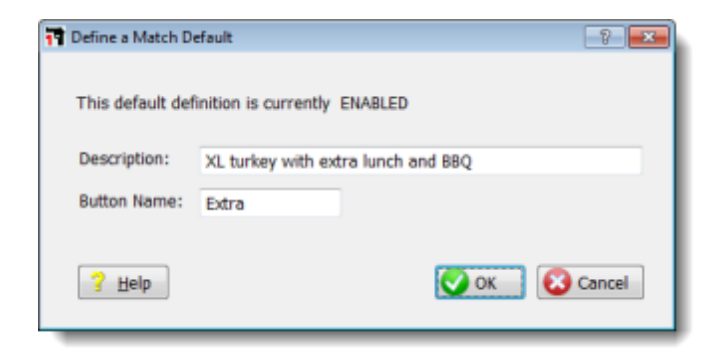

The lower **Insert**, **Change**, and **Delete** buttons and the **Quantity** spin box let you configure items that make up this default.

| The change this Item for this Default                                                                                                    | Click                                                     | arrow to activate drop-down list.                                                                                                    |
|----------------------------------------------------------------------------------------------------|-----------------------------------------------------------|----------------------------------------------------------------------------------------------------|
| Rem:     Extra Sunday BBQ ticket       Quantity:     Image: Concelement of the second second | Click<br>Rem:<br>Quantity:<br>Tax:<br>Price Each:<br>Help | Extra Sunday BBQ ticket  Description  Extra Saturday lunch - Cheese Extra Saturday lunch - Combo meat Extra Saturday lunch - Turkey/Cheese  Extra Saturday BBQ ticket  Extra T-shirt - Large Extra T-shirt - XL Extra T-shirt - XL Extra T-shirt - XXL Extra T-shirt - XXL Included Fri sta                                                                                                    |
|                                                                                                    |                                                           | Included Frist<br>Included Satur<br>Included Satur<br>Included Satur<br>Included Satur<br>Included Staff<br>Included Staff<br>Included T-shirt - Medium<br>Included T-shirt - XL |

# Specify Info for a Shooter

We'll use a default to start Jane's event materials. I'll click the default button I've labeled Staff.

| y Name By Number Staff 2                                                                                                    | 004 California State | e Champi                 | onship                                         | ,              | August 7, 200                          | )4                                                         |     |
|----------------------------------------------------------------------------------------------------|----------------------|--------------------------|------------------------------------------------|----------------|----------------------------------------|------------------------------------------------------------|-----|
| Name                                                                                                    | Shooter Number       | Division                 | Classification                                 |                | Payment                                | Money                                                      |     |
| Dumler, Bill<br>Duncan, Van<br>Durham, Ronald<br>Dymond, Nelson                                                                                                    | 86<br>8<br>4         | ESP<br>CDP<br>ESP<br>SSR | Marksman<br>Marksman<br>Master<br>Sharpshooter | Staff<br>Staff | #5207<br>#887<br>No Charge             | 90.00<br>50.00<br>0.00                                     |     |
| arrell, Lisa                                                                                                    | 172                  | SSR                      | Sharpshooter                                   |                | #1312                                  | 90.00                                                      |     |
| Heming, Jane<br>Flores, Andy<br>Frazier, Andrew                                                                                                    | 18<br>113<br>34      | SSP                      | Sharpshooter                                   | Staff          | #1018                                  | 90.00                                                      |     |
| Refresh Event or vent Setup Printouts                                                                                                    | der for: Fleming,    | Jane                     | Expert<br>Shannshonter                         | Quantity       | #500<br>#4973<br>Match total:<br>Price | 90.00<br>90.00<br>14,550<br>Total                          | .00 |
| Refresh Event or<br>Vent Setup<br>Printouts<br>Awards Wizard<br>Nametag Badges                                                                                                    | ider for: Fleming,   | Jane                     | Expert<br>Sharnshnnter                         | Quantity       | #500<br>#4973<br>Match total:<br>Price | 90.00<br>90.00<br>14,550<br>Total                          | .00 |
| Amira     Refresh       Refresh     Event or       Vent Setup     Printouts       Awards Wizard     Desci       Nametag Badges     Thank You       Update Categories     Desci                            | iption[+]            | Jane                     | Expert<br>Sharnshonter                         | Quantity       | #500<br>#4973<br>Match total:<br>Price | 90.00<br>90.00<br>14,550<br>Total                          | .00 |
| Imb     Bnirp       Refresh     Event or       Printouts     Desci       Awards Wizard     Nametag Badges       Thank You     Update Categories       Update Products     Implace Categories              | ription[+]           | Jane                     | Expert<br>Sharnshonter                         | Quantity       | #500<br>#4973<br>Match totak<br>Price  | 90.00<br>90.00<br>14,550<br>Total                          | .00 |
| Refresh Event or<br>vent Setup<br>Printouts<br>Awards Wizard<br>Nametag Badges<br>Thank You<br>Update Categories<br>Update Products<br>Match Defaults                                                     | ider for: Fleming,   | Jane                     | Expert<br>Sharnchonter                         | Quantity       | #500<br>#4973<br>Match total:<br>Price | 90.00<br>90.00<br>14,550<br>Total<br>0.00                  | .00 |
| Implement     Refresh       Refresh     Event or       Printouts     Awards Wizard       Nametag Badges     Thank You       Update Categories     Update Products       Match Defaults     Refresh Prices | iption[+]            | Jane                     | Expert                                         | Quantity       | #500<br>#4973<br>Match totak<br>Price  | 90.00<br>90.00<br>14,550<br>Total<br>0.00<br>d / Revise Mo |     |

The items I've specified for the **staff** default get added to Jane's registration. Now I need to change her shirt to a medium. I can double-click the item, or click **Change**.

|                                                                                                    | 2004 California State                               | Champ                                                       | onship                                                                                                    |                         | August 7, 2004                                                          | ŧ                                                                    |    |
|----------------------------------------------------------------------------------------------------|-----------------------------------------------------|-------------------------------------------------------------|----------------------------------------------------------------------------------------------------|-------------------------|-------------------------------------------------------------------------|----------------------------------------------------------------------|----|
| Name                                                                                                    | Shooter Number                                      | Division                                                    | Classification                                                                                                    |                         | Payment                                                                 | Money                                                                | *  |
| Dumler, Bill<br>Duncan, Van<br>Durham, Ronald<br>Dymond, Nelson<br>Farrel, Lisa<br>Fleming, Jane<br>Flores, Andy<br>Frazier, Andrew<br>Fink Bruce<br>Fink Bruce | 86<br>8<br>4<br>82<br>172<br>18<br>113<br>34<br>141 | ESP<br>CDP<br>ESP<br>SSR<br>SSR<br>SSP<br>SSP<br>SSP<br>FSP | Marksman<br>Marksman<br>Master<br>Sharpshooter<br>Sharpshooter<br>Marksman<br>Sharpshooter<br>Expert<br>Sharnshooter | Staff<br>Staff<br>Staff | #5207<br>#887<br>No Charge<br>#1312<br>DUE II<br>#1018<br>#500<br>#4973 | 90.00<br>50.00<br>90.00<br>90.00<br>50.00<br>90.00<br>90.00<br>90.00 | •  |
| Refresh Event of                                                                                                    | order for: Fleming,                                 | Jane                                                        |                                                                                                    |                         | Match total:                                                            | 14,600.                                                              | 00 |
| Event Setup                                                                                                    | cription[+]                                         |                                                             |                                                                                                    | Quantity                | Price                                                                   | Total                                                                | _  |
| Printouts                                                                                                    | uded Fri staff lunch -                              | Turkev/d                                                    | heese                                                                                                    | 1                       | 0.00                                                                    | 0.00                                                                 |    |
| Awards Wizard Incl                                                                                                    | uded Saturday lunch                                 | - Turkey/                                                   | Cheese                                                                                                    | 1                       | 0.00                                                                    | 0.00                                                                 |    |
| Nametan Badnes                                                                                                    | uded Staff sweatshirt                               |                                                             |                                                                                                    | 1                       | 0.00                                                                    | 0.00                                                                 |    |
| Inc.                                                                                                    | uded T-shirt XL                                     |                                                             |                                                                                                    | 1                       | 0.00                                                                    | 0.00                                                                 |    |
| Update Categories Reg                                                                                                    | istration - staff                                   |                                                             |                                                                                                    | 1                       | 0.00                                                                    | 50.00                                                                |    |
| Update Products                                                                                                    |                                                     |                                                             |                                                                                                    |                         |                                                                         |                                                                      |    |
|                                                                                                    |                                                     |                                                             |                                                                                                    |                         |                                                                         | 50.00                                                                | )  |
| Match Defaults                                                                                                    |                                                     |                                                             |                                                                                                    |                         |                                                                         |                                                                      | -  |

And use the drop-down list to change the item.

| Record Will B | e Changed                                                                                                    | ? × |
|---------------|----------------------------------------------------------------------------------------------------|-----|
| General       |                                                                                                    |     |
|               |                                                                                                    |     |
| Item:         | Included T-shirt - XL                                                                                                |     |
| Quantity:     | Description                                                                                                    |     |
| Tax rate:     | Extra T-shirt - XXL<br>Extra T-shirt-XXXL                                                                            |     |
| Total:        | Included Fri staff lunch - Cheese<br>Included Fri staff lunch - Combo meat                                           |     |
| 💡 Help        | Included Fri staff lunch - Turkey/cheese<br>Included Saturday lunch - Cheese<br>Included Saturday Lunch - Combo meat | cel |
| _             | Included Saturday lunch - Turkey/Cheese                                                                              |     |
|               | Included Staff sweatshirt<br>Included Sunday BBO                                                                     | - E |
|               | Included T-shirt - Large                                                                                             |     |
|               | Included T-shirt - Medium                                                                                            |     |
|               | Included T-shirt - XL                                                                                                |     |
|               | Included T-shirt - XXL                                                                                               |     |
|               | Included T-shirt LS XXL                                                                                              |     |
|               | Included T-shirt-XXXL                                                                                                |     |
|               | Registration - N/C                                                                                                   |     |
|               | Registration - regular                                                                                               |     |
|               | Registration - staff                                                                                                 |     |
|               |                                                                                                    |     |

I've also changed her two sandwich choices. Now I'll click **Insert**, and add two additional barbeque tickets:

| S Event                         |                                         | Record Will Be  | Added       |              |             | 2 -2        |
|---------------------------------|-----------------------------------------|-----------------|-------------|--------------|-------------|-------------|
| y Name By Number Sta            | ff 2004 California                      | General         |             |              |             |             |
| Name                            | Shooter Nu                              |                 |             |              |             |             |
| Dumler, Bill                    |                                         | Item:           | Extra Sunda | y BBQ ticket | t           | •           |
| Durham, Ronald                  |                                         | Quantity:       | 2 🗎         |              |             |             |
| Dymond, Nelson<br>Farrell, Lisa |                                         | Tay rate:       | 0.00        |              |             |             |
| leming, Jane                    |                                         | Tax race.       | 0.00        |              |             |             |
| Frazier, Andrew                 |                                         | Total:          | 10.00       |              |             |             |
| Funk Bruce                      | _                                       | 2 Help          |             |              | C OK        | Cancel      |
|                                 |                                         | - Help          |             |              | UK UK       | Cancer      |
| Refresh                         | Event order for: Fle                    | aming, Jane     | _           | M            | atch total: | 14,600.00   |
| event Setup                     |                                         |                 |             |              |             |             |
| Printouts                       | Description[+]                          | unch - Cheese   |             | Quantity P   | nce 0.00    | l otal      |
| Awards Wizard                   | Included Saturday                       | lunch - Cheese  |             | î            | 0.00        | 0.00        |
| Nametag Badges                  | Included Staff swe<br>Included Sunday B | eatshirt<br>IBO |             | 1            | 0.00        | 0.00        |
| Thank You                       | Included T-shirt - I                    | Medium          |             | 1            | 0.00        | 0.00        |
| Update Cateopries               | Registration - starr                    |                 |             | 1            | 0.00        | 50.00       |
| Undate Products                 |                                         |                 |             |              |             |             |
| Match Defaults                  |                                         |                 |             |              | _           | 50.00       |
| Refresh Prices                  |                                         |                 |             |              | Add         | Revise Note |
| Who Has What                    |                                         |                 | 1           |              |             |             |
|                                 | Print This Shoote                       | er 🛛 🌔 🕂 Insert | DA Change   | e Del        | ete         |             |
| TTIO Has What                   |                                         |                 |             |              |             |             |

I'll click the **Payment** button and enter a check number:

| Check Number / Payment T | ype              |     |
|--------------------------|------------------|-----|
| Enter payment informa    | ation Fleming, J | ane |
|                          | #1154            |     |
|                          |                  |     |

I'll click Add / Revise Note, and add a note to this registration.

The information in the top entry area stays in the registration and event screens.

Any information in the bottom entry area may be displayed on the "who's registered" web pages.

This shooter's event items are done:

| / Name  By Number   Staf                                                                                                    | f 2004 California S                                                                                                    | itate Ch                                                                  | hampic                | onship                                 | ,                                           | August 7, 3                                                                     | 2004                                                                                                    |     |
|----------------------------------------------------------------------------------------------------|----------------------------------------------------------------------------------------------------|---------------------------------------------------------------------------|-----------------------|----------------------------------------|---------------------------------------------|---------------------------------------------------------------------------------|----------------------------------------------------------------------------------------------------|-----|
| Name                                                                                                    | Shooter Numb                                                                                                    | ber Div                                                                   | ivision               | Classification                         |                                             | Payment                                                                         | Money                                                                                                    |     |
| Dumler, Bill<br>Duncan, Van                                                                                                    |                                                                                                    | 86 H                                                                      | ESP<br>CDP            | Marksman<br>Marksman                   | Staff                                       | #5207<br>#887                                                                   | 90.00<br>50.00                                                                                                    |     |
| Durham, Ronald<br>Dymond, Nelson<br>Farrell, Lisa                                                                                  |                                                                                                    | 82 1<br>72                                                                | ESP<br>SSR<br>SSR     | Master<br>Sharpshooter<br>Sharpshooter | Staff                                       | No Charge                                                                       | 0.00<br>90.00<br>90.00                                                                                                    |     |
| Teming, Jane                                                                                                    |                                                                                                    | 18 1                                                                      | SSP                   | Marksman                               | Staff                                       | #1154                                                                           | 60.00                                                                                                    |     |
| Flores, Andy<br>Frazier, Andrew<br>Funk, Pruce                                                                                     | 1                                                                                                    | 13<br>34                                                                  | SSP<br>SSP<br>ESD     | Sharpshooter<br>Expert                 |                                             | #1018<br>#500<br>#4072                                                          | 90.00                                                                                                    |     |
| 14 44 4 5 55 51                                                                                                    |                                                                                                    |                                                                           | 1.0                   | - and -                                |                                             |                                                                                 | San tan                                                                                                    |     |
| Event Setup                                                                                                    | Event order for: Flemi Description[+]                                                                                                    | ing, Jan                                                                  | ne                    |                                        | Quantity                                    | Match tota                                                                      | 14,610                                                                                                    | .00 |
| Event Setup<br>Printouts<br>Awards Wizard                                                                                          | Event order for: Flem<br>Description[+]<br>Extra Sunday BBQ tic<br>Included Fri staff lunc                                                                                                    | ing, Jan<br>iket<br>ch - Che                                              | ne                    |                                        | Quantity<br>2                               | Match tota                                                                      | t 14,610.                                                                                                    | .00 |
| Vent Setup<br>Printouts<br>Awards Wizard<br>Nametag Badges                                                                         | Event order for: Flemi<br>Description[+]<br>Extra Sunday 8BQ too<br>Included Fri staff lunc<br>Included Staff sweat                                                                                                    | ing, Jan<br>ket<br>ch - Che<br>nch - Ch                                   | ne<br>ieese<br>Theese |                                        | Quantity<br>2<br>1<br>1                     | Match tota                                                                      | k 14,610.<br>Total<br>00 10.00<br>00 0.00<br>00 0.00<br>00 0.00                                                                                                    | .00 |
| Event Setup<br>Printouts<br>Awards Wizard<br>Nametag Badges<br>Thank You                                                           | Event order for: Flemi<br>Description[+]<br>Extra Sunday BBQ tic<br>Included Staff sweat:<br>Included Staff sweat:<br>Included Staff sweat:<br>Included T-shirt - Mee<br>Benetration - shift                                                                                                    | ing, Jan<br>iket<br>ch - Che<br>nch - Ch<br>shirt<br>J<br>dium            | ne<br>leese<br>theese |                                        | Quantity<br>2<br>1<br>1<br>1<br>1           | Match tota<br>Price 5.0<br>0.0<br>0.0<br>0.0<br>0.0<br>0.0                      | k 14,610<br>Total<br>00 10.00<br>00 0.00<br>00 0.00<br>00 0.00<br>00 0.00<br>00 0.00<br>00 0.00<br>00 0.00                                                                                                    | 00  |
| Vent Setup<br>Printouts<br>Awards Wizard<br>Nametag Badges<br>Thank You<br>Update Categories<br>Update Products                    | Event order for: Flemi<br>Description[+]<br>Extra Sunday BBQ tic<br>Included Fri staff lunc<br>Included Saturday lur<br>Included Staff sweats<br>Included T-shirt - Mer<br>Registration - staff                                                                                                    | ing, Jan<br>ket<br>ch - Che<br>nch - C<br>shirt<br>2<br>dium              | ne<br>leese<br>Theese |                                        | Quantity<br>2<br>1<br>1<br>1<br>1<br>1<br>1 | Match tota<br>Price 5.0<br>0.0<br>0.0<br>0.0<br>0.0<br>0.0<br>0.0<br>0.0<br>0.0 | it 14,610<br>Total<br>00 10.00<br>00 0.00<br>00 0.00<br>00 0.00<br>00 0.00<br>00 0.00<br>00 0.00<br>00 0.00<br>00 0.00<br>00 0.00                                                                                                    | .00 |
| Event Setup<br>Printouts<br>Awards Wizard<br>Nametag Badges<br>Thank You<br>Update Categories<br>Update Products<br>Match Defaults | Event order for: Flemi<br>Description[+]<br>Extra Sunday BBQ tic<br>Included Fri staff lunc<br>Included Staff sweats<br>Included Staff sweats<br>Included Staff sweats<br>Included Staff sweats<br>Included Staff sweats<br>Included Staff sweats<br>Included Staff sweats<br>Needs to fill out sepa | ing, Jan<br>ket<br>ch - Che<br>nch - Ch<br>shirt<br>}<br>dium<br>rate lat | ne<br>reese<br>Theese | alease !!                              | Quantity<br>2<br>1<br>1<br>1<br>1<br>1<br>1 | Match tota<br>Price<br>5.0<br>0.0<br>0.0<br>0.0<br>0.0<br>0.0<br>0.0<br>0.0     | k 14,610<br>Total<br>00 10.00<br>00 0.00<br>00 0.00<br>00 0.00<br>00 0.00<br>00 0.00<br>00 0.00<br>00 0.00<br>00 0.00<br>00 0.00<br>00 50.00<br>60.00                                                                                                    | 00  |
| Event Setup<br>Printouts<br>Awards Wizard<br>Nametag Badges<br>Thank You<br>Update Categories<br>Update Products                   | Event order for: Flemi<br>Description[+]<br>Extra Sunday 8BQ tic<br>Included Fri staff lunc<br>Included Saturday lur<br>Included Staff sweats<br>Included Staff sweats<br>Included T-shirt - Mer<br>Registration - staff                                                                             | ing, Jan<br>ket<br>ch - Che<br>nch - Ch<br>shirt<br>)<br>dium             | ne<br>eese<br>theese  |                                        | Quantity<br>2<br>1<br>1<br>1<br>1<br>1      | Match tota<br>Price<br>5.(<br>0.0<br>0.0<br>0.0<br>0.0<br>0.0<br>0.0            | k 14,610<br>Total<br>00 10.00<br>00 0.00<br>00 | .00 |

If I look at her registration record, the money information appears in read-only form. If it needs to be changed, I'll have to do so in the Event Module.

The color on the **Registration Notes** button indicates that information has been entered.

Yellow means only an internal note. Turquoise means only external (for the "who's registered" web page.) Purple means both internal and external.

| T Changing a Sh                                                                  | ooter's Registration I<br>- Fleming, Ja<br>tch date: AUG 7,20                        | info<br>Ine SSP/MM<br>104                                                                                                    |                                                                       | 7                                                              |
|----------------------------------------------------------------------------------|--------------------------------------------------------------------------------------|----------------------------------------------------------------------------------------------------|-----------------------------------------------------------------------|----------------------------------------------------------------|
| Select Shooter<br>Fleming, Jane<br>A16849<br>Shooter <u>n</u> umber              | SLOSA<br>Regular<br>18                                                               |                                                                                                    |                                                                       | Update This Shooter                                            |
| CDP UN O<br>ESP SS O<br>SSP MM O<br>ESR UN O<br>SSR UN O<br>BUG UN O<br>NFC UN O | (Ctrl+C)<br>(Ctrl+E)<br>(Ctrl+Shift+E)<br>(Ctrl+Shift+S)                             | Specify for this match<br>Staff SO (Ctrl+0) Re<br>Junior (12 thru 17)<br>Senior (50-64)<br>Distinguished Senior (65+)<br>Law<br>V Lady | eentry (second gun)<br>Military<br>Press<br>International<br>Industry | Registration<br>Notes                                          |
| SSP Marksm<br>Match Fee<br>Match fees ent<br>Pistol (optional                    | an<br>\$60.00 - paymen<br>tered in Event Mate<br>(): SIG P226 .357<br>Safety Officer | t: #1154<br>rials module.<br>75IG Sglect<br>* Print Barcode                                                                            | Clear Refresh                                                         | Optional<br>Squad: 0<br>Lock Squad<br>Session/day <u>z</u> : 0 |

### **Shooter Materials Printouts - Individual**

Several print options are available. You can print individual pages, each having only the items for one shooter. Click the **Print This Shooter** button.

| y Name By Number Staff                                                                                                    | 2004 California State                                                                                                    | Champi                               | onship                                                         | ,                                           | August 7, 200                                                                                        | 14                                                                          |    |
|----------------------------------------------------------------------------------------------------|----------------------------------------------------------------------------------------------------|--------------------------------------|----------------------------------------------------------------|---------------------------------------------|----------------------------------------------------------------------------------------------------|-----------------------------------------------------------------------------|----|
| Name                                                                                                    | Shooter Number                                                                                                    | Division                             | Classification                                                 |                                             | Payment                                                                                              | Money                                                                       |    |
| Duncan, Van<br>Durham, Ronald<br>Dymond, Nelson<br>Farrell, Lisa                                                                                                    | 8<br>4<br>82<br>172                                                                                                    | CDP<br>ESP<br>SSR<br>SSR             | Marksman<br>Master<br>Sharpshooter<br>Sharpshooter             | Staff<br>Staff                              | #887<br>No Charge<br>#1312                                                                           | 50.00<br>0.00<br>90.00<br>90.00                                             |    |
| iemng, Jane<br>Jores, Andy<br>Frazier, Andrew<br>Funk, Bruce<br>Jara, Lee R<br>Int ( ) P PP PI                                                                                                    | 18<br>113<br>34<br>141<br>53                                                                                                    | SSP<br>SSP<br>SSP<br>ESP<br>SSR      | Marksman<br>Sharpshooter<br>Expert<br>Sharpshooter<br>Marksman | Staff                                       | #1154<br>#1018<br>#500<br>#4973<br>#6920                                                             | 60.00<br>90.00<br>90.00<br>90.00<br>65.00                                   |    |
| Refresh                                                                                                    | territor for the state                                                                                                    |                                      |                                                                |                                             | -                                                                                                    | 14.610                                                                      |    |
| Refresh Event                                                                                                    | t order for: Fleming,                                                                                                    | Jane                                 |                                                                | Quantity                                    | Match total:                                                                                         | 14,610.<br>Total                                                            | 00 |
| Refresh Event<br>vent Setup<br>Printouts<br>Awards Wizard<br>Nametag Badges                                                                                                    | t order for: Fleming,<br>escription<br>egistration - staff<br>cluded Sunday BBQ<br>cluded T-shirt - Mediun<br>cluded T-shirt - Mediun                                                                                                    | Jane                                 |                                                                | Quantity<br>1<br>1<br>1                     | Match total:                                                                                         | 14,610.<br>Total<br>50.00<br>0.00<br>0.00                                   | 00 |
| Refresh         Event           Printouts         Dr           Awards Wizard         Dr           Nametag Badges         In           Thank You         In           Update Categories         Exercise                                                   | t order for: Fleming,<br>escription<br>spistration - staff<br>cluded Sunday BBQ<br>cluded T-shirt - Mediun<br>cluded Staff sweatshirt<br>cluded Staff sweatshirt<br>cluded Staff sweatshirt<br>cluded Fri staff lunch -<br>cluded Fri staff lunch -<br>ctra Sunday BBQ ticket | Jane<br>n<br>- Cheese<br>Cheese      |                                                                | Quantity<br>1<br>1<br>1<br>1<br>1<br>1<br>2 | Match total<br>Price<br>0.00<br>0.00<br>0.00<br>0.00<br>0.00<br>0.00<br>0.00<br>0.00<br>0.00<br>0.00 | 14,610.<br>Total<br>50.00<br>0.00<br>0.00<br>0.00<br>0.00<br>0.00<br>10.00  | 00 |
| Refresh         Event           Printouts         Printouts           Awards Wizard         In           Nametag Badges         In           Thank You         In           Update Categories         En           Update Products         Match Defaults | t order for: Fleming,<br>escription<br>egistration - staff<br>cluded Sunday BBQ<br>cluded T-shirt - Meduu<br>cluded Saturday lunch<br>cluded Fri staff lunch -<br>ttra Sunday BBQ ticket<br>eeds to fill out separate                                                         | Jane<br>n<br>:<br>- Cheese<br>Cheese | elease !!                                                      | Quantity<br>1<br>1<br>1<br>1<br>1<br>1<br>2 | Match total:                                                                                         | 14,610.<br>Total<br>50.00<br>0.00<br>0.00<br>0.00<br>0.00<br>10.00<br>60.00 | 00 |

A single shooter's items prints. Probably, though, you'll find it easier to print the full list and slice them apart for each shooter.

| riew                                                                                                    |                                                                                                    |                                     |
|----------------------------------------------------------------------------------------------------|----------------------------------------------------------------------------------------------------|-------------------------------------|
| nange Printer Printer currently set to HPwireless                                                                                                    |                                                                                                    |                                     |
| N N Page: 1 Of 1 Right-Click=Zoom In Right-Click=Zoom Out                                                                                                    | ◕ ◕ Ҏ 🚺 🖗                                                                                                    | 20                                  |
| <u>C</u> opies: 1 🚔 <u>S</u> earch: ℚ                                                                                                    |                                                                                                    | Current Zoom: 100                   |
| 2004 California State Championship<br>Event materials for: <b>Fleming, Jane</b>                                                                                                    | Shooter                                                                                                    | August 7, 2004<br>Number: <b>18</b> |
| QuantityDescription2Extra Sunday BBQ ticket1Included Fri staff lunch - Cheese1Included Saturday lunch - Cheese1Included Staff sweatshirt1Included Sunday BBQ1Included T-shirt - Medium1Registration - staff | Price Each         Total           5.00         10.00           0.00         0.00           0.00         0.00           0.00         0.00           0.00         0.00           0.00         0.00           0.00         0.00           0.00         0.00           0.00         0.00           0.00         0.00           0.00         0.00           50.00         50.00 |                                     |
| Payment: #1154                                                                                                    | 60.00                                                                                                    |                                     |
| Note: Needs to fill out separate liability release !!                                                                                                    | الم التصحير المنام                                                                                                    | man                                 |

### **Printouts**

Other printouts are available when you click the **Printouts** button

|                                                                                                    |                                                                                                    |           | onomp          |                                   | August 7, 200                                         | 4                                                        |     |
|----------------------------------------------------------------------------------------------------|----------------------------------------------------------------------------------------------------|-----------|----------------|-----------------------------------|-------------------------------------------------------|----------------------------------------------------------|-----|
| Name                                                                                                    | Shooter Number                                                                                                    | Division  | Classification |                                   | Payment                                               | Money                                                    |     |
| hrens, Pete                                                                                                    | 103                                                                                                    | CDP       | Marksman       |                                   |                                                       | 95.00                                                    |     |
| len, Susan                                                                                                    | 129                                                                                                    | SSP       | Marksman       |                                   | #4421                                                 | 90.00                                                    |     |
| veryt, Arlan                                                                                                    | 44                                                                                                    | CDP       | Marksman       |                                   | #2154                                                 | 90.00                                                    |     |
| akkum, Larry                                                                                                    | 163                                                                                                    | CDP       | Marksman       | cm.#                              | DUE by5/10                                            | 90.00                                                    |     |
| mow, JB                                                                                                    | 84                                                                                                    | COP       | Sharpshooter   | Staff                             | #2388                                                 | 45.00                                                    |     |
| irot, Sergio                                                                                                    | 2/                                                                                                    | 55P       | Sharpshooter   |                                   | #2201                                                 | 115.00                                                   |     |
| stes, John C.                                                                                                    | 155                                                                                                    | SSP       | Novice         |                                   | #6900                                                 | 115.00                                                   |     |
| ates Randy                                                                                                    | 139                                                                                                    | CDP       | Marksman       |                                   | #2174                                                 | 100.00                                                   |     |
| ent Setup                                                                                                    | Description                                                                                                    | rece      |                | Quantity                          | Match total:                                          | 14,390<br>Total                                          | .00 |
| Printouts<br>Awards Waa<br>Nametag Badges<br>Thank You<br>Update Categories                                                    | Description<br>Registration - regular<br>Included Sunday BBQ<br>Included T-shit - Xu<br>Included Saturday kinch<br>Extra Sunday BBQ ticket   | - Turkey/ | Cheese         | Quantity<br>1<br>1<br>1<br>1<br>1 | Match total:<br>90.00<br>0.00<br>0.00<br>0.00<br>5.00 | 14,390<br>Total<br>90.00<br>0.00<br>0.00<br>5.00         | .00 |
| ent Setup<br>Printouts<br>Awards Wiza<br>Nametag Badges<br>Thank You<br>Update Categories<br>Update Products<br>Match Defaults | Description<br>Registration - regular<br>Included Sunday BBQ<br>Included T-shirt - X0.<br>Included Saturday lunch<br>Extra Sunday BBQ ticket | - Turkey/ | Cheese         | Quantity<br>1<br>1<br>1<br>1<br>1 | Match total:<br>90.00<br>0.00<br>0.00<br>0.00<br>5.00 | 14,390<br>Total<br>90.00<br>0.00<br>0.00<br>5.00<br>95.0 | 00  |

This will print an alphabetical listing, with 'notes' flagged in color.

| Print Event Materials                                                  |                           |
|------------------------------------------------------------------------|---------------------------|
| 📌 Materials Reports                                                    |                           |
| Reports                                                                |                           |
|                                                                        | Detailed Printout Options |
| All Shooters by name                                                   | Show money                |
| <ul> <li>All Shooters by pumber</li> </ul>                             | Show sales tax info       |
| (Slice these apart and attach<br>to shooter bags or sign-in packets.)  | Print 'Notes' in color    |
| $\odot$ All items export to CS $\underline{V}$ (that you can open in E | xcel)                     |
| Summary by item (view, print, or CSV)                                  |                           |
| To print one report (or create CSV), dick Print.                       | Erint .                   |
| Help                                                                   | Finish                    |

The format of this printout is intended so that you can slice it apart, and staple strips to shooter bags or packets to indicate their contents.

| 2004 California State Championship                                                                                                    | August 7, 2004                                                     |
|----------------------------------------------------------------------------------------------------|--------------------------------------------------------------------|
| Event materials for: Fleming, Jane<br>Quantity Description<br>2 Extra Sunday BBQ ticket<br>1 Included Fri staff lunch - Cheese<br>1 Included Staff sweatshirt<br>1 Included Staff sweatshirt<br>1 Included Sunday BBQ<br>1 Included T-shirt - Medium<br>1 Registration - staff<br>Note: Needs to fill out separate liability release !! | Shooter Number: 18                                                 |
| Event materials for: Flores, Andy<br>Quantity Description                                                                                                    | Shooter Number: 113                                                |
| 1 Included Saturday Lunch - Combo meat<br>1 Included Sunday BBQ<br>1 Included T-shirt - Large<br>1 Registration - regular                                                                                                    | You can slice apart and use while filling shooter packets or bags. |
| Event materials for: Frazier, Andrew                                                                                                    | Shooter Number: 34                                                 |

# **Printouts - Summary**

The software can also give you a total of each item that you've assigned.

But no, it's not smart enough to add together the "free medium T-shirts" and the "extra medium T-shirts" and give you a total. You'll have to do that yourself.

| nt event Materials                                                                                                    |                                                                                                    |                                                                                                    |                                                                                                    |
|----------------------------------------------------------------------------------------------------|----------------------------------------------------------------------------------------------------|----------------------------------------------------------------------------------------------------|----------------------------------------------------------------------------------------------------|
| 📫 Materials Reports                                                                                                    |                                                                                                    |                                                                                                    |                                                                                                    |
| Reports                                                                                                    |                                                                                                    |                                                                                                    |                                                                                                    |
|                                                                                                    | Detailed Printo                                                                                               | ut Options                                                                                                    |                                                                                                    |
| All Shooters by name                                                                                                    | Show mon                                                                                                    | ey                                                                                                    |                                                                                                    |
| All Shooters by number                                                                                                    | Show sales                                                                                                    | s tax info                                                                                                    |                                                                                                    |
| (Slice these apart and attach                                                                                                    | Print 'Notes                                                                                                  | s' in color                                                                                                    |                                                                                                    |
| to shotter bags of sign-in packets.)                                                                                                    |                                                                                                    |                                                                                                    |                                                                                                    |
| All items export to CSV (that you can open in Excel                                                                                                    | )                                                                                                    |                                                                                                    |                                                                                                    |
| Summary by item (view, print, or CSV)                                                                                                    |                                                                                                    |                                                                                                    |                                                                                                    |
|                                                                                                    |                                                                                                    |                                                                                                    |                                                                                                    |
| To print one report (or create CSV), dick Print.                                                                                                    | 🚍 Bri                                                                                                    | nt                                                                                                    |                                                                                                    |
| Help                                                                                                    |                                                                                                    | Finish                                                                                                    |                                                                                                    |
| vent Items Summary                                                                                                    |                                                                                                    |                                                                                                    |                                                                                                    |
| ent Items Summary<br>Event Items Summary for 2004 California                                                                                                    | State Champio                                                                                                 | nship - Aug                                                                                                    | ust 7, 2004                                                                                                    |
| rent Items Summary<br>Event Items Summary for 2004 California<br>Description                                                                                                    | State Champio<br>Quantity                                                                                     | nship - Aug<br>Our Cost                                                                                                    | ust 7, 2004<br>Shooter Cost                                                                                                    |
| ent Items Summary<br>Event Items Summary for 2004 California<br>Description<br>Extra Saturday lunch - Combo meat                                                                                                    | State Champio<br>Quantity<br>8                                                                                | nship - Aug<br>Our Cost<br>0.00                                                                                                    | ust 7, 2004<br>Shooter Cost<br>40.00                                                                                                    |
| ent Items Summary<br>Event Items Summary for 2004 California<br>Description<br>Extra Saturday lunch - Combo meat<br>Extra Saturday lunch - Turkey/Cheese                                                                                                    | State Champio<br>Quantity<br>8<br>21                                                                          | nship - Aug<br>Our Cost<br>0.00<br>0.00                                                                                                    | ust 7, 2004<br>Shooter Cost<br>40.00<br>105.00                                                                                                    |
| ent Items Summary<br>Event Items Summary for 2004 California<br>Description<br>Extra Saturday lunch - Combo meat<br>Extra Saturday lunch - Turkey/Cheese<br>Extra Sunday BBQ ticket                                                                                                    | State Champio<br>Quantity<br>8<br>21<br>50                                                                    | Our Cost<br>0.00<br>0.00<br>0.00                                                                                                    | ust 7, 2004<br>Shooter Cost<br>40.00 ]<br>105.00<br>250.00                                                                                                    |
| ent Items Summary<br>Event Items Summary for 2004 California<br>Description<br>Extra Saturday lunch - Combo meat<br>Extra Saturday lunch - Turkey/Cheese<br>Extra Sunday BBQ ticket<br>Extra T-shirt - Large                                                                                                    | State Champio<br>Quantity<br>8<br>21<br>50<br>5                                                               | Our Cost<br>0.00<br>0.00<br>0.00<br>0.00                                                                                                    | ust 7, 2004<br>Shooter Cost<br>40.00 ]<br>105.00<br>250.00<br>75.00                                                                                                    |
| vent Items Summary<br>Event Items Summary for 2004 California<br>Description<br>Extra Saturday lunch - Combo meat<br>Extra Saturday lunch - Turkey/Cheese<br>Extra Sunday BBQ ticket<br>Extra T-shirt - Large<br>Extra T-shirt - Large                                                                                                    | State Champio<br>Quantity<br>8<br>21<br>50<br>5<br>13                                                         | Our Cost<br>0.00<br>0.00<br>0.00<br>0.00<br>0.00<br>0.00                                                                                                 | ust 7, 2004<br>Shooter Cost<br>40.00<br>105.00<br>250.00<br>75.00<br>195.00                                                                                                    |
| vent Items Summary<br>Event Items Summary for 2004 California<br>Description<br>Extra Saturday lunch - Combo meat<br>Extra Saturday lunch - Turkey/Cheese<br>Extra Sunday BBQ ticket<br>Extra T-shirt - Large<br>Extra T-shirt - Large<br>Extra T-shirt - XL<br>Extra T-shirt - Medium                                                                                                    | State Champio<br>Quantity<br>8<br>21<br>50<br>5<br>13<br>2<br>2                                               | Our Cost<br>0.00<br>0.00<br>0.00<br>0.00<br>0.00<br>0.00<br>0.00                                                                                         | ust 7, 2004<br>Shooter Cost<br>40.00<br>105.00<br>250.00<br>75.00<br>195.00<br>30.00                                                                                                    |
| Event Items Summary<br>Event Items Summary for 2004 California<br>Description<br>Extra Saturday lunch - Combo meet<br>Extra Saturday lunch - Turkey/Cheese<br>Extra Sunday BBQ ticket<br>Extra T-shirt - Large<br>Extra T-shirt - XL<br>Extra T-shirt - XL<br>Extra T-shirt - Medium<br>Extra T-shirt - Medium<br>Extra T-shirt - Medium                                                                                                    | State Champio<br>Quantity<br>8<br>21<br>50<br>5<br>13<br>2<br>3                                               | nship - Aug<br>0.00<br>0.00<br>0.00<br>0.00<br>0.00<br>0.00<br>0.00<br>0.                                                                                | ust 7, 2004<br>Shooter Cost<br>40.00<br>105.00<br>250.00<br>75.00<br>195.00<br>30.00<br>45.00<br>0.00                                                                                                    |
| Event Items Summary<br>Event Items Summary for 2004 California<br>Description<br>Extra Saturday lunch - Combo meat<br>Extra Saturday lunch - Turkey/Cheese<br>Extra Sunday BBQ ticket<br>Extra T-shirt - Large<br>Extra T-shirt - XL<br>Extra T-shirt - XL<br>Extra T-shirt - Medium<br>Extra T-shirt - Medium<br>Extra T-shirt - Medium<br>Extra T-shirt - Medium<br>Extra T-shirt - Staff lunch - Cheese<br>Included Fri staff lunch - Combo meat                                                                                                    | State Champio<br>Quantity<br>8<br>21<br>50<br>5<br>13<br>2<br>3<br>1<br>1<br>5                                | Our Cost<br>0.00<br>0.00<br>0.00<br>0.00<br>0.00<br>0.00<br>0.00<br>0.                                                                                   | ust 7, 2004<br>Shooter Cost<br>40.00<br>105.00<br>250.00<br>195.00<br>30.00<br>45.00<br>0.00<br>0.00                                                                                                    |
| ent Items Summary<br>Event Items Summary for 2004 California<br>Description<br>Extra Saturday lunch - Combo meat<br>Extra Saturday lunch - Turkey/Cheese<br>Extra Sunday BBQ ticket<br>Extra T-shirt - Large<br>Extra T-shirt - Large<br>Extra T-shirt - Medium<br>Extra T-shirt - Medium<br>Extra T-shirt - Medium<br>Extra T-shirt - SCXL<br>Included Fri staff lunch - Cheese<br>Included Fri staff lunch - Turkay/cheere                                                                                                    | State Champio<br>Quantity<br>8<br>21<br>50<br>5<br>13<br>2<br>3<br>1<br>1<br>5<br>20                          | Our Cost<br>0.00<br>0.00<br>0.00<br>0.00<br>0.00<br>0.00<br>0.00<br>0.                                                                                   | ust 7, 2004<br>Shooter Cost<br>40.00<br>105.00<br>250.00<br>195.00<br>30.00<br>45.00<br>0.00<br>0.00                                                                                                    |
| ent Items Summary<br>Event Items Summary for 2004 California<br>Description<br>Extra Saturday lunch - Combo meat<br>Extra Saturday lunch - Turkey/Cheese<br>Extra Sunday BBQ ticket<br>Extra T-shirt - Large<br>Extra T-shirt - Large<br>Extra T-shirt - XL<br>Extra T-shirt - XL<br>Extra T-shirt - XL<br>Extra T-shirt - XL<br>Included Fri staff lunch - Cheese<br>Included Fri staff lunch - Combo meat<br>Included Saturday Lunch - Combo meat                                                                                                    | State Champio<br>Quantity<br>8<br>21<br>50<br>5<br>13<br>2<br>3<br>1<br>1<br>5<br>30<br>0<br>60               | Our Cost<br>0.00<br>0.00<br>0.00<br>0.00<br>0.00<br>0.00<br>0.00<br>0.                                                                                   | ust 7, 2004<br>Shooter Cost<br>40.00<br>105.00<br>250.00<br>75.00<br>195.00<br>30.00<br>45.00<br>0.00<br>0.00<br>0.00<br>0.00                                                                                                    |
| Vent Items Summary<br>Event Items Summary for 2004 California<br>Description<br>Extra Saturday lunch - Combo meat<br>Extra Saturday lunch - Turkey/Cheese<br>Extra Saturday lunch - Turkey/Cheese<br>Extra T-shirt - Large<br>Extra T-shirt - Large<br>Extra T-shirt - XL<br>Extra T-shirt - XL<br>Extra T-shirt - XL<br>Extra T-shirt - Medium<br>Extra T-shirt-XXL<br>Included Fri staff lunch - Cheese<br>Included Fri staff lunch - Combo meat<br>Included Saturday Lunch - Combo meat<br>Included Saturday Lunch - Combo meat<br>Included Saturday Lunch - Cheese                                                                                                    | State Champio<br>Quantity<br>8<br>21<br>50<br>5<br>13<br>2<br>3<br>1<br>15<br>30<br>60<br>1                   | Our Cost<br>0.00<br>0.00<br>0.00<br>0.00<br>0.00<br>0.00<br>0.00<br>0.                                                                                   | ust 7, 2004<br>Shooter Cost<br>40.00<br>105.00<br>250.00<br>75.00<br>195.00<br>30.00<br>45.00<br>0.00<br>0.00<br>0.00<br>0.00<br>0.00                                                                                                    |
| Event Items Summary<br>Event Items Summary for 2004 California<br>Description<br>Extra Saturday lunch - Combo meat<br>Extra Saturday lunch - Turkey/Cheese<br>Extra Saturday lunch - Turkey/Cheese<br>Extra T-shirt - Large<br>Extra T-shirt - XL<br>Extra T-shirt - XL<br>Extra T-shirt - XL<br>Extra T-shirt - XL<br>Extra T-shirt - XL<br>Included Fri staff lunch - Cheese<br>Included Fri staff lunch - Combo meat<br>Included Fri staff lunch - Combo meat<br>Included Saturday Lunch - Combo meat<br>Included Saturday Lunch - Cheese<br>Included Saturday lunch - Cheese<br>Included Saturday lunch - Cheese                                                                                                    | State Champio<br>Quantity<br>8<br>21<br>50<br>5<br>13<br>2<br>3<br>1<br>1<br>5<br>30<br>60<br>1<br>120        | Our Cost<br>0.00<br>0.00<br>0.00<br>0.00<br>0.00<br>0.00<br>0.00<br>0.00<br>0.00<br>0.00<br>0.00<br>0.00<br>0.00<br>0.00<br>0.00<br>0.00<br>0.00         | ust 7, 2004<br>Shooter Cost<br>40.00]<br>105.00<br>250.00<br>75.00<br>195.00<br>45.00<br>0.00<br>0.00<br>0.00<br>0.00<br>0.00<br>0.00<br>0.00<br>0.00<br>0.00<br>0.00                                                                                                    |
| Event Items Summary<br>Event Items Summary for 2004 California<br>Description<br>Extra Saturday lunch - Combo meat<br>Extra Saturday lunch - Turkey/Cheese<br>Extra Saturday lunch - Turkey/Cheese<br>Extra T-shirt - Large<br>Extra T-shirt - Large<br>Extra T-shirt - XL<br>Extra T-shirt - XL<br>Extra T-shirt - Medium<br>Extra T-shirt - Medium<br>Extra T-shirt-XXL<br>Included Fri staff lunch - Cheese<br>Included Fri staff lunch - Combo meat<br>Included Fri staff lunch - Combo meat<br>Included Saturday Lunch - Combo meat<br>Included Saturday lunch - Cheese<br>Included Saturday lunch - Cheese<br>Included Saturday lunch - Turkey/Cheese<br>Included Saturday lunch - Turkey/Cheese<br>Included Saturday lunch - Turkey/Cheese      | State Champio<br>Quantity<br>8<br>21<br>50<br>5<br>13<br>2<br>3<br>1<br>1<br>15<br>30<br>60<br>1<br>120<br>44 | Our Cost<br>0.00<br>0.00<br>0.00<br>0.00<br>0.00<br>0.00<br>0.00<br>0.00<br>0.00<br>0.00<br>0.00<br>0.00<br>0.00<br>0.00<br>0.00<br>0.00<br>0.00<br>0.00 | ust 7, 2004<br>Shooter Cost<br>40.00]<br>105.00<br>250.00<br>75.00<br>195.00<br>30.00<br>45.00<br>0.00<br>0.00<br>0.00<br>0.00<br>0.00<br>0.00<br>0.00<br>0.00                                                                                                    |
| Event Items Summary<br>Event Items Summary for 2004 California<br>Description<br>Extra Saturday lunch - Combo meat<br>Extra Saturday lunch - Turkey/Cheese<br>Extra Saturday lunch - Turkey/Cheese<br>Extra T-shirt - Large<br>Extra T-shirt - XL<br>Extra T-shirt - XL<br>Extra T-shirt - XL<br>Extra T-shirt - Medium<br>Extra T-shirt - Medium<br>Extra T-shirt-XXL<br>Included Fri staff lunch - Cheese<br>Included Fri staff lunch - Combo meat<br>Included Fri staff lunch - Combo meat<br>Included Fri staff lunch - Combo meat<br>Included Saturday Lunch - Combo meat<br>Included Saturday lunch - Cheese<br>Included Saturday lunch - Turkey/Cheese<br>Included Staff sweatshirt<br>Included Staff sweatshirt                                | State Champio<br>Quantity<br>8<br>21<br>50<br>5<br>13<br>2<br>3<br>1<br>1<br>15<br>30<br>60<br>1<br>120<br>44 | Our Cost<br>0.00<br>0.00<br>0.00<br>0.00<br>0.00<br>0.00<br>0.00<br>0.                                                                                   | ust 7, 2004<br>Shooter Cost<br>40.00<br>105.00<br>250.00<br>75.00<br>195.00<br>30.00<br>45.00<br>0.00<br>0.00<br>0.00<br>0.00<br>0.00<br>0.00<br>0.00<br>0.00                                                                                                    |
| eent Items Summary<br>Event Items Summary for 2004 California<br>Description<br>Extra Saturday lunch - Combo meat<br>Extra Saturday lunch - Turkey/Cheese<br>Extra Sunday BBQ ticket<br>Extra T-shirt - Large<br>Extra T-shirt - Large<br>Extra T-shirt - Large<br>Extra T-shirt - Large<br>Extra T-shirt - Medium<br>Extra T-shirt - Medium<br>Extra T-shirt - Medium<br>Extra T-shirt - Medium<br>Extra T-shirt SAT<br>Included Fri staff lunch - Cheese<br>Included Fri staff lunch - Cheese<br>Included Fri staff lunch - Combo meat<br>Included Saturday Lunch - Combo meat<br>Included Saturday Lunch - Cheese<br>Included Saturday Lunch - Turkey/Cheese<br>Included Staff sweatshirt<br>Included Staff sweatshirt<br>Included Staff sweatshirt | State Champio<br>Quantity<br>8<br>21<br>50<br>5<br>13<br>2<br>3<br>1<br>1<br>5<br>30<br>60<br>1<br>120<br>44  | Our Cost<br>0.00<br>0.00<br>0.00<br>0.00<br>0.00<br>0.00<br>0.00<br>0.                                                                                   | ust 7, 2004<br>Shooter Cost<br>40.00<br>105.00<br>250.00<br>195.00<br>30.00<br>45.00<br>0.00<br>0.00 |

### **Refreshing Event Item Prices**

The event module has one listing of 'products' [599] that's used for any matches you configure. It makes a 'snapshot' of that product and its price at the time you specify it for a shooter. If you decide to change product prices and have already specified event items for some shooters, you'll need to refresh that price information (similarly to how the match registration makes a snapshot of a shooter's name, classification, etc.)

If you only have a to make changes for a few shooters, you can update them individually. Click an shooter's item and click **Change**.

|                                                   | THE REAL PROPERTY AND A DECEMBER OF A DECEMBER OF A DECEMBER                                                                                                    |
|---------------------------------------------------|----------------------------------------------------------------------------------------------------|
| Shoo Record Will Be Changed                       | 2                                                                                                    |
| General                                           | 1                                                                                                    |
| Item: Registration - st                           | taff                                                                                                    |
| Quantity: 1 1 Item                                | n price has changed to \$45.00                                                                                                    |
| Tax rate: 0.00 clid                               | k OK if you want to save the                                                                                                    |
| der for: Total: 45.00 new                         | v price.                                                                                                    |
| ption ? Help                                      | OK Cancel                                                                                                    |
| ed Sunday BBQ                                     | 1 0.00 0.00                                                                                                    |
| led T-shirt - Medium<br>led Staff sweatshirt      | 1 0.00 0.00                                                                                                    |
| led Saturday lunch - Cheese                       | 1 0.00 0.00                                                                                                    |
| led Fri staff lunch - Cheese<br>Sunday BBO ticket | 2 5.00 10.00                                                                                                    |
| annad and annet                                   |                                                                                                    |
| s to fil out separate liability release !!        | 60.00                                                                                                    |
|                                                   | Add / Pavisa Nota                                                                                                    |
|                                                   | Shoo P Record Will Be Changed<br>General<br>Rem: Registration - s<br>Quantity: 1 Ter<br>Tax rate: 0.00 Clic<br>Total: 45.00 nev<br>Ption<br>ration<br>led Sunday BBQ<br>led Staff sweatshirt<br>led Staff watshirt<br>led Staff wats |

| Name By Number Staff                                                               | 2004 California State                                             | Champi                          | onship                                                         |                            | August 7, 200                       | )4                                       |     |
|------------------------------------------------------------------------------------|-------------------------------------------------------------------|---------------------------------|----------------------------------------------------------------|----------------------------|-------------------------------------|------------------------------------------|-----|
| Name                                                                               | Shooter Number                                                    | Division                        | Classification                                                 |                            | Payment                             | Money                                    | *   |
| Duncan, Van<br>Durham, Ronald<br>Dymond, Nelson<br>Iarrell, Lisa<br>Fleming, Jane  | 8<br>4<br>82<br>172<br>18                                         | CDP<br>ESP<br>SSR<br>SSR<br>SSP | Marksman<br>Master<br>Sharpshooter<br>Sharpshooter<br>Marksman | Staff<br>Staff             | #887<br>No Charge<br>#1312<br>#1154 | 50.00<br>0.00<br>90.00<br>90.00<br>60.00 |     |
| lores, Andy                                                                        | Refresh Item Prices                                               |                                 |                                                                |                            |                                     | 90.00                                    |     |
| razier, Andrew<br>unk, Bruce<br>ara Lee R<br>4 4 4 4 4 4 4 4 4 4 4 4 4 4 4 4 4 4 4 | 2004 Cal                                                          | ifornia S                       | tate Champions                                                 | hip                        |                                     | 90.00<br>90.00<br>65.00                  |     |
| Refresh vent Setup                                                                 | This procedure can up<br>match to reflect the cur                 | late the<br>rent pric           | 'snapshots' of e<br>es in your 'prod                           | veryone in<br>lucts' list. | n this                              | 14,610.                                  | .00 |
| Printouts<br>Awards Witterd                                                        | It would be a brilliant idea to make a backup of your data first, |                                 |                                                                |                            |                                     | Total<br>50.00                           |     |
| Nametag Badges                                                                     | ir you've not aiready do                                          | ne so. [                        | Backup Data                                                    |                            |                                     | 0.00                                     |     |
| Thank You                                                                          | If you wish to proceed,                                           | type 'YE                        | S' in the box an                                               | d then cli                 | ck Go.                              | 0.00<br>0.00<br>10.00                    |     |
| Update Products                                                                    |                                                                   |                                 | YES                                                            |                            |                                     |                                          |     |
| Match Defaults                                                                     |                                                                   |                                 |                                                                |                            |                                     | 60.00                                    | )   |
| Refresh Prices                                                                     |                                                                   |                                 | Cancel                                                         |                            | Go                                  | Revise <u>N</u> o                        | te  |

If you need to change an item or items for a number of shooters, click Refresh Prices and follow the wizard.

### Who Has What?

This helps you track who has ordered a specific item.

| The Event Items for Registered S | hooters  |
|----------------------------------|----------|
| 📌 Event                          |          |
| By Name By Number Staff          | 20       |
| Name                             |          |
| Duncan, Van                      |          |
| Dymond, Nelson                   |          |
| Farrell, Lisa                    |          |
| Fleming, Jane                    |          |
| Frazier, Andrew                  |          |
| Funk, Bruce                      |          |
|                                  | _        |
|                                  | _        |
| <u>R</u> efresh                  | Event or |
| Event Setup                      |          |
| Printouts                        | Descr    |
| Awards Wizard                    | Inclu    |
| Nametag Badges                   | Inclu    |
| Thank You                        | Inclu    |
|                                  | Inclu    |
| Update Categories                | EXUa     |
| Update Products                  |          |
| Match Defaults                   | Need     |
| Refresh Prices                   |          |
| Who Has What                     | 🚍 Prin   |
| ? Help                           |          |

| T Who                                                                                                   | Has What                                                                                                    |                     |                                                                                                    |                                                                                                    |                                                                                                    | 8 8              |
|----------------------------------------------------------------------------------------------------|----------------------------------------------------------------------------------------------------|---------------------|----------------------------------------------------------------------------------------------------|----------------------------------------------------------------------------------------------------|----------------------------------------------------------------------------------------------------|------------------|
| <u>S</u> elect it                                                                                       | iem:                                                                                                    | Extra Sunday BBQ    | ticket                                                                                                    | <b>X</b>                                                                                                    | Print This Item                                                                                               | • Refresh Window |
| Has                                                                                                    | s this item: Ext                                                                                                    | ra Sunday BBQ ticke | et 🦯                                                                                                    |                                                                                                    | Does not have this item                                                                                       |                  |
| Us                                                                                                    | me<br>se drop-dov                                                                                                    | vn list to select   | Quantity Staff                                                                                                    | SO NSS                                                                                                    | Name<br>Allen, Susan<br>Averyt, Arlan<br>Bakkum, Larry                                                        | Staff SO NSS     |
| пе                                                                                                    | anchi, Jim                                                                                                    |                     |                                                                                                    | Print                                                                                                    |                                                                                                    |                  |
| Boo<br>Bra<br>Bur<br>Cu<br>Da<br>Dia<br>Fle<br>Ha<br>Ha<br>Ha<br>Ho<br>Ho<br>Ho<br>Ho<br>Ho<br>No<br>Ho | wman, Joel<br>adshaw, Charle<br>rger, Vincent<br>rrran, Thomas<br>nielson, Matt<br>az, Peter<br>eming, Jane<br>II, Dale<br>rrrell, Tommy<br>cyder, Bill<br>dges, Robert<br>It, Bradley<br>user, Kelly<br>vatt, Don<br>bason, Wayne | εs                  | 2<br>1<br>1<br>2<br>*<br>1<br>2<br>*<br>1<br>2<br>2<br>2<br>2<br>1<br>*<br>1<br>1<br>2<br>*<br>1<br>2<br>*<br>1<br>1<br>2<br>*<br>1<br>2<br>*<br>1<br>1<br>2<br>*<br>1<br>2<br>*<br>1<br>*<br>1<br>*<br>1<br>*<br>1<br>*<br>1<br>*<br>1<br>*<br>1<br>*<br>1<br>*<br>1<br>*<br>1<br>*<br>1<br>*<br>1<br>*<br>1<br>*<br>*<br>1<br>*<br>1<br>*<br>1<br>*<br>1<br>*<br>1<br>*<br>1<br>*<br>1<br>*<br>1<br>*<br>1<br>*<br>1<br>*<br>1<br>*<br>1<br>*<br>1<br>*<br>1<br>*<br>1<br>1<br>*<br>1<br>*<br>1<br>1<br>*<br>1<br>1<br>*<br>1<br>*<br>1<br>*<br>1<br>* | Print detail<br>What (<br>What (<br>What (<br>What (<br>Mage)<br>What (<br>Mage) | s for Extra Sunday BB<br>do you want to print?<br>'ho <u>H</u> AS this<br>'ho DOES <u>N</u> OT have th<br>oth | Q ticket<br>his  |
| Regi                                                                                                    | istrations:                                                                                                    | ) Items:            | 50                                                                                                    |                                                                                                    | Print                                                                                                    | Cancel           |

# Ordered Items CSV Export

For those who want to track shooter orders (registration fees, T-shirts, meals, etc.) with the Event Module but want to be able to manipulate the data in their own spreadsheets or Access databases, a CSV export is available in the Event Module.

The option shown will create a CSV file containing all detailed information.

| Event Items for Registered Shooters                                                                                                    |                                                                                                    |                                                                                          |  |  |  |
|----------------------------------------------------------------------------------------------------|----------------------------------------------------------------------------------------------------|------------------------------------------------------------------------------------------|--|--|--|
| 👷 Évent                                                                                                    | Print Event Materials                                                                                                    |                                                                                          |  |  |  |
| By Name By Number St                                                                                                    | ှ 🍯 Materials Reports                                                                                                    |                                                                                          |  |  |  |
| Ahrens, Pete<br>Allen, Susan<br>Averyt, Arlan<br>Bakkum, Larry<br>Barlow, JB<br>Barot, Sergio<br>Bartlett, Greg<br>Bates, John C.<br>Bates, Randy | Reports <ul> <li><u>A</u>ll Shooters by name</li> <li>All Shooters by <u>n</u>umber</li> <li>(Slice these apart and attach to shooter bags or sign-in packets.)</li> </ul>         | Detailed Printout Options<br>Show money<br>Show sales tax info<br>Print 'Notes' in color |  |  |  |
| <u>Refresh</u> Event Setup <u>Printouts</u> <u>Awards Wizard</u> Nametag <u>B</u> adges         Thank You                                         | <ul> <li>All items export to CSV (that you can open in Excel)</li> <li>Summary by item (view, print, or CSV)</li> <li>To print one report (or create CSV), click Print.</li> </ul> | )                                                                                        |  |  |  |

Event Items for Registered Shooters Event 0 Print Event Materials By Name By Number St Materials Reports 9 Name Ahrens, Pete Reports Allen, Susan Averyt, Arlan Detailed Printout Options Bakkum, Larry All Shooters by name Show money Barlow, JB Barot, Sergio O All Shooters by number Show sales tax info Bartlett, Greg Bates, John C. (Slice these apart and attach ✓ Print 'Notes' in color Rates Randy to shooter bags or sign-in packets.) Refresh O All items export to CSV (that you can open in Excel) Event Setup Printouts Summary by item (view, print, or CSV) Awards Wizard Nametag <u>B</u>adges Print To print one report (or create CSV), click Print. Thank You

The summary (totals by-item) screen can also create a CSV file.

| Event Items Summary                                                         |            |             |                |  |  |
|-----------------------------------------------------------------------------|------------|-------------|----------------|--|--|
| Event items Summary for 2004 California State Championanip - August 7, 2004 |            |             |                |  |  |
| Description                                                                 | Quantity   | Our Cost    | Shooter Cost 🔺 |  |  |
| Extra Saturday lunch - Combo meat                                           | 8          | 0.00        | 40.00          |  |  |
| Extra Saturday lunch - Turkey/Cheese                                        | 21         | 0.00        | 105.00         |  |  |
| Extra Sunday BBQ ticket                                                     | 50         | 0.00        | 250.00         |  |  |
| Extra T-shirt - Large                                                       | 5          | 0.00        | 75.00          |  |  |
| Extra T-shirt - XL                                                          | 13         | 0.00        | 195.00         |  |  |
| Extra T-shirt - Medium                                                      | 2          | 0.00        | 30.00          |  |  |
| Extra T-shirt-XXXL                                                          | 3          | 0.00        | 45.00          |  |  |
| Included Fri staff lunch - Cheese                                           | 1          | 0.00        | 0.00           |  |  |
| Included Fri staff lunch - Combo meat                                       | 15         | 0.00        | 0.00           |  |  |
| Included Fri staff lunch - Turkey/cheese                                    | 30         | 0.00        | 0.00           |  |  |
| Included Saturday Lunch - Combo meat                                        | 60         | 0.00        | 0.00           |  |  |
| Included Saturday lunch - Cheese                                            | 1          | 0.00        | 0.00           |  |  |
| Included Saturday lunch - Turkey/Cheese                                     | 120        | 0.00        | 0.00           |  |  |
| Included Staff sweatshirt                                                   | 44         | 0.00        | 0.00           |  |  |
|                                                                             | ·          |             | +              |  |  |
|                                                                             |            | 0.00        | 14,390.00      |  |  |
| 🚍 <u>P</u> rint                                                             | CSV Export | (for Excel) | 🔵 🕑 Exit       |  |  |

#### Awards Wizard

The Awards Wizard lets you put together a checklist to use at the awards ceremony, particularly for a sanctioned match. It can also generate mailing labels [s25] for awards winners. The main awards list can also be linked to your match results as a PDF file.

**NOTE**: This wizard will warn you if there is a tie between two shooters, but it will not deal with it automatically. That's up to you (see the section on 'tilt 340')

Additionally, before your match you can calculate an estimate of how many awards you need to purchase.

When you open the Awards Wizard, first specify whether you're doing pre-match or post-match awards.

| Awards Wizard |                                     |                                               |            | ? 💌        |
|---------------|-------------------------------------|-----------------------------------------------|------------|------------|
| R Mat         | tch Awards                          | 2015 Rules                                    |            |            |
|               | Select<br>Awards for<br>Pre-match e | those who shot the m<br>estimated awards list | natch      |            |
| Help          |                                     |                                               | < Back Nex | t > Cancel |
|               |                                     |                                               |            |            |

#### DNF, DQ, and No-Shows

The 2013 rulebook formalized the logic that was used at Nationals since at least 2009. This is unchanged for the 2015 rulebook.

Trophies are calculated "**including DQs and DNFs**, **but not including no-shows**" (section 1.2.3 of Match Administration).

Match classification bumps ("promotions") are described in 9.4.1: "This method of Classification promotion calculation does not include DQ's, DNF's or match no-shows."

A summary of that logic is displayed on the Awards Wizard screen.

| NC<br>DN<br>DC<br>DC | )TE<br>F & DQ<br>) count fo<br>) NOT cou<br>pr classif | -<br>r awar<br>nt<br>bumps | rds<br>5 |  |
|----------------------|--------------------------------------------------------|----------------------------|----------|--|
| No                   | -shows a                                               | re dro                     | pped     |  |

?

53

#### Awards Wizard - Quantity

The IDPA rulebook specifies the number of awards to be given at a match.

That's not always practical for all matches. For the 2008 Postal match, for example, the IDPA formula dictated 739 awards!

So there's an option to limit the number of awards in each division/classification.

The quantity options are the same for pre-match and post-match calculations.

The default strictly follows the 2015 rulebook.

| 📑 Awards V                    | Vizard                                                                                               |            | ? 💌                                                                                                  |
|-------------------------------|----------------------------------------------------------------------------------------------------|------------|----------------------------------------------------------------------------------------------------|
| 8                             | Match Awards                                                                                         | 2015 Rules |                                                                                                    |
| Number<br>Per II<br>DF<br>IDF | of Awards<br>DPA (1 award per 5 shoot<br>PA but limit maximum number<br>PA & guarantee minimum numbe | ers)<br>er | NOTE<br>DNF & DQ<br>DO count for awards<br>DO NOT count<br>for classif bumps<br>No-shows are dropped |

If you use the IDPA formula, you can also specify a **greater minimum number** of awards. (Say, if you want to award 4 awards in each division/classification, even for ones where less than 16 shooters participate.) In this case, check the box as shown and specify the minimum number of awards for each division/classification.

| - Awards Wizard |                                                                                                    |                        |                                                                                                    |  |
|-----------------|----------------------------------------------------------------------------------------------------|------------------------|----------------------------------------------------------------------------------------------------|--|
| 8               | Match Awards                                                                                             | 2015 Rules             |                                                                                                    |  |
| Number          | r of Awards<br>IDPA (1 award per 5 shoot<br>DPA but limit maximum number<br>DPA & guarantee minimum numb | ers)<br>er Minimum # 4 | NOTE<br>DNF & DQ<br>DO count for awards<br>DO NOT count<br>for classif bumps<br>No-shows are dropped |  |

Finally, taking the example of the Postal Match it's possible to arbitrarily **limit the maximum** number of awards. (Again, you will not be able to specify less than the rulebook minimum of 3.)

| Awards Wizard                                                                                                    |                            | ? 💌                                                                                                  |
|----------------------------------------------------------------------------------------------------|----------------------------|----------------------------------------------------------------------------------------------------|
| Match Awards                                                                                                    | 2015 Rules                 |                                                                                                    |
| Number of Awards<br>Per IDPA (1 award per 5 shoot<br>IDPA but limit maximum number<br>IDPA & guarantee minimum numb | ers)<br>Maximum # 10<br>er | NOTE<br>DNF & DQ<br>DO count for awards<br>DO NOT count<br>for classif bumps<br>No-shows are dropped |

# Awards Estimate (Pre-Match)

The Awards Wizard can also be used to estimate how many trophies you need to purchase for your match. This list can also be generated as a PDF (which you could email to your awards supplier.)

| Awards Wizard                                                                                                    | ? 💌                                                                                                    |
|----------------------------------------------------------------------------------------------------|----------------------------------------------------------------------------------------------------|
| Pre-Match Estimation of Awards 2                                                                                          | 2015 Rules                                                                                                    |
| Number of Awards<br>Per IDPA (1 award per 5 shooters)<br>IDPA but limit maximum number<br>IDPA & guarantee minimum number | NOTE<br>DNF & DQ<br>DO count for awards<br>DO NOT count<br>for classif bumps<br>No-shows are dropped                                                                                                    |
| Show categories (High Senior, etc.)                                                                                       | •                                                                                                    |
| Help                                                                                                    | Kenter State Kenter State Kente |

|                             | Estimated Award Quantities<br>2013 Calif State IDPA Championship<br>Awards Per IDPA Computation |                             |   |
|-----------------------------|-------------------------------------------------------------------------------------------------|-----------------------------|---|
| Total Awards Calculated: 59 |                                                                                                 |                             |   |
| CDP Division                | 37 shooters                                                                                     | CDP Division Champion Award | 3 |
| CDP Master                  | 1 shooter                                                                                       | 1 award                     | 2 |
| CDP Expert                  | 6 shooters                                                                                      | 2 awards                    | 1 |
| CDP SharpShooter            | 10 shooters                                                                                     | 2 awards                    | ł |
| CDP Marksman                | 20 shooters                                                                                     | 4 awards                    | 1 |
|                             |                                                                                                 |                             |   |
| ESP Division                | 49 shooters                                                                                     | ESP Division Champion Award | ~ |

#### **Division Champions**

You can show division champions (overall best CDP, etc).

The 2015 rulebook has changed DC awards numbering.

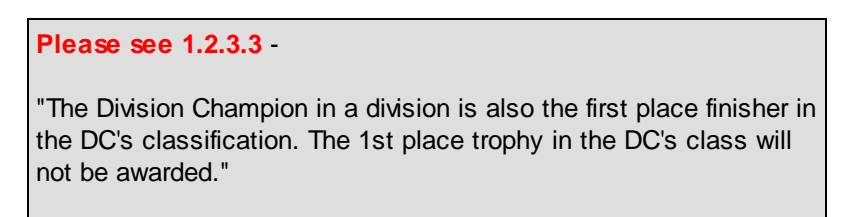

As of version 3, if you give a division champion award, the next guy in his classification gets **second** place, the following guy gets third place, etc.

(In the example printout below, Darrel Godwin would have been first place CDP Expert. But because he's division champion, 1st place CDP Expert is not awarded.

| CDP Champion                                    |                     |                |
|-------------------------------------------------|---------------------|----------------|
| Darrell Godwin                                  | 161.46 (20)         | CDP/Expert     |
| CDP Master<br>1 Rich Brito                      | 169.07 <b>(</b> 38) | CDP/Master     |
| CDP Expert<br>(First place is DC)<br>Peter Quan | 173.40 (40)         | CDP/Expert     |
| <u>CDP Sharpshooter</u>                         |                     | }              |
| 1 Theo Carter                                   | 172.33 (20)         | CDP/Sharpshor  |
| 2 Dennis Hull                                   | 182.40 (26)         | CDP/Sharpsho   |
|                                                 |                     | -CPR/Sharpshal |

# Awards Mailing Labels

The Awards Wizard also provides the option of printing mailing labels for people who've won awards (perhaps you have the awards engraved and then mail them later?)

The mailing labels can optionally include the award won.

| Awards Wizard                                                                                                    |                                                                                          | · · · · · · · · · · · · · · · · · · ·                                                                |
|----------------------------------------------------------------------------------------------------|------------------------------------------------------------------------------------------|----------------------------------------------------------------------------------------------------|
| Match Awards                                                                                                    | 2015 Rules                                                                               |                                                                                                    |
| Number of Awards<br>Per IDPA (1 award per 5 shooter<br>DPA but limit maximum number<br>IDPA & guarantee minimum number | s)                                                                                       | NOTE<br>DNF & DQ<br>DO count for awards<br>DO NOT count<br>for classif bumps<br>No-shows are dropped |
| $\checkmark$ Show shooters who 'move up' (                                                                             | 2015 rulebook)                                                                           | 'A number instead of time                                                                            |
| Show categories (High Senior, et                                                                                       | rc.)                                                                                     | Select<br>O Awards list<br>Mail labels                                                               |
| Mark as Preliminary  Print checkbox                                                                                    |                                                                                          | Specify award                                                                                        |
| Help                                                                                                    | < Back                                                                                   | Finish Cancel                                                                                        |
|                                                                                                    |                                                                                          |                                                                                                    |
| Some Dude<br>(Most Accurate)                                                                                           | Liz Shooter<br>(High Lady)                                                               | Some Dude<br>(CDP/Expert 1st place)                                                                  |
| 123 Some Street<br>Somewhere, CA 99999 USA                                                                             | 1234 Oak Street<br>Lompoc, CA 99999 USA                                                  | 123 Some Street<br>Somewhere, CA 99999 US/                                                           |
| FortyFive Shooter<br>(CDP/Expert 2nd place)<br>3232 Thirty-Second St<br>Frisco CA 99999 USA                            | Another Dude<br>(SSP/Expert 1st place)<br>1234 Palm Street<br>Peach City, CA, 99999, USA | Liz Shooter<br>(SSP/Marksman 1st place)<br>1234 Oak Street<br>Lompoc. CA. 99999. USA                 |

#### Awards PDF

The Awards Wizard main printout can be linked to your web results for a match.

**NOTE**: The web results wizard does not let you set options for this report. It will use whatever options you've set in the Event Module's Awards Wizard screen.

| T Web Results                                                                                                    |                                                                                                    |                                                                                                    |  |  |
|----------------------------------------------------------------------------------------------------|----------------------------------------------------------------------------------------------------|----------------------------------------------------------------------------------------------------|--|--|
| 🌍 🛛 Web Mato                                                                                                    | h Results<br>Select Web Reports to Generate                                                                                                    | October 5, 2015                                                                                                    |  |  |
| Linked Web Pages<br>Linked Web Pages<br>Seniors<br>Ladies<br>Law Enforcement<br>Industry<br>International<br>Clear All | <ul> <li>✓ Most <u>A</u>ccurate</li> <li>✓ Junior</li> <li>✓ Military</li> <li>✓ Press</li> <li>✓ Distinguished Seniors</li> <li>✓ Miscellaneous</li> <li>✓ Stages</li> <li>✓ Unofficial 'overall' results</li> </ul> | PDF<br>♥ PDF match results<br>● Normal<br>● Dense<br>● Portrait<br>♥ PDF stage details<br>♥ PDF awards list<br>Standalone Pages<br>(No Graphics or Links)<br>Make Standalone<br>'Overall Results |  |  |
| Help                                                                                                    | [                                                                                                    | < Back Next > Cancel                                                                                                    |  |  |

#### **Miscellaneous Options**

#### Moving Shooters Up in Classification

You can specify whether to indicate which shooters will be elevated one level of classification based on their performance in a sanctioned match.

#### **Miscellaneous Options**

If you want to post this list before the period during which shooters can challenge any inaccuracies, you can check the box to mark this list as **preliminary**.

If you're going to be using this list as a checklist, you can **print checkboxes** to help you keep your place during the awards ceremony.

#### Badge Wizard

The Stinkin' Batches Wizard will allow those of you who don't subscribe to the "Real Men Don't Need No Stinkin' Batches" philosophy to let your shooters greet each other by name. You can also use them to designate Staff/SO status, as meal tickets, etc.

| 📑 Stinkin'   | Batches Wizard                                                                                                    | ? <b>*</b> |
|--------------|----------------------------------------------------------------------------------------------------|------------|
| *            | Stinkin' Batches<br>Select Badge Format                                                                                                    |            |
|              | Select Badges per Page<br>6 per sheet - Avery 5384, etc.<br>8 per sheet - Avery 5395, 8395<br>8 per sheet - Avery 5883<br>10 per sheet - standard business card stock<br>10 per sheet - standard business card stock<br>VERTICAL<br>Graphic will change to<br>illustrate the selected format. |            |
| <u>H</u> elp | < Back Next >                                                                                                    | Cancel     |

The first wizard selection screen lets you choose one of five layouts:

You may want to use commercial name tag labels from Avery or someone else, or print on your own choice of paper and use a paper cutter to separate the badges.

# **Badge Wizard - Edit Individuals**

The next screen lets you edit information for each badge. Double-click a person's name, or click **Edit**. Note that for non-shooting staff, you can edit badge information either here or on the registration page.

| 📅 Stinkin' Batches Wizard                                                                                         |                                                                                                    |                                                                                                    |                         |                                                                                                    |        |
|----------------------------------------------------------------------------------------------------|----------------------------------------------------------------------------------------------------|----------------------------------------------------------------------------------------------------|-------------------------|----------------------------------------------------------------------------------------------------|--------|
| Joe OPTIONAL - Edit Individual Information                                                                        |                                                                                                    |                                                                                                    |                         |                                                                                                    |        |
|                                                                                                    | Name<br>Edwards, Mark<br>Faulkner, Jay                                                                                                    | "Lunch"<br>Lunch Satu<br>Lunch Satu                                                                                                    | Displayed Title         | Displayed "From"<br>Merced<br>Little River                                                                           |        |
|                                                                                                    | Ferquson, Jeff<br>Finfrock, Randy<br>Fischer, Brian<br>Fischer, Diane<br>Fleming, Jane<br>Folk, Scott<br>Fraser, Aaron<br>Fry, Richard W.<br>Gallardo, Jesus A.<br>Ganac, Eric<br>Garden, Euan | Lunch Satu<br>Lunch Satu<br>All Lunch<br>All Lunch<br>All Lunch<br>Lunch Satu<br>Lunch Satu<br>Lunch Satu<br>Lunch Satu<br>Lunch Satu<br>Lunch Satu | Staff<br>Staff<br>Stats | SDPS<br>Clovis<br>SDPS<br>SDPS<br>Central CA Coast<br>Los Osos, CA<br>SDPS<br>NV<br>Porterville<br>Los Angeles<br>WA |        |
| Black "from" is using city/state from shooter info, not customized.       atu atu atu atu atu atu atu atu atu atu |                                                                                                    |                                                                                                    |                         |                                                                                                    |        |
| <u>H</u> elp                                                                                                    |                                                                                                    |                                                                                                    | <                       | Back Next >                                                                                                    | Cancel |

The items you can edit for a shooter are the "lunch line", staff title, and home location.

You can use the "lunch line" for any purpose, but I stole the idea from Nationals, where the name tags are printed with the day or days that a person gets lunch at the range. The name badges are used as lunch tickets.

| 🚹 Modify Badge Deta                                                                                                    | ils Fleming, Jane                                                                  |                                                                   | ? 💌    |  |
|----------------------------------------------------------------------------------------------------|------------------------------------------------------------------------------------|-------------------------------------------------------------------|--------|--|
| Optional "Lunch" Line         The 'Lunch' line can be used if your badge is also your lunch ticket.         Put in "Thurs, Fri" or "Every" or whatever you're using.         Or you may want to use it for some other purpose.         Lunch line:       All Lunch         Show This Person's Items |                                                                                    |                                                                   |        |  |
| Alternate Staff Tit<br>You can specify an a<br>Default title is: <b>Staf</b><br>Alternate staff tjt                                                                                                    | de<br>liternate title for staff, for example: '<br>f<br>le: Stats                  | "Range Master" or "Asst Match Director" or "Stats Q               | jueen" |  |
| Alternate Home L<br>Home location defau<br>Default home locatio                                                                                                    | ocation<br>Its to "city, state" from shooters' dat<br>n is: <b>Shell Beach, CA</b> | abase. You can customize it here.<br>Registration "Shooter From": |        |  |
| Home location:                                                                                                    | Central CA Coast                                                                   | SLO IDPA                                                          |        |  |
| QK QK                                                                                                    |                                                                                    |                                                                   |        |  |

Because you probably won't remember what lunch(es) a shooter has ordered, you can click **ShowThis Person's Items** to get a listing.

You can enter the lunch line you want in either of these places.

| 👖 Modify Badge Details Fleming, Jane                                                                                                    | 8                                                                                                    |
|----------------------------------------------------------------------------------------------------|----------------------------------------------------------------------------------------------------|
| Optional "Lunch" Line<br>The 'Lunch' line can be used if your badge is also your lunch ti<br>Put in "Thurs, Fri" or "Every" or whatever you're using. Or y<br>Lunch line: All Lunch                                                                                                    | icket.<br>ou may want to use it for some other purpose.<br>Show This Person's Items                                                                                                    |
| Alternate Staff Title<br>You can specify an alternate title for staff, for example: "Ra<br>Default title is: <b>Staff</b><br>Alternate staff <u>title</u> : Stats<br>Alternate Home Location<br>Home location defaults to "city, state" from shooters' databa<br>Default home location is: <b>Shell Beach, CA</b><br><u>H</u> ome location: Central CA Coast<br>You can type the "lunch line" in<br>either of these two places.                                                                                                    | Items for Fleming, Jane          Qty       Description         1       Registration - staff         1       Staff T-shirt - XL         1       Included Fri staff lunch         1       Saturday lunch |
| and the second second |                                                                                                    |

The badges for non-shooting staff won't show division/classification, so you may use that space for some free text. If a person (staff or shooter) doesn't have any event items set, the **Show This Person's Items** button is disabled.

| Modify Badge Details Boop, Betty                                                                                                    |                                                                                                    |
|----------------------------------------------------------------------------------------------------|----------------------------------------------------------------------------------------------------|
| Optional "Lunch" Line<br>The 'Lunch' line can be used if your badge it<br>Put in "Thurs, Fri" or "Every" or whatever yo                      | Button is disabled if the person<br>doesn't have any event items.<br>ou're using. Or you may want to use it for some other purpose.                        |
| Lunch line: All Lunch                                                                                                    | Show This Person's Items                                                                                                    |
| Alternate Staff Title<br>You can specify an alternate title for staff,<br>Default title is: <b>Staff</b>                                     | for example: "Range Master" or "Asst Match Director" or "Stats Queen"                                                                                      |
| Alternate staff title: Entertainment                                                                                                    |                                                                                                    |
| Alternate Home Location<br>Home location defaults to "city, state" from<br>Default home location is:<br><u>H</u> ome location: Hollywood, CA | shooters' database. You can co<br>Bit is taff person is<br>an IDPA member<br>but isn't shooting<br>the match, you<br>may enter his/her<br>IDPA number as a |
| Optional Non-Shooting Staff Addition<br>You can put something in place of the Division                                                       | al Line and IDPA ID COURTESY.                                                                                                    |
| In <u>D</u> iv/Class space, put: Pleased To                                                                                                  | Meet Ya IDPA ID: CL198                                                                                                    |
|                                                                                                    | OK <u>Cancel</u>                                                                                                    |

You can choose to set a default "lunch line" if most or all your people will have the same information.

| T Stinkin' Batches Wizard                                  |                                                                                                    |        |  |  |  |  |  |
|------------------------------------------------------------|----------------------------------------------------------------------------------------------------|--------|--|--|--|--|--|
| Stinkin' Batches<br>OPTIONAL - Edit Individual Information |                                                                                                    |        |  |  |  |  |  |
|                                                            | Name         "Lunch"         Displayed Title         Displayed "From"           Ballesteros, Chester         Lunch Satu         San Jose           Barr, Mark         Lunch Satu         Safety Officer |        |  |  |  |  |  |
| Set Lunch Defaults                                         |                                                                                                    |        |  |  |  |  |  |
|                                                            | Set "lunch" line to: Lunch Saturday<br>What do I do with anybody who already has something written?<br>On't modify existing Change everything                                                           |        |  |  |  |  |  |
|                                                            |                                                                                                    |        |  |  |  |  |  |
|                                                            | Cancel Go                                                                                                    |        |  |  |  |  |  |
| <u> </u>                                                   |                                                                                                    |        |  |  |  |  |  |
|                                                            | Edit Use Registration "Shooter From" Set "Lunch" Defaults                                                                                                    |        |  |  |  |  |  |
| <u>H</u> elp                                               | Sack Next >                                                                                                    | Cancel |  |  |  |  |  |

#### Lunch Info on Name Badges

For some years, IDPA Nationals has used name tags as "tickets" for shooter lunches. The name tags are printed with what has been purchased, such as **Saturday** or **Every**.

In 2009, Nationals changed and put lunch ticket and banquet ticket on the reverse side of the name tags.

ForScore now supports something similar to their earlier method of putting a single line on the front side of the name tags.

NO, this does NOT automatically populate from Event Material orders. You need to configure the name tags manually.

For non-shooting staff, the "lunch" option can be configured on their registration screen as well as in the name tag wizard.

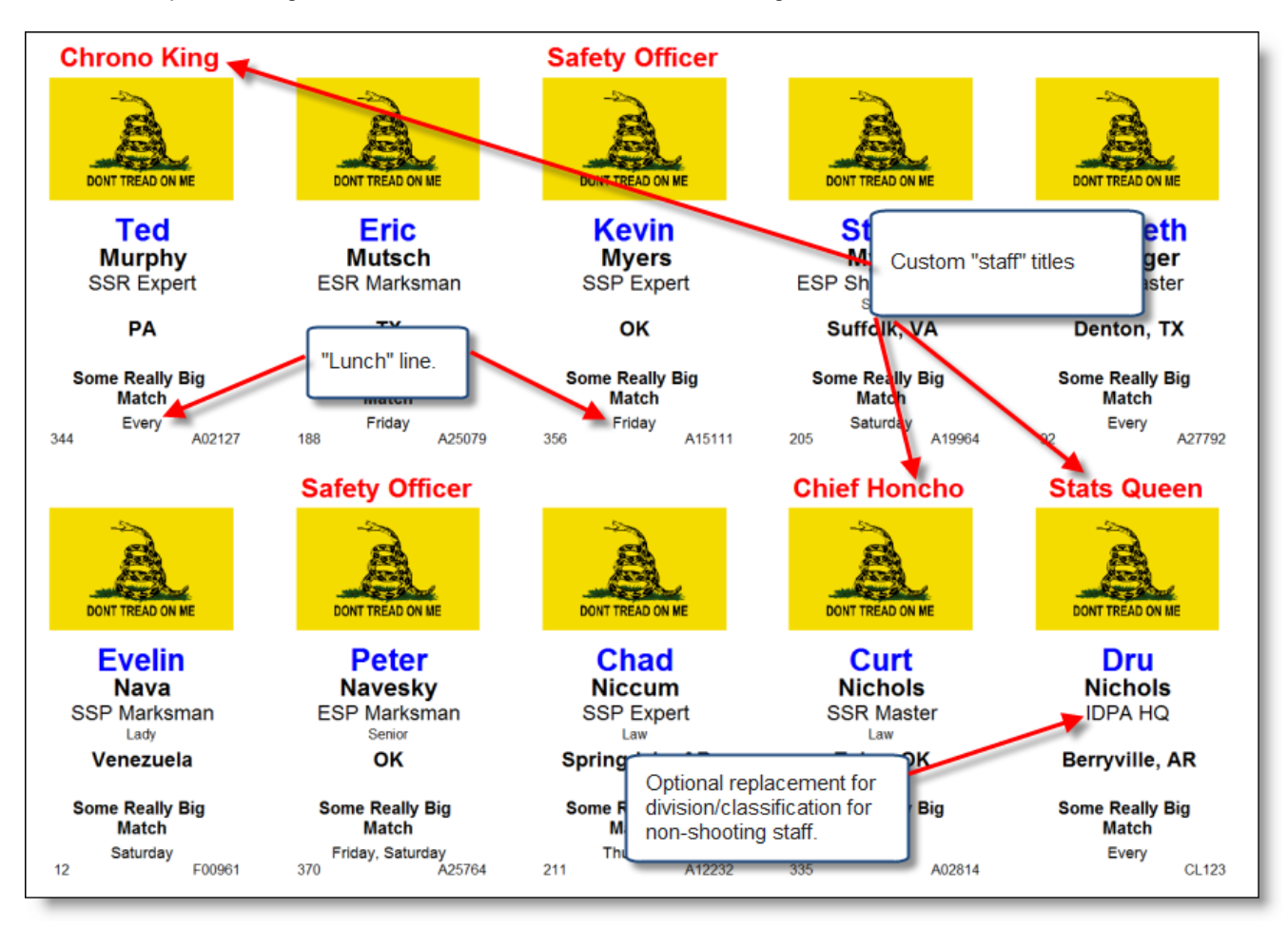

Here's a sample showing customized items and the vertical name tag format.

#### **Badge Wizard - Options**

The next screen presents various other options.

| Stinkin' Batches Wizard                                                                                                    |                                                        |  |  |  |  |  |
|----------------------------------------------------------------------------------------------------|--------------------------------------------------------|--|--|--|--|--|
| Stinkin' Batches<br>Set Preference                                                                                                    | Show Outline is primarily for test printouts.          |  |  |  |  |  |
| General         ♥ Include categories (Senior, etc)         ♥ Show STAFF         ♥ Show SQ staff         ♥ Show shooter number         ♥ Show IDPA number         ♥ Show squad number | Show home town<br>Show 'lunch' line<br>Show MD MD # 48 |  |  |  |  |  |
| Graphic Logo Use IDPA logo CA IDPA.jpg View Logo View Logo                                                                                                    |                                                        |  |  |  |  |  |
| Sort By Pr<br>Name   Shooter number                                                                                                    | int Badges For<br>O All shooters Select shooters       |  |  |  |  |  |
| To print nametags, click Next                                                                                                    | Select by <u>S</u> ession                              |  |  |  |  |  |
|                                                                                                    | Create PDF                                             |  |  |  |  |  |
| Help Adjust Printout Position                                                                                                    | < Back Next > Cancel                                   |  |  |  |  |  |

**Show STAFF** will put the word STAFF on badges for people who've been designated staff for this particular match, or it will print any custom staff title you've given an individual.

Show SO Staff will put the words Safety Officer on badges for people who are registered as SOs for this match. Show MD and MD# let you specify on which badge will be printed Match Director. (Of course, you can also do this with the custom staff titles feature.)

**Use IDPA logo** is only available if you have verified your club's IDPA affiliation in Program Preferences **IDPA logo** is only available if you have verified your club's IDPA affiliation in Program Preferences **IDPA logo**.

**Show Outline** is intended to let you visualize your badges before actually printing them on expensive paper. I **do not recommend** leaving this on when you actually print, as it will be very difficult to line them up completely accurately on the paper.

If you click **Select shooters**, you'll get a screen where you can choose which badges to print. This screen works the same as the others that allow you to select specific shooters 234.

| To Select, Click Check Box or Use Buttons (Space Bar Toggles) |           |                  |          |                     |  |  |
|---------------------------------------------------------------|-----------|------------------|----------|---------------------|--|--|
| Name                                                          | Shooter # | Session          | Divisi ^ | Tag (Select) Option |  |  |
| Dougherty, Jay                                                | 424       | SOs/Staff and th | E        | <u>Iag</u>          |  |  |
| Dowdy, Jay                                                    | 84        | Thursday         | E!       | C Tag Al            |  |  |
| Doyle, Patrick                                                | 259       | Friday PM/Saturd | S!       | Untag               |  |  |
| 🗹 Dukes, Michael                                              | 309       | Friday PM/Saturd | S!       | C) Untag All        |  |  |
| Dumont, Nicholas                                              | 186       | Friday AM/Saturd | S!       | _                   |  |  |
| Dyche Jr., Kelley                                             | 114       | Thursday         | E!       | 'Rest' means        |  |  |
| Dyche, Kelley                                                 | 117       | Thursday         | α        | Tao Rest            |  |  |
| 🗹 Eddington, Rich                                             | 210       | Friday AM/Saturd | E!       | T Lintag Rest       |  |  |
| 🗹 Edwards, Lin                                                | 369       | Friday PM/Saturd | E!       | the only rest       |  |  |
| Ehrler, Brian                                                 | 421       | SOs/Staff and th | S!       | Jump to:            |  |  |
| Elms, Richard                                                 | 316       | Friday PM/Saturd | S!       | Prev Tag            |  |  |
| Emerson, Chris                                                | 118       | Thursday         | α        | ™ ∎ Next Tag        |  |  |
| Emerson, Sam                                                  | 119       | Thursday         | 55       | C) Flp Al           |  |  |
| 🗹 Esquivel, Miguel Angel                                      | 364       | Friday PM/Saturd | St       | Elp                 |  |  |
| Facer, Thorpe                                                 | 220       | Friday AM/Saturd | E!       | Flip Rest           |  |  |
| E Fackelman, Melissa                                          | 55        | Thursday         | St       |                     |  |  |
| Farquharson, Robert                                           | 236       | Friday AM/Saturd | S!       | Show Tagg           |  |  |
| H 44 4 > PP H                                                 |           |                  |          |                     |  |  |

# **Print by Session**

You can select to print name tags in batches limited to one or more sessions. Click **Select by Session**.

| 📑 Stinkin' Batches Wizard 💦 👘 😨                                                                                                    |                                                                                      |  |  |  |  |
|----------------------------------------------------------------------------------------------------|--------------------------------------------------------------------------------------|--|--|--|--|
| Stinkin' Batches                                                                                                    | ences                                                                                |  |  |  |  |
| General<br>✓ Include categories (Senior, etc)<br>✓ Show STAFF<br>✓ Show SQ staff<br>Show shooter number<br>Show IQPA number<br>Show squad number | <ul> <li>✓ Show home town</li> <li>✓ Show 'lunch' line</li> <li>✓ Show MD</li> </ul> |  |  |  |  |
| Graphic Logo Use IDPA logo CA IDPA.jpg View Logo View Logo                                                                                       |                                                                                      |  |  |  |  |
| Sort By<br>Name                                                                                                    | Print Badges For<br>O All shooters  Select shooters                                  |  |  |  |  |
| To print nametags, click Next                                                                                                    | Select by Session                                                                    |  |  |  |  |
| Help Adjust Printout Position                                                                                                    | < Back Next > Cancel                                                                 |  |  |  |  |
| Stinkin' Batches Wizard                                                                                                    | ? 💌                                                                               |  |  |  |  |
|----------------------------------------------------------------------------------------------------|-----------------------------------------------------------------------------------|--|--|--|--|
| Stinkin' Batches<br>Select Session(s) to Print                                                                                                    |                                                                                   |  |  |  |  |
| Select Session(s) to Print Sunday Wednesday morning / Thursday afternoon Wednesday afternoon / Thursday morning Friday morning / Saturday afternoon Friday afternoon / Saturday morning Mark These Shooters | Select one or more<br>sessions,<br>then click to select those<br>badges to print. |  |  |  |  |

Select one or more sessions, then click Mark These Shooters.

#### **Thank You Reminders**

At the end of a large match, people (including Match Directors!) are sometimes a bit frazzled.

This item will help you make a list of people you want to remember to thank - whether individually or at the awards ceremony.

| 🖪 Thankyou Reminders                                          | ? 💌                                                  |  |  |  |  |
|---------------------------------------------------------------|------------------------------------------------------|--|--|--|--|
| Reminders                                                     |                                                      |  |  |  |  |
| Name                                                          | Reminder                                             |  |  |  |  |
| Too many SOs to mention                                       | Great work!                                          |  |  |  |  |
| Each of our stage sponsors                                    | Magic Movers                                         |  |  |  |  |
| Ace Barbeque<br>Ian McDay<br>Cindy and Christine              | Sunday BBQ<br>Range security<br>stats assistance     |  |  |  |  |
| Use these<br>the highlig<br>lower in the<br>Up Down           | e buttons to move<br>hted item higher or<br>ne list. |  |  |  |  |
| Print                                                         | <u>P</u> elp <u>C</u> lose                           |  |  |  |  |
| Thanks<br>2004 California State Championship - August 7, 2004 |                                                      |  |  |  |  |
| Too many SOs to mention                                       | Great work!                                          |  |  |  |  |
| Glenn Yemoto                                                  | Magic Movers                                         |  |  |  |  |
| Ace Barbeque                                                  | Sunday BBQ                                           |  |  |  |  |
| lan McDay                                                     | Range security                                       |  |  |  |  |
| Cindy and Christine                                           | stats assistance                                     |  |  |  |  |

#### Hardware Dongle

ForScore can now support a hardware license on a 'dongle'.

A dongle looks a bit like a USB thumb drive, but is specialized for program protection and cannot be used for general data storage.

With a dongle, a club can share scoring duties amongst a number of computers just by passing the dongle to the next guy.

A dongle can be supplied with a permanent license, or with a temporary license for a specific event.

Using the dongle requires

1. Installing the drivers for the dongle 640

2. Inserting the dongle in an available USB port 642

3. Starting ForScore using the /dongle switch 644

NOTE: Dongle licenses are only supported on ForScore versions 1.34 and above!

**WARNING:** If you lose a dongle, the replacement cost will be that of your original license plus the hardware cost of the dongle.

If a dongle becomes defective and you return it postpaid to Beach Bunny Software, it will be replaced at no charge.

**NOTE:** You can find a more detailed set of dongle instructions (**dongle.pdf**) in the folder in which *ForScore* is installed.

#### **Dongle Drivers**

In the *ForScore* program folder (by default c:\program files (x86)\forscore2015) is a driver installation program called **FSdongle.exe** Run this program to install the drivers.

Please read the detailed instructions in the **dongle.pdf** file that installs into the **ForScore** program folder.

To use a dongle license with ForScore requires the following:

- 1. Install the software (on the computer's hard drive or on a flash drive).
- 2. Install the dongle drivers (FSdongle.exe will do that).
- 3. Create a dongle shortcut (FSdongle will do that).
- 4. Have the dongle plugged in to a USB port on the computer while you're running ForScore.

Note that the **first time** you plug the dongle into a new port on your computer, you will probably see the Windows "Found New Hardware" wizard. You **must** follow the instructions as shown in dongle.pdf. After the first time, you will not see the wizard when you plug the dongle into that port again. But you will see it if you plug the dongle into a different port (whether directly into the computer or into a USB hub.)

| Welcome |                                                                                                    |  |  |  |
|---------|----------------------------------------------------------------------------------------------------|--|--|--|
| 59      | Welcome to the dongle drivers installation wizard.                                                       |  |  |  |
| 1 as    | This wizard will install or re-install the drivers for the optional<br>ForScore hardware license dongle. |  |  |  |
| SVI     | PLEASE BE SURE THE DONGLE IS NOT PLUGGED IN TO<br>YOUR COMPUTER BEFORE YOU CLICK NEXT !!!!               |  |  |  |
| 5       |                                                                                                    |  |  |  |
| -       |                                                                                                    |  |  |  |
|         |                                                                                                    |  |  |  |
|         |                                                                                                    |  |  |  |
|         | Next > Cancel                                                                                            |  |  |  |

The wizard gives you the option of creating additional shortcuts on your desktop and/or Programs menu to start **ForScore** with the /dongle switch.

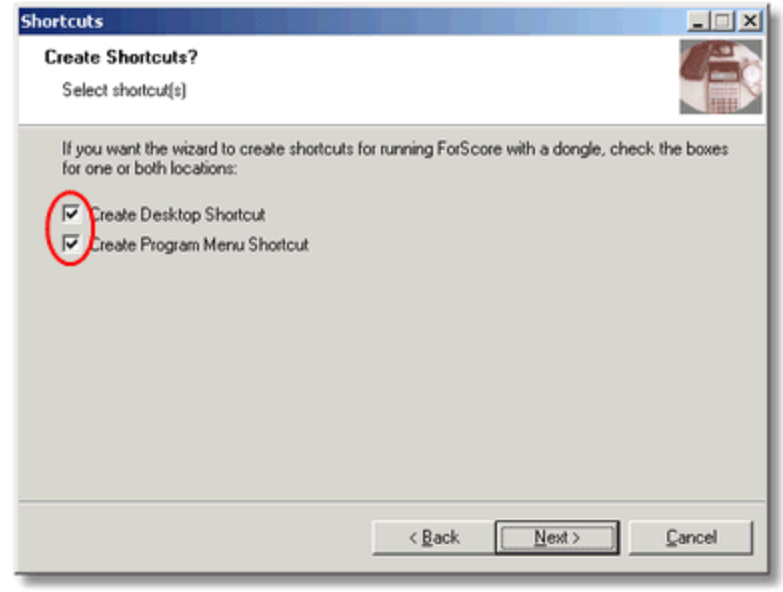

#### Inserting Dongle the First Time

#### Be sure you've installed the dongle's drivers first!

If in a moment of exuberance you've inserted the dongle before the drivers are installed, remove it and run the dongle driver installation wizard [640].

**NOTE:** Windows XP may open the Found New Hardware Wizard *each time* you plug the dongle into a different USB port. If so, just click through the wizard screens again with the choices illustrated below.

If you are running Windows Vista, the New Hardware wizard will look a bit different. Please consult the screen shots in the **dongle.pdf** file that you'll find in your *ForScore* program folder.

If your computer is running XP, a New Hardware Wizard will open when XP first detects the dongle. Click **No**, then **Next**.

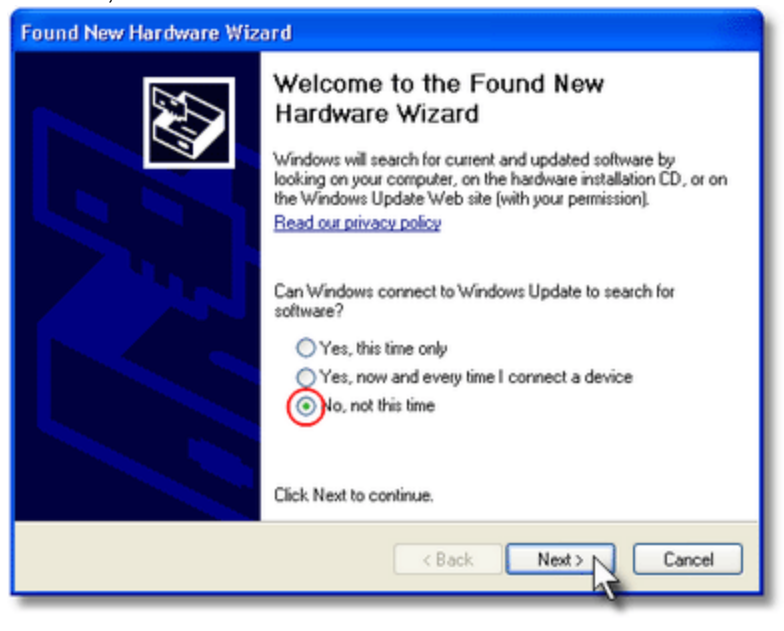

#### Click **Automatically**, then click **Next**. The wizard will churn for a few seconds

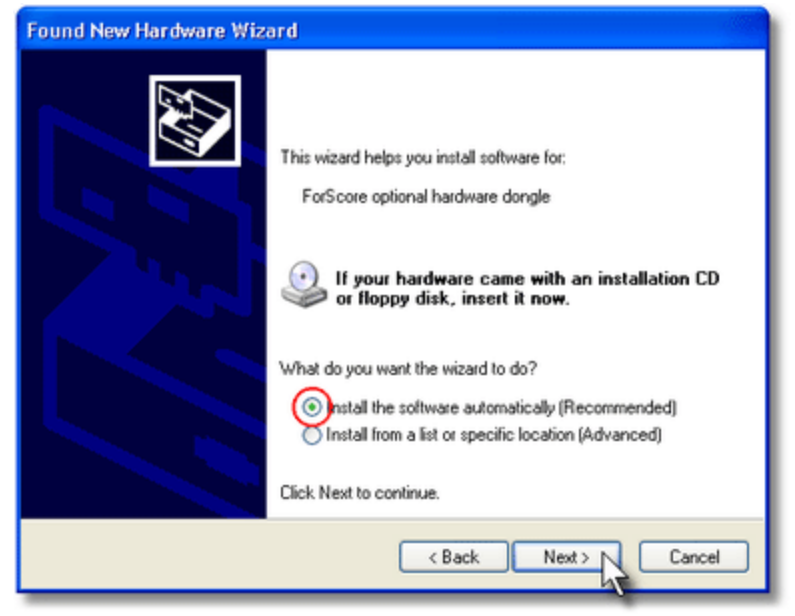

#### Then click Finish.

| Found New Hardware Wizard |                                                                                                    |  |
|---------------------------|----------------------------------------------------------------------------------------------------|--|
|                           | Completing the Found New<br>Hardware Wizard<br>The wizard has finished installing the software for:<br>ForScore optional hardware dongle |  |
|                           | Click Finish to close the wizard.                                                                                                    |  |
|                           | < Back Finish Cancel                                                                                                    |  |

#### Using the Dongle

If you used the driver installation wizard, you had the option of having it create dongle-friendly shortcuts for you. Otherwise, create your own shortcut as shown. (Note that the screen shot doesn't show the quotation mark at the beginning of the command, but it needs to be there.)

You can also use the dongle from the command line: forscore /dongle

| 🖀 ForScore Dongle Properties 🛛 🗙                                       |                                       |            |                   |  |  |
|------------------------------------------------------------------------|---------------------------------------|------------|-------------------|--|--|
| Security                                                               | Details                               |            | Previous Versions |  |  |
| General                                                                | Shortcut Compatibility                |            |                   |  |  |
| ForScore Dongle                                                        |                                       |            |                   |  |  |
| Target type:                                                           | Application                           |            |                   |  |  |
| Target location:                                                       | ForScore2015                          |            |                   |  |  |
| Target: 1 Files (x86)\ForScore2015\forscore.exe <sup>(*</sup> /dongle) |                                       |            |                   |  |  |
| Start in:                                                              | "C:\Program Files (x86)\ForScore2015" |            |                   |  |  |
| Shortcut key:                                                          | None                                  |            |                   |  |  |
| Run:                                                                   | Normal window                         |            |                   |  |  |
| Comment:                                                               |                                       |            |                   |  |  |
| Open File La                                                           | cation Cha                            | ange Icon. | Advanced          |  |  |
|                                                                        |                                       |            |                   |  |  |
|                                                                        |                                       |            |                   |  |  |
|                                                                        |                                       |            |                   |  |  |
|                                                                        |                                       |            |                   |  |  |
| OK Cancel Apply                                                        |                                       |            |                   |  |  |

# Index

# - / -

/autoback 460 /backlog 460 /data 444 /dongle 644 /fastnet 470 /local 398

# - 2 -

2013 rules classifier for more than one division 205 equity classification 212, 213, 215, 218, 218 finger violation 322 FTDR DQ 338 FTDR tracking 338 IDPA IDs in results 346 military veteran 222 Not For Competition division 254

# - A -

Activation 466 429 Address labels Addresses 416, 429 awards (Event Module) 429 Email 416 429 labels snail mail 429 Administrative program 462 Affiliation **IDPA** 393 Alternate entry background (Compare Module) 378, 532 Alternate license location 398 AutoBack.log 460 Awards wizard (Event Module) 620 as PDF for web results 626 checkboxes 626 DNF/DQ calculation 621 estimating awards quantity 623 maximum number of awards 621

minimum number of awards 621 no-shows 621 number of awards 621 preliminary 626 quantity of awards 621

#### - B -

Background screen (custom) 37, 378 Backup 10 data 10, 100, 450 data (automatic background) 454, 455, 457, 458, 460 data (ZIP archive) 452 license files 10 Backup gun BUG 255 Barcode 486, 487, 496, 498, 507, 514 "split" 477, 490 "split" for club match 504 /ignore command line switch 487 487 carriage return chrono labels 555 classifier label 501 code 128 514 code 39 514 combining chrono and equipment labels 555 configuration 514 dedicated printer 489, 496 discount 514 eBay 483 555 equipment labels 482 hardware overview **IDPA** number labels 498 label formats 486 labels 427 labels for Classifier (single label) 501 labels for club matches 493, 502 labels for pre-registered shooters 490 module overview 475 490 printing printing while registering 496, 507 scanner adjustments 488 scanner configuration 487 scanner selection 483 scanner testing 486 score sheets (generic) 510

Barcode 486, 487, 496, 498, 507, 514 shooter registration 498 split labels for club matches 505, 506, 507 using for data entry 512 using for registration 511 561 Bays assigning stages to 562 barcode 563 entering scores 565 printing score sheets for 563 Beacon 470 Beep. data warning 91, 382 Birthdate 262, 273 BUG 255 specialty BUG match 208 BUG match - specialty 208

### - C -

Centerina stage results 363 Cheat Sheet (score entry) 92 Chrono/Equipment checks 548 Classification derived 298 63, 212, 213 equity equity wizard 215 export 212 highest other 298 history 212, 218, 219, 221, 264 history - delete log 221 import 212 moving shooters up 620 shooter classification screen 29 Classifier 141 committing 141, 330 committing - shooters who are not IDPA members 141, 330 dates- checking for sanctioned match 588 extracting from match 151 history 141 linking results to main match 155 print reports 364 showing previous classification 384 tutorial overview 141 using for more than one division 205 web results 366 Clear all scores for a match 253

Clear button 324 CMS 354, 368 CoF drawing links 248, 362, 386 Color Compare alternate color 378, 532 score entry 378 Command line switches 461 /autoback 454 454 /backlog /data 444 /dongle 644 /fastnet 470 /local 398 **Compare Module** 530 adding shooters during match 530 alternate entry background 378, 532 chrono 536 equipment 536 overview 515 permissions 517 selecting remote data 518 setting up match 517 walk-ons 530 Windows permissions 517 10, 376, 377, 517, 532 config.tps Configuration settings overview 232 Content Management System 368 CSS example on who's registered page 568 grotesque example 359 CSV exporting match registration 306 exporting match results 138 279 exporting shooters database Microsoft Outlook 281 Microsoft Outlook Express 288 Windows Live Mail 288 Custom categories (event module) 583 Custom date (event module) 586

#### - D -

Data 401 automatic monthly zip file 453 backup / restore 10, 100, 401, 450, 454 safeguarding 448 setting location 401, 444

Index

647

Data 401 ZIP archive 452 Data files determining location of 229 Data warning beep 91, 377, 382 229, 232, 401, 444, 461 Datapathset utility Day (session) 577 Delegating match setup 462 DEP 224 Derived classification 298 Digital signature 471 Direct mode (score entry) 77 Discount registering with barcode 514 Division Champions (Event Module) 539 numbering 539.624 on match results 539 DNF (did not finish) 82.94 showing/hiding string times for 384 Donale 639. 642. 644 command line switch 644 drivers 640 initial installation 642 shortcut 644 Windows XP 642 640 Dongle.pdf Don't combine military veteran 394 Download from IDPA website 177 DQ (disgualified) 82.94 Dropping a stage from a match 250

### - E -

Email addresses 416 viewer 377 Emergency contact info 266 Equipment checks - see Chrono/Equipment 548 Equity history 141, 218, 219, 221 history - delete log 221 wizard 215 Equity classification 141, 212 Erase all scores for a match 253 Event Module 566. 620 awards wizard 620, 624 awards wizard - estimating quantity of awards 623

awards wizard - PDF 626 bays 561 bays - assigning stages to 562 bays - barcode 563 bays - entering scores 565 bays - score sheets 563 chrono/equipment checks 548 CSV export 618 583 custom categories custom date 586 defining defaults 601 defining items and categories 599 division champions 539, 620, 624 lunch (nametag) 628.632 main screen 597 nametag - lunch information 628.632 nametag - print by session 636 nametag (Stinkin' Batches) wizard 627, 628 non-shooting staff 546 printouts (detailed) 611 printouts (individual) 609 printouts (summary) 613 refreshing item prices 614 registered-to-date web page 566, 567 registered-to-date web page - individual shooter note 571 registered-to-date web page - link to waitlist 576 registered-to-date web page - separate staff numbering 575 registration 588 safety officers 593 sanctioned match 545 session totals 566 specifying a shooter's info 603 squad totals 566 teams 594 thank you reminders 638 who has what 616 Expired IDPA membership on list of shooters 260 on sanctioned match registration screen 588 Exporting match registration 306 match results 138 shooters 279. 281. 288 Extracting Classifier from match 151

# - F -

Failure to neutralize warning 336 FAQ general 469 product activation 469 File folder labels 443 File locations 10, 444 web and PDF output 384 Finger violation 322 Firewall 470 ports First name first 384 Forscore.css 359, 568 Forum, support 20 FSCheckUpdate.exe 470 FSImport 277, 278 FTDR tracking 338 warning 380 FTN 336 warning

#### - G -

Graphic custom 384, 385 Graphic files for web results 136 Greybar on print/PDF match results 388 on printouts other than match results 391 Grid on print/PDF match results 388 grotesque.css 359

# - H -

Header registered-to-date web page 573 web results 356 Help 20 Help. context sensitive 18 Hide SIDEs 334 Hiding a match 51, 236, 237 High shooters 340 Highest other classification 298 Highlight Expired IDPA on list of shooters 260 wide (sanctioned) registration screen 588 History 218, 219, 221 classification clear/delete log 221 218, 219, 221 equity Hunt 470

#### - | -

**IDPA** 393 affiliation 393 downloading membership info 177 ID expiration date 262 ID in shooter database 262 logo 393 software - importing from 277 software - showing shooters imported from 278 uploading Classifiers 172 using ID for match registration 301 website 160 website - match bumps 192 website - non-Classifier results 161 website - PDF results 169 idpatr.gif 393 idpatr2.gif 393 idpatr3.gif 393 Import Microsoft Live Mail 288 Microsoft Outlook 281 Microsoft Outlook Express 288 shooters 281, 288 271 Inactive shooters Initials 354, 374 Interleave large match results 351, 388

#### - J -

Joomla 368

# - L -

Labels

Index 649

Labels barcode for club matches 493, 502 barcode for pre-registered shooters 490 barcode for registration 496 barcode IDPA number 498 barcode stageless for club matches 493 chrono 555 combining chrono and equipment 555 equipment 555 file folder 443 match utility 424 match utility - barcode 427 match utility - padding 427 match utility - single labels for SIDE 428 snail mail 429 split barcode for club matches 506.507 suppressing chrono and equipment labels 555 Large match results interleaved 388 384 Last name first Liability release date 377 display on registration screen 267, 297, 377 second waiver 269, 377 License 398 activation 466 dongle 639 License agreement 9, 10 License. specifying alternate location 398 Limited stage 84.239 Line spacing 394 260 List of shooters Local club shooters list 263 Lock squad assignment 314 Logo IDPA 393 Lunch line customizing 628 setting a default 628

### - M -

Magazine capacity warning 380, 553 Mail labels 429 Match 236, 237 clearing scores 253 dropping a stage 250 erasing all scores 253

236, 237 general setup hiding 236 limited stage 239 241 naming stages no-FTN stage 239 recalculating 236, 339 resetting 253 second on one day 134, 236 setting strings per stage 238 Match bumps **IDPA** website 192 Match fees 391 392 default Match renumber 315 Match results 346.354 appearance - print & PDF 346 appearance - web pages 354 appearance - web pages CSS style sheets 359 BUG sub-type 346 dense 349 most accurate strategies 390 omit shooters who have not shot 346, 354 print/PDF report selection 348 **REV** sub-type 346 tiled 351 Match selection only one match visible 394 Matches. hidden 51, 236, 237 Menu.ini - toolbar 405 MenuLTD.ini - toolbar 395, 405 Merge 276 Microsoft Outlook 281 Microsoft Outlook Express 288 Military veteran 2013 rules 222, 394 don't combine 222, 394 Missing scoresheets wizard 97 394 on same thread troubleshooting option 394 Most Accurate shooters 117, 131, 211 number to show 390 strategies for computing 390

### - N -

Name order (last or first name first) 384 Names stage 241

- 650 ForScore Help
- Nametag wizard (Event Module) 627, 628 Network Setup.pdf 398, 461, 517 NFC - see Not For Competition 237, 254 No-FTN stage 239 Non-shooting staff 628 Norton AntiVirus 488 Not For Competition different from BUG 237 Not For Competition division 254 Notes shooter database 265 Numbers shooter numbers 294 shooter numbers (SIDE) 304

#### - 0 -

Outlook 279, 281 Outlook Express 279, 288 Overall match score results (unofficial) 394

#### - P -

Password 395 and custom toolbar 395.405 resetting 461 PDF 122 Performance, network 470 255 Pistol definitions 403 indicating on registration screen 377 specifying for a shooter 58 Preferences 376 barcode parameters 514 enabling Barcode 394 enabling Compare 394 enabling Event Module 394 general 377 help question mark 396 name order (first/last) 384 password 395 sign-in sheets 392 specifying passwords 394 unclassified shooters 298, 393 web results 386 Print preview search options 343

selection options 342 simple 345 Printer barcode 489 Product activation 466 Pruning a match 102

#### - Q -

Quick Start 23

# - R -

Read-only 199 Recalculating a match 339 Redundant data entry (Compare) 515 63 Reentry described 307 excluding from place 377 377 permitting second gun 311 Refresh shooter registration 66 RegHeaderText.txt 373 Registered-to-date web page custom header 573 options 568 50.291 Registration add new shooter from registration screen 75 by IDPA number 301 categories - printing 305 concepts 50 export to CSV 306 export to Excel 306 extended (wide) screen (Event Module) 588 membership 297 printing 305 printing details 305 reentry 377 refresh button 66, 291 registered-to-date web page 566, 567 registered-to-date web page - individual shooter note 571 registered-to-date web page - link to waitlist 576 registered-to-date web page - separate staff numbering 575 screen 292 session 577

651

Registration 50, 291 shooter "from" 540 shooter numbers 294 SIDE match 302 snapshot 50 status page (Event Module) 568 unclassified shooters 298.393 using barcode 511 Renumber 315 253 Resetting a match ResultHeaderText.txt 373 Results teams 594 REV 201, 346, 354 show sub-type Robots 373

# - S -

Safety officers (Event Module) 593 Sanctioned match 548 classifier dates 588 expired IDPA membership 588 Sanctioned match features - Event Module 545 Score entry 77, 82, 94, 318 "cheat sheet" 92 background color 327 barcode 512 324 clear button direct mode 77 DNF (did not finish) 82, 94 DQ (disgualified) 82.94 missing scoresheets 97 pruning 102 shooter mode 77, 79 334 SIDE stage mode 77,89 who/when button 325 Score sheets 431 chrono 552.555 combining chrono and equipment 555 equipment 552, 555 generic 439 generic - half page 440 generic - narrow 435, 442 generic (barcoded) 510 narrow 433 narrow - barcoded 477, 490

narrow - custom graphic 436 number of targets 244, 437 stage names 244, 437 Scoresheets, missing 97 Scratch pad (money tool) 408 Screen size 406, 406 Second gun - reentry 63, 311 Seed SIDE shooter numbers 304 Sessions 577 total shooters in each 581 Shooter From 540 Shooter Maintenance Wizard 271, 272 Shooter mode (score entry) 77 Shooter numbers 294 reentry 307 renumbering a match 294 304 SIDE 315 using wizard to assign Shooter retention monitor 464 Shooters add new shooter from registration screen 75 273 age status classification history 141, 264 classifications 29 classifier dates 141, 264, 330 combining databases 276 default info 377 emergency contact info 266 equity 213, 272 equity wizard 215 exporting 279 high 340 importing from Access database 277 importing from IDPA software 277, 278 inactive 271, 272, 273 last shoot date 271, 272 263 local club notes 265 regular 35, 37, 272, 273 SIDE 209.334 custom title for division 258 designating stages 256 different from NFC 237 258 for SIDE division hiding SIDE registrations 334 results display 258 score entry 334

SIDE 209, 334 304 seed shooter numbers 304 428 single labels for SIDE match 56 also register in SIDE match 302 registration 302 Signature, digital 471 Sign-in sheets 409 major match 410 new shooters 414 preferences 392 413 pre-registered shooters simple format 410 Slow computer 488 Snapshot 50 Software update 21 Spacing line 394 Squadding Wizard 312 Squads assigning manually 292 locking 312, 314 total shooters in each 581 using wizard to assign 312 Staff non-shooting 628 Stage links 248, 362 Stage mode (score entry) 77 Stage names 241 Stage results 362 centering 363 Stealth - match results that don't use full name 374 Stinkin' Batches wizard (Event Module) 627, 628 Strings per stage 238 Style sheets (web results) 359 Sub-type REV 201, 346, 354 Support forum 20

### - T -

Team results 594 Thank you reminders (Event Module) 638 Ties 110, 339, 340 tilt 378 Tiled match results 351 Tilt 339, 340, 378 Time Period (session) 577 Toolbox /Toolbar 405 395 custom (for limited users) Total number of shooters in a squad or session 581 Tutorial 26 creating a match 38 27 entering shooters exporting match results 138 match results 107 printed results 107 registering shooters 50 score entry 77 web results 122

#### - U -

Unclassified shooters in club matches 63, 298, 393 Unlock classification dates 141, 264, 330, 588 Update 21 Update last shoot date 91 Upload to IDPA website Classifier results 172 configuration 393 non-Classifier results 161 PDF results 169

### - V -

Veteran military 222 Veteran, military don't combine 394 Vista configuration settings 232 data location 225, 226, 229 DEP 224

### - W -

Waiver - see Liability release 267, 269, 377 Walk-ons Compare Module 530 Warning beep 380 Warnings beep 380 FTDR 380 FTN 336, 380

Warnings 380 magazine capacity string time 380 target points 380 122, 136 Web pages graphics 136 registration status 566, 568 report selections 353 server info 122, 136, 353 Web results appearance options 355 background color 386 background graphic 386 CMS results (without links) 354, 368 CoF drawing links 386 custom graphic 384, 385, 386 custom header 354, 356, 386 grid 386 initials 354 javascript 373 Joomla 354, 368 miscellaneous 133 no robots 373 **REV** sub-type 354 WordPress 354, 368 Website - see IDPA 192 Who/when button 325 Wide registration screen (Event Module) 588 Windows screen size 406, 406 text size 406 Windows 10 224 configuration settings 232 data location 225 Windows 7 224 configuration settings 232 data location 225, 226, 229 Windows 8 224 configuration settings 232 data location 225 Windows Live Mail 288 Windows Vista 224 WordPress 368

#### - Y -

Yellow - shooter reentry highlight 307, 311

Zeroing all scores for a match 253 ZIP archive (data backup) 452 automatic monthly zip file 453